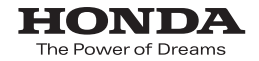

取扱説明書

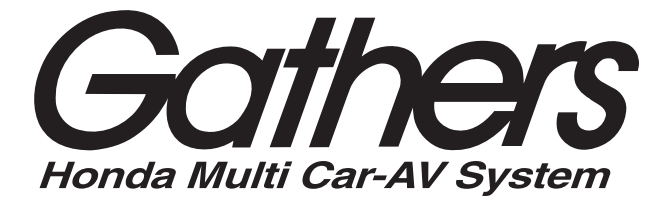

9インチプレミアムインターナビ

# VXM-145VFNi

8インチプレミアムインターナビ VXM-145VFEi

> プレミアムインターナビ VXM-145VFi

ナビゲーション・オーディオ編

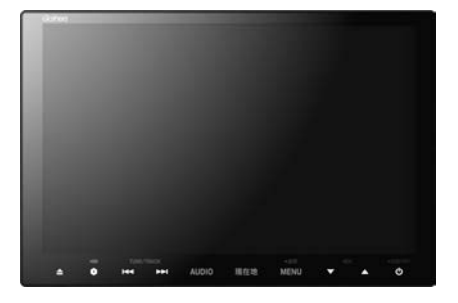

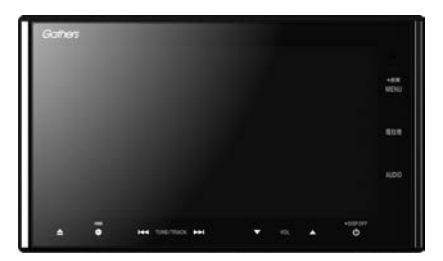

Honda Access

# Honda Access

このたびは、Honda純正用品を お買いあげいただき、ありがとうございます。 この取扱説明書は、 ご使用まえによくお読みいただき 大切に保管してください。

- 当商品はHonda車専用です。商品の適用車種はHonda販売店 にご相談ください。適用車種以外の車に取り付けた場合、一切 の責任は負えませんのでご承知おきください。
- Honda車への取り付け・配線には専門技術と経験が必要です。 安全のためお買い上げのHonda販売店にご依頼ください。
- 商品を譲られる場合には、この取扱説明書も一緒にお渡しくだ さい。

本機(ナビゲーション)を第三者に譲渡・転売、または破棄される場合には以下の内 容をご留意の上、お客様自身の適切な管理のもとに対処いただきたく、お願い申し 上げます。

■お客様のプライバシー保護のために…

・メモリーに保存された個人情報を含む全てのデータ(登録リスト、メンテナンス情報など)を、本書に記載した内容に従って初期化(データの消去)するようにしてください。

#### ■著作権保護のために…

- ・本機に著作権があるデータを著作権者の同意なく、残存させたまま、譲渡(有償、 及び無償)・転売いたしますと著作権法上、著作権者の権利を侵害します。
- ※弊社は、残存データの漏洩によるお客様の損害等に関しては一切責任を負いかね ますので、上記の通りお客様自身の適切な管理のもとに対処いただきたく、重ね てお願い申し上げます。

#### ■個人情報のお取り扱いについて

・個人情報保護に関する弊社基本方針、及びナビゲーション地図に登録されており ます個人データのお取り扱いについては弊社ホームページをご覧ください。 http://www.honda.co.jp/ACCESS/news/0401/

保証書やアフターサービスの詳細、その他ご不明の点は お買い求めのHonda販売店へご相談ください。

事故防止のため、運転中は絶対に操作しないでください。

# 本書の見かた

本書では、用途別に下記のマークを使用しています。本書をお読みになる前にご確認ください。

| 7 FATA | <ul> <li>お車や本機のために守っていただきたいこと。</li> <li>守らないとお車や本機の破損につながるおそれや正規性能を確保できないことがあります。</li> <li>本機を使ううえで知っておいていただきたいこと。</li> <li>知っておくと本機を上手に使うことができ便利です。</li> </ul> |
|--------|----------------------------------------------------------------------------------------------------|
| A-1    | アルファベットは章、数字は章のページを表します。                                                                                                    |
| 🕛 お願い  | お車のために守っていただきたいことを表します。                                                                                                    |
|        | 参照していただきたい本文のタイトル名やページ番号を表します。                                                                                                    |
| MENU   | 本体に常に表示されている標準キーを表します。                                                                                                    |
| 名称     | タッチパネル部のボタンを表します。                                                                                                    |
|        | 画面上でタッチパネル操作を表します。                                                                                                    |

#### 使用上の注意事項等

● 本機の操作

- ・運転中の操作は避け、停車して行ってください。
- ・運転中に画面を注視しないでください。
- ●本機の故障、誤動作または不具合によりSDカードやUSB機器内などの保存データの消失等に ついては補償できません。

道路の状況や本機の精度により、不適切な案内をする場合がありますので、本機はあ くまで走行の参考にしてください。ルート案内時でも、走行中は必ず道路標識など実 際の交通規制(一方通行など)に従って走行してください。

本書では代表としてVXM-145VFEiのイラスト/画像を記載しています。 機種により機能や操作が異なる箇所には、機種名を記載しています。

VXM-145VFNi : (VXM-145VFNi) VXM-145VFEi : (VXM-145VFEi) VXM-145VFi : (VXM-145VFi)

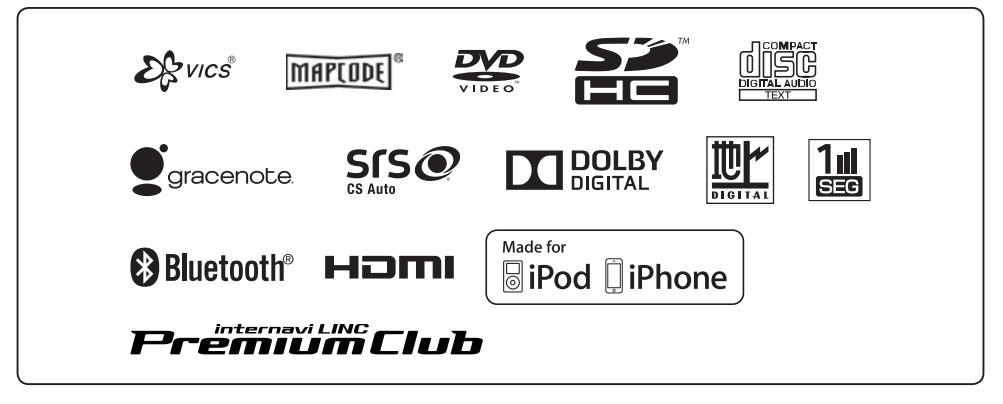

● BLUETOOTH<sup>®</sup>対応装置には技術基準適合認定を受けた無線機器を搭載しております。

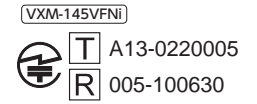

VXM-145VFEi

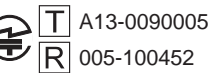

VXM-145VFi

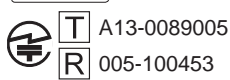

# もくじ

| 本書の見かた   | З |
|----------|---|
| もくじ・・・・・ | 5 |

### はじめに

A-1

| ····· A-2  |
|------------|
| ······ A-6 |
| ···· A-11  |
| ···· A-12  |
| ···· A-14  |
| ···· A-16  |
| ···· A-16  |
| ···· A-18  |
| ···· A-20  |
|            |

### ナビゲーションの基本操作 B-1

| 地図画面の見かた           | B-2       |
|--------------------|-----------|
| 地図表示(方位)を切り替える     | ····· B-4 |
| 地図をスクロールする(地図を動かす) | ····· B-5 |
| 地図を拡大/縮小する         | ····· B-7 |
| 現在地を表示する           | ····· B-8 |
| Quick MENUを設定する    | ····· B-9 |
| Quick 機能について       | B-10      |
| 自宅を登録する            | B-12      |
| 地点を登録する            | B-13      |
| 右画面に地図/情報を表示する     | B-14      |

### 目的地を探す

C-1

| 名称で目的地を探す(施設50音)                 | C-2       |
|----------------------------------|-----------|
| 電話番号で目的地を探す                      | ····· C-4 |
| 住所で目的地を探す・・・・・・・・・・・・・・・・・・・・・・・ | ····· C-6 |
| 目的地履歴の中から目的地を探す/削除する             | C-7       |
| 周辺にある施設から目的地を探す                  | ····· C-8 |
| 表示できる施設                          | •• C-10   |
| 施設のジャンルから目的地を探す                  | - C-12    |
| 登録地点で目的地を探す                      | • C-16    |
| マップコードで目的地を探す                    | ••C-17    |
| 郵便番号で目的地を探す                      | • C-18    |
| 地図から目的地を探す                       | • C-18    |
| 緯度・経度で目的地を探す                     | •C-19     |
| スマートフォンアプリ NaviCon について          | - C-20    |
|                                  |           |

### ルート探索をする D-1

| ルート設定に | ついて     | D-2 |
|--------|---------|-----|
| ルート探索を | する・・・・・ | D-4 |

| クイック ルート探索をする       | D-6        |
|---------------------|------------|
| ルートを変更する            | D-7        |
| ルート案内をストップ/スタートする   | D-12       |
| 現在のルートを表示する         | D-12       |
| 現在のルートを保存する         | D-13       |
| 現在のルートを削除する         | D-13       |
| 保存したルートの呼び出し/削除をする… | D-13       |
| 渋滞地点を確認する           | D-14       |
| 経由地をスキップする          | D-14       |
| デモ走行をする             | D-15       |
| 迂回探索をする             | D-16       |
| 再探索をする              | D-17       |
| ルート探索条件の設定をする       | ····· D-18 |
|                     |            |

### 情報を見る

| ETC情報を見る         | E-2        |
|------------------|------------|
| 交通情報/一般情報の操作の流れ  | E-3        |
| 交通情報(VICS 情報)の画面 | E-4        |
| 一般情報の画面          | ······E-6  |
| 緊急情報を見る          | E-7        |
| 交通情報/一般情報を選局する   | E-8        |
| プリセット(保存)する      | ·····E-11  |
| プリセット(保存)呼び出しをする | ······E-12 |
| プリセット(保存)の上書きをする | ······E-12 |
| internavi情報について  | ·····E-13  |
| 本体情報を見る          | ·····E-13  |
| ecoドライブ情報を設定する   | ·····E-14  |

## ナビゲーションの設定

F-1

E-1

| 地図画面の設定をする        | F-2       |
|-------------------|-----------|
| 地図の色を設定する         | F-4       |
| 表示項目の設定をする        | ·····F-5  |
| ルート案内画面の設定をする     | F-7       |
| ランドマーク表示の設定をする    | ·····F-15 |
| 自車マークの種類を設定する     | ·····F-16 |
| 現在地(自車)の位置を変更する   | ·····F-17 |
| VICS表示の設定をする      | ·····F-18 |
| 音声案内の音量調整/詳細設定をする | ·····F-19 |
| 平均時速を設定する         | ·····F-21 |
| 登録地点の編集           | ·····F-22 |
| 登録地点を並び替える        | ·····F-27 |
| 自宅/登録地点の位置を修正する   | ·····F-29 |
| 自宅/登録地点を削除する      | ·····F-30 |
| SDカードから地点を登録する    | ·····F-31 |
| パーソナルHPと同期について    | ·····F-32 |
| 軌跡を使う             | ·····F-33 |
|                   |           |

#### 各種設定をする

| 0  | а — |
|----|-----|
| 6- |     |

| internavi 設定について       | G-2  |
|------------------------|------|
| オプションボタンの設定をする         | G-2  |
| ETC の各機能を設定する          | G-3  |
| セキュリティを設定する            | G-5  |
| フロントカメラ/コーナーカメラ映像を表示する | G-6  |
| リアカメラ映像を設定する           | G-13 |
| リアカメラの次回表示ビュー設定        |      |
| (リアワイドカメラ接続時のみ)        | G-18 |
| キー操作音の設定をする            | G-19 |
| HDMI 接続の設定をする          | G-20 |
| データを初期化(消去)する          | G-21 |
| 時計表示の設定をする             | G-22 |
|                        |      |

# オーディオ/共通 H-1

| 基本操作                   | H-2  |
|------------------------|------|
| 選曲/早戻し/早送りをする          | …H−4 |
| リピート/ランダム/スキャン/シャッフル再生 | H-5  |
| 時計を表示する                | …H-8 |
| 音量を調整する                | …H-8 |
| 音声はそのままで、ナビゲーション画面を    |      |
| 表示する                   | …H-9 |
| 動作モード(音楽/画像/動画)を切り替える・ | H-9  |
| 映像の調整のしかた              | H-10 |
| 音声はそのままで画面を消す          | H-13 |
| フェード・バランスの調整をする        | H-14 |
| イコライザー(音質)の設定をする       | H-16 |
| サラウンドの設定をする            | H-18 |
| スピーカーの設定をする            | H-21 |
| 車速連動音量を設定する            | H-22 |
|                        |      |

### 録音設定/データ管理 I-1

| 録音設定/データ管理について          | -2 |
|-------------------------|----|
| 音楽 CD の録音方法(自動/手動)を選ぶ   | -3 |
| 音楽 CD を録音する             | -4 |
| 録音データを初期化する             | -6 |
| Music Rackの機能/構成について    | -7 |
| Music Rack へ録音時の注意点について | -8 |
| Music Rackの使用容量を確認する    | -9 |
| ローカル / カスタム / オンライン     |    |
| アップデートについて              | 10 |
| ローカルアップデート/カスタム         |    |
| アップデートをする               | 12 |
| Gracenote データベースのデータを   |    |
| 初期化する                   | 17 |
|                         |    |

# FM/AMを聞く J-1

| 各部のなまえとはたらき      | J_2 |
|------------------|-----|
| FM / AM 放送を切り替える | J-3 |
| 選局する             | J-3 |
| プリセットボタンにメモリーする  | J-7 |
| 交通情報を受信する        | J-8 |

### CD・MP3/WMAを聞く K-1

| 各部のなまえとはたらき     | K-2       |
|-----------------|-----------|
| 未録音CDを挿入したとき…   | ••••••К-З |
| 好きなフォルダを選ぶ      |           |
| (MP3/WMAの場合)    | ••••••К-З |
| 好きなトラックを選ぶ      |           |
| (CD・MP3/WMAの場合) | ) K-4     |
| オンライン検索をする      | K-5       |

#### Music Rackを使う L-1

| 各部のなまえとはたらき       | L-2      |
|-------------------|----------|
| 好きなトラックまたはアルバムを選ぶ | L-3      |
| 選曲モードより選ぶ         | ·····L-5 |
| アルバムリストの編集(曲管理)   | …L-11    |
| トラックリストの編集(曲管理)   | L-19     |
| お気に入りを管理する        | L24      |
| 再生中の曲をお気に入り登録する   | L-26     |
| 再生中の曲のジャンルを設定する   | L-28     |

### USB機器/SDカードを使う M-1

| 各部のなまえとはたらき        | M-2       |
|--------------------|-----------|
| 好きなトラックまたはフォルダを選ぶ・ | М-З       |
| 選曲モードより選ぶ          | M-5       |
| USB 機器を接続する        | M-9       |
| 画像ファイルを表示させる       | ·····M-10 |
| 動画ファイルを再生する        | M-12      |

#### iPod / iPhoneを使う N-1

| 各部のなまえとはたらき                             | N-2                                    |
|-----------------------------------------|----------------------------------------|
| ビート・・・・・・・・・・・・・・・・・・・・・・・・・・・・・・・・・・・・ | N_3                                    |
| 対となし シングを送ぶ                             | N-3                                    |
| 医曲てートより迭か                               | ······································ |
| 冉生を一時停止する                               | ·····N-9                               |
| 映像データを再生する                              | N-10                                   |
| 再生したい映像データを選ぶ                           | ·····N-11                              |
| iPod / iPhone を本機に接続する                  | ·····N-13                              |
|                                         |                                        |

# BLUETOOTH Audioを聞く 0-1

| 初期登録設定      | 0-2       |
|-------------|-----------|
| 各部のなまえとはたらき |           |
| 好きなトラックを選ぶ  | ······0-9 |
| 選曲モードより選ぶ   | 0-10      |

### DVDを見る P-1

| 各部のなまえとはたらき  | P-2        |
|--------------|------------|
| DVDプレーヤーを使う  | P-3        |
| DVDの初期設定について | ····· P-18 |

### Digital TVを見る

Q-1

| miniB-CASカードを入れる/取り出す… | Q-2  |
|------------------------|------|
| 初期設定をする                | Q-4  |
| 各部のなまえとはたらき            | Q-7  |
| テレビを設定する               | Q-11 |
| 緊急放送(EWS)について ·······  | Q-14 |

### VTR/AUX/HDMIを使う

| 各部のなまえとはたらき | R-2 |
|-------------|-----|
| 接続する        | R-3 |

ハンズフリーを使う

S-1

R-1

| 初期登録設定              | S-2    |
|---------------------|--------|
| 電話を受ける              | ·S-13  |
| 電話をかける              | ·S-18  |
| 発着履歴を削除する           | · S-23 |
| 通話中に地図画面を表示する       | · S-23 |
| QQコールを利用する          | · S-24 |
| QQ コールを表示する         | · S-24 |
| Siri Eyes Free機能を使う | · S-26 |

必要なとき

T-1

| 初期設定一覧                  | T-2     |
|-------------------------|---------|
| 個人情報の取り扱いについて           | ····T-5 |
| リア席モニターについて             | ····T-6 |
| オーディオ/テレビ/ラジオの設定について・   | ····T-7 |
| GPS衛星の電波受信と測位           | ····T-8 |
| 自律航法とマップマッチング           | ····T-9 |
| 交通情報(VICS情報)について ······ | ·T-10   |

| 交通情報(VICS情報)/一般情報の受信に                               |         |
|-----------------------------------------------------|---------|
| ついて                                                 |         |
| 音声案内について                                            |         |
| ETCについて                                             | …T-1З   |
| ディスクの取り扱いかた                                         |         |
| 本機で再生できるディスクについて                                    |         |
| SD カードの取り扱いかた ······                                | ···T-17 |
| SDカードについて                                           | ···T-18 |
| USB機器について                                           | ···T-19 |
| ウォークマン®について                                         |         |
| iPod / iPhone について                                  |         |
| BLUETOOTH Audio について                                |         |
| ハンズフリーについて                                          |         |
| 音楽ファイル(MP3/WMA/AAC)について                             |         |
| 画像ファイル(JPEG)について                                    |         |
| 動画ファイル(MPEG4 / H.264)について…                          | …T-З1   |
| テレビについて                                             |         |
| miniB-CASカードについて                                    |         |
| Gracenote データベースについて                                |         |
| オーディオ リモコン スイッチ・・・・・・・・・・・・・・・・・・・・・・・・・・・・・・・・・・・・ |         |
| 地図ソフトについて                                           |         |
| 出発地・経由地・目的地の設定について                                  | ··т-44  |
| ルート案内時の注意点                                          |         |
| 地図に表示される記号                                          |         |
| 市街地図(10 m/25 m/50 mスケール)                            |         |
| の収録エリア                                              |         |
| VICS についてのお問い合わせ                                    |         |
| 故障かな?と思ったら                                          |         |
| メッセージ表示について                                         |         |
| 用語説明                                                | ··т-84  |
| 構成内容                                                | …T-89   |
| 主な仕様                                                | T-90    |
| 別売品(システムアップ)について                                    |         |
| 保証/アフターサービスについて                                     |         |
| 商標など                                                | T-94    |
| さくいん                                                |         |
|                                                     |         |

# **ム** に はじめに

| 安全上のご注意              | ·····A-2  |
|----------------------|-----------|
| 使用上のお願い              | ·····A-6  |
| 各部のなまえとはたらき          | ···A-11   |
| CLOSE状態······        | ···· A-11 |
| OPEN 状態 ·······      | ···· A-11 |
| タッチパネルの操作のしかた        | ···A-12   |
| メニュー画面の操作方法          | ···A-14   |
| AUDIO メニューの表示のしかた    | ···· A-14 |
| 目的地メニューの表示のしかた       | ···· A-14 |
| トップメニューのボタンを変更する     | ···· A-15 |
| ディスプレイの角度を調整する       | ···A-16   |
| ディスクやSDカードを入れる/取り出す・ | ···A-16   |
| 文字/数字の入力方法について       | ···A-18   |
| ひらがな/カタカナ/英数を入力する    | ···· A-18 |
| 漢字を入力する              | ···· A-18 |
| 数字を入力する              | ···· A-19 |
| 訂正する                 | ···· A-19 |
| 本機を起動する              | ···A-20   |
|                      |           |

# 安全上のご注意

人への危害、財産の損害を防止するため、必ずお守りいただくことを説明しています。

# ● 誤った使い方をしたときに生じる危害や損害の程度を区分して、説明しています。

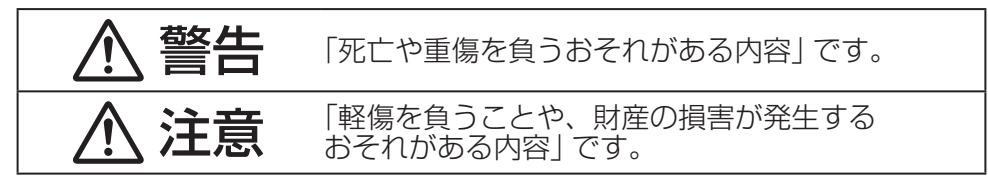

# ● お守りいただく内容を次の図記号で説明しています。(次は図記号の例です)

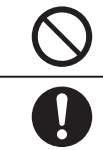

してはいけない内容です。

実行しなければならない内容です。

# 取り付けや配線をするとき

# ▲ 警告

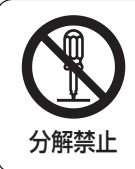

当商品を分解したり、改造しない

故障の原因となります。

# ▲ 注意

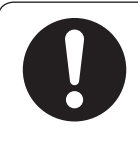

### 取り付け(取り外し)や配線は、Honda販売店に依頼する

誤った取り付けや配線をした場合、車に支障をきたすことがありま すので、お買い上げのHonda販売店にご依頼ください。

# ご使用になるとき

警告

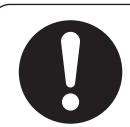

#### 実際の交通規制に従って走行する

ナビゲーションによるルート計算は、道路の状況やナビゲーション システムの精度により不適切な案内をすることがあります。必ず実 際の交通規制、道路標識に従って走行してください。

# リアカメラシステムは、障害物等の確認のための補助手段として使用する

後退時には直接後方の安全確認をしながら運転してください。

### フロントカメラ/コーナーカメラはあくまで運転の補助手段 として使用する

直接目視による安全確認をしながら運転してください。

### 運転者がテレビなどを見るときは必ず安全な場所に車を停車 して使用する

テレビは安全のため走行中は表示されません。

#### 医療用電気機器などへの影響を確認する

本機は、無線機能を搭載しています。心臓ペースメーカー、その他 医療用電気機器をご使用になる場合は、当該の各医療用電気機器メー カーもしくは販売業者に電波による影響について必ずご確認ください。

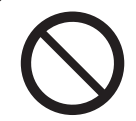

### テレビやDVDビデオなどを見たり、ナビゲーションの操作 をするときに、車庫や屋内などの換気の悪いところでエンジ ンをかけたままにしない

車内屋内などに排気ガスが充満し、一酸化炭素中毒のおそれがあります。

ねじなどの小物部品やカード類は、乳幼児の手の届くところ に置かない

誤って、飲み込むおそれがあります。万一飲み込んだと思われると きは、すぐに医師にご相談ください。

# ご使用になるとき

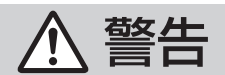

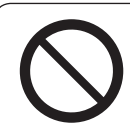

#### 故障や異常な状態のまま使用しない

画像が映らない、音が出ない、異物が入った、水がかかった、煙が出る、 異音・異臭がする場合は、ただちに使用を中止してください。事故 や火災、感電の原因になります。

### 安全のため運転者は、走行中に操作しない、また、走行中画 面を見るときは、必要最小限にする

前方不注意などにより、思わぬ事故につながるおそれがあります。

#### 機器内部に、水や異物を入れない

金属物や燃えやすいものなどが入ると、動作不良やショートによる 火災や発煙、発火、感電、故障の原因になります。飲み物などがか からないようにご注意ください。

# \land 注意

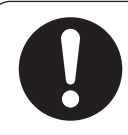

#### ナビゲーションによるルート案内と実際の交通規制が異なる 場合は、実際の交通規制に従って走行する

ナビゲーションによるルート案内のみに従って走行すると実際の交 通規制に反する場合があり、交通事故の原因となります。

### 長時間ご使用にならないときは、ディスク/SDカード/ miniB-CASカードを取り出す

長時間、本機内に入れておくと、高温等のためにディスク/SDカード/miniB-CASカードを傷める原因となることがあります。

# ご使用になるとき

# ▲ 注意

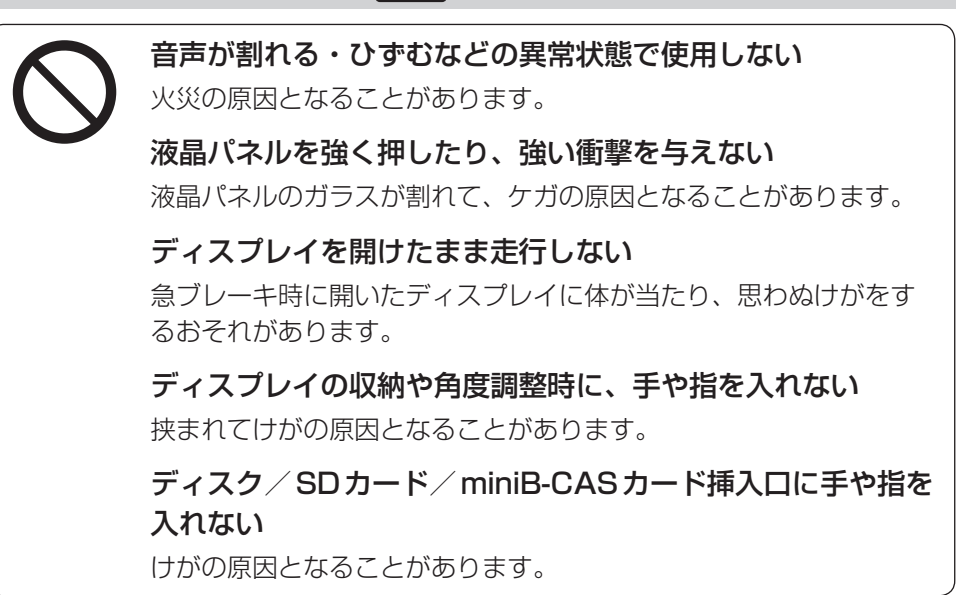

# 使用上のお願い

#### 温度について

- ●極端に寒いときや暑いときは、正常に動作しないことがあります。常温に戻ると正常に動作します。
- ●長時間、車を屋外に駐車する場合、真夏や真冬は車内の温度が極端に変化していますので、換気したり暖房したりして車内を適温にしてご使用ください。
- 夏期は車内温度が高くなることがありますので、車内の温度を下げてからお使いください。

#### 結露について

雨の日、または湿度が非常に高いとき、または寒いときヒーターをつけた直後など本機内部の光 学系レンズに結露(水滴)が生じることがあります。このままですとレーザーによる読み取りがで きず正常に動作しないことがあります。周囲の状況にもよりますが、ディスクを取り出して放置 しておけば、約1時間ほどで結露が取り除かれ正常に動作するようになります。何時間たっても 正常にもどらない場合は、Honda販売店にご相談ください。

#### 画面の曇りについて

雨の日、または湿度が異常に高いときエアコンの冷風が直接本機に当たると、まれに表示に結露 による曇りが発生する場合があります。そのままご使用いただくと1時間程度で結露が取り除か れ、曇りはなくなります。

#### 振動について

本機に強い振動が加わると、まれに音飛びなどの症状がみられることがあります。 強い振動がおさまると通常の動作に戻ります。

#### ディスプレイについて

- 液晶の特性上、直射日光が反射して画面が見づらくなることがあります。
- ディスプレイの同じ場所に、赤い点や青い点などが現われる場合がありますが、これは液晶ディ スプレイの性質上起こるものであり、故障ではありません。
- タッチパネル面に保護フィルムを貼り付けた場合、正常に動作しないことがありますので、保 護フィルムは貼り付けないでください。

#### 地図画面の表示について

- ●最も詳細な地図の縮尺が地域によって異なるため、地図画面を移動して縮尺の異なる地域にくると、地図が切れたような画面になります。そのまま地図を移動し続けると、通常の地図画面に戻り、縮尺は表示中の地域の最も詳細なものに変わります。
- 走行中は、細街路(道幅5.5 m未満の道路)を表示しません。ただし、下記の画面では、走行中 も細街路を表示します。
  - ・車のセレクトレバーをリバースに入れているときの現在地表示画面
  - ・細街路を走行しているときの現在地表示画面
  - ※細街路によっては、走行中も消えないものもあります。

はじめに

#### 車のエンジン停止中/アイドリング中でのご使用について

- エンジン停止中やアイドリング中に大きな音量で長時間ご使用になりますと、バッテリーが過 放電となり、エンジンの始動ができなくなるおそれがあります。
- ●エンジン停止中に本機を使用しているとき、エンジンを始動すると、電圧降下により、初期の 画面に戻ることがあります。

#### お手入れについて

#### <ディスプレイ部の清掃>

- 画面の汚れは、プラスチックレンズ用メガネ拭きなどの柔かく乾いた布で軽く拭きとってくだ さい。手で押したり、硬い布などでこすると表面に傷がつくことがあります。
- ・画面は指紋やホコリが付きやすいので、時々清掃してください。清掃するときは、電源を切り 乾いた柔らかい布で軽く拭いてください。(汚れを落とす場合は、中性洗剤を少量溶かした水に 浸しよく絞った布か、エタノールをしみ込ませた柔らかい布で拭いてください。)濡れたぞうきん ・有機溶剤(ベンジン、シンナーなど)・酸・アルカリ類は使用しないでください。変質する原 因となります。また硬いものでこすったり、たたいたりしないでください。

#### <本体の清掃>

- パネル面、その他の付属品にベンジン、シンナー、殺虫剤などの揮発性の薬品をかけると、ケースや塗装が変質しますので使用しないでください。またセロハンテープなどの粘着性のものを貼ったりすることも、キャビネットを汚したり傷めますので避けてください。
- 化学ぞうきんをご使用の際は、その注意書に従ってください。

#### GPSアンテナについて

- GPSアンテナに色を塗らないでください。受信感度が低下したり、GPS衛星の電波を受信で きなくなることがあります。
- GPSアンテナの上に物を置いたり、布などをかぶせたりしないでください。GPS衛星の電波 を受信できなくなります。
- GPSアンテナを本機の近くに配置しないでください。受信感度が低下したり、GPS衛星の電 波を受信できなくなることがあります。
- GPSアンテナをダッシュボード内に取り付けている場合は、取り付け位置上部に物を置いたり、 携帯電話やハンディ無線機などを置かないでください。受信感度が低下したり、GPS衛星の電 波を受信できなくなることがあります。

#### フィルムアンテナについて

- 一度貼り付けたフィルムアンテナは、はがさないようにしてください。機能が損なわれます。
- フロントウィンドウ(車内側)のお手入れの際、フィルムアンテナは柔らかい布で優しく拭き取るようにしてください。(汚れを落とす場合は、中性洗剤に浸しよく絞った布で拭いてください。)
   有機溶剤(アルコール、ベンジン、シンナーなど)は使用しないでください。
- フィルムアンテナ貼り付け後しばらくたってからまれに気泡が発生することがありますが、油 膜が完全に除去されている場合は数日で消えます。

#### パネルについて

本機のパネル面は傷が付くと目立ちやすくなりますので、取り扱いには十分ご注意ください。

#### 免責事項について

- ●火災、地震、水害、落雷、第三者による行為、その他の事故、お客様の故意または過失、誤用、 その他の異常な条件下での使用により故障または損傷した場合には有料修理となります。
- 本機の使用または使用不能から生じる損害(事業利益の損失、記憶内容の変化・消失など)については、弊社は一切その責任を負いかねます。
- ●添付の保証書は、本機を業務用の車両(タクシー・トラック・バスなど)に使用した場合、適用 対象にはなりません。
- ●他人に譲渡または処分などされる際は、本機に入力した個人情報(登録地点の住所や電話番号など)の取り扱い、管理(消去など)は、必ずお客様の責任において消去してください。
- お客様または第三者が本機の使用を誤ったとき、静電気・電気的なノイズの影響を受けたとき、 基本プログラムなどが消失・変化した場合、または故障・修理のときなどに、本機に登録され ていた情報(登録地点など)が変化・消失した場合、その内容の補償はできません。
- ●本機で再生するデータは必ずバックアップをしてください。使用状況によってはデータが失われるおそれがあります。消失したデータについては補償できませんのであらかじめご了承ください。

#### 外部接続機器(USB機器/iPod/VTR機器/携帯電話)について

- USB機器/iPod/VTR機器/携帯電話を車室内に放置しないでください。炎天下など、車室 内が高温となり、故障の原因となります。
- USB機器/iPodが接続されているときに、USB機器/iPodの上に乗ったり、物を上に置かないでください。故障の原因となります。

#### Hondaスマートキーの動作について

Hondaスマートキーが装着されている車両では、Hondaスマートキーをナビゲーション本体に近づけると動作しなくなる場合がありますので、十分にご注意ください。

#### 著作権について

お客様が録音・録画したものは、個人として楽しむなどのほかは、著作権法上、権利者に無断で 使用できません。著作権の対象になっているデータの記録されたUSB機器などは、著作権法の規 定による範囲内で使用してください。

#### 地上デジタルテレビ放送の番組受信について

- ●地上デジタルテレビ放送では受信状態が悪くなると、映像にブロックノイズが出たり、音がと ぎれたり、静止画面、黒画面となり音声が出なくなることがあります。
- ●車で移動して受信するため、家庭用デジタルチューナーに比べて受信エリアが狭くなります。
   また、車の周辺の環境などにより受信状態が変化します。
- 本機の受信周波数帯域に妨害を与える電子機器や無線利用機器など(パソコンや携帯電話など) を車内で使用したり、本機や地上デジタルテレビ放送用アンテナやアンテナコードに近づける と、映像・音声などに不具合が発生する場合があります。それらの機器の使用を中止するか、 本機から離してご使用ください。
- 電車の架線、高圧線、ラジオ・テレビ放送の送信所、無線送信所、ネオンサインなどの放電機 器の近くで受信すると、映像・音声が乱れたり雑音が入る場合があります。
- ●車の走行速度によっては映像・音声が乱れたり、受信できなくなる場合があります。また、停
   車中でも周囲の車の動きなどにより受信状態が悪くなり、映像・音声が乱れる場合があります。

#### その他

- ヒューズを交換するときは、必ず規定容量のヒューズを使用してください。規定容量以上の ヒューズや、ヒューズ以外のものを使用すると、故障の原因となります。
- ディスク/SDカード挿入口にコインなどの異物を差し込まないでください。また、ゴミなど異物を落とさないようにご注意ください。故障の原因となることがあります。
- 画面が映らない、音が出ない、変な臭いがするなどの状態で使用しないでください。そのまま 使用し続けると、故障したり煙が出てくるなど、修理不能になるおそれがあります。このよう なときはただちに使用を止め、お買い求めのHonda販売店にご相談ください。
- ●安全運転への配慮から、走行中に操作できない機能があります。走行中に表示されるメニューは、 機能が制限されたものとなります。操作は、安全な場所に停車して行ってください。
- ●停車して操作するときは、停車禁止区域以外の安全な場所で行ってください。
- 適切な音量でお聞きください。運転中の音量は、車外の音が聞こえる程度の音量でご使用くだ さい。車外の音が聞こえない状態で運転すると、交通事故の原因となることがあります。
- ラジオやテレビ、FM多重の受信については、アンテナの位置が刻々と変わるため電波の強さが 変わったり、障害物や電車、信号機などの影響により良好な受信状態を維持することが困難な 場合があります。
- 万一異常が発生したときは、お買い求めの Honda 販売店へご相談ください。
- バッテリー交換のときなど当商品への電源供給が止まると、メモリーした内容は消えてしまいます。
- 表示用のディスプレイは、日差しの角度によっては反射光などで見えにくくなることがあります。
- 本機の近くで強力な電気的ノイズを発生する電装品を使用すると、画面が乱れたり、雑音が入る場合があります。このような場合は、原因と思われる電装品を遠ざけるか、ご使用をお控えください。
- ●目的地(自宅)への案内は、道路の状況やナビゲーションシステムの精度により、不適切な案内 をすることがあります。必ず、実際の交通規制に従って走行してください。

#### その他

- エンジンが停止している状態で使用していると、バッテリーの充電状態によってはエンジンの 始動ができなくなることがあります。
- ●機器内部に水や異物を入れないでください。万一、異物が入った、水がかかった、煙が出る、 変な臭いがするなど異常が起こったら、直ちに使用を中止し、必ずお買い上げのHonda販売店 に相談してください。そのまま使用すると事故、火災、感電の原因になります。
- ●操作パネルや液晶表示部に強い衝撃を加えると、破損や変形など故障の原因になります。
- 操作パネルの液晶表示部に、小さな黒点や輝点が出ることがありますが、この黒点や輝点は液 晶特有の現象で故障ではありません。
- 操作パネルの液晶表示部表面は傷つきやすいので、硬いものでこすったり、たたいたりしない でください。
- ●飲み物や、雨の日の傘などからの水滴で濡らさないでください。内部回路の故障の原因となります。

# 各部のなまえとはたらき

### CLOSE状態

#### VXM-145VFNi VXM-145VFEi

※ VXM-145VFNiとVXM-145VFEiの画面サイズは 異なります。

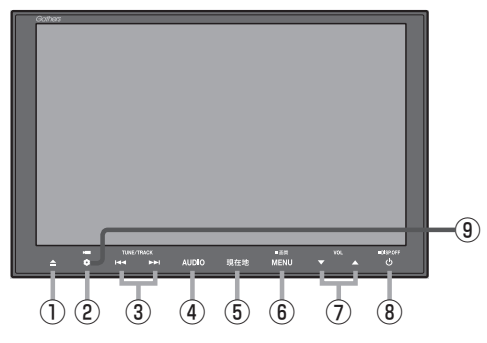

#### VXM-145VFi

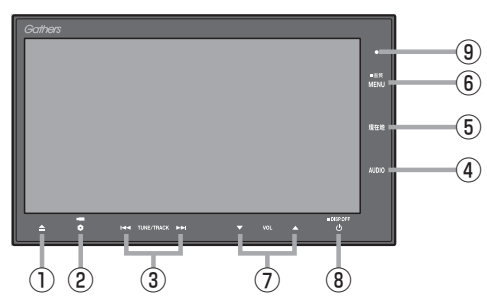

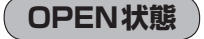

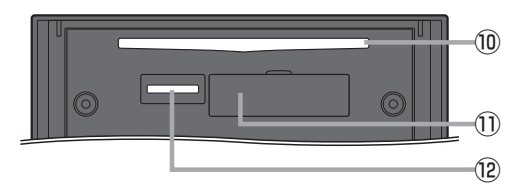

#### ① ▲ ボタン

ディスク/SDカード/miniB-CASカードの出し入れ をするときにタッチします。

② ① ボタン(オプション) オプションボタン設定画面で選んだ機能の操作をします。

- ③ ▲ / ▶ ボタン
  - 短押しで以下の操作になります。
     曲/ファイル:頭出し
     FM / AM :選局

     ※長押しすると自動選局します。

     Digital TV : 選局

     DVD :前後のチャプターへ移動

     押し続けると以下の操作になります。

     曲/ファイル:早戻し(I<<)、早送り(▶))</li>
     FM / AM :早戻し(I<<)、早送り(▶))</li>
     DVD :早戻し(I<)、早送り(▶))</li>
     DVD :早戻し(I<)/li>
     平送り(▶)(再生中)
    - スロー戻し(◀◀)\*1/ スロー送り(▶)(一時停止中) \*1…VRモードではスロー戻しに対応していません。

#### ④ AUDIO ボタン

AV MENU画面または、選択中のオーディオ画面 を表示します。

- 現在地ボタン
   現在地の地図を表示します。
- ⑥ MENU ボタン
  - メニュー画面を表示します。
  - 長押しすると画質調整画面を表示します。
  - DVD 視聴中に操作ボタン1表示画面を表示します。
- ⑦ ▼ / ▲ ボタン(VOL) オーディオの音量を調整します。
- ⑧ ① ボタン
  - オーディオ操作をON/OFF するときに使います。
  - 長押しで画面を消します。

#### ⑨セキュリティインジケータ

セキュリティコード設定時に点滅します。 (盗難抑止効果)

⑩ディスク挿入口

①miniB-CASカード挿入ロカバー

#### <sup>12</sup>SDカード挿入口

# タッチパネルの操作のしかた

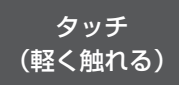

画面に軽く触れます。

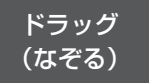

画面をタッチしたまま、 指を移動します。

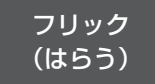

画面をサッとはらうよ うに指を動かします。

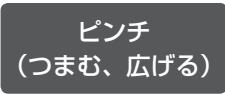

親指と人差し指で画 面をつまむようにし たり、広げたりします。

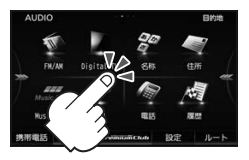

本書で「○○を選ぶ」と
 記載している場合は、
 タッチしてください。

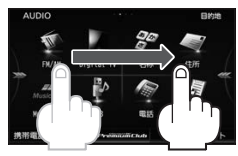

 メニュー画面、地図画面、 リスト画面で操作できます。

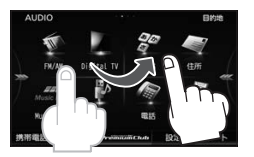

 メニュー画面、地図画面、 リスト画面で操作できます。

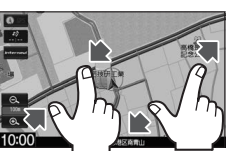

● 地図画面で操作できます。

画面を操作するときは指の腹で操作してください。爪やペンなどで操作すると反応しなかったり、画面に傷が付いたり、誤動作の原因となります。

#### メニュー画面でのドラッグ/フリック操作例

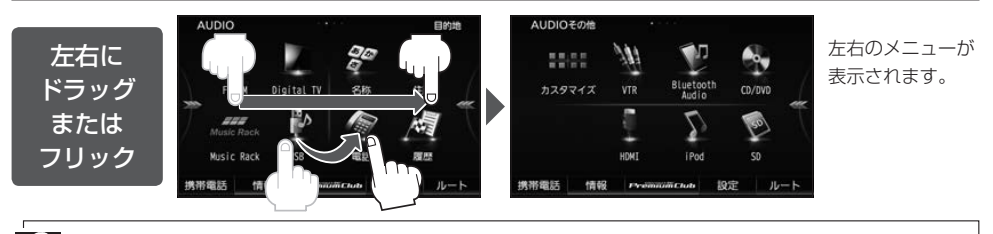

▲ 各メニュー画面の表示のしかたについては、 2 「メニュー画面の操作方法」 A-14

#### リスト画面でのドラッグ/フリック操作例

しばらくリストをタッチして▲/▼が表示されたときに、ドラッグ/フリック動作ができます。

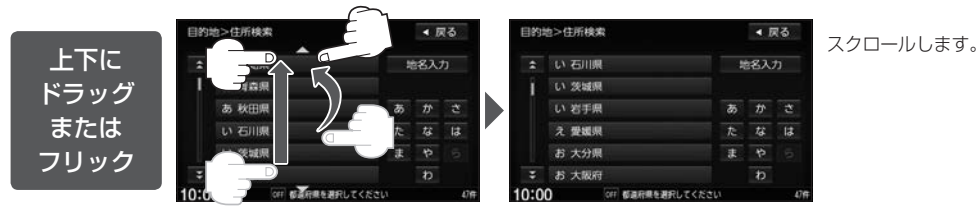

• Digital TV ソース(チャンネルリストなど)、FM / AM ソース(放送局リストなど)、DVD ソース(タイトル FRATA リストなど)では、ドラッグ/フリックによるスクロールはできません。

● ドラッグ/フリック操作のほかに、 🛃 / 🔽 をタッチしてもリストを上下に動かすことができます。

● 走行中はリスト画面でドラッグ/フリック操作はできません。

#### 地図画面でのタッチ/ドラッグ/フリック/ピンチ操作例 はじめに 0 ◀ 戻る タッチした場所が 被調整 地図の中心になり VA タッチ ます。 (1回タッチ) Θ. 0 設定 10:00 10:00 0 < 戻る < 戻る 1050 6 地図が拡大します。 微調整 微調整 タッチ 1 本の指で すばやく 2回タッチ 0. 0. 190世 設定 10:00 10:00 0 < 戻る 0 ▲ 戻る 地図が縮小します。 救調整 微調整 タッチ 2本の指<u>で</u>) 1回タッチ Θ. 0. 0. 設定 設定 10:00 10:00 514431445#44 02854618 CHARGE STREET -< 戻る 指の動きに合わせて、 日本市 地図がスクロール します。 ドラッグ Q. Θ. 0. 0. 1973 10:00 10:00 < 戻る フリックした方向に 100 100 100 地図がスクロール します。 フリック Ø, 0. 0. 設定 10:00 10:00 < 戻る 0 0 ▲ 戻る 地図画面をつまむよ 微調整 微調整 うにすると縮小し、 Performance. 指を広げると拡大し ピンチ ます。 Θ. 0. 0. 1973 10:00 10:00

# メニュー画面の操作方法

本機のほとんどの操作はメニュー画面から行います。

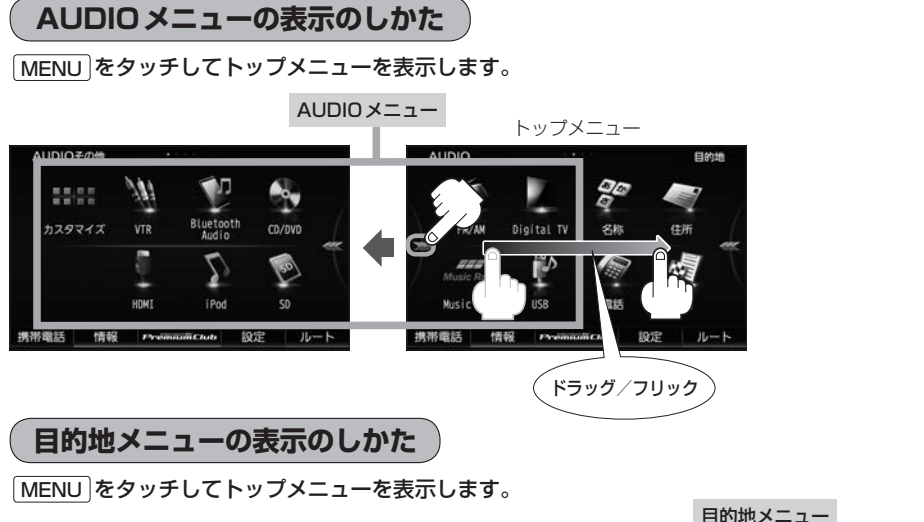

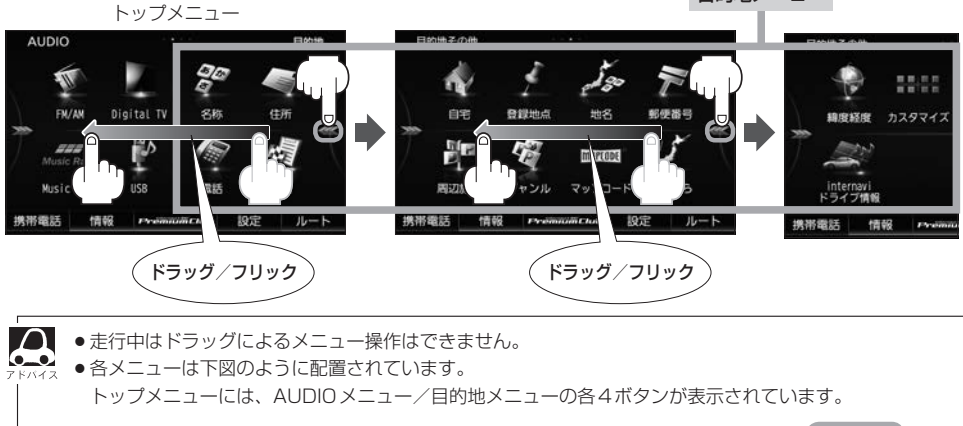

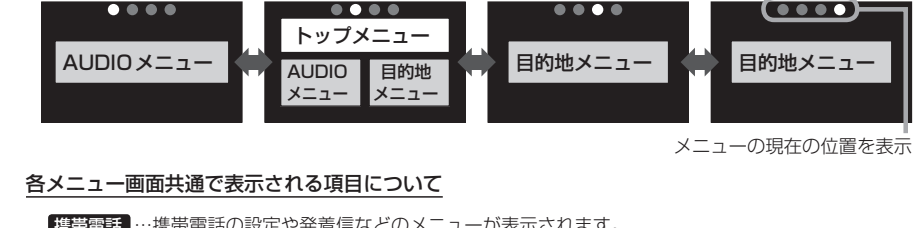

はじめに

トップメニューのボタンを変更する

トップメニューに表示する AUDIO メニュー/目的地メニューの各4ボタンをお好みで設定できます。

### ▲ AUDIOメニュー(「査」A-14)/目的地メニュー(「査」A-14)から カスタマイズ」をタッチする。

: カスタマイズメニューが表示されます。

- 2 カスタマイズの操作をする。
  - ① 配置イメージからカスタマイズしたいメニュー(AUDIO / 目的地)を選び、 タッチする。
  - ② カスタマイズしたいボタンを選び、タッチする。
  - ③右側のメニュー候補から設定したい機能を選び、タッチする。

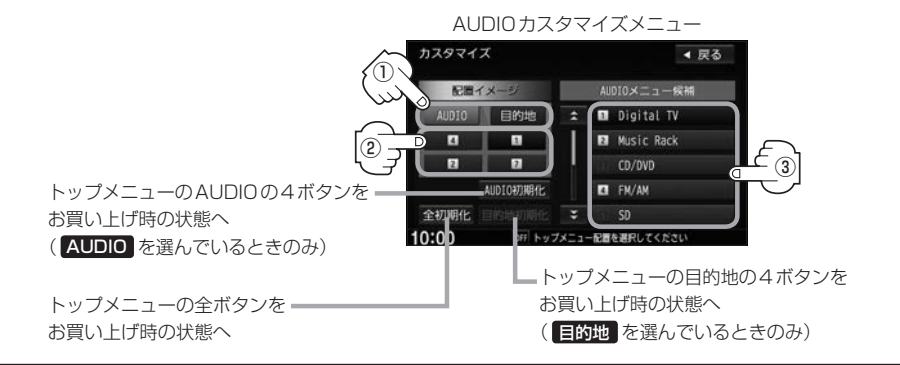

#### MENU をタッチする。

: 設定したボタンがトップメニューに表示されます。

# ディスプレイの角度を調整する

【VXM-145VFiのみ】

ディスプレイの角度を手動や工具を使って無理やり調整しないでください。ディスプレイに強い力がかかると、故障の原因となることがあります。

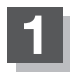

#### ▲ をタッチする。

: TILT / EJECT 画面が表示されます。

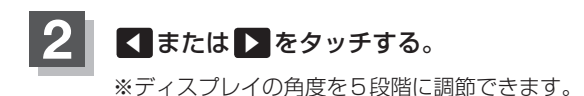

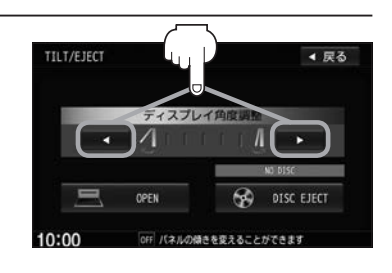

■ ●のエンジンスイッチをO(ロック)にすると、ディスプレイは自動で閉じ収納されますが、次回、車のエン √/ ジンスイッチをI(アクセサリー)またはI(ON)にすると、前回角度調整した段階でディスプレイが開きます。

# ディスクやSDカードを入れる/取り出す

miniSDカード/microSDカードを使用する場合は、必ず専用のカードアダプターに装着してご使用ください。

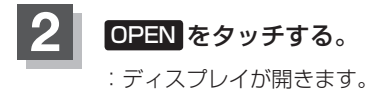

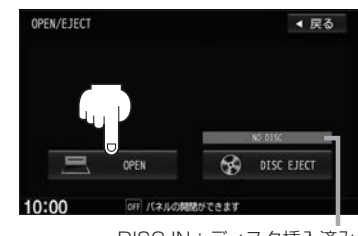

DISC IN:ディスク挿入済み NO DISC:ディスク未挿入

# 3 Fィスク/SDカードを入れる

① ディスク/SDカード挿入口にディスク/SDカードを挿入する。

:挿入すると、自動的にディスプレイが閉じます。

※SDカードはラベル面を上にして挿入し「カチッ」と音がするまで差し込んでください。

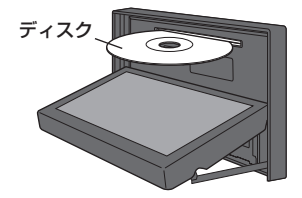

- ディスクを取り出す
  - ① DISC EJECT をタッチする。
    - : ディスクがディスク挿入口より自動で押し出さ れます。
  - をタッチする。

: ディスプレイが閉じます。

- SDカードを取り出す
  - ① SDカードを1回押して取り出す。
  - をタッチする。

:ディスプレイが閉じます。

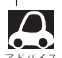

 ディスプレイが開いたまま、車のエンジンスイッチを0(ロック)にした場合は、自動的にディスプレイが 閉じます。SDカードが完全に挿入されていない状態で挿入口より出ているときは、自動的には閉じません。

- 長時間ディスク/SDカードを挿入していると、ディスク/SDカードが温かくなっている場合がありま すが故障ではありません。
- ディスクを挿入すると自動でディスクの再生がはじまります。
- ●ディスク挿入時に▲ を長押しすると、自動でディスクが押し出されます。
- ●CDを挿入すると自動で録音を開始する初期設定になっています。設定を変更するには 🕒 I-3

| DISC IN                                                                                                    |
|----------------------------------------------------------------------------------------------------|
| DISC EJECT                                                                                                    |
| The second second second second second second second second second second second second second second second se |

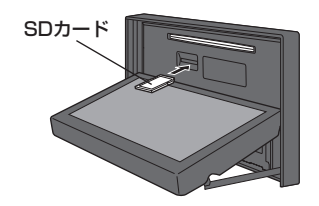

はじめに

# 文字/数字の入力方法について

入力する場面によっては、入力できる文字の種類に制限があります。画面に表示されるボタンは、入力する画面に よって異なります。 (例)施設名称検索([査] C-2)で入力できるのは、「ひらがな」のみです。

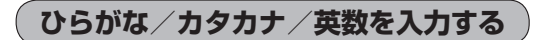

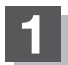

入力したい文字の種類を選ぶ。

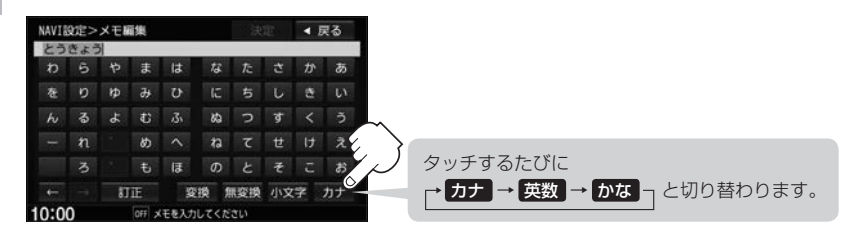

文字を入力し、決定をタッチする。

※ひらがなのままでよい場合は、無変換 → 決定 をタッチしてください。
 決定 が暗くなっている場合は、無変換 / 変換 をタッチしてください。
 ※小文字に変換したい場合は、小文字 をタッチしてください。

(パレットが変更可能な文字のみ小文字に変わります。)

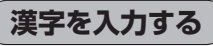

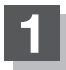

### \_\_\_\_\_

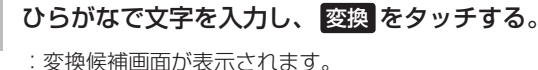

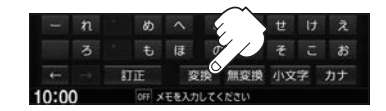

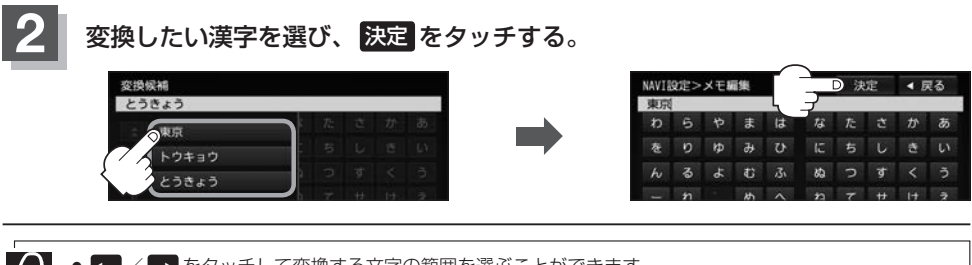

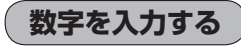

数字を入力し、決定をタッチする。

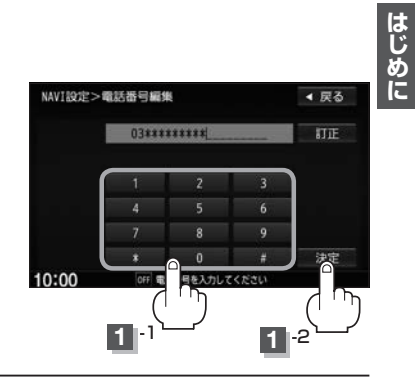

## 訂正する

| 入力した1文字を訂正 | 訂正をタッチ                                      |
|------------|---------------------------------------------|
| 全ての文字を訂正   | 訂正 を長めにタッチ                                  |
| 途中の文字を訂正   | ← / → をタッチし、訂正したい文字の右側へカーソルを移動<br>→ 訂正 をタッチ |

# 本機を起動する

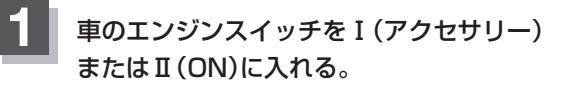

: 起動初期画面が表示され、しばらくすると現在地の 地図が表示されます。 起動初期画面

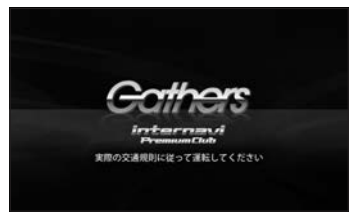

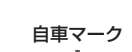

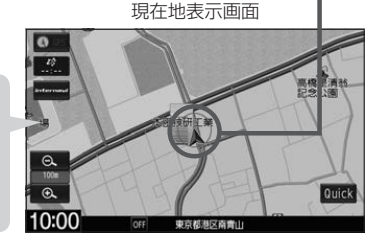

「あれ?画面がちがう…」

起動初期画面を表示した後は、前回車のエンジンスイッチを O(ロック)にする前に表示していたモードの画面になります。 地図画面を表示しなかった場合は、〔現在地〕をタッチしてく ださい。

#### バッテリーまたは本機を一度車から外した場合

起動初期画面の後に、セキュリティコード入力画面が表示されます。下記操作を行ってください。

#### ① 数字をタッチしてセキュリティコードを入力し、

#### 決定をタッチする。

:現在地の地図が表示されます。 ※規定回数間違うと、一定時間操作ができなくなります。 ※セキュリティカードに5桁のセキュリティコードが 記載されています。セキュリティコード入力画面が 表示されたら、5桁の数字を入力してください。 セキュリティカードは、なくさないよう保管してく ださい。セキュリティコードを忘れたり、セキュ リティカードをなくされた場合は、お買い上げの Honda販売店までお問い合わせください。 ※セキュリティコードを変更することはできません。 ※起動時のセキュリティコードの入力を省略するには [P] G-5

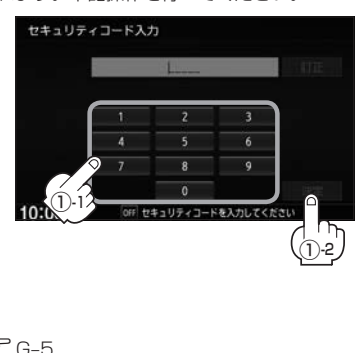

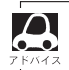

●実際の現在地を表示してルート案内をするためには、必ずGPSアンテナを接続し、GPS衛星の電波を受信してください。

●お買い上げ後、一度も現在地の測位ができていない場合は、本田技研工業株式会社本社付近を表示します。

● 地図画面に表示される各種設定内容は、お客様の設定によって変わります。

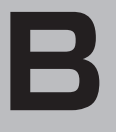

ナビゲーションの基本操作

# ナビゲーションの基本操作

| ·B-2   |
|--------|
| B-2    |
| B-3    |
| ·B-4   |
| ·B-5   |
| ·· B-5 |
| B-6    |
| •B-7   |
| ·B-8   |
| B-8    |
|        |

| Quick MENUを設定する | B-9         |
|-----------------|-------------|
| Quick 機能について    | ·····B-10   |
| 道路切替ボタンの機能について  | ······ B-10 |
| 自宅を登録する         | ·····B-12   |
| 地点を登録する         | ·····B-13   |
| 右画面に地図/情報を表示する  | ·····B-14   |
| 全画面表示に戻す        | ······ B-16 |

# 地図画面の見かた

#### 操作するためのタッチボタンやさまざまな情報を地図画面に表示しています。

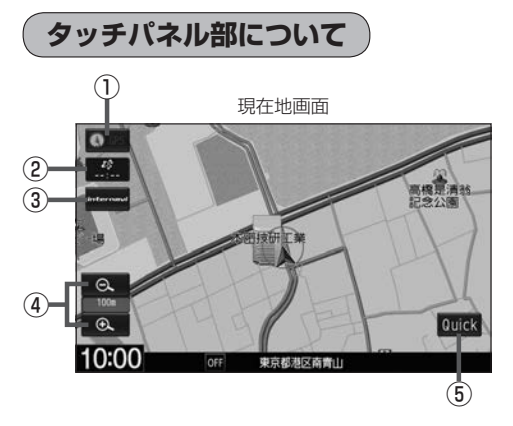

#### ①方位ボタン

地図表示(方位)を切り替えることができます。 「27 B-4

#### ② VICS タイムスタンプボタン

- VICS 情報が提供された時刻を表示します。
- 渋滞/規制地点を表示します。

#### ③ internavi ボタン

internavi画面を表示します。 「」の別冊のインターナビ・リンク プレミアムクラブ編

④ 🕀 / 🔍 ボタン

地図の縮尺スケールを変更します。

⑤ Quick ボタン

Quick MENUを表示します。 「」 B-10

- (6) 戻る ボタン
   現在地または1つ前の画面に戻ります。
- ⑦ (⑦問整) ボタン
   スクロールの微調整をします。(平面地図のみ)
   「哆) R-6

#### ⑧ 設定 ボタン

設定MENUを表示します。 [4] B-11 閉じる をタッチすると設定MENUを閉じます。 ※設定MENU以外の画面をタッチしても閉じること ができます。

### 地図画面の見かた

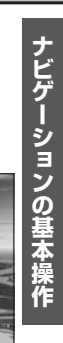

Quick

#### 画面の表示内容について 平面地図画面 3D 地図画面 $\bigcirc$ (10)(1)(12)--- 祝田橋 |か!か!す!す!す! 1.5km 紀尾井町 ··· |+|+|+|+| 240 -(9) IC. (8) (2) H·赤坂I/地林元東急 • Quick æ. 10:00 10:00 2.8km10:04# 東京都千代田区平河町 (7) 東京 部港区南青山 3 (5) (6) (4) (8) ① GPS 受信表示 ④道路 現在地の測位の状態を色で示します。 **青色:現在地の測位ができている。** 青 色:高速道路、有料道路 赤 色:国道 灰色:現在地の測位ができていない、 または測位計算中 緑 色:主要地方道、県道 灰色(太線):一般道、細街路 ▲ 測位に時間がかかる場合があり、電源を入 灰色(細線):細街路 れてからしばらくはGPS受信表示が灰色 青色(点線):フェリー航路 のままのときがあります。 ② 縮尺スケール

地図のスケールを表示します。

#### ③現在の時刻

#### ④各種マーク表示

- 再生中のオーディオソースや接続されている機器 のマークを表示します。
- eco ドライブを開始したときにマークを表示します。

#### ⑤周辺の住所(または道路名)・AUDIO情報

※どの情報を表示させるか設定できます。 🖉 F-5

- ⑥ 目的地への残距離、到着予想時刻表示 ルート案内時に、目的地への残距離と到着予想時刻 を示します。
- ⑦ 情報バー
- (8) 自重マーク

自分の車の位置(現在地)と進行方向を示します。 ※設定により自車マークを変更することができます。 译 F-16

- 道路の種類を色で区別しています。
- ※灰色(破線)はルート探索できません。
- ※建設中などで、地図ソフト作成時点で未開通の道 路は計画道路として表示されます。

▲ 道路色は"地図切り替え"で選んだボタンに よって変わります。上記の色は ノーマル を選んだときの色を記載しています。 [F] 「地図の色を設定する|F-4

#### 10 設定ルート

ルート探索を行うと、探索されたルートがピンクま たはイエロー(設定による)で表示されます。探索さ れたルート上の有料道路は青色で表示されます。 F-8

#### ① 交差点情報表示

交差点の名称と曲がる方向を矢印で表示します。 ※お客様の設定によっては表示されません。 匠 F-7

#### 12 立体アイコン

特定の建物を立体的に示します。

# 地図表示(方位)を切り替える

#### 地図表示画面をワンタッチで切り替えることができます。

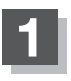

#### 地図画面の方位ボタンをタッチする。

: タッチするたびに方位表示と画面が切り替わります。

#### 北方向を上

地図の動きが気になるときは、北方向を 上に固定できます。

進行方向を上

進行方向が常に上になるようにして、自車 マークと画面の向きを一致させることがで きます。走行に合わせて地図が回転します。

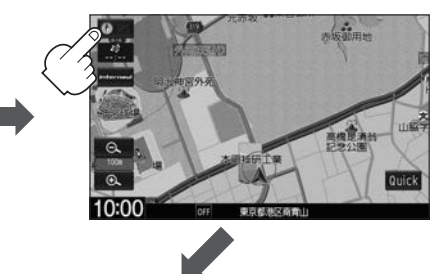

進行方向は常に画面の上方向になります。

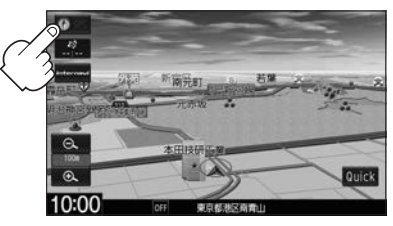

● 設定 MENU 表示中や目的地検索中などでは、地図表示(方位)を切り替えられない場合があります。

#### 3D表示について

 $\cap$ 

- 3D表示のときは、地図のスクロールが遅くなることがあります。
- 画面の手前と奥で、道路や地名などの表示内容が異なります。

3D表示

- ●画面表示が煩雑(複雑)にならないように、文字表示を間引きしているため、画面が変わったときに文字の 表示内容が異なったり、同じ文字の表示が行われなかったりします。また、同一の地名、道路名を複数表 示することもあります。
- 3D表示の角度調整をすることができます。 ┣ 「3D表示の角度調整をする」 F-3
- ●文字と建物が重なり、文字が見えにくくなる場合があります。

# 地図をスクロールする(地図を動かす)

停車中、地図をスクロールして、見たい地域を表示することができます。

# 平面地図でスクロールする

**〔 タッチしてスクロール 〕** 

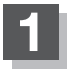

#### 地図をタッチする。

: 画面にカーソル(-<mark>|</mark>-)が表示され、タッチした場所が 中心になります。

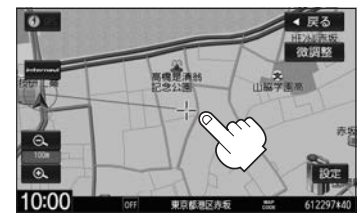

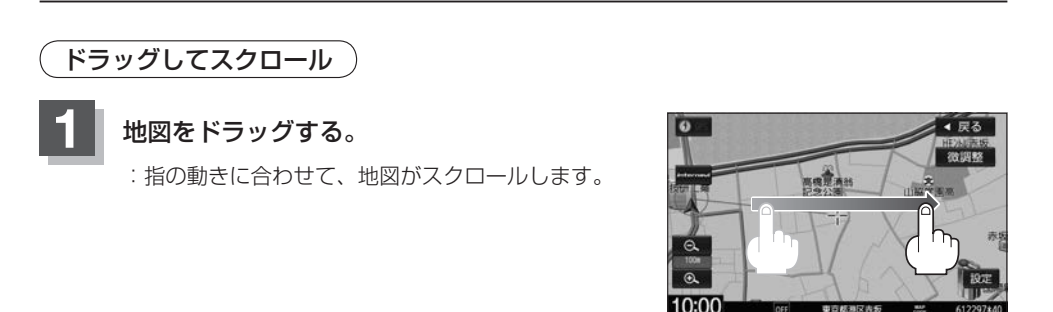

# フリックしてスクロール

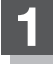

#### 地図をフリックする。

:フリックした方向に、地図がスクロールします。

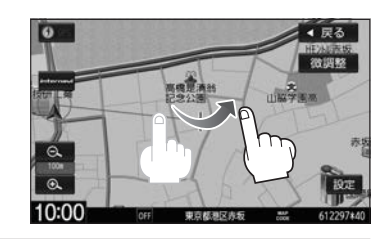

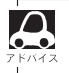

- ●見たい場所を早く探すには広域な画面で目的地の周辺まで地図を移動させ、それから詳細な地図に変えて 目的地を探します。
- ●走行中は、スクロール操作が制限されます。

微調整をする

▶ 地図をタッチし、 微調整 ⇒動かしたい方向の矢印をタッチする。

※タッチし続けると、その方向に一定の速度でスクロールします。

※ ↓ 以外をタッチするとスクロールしません。

※微調整が終了したら 調整終了 をタッチしてください。スクロール画面に戻ります。 ※微調整は平面地図のみ可能です。

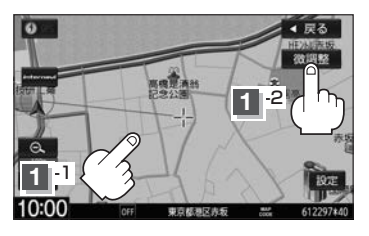

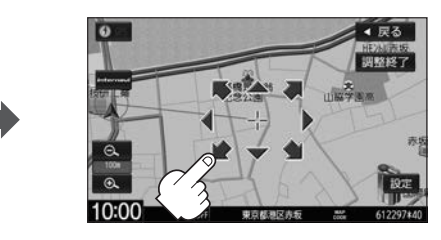

### 3D表示画面でスクロールする

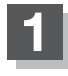

#### 地図をタッチする。

: 画面にカーソル(---)と、(/)が表示されます。

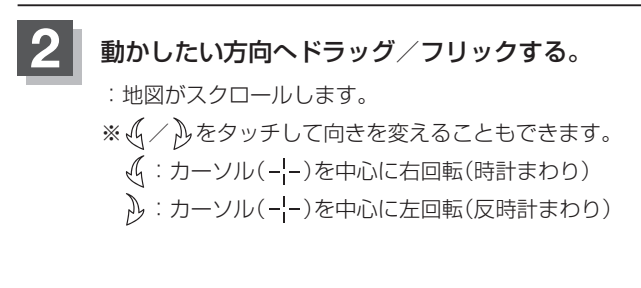

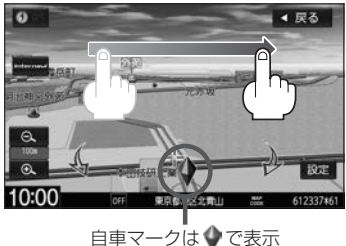

# 地図を拡大/縮小する

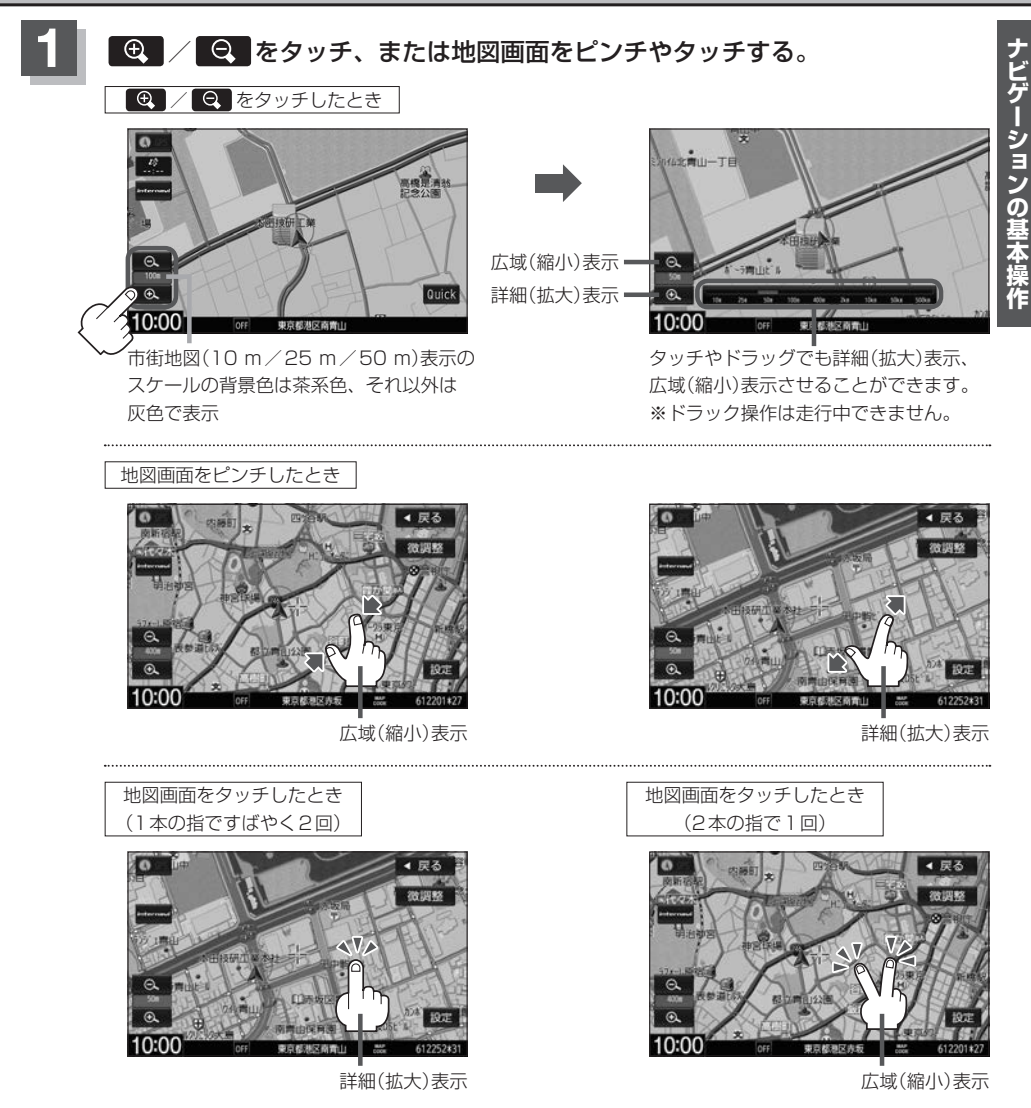

- さい。
  - ピンチやドラッグ操作以外でも縮尺ボタンをタッチし続けると地図をフリーズームさせることができます。 お好みの縮尺スケールになったら指を離してください。
  - 走行中は、ピンチ操作してフリーズームさせることができません。

# 現在地を表示する

地図をスクロールしたり、住所などで目的地を探索したあとに、現在地表示に戻すには「現在地」をタッチします。

#### 表示された現在地が実際の現在地と違うときは

GPS受信表示が青色の状態(GPS衛星電波を受信した状態)で、電波をさえぎる障害物のない見晴らしの良い場所を、一定速度でしばらく走行してください。GPS衛星電波、自律航法、マップマッチング機能を使って、現在地の位置が補正されます。

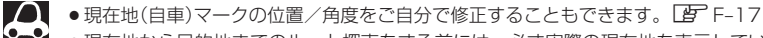

- ●現在地から目的地までのルート探索をする前には、必ず実際の現在地を表示していることを確認してください。
- ●現在地(自車)マークの位置や角度が間違っている場合は、修正した後、ルート探索をしてください。
## Quick MENUを設定する

よく使う機能を10個までQuick MENUに設定することができます。

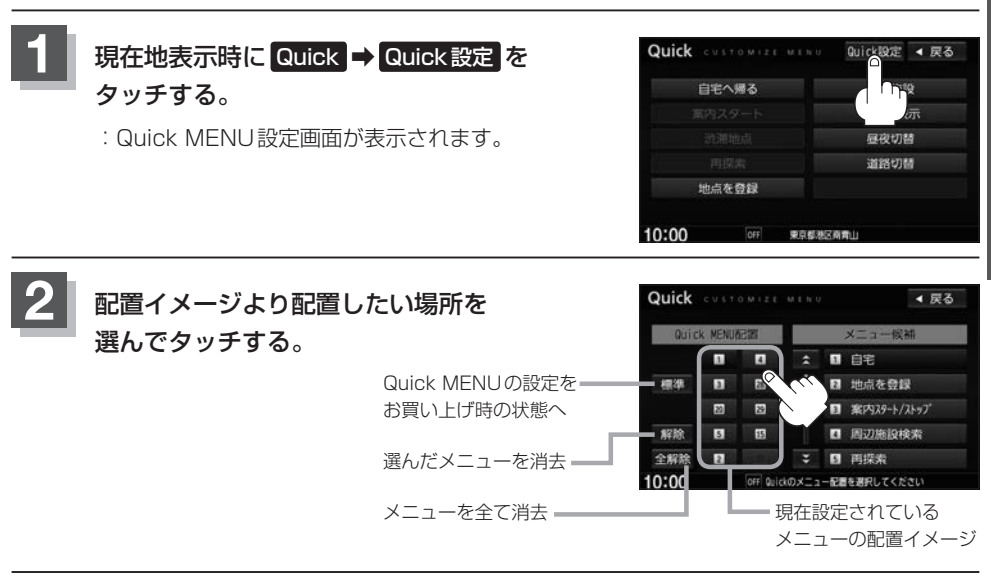

メニュー候補より設定したい項目を 選んでタッチする。

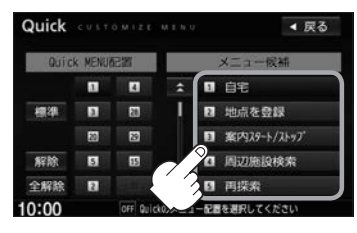

#### Quick MENUに追加できる機能 ① 自宅(自宅へ帰る) ⑨登録地点検索(登録地点) 同受信番組設定(受信番組) 四カーマーク設定(カーマーク) 10日的地履歴検索(日的地履歴) 18 VICS 文字情報(文字情報) 28 eco ドライブ情報(eco ドライブ) 2 地点を登録 ③案内スタート/ストップ 印郵便番号検索(郵便番号) 阿VICS図形情報(図形情報) 27音声案内 [4] 周辺施設検索(周辺施設) 12ルート編集 20渋滞地点 28右画面設定(右画面表示) 5 再探索 IB全ルート表示(全ルート) 図ETC情報 四昼夜切替 22登録地点編集 6 住所検索(住所) 14登録ルート [7]電話番号検索(電話番号) 15道路切替 23地図表示設定 ⑧ジャンル検索(ジャンル) III VICS表示設定 24ルート案内設定(ルート案内) ( )内は Quick MENU 表示時のボタン名

## Quick 機能について

主な操作を簡単にするため、Quick機能(Quick MENU/設定MENU)を設けています。 Quick MENUを表示させるにはQuick (現在地表示時)、設定MENUを表示させるには設定(地図 スクロール時)をタッチします。

### Quick をタッチ(現在地表示時)

#### ● 自宅へ帰る

自宅までのルートを探索します。 ※あらかじめ自宅を登録しておく必要があります。「皆「自宅を登録する」 B-12

#### ● 案内ストップ / 案内スタート

タッチするたびに、ルート案内ストップ⇔スタートが切り替わります。 ※ルートが設定されていない場合、案内ストップ / 案内スタート ボタンは選べません。(ボタンは暗くなります。)

#### • 渋滞地点

設定したルート上に渋滞/規制がある場合、渋滞/規制地点を表示して確認することができます。 ※ルート案内を停止している場合、 **渋滞地点** は選べません。(ボタンは暗くなります。)

#### ● 再探索

探索条件を変えて、再探索することができます。 ※ルート案内を停止している場合、再探索は選べません。(ボタンは暗くなります。)

● 地点を登録

地点の登録を行います。

● 周辺施設

現在地の周辺施設を検索することができます。 P 「周辺にある施設から目的地を探す」 C-8

#### ● 右画面表示

右画面に表示する情報画面を選びます。(選択時表示点灯) [P]「右画面に地図/情報を表示する] B-14

#### • 昼夜切替

画面の輝度を昼(通常)/夜(減光)と切り替えることができます。

● 道路切替

一般または有料道の切り替えをします。

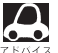

▲ よくお使いになる機能を現在地表示時のQuick MENUに設定することができます。

Quick MENUを設定する」B-9

## 道路切替ボタンの機能について

#### 一般道または有料道を走行中に、本機が実際の走行道路と違う道路を走行していた場合に 道路切替 をタッチすると強制的に他の道路へと切り替わります。

※強制的に道路変更できるのは、一般道と有料道が近くにある場合のみです。必ず、ご希望の道路に 切り替わるとは限りません。

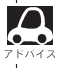

有料道に切り替えた場合、正しい料金計算ができないため料金表示はされません。

## 設定をタッチ(地図スクロール時)

#### 目的地セット

目的地を登録し、ルートを探索します。 (現在地から目的地までのルートを探索する)] D-6

#### ● 出発地セット

出発地を登録し、ルート探索します。 (2) (出発地/目的地の変更)] D-7 ※ルート編集画面で出発地の変更を行う場合に表示されます。

#### ● 経由地セット

経由地を登録し、ルート探索します。 [47] 「経由地の追加] D-9 ※ルート案内を停止している場合、このボタンは表示されません。

#### ●複数探索

複数ルート探索を行います。 2 「■ 複数ルート探索 」D-5

#### ● 自宅セット

自宅を登録します。 (ア) 「自宅を登録する」 B-12 ※自宅の登録を行う場合に表示されます。すでに自宅が登録されている場合は表示されません。

#### ● テナント情報

#### ● 地点登録

地点の登録を行います。

#### • 地点編集

#### ● 周辺検索

スクロール先の周辺施設を検索することができます。 E 「周辺にある施設から目的地を探す」 C-8

#### • 施設詳細

ランドマーク表示する設定をして、その表示されたランドマークにカーソルを合わせると施設の詳細情報が表示されます。

ナビゲーションの基本操作

## 自宅を登録する

自宅を登録しておくと、自宅までのルートを探索することができます。

目的地メニュー(*译* A-14)から 自宅 ⇒ はい をタッチする。

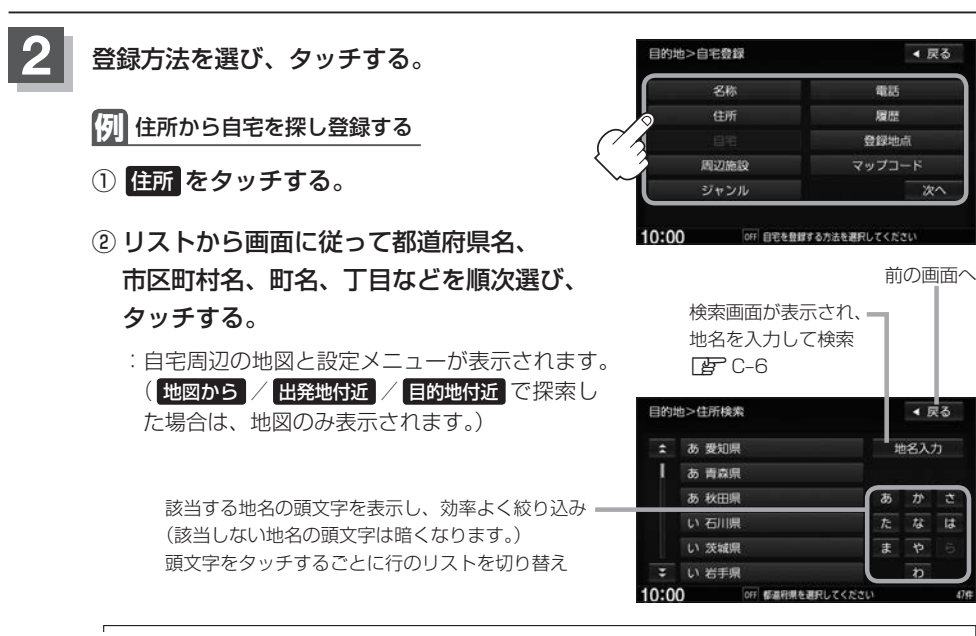

- - 番地など住所の詳細が分からないときは都道府県名、市区町村名、町名を選んだあと代表地点
     をタッチすると、選んだ場所の代表地点の地図が表示されます。

## 自宅を登録する。

| 表示された位置で良いとき | 自宅セットをタッチ                    |
|--------------|------------------------------|
|              | ※ 設定 が表示されたら、設定 ➡ 自宅セット をタッチ |
| 位置修正やスケール変更を | 閉じる /地図画面をタッチ⇒カーソル(          |
| するとき         | 合わせる→ 設定 → 自宅セット をタッチ        |

: 自宅が登録され、メッセージが表示されます。 はい をタッチすると、現在地から自宅ま でのルート探索をします。 いいえ をタッチすると、地図が表示されます。

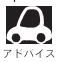

- 自動的にマークは 🚳 になります。マークを変更することができます。
  - ↓ 登録地の表示をしない設定にしている場合は、地点を登録しても地図上にマークは表示されません。
    - 自宅を変更したい場合は、登録した自宅を削除してから再登録するか、または自宅編集から変更してくだ さい。

## 地点を登録する

覚えておきたい場所にマークをつけて登録することができます。(最大300カ所・自宅は含まれません。)

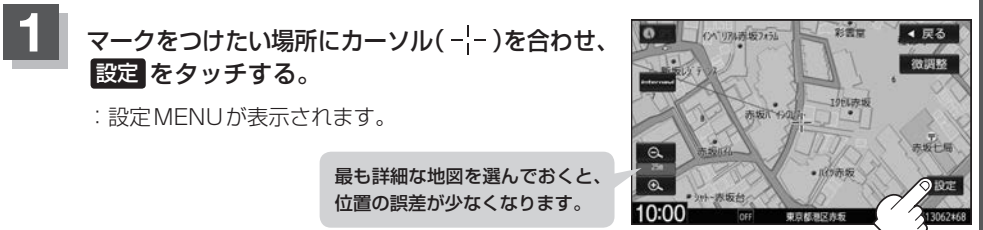

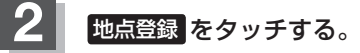

:メッセージが表示され、地図上に地点マークが追加されます。

- 地点を登録してルート探索した結果と、ジャンル検索でルート探索した結果が異なる場合があります。
   別売のフロントカメラまたはコーナーカメラを接続している場合は、上記手順200地点登録をタッチ
  - した後にメッセージが表示されます。 ● SDカードに保存している地点を本機に登録する場合は「SDカードから地点を登録する」F-31をご覧く
  - SDカードに保存している地点を本機に登録する場合は | SDカードから地点を登録する」 F-3 | をご覧く ださい。
  - ●マークを非表示にできます。(登録地検索時は表示) P-5

## 右画面に地図/情報を表示する

現在地表示時、画面を2つに分けて、右画面にルート情報やecoドライブ情報などの情報画面を表示 させることができます。

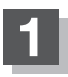

- 現在地表示時に、Quick → 右画面表示 をタッチする。
- :右画面表示画面が表示されます。

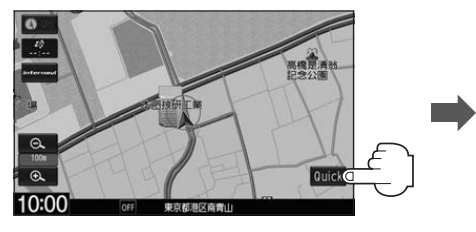

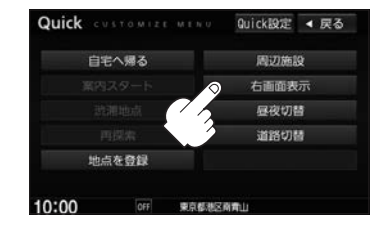

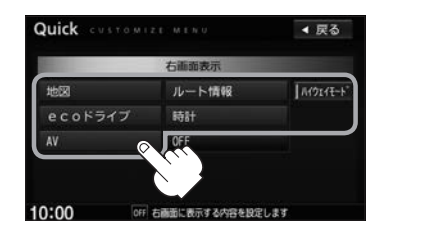

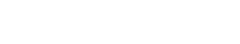

■ 右画面に地図を表示する
 ① 地図 ⇒ OK をタッチする。

表示項目を選んでタッチする。

: 地図が2 画面で表示されます。

- ・右画面が表示されるまで、少し時間がかかること
   があります。
  - 右画面は、全画面表示のときと同じ方法で、地図の表示内容の設定や縮尺の変更ができます。
  - デモ走行中は右画面地図表示↔全画面表示の切り 替えはできません。

●ルート案内中は交差点拡大図などを表示する設定にしている場合、交差点拡大図などを優先

●右画面の地図はスクロールできません。

右画面の地図表示(方位)を変更

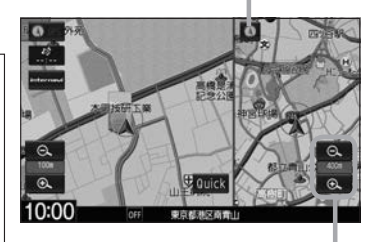

右画面の縮尺スケールを変更

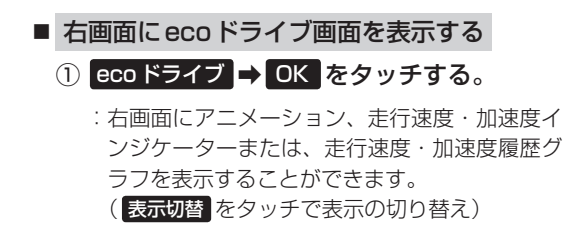

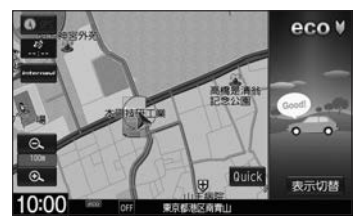

[●\_\_\_] アドハイス して表示します。 ● eco ドライブ画面については[]] E-18

 $\cap$ 

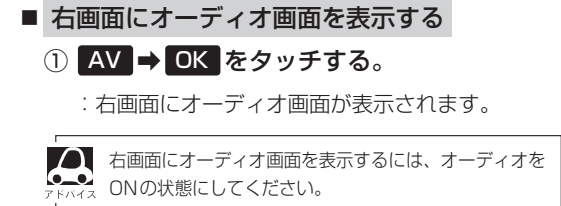

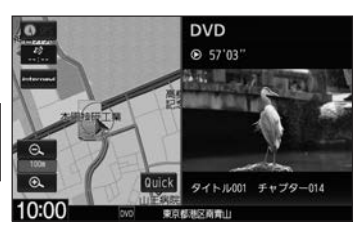

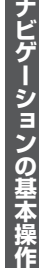

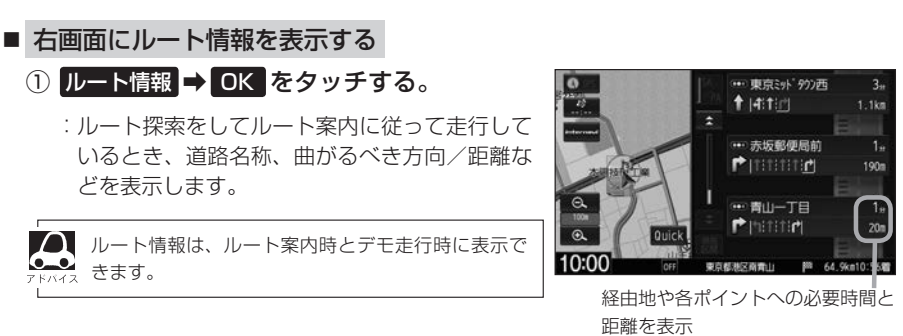

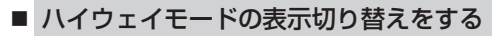

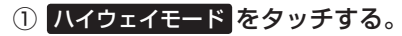

:表示灯が点灯の時はハイウェイモード(高速道路 /一般有料道路の情報)を表示する設定になりま す。消灯の時は表示しない設定になります。

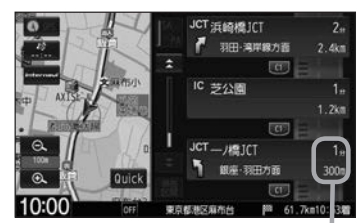

経由地や各ポイントへの必要時間と 距離を表示

| Δ     | ●ハイウェイモードはルート案内時とデモ走行時に表示されます。                                                    |
|-------|-----------------------------------------------------------------------------------|
| アドバイス | ● 【 <b>台 二 二 二 二 一 一 「 単 右 画 面 に ルー ト 情報を表示する</b> 」 (上記)で <b>ルート 情報</b> を タッチまたは、 |
|       | 【当】「■ ルート情報の表示設定」F-9で"ルート情報の表示"を する に設定すると高速道路/一般                                 |
|       | 道路の情報も表示する設定になるため、 ハイウェイモード が選べなくなります。                                            |
|       | ●ハイウェイモードを選んでいる場合、他の表示項目を選んでいてもハイウェイモードを優先                                        |
|       | して表示します。                                                                          |
|       | ●ハイウェイモードを表示する設定にしていても、ルートを引いていないと表示されません。                                        |

**右画面に時計を表示する** 
 ① 時計 → OK をタッチする。

 :右画面に日付と時間が表示されます。

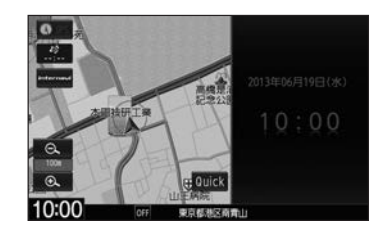

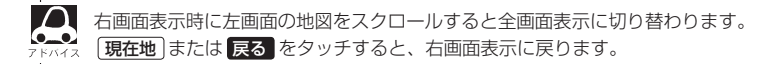

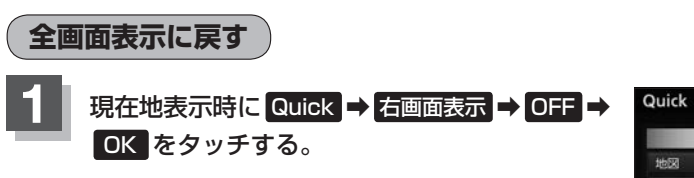

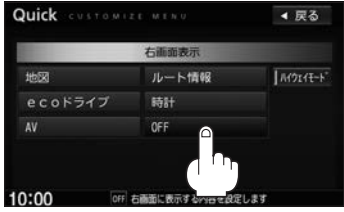

# **C** 目的地を探す

| 名称で目的地を探す(施設50音)    | C-2      |
|---------------------|----------|
| 順番を並び替えて表示する        | C-3      |
| 電話番号で目的地を探す         | C-4      |
| 住所で目的地を探す           | ·····C-6 |
| 目的地履歴の中から目的地を探す/削除す | る…C−2    |
| 周辺にある施設から目的地を探す     | ·····C-8 |
| 表示できる施設             | …C-10    |
| 施設のジャンルから目的地を探す     | C-12     |
| 道路名から地点を探す          | C-15     |
| 登録地点で目的地を探す         |          |
| マップコードで目的地を探す       |          |

| 郵便番号で目的地を探す              |         |
|--------------------------|---------|
| 緯度・経度で目的地を探す             | ···C-19 |
| スマートフォンアプリ NaviCon について… |         |
| NaviCon対応スマートフォン         | C-20    |
| 準備する                     | C-20    |
| NaviConを使用する             | C-20    |
|                          |         |

名称で目的地を探す(施設50音)

#### 施設の名前を直接入力したり、候補を絞り込んで探すことができます。

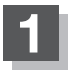

目的地メニュー( P A-14)から 名称 をタッチする。

:施設名入力画面が表示されます。

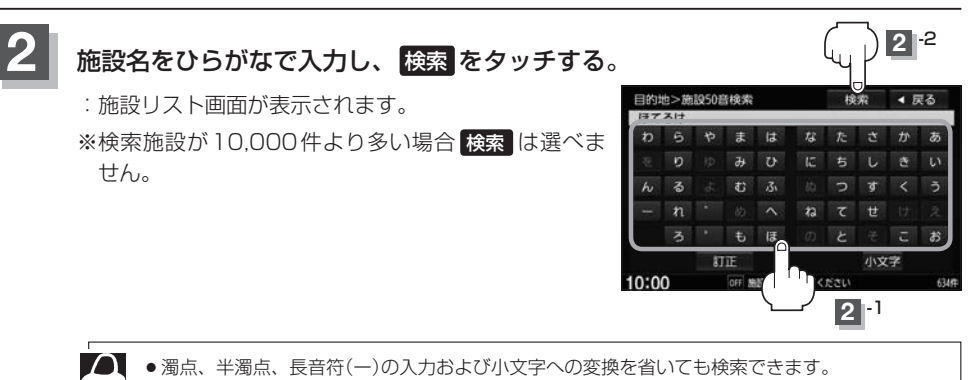

▲ 入力できない文字は暗くなります。

## 3 検索方法を選ぶ。

■ リストから施設名を選ぶ

①リストから施設名を選び、

#### ここを をタッチする。

:施設周辺の地図が表示されます。さらに施設・出 入り口情報のリスト画面が表示された場合は、リ ストより選び、**ここを**をタッチしてください。

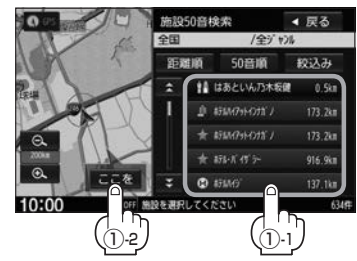

#### ■ 絞込み検索で施設を選ぶ

① 絞込み をタッチする。

:条件入力画面が表示されます。

#### ②条件を選び、タッチする。

| 地域   | 都道府県名➡市区町村名をタッチ   |
|------|-------------------|
| ジャンル | 施設のジャンル⇒施設の種類をタッチ |

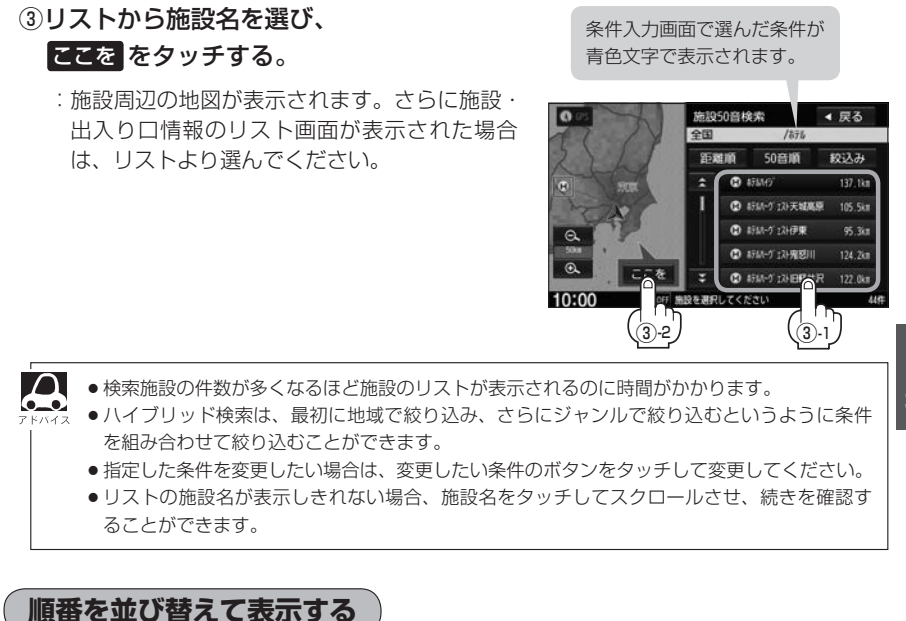

#### 表示したい方法を選び、タッチする。

|         |                      |       |     | 6        | 一天つ   |
|---------|----------------------|-------|-----|----------|-------|
| 50 咅 順  | 50音順に表示              | AN SE | 全国  | /全ジャンル   |       |
|         |                      | NX 1  | 距離順 | 50音順     | 較込み   |
| [ 距離順 ] | 地図上の直線距離で現在地から近い順に表示 | 2.1   |     | SELWIJAN | 0.5   |
|         |                      |       |     | 071117   | 173.2 |

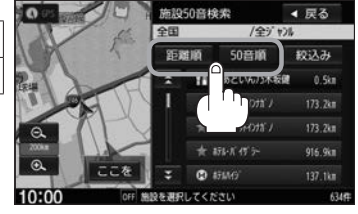

目的地

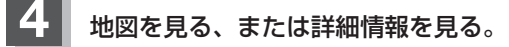

※目的地として設定し、ルート探索する場合は P 「ルート探索をする」 D-4

#### ■ 周辺の地図を見る

① 閉じる または地図画面をタッチする。

:設定MENUを閉じ、周辺の地図が表示されます。

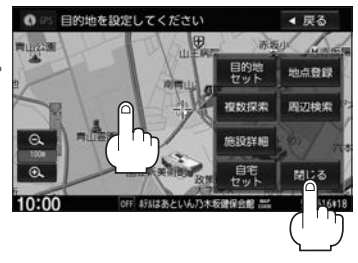

### ■ 施設の詳細情報を見る

- ① 施設詳細 をタッチする。
  - :施設の詳細情報が表示されます。
  - ※ 施設詳細 は、情報がある場合しか表示されません。
  - ※電話番号が収録されている場合 電話する が表示されます。 電話する → はい をタッチ すると発信中画面を表示し、相手につながると通話中画面になります。(あらかじめ BLUETOOTH対応の携帯電話を接続する必要があります。 () S-2) 携帯電話を接続していない場合、 電話する は選べません。(ボタンは暗くなります)

## 電話番号で目的地を探す

電話番号から、その地域の地図を表示することができます。電話番号を入力して目的地を探すことが できます。本機には、NTTタウンページの情報の一部および(株)ダイケイのテレデータ(個人宅情報) が収録されています。

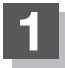

目的地メニュー(『 A-14)から 電話 をタッチする。

: 電話番号入力画面が表示されます。

◀ 戻る 訂正

目的地

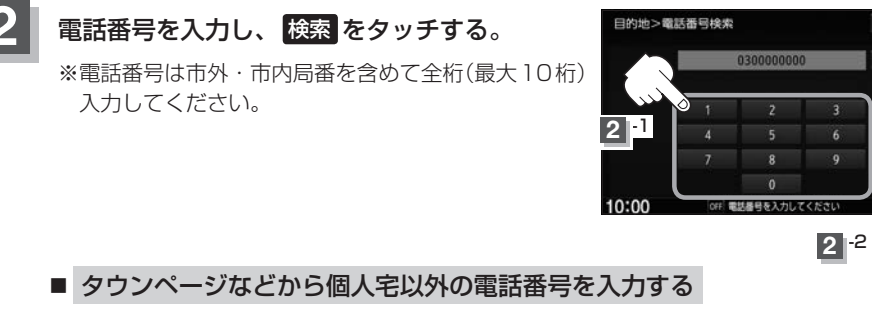

: 周辺の地図が表示されます。

※目的地として設定し、ルート探索する場合は [P] 「ルート探索をする | D-4

 $\cap$  ●入力した電話番号に対して複数の施設候補がある場合は、項目を選ぶと地図が表示されます。 ●入力途中で検索 をタッチした場合や該当する電話番号が収録されていない場合は、市内局 番に該当する周辺地図を表示します。

### ■ 個人宅の電話番号を入力する

プライバシー保護のため、個人宅の電話番号と登録者名の名字が合致したときに地図が 表示されます。

## ① 登録者名の名字を入力後、

## 検索をタッチする。

- :入力した名字が正しい場合は、個人宅付近の 地図が表示されます。入力した名字が間違っ ている場合は、メッセージが表示されます。
- ※該当するデータが収録されていない場合、地 図は表示されません。入力した名字を確認の うえ、再度入力してください。
- ※目的地として設定し、ルート探索する場合は 「」「ルート探索をする」 D-4

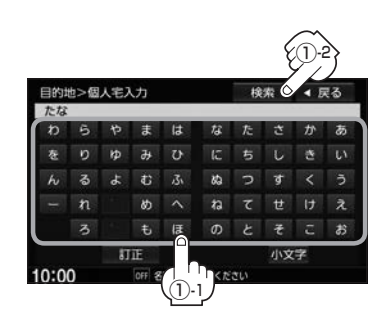

- $\cap$  入力方法は、ひらがなのみとなります。 ●登録者名は必ず名字のみ入力してください。濁点、半濁点、長音符(-)の入力および小文字 への変換を省いても検索できます。 公開電話番号登録者の名字で複数の読み方が可能なものは、データ上、実際とは異なった読 み方で収録されている場合があります。 ●個人宅電話番号検索では、一部検索できない場合またはピンポイント検索ができない場合が あります。 ● 電話番号非公開個人宅のデータは収録されておりません。

## 住所で目的地を探す

#### 住所を入力して目的地を探すことができます。

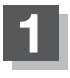

目的地メニュー(IP A-14)から住所をタッチする。

:住所検索リスト画面が表示されます。

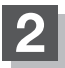

### リストから選ぶまたは地名を入力して探す。

※目的地として設定し、ルート探索する場合は [F]「ルート探索をする] D-4 ※郡は表示(選ぶまたは入力)できません。町村から選ぶまたは入力をしてください。

### ■ リストから探す

 リストから画面に従って都道府県名、市区町村名、町名、丁目などを 順次選び、タッチする。

### ■ 地名を入力して探す

※市町村名で検索できます。

① 地名入力 をタッチする。

: 地名入力検索画面が表示されます。

 2 地名をひらがなで入力し、 検索 をタッチする。

: リストが表示されます。

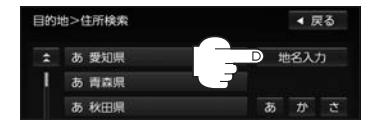

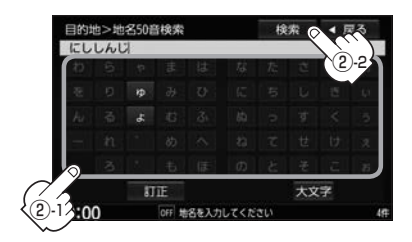

③リストから地名を選んでタッチする。

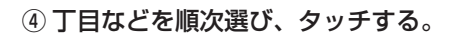

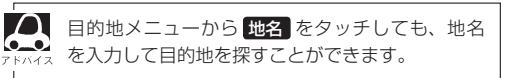

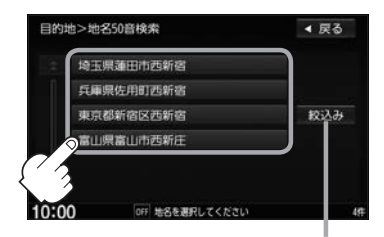

※複数の都道府県に該当する地名がある 場合は 絞込み が表示されます。 絞込み をタッチすると都道府県を絞 り込むことができます。

## 目的地履歴の中から目的地を探す/削除する

過去に設定した目的地周辺の地図を表示することができます。一度設定した目的地に、また行きたい ときに便利です。

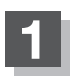

目的地メニュー( 🔄 A-14)から 履歴 をタッチする。

:目的地履歴検索画面が表示されます。

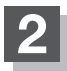

リストより目的地を表示させる、または履歴を削除する。

- 目的地を表示
  - リストから見たい履歴を選び、
     ここを をタッチする。

: 選んだ目的地付近の地図画面を表示します。 ※目的地として設定し、ルート探索する場合は 「ア「ルート探索をする」 D-4

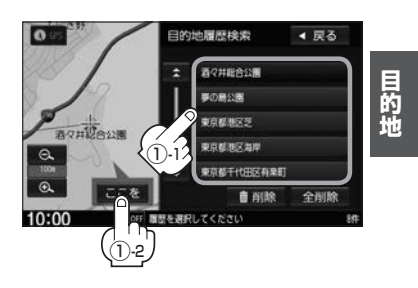

設定した目的地は、最新のものから順に20個まで自動的に登録されます。 第747 登録数が20個を超えると古いものから順に消去されます。

### ■ 履歴を削除

① リストから削除したい履歴を選び、 前削除 ⇒ はい をタッチする。

※全履歴を削除する場合は全削除 ⇒ はい をタッチしてください。

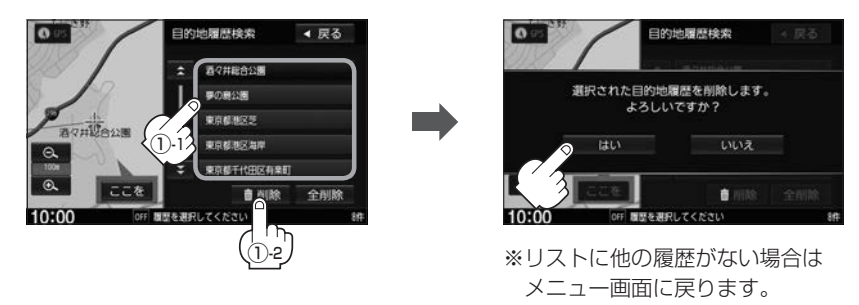

## 周辺にある施設から目的地を探す

現在地またはスクロール先周辺にある施設の中から目的地を探すことができます。施設までの距離と施設の位置も確認でき、近くのコンビニエンスストアなどを探したいときなどに便利です。検索できる施設の種類については、 (音)「表示できる施設」C-10

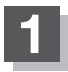

### 現在地をタッチする、

または地図上のカーソル(---)を検索したい場所に合わせる。

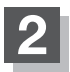

## 目的地メニュー( B A-14)から 周辺施設 をタッチする。

: 周辺施設検索画面が表示されます。

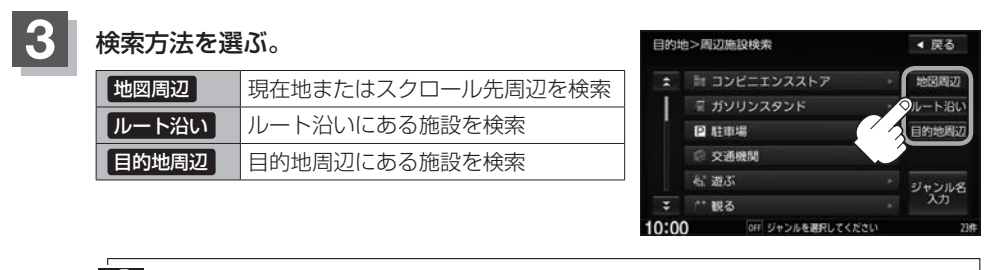

・ルート案内していない場合、
 ・用た地またはスクロール生用ごを検索する場合は、用た地またはスクロール生わら光径10 km

- ●現在地またはスクロール先周辺を検索する場合は、現在地またはスクロール先から半径10 km 以内に存在する施設を最大100件まで表示します。
  - ルート沿いにある施設を検索する場合は現在地からルートの進行方向に沿って10 km以内で、 ルートの左右約100 m以内に存在する施設を最大100件まで表示します。現在地が設定した ルートから離れすぎている場合は検索できません。

## 探している施設のジャンルを選び、タッチする。

※詳細分類があるジャンルは▶マークが表示されます。

■ 施設の種類が表示されたとき

C-9手順5へ

■ 施設名が表示されたとき

C-9手順6へ

## 周辺にある施設から目的地を探す

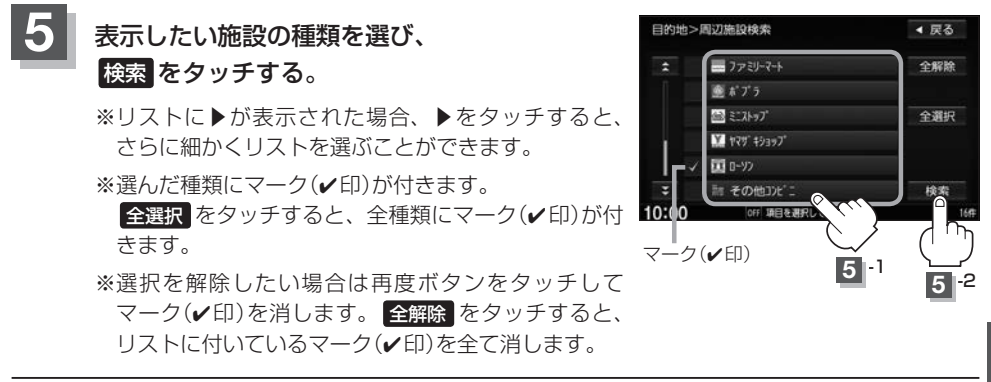

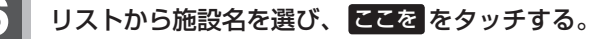

:施設の周辺地図が表示されます。

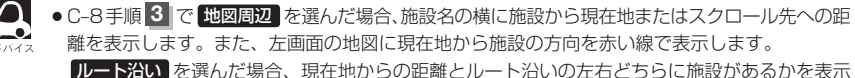

します。

目的地周辺を選んだ場合、右画面リストに目的地からの距離を表示します。

 ●リストの施設名が表示しきれない場合、施設名をタッチしてスクロールさせ、続きを確認する ことができます。(施設名がスクロールし続けます。)

### 地図を見る、または詳細情報を見る。

操作方法 C-4

※目的地として設定し、ルート探索する場合は [P 「ルート探索をする」 D-4

## 表示できる施設

| ジャンル  | 中分類         | ジャンル   | 中分類          | ジャンル   | 中分類             |
|-------|-------------|--------|--------------|--------|-----------------|
| コンビニエ |             | 観る(続き) | 史跡           | 買う(続き) | アウトドア用品店        |
| ンスストア |             |        | 名所·観光地等      |        | CDレコード店         |
| ガソリン  |             |        | イベント         |        | 中古CDレコード店       |
| スタンド  | <u> </u>    |        | ビューポイント      |        | レンタルビデオ・CD      |
| 駐車場   | 駐車場         |        | 住宅展示場        |        | 化粧品・装飾品・        |
| 交通機関  | 駅           | 泊まる    | ホテル          |        | 民工芸品            |
|       | 高速·都市高速·    |        | ビジネスホテル      |        | オーディオ・パソコン・     |
|       | 有料道路施設      |        | 旅館           |        | OA              |
|       | 道の駅         |        | ペンション        |        | 金物店·刃物店         |
|       | フェリーターミナル   |        | 公共の宿         |        | ガラス・陶磁器         |
|       | 港           |        | ファッションホテル    |        | その他小売店          |
|       | 空港          |        | カプヤルホテル      | 食べる    | ファミリーレストラン      |
|       | タクシー        |        | 家族旅行村        |        | ファストフード         |
| 遊ぶ    | 遊園地(テーマパーク) |        | 国民休暇村        |        | ラーメン            |
|       | レジャー公園・牧場   |        | 民宿           |        | うどん・そば          |
|       | その他レジャー施設   |        | その他宿泊施設      |        | 日本料理            |
|       | 海洋·海浜公園     | <br>冒う | カー用品         |        | 中華              |
|       | サファリパーク     |        | ホームヤンター      |        | イタリア料理          |
|       | 海水浴場        |        | ディスカウント      |        | 寿司屋             |
|       | 川くだり        |        | スーパー         |        | 回転寿司            |
|       |             |        | デパート         |        | フランス料理          |
|       | 遊覧船         |        | 複合大型商業施設     |        | カレーハウス          |
|       | 游覧飛行機       |        | アウトレットモール    |        | 焼肉・ホルモン         |
|       | リフト・ロープウェイ  |        | <u> </u>     |        | 韓国料理            |
|       | 釣り          |        | 太            |        | お好み焼き           |
|       | キャンプ場       |        | ファッション       |        | とんかつ            |
|       | 公営ギャンブル     |        | 衣服・呉服・小物     |        | 持ち帰り弁当          |
|       | パチンコ        |        |              |        | 喫茶              |
|       | 麻雀          |        | バッグ・コート・手皮   |        | 洒場              |
|       | ゲームセンター     |        | その他繊維製品      |        | うなぎ料理店          |
|       | ビリヤード       |        | スポーツ         |        | おでん屋            |
|       | ボウリング場      |        | <u>火</u> (水) |        | 海鮮料理店           |
|       | カラオケボックス    |        | ドラッグストア      |        | 懐石料理            |
|       | マンガ喫茶       |        | 100円ショップ     |        | 割烹・料亭           |
|       | インターネットカフェ  |        | その他日田品・雑貨・   |        | スパゲティ専門店        |
|       | アニメ・ゲームグッズ  |        |              |        | ステーキハウス         |
|       | プラネタリウム     |        | チケット売買・      |        | てんぷら料理店         |
|       | クラブ・ライブハウス  |        | プレイガイド       |        | 鳥料理店            |
|       | マリーナ        |        | 携帯電話ショップ     |        | ピザハウス           |
|       | 待ち合わせ場所     |        | リサイクルショップ    |        | アイスクリーム         |
|       | 趣味・娯楽・教養    |        | おもちゃ屋        |        | その他和風飲食店        |
| 観る    | 動物園         |        | 子供用品・服       |        | その他洋風・          |
|       | 植物園         |        | 酒屋           |        | 中華飲食店           |
|       | 水族館         |        | 食材           | 生活施設   | 郵便              |
|       | 美術館         |        | パン・お菓子       |        | 理容·美容           |
|       | 博物館         |        | 花屋           |        | クリーニング          |
|       | 資料館         |        | 園芸店          |        | 温泉              |
|       | 文化施設        |        | 家具店          |        | 銭湯              |
|       | ホール会館       |        | インテリア用品店     |        | サウナ・健康センター      |
|       | 劇場          |        | メガネ・         |        | クアハウス・スパ        |
|       | 映画館         |        | コンタクトレンズ     |        | 教養施設 福祉施設       |
|       | 城 · 城跡      |        | 釣具店          |        | 写真・写真館          |
| L     |             | L      | 1            | L      | # # # # # # # # |

## 表示できる施設

| ジャンル        | 中分類                                                                                                    | 1 | ジャンル               |        |
|-------------|----------------------------------------------------------------------------------------------------|---|--------------------|--------|
| 生活施設        | 組合                                                                                                    | 1 | スポーツ               | 赾      |
| (続き)        | 人材紹介 ·                                                                                                    | 1 | 施設(続き)             | え      |
|             | 代行サービス                                                                                                    |   |                    | バ      |
|             | 録音スタジオ                                                                                                    | 1 |                    | 公      |
|             | クレジット・質屋・                                                                                                    | 1 |                    | 7      |
|             | 買取                                                                                                    |   | 袖社・仏閣・             | 袖      |
|             | 宅配便・運輸                                                                                                    | 1 | 教会 · 巡礼            | 1/     |
|             | リース・レンタル・                                                                                                    | 1 |                    | 赵      |
|             | 修理                                                                                                    |   |                    | デ<br>全 |
| トイレ         |                                                                                                    | 1 | Honda              | -      |
| 銀行          | 都市銀行                                                                                                    | 1 | Cars店              | Н      |
|             | 地方銀行                                                                                                    | 1 | <u>していてい</u><br>カー | н      |
|             | その他銀行                                                                                                    | 1 | ディーラー              | 7      |
| 公共施設        | 役所                                                                                                    | 1 |                    | 7      |
|             |                                                                                                    |   |                    | 6      |
|             | 当防罢                                                                                                    | 1 |                    | F      |
|             | 図書館                                                                                                    |   |                    |        |
|             | 裁判所                                                                                                    | 1 |                    | H      |
|             | 私務室                                                                                                    | 1 |                    | Ě      |
|             | (元)(初百)<br>(在全車 務所)                                                                                                    |   |                    | =      |
|             | 4 立 争 劢 劤                                                                                                    |   |                    |        |
|             | は変更                                                                                                    | 1 |                    | 1      |
|             | 広防内<br>() () () () () () () () () () () () () (                                                                                                    | { |                    | 1      |
| 一些点         | 建點光計訊駅場<br>  十尚                                                                                                    |   |                    | 2      |
| 子仪·<br>教育協設 | <u>人子</u><br>古坎                                                                                                    |   |                    |        |
| 我自旭叹        |                                                                                                    |   |                    |        |
|             | 中子仪                                                                                                    |   |                    | G      |
|             | 小子校<br>惊士                                                                                                    |   |                    | G      |
|             | 龙人<br>  古市                                                                                                    |   |                    | B      |
|             | 同号<br>古笠教会尚校                                                                                                    |   |                    | 2      |
|             | 中守叙月子校                                                                                                    |   |                    | 2      |
|             | <u> </u>                                                                                                    |   |                    | 2      |
|             | 休育園                                                                                                    |   |                    | 2      |
|             | 将                                                                                                    |   |                    | 2      |
|             | 日期半子校                                                                                                    |   |                    |        |
|             | 合俚导门子仪                                                                                                    | { |                    | ボ      |
|             | アークローク     「アークローク     ローク     ローク | { |                    | 朩      |
|             | その他学校・教育施設                                                                                                    |   |                    | 7      |
| 病院          | 病院                                                                                                    |   |                    | M      |
| 冠婚葬祭        | · 冠 哲 羿 杀 場                                                                                                    |   |                    | Ľ      |
|             | 粘婚式場<br>                                                                                                    | - |                    | ヤ      |
|             | 霊園・墓地                                                                                                    |   |                    | Ē      |
|             | 這花・装飾・花環                                                                                                    |   |                    | ⋽      |
| スポーツ        |                                                                                                    |   |                    | ЛL     |
| 他設          | スキー・スケート                                                                                                    |   |                    |        |
|             | マリンスボーツ                                                                                                    |   |                    |        |
|             | 野球場                                                                                                    |   |                    | い      |
|             | 競技場                                                                                                    |   |                    | E      |
|             | ブール                                                                                                    |   |                    | E      |
|             | モータースポーツ                                                                                                    |   |                    | U      |
|             | 自転車                                                                                                    |   |                    | そ      |
|             | テニスコート                                                                                                    |   | 自動車関連              | 自      |
|             | 体育館                                                                                                    |   |                    | 曱      |

| . الد حيد ٢ | 市公署                                                    |
|-------------|--------------------------------------------------------|
|             | 中刀規                                                    |
| ホーツ         | 武道館<br>————————————————————————————————————            |
| 設(続き)       | スポーツクラブ                                                |
|             | バッティングセンター                                             |
|             | 公営スポーツ施設                                               |
|             | その他スポーツ施設                                              |
| +・仏閣・       | 袖社                                                     |
| ☆·淡(치       | 小閱·圭                                                   |
|             |                                                        |
|             | (約五)<br>(2) (1) (2) (2) (2) (2) (2) (2) (2) (2) (2) (2 |
|             | 全国者名巡礼名所                                               |
| nda         | Honda Cars Œ                                           |
| rs店         |                                                        |
| _           | Honda Cars店                                            |
| ィーラー        | スズキ                                                    |
|             | 7.11.                                                  |
|             | <i>ALINI</i>                                           |
|             | 917.9                                                  |
|             |                                                        |
|             | 日産                                                     |
|             | マツダ                                                    |
|             | 三菱                                                     |
|             | レクサス                                                   |
|             | アウディ                                                   |
|             |                                                        |
|             |                                                        |
|             | 27172-                                                 |
|             | シトロエン                                                  |
|             | ジャガー                                                   |
|             | GM                                                     |
|             | GMDAT                                                  |
|             | BMW                                                    |
|             |                                                        |
|             |                                                        |
|             |                                                        |
|             | フォルクスワーケン                                              |
|             | フォード                                                   |
|             | プジョー                                                   |
|             | ベントレー                                                  |
|             | ポルシェ                                                   |
|             | ボルボ                                                    |
|             | マセラティ                                                  |
|             |                                                        |
|             |                                                        |
|             | メルセデス・ベンツ                                              |
|             | ヤナセ                                                    |
|             | ランドローバー                                                |
|             | ランボルギーニ                                                |
|             | $J_{U}/-$                                              |
|             | <u>–</u> 97                                            |
|             |                                                        |
|             |                                                        |
|             | U19 5                                                  |
|             | 日野                                                     |
|             | 三菱ふそう                                                  |
|             | UDトラックス                                                |
|             | その他カーディーラー                                             |
| 品古胆さ        |                                                        |
| 动半闭涅        |                                                        |
|             | 屮白単販冗                                                  |

| ジャンル         | 中分類       |
|--------------|-----------|
| 自動車関連        | レッカーサービス  |
| (続き)         | ロードサービス   |
|              | レンタカー     |
|              | レンタルバイク   |
|              | その他自動車・   |
|              | オートバイ・自転車 |
| エコステー<br>ション | エコステーション  |
| その他          | 大使館·領事館   |
| ジャンル         | マスメディア    |
|              | 旅行·観光業    |
|              | ペット       |
|              | 製造·卸売業    |
|              | 農園・果樹園    |
|              |           |

目的地

## 施設のジャンルから目的地を探す

施設のジャンルや都道府県を指定して該当する施設の名称リストを表示させ、住所や電話番号などの施設情報を見ることができます。ドライブ先の観光スポットを探すときなどに便利です。検索できる施設の種類については、「資」「表示できる施設」C-10

## 1 目的地メニュー( 皆 A-14)から ジャンル をタッチする。

: ジャンル検索画面が表示されます。

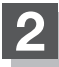

### 検索方法を選ぶ。

※細かい分類がある場合は▶マークが表示されます。

- リストから選ぶ
  - 採している施設のジャンルを選び、さらに細かく分類された施設の種類を 選んでタッチする。

■ ジャンル名を入力して選ぶ

- ジャンル名入力 →文字をタッチして ジャンル名を入力し、検索 →ジャンル 検索リストから該当するジャンルを 選び、タッチする。
  - ※候補が100件より多い場合は検索できま せん。

※ジャンル検索リストがさらに続く場合は リストより選んでタッチしてください。

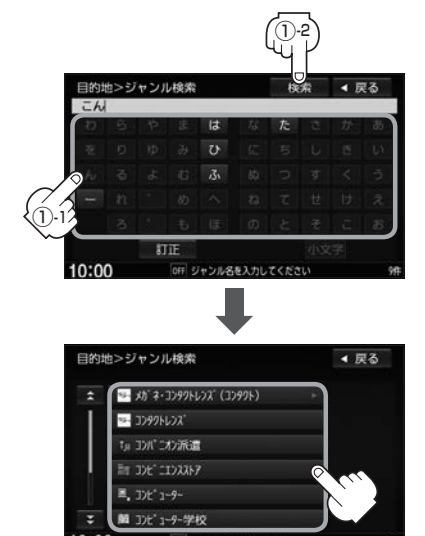

## さらに検索する条件を選ぶ。

| 現在地またはスクロール先周辺を検索 | 地図周辺をタッチ                                  |
|-------------------|-------------------------------------------|
| 目的地周辺にある施設を検索     | 目的地周辺をタッチ                                 |
| ルート沿いにある施設を検索     | ルート周辺をタッチ                                 |
| 都道府県で検索           | 都道府県 ➡都道府県名を選び、タッチ                        |
|                   | ※市区町村名などさらに選択画面が続く場合は<br>画面に従ってタッチしてください。 |
| 地域/路線で検索          | 地域/路線 →地域を選び、タッチ→路線を選び、タッチ                |

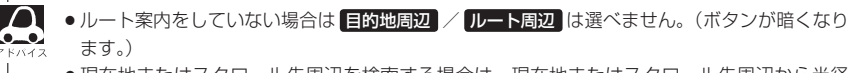

- 現在地またはスクロール先周辺を検索する場合は、現在地またはスクロール先周辺から半径 10 km以内に存在する施設を最大100件まで表示します。
- ルート周辺にある施設を検索する場合は現在地からルートの進行方向にそって10 km以内で、 ルートの左右約100 m以内に存在する施設を最大100件まで表示します。現在地が設定し たルートから離れすぎている場合は検索できません。
- 地域/路線 は、交通機関 ⇒ 高速・都市高速/有料道路施設 ⇒ IC / SA / PA を選ん だときのみ表示されます。
- 4 リストから施設名を選ぶ。
  - 地図周辺 / 目的地周辺 / ルート周辺 を選んだとき
    - ①リストから施設名を選び、
      - ここををタッチする。
      - :周辺の地図が表示されます。さらに施設・出入 り口情報のリスト画面が表示された場合はリス トより選んで、ここををタッチしてください。

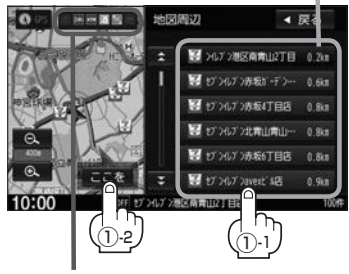

コンビニエンスストア、ファストフード、 ファミリーレストランの場合、選んだ施 設に情報があるときは、アイコンが表示 されます。

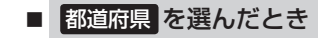

リストから施設名を選び、
 ここを をタッチする。

:施設の周辺地図が表示されます。さらに施設・ 出入り口情報のリスト画面が表示された場合は リストより選び、ここををタッチしてください。

選んだ頭文字の行をリストに表示します。 (リストにない場合や <mark>理難順</mark>を選んでい る場合は、ボタンが暗くなり選べません。)

現在地から近い順に 頭文字を送る リストを表示します。 ことができます。

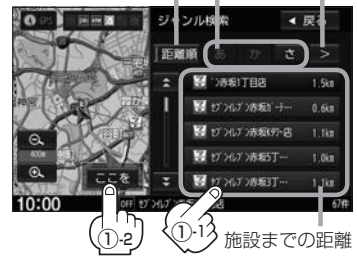

施設までの

距離

### ■ 地域/路線を選んだとき

リストから施設名を選び、
 ここを をタッチする。

: 周辺の地図が表示されます。

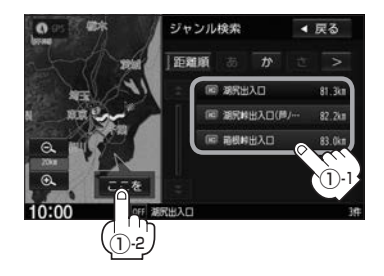

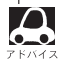

リストの施設名が表示しきれない場合、施設名をタッチしてスクロールさせ、続きを確認するこ なとができます。

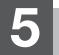

### 地図を見る、または詳細情報を見る。

操作方法 📴 C-4

※ルート探索する場合は [F] 「ルート探索をする」 D-4

道路名から地点を探す

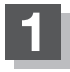

## 目的地メニュー( 📴 A-14)から ジャンル をタッチする。

: ジャンル検索画面が表示されます。

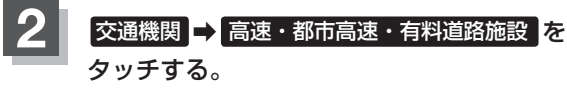

: リスト画面が表示されます。

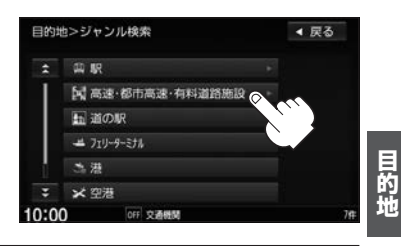

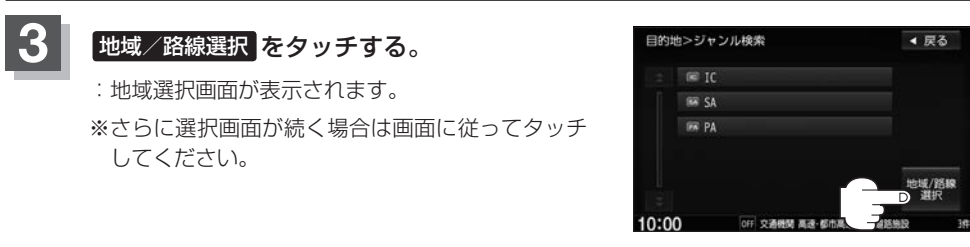

4 リストから表示したい地点をタッチし、 ここををタッチする。

: 周辺の地図が表示されます。

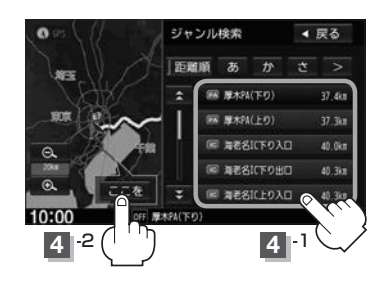

C-15

## 登録地点で目的地を探す

あらかじめ登録しておいた場所の中から目的地を探すことができます。よく利用する場所を登録しておくと、簡単に目的地として設定することができます。

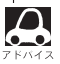

あらかじめ地点を登録しておく必要があります。 🗗 「地点を登録する」 B-13

## 目的地メニュー( 😰 A-14)から 登録地点 をタッチする。

: 登録地点検索画面が表示されます。

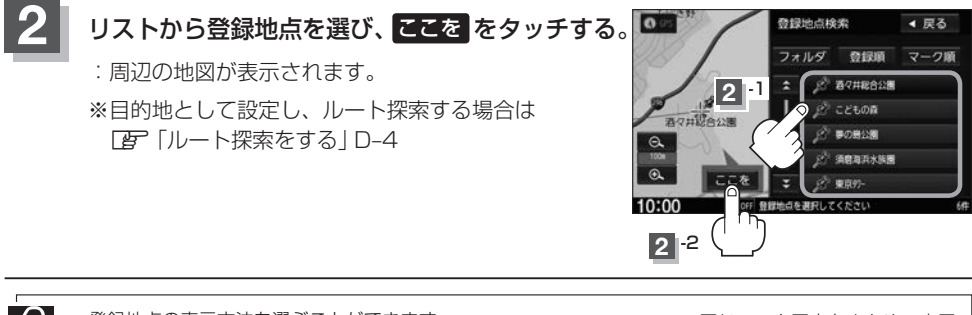

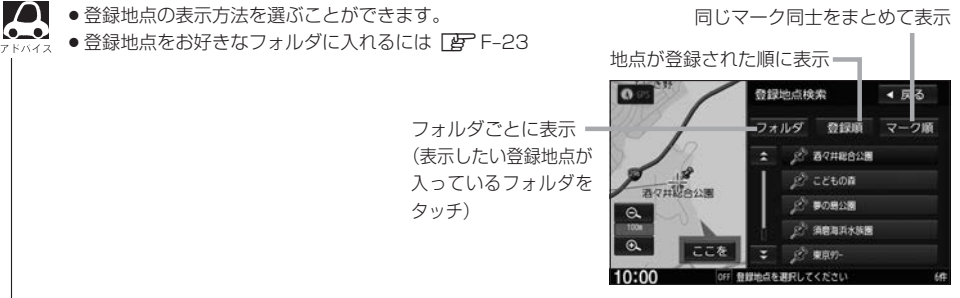

マップコードで目的地を探す

ガイドブックなどに掲載されているマップコードから、周辺付近の地図を表示することができます。

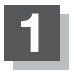

目的地メニュー( [gr A-14)から マップコード をタッチする。

:マップコード入力画面が表示されます。

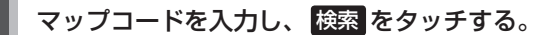

: 周辺の地図が表示されます。

※目的地として設定し、ルート探索する場合は 『 「ルート探索をする | D-4

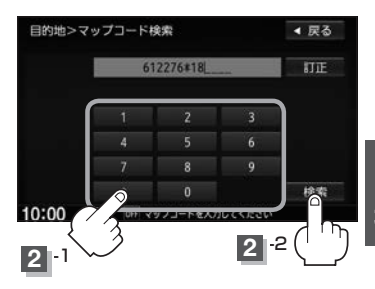

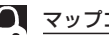

#### 🔎 マップコードについて

- ●6~10桁の数字で地図上の位置を表すコードで、施設などの位置を示すためにガイドブックなどに掲載 されています。
- ●本機では、地図画面でカーソルを合わせた場所のマップコードを表示します。
- ●入力したマップコードのデータが収録されていない場合は、地図は表示されず、入力画面に戻ります。

### \* について

マップコード入力後、 \* をタッチし2ケタの数字を追加(入力)することで、さらに細かく地点を探すこと ができます。

## 郵便番号で目的地を探す

郵便番号簿などに掲載されている郵便番号から、周辺の地図を表示することができます。

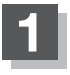

目的地メニュー( 😰 A-14)から 郵便番号 をタッチする。

:郵便番号入力画面が表示されます。

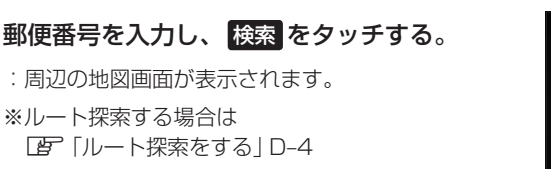

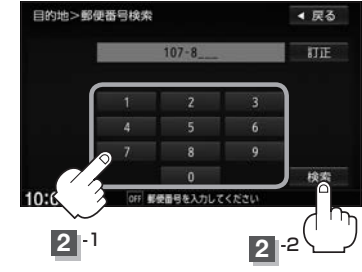

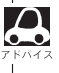

●企業など専用の郵便番号は検索できない場合があります。

- ●4桁以上の入力が必要です。
- ●入力途中で検索をタッチした場合、検索リストが表示されます。

## 地図から目的地を探す

表示中の地図から目的地を探すことができます。

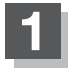

### 目的地メニュー([g] A-14)から地図からをタッチする。

: この画面に入る前の地図画面を表示します。 ※ 目的地として設定し、ルート探索する場合は [27] 「ルート探索をする] D-4

## 緯度・経度で目的地を探す

#### 緯度と経度(日本測地系)を入力して目的地を探すことができます。

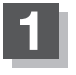

目的地メニュー(「APA-14)から 緯度経度 をタッチする。

: 緯度・経度入力画面が表示されます。

〔緯度(北緯)と経度(東経)〕を入力し、

※目的地として設定し、ルート探索する場合は

緯度・経度(日本測地系)

: 周辺の地図が表示されます。

「」「ルート探索をする | D-4

検索をタッチする。

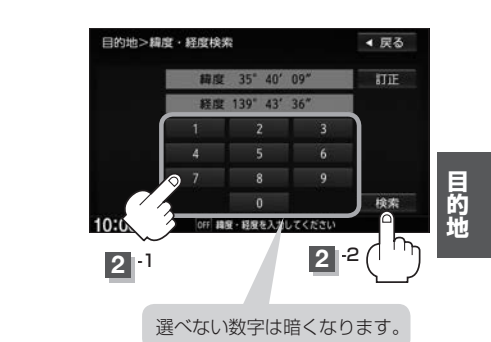

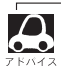

 本機で表示している緯度・経度の座標数値は、日本測地系に基づくものとなっていますので、世界測地系 に基づいた緯度・経度で検索すると異なる場所を表示する場合があります。

C-19

## スマートフォンアプリ NaviCon について

本機はスマートフォンアプリNaviConに対応しています。 スマートフォンアプリNaviConで、行きたい場所を検索して目的地を本機に送信し、本機でルート 探索・ルート案内を行うことができます。

## NaviCon対応スマートフォン

iPhone(iOS Ver5.1 以降) Androidスマートフォン(OS Ver2.3以降) ※お手持ちのスマートフォンによっては使用できない場合があります。

### 準備する

- ●本機にスマートフォンをハンズフリー登録してください。(登録方法 E 「初期登録設定」S-2)
- 本機とスマートフォンをケーブルで接続をしている場合は、スマートフォンをケーブルから外して ください。
- 本機にiPodを接続している場合、iPhoneでNaviConは使用できません。iPodをケーブルから外してください。

## NaviConを使用する

NaviCon アプリ側での操作方法は、NaviCon のホームページまたは NaviCon アプリ上の説明を ご覧ください。

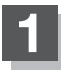

### スマートフォン側でNaviConアプリを起動する。

※本機とBLUETOOTH接続がされていることをアプリ側で確認してください。

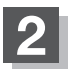

### アプリ側で目的地を設定する。

:本機に目的地が送信され、ルート探索を始めます。

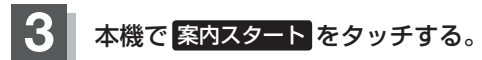

:ルート案内を開始します。

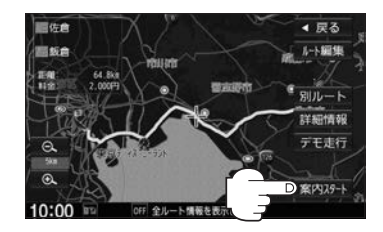

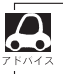

NaviCon アプリ側で地図をスクロール/拡大/縮小すると、本機の地図にも反映されます。

# **D** ルート探索をする

| ルート設定について                                  | D-2        |
|--------------------------------------------|------------|
| ルート設定の流れ                                   | D-3        |
| ルート探索をする                                   | D-4        |
| クイック ルート探索をする                              | D-6        |
| 現在地から目的地までのルートを探索する…                       | D-6        |
| 現在地から自宅までのルートを探索する                         | D-6        |
| ルートを変更する                                   | D-7        |
| 出発地/目的地の変更                                 | D-7        |
| 目的地の追加・・・・・・・・・・・・・・・・・・・・・・・・・・・・・・・・・・・・ | D-8        |
| 経由地の追加・・・・・・・・・・・・・・・・・・・・・・・・・・・・・・・・・・・・ | D-9        |
| 経由地の変更/削除                                  | D-10       |
| 経由地/目的地など地点の入れ替え                           | D-10       |
| 探索条件の変更                                    | ····· D-11 |

| ルート案内をストップ/スタートするD-12  |
|------------------------|
| 現在のルートを表示するD-12        |
| 現在のルートを保存するD-13        |
| 現在のルートを削除するD-13        |
| 保存したルートの呼び出し/削除をするD-13 |
| 渋滞地点を確認するD-14          |
| 経由地をスキップするD-14         |
| デモ走行をするD-15            |
| 迂回探索をするD-16            |
| 再探索をするD-17             |
| ルート探索条件の設定をするD-18      |

## ルート設定について

本機は、登録した条件と地図ソフトのデータをもとに、出発地から目的地までのルートを探索し、ルート案内画面を表示します。このルート上を走ることによって、目的地に到着します。

ルート設定は、主に下記の方法で行います。また、探索条件設定をすることができます。

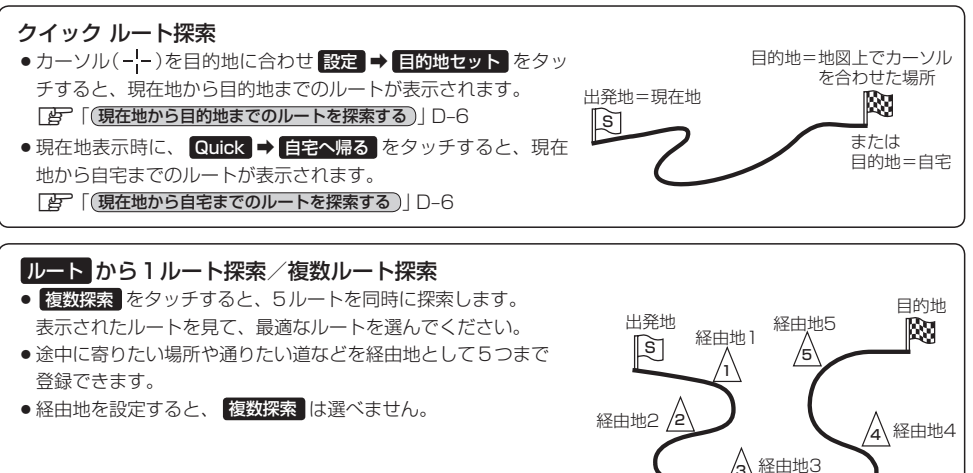

#### 目的地メニューから探索方法を選んでルート探索

電話番号/施設名称/ジャンルなど、お好きな方法で目的地を登録し、現在地から目的地までのルートを探索します。

#### NAVI設定から探索条件を設定 D-18

探索条件や有料道路料金表示の車種を設定することができます。

#### internaviルート

インターナビが提供するルート配信サービスで、下記の探索方法からお好みのルートを選ぶことができます。

- ① 時間と料金のバランスがよい スマートルート
- ② 燃料消費が最も少なく、CO2排出量も削減する 省燃費ルート
- ③ 最も早く目的地に到着できる 最速ルート
- ④ 無料道路で最も早く目的地に到着できる 最速無料優先ルート
- ⑤ ETC割引を最大限に活用できる ETC割引ルート

また、目的地を設定後にインターナビがおすすめルートを提案するサービスもあります。(シーニックルート) ※インターナビの提供サービス変更に伴い、ルートの種類は変更される場合があります。 ※設定した目的地によっては、シーニックルートを提案しない場合があります。

## ルート設定の流れ 1ルート探索 複数ルート探索 地図ソフトのデータをもとに、本機がルートを 有料道路や距離、道幅などの条件から5ルート 1つ探索する簡単な方法です。 を表示し、その中から最適なルートを選ぶ探索 方法です。 目的地を登録する 目的地を登録する 複数探索を選ぶ 探索実行 探索実行 ルート案内開始 探索条件を選ぶ ルート案内開始

探索条件について

A

| 推奨           | 高速・有料道路/一般道路の使用を自動で判断し、ルートを探索                                    |
|--------------|------------------------------------------------------------------|
| 有料優先         | 高速道路や有料道路を通るルートを優先的に探索                                           |
| 一般優先         | 国道や県道などを通るルートを優先的に探索                                             |
| 距離優先         | 走行距離がなるべく短くなるようなルートを優先的に探索                                       |
| 道幅優先         | なるべく道幅が広いところを優先的に探索                                              |
| internaviルート | インターナビより配信される探索条件から選んでルートを探索<br>(複数ルート探索ではinternaviルート探索は行いません。) |

- ルート探索中に車のエンジンスイッチをO(ロック)に入れると、ルート探索を中断します。この後に車のエンジンスイッチをI(アクセサリー)またはI(ON)にすると前回探索途中のルートは中止(削除)されています。
- ●現在地を出発地にする場合は、ルート設定をする前に、実際の現在地を表示していることを確認してください。
- 経由地が設定されている場合は複数ルート探索はできません。
- ●出発地と目的地との距離が長いほど、また、1ルート探索より複数ルート探索の方が、ルート探索に時間 がかかります。
- ●出発地と目的地との距離が長すぎると、メッセージが表示され、ルート探索できない場合があります。 例えば、A地点からC地点に行く場合、途中のB地点で区切り、ルートを2回に分けてください。

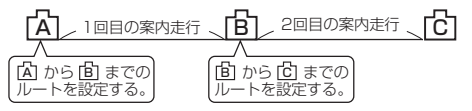

● 細街路の時間規制は考慮されない場合があります。

ルート

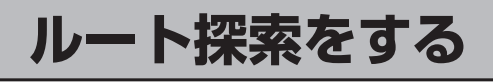

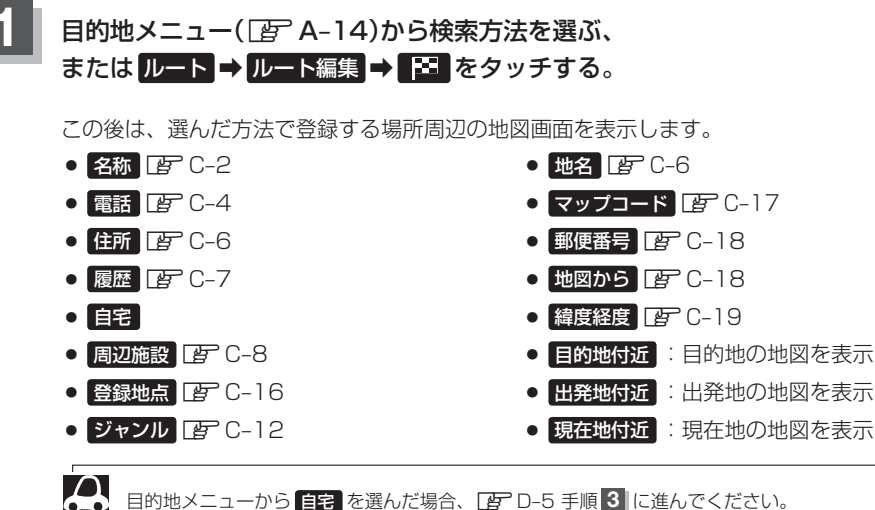

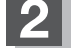

### 目的地を設定する。

| 地図のみ表示されたら                  | 設定 ➡ 目的地セット をタッチ                                       |
|-----------------------------|--------------------------------------------------------|
| 設定MENUと共に表示<br>された目的地で良い    | 目的地セットをタッチ                                             |
| 設定 MENU 表示中、<br>目的地の位置調整をする | 閉じる または地図画面をタッチ→カーソルを目的地に合わせる<br>→ 設定 をタッチ→目的地セット をタッチ |

- ●目的地メニューから探索した場合、現在設定されている探索条件でルート探索が開始され ます。ルート探索が完了すると、全ルート表示画面が表示されます。(設定によっては表 示されません。)
- ルートから探索した場合、目的地を登録すると、ルート編集画面に戻ります。
   探索開始をタッチすると、現在設定されている探索条件でルート探索が開始されます。
   ルート探索が完了すると、全ルート表示画面が表示されます。(設定によっては表示されません。)
- 目的地を設定する際、設定MENUまたはルート編集画面の 複数探索 をタッチすると、複数ルート(最大5ルート)探索できます。最適なルートを選んでください。

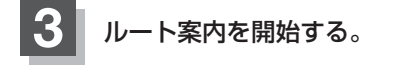

■ 複数ルート探索

できません。

① 別ルート をタッチする。

1ルート探索
 (1) 案内スタート をタッチする。

:ルート案内を開始します。

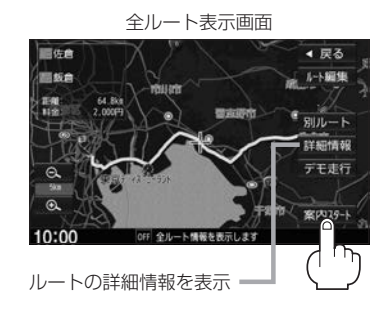

ルート

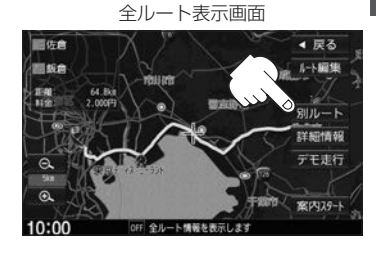

2 探索条件をタッチしてルートを確認し、
 案内スタートをタッチする。

※経由地を設定しているときは複数ルート探索は

:ルート案内を開始します。

目的地までのおおよその距離と所要時間と到着予想 = 時刻(有料道路をルート案内した場合は合計料金を表示し、一般道路や一部の有料道路などで料金不明な場合は「---円」と表示されます。)

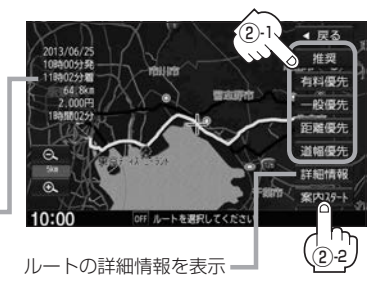

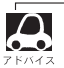

● 到着予想時刻は平均速度によって異なります。
 ● 有料道路を優先しない設定にしていても、有料道路を使用したルート探索をするときもあります。

## クイック ルート探索をする

現在地から目的地までのルートを探索し、地図上に表示します。自宅が登録済みの場合は、現在地から自宅までの帰り道を探索できます。

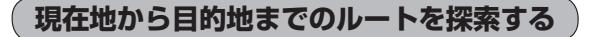

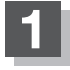

### 地図をスクロールさせ、目的地の地図を表示する。

□ 「地図をスクロールする(地図を動かす)」B-5

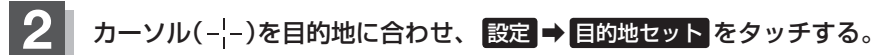

:ルートの探索を始めます。探索完了後全ルート表示画面になります。 (設定によっては表示しません。) 案内スタートをタッチすると、ルート案内を開始します。

※確認メッセージが表示されたときは、有料道路(高速道路、都市高速道路を含む)上に設定 する場合は 有料道路 を、一般道路上に設定する場合は 一般道路 をタッチしてください。

現在地から自宅までのルートを探索する

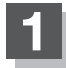

### 現在地 → Quick → 自宅へ帰る をタッチする。

: ルートの探索を始めます。探索完了後全ルート表示画面になります。 (設定によっては表示しません。) 案内スタートをタッチすると、ルート案内を開始します。

※すでに探索されているルートがある場合、メッセージが表示されるのではいを選ぶとルート探索を開始します。

※自宅が登録されていない場合、メッセージが表示され、 はい を選ぶと自宅登録方法画面 が表示されるので、自宅を登録してください。

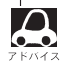

● (オプション)に 目記 を設定している場合は、 (●) をタッチすると自宅までのルートを探索します。 (オプションボタンの設定方法 [月] G-2)

●ルートは必ずしも、最短ルートが選ばれるわけではありません。

## ルートを変更する

設定したルートを修正して、新しいルートを探索することができます。 出発地の変更、目的地の変更、経由地の追加/変更/削除、経由地/出発地/目的地の入れ替え、探 索条件の変更ができます。

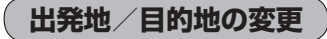

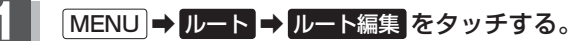

:ルート編集画面が表示されます。

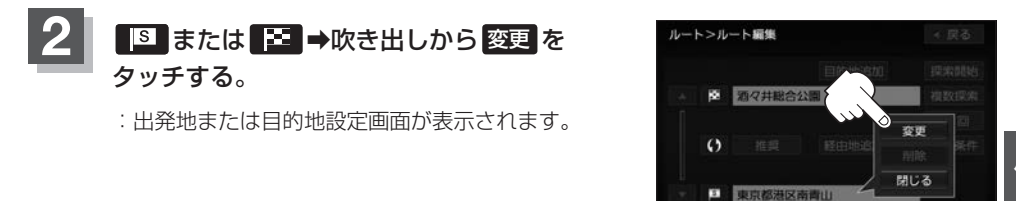

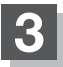

## 検索方法を選び、タッチする。

※この後は、選んだ方法で出発地/目的地に設定する 場所周辺の地図画面を表示します。

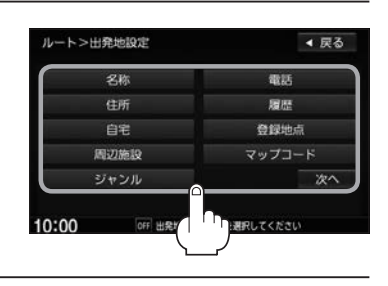

10:00

| 4 | 出発地または目的地を設定する。                     |                                                                    |  |
|---|-------------------------------------|--------------------------------------------------------------------|--|
|   | 地図のみ表示されたら                          | 設定 ➡ 出発地セット / 目的地セット をタッチ                                          |  |
|   | 設定MENUと共に表示<br>された出発地または<br>目的地で良い  | 出発地セット / 目的地セット をタッチ                                               |  |
|   | 設定MENU表示中、<br>出発地または目的地の<br>位置調整をする | 閉じる または地図画面をタッチ→カーソルを出発地または目的<br>地に合わせる→ 設定 → 出発地セット / 目的地セット をタッチ |  |

| 5 | 探索開始 / 複数探索 を選び、タッチする。 |                                                                                                    |  |
|---|------------------------|----------------------------------------------------------------------------------------------------|--|
|   | 探索開始                   | ルート探索が完了し案内スタートをタッチすると、ルート案内を開始します。                                                                              |  |
|   | 複数探索                   | ルート探索が完了したものから順に、最大5つのルートが表示されます。<br>(探索条件に設定したルートは優先的に探索されます。)<br>好きなルートを選び、 <b>案内スタート</b> をタッチすると、ルート案内を開始します。 |  |

• 複数ルート探索は1ルート探索に比べ、探索時間が長くなります。

- ●経由地を設定したときは、 複数探索 は選べません。
- ●到着予想時刻は平均速度の設定によって異なります。
- ●有料道路を優先しない設定にしていても、有料道路を使用したルート探索をするときもあります。
- ●出発地を現在地と異なる場所に設定した場合でも 案内スタート をタッチすると、現在地からルート案内 を開始します。
- ●事前にルートを調べたいときなど、現在地と異なる場所を出発地としたルート案内を見たい場合は、 **デモ注行**をタッチしてください。[伊] D-15

目的地の追加

追加する地点を目的地にし、すでに設定されている目的地を経由地にすることができます。

## MENU → ルート → ルート編集 → 目的地追加 をタッチする。

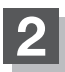

検索方法を選び、タッチする。

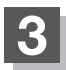

#### 目的地を設定する。

| 地図のみ表示されたら                 | 設定 ➡ 目的地セット をタッチ                                  |
|----------------------------|---------------------------------------------------|
| 設定MENUと共に表示された<br>目的地で良い   | 目的地セットをタッチ                                        |
| 設定MENUが表示中、目的地<br>の位置調整をする | 閉じる または地図画面をタッチ⇒カーソルを目的地に合わせ 設定 をタッチ⇒ 目的地セット をタッチ |

:目的地が追加され、もとの目的地は経由地に変更されます。

## 4 ルートを探索するには探索開始 ➡ 案内スタート をタッチする。
### 経由地の追加

#### 経由地を5つまで追加できます。

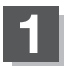

#### 追加方法を選ぶ。

| ルート編集画面から追加    | <ul> <li>MENU ⇒ ルート ⇒ ルート編集 ⇒追加する場所の</li> <li>経由地追加 をタッチ →経由地の検索方法を選ぶ</li> </ul> |
|----------------|----------------------------------------------------------------------------------|
| ルート案内中に目的地メニュー | 目的地メニューから検索方法を選ぶ                                                                 |
| から追加           |                                                                                  |

※この後は、選んだ方法で追加経由地に設定する場所周辺の地図画面を表示します。

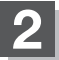

### 経由地を設定する。

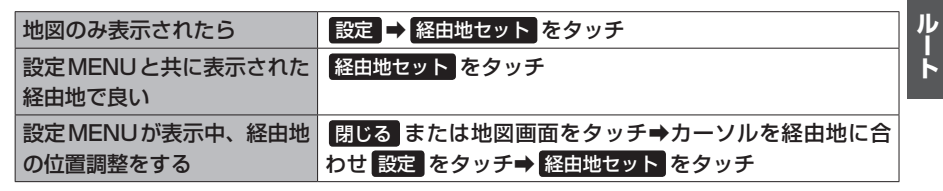

:ルート編集画面または経由地追加画面が表示されます。

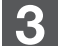

 $\cap$ 

### ルート探索をする。

| ルート編集画面が表示されたら | 探索開始をタッチ |
|----------------|----------|
| 経由地追加画面が表示されたら | 追加をタッチ   |

:ルート探索を開始します。

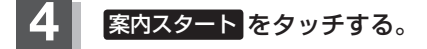

●となりあう経由地間の距離が短すぎると、経路探索機能が正常に働かない場合があります。

●すでに通過した区間には経由地を設定することはできません。

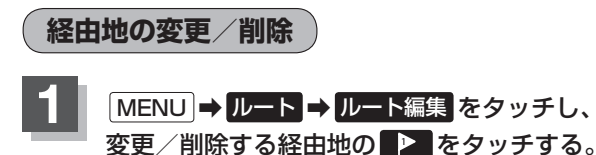

: 吹き出しが表示されます。

経由地1を選んだ場合

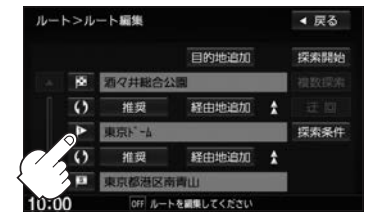

2 変更または削除する。

| 変更する | 変更 をタッチし、新しい経由地を設定する                        |  |  |
|------|---------------------------------------------|--|--|
|      | ※検索方法の画面が表示されますので、検索方法を選び、経由地を設定<br>してください。 |  |  |
| 削除する | 削除をタッチ                                      |  |  |

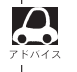

閉じるをタッチすると、変更/削除の操作を中止します。

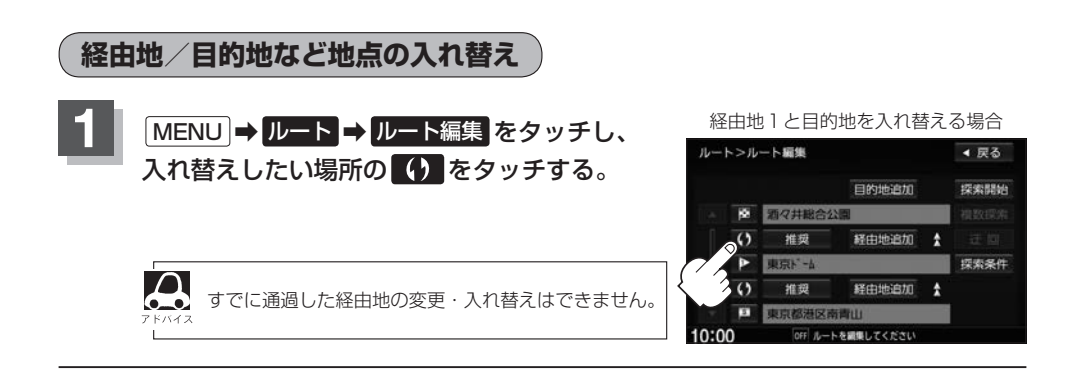

探索条件の変更

探索条件を変更することができます。

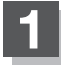

MENU → ルート → ルート編集 をタッチし、 変更する場所の 推奨 をタッチする。

: 吹き出しが表示されます。

経由地1までの探索条件を変更する場合

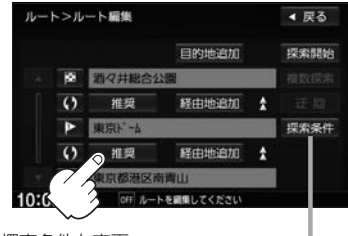

探索条件を変更 =

「とう」 「ルート探索条件の設定をする」D-18

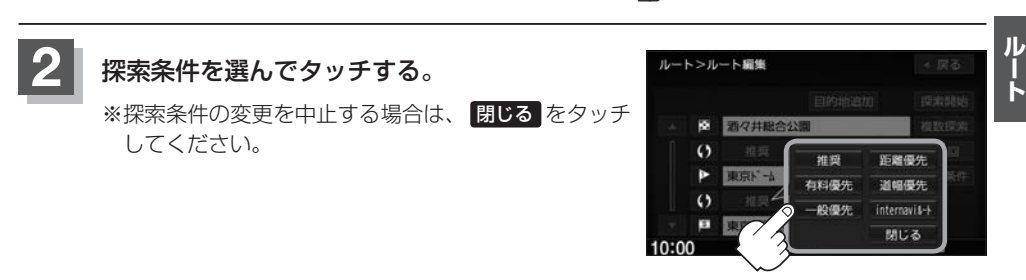

探索条件について

| 推奨         高速・有料道路/一般道路の使用を自動で判断し、ルートを探索           有料優先         高速道路や有料道路を通るルートを優先的に探索           一般優先         国道や県道などを通るルートを優先的に探索           距離優先         走行距離がなるべく短くなるようなルートを優先的に探索           道幅優先         なるべく道幅が広いところを優先的に探索           internaviルート         インターナビより配信される探索条件から選んでルートを探索<br>(複数ルート探索ではinternaviルート探索は行いません。) |              |                                  |
|----------------------------------------------------------------------------------------------------|--------------|----------------------------------|
| 有料優先         高速道路や有料道路を通るルートを優先的に探索           一般優先         国道や県道などを通るルートを優先的に探索           距離優先         走行距離がなるべく短くなるようなルートを優先的に探索           道幅優先         なるべく道幅が広いところを優先的に探索           internaviルート         インターナビより配信される探索条件から選んでルートを探索<br>(複数ルート探索ではinternaviルート探索は行いません。)                                                    | 推奨           | 高速・有料道路/一般道路の使用を自動で判断し、ルートを探索    |
| 一般優先国道や県道などを通るルートを優先的に探索距離優先走行距離がなるべく短くなるようなルートを優先的に探索道幅優先なるべく道幅が広いところを優先的に探索internaviルートインターナビより配信される探索条件から選んでルートを探索<br>(複数ルート探索ではinternaviルート探索は行いません。)                                                                                                    | 有料優先         | 高速道路や有料道路を通るルートを優先的に探索           |
| 距離優先         走行距離がなるべく短くなるようなルートを優先的に探索           道幅優先         なるべく道幅が広いところを優先的に探索           internaviルート         インターナビより配信される探索条件から選んでルートを探索<br>(複数ルート探索ではinternaviルート探索は行いません。)                                                                                                    | 一般優先         | 国道や県道などを通るルートを優先的に探索             |
| 道幅優先       なるべく道幅が広いところを優先的に探索         internaviルート       インターナビより配信される探索条件から選んでルートを探索         (複数ルート探索ではinternaviルート探索は行いません。)                                                                                                    | 距離優先         | 走行距離がなるべく短くなるようなルートを優先的に探索       |
| internaviルート<br>インターナビより配信される探索条件から選んでルートを探索<br>(複数ルート探索ではinternaviルート探索は行いません。)                                                                                                    | 道幅優先         | なるべく道幅が広いところを優先的に探索              |
| (複数ルート探索ではinternaviルート探索は行いません。)                                                                                                    | internaviルート | インターナビより配信される探索条件から選んでルートを探索     |
|                                                                                                    |              | (複数ルート探索ではinternaviルート探索は行いません。) |

**7** F/12

- 距離優先 で探索させた場合でも、出発地、目的地の近くでは、安全のため通りやすい基本道路を優先するので距離優先とならない場合があります。また、細街路は、通行の安全上、最短ルートとならない場合があります。
- internaviルートを利用するには、インターナビ・リンク プレミアムクラブに登録する必要が あります。

# ルート案内をストップ/スタートする

よく知っている道など案内が必要ない場合は音声案内と画面表示を一時的に停止させたり、設定した ルートの案内を再度開始させることができます。

# 1 MENU → ルート → 案内ストップ または 案内スタート をタッチする。 案内ストップ ルート案内を停止し、地図画面を表示 案内スタート 前回ルート探索したルート案内を開始

- ・ルート設定していない場合は選べません。(ボタンは暗くなります。)
  - ●現在地表示時にQuick 案内ストップ / 案内スタート をタッチしても案内をストップ/スタートすることができます。
    - ●ルート案内をやめても、探索されたルートは次にルートを探索したり、ルートの変更をしたり、保存ルートを呼び出したりするまでは保存されています。

# 現在のルートを表示する

設定したルート(出発地から目的地まで)を全画面に表示させて確認することができます。

#### MENU → ルート → 全ルート表示 をタッチする。 : 全ルート表示画面が表示されます。 「入口」: 最初に乗るICの名称 「出口」:目的地から一番近いICの名称 「距離」:現在地から目的地までのおおよその距離 「料金」: 有料道路を使用した場合の合計料金 ※高速道路を使わない場合や、一般道や一部の有料道路で 料金不明の場合は「---円」と表示されます。 = 1 つ前の画面へ ■ R 101 155 設定したルートの道路の種類や 案内区間の距離・料金を確認 出発地から目的地までのルート全体 デモ走行します。 が見える縮尺で表示されます。 译 D-15 10:00 ルート案内を開始 出発地 設定ルート 目的地

▲ ● 3D表示のときでも、全ルート表示は平面地図画面で表示されます。

↓ ● 地図をスクロールして出発地から目的地までのルートを確認することができます。

●表示される料金は、実際の料金と異なる場合があります。

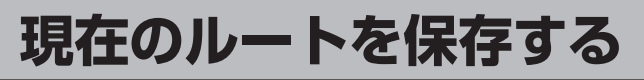

20個まで保存することができます。保存したルートは、再度呼び出すことができます。

# MENU → ルート → ルート管理 → ルート保存 をタッチする。

↓ 現在のルートは、ルートの変更や再探索をして、新たなルートを設定した場合、自動的に削除されます。残 しておきたいルートは、保存しておいてください。

# 現在のルートを削除する

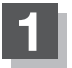

MENU → ルート → ルート管理 → ルート削除 をタッチする。

:メッセージが表示されるのではいを選ぶとルートを削除し、ルートメニューになります。

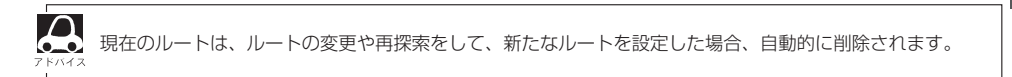

# 保存したルートの呼び出し/削除をする

保存したルートを呼び出して、ルート探索をすることができます。また、保存しているルートを削除 することができます。

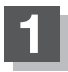

### MENU → ルート → 登録ルート をタッチする。

: 登録ルートリスト画面が表示されます。

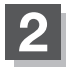

保存しているルートを呼び出す、または削除する。

| ルートを呼び出す | リストから呼び出したいルートをタッチ                                    |
|----------|-------------------------------------------------------|
|          | :ルート探索後、 <mark>案内スタート</mark> をタッチすると、ルート案内を開<br>始します。 |
|          | ※保存したときの探索条件でルート探索されます。                               |
|          | ※全ルート表示画面は、設定によっては表示されません。                            |
|          | ※すでに現在のルートがあるときは、メッセージが表示され、 はい<br>を選ぶとルート探索を開始します。   |
| ルートを削除する | リストから削除したいルートの                                        |
|          | :メッセージが表示され、はいを選ぶと選んだルートを削除します。                       |

ルート

# 渋滞地点を確認する

設定したルート上に渋滞/規制がある場合、渋滞/規制地点を表示して確認することができます。

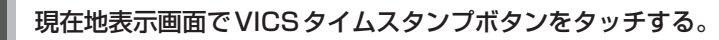

:音声案内とともに渋滞/規制地点が表示されます。

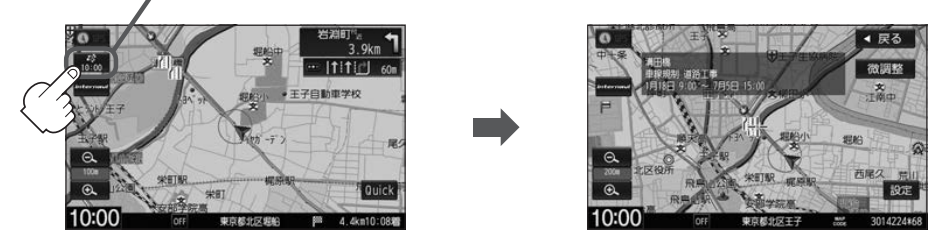

- ●ルート上に渋滞/規制がない場合、VICSタイムスタンプボタンをタッチしても地点は表示されません。 音声案内のみとなります。
  - 渋滞地点は現在地から前方10 km以内の一番近い渋滞/規制地点が表示されます。
  - Quick MENUに 渋滞地点 を設定すると、 Quick ⇒ 渋滞地点 で、渋滞地点を確認することもできます。
  - ●ルート案内を停止している場合、VICSタイムスタンプボタンは選べません。また、FM多重の受信番組 設定を ──般情報番組 に設定している場合も選べません。(VICSタイムスタンプボタンが "FM一般" と表 示されているとき)

# 経由地をスキップする

ルート案内時、経由地を設定している場合、検索した経由地に立ち寄る必要がなくなったときなど、 経由地を通過済みとしてルートを再探索することができます。 ※通過していたい経中地がある提合に選べます

※通過していない経由地がある場合に選べます。

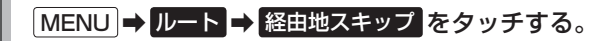

:メッセージが表示されます。

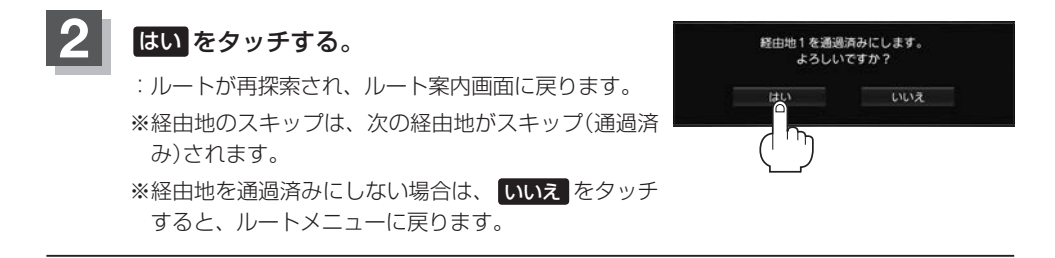

 $\square$ 

# デモ走行をする

設定したルートを画面に表示し、地図上でそのルートを走ってみることができます。(これをデモ走行と呼びます。)ルート情報表示、音声案内をすることもでき、出発前に前もってルートを確認するのに便利です。

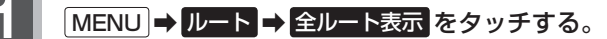

: 全ルート表示画面が表示されます。

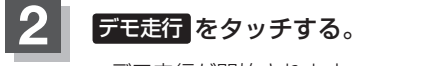

: デモ走行が開始されます。

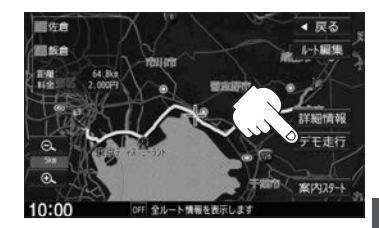

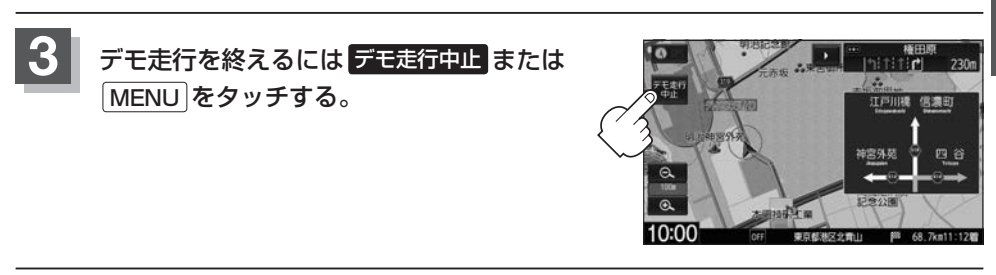

| Δ | ●デモ走行を終了しても、ルートは設定されてい。                     | ます。走行を開始するとルート案内を開始します。 |
|---|---------------------------------------------|-------------------------|
|   | <ul> <li>● デモ走行時、交差占拡大図を表示しない/道路</li> </ul> | 名表示をしない/音吉案内が遅れる/白車マークが |

- デモ走行時、交差点拡大図を表示しない/道路名表示をしない/音声案内が遅れる/自車マークが大きく 移動することがありますが、故障ではありません。
- デモ走行中の動作(操作など)は、実際の操作と異なります。(Quick MENUなどは操作できません。また、 軌跡の表示はしません。)
- 上記手順 2 で 詳細情報 をタッチすると、ルートの詳細情報を見ることができます。
- ・デモ走行中に ▶ をタッチすると、JCTビュー、交差点拡大図表示を一時的に消すことができます。
   再度表示したい場合 ▲ をタッチしてください。

# 迂回探索をする

ルート案内走行時に工事や渋滞などで前方の道が通れない場合、別の道を通るようにルートを一部修 正することができます。

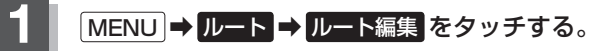

: ルート編集画面が表示されます。

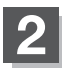

### 迂回をタッチする。

: 迂回距離選択画面が表示されます。

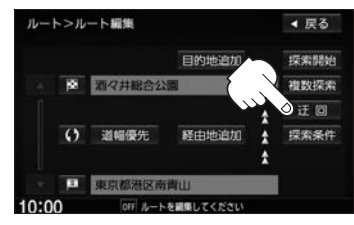

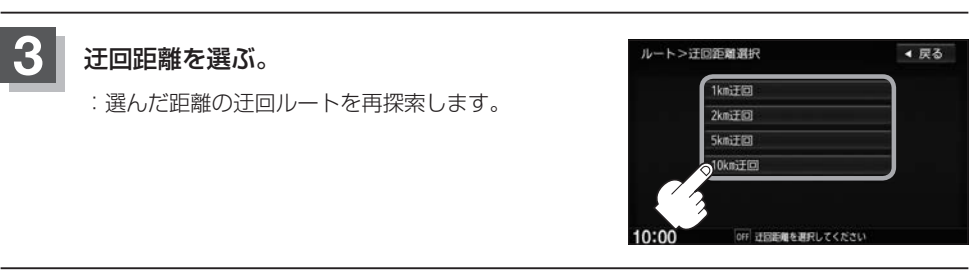

- ●保存ルートを呼び出してルート案内走行していた場合、保存されているルートは変わりません。
  - ▲ ●迂回探索は、安全な場所に車を止めて行ってください。迂回探索中に移動すると、迂回ルートが表示されたときに、すでにそのルートから外れてしまっている可能性があります。
    - ●他の道がない場合や探索した迂回路が極端に遠回りになる場合は、現在のルートをそのまま表示する場合 があります。
    - ●経由地を登録している場合は、経由地を通るルートを探索します。(すでに通過している経由地は除く。)

# 再探索をする

本機はルート案内走行時に設定ルートから外れると自動的に再探索(リルート)するように初期設定されていますが、再探索しない設定にしている場合にルート案内走行時に設定ルートから外れてしまった場合、下記の手順(手動)で再探索することができます。

再探索が完了すると、古いルートが消えて、新しいルートが表示されます。

※あらかじめQuick MENUに 再探索 を設定しておく必要があります。

P [Quick MENUを設定する] B-9

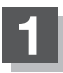

## 現在地表示画面で、Quick ➡ 再探索 をタッチする。

:再探索条件設定画面が表示されます。

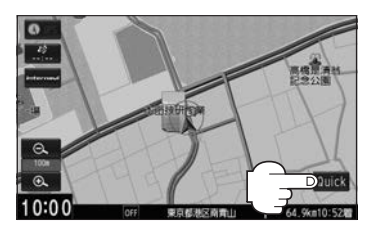

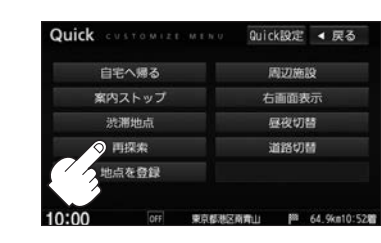

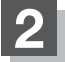

 $\mathbf{A}$ 

探索条件を選んでタッチする。

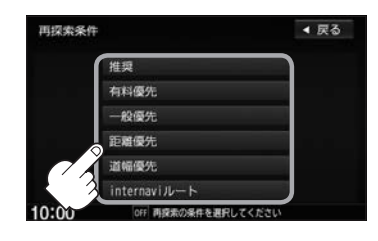

- 経由地を設定している場合は、経由地を通るルートを探索します。(すでに通過した経由地は除く。)
- 経由地を設定している場合、選んだ探索条件は次の経由地までとなります。
- 再探索は、安全な場所に車を止めて行ってください。ルート探索中に移動すると、設定ルートが表示され たときに、すでにそのルートから外れてしまっている可能性があります。
- 高速道路上にいる場合は、一般道路に移動した後で行ってください。高速道路上で再探索をすると、GPS 衛星電波の誤差により、再探索の出発地(現在地)が反対車線に設定され、進行方向と逆のルートを表示す る場合があります。

# ルート探索条件の設定をする

ルートを探索する条件を変更することができます。次に行うルート探索から、変更後の条件で探索し ます。

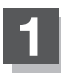

# MENU → 設定 → NAVI設定 → 探索条件 をタッチする。

:探索条件設定画面が表示されます。

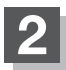

探索条件を選んでタッチする。

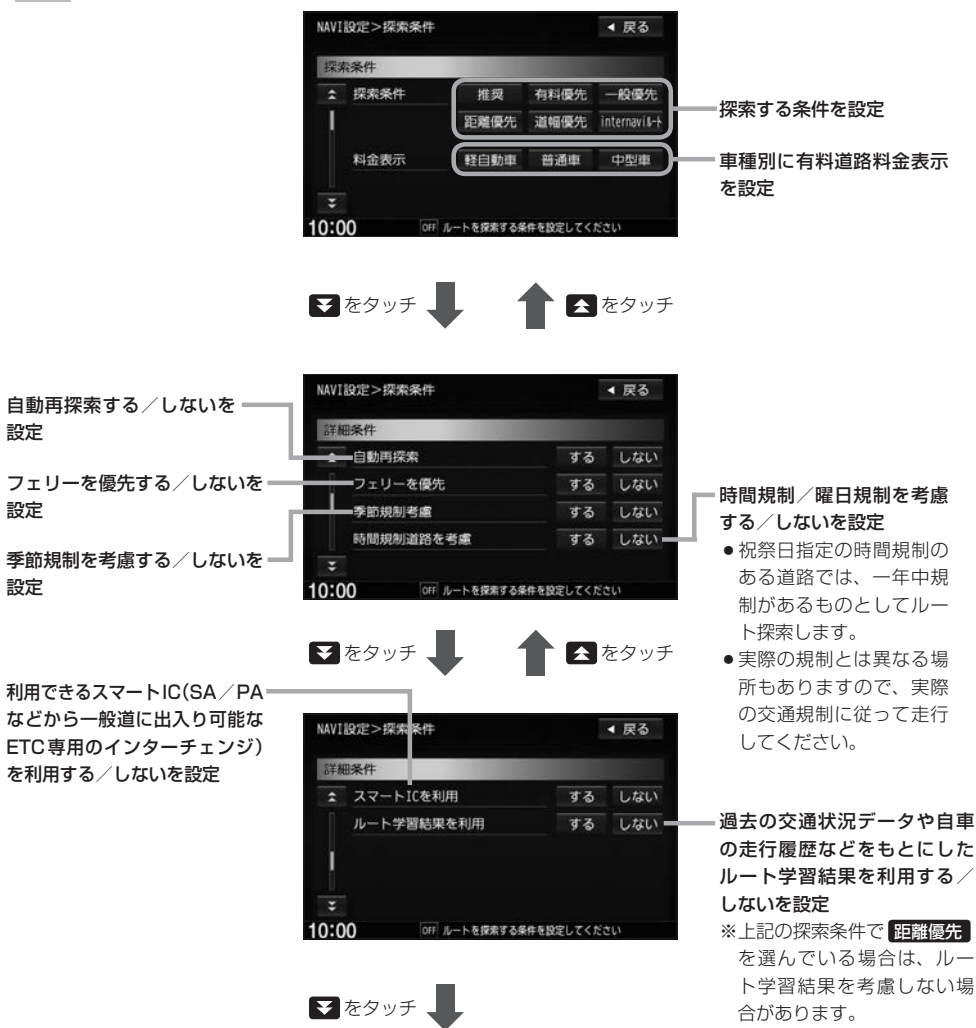

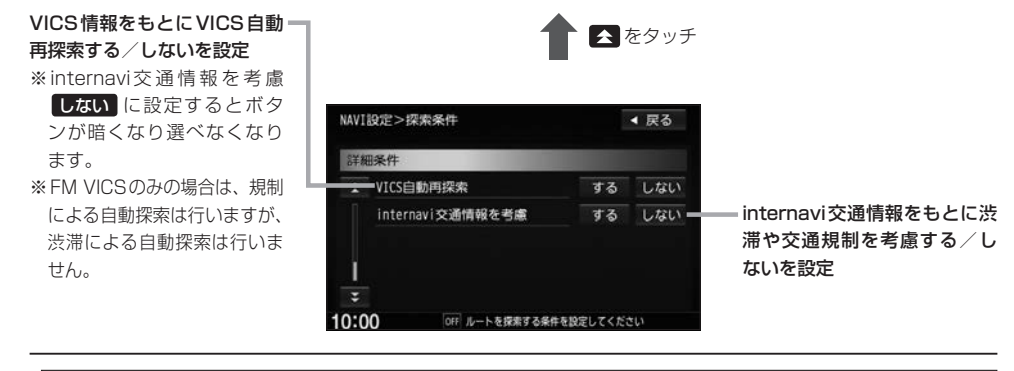

- ●ルート探索条件の変更はルート編集からも変更することができます。 [2] D-11
- ●ルート案内中に探索条件を変更し 戻る をタッチすると、変更した探索条件で再探索を開始します。
- 探索条件で ──般優先 または 距離優先 を選んでいる場合でも、有料道路を使用したルート探索をすると きもあります。
- ●フェリーを優先 する に設定していても、出発地と目的地の間にフェリー航路が存在しない(地図データ 上にない)場合は、陸路になります。
- ●フェリーを優先 する に設定していても、フェリー航路を優先しない場合もあります。

#### 料金表示について

- ●料金表示は目安としてお使いください。また、ETC割引には対応していません。
- 料金表示の対象道路は、都市間高速(東名高速、中央高速、名神高速など)、都市内高速(阪神高速、名古 屋高速、首都高速など)および、一般有料道路がルートに含まれる場合、その通行料金が表示されます。
   ただし、一部の一般有料道路には対応していません。
- ●料金表示は、探索されたルート上の料金所へのIN、OUTの情報から計算されます。
- ●首都高速などの単一料金区間では乗り入れたときに精算するため、区間内で再探索を行っても、料金は表示されません。
- 1 つ目の料金所を通過した時点で、自動再探索が働いたり、手動によるルート探索を行うと、2つ目の区 間だけの料金が表示されます。
- ●高速道路、有料道路上で手動によるルート探索を行った場合は、料金表示はされず、「−−−円」と表示される場合があります。(ルートの出発地/目的地が高速(有料)道路上にある時も、料金の表示は「−−−円」となります。)
- "○○IC" を目的地に設定した場合は、目的地を設定した高速道路/有料道路の料金は表示されない場合 があります。料金を表示したい場合は、料金所を出た一般道に目的地を設定してください。
- ルート探索(手動・自動)を再度行わない限り、料金は最初に計算された表示のままです。
- 全ルート表示画面では出発地から目的地までのルートに含まれる有料道路の合計料金を表示します。
- 新規開通道路または料金非対応路線を含むルートの場合は、「−−−円」または実際の料金と異なる場合が あります。

#### スマートICについて

 $\mathbf{A}$ 

- ●スマートICとは、高速道路の本線やSA・PAから乗り降りができるように設置されたETC搭載車両専用 のインターチェンジ(IC)のことです。
- 営業時間、営業期間、出入り方向などを考慮したルート探索は行っていますが、対象車種を考慮したルート探索は行っていません。(営業時間、営業期間は変更される場合がありますのでご注意ください。)
   ※ETCを搭載していない車両は通行できません。

※通行可能車両、通行可能時間などが制限されている場合がありますので、ご利用の際はご注意ください。

#### 時間規制道路を考慮について

下記斜線部分に朝7時から朝8時まで時間規制がある場合、規制を考慮したルート探索をします。

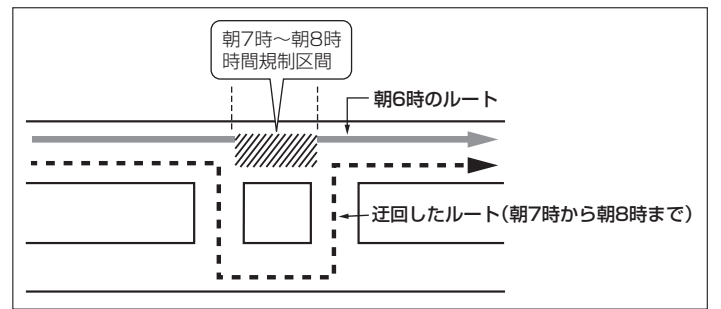

※ルート探索した時間が朝6時のときは迂回しないルート探索をしますが、実際に 運転されていて朝7時を過ぎると自動的に再探索され、迂回するルートに変わり ます。

#### ルート学習結果について

ルート案内中に探索したルートを外れて他のルートを何度か走行した場合、そのルートを学習します。 ※探索したルートが渋滞している場合、ルート学習結果は考慮されません。 ※ルート学習結果を初期化するには「ア「データを初期化(消去)する」G-21をご覧ください。

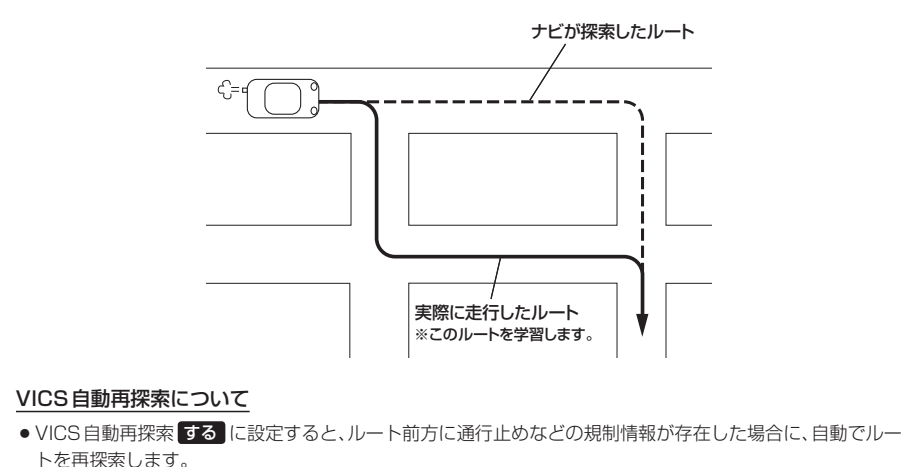

● 探索されたルートは必ずしも渋滞区間を含まないルートになるとは限りません。

# E 情報を見る

| ETC 情報を見る              | ····· E-2 |
|------------------------|-----------|
| 交通情報/一般情報の操作の流れ        | ····· E-3 |
| 情報の消去                  | E-3       |
| 交通情報(VICS情報)の画面 ······ | ····· E-4 |
| 交通情報(VICS情報)とは         | E-4       |
| マークー覧表                 | E-5       |
| 一般情報の画面                | ····· E-6 |
| 一般情報とは                 | E-6       |
| 一般情報の内容(番組)            | E-6       |
| 一般情報放送局                | ·····E-6  |
| 緊急情報を見る                | ····· E-7 |
| 緊急情報について               | E-7       |
| 交通情報/一般情報を選局する         | ····· E-8 |
| 自動選局                   | ·····E-8  |
| 自動選局をやめる               | E-9       |
| 手動選局                   | E-9       |
| エリア選局                  | ·····E-10 |
|                        |           |

| フリセット(保存)する      | •• E-11                |
|------------------|------------------------|
| プリセット(保存)呼び出しをする | E-12                   |
| プリセット(保存)の上書きをする | E-12                   |
| internavi情報について  | …E-1З                  |
| 本体情報を見る・・・・・・    | E-13                   |
| eco ドライブ情報を設定する  | ··· E-14               |
| eco ドライブ設定をする    | ····E-15               |
|                  |                        |
| 評価履歴を見る          | ····E-16               |
| 評価履歴を見る          | ·····E-16<br>·····E-16 |

# ETC 情報を見る

本機に別売のETC車載器(ナビ連動タイプ)を接続している場合に本機でETCの利用履歴や、ETC管理情報を表示することができます。

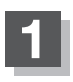

### MENU ➡ 情報 ➡ ETC 情報 をタッチする。

: ETC 情報画面が表示されます。

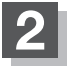

### 管理情報または履歴を表示する。

| 車載器情報を表示する | 車載器情報をタッチ                                |  |
|------------|------------------------------------------|--|
|            | :ETC本体の登録内容が表示されます。                      |  |
| カード情報を表示する | カード情報をタッチ                                |  |
|            | :カード情報内容が表示されます。                         |  |
| 履歴を表示する    | 利用履歴をタッチ                                 |  |
|            | : 今までの利用履歴が最大100 件まで日付の新しい順に表示されます。      |  |
|            | ※地図ソフトに収録されていない料金所の名称は"登録なし"<br>と表示されます。 |  |

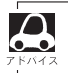

接続可能なETC車載器(ナビ連動タイプ)について詳しくは、Honda販売店へご相談ください。

交通情報/一般情報の操作の流れ

FM多重放送を使って提供される交通情報(VICS)と一般情報(各放送局が独自に製作して放送している文字情報)を表示することができます。

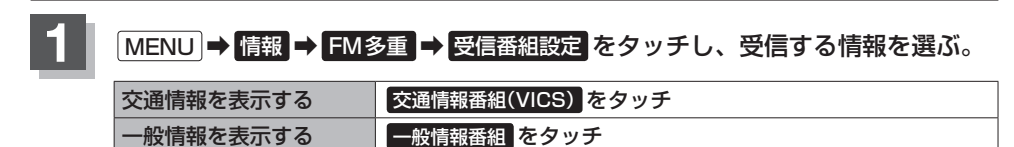

手順1 で選んだ情報を放送している放送局を受信し、見たい情報を選ぶ。

「交通情報(VICS情報)の画面」E-4

[ 一般情報の画面] E-6

[F] 緊急情報を見る] E-7

『 F-18 F-18

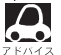

 よく使う放送局はブリセット(保存)しておくと便利です。
 「ア「ブリセット(保存)する」E-11
 交通情報番組を受信する設定にしているときは、VICSタイムスタンプボタンに、交通情報提供 時刻を表示します。
 一般情報番組を受信する設定にしているときは、VICSタイムスタンプボタンプボタンパ(\*FM一般\*)を表示します。

情報の消去

#### 次の場合は、本機で受信した情報が消去されます。

- ●車のエンジンスイッチをO(ロック)にしたり、受信周波数が変わると受信した情報が消去されることがあります。
- ●渋滞情報保存時間が経過した場合、消去されます。
- ●受信する情報(交通情報/一般情報)を切り替えた場合、切り替える前の情報は消去されます。(た とえば、交通情報を受信していて、一般情報に切り替え、再度、交通情報に切り替えた場合、前回 受信していた交通情報は消去されています。ただし、レベル3情報については切り替える直前のデー タが保持されるため、一定時間の表示は可能です。)

# 交通情報(VICS情報)の画面

# 交通情報(VICS情報)とは

FM多重放送局の中には、VICSセンターから提供されるVICS情報(レベル1~レベル3)を放送している局<sup>\*1</sup>があります。本書および画面表示では、このVICS情報を "交通情報"とも呼んでいます。 \*1…本書では交通情報を放送しているFM多重放送局を "VICS放送局"と呼んでいます。

#### 交通情報の表示には、3種類(レベル1、レベル2、レベル3)があります。

※表示形式は、放送局によって異なる場合があります。 ※表示内容は更新(変更)される場合があります。

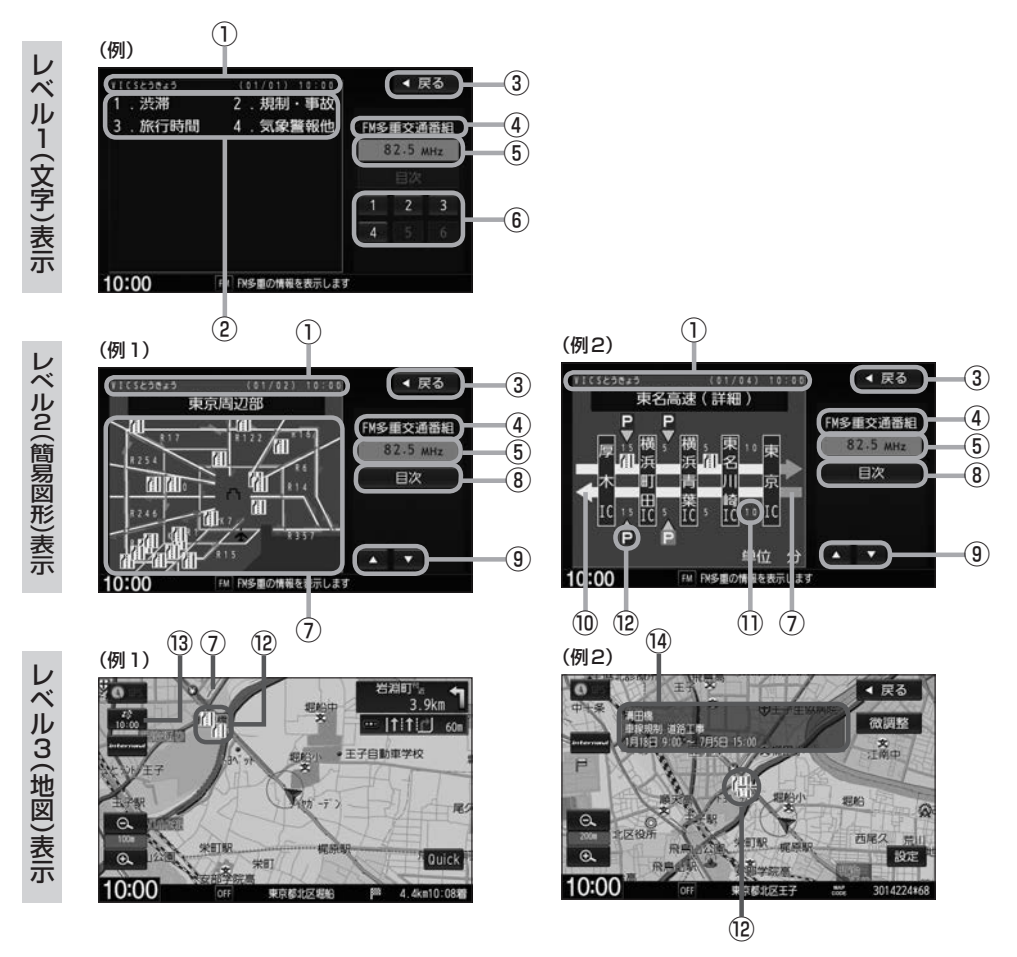

### 交通情報(VICS情報)の画面

#### ヘッダー文

VICS 放送局名、ページ、情報提供時刻などを表示します。

- ②表示内容
- ③ 戻る ボタン

1つ前の画面に戻ります。

④受信中の情報

表示中の情報が交通情報であることを示します。

- ⑤ 受信中の周波数
- ⑥表示内容選択ボタン
- ⑦渋滞情報

【レベル2表示の場合】 赤色:渋滞 橙色:混雑 ※渋滞方向を矢印で表示します。 【レベル3表示の場合】 赤色:渋滞 橙色:混雑 緑色:渋滞なし 黄色:規制 ※渋滞の方向を矢印で表示します。 ▲→→:交通情報

⑧ 目次 ボタン

目次画面に戻ります。 ※暗い項目は選べません。

- (1) (ページ戻し/送り)
   ページ戻し/送りをします。
   ※2ページ以上ある場合に表示されます。暗い項目 は選べません。
- ・ 高速・有料道路がこの先も続くことを示します。
   この先の情報提供がない場合は灰色です。
- ①矢印方向の次の地点までの所要時間(5分単位) この例の場合は、東京ICから東名川崎ICまで、 約10分かかることを示しています。
- ② VICS 情報マーク② 「マークー覧表」」下記

#### <sup>13</sup> VICS タイムスタンプボタン

- 交通情報の提供時刻を表示します。
   ※表示可能なレベル3情報がないときは "--:--"を表示します。
   ※一般情報を受信する設定になっている場合は、 "FM一般"を表示します。
- ルート案内中にタッチすると、渋滞/規制を確認 することができます。
- 14マーク詳細情報

地図をスクロールさせて VICS 情報マークにカーソル (----)をあわせると、マーク詳細情報が表示されます。

- 渋滞情報は、渋滞や混雑がない場合、または情報が不明な場合は表示されません。
  - 縮尺によってはレベル3表示できない場合があります。
  - ●レベル3表示の情報提供時刻は、レベル1やレベル2表示の情報提供時刻と一致しない場合があります。
  - ●情報提供時刻が表示されているとき("--:--"表示ではないとき)に、レベル3が表示できます。
  - ●受信状況によっては、3種類(レベル1~レベル3)の情報を全て表示することはできない場合があります。

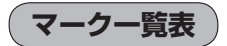

#### 交通情報によっては、下記のマークが表示されます。

※下記マークは一例です。

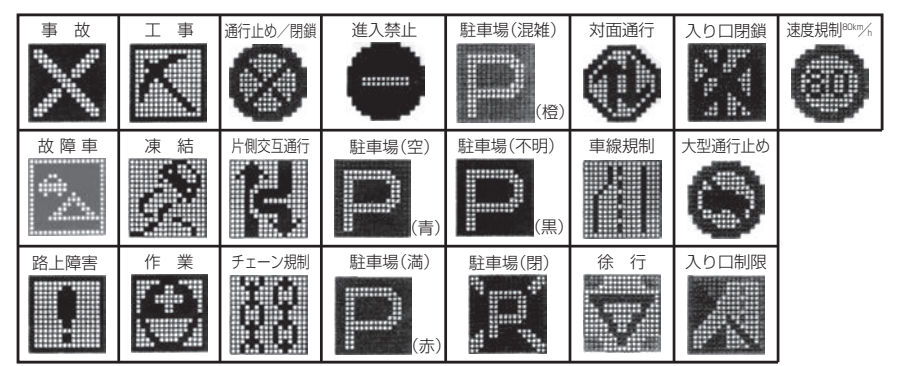

情

報

# ー般情報の画面

### ー般情報とは

FM多重放送局の中には、各放送局が製作した文字情報(レベル1)を放送している局<sup>\*1</sup>があります。 本書および画面表示では、この文字情報を"一般情報"と呼んでいます。

\*1…本書では一般情報を放送しているFM多重放送局を"一般情報放送局"と呼んでいます。

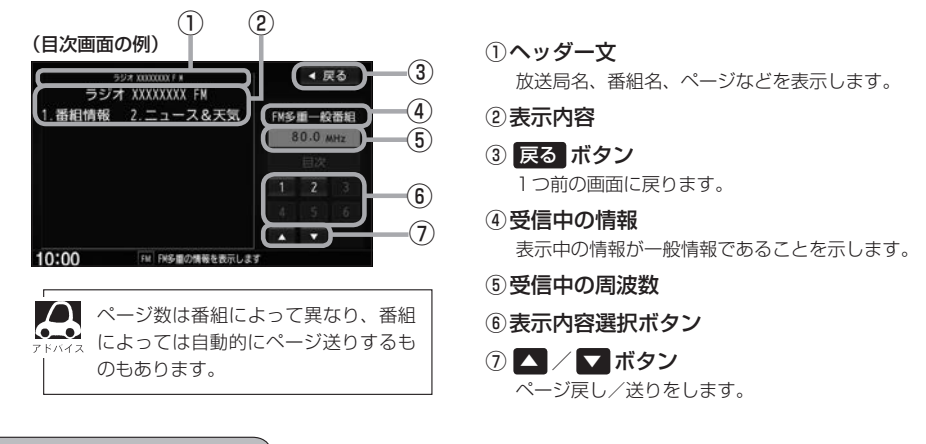

### ー般情報の内容(番組)

1つの放送局から、同時に複数の番組が放送されています。番組の数や内容は、放送局によって異なります。番組は目次画面で選ぶことができます。 番組は大きく次の2つに分けられます。

● 連動情報番組(番組情報チャンネル)

FM 音声放送と連動した番組です。放送中の曲名、アーティスト名、リクエストの受付電話番号など、 音声放送に関連した内容です。音声放送に合わせて、放送局が内容を変えていきます。

独立情報番組(天気予報、ニュース&スポーツ、交通情報、エンターテイメントチャンネルなど)
 FM音声放送とは関連のない、独立した番組です。ページ送りは、放送局が行う場合もあります。
 ※番組の名称、数、内容などは、放送局によって異なります。また、番組の更新情報を受信すると、
 自動的に本機内に保存している一般情報が更新されます。

## 一般情報放送局

一般情報放送局(民放FM放送局)には、JFN系列/JFL系列/独立局などがあります。 一般情報番組を受信する設定にしている場合は、現在地周辺の最新エリアの放送局を受信します。

各放送局の放送休止時間帯は一般情報を受信できません。
 電波の状況によっては、FM音声放送は受信できても、一般情報は受信できない場合があります。
 一般情報は親局の中継局でも受信できます。

# 緊急情報を見る

交通情報を受信中は、交通情報の緊急情報番組を受信します。 また、一般情報を受信中は、一般情報の緊急情報番組を受信します。

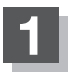

### MENU → 情報 → FM多重 → 緊急情報 をタッチする。

※情報を受信していないときは、ボタンは暗くなります。

※情報表示中に新しい情報を受信すると、自動的に情報を書き替えます。

## 緊急情報について

受信中の放送局の緊急情報番組を受信すると、音声で受信したことを知らせます。

● 現在地、スクロール画面、トップメニュー画面、AV画面表示時などに受信した場合は、自動的に 情報を表示します。ただし、再探索中などは割り込み表示しません。

※しばらくすると緊急情報画面は消え、自動的に現在地表示に戻りますが、緊急情報表示画面で、 ▶をタッチして、割り込み前の画面に戻すこともできます。

- ●交通情報(文字情報/図形情報)表示中、または一般情報表示中に受信した場合は、他の情報より優先して、受信した緊急情報を表示します。この場合、緊急情報表示画面で、 戻る をタッチすると、メニューに戻ります。
- ・上記以外のときに受信した場合、緊急情報を見るには
   (MENU)
   ・情報
   ・FM多重
   ・
   、
   ・
   系急情報
   を
   タッチしてください。

情報

 ・緊急情報は、見終わった後も消えません。再度緊急情報を見るときは
 MENU → 情報 → FM多重 →

 ・緊急情報
 ・をタッチすると表示されます。

 ※情報を消去する行為をした場合は、緊急情報も消えます。

 [「情報の消去] E-3
 ・緊急情報表示をやめる場合は、「現在地」/ MENU / 戻る をタッチしてください。

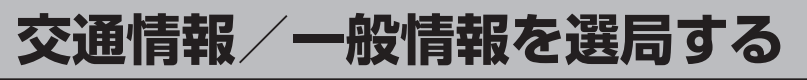

交通情報を見るにはVICS放送局を受信、一般情報を見るには一般情報放送局を受信してください。 選局には、自動選局、手動選局、エリア選局の3つの方法があります。

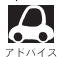

### 自動選局

自動選局に設定すると、受信中の電波が弱くなった場合、自動的に電波の強い周波数に切り替わります。

## MENU → 情報 → FM多重 → 周波数設定 をタッチする。

: 周波数設定画面が表示されます。

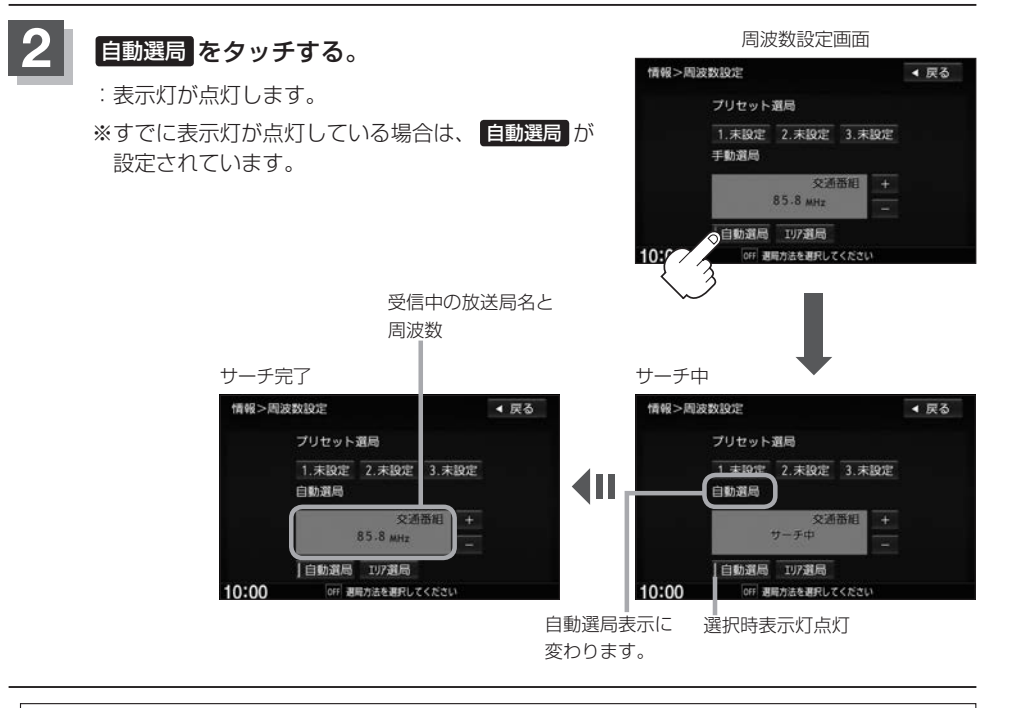

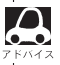

放送局が受信できるまでは、周波数設定画面は"サーチ中"を表示したままとなります。電波状況が悪く、 自動選局で放送局が受信できない場合は、手動選局(E) E-9)またはエリア選局(E) E-10)を行ってください。

## 自動選局をやめる

周波数設定画面が"自動選局"表示になっているときは、自動選局機能が働いて、受信中の電波が弱く なると、自動的に電波の強い周波数(放送局)に切り替わります。自動選局をやめる場合は、自動選局 をタッチして表示灯を消灯し、表示を"手動選局"に変えてください。

### 手動選局

手動で周波数を合わせることができます。

+ / - をタッチし、

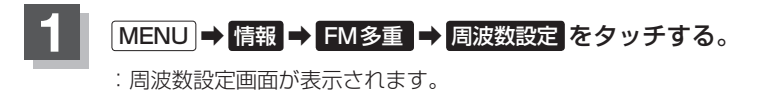

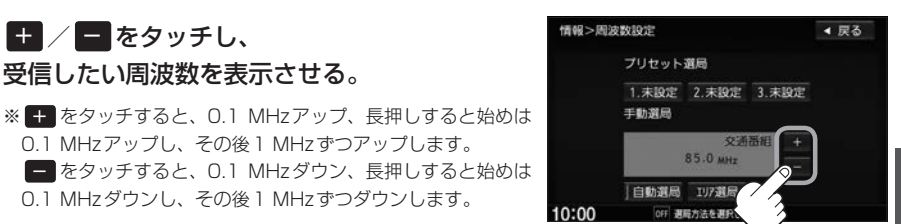

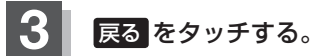

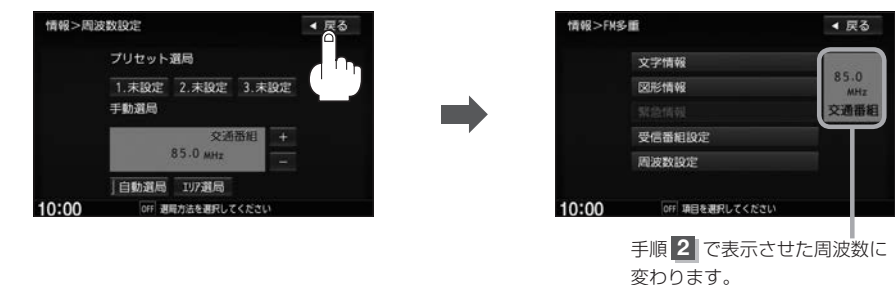

軺

情

### 交通情報/一般情報を選局する

干禁

横浜

10:00

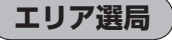

現在地周辺のFM放送局リストが表示され、選んだ放送局を受信します。

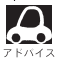

●●● ● ○○ 合は手動選局で周波数を設定してください。 [4] 「(手動選局)] E-9

### MENU → 情報 → FM多重 → 周波数設定 をタッチする。

80.7MHz

81.9MHz

OFF 放送局を選択してください

: 周波数設定画面が表示されます。

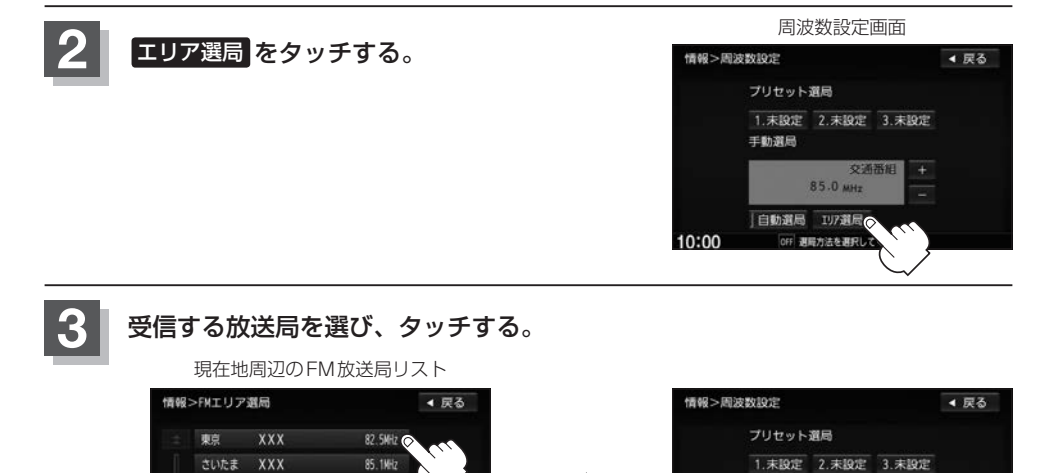

手動選局

10:00

交通番組

82.5 MHz 自動遺局 17週局

OFF 週間方去を選択してください リストで選んだ放送局を受信

# プリセット(保存)する

放送局を3局までプリセット(保存)できます。

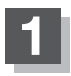

プリセットしたい放送局を受信する。 (画面は、周波数設定画面のままにしておきます。)

自動選局にしている場合は、自動選局を止めてください。自動選局のままにしておくと、受信中の電波が弱くなった場合に本機はサーチを始めてしまい、周波数が変わってしまいます。

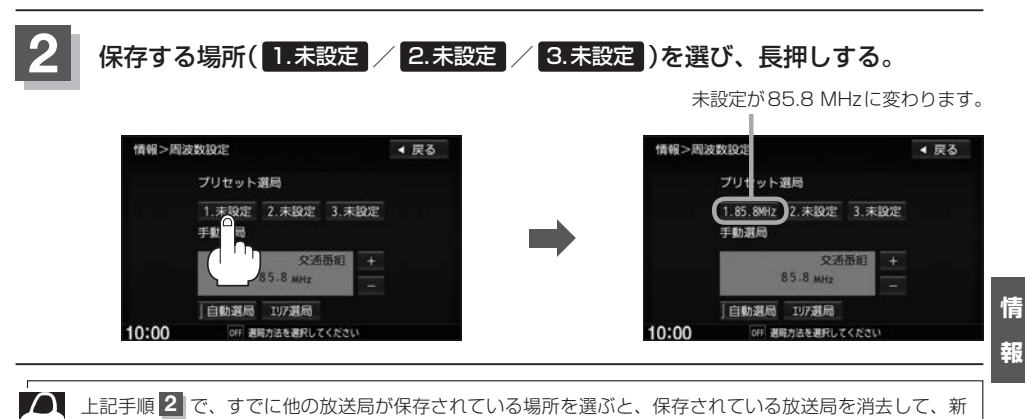

しい放送局を保存します。

# プリセット(保存)呼び出しをする

プリセット(保存)した放送局を呼び出すことができます。

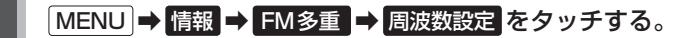

: 周波数設定画面が表示されます。

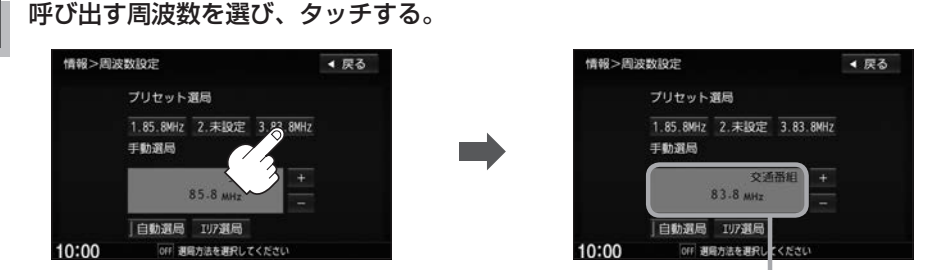

85.8 MHzが83.8 MHzに変わります。

※プリセットを呼び出したときは、手動選局表示になります。

# プリセット(保存)の上書きをする

プリセットした放送局に新しい放送局を上書きすることができます。

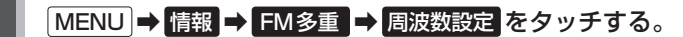

: 周波数設定画面が表示されます。

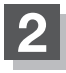

#### 新しい放送局を呼び出す。

「交通情報/一般情報を選局する」E-8

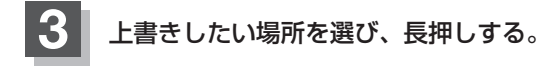

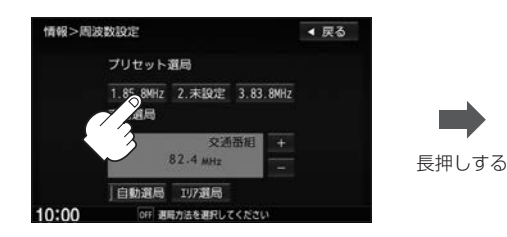

85.8 MHzが82.4 MHzに変わります。

| 情報>周波 | 201021                                  |           | ◀ 戻る |
|-------|-----------------------------------------|-----------|------|
|       | プリェット選局                                 |           |      |
|       | 1.82.4MHz 2.未設定                         | 3.83.8MHz |      |
|       | 手動選局                                    |           |      |
|       | 交通                                      | 番組 +      |      |
|       | 82.4 MHz                                |           |      |
|       | Later and state and state and state and |           |      |
|       | 目動運局 197運局                              |           |      |

# internavi情報について

internaviに接続して、インターナビが提供する情報を見ることができます。

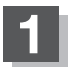

MENU ➡ 情報 ➡ internavi 情報 をタッチする。

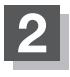

各操作は、別冊のインターナビ・リンク プレミアムクラブ編をご覧ください。

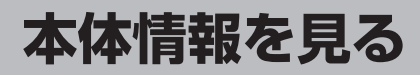

地図データのバージョン、本体のシリアル番号、音楽データ容量を見ることができます。

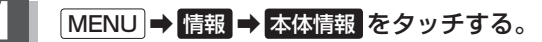

:本体情報画面が表示されます。

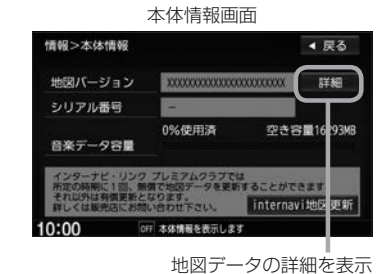

# eco ドライブ情報を設定する

走行中の「加速」や「減速」「アイドリング時間」などをGPS衛星の信号をもとに計算し、ドライビン グスタイルが環境にやさしく無駄の少ない運転(ecoドライブ)ができているか評価して、その情報を 確認することができます。

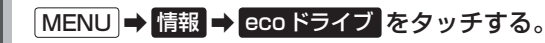

: eco ドライブ情報画面が表示されます。

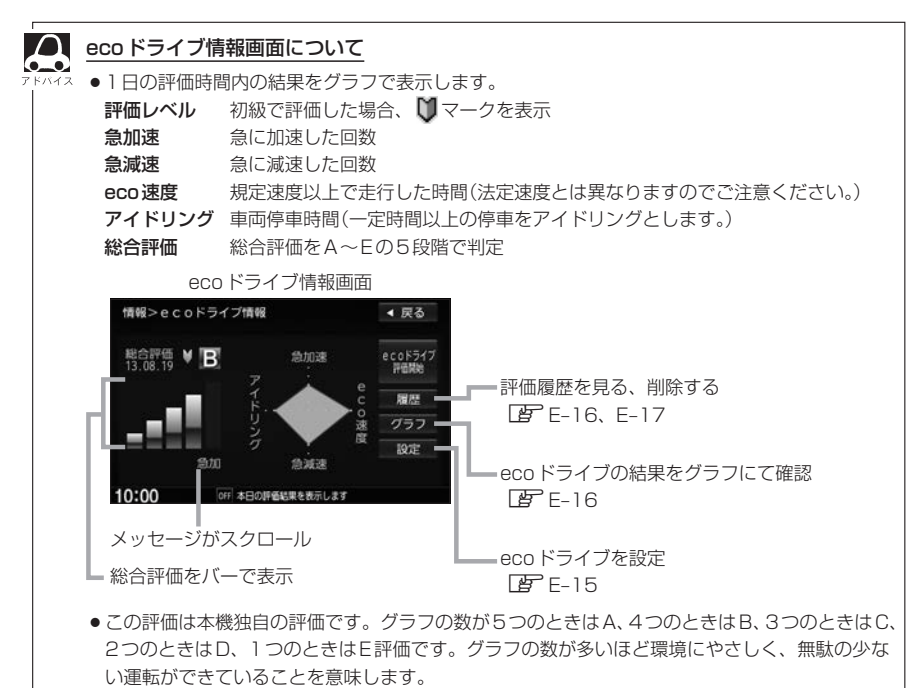

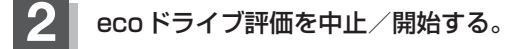

ecoドライブ評価を開始する
 ecoドライブ評価開始をタッチする。
 ecoドライブ評価を開始します。
 ※現在地画面を表示させると情報バーに
 ecoマークを表示します。

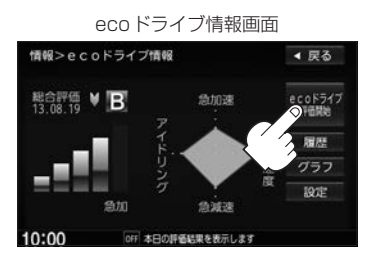

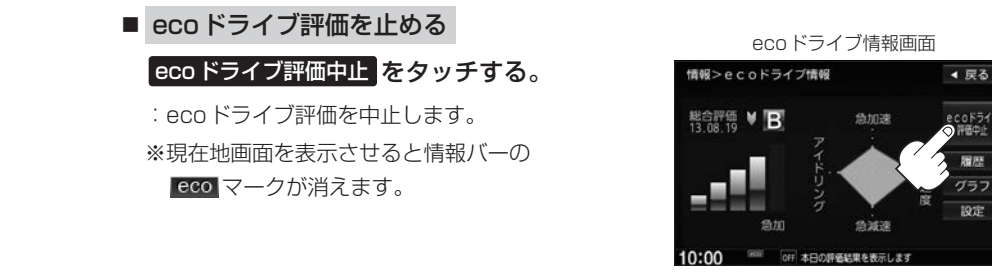

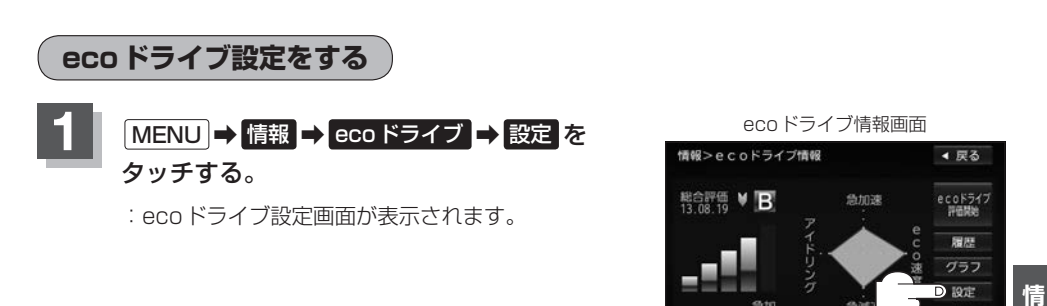

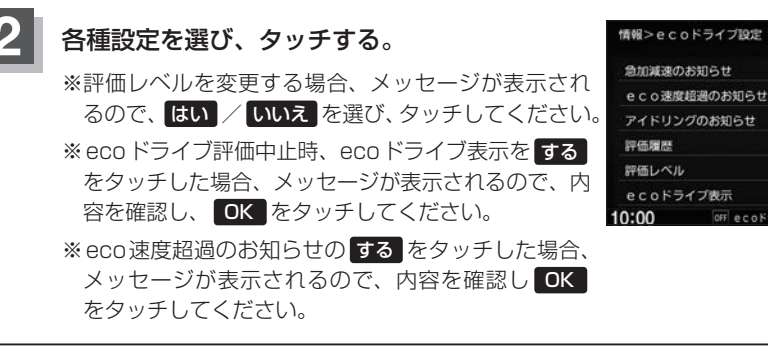

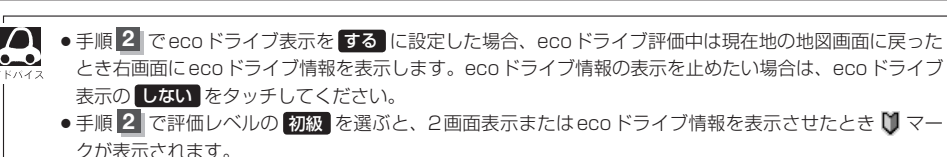

- ●ルート情報/ハイウェイモード表示中は eco ドライブ表示を する に設定しても右画面に eco ドライブ情報は表示されません。
- Quick → 右回面表示 → eco ドライブ とタッチして、右画面にeco ドライブ情報を表示することもできます。

胡

< 戻る

しない

しない

しない

上級

する

残す

初級

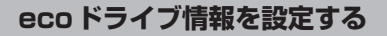

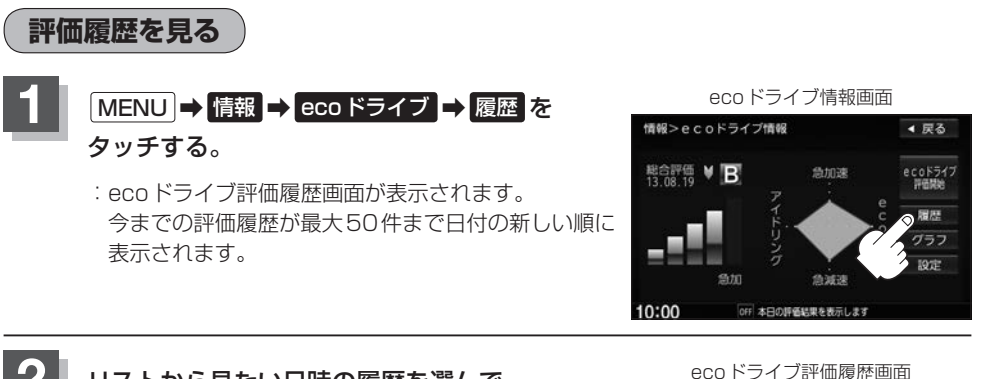

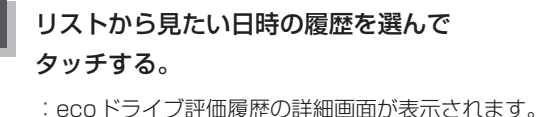

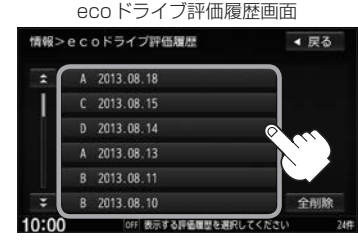

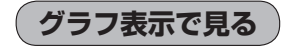

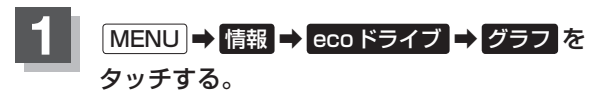

: グラフ画面が表示されます。 評価グラフは最大30件まで表示されます。

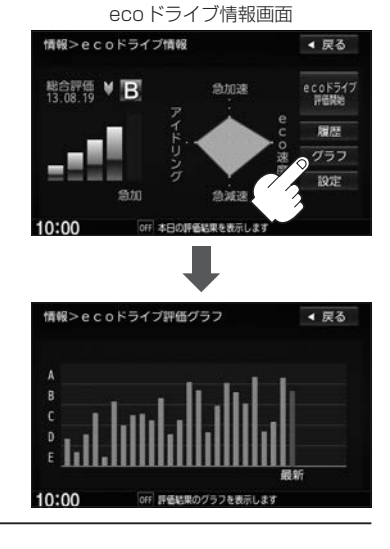

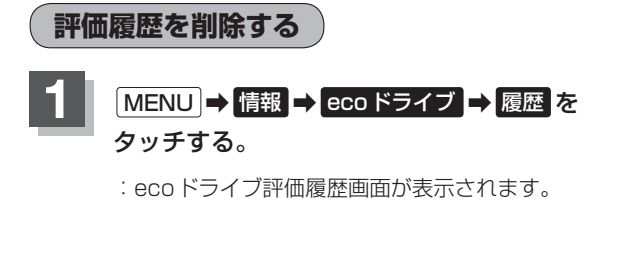

К

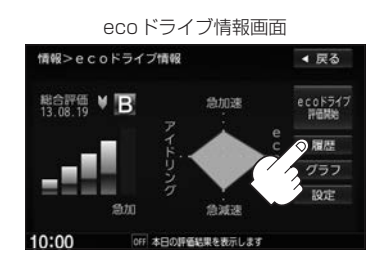

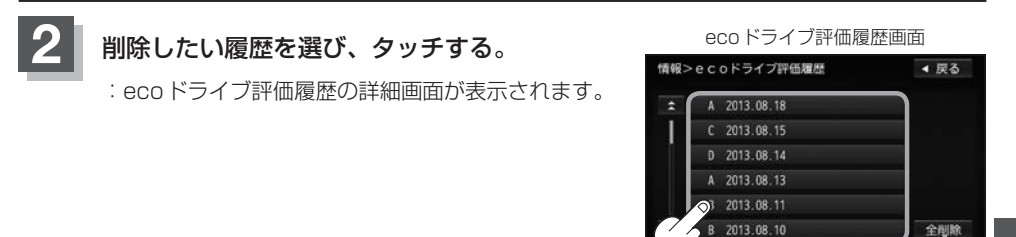

全ての評価履歴を削除

表示する評価履歴を選択してください

情

報

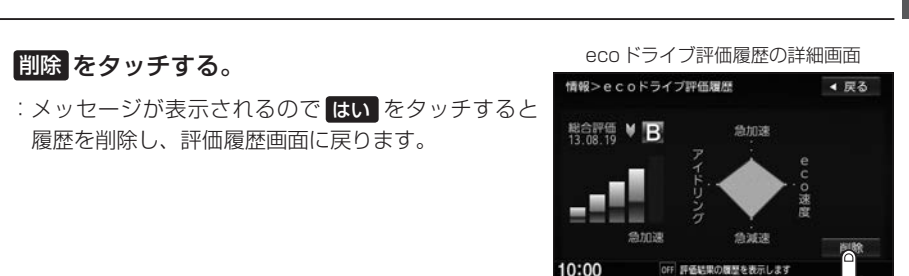

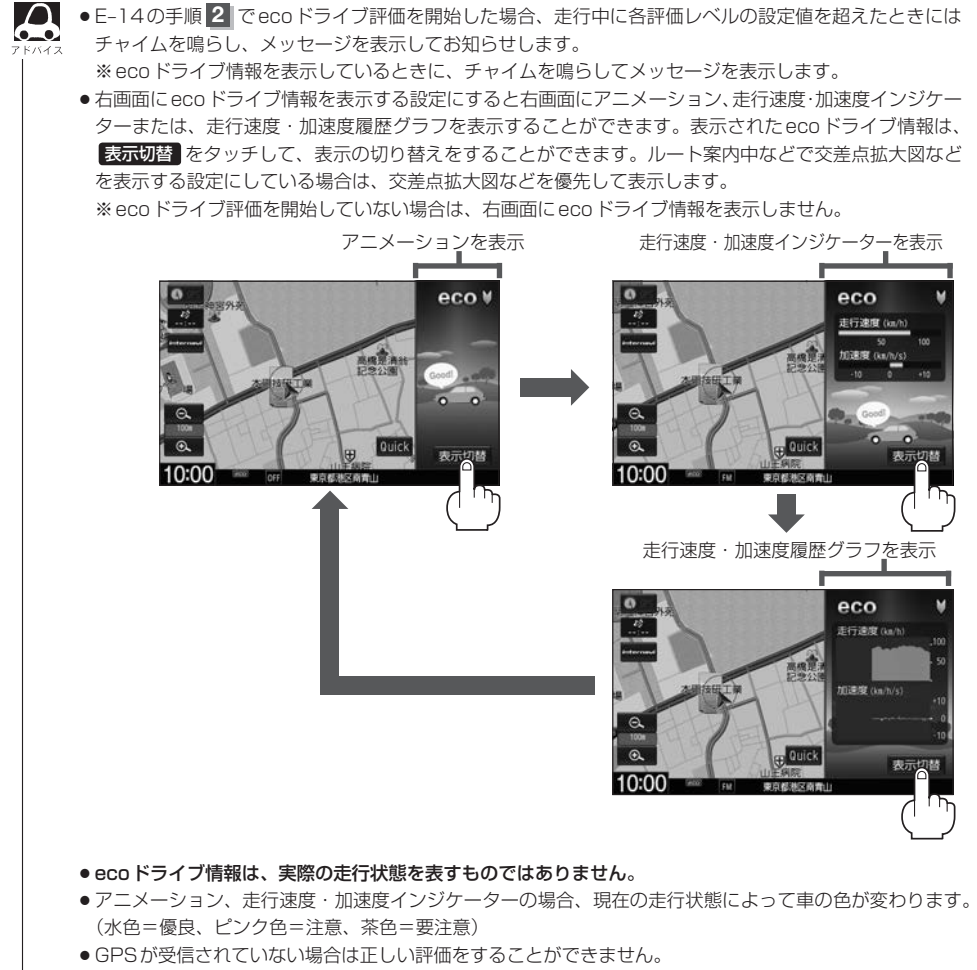

- ●評価は1日単位で保存します。
- eco ドライブ情報での評価内容は、あくまでも目安です。

# F ナビゲーションの設定

| 地図画面の設定をする        | ······F-2  |
|-------------------|------------|
| 3D表示の角度調整をする      | H-3        |
| 地図の色を設定する         | ·····F-4   |
| 表示項目の設定をする        | ·····F-5   |
| ルート案内画面の設定をする     | ·····F-7   |
| ランドマーク表示の設定をする    | ·····F-15  |
| 自車マークの種類を設定する     | ·····F-16  |
| 現在地(自車)の位置を変更する   | ·····F-17  |
| VICS表示の設定をする      | ·····F-18  |
| 音声案内の音量調整/詳細設定をする | ·····F-19  |
| 音声案内の音量調整/消音設定をする | ······F-19 |
| 音声案内の詳細設定をする      | ······F-20 |

| 平均時速を設定する                                   | ····F-21 |
|---------------------------------------------|----------|
| 登録地点の編集・・・・・・・・・・・・・・・・・・・・・・・・・・・・・・・・・・・・ | F-22     |
| 登録地点を並び替える                                  | F-27     |
| 自宅/登録地点の位置を修正する                             | F-29     |
| 自宅/登録地点を削除する                                | F-30     |
| SDカードから地点を登録する                              | ····F-31 |
| パーソナルHPと同期について                              | F-32     |
| 軌跡を使う                                       | F-33     |

# 地図画面の設定をする

メイン画面または右画面の名称の文字サイズ/吹き出し表示/標高地図を表示をする・しない/地図 モード/3Dの視角調整をそれぞれ選ぶことができます。

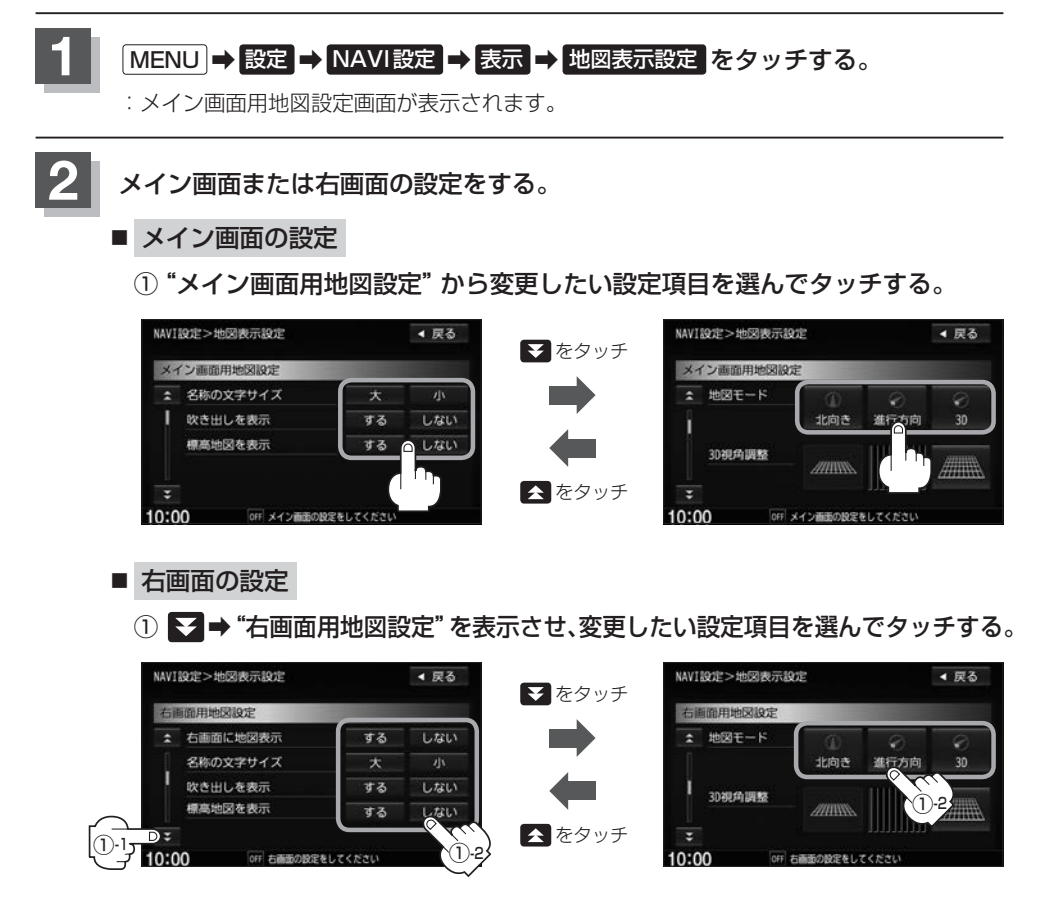

### "名称の文字サイズ" について

地図に表示されている名称の文字サイズを替えることができます。

#### "吹き出しを表示" について

高速道路の出入口、主要交差点の交差点名を表示することができ ます。表示は収録されているデータに基づいて行うため、収録さ れていない交差点では表示しません。

"標高地図を表示"について

地図の縮尺が10 km以上の画面で、地形地図にする/しないの設定ができます。

#### "地図モード" について

- ●地図表示(方位)を"北方向を上""進行方向を上""3D"に設定できます。 地図表示(方位)は、地図画面の方位ボタンをタッチして切り替えることもできます。 各地図表示の特長については「費」「地図表示(方位)を切り替える」B-4
- 1 ルート探索/複数ルート探索やルート変更をするときに、目的地/経由地/出発地を登録する際の地図は "北方向を上"の地図になります。また、自車マークの位置/方位を修正する際の地図も、"北方向を上"の 地図になります。

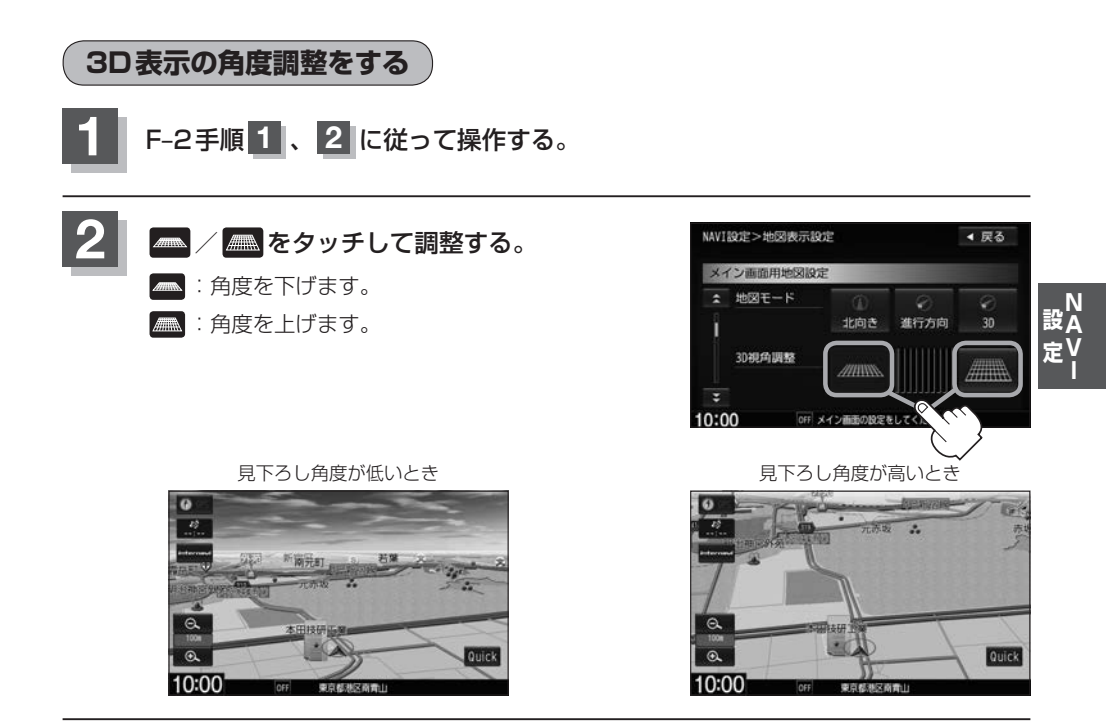

# 地図の色を設定する

平面・3D地図画面時の色、地図切り替え、標高地図の色を選ぶことができます。

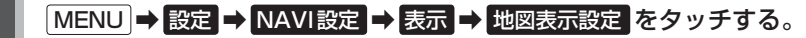

:メイン画面用地図設定画面が表示されます。

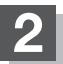

▼ ➡ "地図色設定"を表示させ、設定したい項目を選んでタッチする。

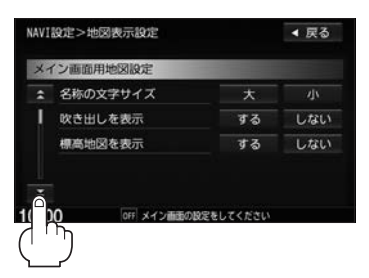

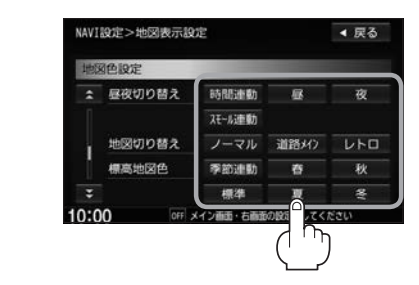

| 昼夜切り替え | 時間連動   | 日付、時間と自車位置を考慮し、地図色を切り替え                                          |
|--------|--------|------------------------------------------------------------------|
|        | スモール連動 | 車のライトをONにすると夜モードの色に、ライトをOFF<br>にすると昼モードの色に自動的に切り替え               |
| 地図切り替え | ノーマル   | 道路・文字が標準的に表示                                                     |
|        | 道路メイン  | 詳細地図で国道と一般道を識別しやすくするため、道路を<br>しっかりと表示                            |
|        |        | 彩度を落とした落ち着いた色調で表示                                                |
| 標高地図色  | 季節連動   | GPSからの日付情報をもとに3月~5月は春、6月~8月<br>は夏、9月~11月は秋、12月~2月は冬と自動的に切り<br>替え |

# 表示項目の設定をする

地図画面や情報バーにMAPCODE / AUDIO 情報/緯度・経度/登録地点/右画面 AVの表示または非表示の設定、地図情報の表示設定を行います。

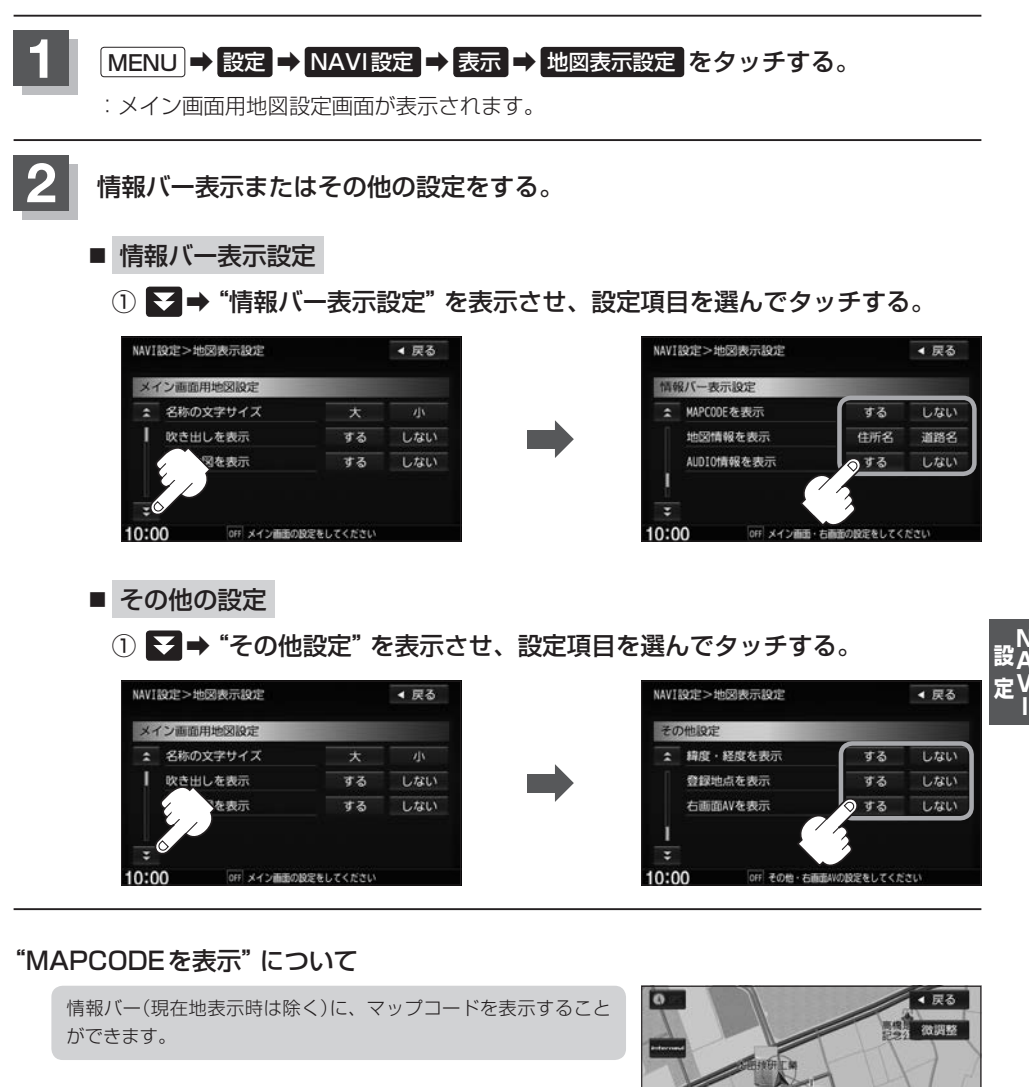

設定

612193#8

東京都市の商会社

10:00

### "地図情報を表示"について

- 情報バーの表示を住所名または道路名のどちらを表示させるか 選ぶことができます。
- 道路名表示ができない場合は周辺の住所を表示します。
- GPS 衛星電波の誤差により、実際に走行している道路名が出な かったり、近くの別の道路名が出る場合もあります。

### "AUDIO 情報を表示" について

現在地表示時に、情報バーに再生中の曲名や周波数、放送局名な どを表示することができます。

※ BLUETOOTH Audio 再生時は曲名がでない場合もあります。

道路名を表示する場合

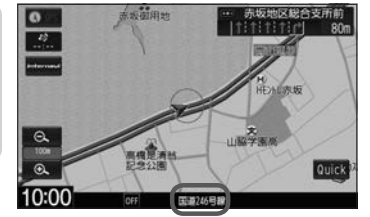

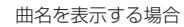

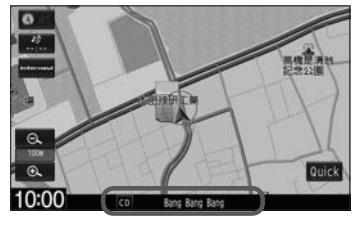

### "緯度・経度を表示" について

地図画面(現在地表示時は除く)に、緯度・経度を表示することが できます。

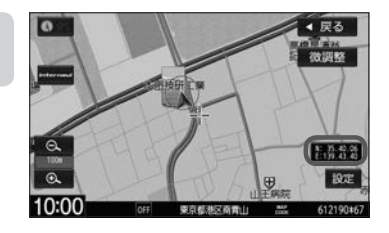

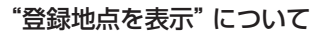

しない にすると、一時的に地図上から登録地点マークを消すこ とができます。

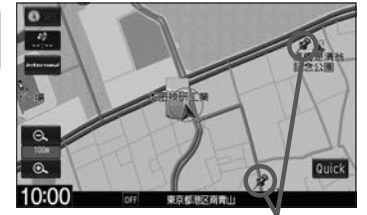

登録地点マーク

#### "右画面AVを表示"について

- ナビ画面とオーディオ画面を左右に分割して同時に表示することができます。
- Quick MENUから設定することもできます。
- REC(録音)中でも右画面AV表示にすることができます。
- 右画面AV(ナビ+DVD)の場合、DVDの初期設定でアスペクト 比を \*16:9"に設定していても、その比率で表示されません。 ※走行中は音声のみとなります。

ナビ+DVDの場合

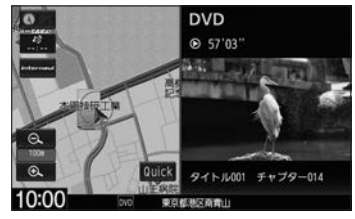

※走行中は音声のみとなります。
ルート案内画面の設定をする

ルート案内時に表示する内容を設定します。

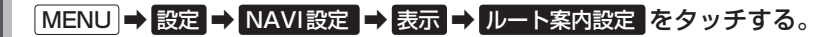

:ルート案内の設定画面が表示されます。

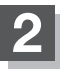

## 設定する項目を選んでタッチする。

| 「「全ルートの表示          | F-7 |
|--------------------|-----|
| 「「交差点情報の表示         | F-7 |
| 「「」レート色の表示         | F-8 |
| 『 ETC レーンの表示       | F-8 |
| 「「」レート情報の表示        | F-9 |
| 「「」、ハイウェイモードの表示    | F-9 |
| <b>ぼ</b> JCTビューの表示 | -10 |
| で<br>交差点拡大図の表示     | -11 |
|                    |     |

| 『 アリアル3D表示F-11                                                                                                    |
|----------------------------------------------------------------------------------------------------|
| 「うううううううう」であっていた。 (P-12) (P-12) (P- |
| [P] AV 画面中の案内割込み F-12                                                                                                    |
| 「予右画面AV中の案内割込みF-13                                                                                                    |
| 『 资 盗難多発地点案内 F-13                                                                                                    |
| [P] 目的地方向を表示 F-14                                                                                                    |
| 『F-14 EWS(緊急情報)の割込み F-14                                                                                                    |
|                                                                                                    |

#### ■ 全ルートの表示設定

| する  | ルート探索終了後全ルートを表示   |
|-----|-------------------|
| しない | ルート探索終了後全ルートは非表示  |
|     | ※複数ルート探索後は全ルート表示と |
|     | なります。             |

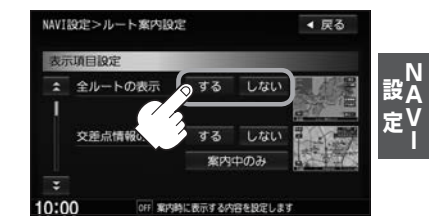

#### 交差点情報の表示設定

| する    | 走行中は常に交差点情報を表示   |
|-------|------------------|
| しない   | 交差点情報を非表示        |
| 案内中のみ | ルート案内時のみ交差点情報を表示 |

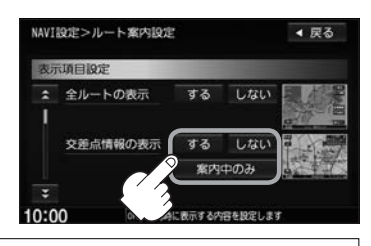

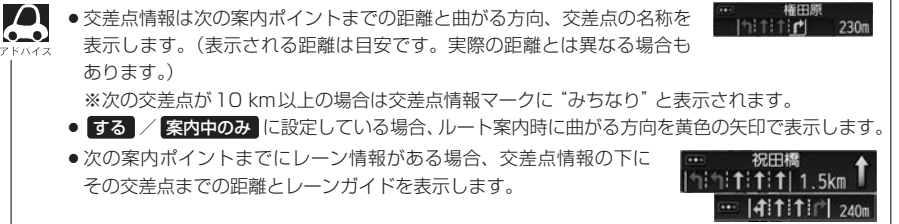

■ ルート色の表示設定

| ピンク  | 設定ルートの色をピンクで表示  |
|------|-----------------|
| イエロー | 設定ルートの色をイエローで表示 |

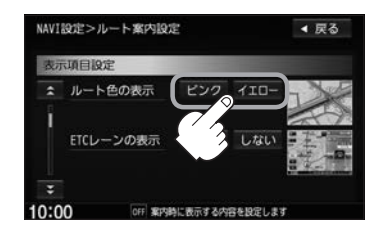

する内容を設定します

ビンク / イエロー のどちらを選んでも有料道路の設定ルートは青色になります。

#### ETC レーンの表示設定

| する  | 料金所の手前でETCレーンを表示 | NAVI | 設定>ルート案内設: | Ē    |      | ◀ 戻る |
|-----|------------------|------|------------|------|------|------|
| しない | FTCレーンを非表示       | 表示   | 项目設定       | 1000 |      |      |
|     |                  | \$   | ルート色の表示    | ピンク  | 1ID- | Zr   |
|     |                  | Î    |            |      |      |      |
|     |                  | 1    | ETCレーンの表示  | する   | しない  | 二十一四 |

10:00

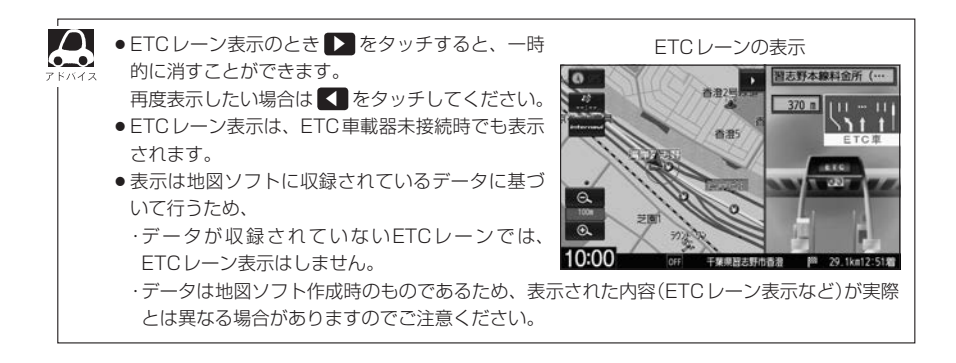

## ■ ルート情報の表示設定

| する  | ルート情報を表示  |
|-----|-----------|
| しない | ルート情報を非表示 |

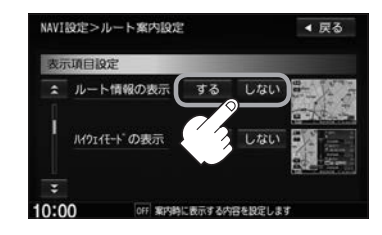

#### ■ ハイウェイモード設定

| する  | 高速道路/一般有料道路走行時のみ<br>情報を表示 |
|-----|---------------------------|
| しない | 情報を非表示                    |

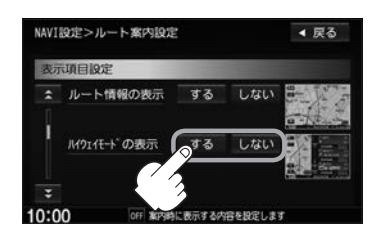

- "ルート情報の表示"のするを選ぶと、ルート探索をしてルート案内に従って走行しているとき、道路名称、曲がるべき方向/距離、高速道路/一般有料道路の各区間ごとの料金や情報などを表示します。
   するを選んだ場合、ルート情報は、ルート案内時とデモ走行時に表示できます。
- "ルート情報の表示"のする を選ぶと、高速道路/一般道路の情報も表示する設定になるため、"ハ イウェイモードの表示"は選べなくなります。
- ●ハイウェイモードを表示する設定にしていても、ルートを引いていないと表示されません。
- ハイウェイモード設定はQuick MENUから設定することもできます。
   「右画面に地図/情報を表示する」B-14
- ●停車中に 詳細 をタッチすると、特徴や施設情報などの詳細情報を表示することができます。(探索したルートに高速道路がある場合でも、その高速道路に情報がない場合はボタンは表示されません。)
   ⇒=
- ●走行中は詳細情報は表示できません。

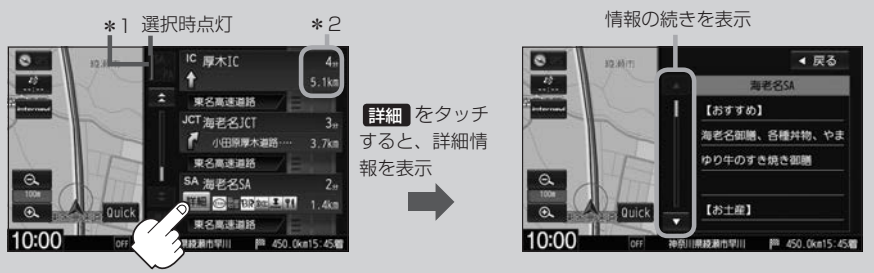

\* 1…ルート案内中に高速道路または有料道路を走行中 SA / PA をタッチすると、サービスエリア・ パーキングエリアのみルート情報を表示します。

再度SA/PA)をタッチするともとの情報に戻ります。

- \*2…ルート情報/ハイウェイモード表示に経由地や各ポイントなどへの到着時間と距離を表示します。
- ※探索したルートに高速道路または有料道路がある場合でもその高速道路または有料道路にサービスエ リアまたはパーキングエリアがないときは選べません。
- ◆ VICS情報を受信している場合、その区間の渋滞状況や VICS 情報マークを表示します。
   「タークー覧表) | F-5

■ JCTビューの表示設定

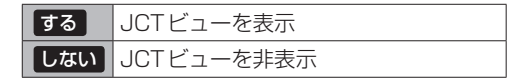

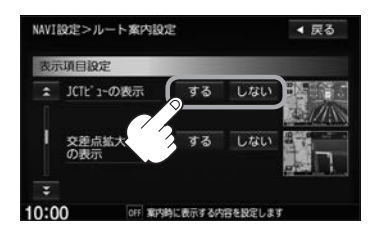

JCTビューの表示

140 m

- 高速道路や都市高速道路のJCT(ジャンクション)分岐や 都市高速道路の出口(ランプ)が近づくと、その付近の案内 図(JCTビュー)を表示します。案内図には、方面案内と ともに、曲がるべき方向が表示されます。案内が終わると、 もとの画面に戻ります。
- JCTビュー表示のとき をタッチすると、一時的に消 すことができます。再度、表示したい場合は ■ をタッチ してください。
- 表示は、地図ソフトに収録されているデータに基づいて行
   10:00
   うため、
  - ・データが収録されていない分岐点では、JCTビューは表示しません。
  - ・データは地図ソフト作成時のものであるため、表示された内容(ランドマークなど)が実際とは異な る場合がありますので、ご注意ください。

0

● 地図ソフトでは、JCTビューは、高速道路や都市高速道路の一部に対応しています。

#### ■ 交差点拡大図の表示設定

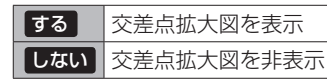

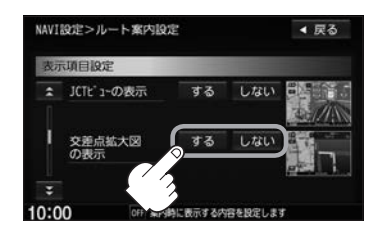

- ●主要な交差点に近づくと、その交差点の拡大図を右画面に 表示します。拡大図には、交差点名やランドマーク(ガソ リンスタンド、コンビニエンスストア、公園など、目印と なる施設)とともに、曲がるべき方向が矢印で表示されます。
- GPS衛星からの電波が受信できず、正しい測位ができない場合やGPSデータの誤差が大きい場合は、交差点拡大機能は正常に働きません。また、連続する交差点間の距離が短すぎる場合も働きません。
- 交差点拡大図表示のとき
   をタッチすると、一時的に消 すことができます。再度、表示したい場合は
   をタッチ してください。

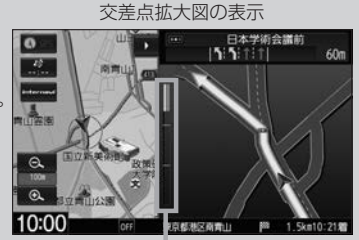

- ※バーの長さが短くなることによっ て交差点までの残距離の目安を表 します。
- ●表示は、地図ソフトに収録されているデータに基づいて行うため、
  - ・データが収録されていない交差点では、交差点拡大表示はしません。
  - ・交差点によっては、交差点名やランドマークが表示されないものもあります。
  - ·データは地図ソフト作成時のものであるため、表示された内容(ランドマークなど)が実際とは異なる場合がありますので、ご注意ください。

#### リアル3Dの表示設定

| する  | リアル3D交差点を表示  |  |
|-----|--------------|--|
| しない | リアル3D交差点を非表示 |  |

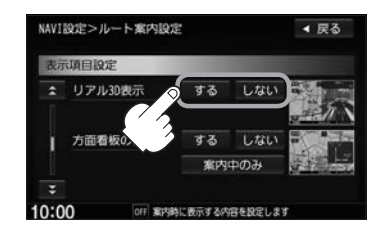

- ルート案内時、札幌市、仙台市、さいたま市、千葉市、 東京23区、横浜市、川崎市、相模原市、新潟市、静岡市、 浜松市、名古屋市、京都市、大阪市、堺市、神戸市、岡 山市、広島市、北九州市、福岡市、熊本市の一部交差点 でリアル3D交差点(立体的デザイン)を表示します。
- をタッチすると、リアル3D交差点表示を一時的に 消すことができます。再度、表示したい場合は チしてください。

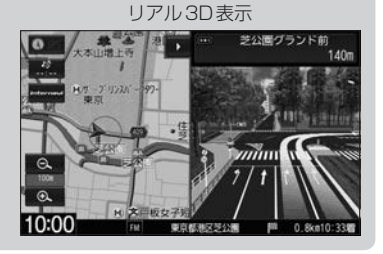

#### 方面看板の表示設定

| する    | 走行中は常に方面看板を表示   |  |
|-------|-----------------|--|
| しない   | 方面看板を非表示        |  |
| 案内中のみ | ルート案内時のみ方面看板を表示 |  |

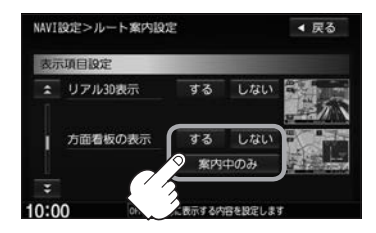

- 全国の主要交差点の国道をはじめとした一般道の行き先 案内を示す方面看板(案内標識)が表示されます。看板に は方面、方向が表示されます。
- 方面看板表示は交差点の約1 km手前で表示され、案内 ポイントに近づくと約150 m手前で交差点拡大表示に 切り替わります。

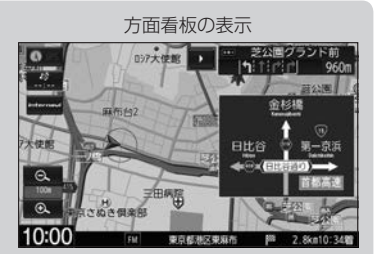

 展る

- 交差点までに距離がない(約150 m未満の)場合は方面看板は表示せず、交差点拡大表示となります。
- する / 案内中のみ に設定している場合、ルート案内時に進む方向を黄色の矢印で表示します。
- ▶ をタッチすると、方面看板表示を一時的に消すことができます。再度、表示したい場合は ▲ を タッチしてください。

#### ■ AV画面中の案内割込み設定

| する  | AV画面表示中に右折や左折などの情報が   | NAVI設定>ルート案内設定              |
|-----|-----------------------|-----------------------------|
|     | ある場合、ナビゲーション画面に切り替え、  | 表示项目设定                      |
|     | ルート案内画面を表示            | ▲ AV画面中の<br>案内割込み ター する しない |
|     | ※ルート案内終了後、AV 画面に戻ります。 | 右画面AV中、 する しない              |
| しない | 案内割込みが発生しても、ナビゲーショ    | 第内割込み                       |
|     | ン画面への切り替えなし           | 10:00 0FF 案内的に表示する内容を設定します  |

- 🔎 🔹 🕨 をタッチするとルート案内画面を一時的に消すことができます。
  - AV画面中の案内割込みをする に設定しているとき、AV画面表示中に、右折や左折な どの案内割込みが発生しても、AV画面を操作している場合はナビゲーション画面に切り替わ りません。
    - AV 画面中の案内割込みを する に設定しているとき、ナビゲーション画面に切り替わった際 にナビゲーション画面を操作すると、AV 画面には戻りません。

#### ■ 右画面AV中の案内割込み設定

| する  | 右画面AV画面表示中に右折や左折などの<br>情報がある場合、ナビゲーション画面に切<br>り替え、ルート案内画面を表示 |  |
|-----|--------------------------------------------------------------|--|
|     | ※ルート案内終了後、AV 画面に戻ります。                                        |  |
| しない | 案内割込みが発生しても、ナビゲーショ                                           |  |
|     | ン画面への切り替えなし                                                  |  |

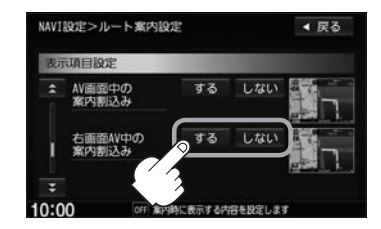

▶ ▶ をタッチするとルート案内画面を一時的に消すことができます。

● 右画面AV表示に設定している場合、ルート案内中にルート案内画面を割り込ませて表示 することができます。

#### ■ 盗難多発地点案内設定

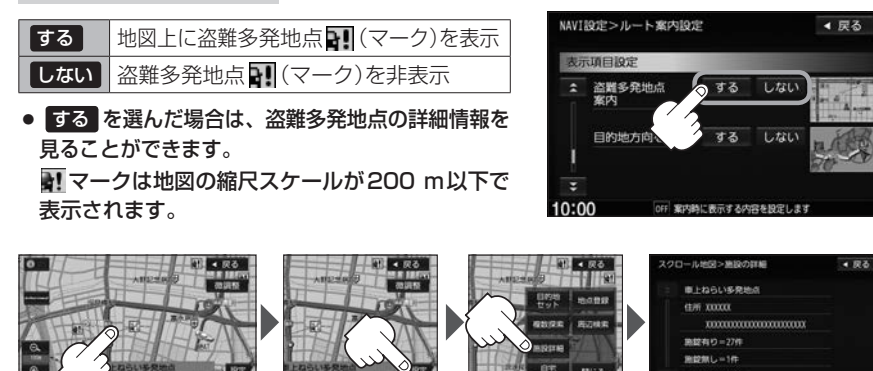

設定をタッチ

**施設詳細**を タッチ :過去に盗難があった地点 の情報が表示されます。

- ・盗難多発地点は青森県、岩手県、宮城県、福島県、群馬県、埼玉県、千葉県、石川県、福井県、 山梨県、長野県、岐阜県、静岡県、愛知県、三重県、滋賀県、京都府、大阪府、兵庫県、奈良 県、和歌山県、島根県、岡山県、広島県、山口県、香川県、佐賀県、長崎県、熊本県、大分県、 鹿児島県、沖縄県に対応しています。

   ・盗難多発地点の

   マークの表示は盗難の危険が高い順に赤色→黄色→青色で表示します。
   (地域により基準は異なります。)
  - 盗難多発地点を目的地に設定した場合、メッセージと音声の後にルート探索を開始します。
     目的地付近を走行するとメッセージと音声でお知らせします。
  - 3D 表示では マークの表示はされますが、地図画面上に"車上ねらい多発地点"は表示され ません。また、 設定 をタッチして詳細情報を確認することもできません。詳細情報を確認 したい場合は、地図表示を切り替えてください。 29 「地図表示(方位)を切り替える」B-4

## ■ 目的地方向表示の設定

| する 自車マークから目的地まで直線で表 |           |  |  |
|---------------------|-----------|--|--|
| しない                 | 目的地方向を非表示 |  |  |

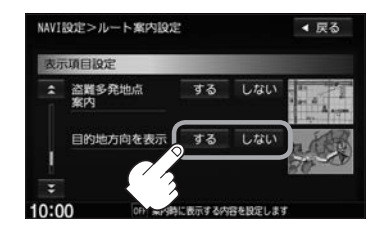

# ■ EWS(緊急情報)の割込み設定

| する  | EWS(緊急情報)([アロー14)受信時に、<br>自動的に緊急警報放送に切り替え |
|-----|-------------------------------------------|
| しない | 緊急警報放送への切り替えなし                            |

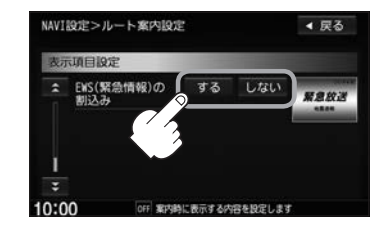

ランドマーク表示の設定をする

特定の施設を探したいとき、または道しるべとして利用したいときなどは、各施設を地図上にマーク で表示(ランドマーク表示・最大300件)させることができます。

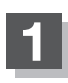

MENU → 設定 → NAVI設定 → 表示 → ランドマーク設定 をタッチする。

: ランドマーク設定画面が表示されます。

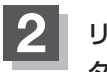

リストから表示したいジャンルを選んで タッチする。

: 詳細施設が表示されます。

※ランドマーク名横に▶マーク(詳細施設)がない場合は、選んだジャンルにマーク(✔印)が付き、設定が完了します。

詳細施設がある場合は ▶マークが表示されます。

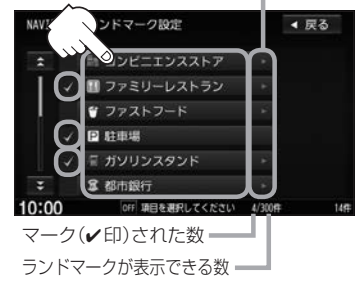

◀ 戻る

全解除

NAVI設定>ランドマーク設定

🖉 出光石油

◎ 1ッツ石油

现石油

昭和シュル石油

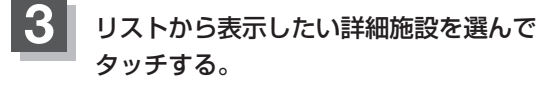

- :選んだ施設にマーク(
  印)が付きます。
- ※ 全選択 をタッチすると全施設にマーク(✔印)が 付きます。
- ランドマークの表示をやめる

マーク(✔印)

① 上記手順 2 で表示をやめたいジャンルを選んでタッチする。

※ランドマーク名横に▶マーク(詳細施設)がない場合は、マーク(✔印)が消え、 設定が完了します。

#### ② 詳細施設をタッチする。

:マーク(✔印)が消えます。

※全解除したい場合は、全解除をタッチします。

# 戻る をタッチする。

: 選んだジャンルにマーク(✔印)が付きます。

## ランドマーク表示の設定をする

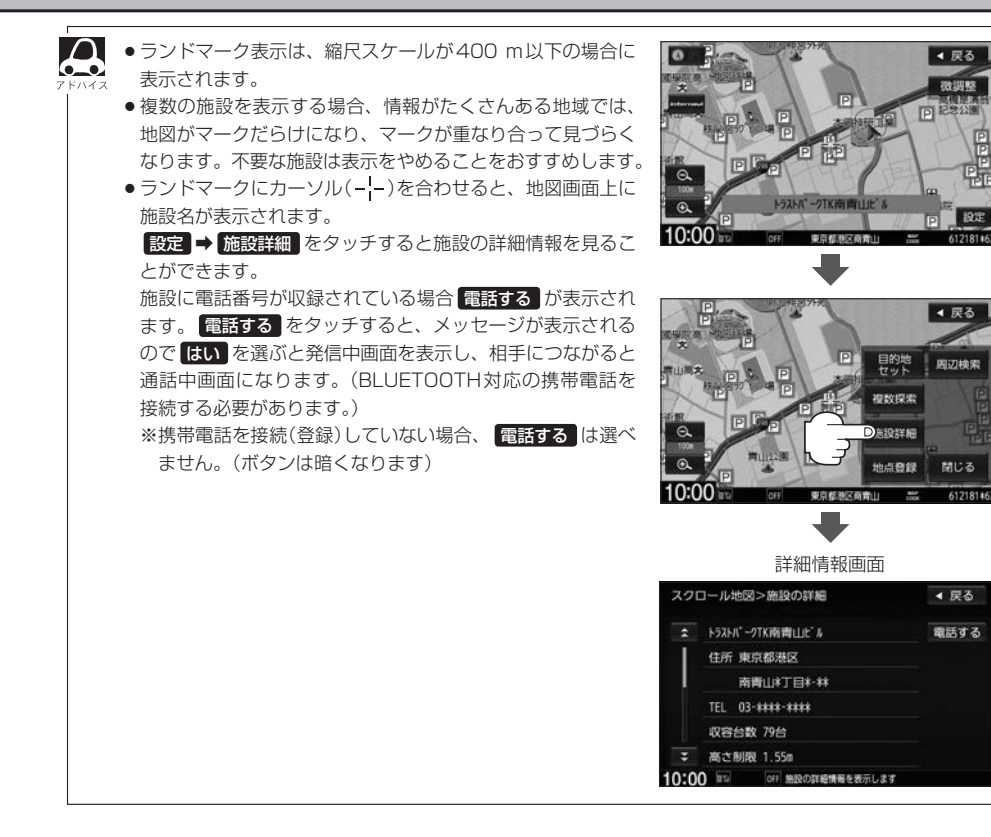

# 自車マークの種類を設定する

自車マークの種類を選ぶことができます。

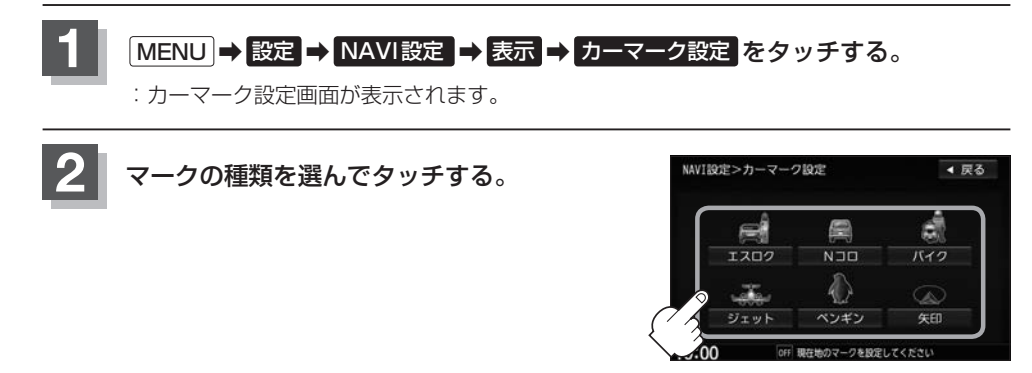

# 現在地(自車)の位置を変更する

走行環境やGPS衛星の状態などにより、現在地(自車)マークの位置/角度が実際の車の位置/角度 とずれることがあります。GPS衛星電波をさえぎる障害物のない見晴らしの良い場所を、一定速度 でしばらく走行すると、自動的に現在地(自車)マークの位置/角度が修正されますが、下記の手順で、 ご自分で修正することもできます。

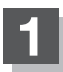

地図をスクロールし、自車マークを表示する場所にカーソル(- $_{I}^{I}$ -)を合わせる。

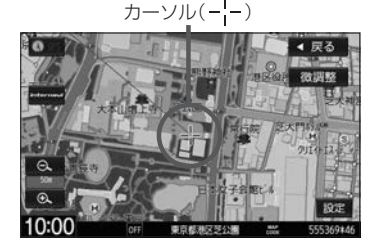

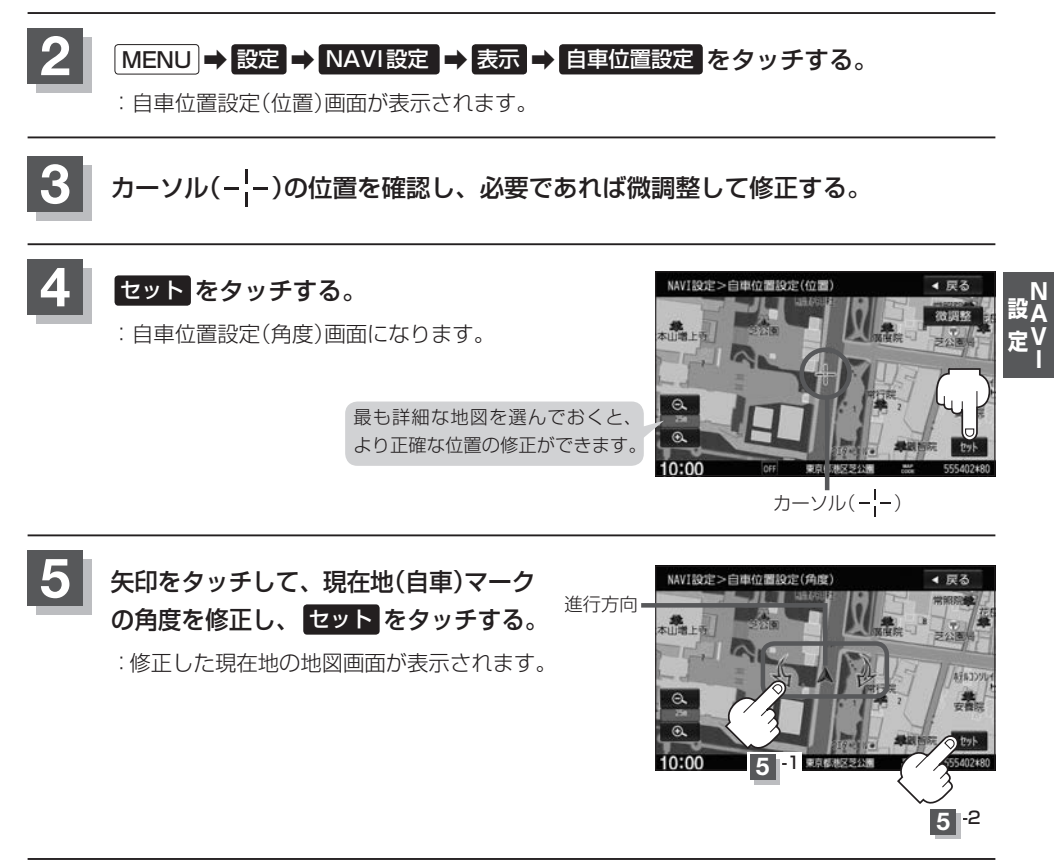

現在地から目的地までのルート探索をする際、現在地(自車)マークの位置/角度がまちがっている場合は、 イネ 必ず修正してください。

# VICS 表示の 設定 をする

地図画面に交通情報(レベル3)を表示する道路や表示する項目の設定をすることができます。

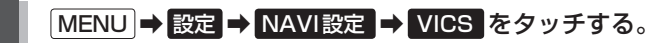

: VICS表示設定画面が表示されます。

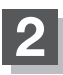

3

## 表示したい道路を選んでタッチする。

:表示灯が点灯/消灯し、マークや矢印の表示/非 表示が切り替わります。

| 一般道 | 一般道路に対し交通情報を表示 |
|-----|----------------|
| 有料道 | 有料道路に対し交通情報を表示 |

表示したい項目を選んでタッチする。

示が切り替わります。

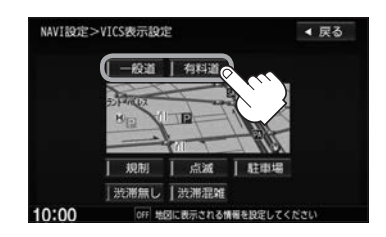

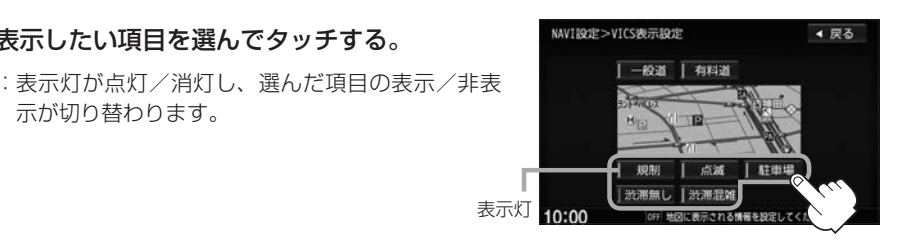

- Δ ●表示したい項目の表示灯を点灯させても、レベル3表示されない場合は、表示中の地域に情報がない、ま たは表示中の縮尺がレベル3表示できない縮尺であることが考えられます。
  - ●情報が多い場合は、レベル3表示するまでに数秒かかることがあります。
  - ●レベル3表示は、地図スクロール中はデータ処理のために消える場合がありますが、スクロールを止める と表示されます。

● 地図画面に交通情報(レベル3)を表示する場合は、交通情報(VICS)を受信する設定にし、VICS放送局を 受信してください。

「交通情報/一般情報の操作の流れ|E-3

「交通情報/一般情報を選局する| F-8

# 音声案内の音量調整/詳細設定をする

ルート案内時の音声案内の音量調整や合流案内/踏み切り案内/専用レーン案内/高速走行時の音声 切替/VICS案内のお知らせの設定をすることができます。

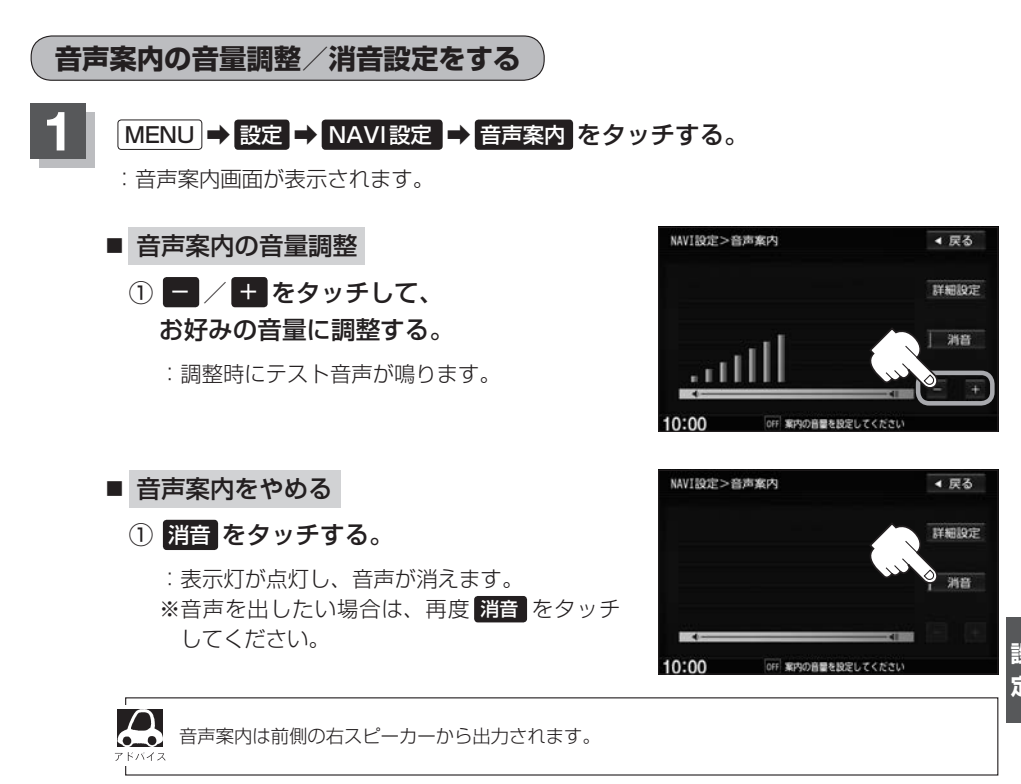

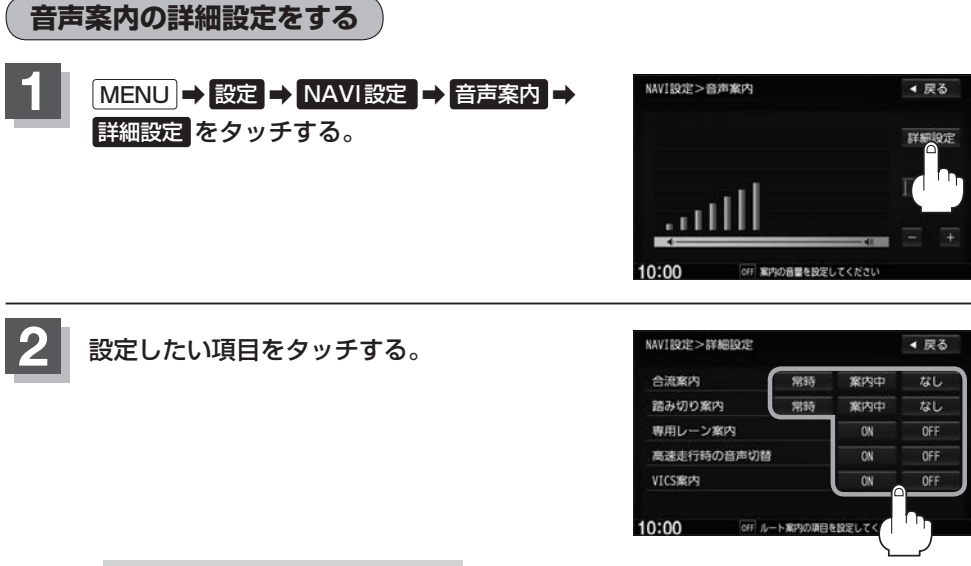

■ 合流案内/踏み切り案内の設定

高速道路で合流地点が近くなった際の音声案内や踏み切りが近くなった際の音声案内の設定を変えることができます。

① 合流案内/踏み切り案内の設定を選んでタッチする。

| 常時  | ルートを設定していないときでも音声案内をする |
|-----|------------------------|
| 案内中 | ルート案内中に音声案内をする         |
| しない | 音声案内をしない               |

■ 専用レーン案内の設定

ルート案内中に、右折専用道路または左折専用道路がある場合、音声で知らせる/知らせ ないを設定することができます。

①専用レーン案内の設定を選んでタッチする。

| ON  | <ul> <li>ルート案内中に音声案内をする</li> <li>音声案内をしない</li> </ul> |  |
|-----|------------------------------------------------------|--|
| OFF | 音声案内をしない                                             |  |

高速走行時の音声切替の設定

高速走行時の音声案内の音量を自動で設定することができます。

①高速走行時の音声切替の設定を選んでタッチする。

| ON  | 高速走行中に自動で音量を上げる  |
|-----|------------------|
| OFF | 高速走行中に自動で音量を上げない |

#### ■ VICS案内の設定

発生した渋滞や交通規制をお知らせする音声案内の設定をすることができます。

① VICS案内の設定を選んでタッチする。

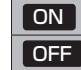

渋滞/規制情報がある場合に音声案内をする 情報がある場合でも音声案内しない

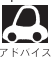

▲ VICS 情報を受信できない場合などは、VICS案内の ON を選んでいても、渋滞/規制情報を音 声案内しない場合があります。

# 平均時速を設定する

ルート案内時に目的地までの到着予想時刻を表示させることができます。 そのとき、平均走行速度を設定しておけばより正確な到着予想時刻を知ることができます。

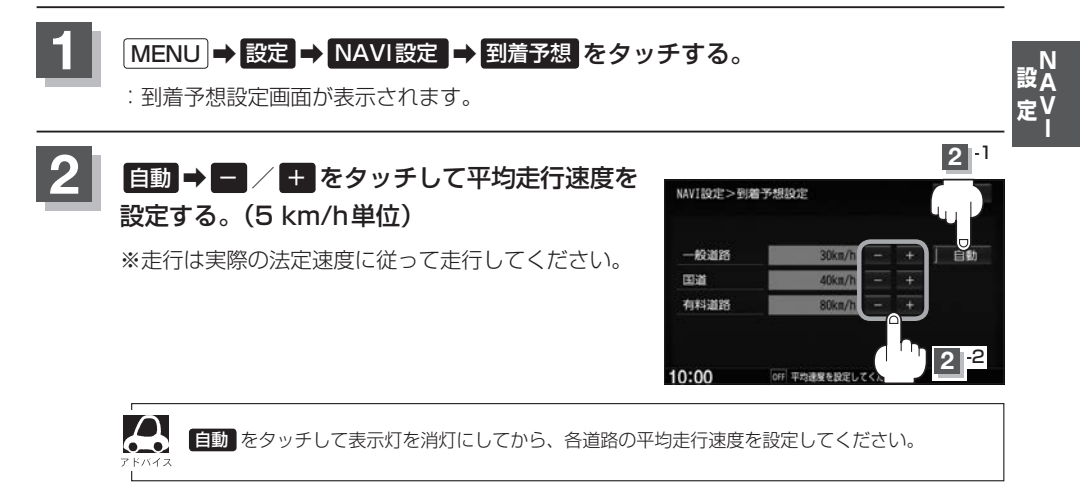

# 登録地点の編集

登録した地点の名称/マークを変更したり、電話番号(TEL)/メモを登録したり、登録地点に近づいた ときのアラーム音の種類/フォルダを指定して登録した地点を探しやすくしたりすることができます。 また、低速でカメラ地点に近づいたときに自動でカメラ映像に切り替える設定をすることもできます。

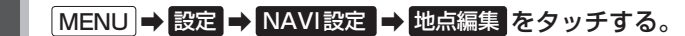

: 登録地点編集画面が表示されます。

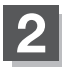

編集したい項目を選んでタッチする。

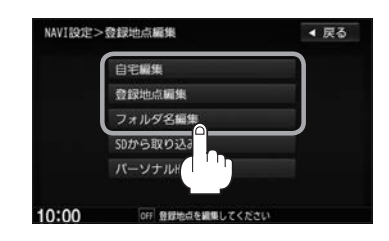

#### ■ 自宅/登録地点を編集する

## ① 自宅編集 / 登録地点編集 をタッチする。

- : 自宅編集画面/登録地点編集画面またはフォルダ選択画面が表示されます。
- ※ 登録地点編集 をタッチした場合は、さらにリストより編集したい登録地点を選んで ください。

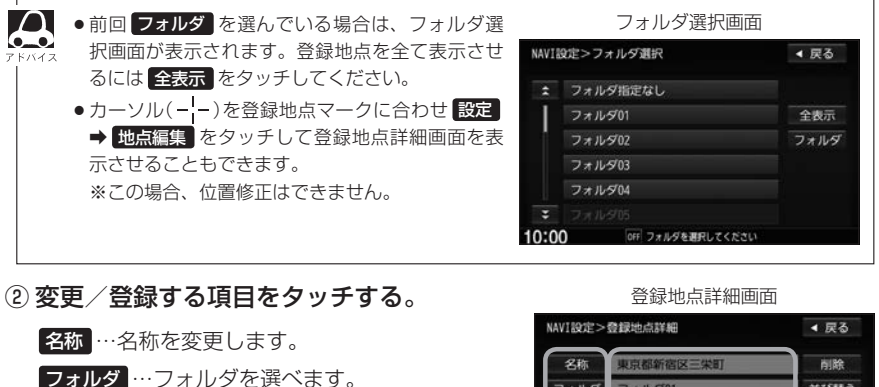

- (登録地点編集時のみ表示)
   (TEL …電話番号を登録します。
- メモ …メモを登録します。
- マーク …マークを変更します。
- アラーム …アラーム音を変更します。
- カメラ …カメラ地点の自動表示を設定します。 (別売のフロントカメラ/コーナーカ メラ接続時のみ表示)

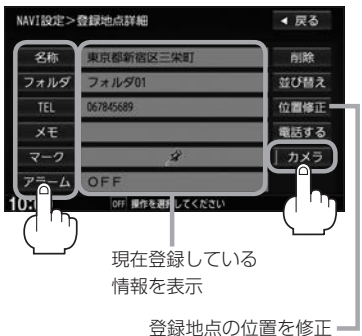

## 登録地点の編集

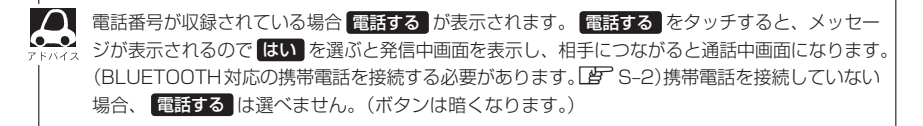

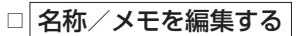

## 1. 名称 または メモ をタッチする。

: 名称編集またはメモ編集画面が表示されます。

#### 2.文字を入力し、決定をタッチする。

:登録地点詳細画面に戻ります。

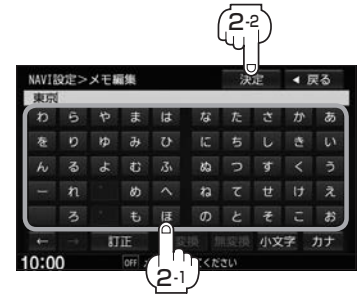

#### □ フォルダを変更する

1. フォルダ をタッチする。

: フォルダ選択画面が表示されます。

# リストから移動したいフォルダを選んで タッチする。

: 選んだフォルダに登録地点が移動し、 登録地点詳細画面に戻ります。

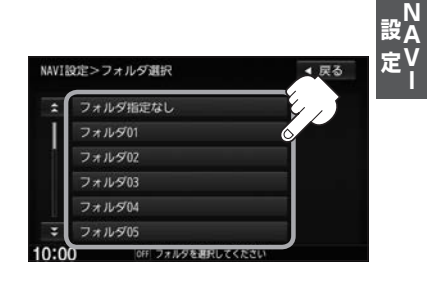

- □ 電話番号を編集する
  - 1. TEL をタッチする。

: 電話番号編集画面が表示されます。

2. 数字をタッチし、決定をタッチする。

※20文字まで入力できます。

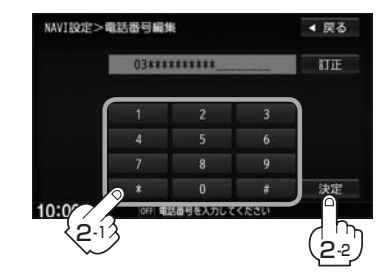

□ アラームを編集する

1. アラームをタッチする。

: アラーム編集画面が表示されます。

- 2. お好みのアラーム音を選んでタッチする。 ※ **OFF** を選んだ場合、アラーム音は鳴りません。
- 3. 案内距離を選んでタッチする。

※ 選んだ距離まで近づくと、アラーム音が鳴り ます。

4. 特定の方向から登録地点に近づいたとき にアラーム音を鳴らす場合は、進入角度 をタッチする。

: 進入角度編集画面が表示されます。

5. 矢印をタッチして自車マークの方向を 修正し、セットをタッチする。

いる場合はアラーム音が鳴りません。

: アラーム編集画面に戻り、進入角度の表示灯 が点灯します。

6. 戻る をタッチする。

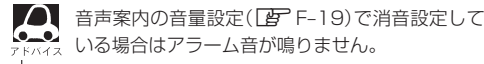

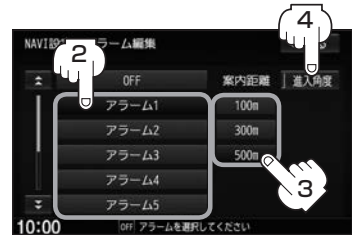

#### アラーム音の種類

| アラーム 1 | 登録地付近です       |
|--------|---------------|
| アラーム2  | チェックポイントです    |
| アラーム3  | スピードに注意してください |
| アラーム4  | お帰りなさい        |
| アラーム5  | 運転おつかれさまでした   |
| アラーム6  | 効果音1          |
| アラーム7  | 効果音2          |
| アラーム8  | 効果音3          |
| アラーム9  | 効果音4          |

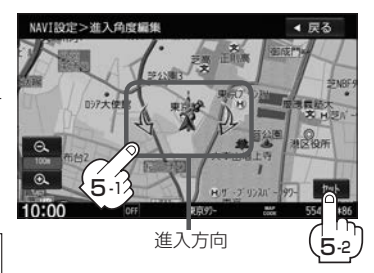

#### □ マークを編集する

1. マーク をタッチする。

:マーク編集画面が表示されます。

#### 2.変更したいマークをタッチして戻るをタッチする。

※選んだマークが地図上に表示されます。

※下記のロカメラ地点編集をする]でカメラ地点を表示する(ON)に設定している場合は、 マークの変更はできません。

#### □ カメラ地点編集をする

1. カメラ をタッチする。

: カメラ地点編集画面が表示されます。

#### 2. カメラ地点をタッチする。

:表示灯を点灯/消灯するたびにカメラ映像を 自動で表示する(ON)/しない(OFF)が切り 替わります。

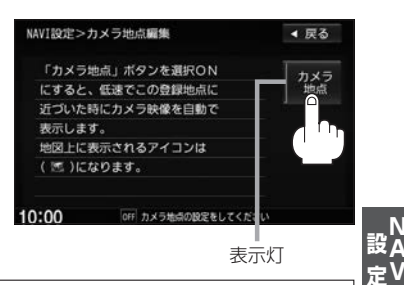

# 3. 戻るをタッチする。

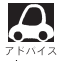

表示する(ON)に設定した場合、カメラ地点として設定されます。地図上のマークは Mini になり、他のマークには変更できません。

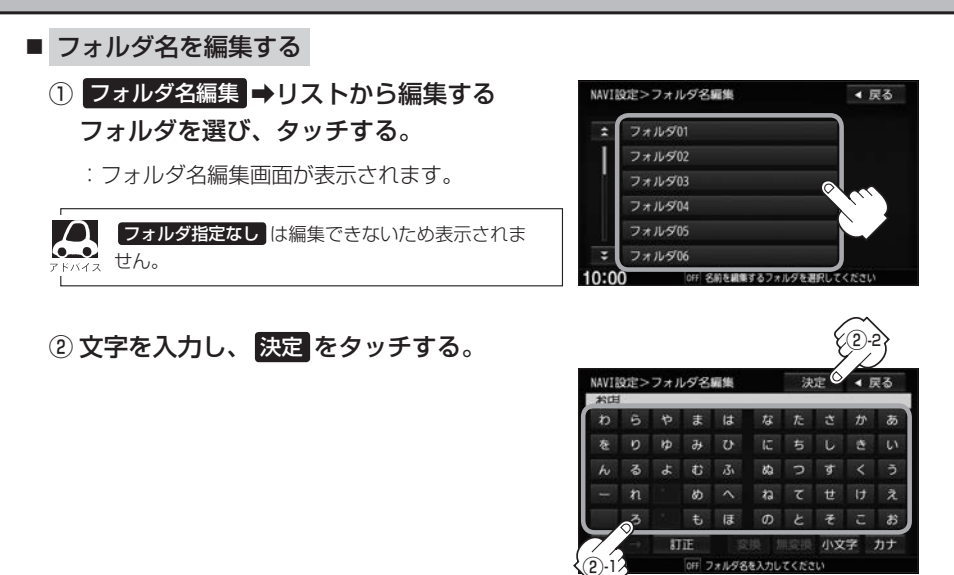

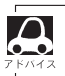

本機は"かな"を1度に入力できる文字数が14文字までのため、14文字まで入力したら一度 変換 / 無変換 <sup>ハス</sup>をタッチして文字を確定し、再度残りの文字を入力してください。

# 登録地点を並び替える

登録地点編集画面に表示される地点の並び順を替えることができます。

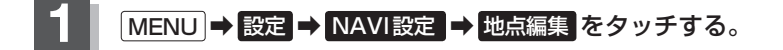

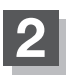

#### 登録地点編集をタッチする。

: 登録地点編集画面またはフォルダ選択画面が 表示されます。

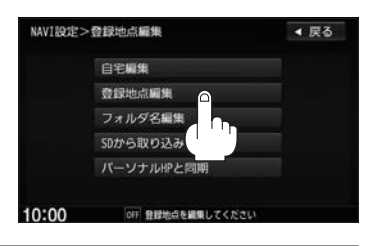

▲ F-22で フォルダ を選んでいる場合は、フォルダ選択画面が表示されます。

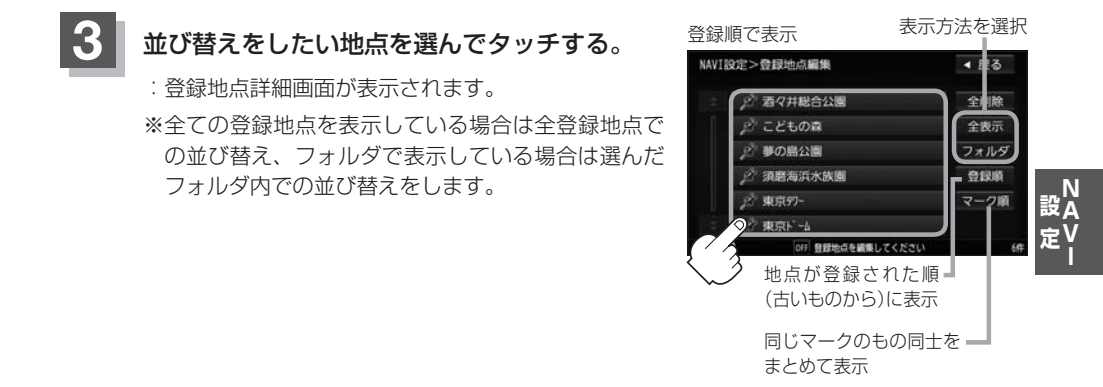

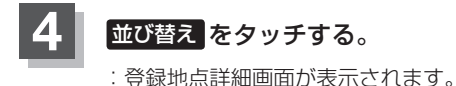

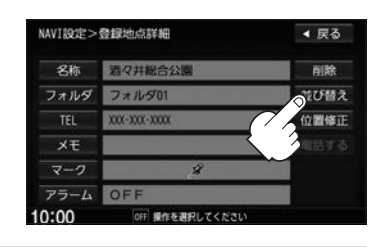

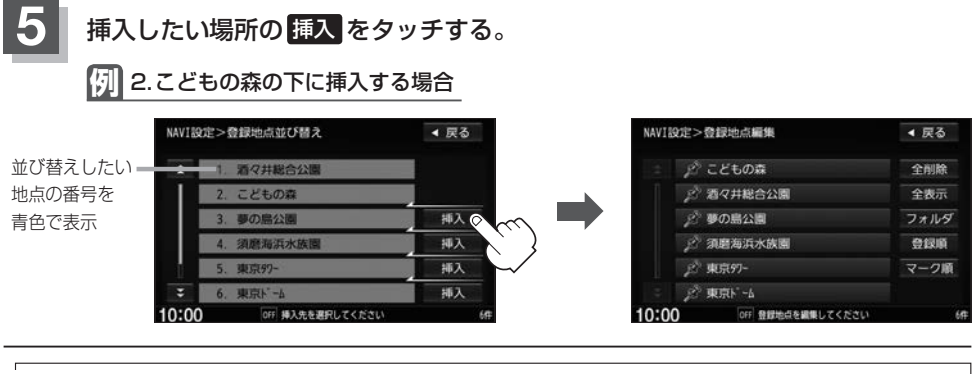

 ・登録地点が自宅以外に2個以上ある場合に並び替えができます。1個の場合は
 並び替え
 は表示されませ
 ん。

 ん。

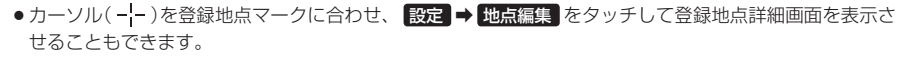

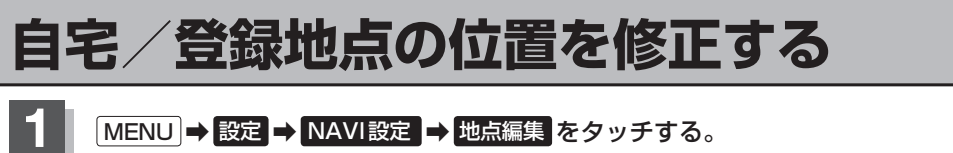

: 登録地点編集画面が表示されます。

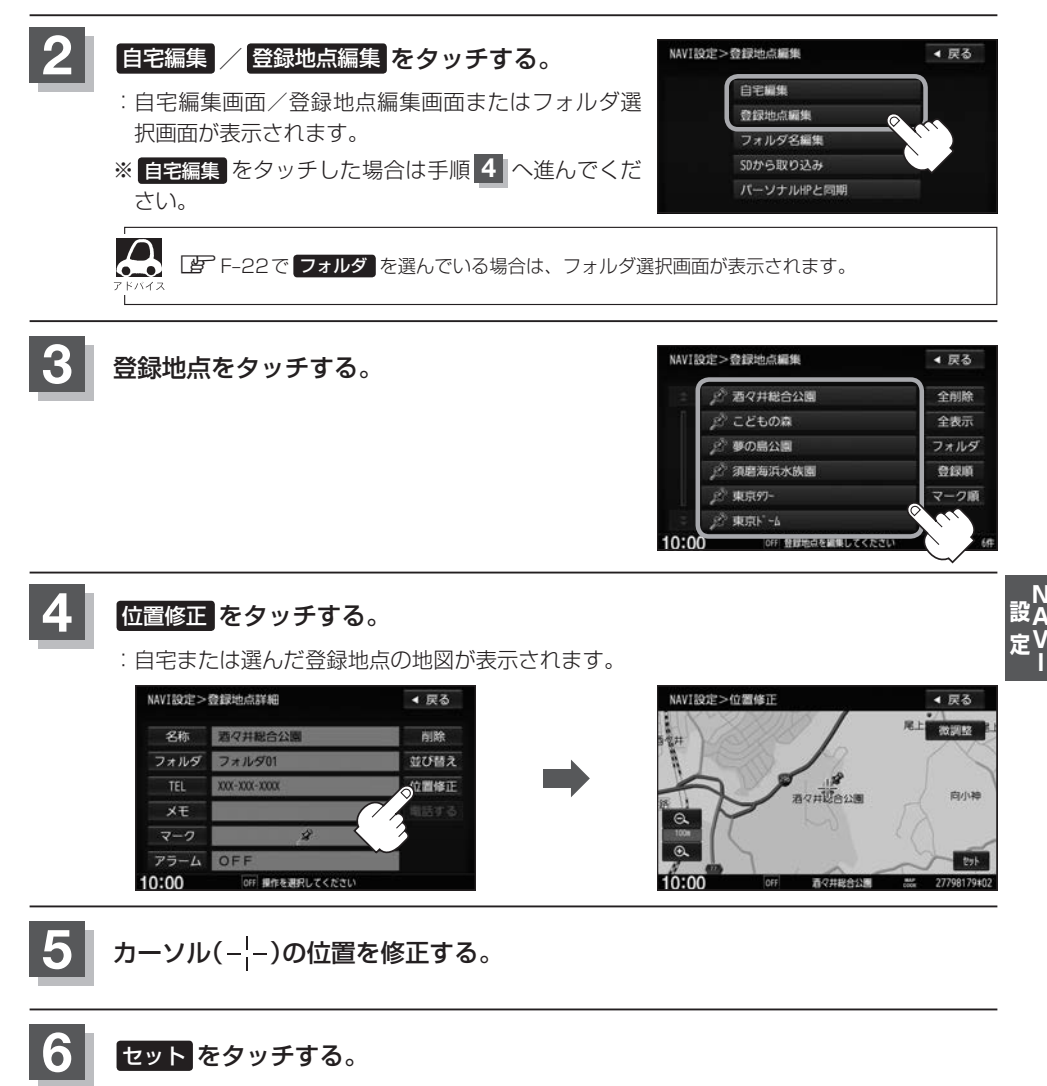

: 位置が修正されます。

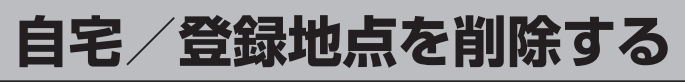

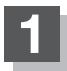

## MENU → 設定 → NAVI設定 → 地点編集 をタッチする。

: 登録地点編集画面が表示されます。

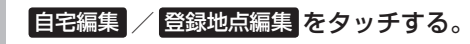

- : 自宅編集画面/登録地点編集画面またはフォルダ選 択画面が表示されます。
- ※ 自宅編集 をタッチした場合は手順 4 へ進んでくだ さい。

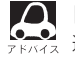

▲ 『F-22で フォルダ』を選んでいる場合は、フォルダ 

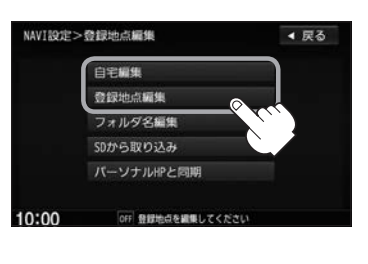

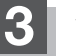

#### 削除したい地点を選び、タッチする。

: 登録地点詳細画面が表示されます。

全ての登録地点を削除

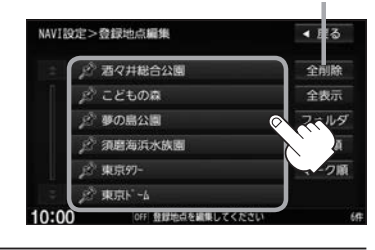

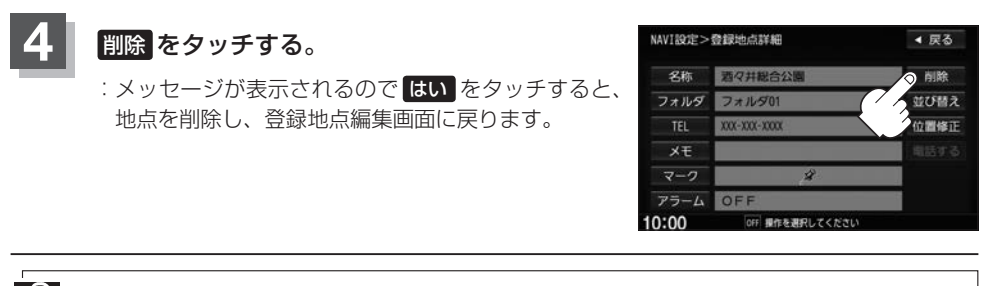

A 登録地点を削除すると、地図上からマークが消え、登録した名称などの項目も全て消えます。

# SDカードから地点を登録する

パソコンを使用してSDカードに保存した地点を本機に登録することができます。(最大300カ所) あらかじめインターナビ・リンク プレミアムクラブのパーソナルホームページからダウンロードした 位置情報ファイルを、SDカードに登録する必要があります。 ※SDカードの再生を停止してから操作してください。

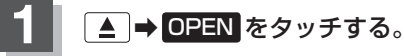

: ディスプレイが開きます。

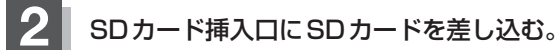

: 自動でディスプレイが閉じます。

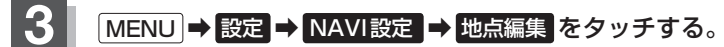

: 登録地点編集画面が表示されます。

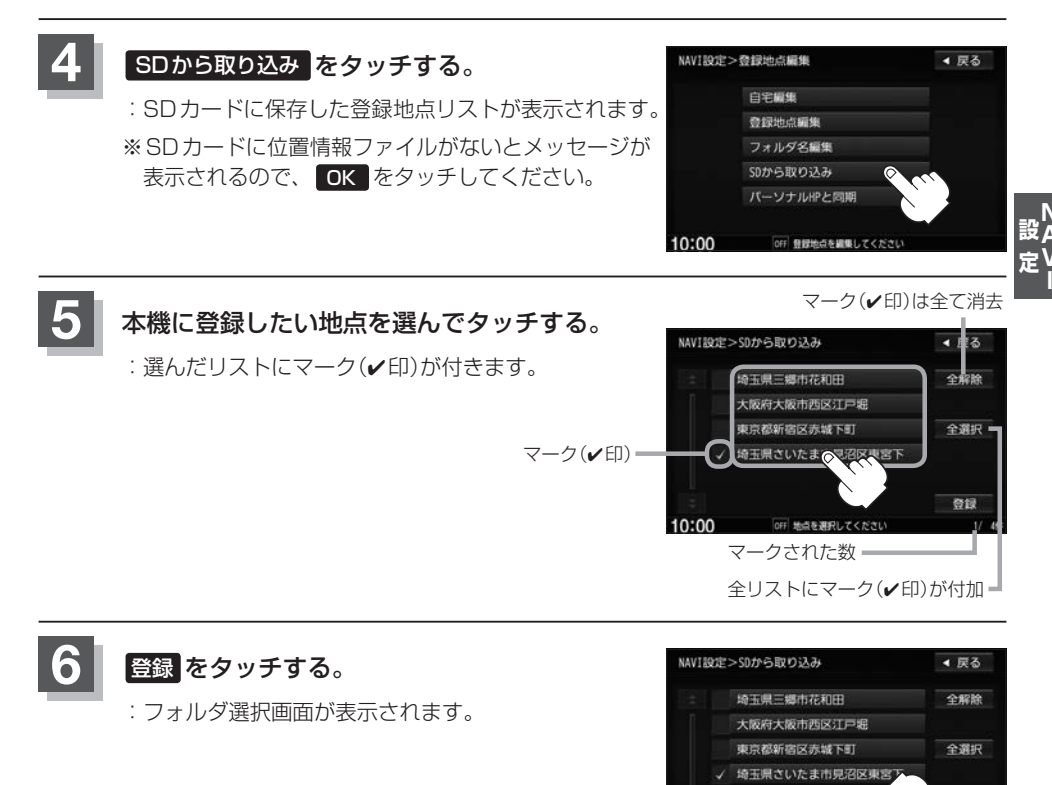

10:00

OFF 地点を選択してください

器師

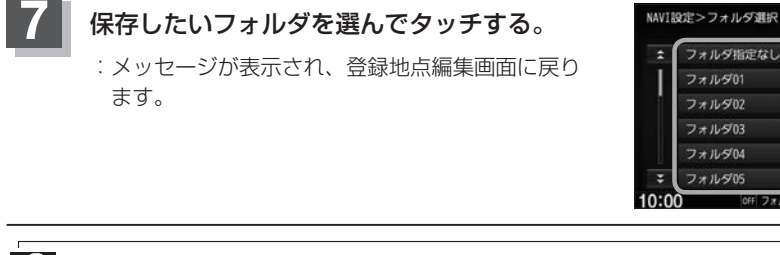

- 登録した地点を確認するには、 (MENU) → 設定 → NAVI設定 → 地点編集 → 登録地点編集 をタッチ してください。
  - ●本機に登録しないと、名称/フォルダ/TEL/メモ/マーク/アラーム/カメラなどの編集を行うことは できません。
  - SDカードから本機に登録した地点の詳細内容を変更することができます。 2 「登録地点の編集」 F-22
  - ●地点情報により、アラームが設定される場合もあります。
  - miniSDカード/microSDカードを使用する場合は、必ず専用のカードアダプターを使用し、正しい差し込み方向をご確認ください。アダプターが装着されていない状態で本機に差し込むと機器に不具合が生じることがあります。また、miniSDカード/microSDカードが取り出せなくなる可能性があります。必ずアダプターごと抜き、本機にアダプターだけ残さないようにしてください。

# パーソナルHPと同期について

登録地点の情報を、本機とインターナビ・リンク プレミアムクラブ会員専用のパーソナル・ホームペー ジを同期することにより、お互いの情報を最新の内容に更新できます。

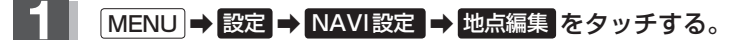

: 登録地点編集画面が表示されます。

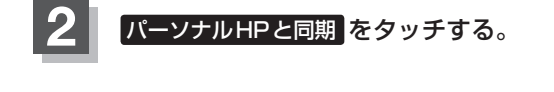

| NAVI設定: | >登録地点編集           | ◀ 戻る |
|---------|-------------------|------|
|         | 自宅編集              |      |
|         | 登録地点編集            |      |
|         | フォルダ名編集           |      |
|         | SDから取り込み          |      |
|         | バーソナルHPと同期        |      |
|         |                   |      |
| 10:00   | OFF 登録地点を編集してください |      |

◀ 戻る

操作については別冊のインターナビ・リンク プレミアムクラブ編を ご覧ください。

# 軌跡を使う

通った道にしるしをつけ、記録(メモリ)することができます。 通った道をあとで確認したり、同じ道を通りたいときなどに便利です。

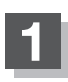

MENU → 設定 → NAVI設定 → 走行軌跡 をタッチする。

: 走行軌跡の設定画面が表示されます。

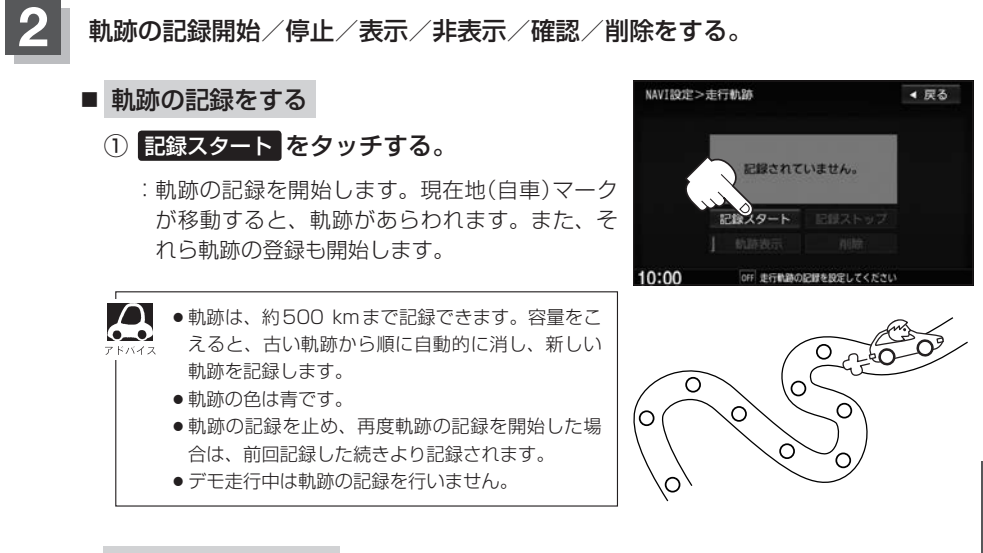

■ 軌跡の記録をやめる

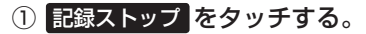

:軌跡の記録をやめます。

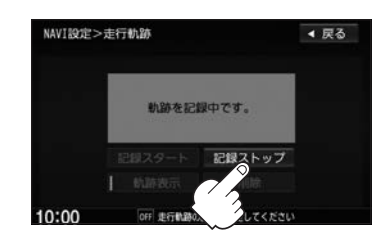

# ■ 地図上に軌跡を表示する

- ① 軌跡表示 をタッチして表示灯を点灯させる。
  - :記録されている軌跡を表示します。 ※走行軌跡の記録をしていない場合はタッチできません。

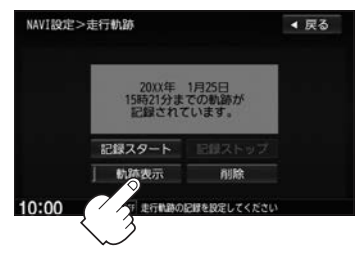

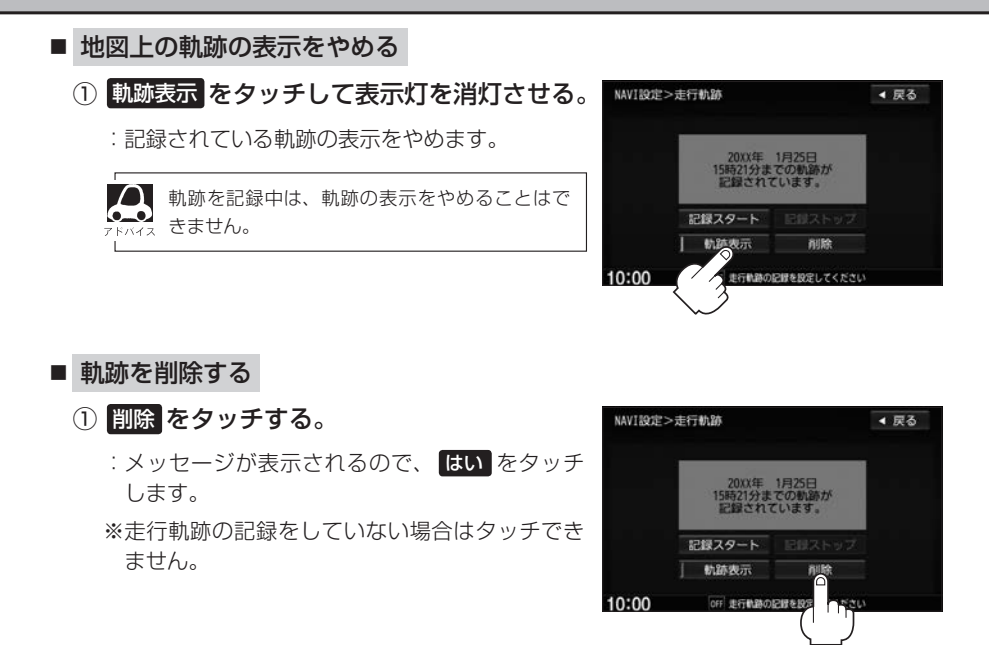

# **G** 各種設定をする

| internavi設定について ······<br>オプションボタンの設定をする ······<br>ETCの各機能を設定する ······<br>セキュリティを設定する ····· | …G-2<br>…G-2<br>…G-3<br>…G-5 |
|---------------------------------------------------------------------------------------------|------------------------------|
| フロントカメラ/コーナーカメラ映像を表示する                                                                      | …G-6                         |
| フロントカメラ/コーナーカメラの設定をする                                                                       | G-6                          |
| フロントカメラ/コーナーカメラ映像を表示する                                                                      | G-8                          |
| リアカメラとコーナーカメラを組み合わせて                                                                        |                              |
| 使用する                                                                                        | ···· G-8                     |
| フロントカメラ/コーナーカメラ地点を登録する                                                                      | G-9                          |
| コーナーカメラガイドを表示/非表示する                                                                         | G-10                         |
| コーナーカメラのビューを切り替える                                                                           | G-10                         |
| コーナーカメラガイドの見かた                                                                              | -G-11                        |
| カメラの映像について                                                                                  | G-12                         |
|                                                                                             |                              |

| リアカメラ映像を設定する      | G-13       |
|-------------------|------------|
| リアカメラ映像を表示する      | ······G-13 |
| ビューの切り替えをする       | ······G-13 |
| リアカメラガイドを表示/非表示する | ······G-14 |
| 警告文の位置を上げる        | ······G-15 |
| リアカメラガイドの見かた      | ······G-16 |
| カメラの映像について        | ······G-17 |
| リアカメラの次回表示ビュー設定   |            |
| (リアワイドカメラ接続時のみ)   | ·····G-18  |
| キー操作音の設定をする       | ·····G-19  |
| HDMI 接続の設定をする     | G-20       |
| データを初期化(消去)する     | ·····G-21  |
| 時計表示の設定をする        | G-22       |

# internavi 設定について

#### インターナビの各種設定をすることができます。

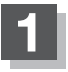

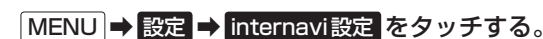

: internavi 設定画面が表示されます。

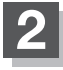

各操作については別冊のインターナビ・リンク プレミアムクラブ編を ご覧ください。

# オプションボタンの設定をする

本機の ● (オプション)によく使う機能を設定することができます。設定すると ● をタッチして、 右画面地図表示や消音などの操作ができます。

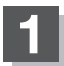

# MENU ➡ 設定 ➡ システム設定 ➡ オブションボタン をタッチする。

:オプションボタン設定画面が表示されます。

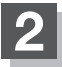

設定する機能を選んでタッチする。

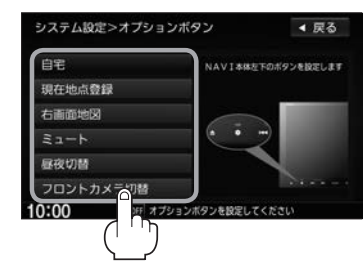

| 自宅        | 自宅までのルート探索をします。                                           |
|-----------|-----------------------------------------------------------|
| 現在地点登録    | 現在地を地点登録します。                                              |
| 右画面地図     | 現在地表示の右画面に地図を表示します。                                       |
| 2>        | 画面はそのままで、オーディオの音量のみ消します。<br>再度 <b>●</b> をタッチすると音量が出ます。    |
| 昼夜切替      | ●をタッチするたびに、画面の輝度を昼(通常)/夜(減光)と切り替えます。地図設定色も昼用・夜用の色に切り替えます。 |
| フロントカメラ切替 | 画面をフロントカメラまたはコーナーカメラの映像に切り替えます。                           |
| コーナーカメラ切替 | (別売のフロントカメラ/コーナーカメラ接続時のみ表示)                               |
|           | ※フロントカメラまたはコーナーカメラを接続した直後は、強制的に                           |
|           | フロントカメラ切替またはコーナーカメラ切替に設定されます。                             |

# ETCの各機能を設定する

本機に別売のETC車載器(ナビ連動タイプ)を接続している場合に本機でETCカード挿入アイコンの 表示/非表示、料金所通過確認ブザーやETCカード有効期限案内の設定をすることができます。 詳しくは別売のETC車載器(ナビ連動タイプ)に付属の説明書をご覧ください。

# MENU → 設定 → システム設定 → ETC をタッチする。

: ETC 設定画面が表示されます。

# 設定する項目を選んでタッチする。

| システ   | ム設定>ETC       |       | ◀ 戻る | 「た々」  | vŦ | システム設定>ETC      |       | ◀ 戻る |
|-------|---------------|-------|------|-------|----|-----------------|-------|------|
| *     | カード挿入アイコン表示   | する    | しない  |       |    | \$              | 5秒    | 10秒  |
| 1     | 本体ブザー音        | する    | しない  |       |    | 表示割込み時間         | 15秒   | 30秒  |
|       | 音声案内          | する    | しない  |       |    |                 | L.    | ะเง  |
|       | カード入れ忘れ警告     | する    | しない  |       |    |                 |       |      |
|       | カード有効期限案内     | する    | しない  |       |    |                 |       |      |
| *     |               |       |      | ▲ をタ: | ッチ | *               |       |      |
| 10:00 | OFF 項目を選択してくた | eau . |      | _     | 10 | 0:00 OFF 項目を選択し | てください |      |

#### ■ カード挿入アイコン表示の設定

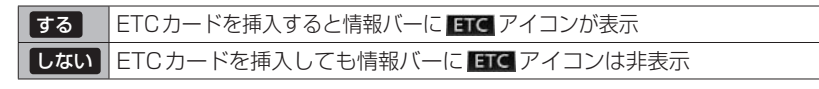

カード挿入アイコン表示をするに設定している場合、有効期限の切れたETCカードを別売の ETC車載器(ナビ連動タイブ)に挿入すると、情報バーに ETC アイコンが表示されますが、 ETCゲートは通過できませんのでご注意ください。

## ■ 本体ブザー音の設定

 

 する
 ETCカードを挿入したときや、入口/出口料金所通過時などにETC車載器のブ ザーでお知らせ

 しない
 ブザーでのお知らせなし

## 音声案内の設定

| する  | 利用料金などをナビゲーション本体から音声案内 |
|-----|------------------------|
| しない | 音声案内なし                 |

## ■ カード入れ忘れ警告の設定

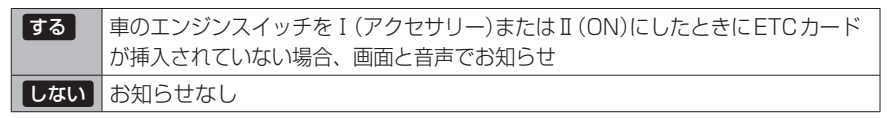

別売

## ■ カード有効期限案内の設定

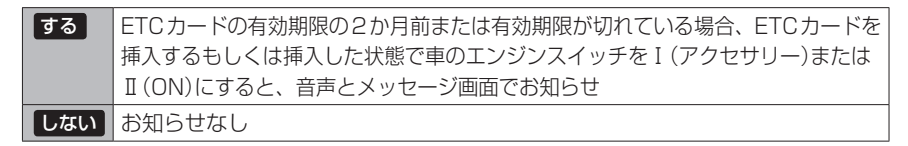

#### ■ 表示割込み時間の設定

| 5秒 10秒  | ETC関係のお知らせをそれぞれの時間で表示 |
|---------|-----------------------|
| 15秒 30秒 |                       |
| しない     | ETC関係のお知らせはなし         |

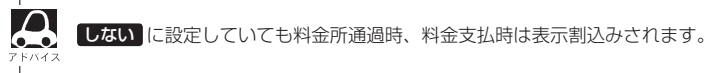

# セキュリティを設定する

本機は盗難防止抑制の観点からセキュリティ設定機能を搭載しています。設定すると、ナビゲーショ ンがバッテリーから外され、再度接続されたとき、セキュリティコードを入力しないとナビゲーショ ンが起動しません。

また、セキュリティインジケータの設定もすることができます。

セキュリティカードに5桁のセキュリティコードが記載されています。

※セキュリティカードは、なくさないよう保管ください。セキュリティコードを忘れたり、セキュ リティカードをなくされた場合は、お買い上げの Honda 販売店までお問い合わせください。 ※セキュリティコードを変更することはできません。

# MENU → 設定 → システム設定 → セキュリティ をタッチする。

: セキュリティ設定画面が表示されます。

2 設定する機能を選んでタッチする。

■ セキュリティ設定

| する  | ナビゲーションをバッテリーから外し、再<br>度接続した際にセキュリティコード入力画<br>面を表示 |
|-----|----------------------------------------------------|
| しない | ナビゲーションをバッテリーから外し、再<br>度接続してもセキュリティコード入力画面<br>は非表示 |

セキュリティ設定画面

| システム設定 | こ>セキュリティ |    | ◀ 戻る |
|--------|----------|----|------|
| セキュリテ  | イ設定      | する | しない  |
| セキュリテ  | ・インジケータ  | する | しない  |
|        |          |    |      |
|        |          |    |      |
|        |          |    |      |
|        |          |    |      |
|        |          |    |      |

■ セキュリティインジケータの表示設定 ※セキュリティ設定が する のときのみ設定可能

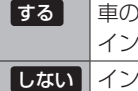

車のエンジンスイッチが0(ロック)時に、 インジケータが点滅 しないインジケータの点滅なし

# フロントカメラ/コーナーカメラ映像を表示する 📠

本機に別売のフロントカメラ/コーナーカメラを接続している場合、走行速度が低速になると自動的 に画面がフロントカメラ/コーナーカメラの映像に切り替わるように設定できます。左右の見通しが よくない場所や道路端への幅寄せ・細い道路でのすれ違いなどで車のフロント付近/左サイドコー ナー付近から前方をモニター画面で確認することができます。

フロントカメラ設定 / コーナーカメラ設定 は別売のフロントカメラ/コーナーカメラ接続時に表示されます。

※フロントカメラ/コーナーカメラの画質を調整するには「FF」「映像の調整のしかた」H-10

# フロントカメラ/コーナーカメラの設定をする

走行速度に連動してカメラ映像を自動で表示できるようにしたり、 MIN アイコンを情報バーに表示 するように設定することができます。

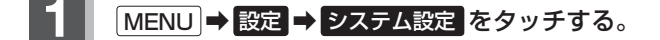

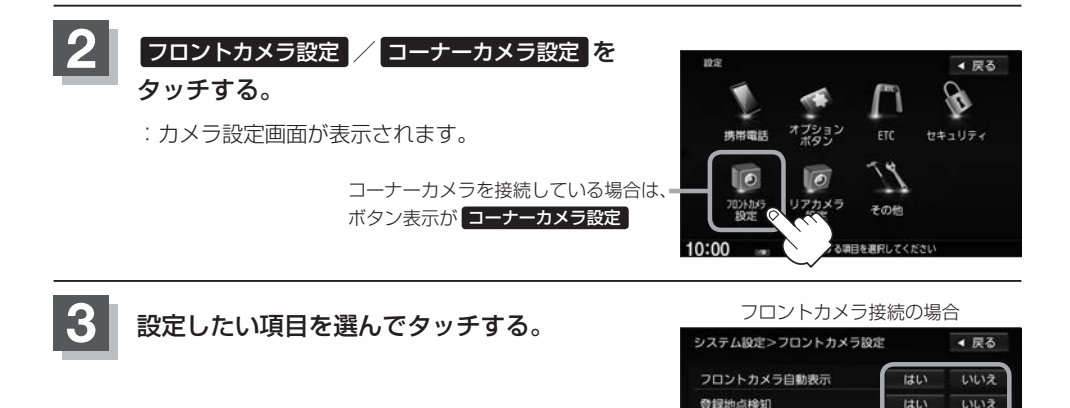

カメラインジケータ表示

OFF フロントカメラを設定してください

10:00

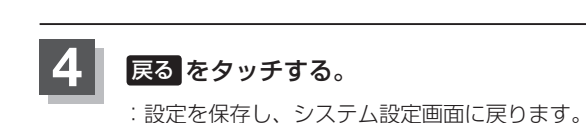

#### "フロント/コーナーカメラ自動表示"について

車の走行速度が低速になったとき、自動的にカメラ映像を表示する/しないの設定ができます。

#### "登録地点検知"について

- 登録したカメラ地点に低速で近づいたとき、自動的にカメラ映像を表示する/しないの設定ができます。
- あらかじめカメラ地点を登録しておく必要があります。 【書〕「(フロントカメラ/コーナーカメラ地点を登録する)」G-9
- ●カメラ地点編集画面で カメラ地点 の表示灯を消灯にしている場合は、自動的にカメラ映像は表示されません。 「□「カメラ地点編集をする」」F-25

#### "カメラインジケータ表示" について

フロントカメラ/コーナーカメラを接続すると情報バーに の アイコンを表示する/しないの設定ができます。

#### アイコンの色について

緑色:低速走行になると自動的にカメラ映像を表示できます。 灰色:低速走行になっても自動的にカメラ映像を表示できません。

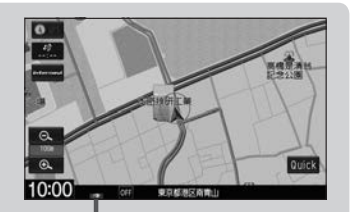

アイコン

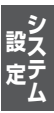

## フロントカメラ/コーナーカメラ映像を表示する

"フロントカメラ/コーナーカメラ自動表示"や "登録地点検知"で はい に設定すると、車速判定機 能により、車の走行速度が低速になると自動的にカメラ映像が表示されます。

#### 低速で走行すると・・・

: 前方または左前コーナーのカメラ映像を表示します。

走行速度があがると・・・

:もとの画面に戻ります。

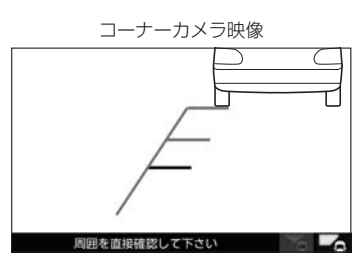

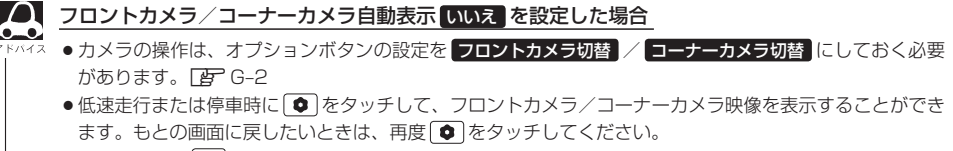

●高速走行時は●をタッチしても、メッセージが表示されフロントカメラ/コーナーカメラ映像を表示できません。低速走行になると、1回だけカメラ映像を表示します。(再度●をタッチするとメッセージが表示され、低速走行になってもカメラ映像は表示しません。)

# リアカメラとコーナーカメラを組み合わせて使用する

リアカメラとコーナーカメラを組み合わせて使う場合、車のセレクトレバーをリバースに入れている ときに、リアカメラとコーナーカメラの映像を切り替えることができます。縦列駐車をする場合などに、 映像画面を切り替えて後方と左側面を確認することができます。

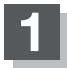

# 車のセレクトレバーをリバースに入れる。

※ • をタッチするたびに、映像画面が切り替わります。

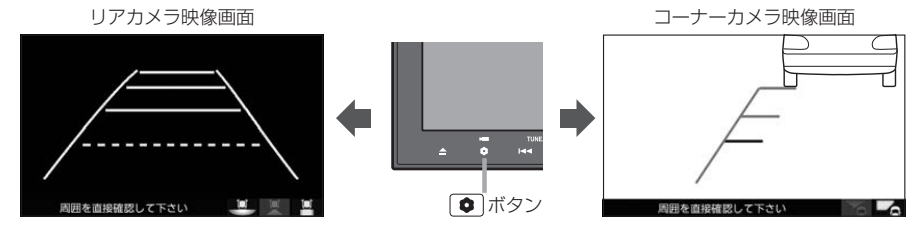

車のセレクトレバーをリバース以外に入れている場合は、コーナーカメラ映像のみ表示します。リアカメラ 映像画面への切り替えはできません。

別売
## フロントカメラ/コーナーカメラ地点を登録する

フロントカメラ/コーナーカメラ映像を自動的に表示する地点を登録します。

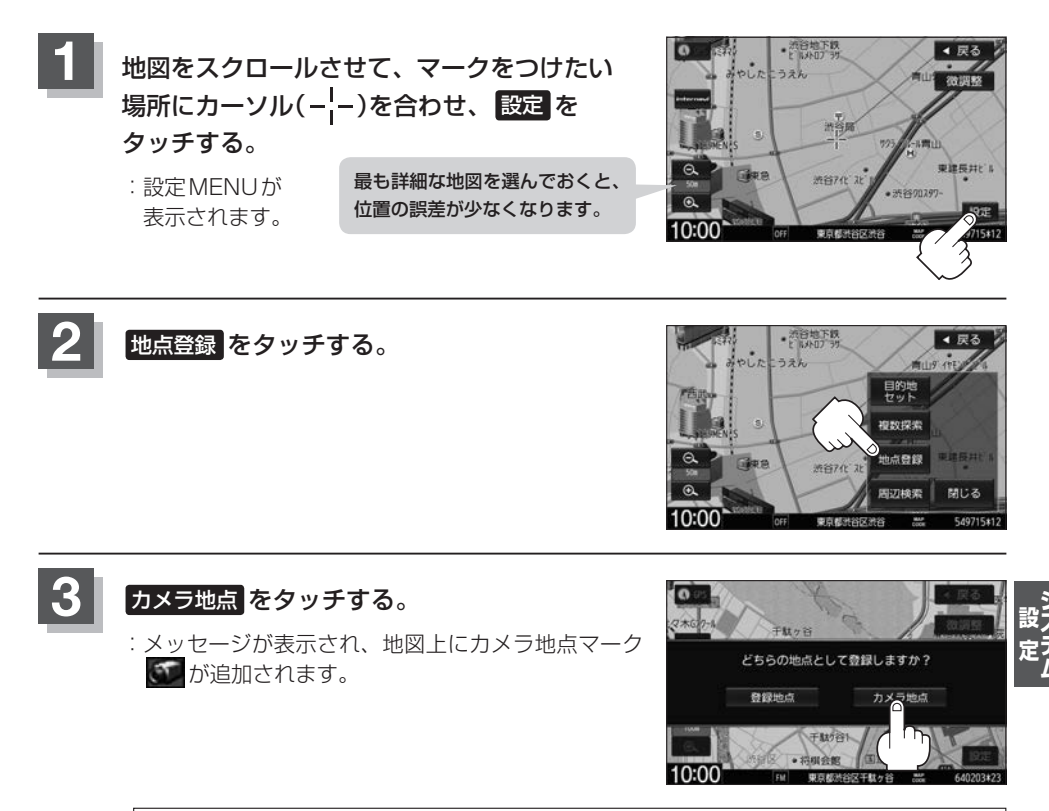

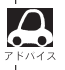

フロントカメラまたはコーナーカメラを接続していない場合は、どちらの地点として登録するか ●<u>●</u>● のメッヤージは表示されません。

#### コーナーカメラガイドを表示/非表示する

- ●必要なガイド線はHonda販売店で設定されます。設定の変更などについては、Honda販売店にご相談く ださい。
  - フロントカメラではガイド表示はしません。

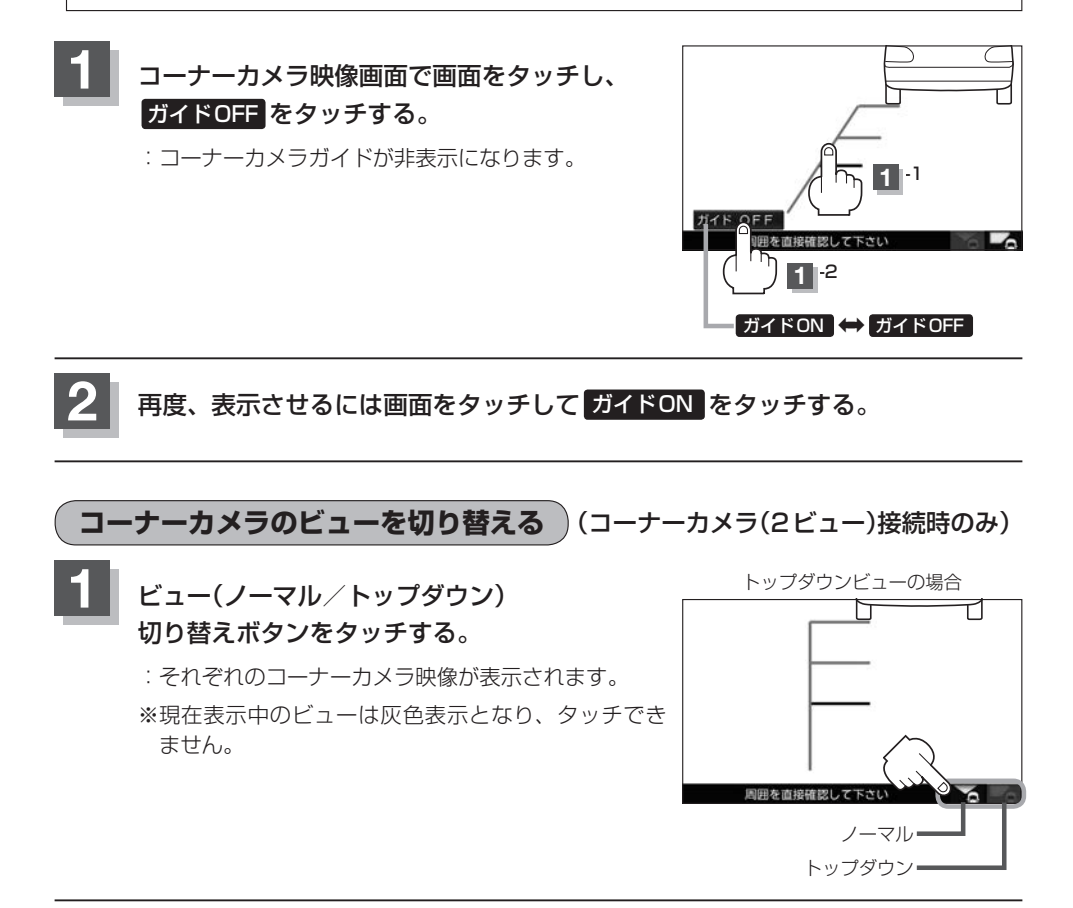

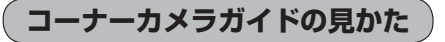

#### 画面上に車両の前側バンパー左コーナーと路肩の距離の目安が表示されます。

#### 🕔 お願い -

 $\Delta$ 

- 画面上に表示されるコーナーカメラガイドは目安です。コーナーカメラの映像だけを見ながらの運転は絶対に行わないでください。また、左折時には内輪差に注意してください。
- ●道路端へ幅寄せするときは、直接目で周囲の安全を確認し、ゆっくりした速度で運転してください。

#### ■ コーナーカメラ(ノーマルビュー)画面

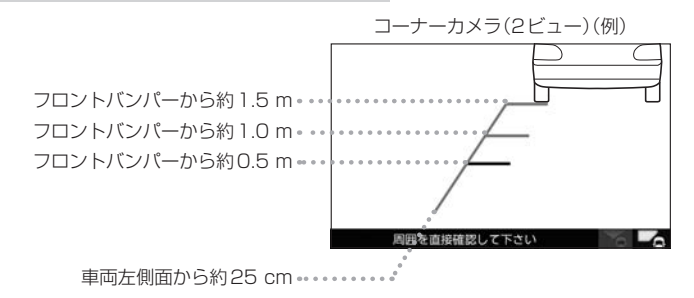

## ■ コーナーカメラ(トップダウンビュー)画面

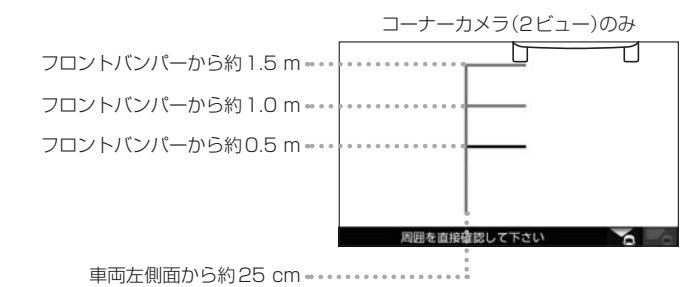

● ガイド線は、車幅や距離感覚を補うための目安です。

・図に示すガイド線の距離は、車種によって異なります。

- ・次のようなときはガイド線と実際の路面上の距離・障害物との距離に誤差が生じます。
  - ・勾配の急な坂道などが後方にあり、路面に対して車両が傾いているとき。
- ・搭乗人数や積載量などにより、車両が傾いているとき。
- ガイド線は路面上の距離を示す目安となりますので、画面に立体物が映し出された場合は実際の距離感と は異なります。

#### カメラの映像について

- ●カメラの映像は広角レンズを使用しているため、実際の距離と感覚が異なります。
- 夜間または暗所ではカメラの映像が見えない、または見にくいことがあります。
- コーナーカメラシステムは、レンズの結露防止のため防滴密閉構造となっています。カメラ本体の ネジを緩めたり、分解することは絶対にやめてください。防滴性能の劣化をまねき、故障などの原 因となります。
- レンズ前面のカバーが汚れていると鮮明な映像が得られません。水滴、雪、泥などが付着したときは、 水を含ませた柔らかい布などで拭き取ってください。ゴミなどが付いた状態で、乾いた布などで強くこするとレンズカバーにキズが付くことがあります。

しお願い

- 雨滴などがカメラ部に付着すると、映りが悪くなるおそれがあります。
- ●高圧洗車をする場合は、カメラの周囲部に直接水をかけないでください。水が入り、カメラレンズに結露などが 発生したり、故障の原因となったり、火災、感電の原因となります。
- カメラ部は精密機械のため、強い衝撃は与えないでください。故障の原因となったり、破損して火災、感電の原因となります。
- 車両の乗車人数や燃料の容量、車両姿勢などによってコーナーカメラガイドの示す位置がずれます。実際の周りの状況を直接目で確認してご使用ください。
- ●フロントカメラ/コーナーカメラの映像は、あくまで運転の補助手段としてご使用ください。安全のためカメラ 使用時も直接目で安全確認しながら運転してください。
- フロントカメラ/コーナーカメラの映像調整などをするときは、必ず車を安全な場所に停車して行ってください。

# リアカメラ映像を設定する

リアカメラ標準装備車または本機に別売のリアカメラを接続している場合、車のセレクトレバーをリ バースに入れると、自動的に画面がリアカメラの映像に切り替わります。リアワイドカメラ標準装備 車または本機に別売のリアワイドカメラを接続しているときは、リアカメラ表示ビューを切り替える ことができます。

※リアカメラの映像を調整するには E 「映像の調整のしかた」H-10

### リアカメラ映像を表示する

■ 車のセレクトレバーをリバースに入れる

: リバースに入れている間は、リアカメラの映像を表示します。

■ 車のセレクトレバーをリバース以外に入れる

:もとの画面に戻ります。

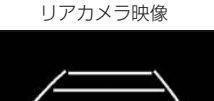

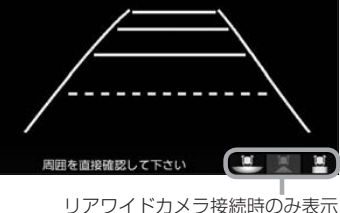

ビューの切り替えをする(リアワイドカメラ接続時のみ)

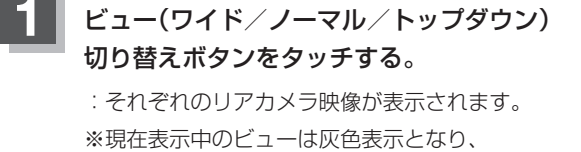

タッチできません。

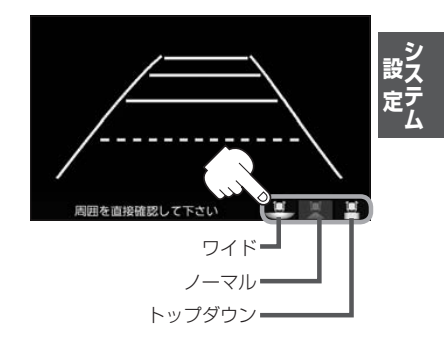

🕛 お願い

ビューの切り替えは、低速で走行中でも可能ですが十分に周囲の安全を確認してから行ってください。

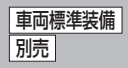

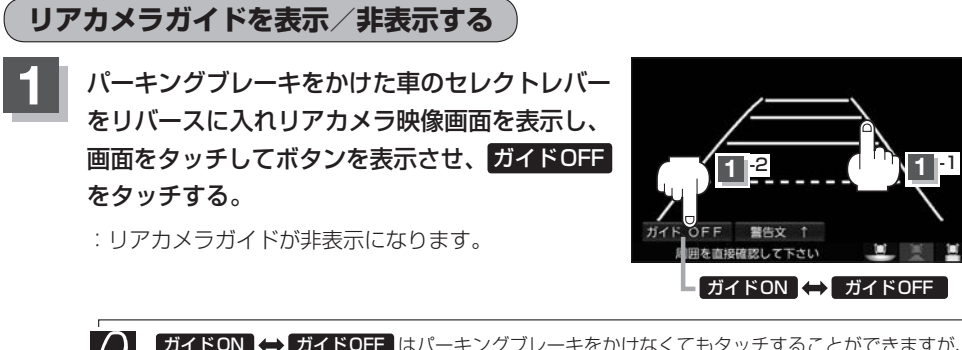

(ガイドON) ↔ ガイドOFF はパーキングブレーキをかけなくてもタッチすることができますが、 7FA4ス 周囲の安全を確認してから行ってください。

#### 再度、表示させるには画面をタッチして<mark>ガイドON</mark>をタッチする。

- りお願い
- ●リアカメラが映し出す範囲には限界があります。またリアカメラの画面上に表示されるリアカメラガイドは、実際の車幅・距離間隔と異なる場合があります。
- 夜間や暗い場所など、使用状況により画質が低下する場合があります。
- ●後退するときには、直接目で後方を確認しながら後退を開始してください。リアカメラの映像は後方確認の補助 手段としてご使用ください。
- リアカメラの映像だけを見ての後退は絶対に行わないでください。
- 雨滴などがカメラ部に付着すると、映りが悪くなるおそれがあります。
- リアカメラの表示ビューの切り替えや映像調整、警告文位置の調整などをするときは、必ず車を安全な場所に停車して行ってください。

警告文の位置を上げる

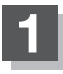

リアカメラ映像画面表示中に画面をタッチして警告文↑をタッチする。

: 画面下部の警告文が画面上部に表示されます。

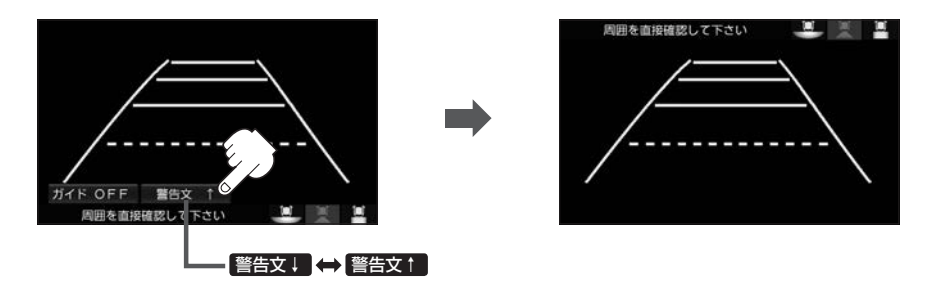

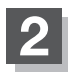

### 位置を下げるには画面をタッチして警告文↓をタッチする。

車種によっては、警告文を画面下側にすると車両後端が見えなくなり、危険な場合があります。 ZFMAZ その場合は警告文を画面上側にするなどしてください。

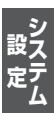

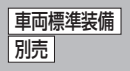

#### リアカメラガイドの見かた

画面上に車両の後方と車幅や距離感覚を補う目安が表示されます。 接続されているリアカメラの種類および選んだ表示ビューにより見え方が異なります。

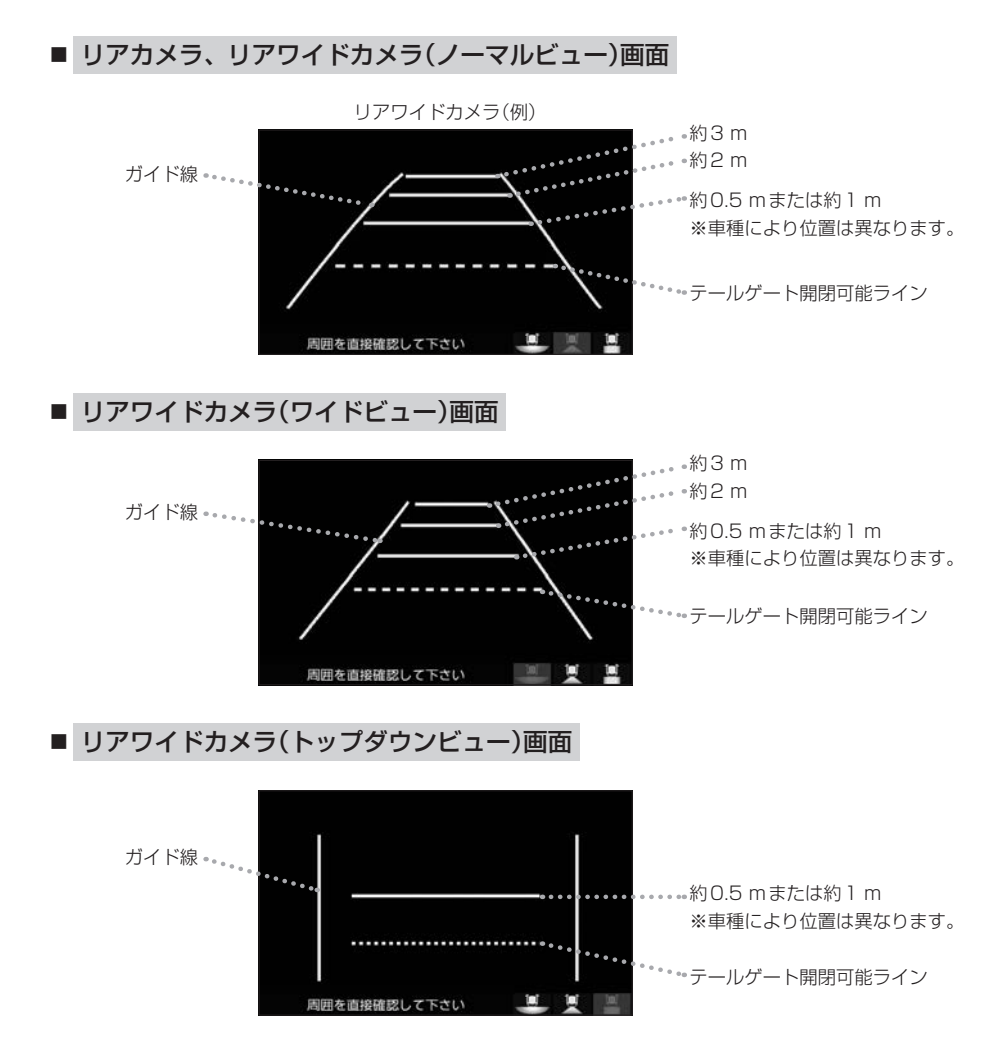

 テールゲートなどの開閉に必要な距離は、Honda販売店で設定されます。
 設定の変更などについては、Honda販売店にご相談ください。
 ガイド表示は、車幅や距離感覚を補うための目安です。
 図(「P G-16)に示すガイド表示の距離は、車種によって異なります。
 次のようなときはガイド表示と実際の路面上の距離・障害物との距離に 誤差が生じます。
 勾配の急な坂道などが後方にあり、路面に対して車両が傾いているとき。
 ガイド表示は路面上の距離を示す目安となりますので、画面に立体物が映し 出された場合は実際の距離感とは異なります。

#### カメラの映像について

- カメラの映像は広角レンズを使用しているため、実際の距離と感覚が異なります。
- リアカメラの映像は鏡像です。鏡像とは映し出される画像が車両のバックミラーやサイドミラーで 見るのと同じ左右反転させた画像です。
- 夜間または暗所ではリアカメラの映像が見えない、または見えにくいことがあります。
- リアカメラは、レンズの結露防止のため防滴密閉構造となっています。カメラ本体のネジを緩めたり、分解することは絶対にやめてください。防滴性能の劣化をまねき、故障などの原因となります。
- レンズ前面のカバーが汚れていると鮮明な映像が得られません。水滴、雪、泥などが付着したときは、水を含ませた柔らかい布などで拭き取ってください。ゴミなどが付いた状態で乾いた布などで強くこするとレンズカバーにキズが付くことがあります。

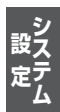

車両標準装備

リアカメラ映像を設定する別売

# リアカメラの次回表示ビュー設定(リアワイドカメラ接続時のみ) []]売]

リアワイドカメラ標準装備車または本機に別売のリアワイドカメラを接続している場合、リアカメラの次回表示ビューの設定をすることができます。

リアカメラ設定はリアワイドカメラ標準装備車または別売のリアワイドカメラ接続時に表示されます。

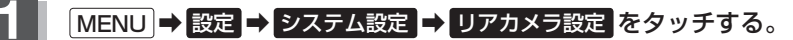

:リアカメラ設定画面が表示されます。

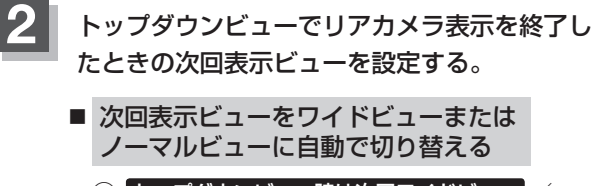

 トップダウンビュー時は次回ワイドビュー トップダウンビュー時は次回ノーマルビューを タッチする。 リアカメラ設定画面 システム設定>リフカメラ設定

・反る

リアカメラ設定

リアカメラ設定

リアカメラ設定

リアカメラ設定

レップ ウング 1-特は次回ハイビュー
とのに 1-特は次回ハイビュー
とのに 1-をあいするかの設定をします。

和回ドバブ ウン 1-そ者にしたとそ次回の表示

などに 1-をあいするかの設定をします。

ア リフカメラを設定してくたい

の リフカメラを設定してくたい

- ※リアカメラ表示終了後に10 km / hを超えて走行していない場合は、次回表示ビューは 切り替わりません。
- 次回表示ビューをトップダウンビューのままとする
  - ① 前回表示ビューと同じ をタッチする。

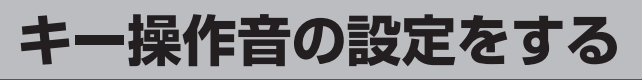

#### ナビゲーション操作時、キー操作音(ピッ)を出す/出さないを選べます。

#### MENU ➡ 設定 ➡ システム設定 ➡ その他 をタッチする。

:その他画面が表示されます。

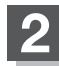

#### キー操作音をタッチする。

: キー操作音設定画面が表示されます。

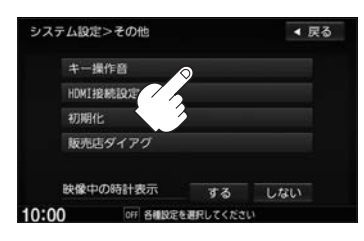

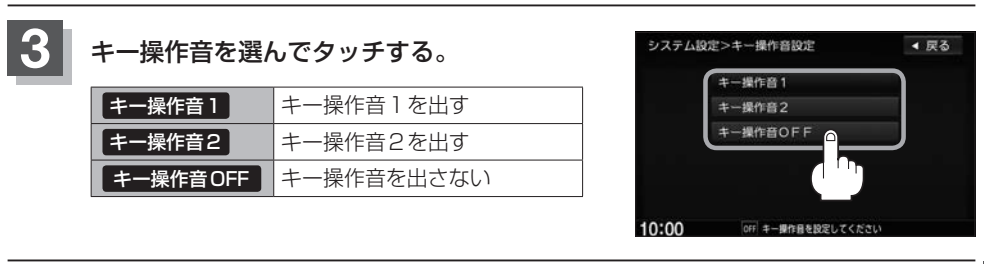

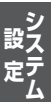

# HDMI 接続の設定をする

HDMIを使用する/しないを選べます。

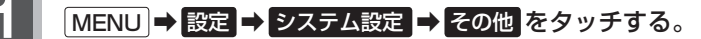

:その他画面が表示されます。

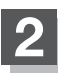

HDMI接続設定 をタッチする。

:HDMI接続設定画面が表示されます。

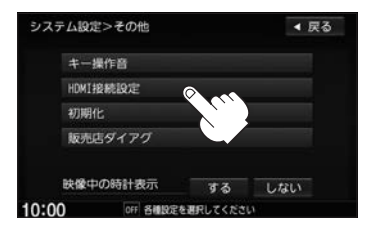

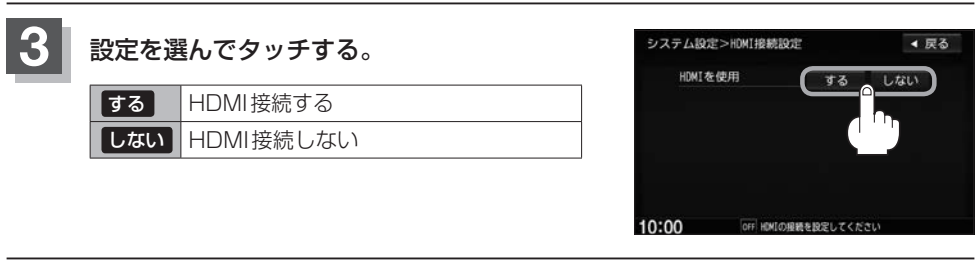

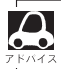

HDMI機器を接続している状態でも、HDMIを使用する設定にしていないとHDMIは使用できません。

# データを初期化(消去)する

本機に登録・設定された内容(登録地点、登録ルートなど)やSDカードにあるデータ、センサー学習 結果、ルート学習結果を初期化することができます。

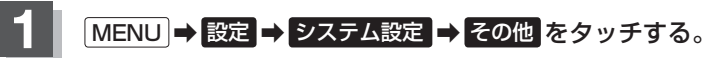

:その他画面が表示されます。

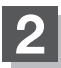

#### 初期化をタッチする。

:初期化画面が表示されます。

| /A/ Lage / Cone |    | 1000 |
|-----------------|----|------|
| キー操作音           |    |      |
| HDMI接続設定        |    |      |
| 初期化             |    |      |
| 販売店ダイアグ         |    |      |
| 映像中の時計表示        | する | しない  |

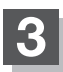

### 初期化したい項目をタッチする。

※メッセージが表示されるのではいを画面に従って 選びます。

| バテム | 设定>初期化       | ◀ 戻る |
|-----|--------------|------|
|     | SDカードの初期化    |      |
|     | 登録データの初期化    |      |
|     | センサー学習結果の初期化 |      |
|     | ルート学習結果の初期化  | 8 00 |
|     | 出荷状態に戻す      |      |

| SDカードの初期化    | SDカードにあるデータを初期化します。                              |
|--------------|--------------------------------------------------|
| 登録データの初期化    | 音楽データ以外の登録・設定した内容を初期化します。                        |
| センサー学習結果の初期化 | 車の走行状況を初期化します。                                   |
| ルート学習結果の初期化  | 本機のルート学習機能を初期化します。                               |
| 出荷状態に戻す      | 個人情報に関する設定をお買い上げ時の状態に戻します。<br>オーディオモードはOFFになります。 |

#### () お願い

●初期化中は他の操作(モードを切り替えたり車のエンジンスイッチを変更)をしないでください。 他の操作をすると故障の原因となります。

- 初期化で はい を選ぶと、お客様の登録情報は消去され、二度と復帰しません。
- ※すでにデータが書き込まれている"SDカード"を初期化すると、そのデータは消去されてしまいます。誤って 大切なデータを消去することがないように、ご注意ください。(SDカード内全てのデータが消去されます。)
- ●SDカードに誤消去防止スイッチ(LOCK)が付いている場合、「LOCK」にしていると初期化(フォーマット)できません。「LOCK」を解除してください。

## データを初期化(消去)する

- 初期化が終了したら、車のエンジンスイッチを0(ロック)にしてください。
  - 他人に譲渡または処分などされる際は、お客様が入力された個人情報(登録地点の住所や電話番号など)、
     登録ルートなどの登録情報を必ず消去してください。
  - 本機は、走行するたびに車の走行状況(距離・方位・傾斜(3D))を学習し、記録しています。
     (センサー学習度)走行を重ねることで測位の精度が高くなります。測位の誤差が大きくなったり、タイヤ 交換やチェーンの装着、他車への載せ替えなどされたり、他人に譲渡または処分などされる場合は、セン サー学習度の初期化を行ってください。
  - ●本機はルート案内中に通った道を学習しており、ルート設定では学習した道を探索しやすくなります。従って、他の効率の良い道が見つかっても、ルート設定に反映されないことがあります。このようなときはルート学習結果をいったん消去し、学習し直すことをおすすめします。

# 時計表示の設定をする

映像の全画面表示中に時計を表示する/しないを選べます。

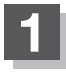

 $\mathbf{0}$ 

MENU → 設定 → システム設定 → その他 をタッチする。

: その他画面が表示されます。

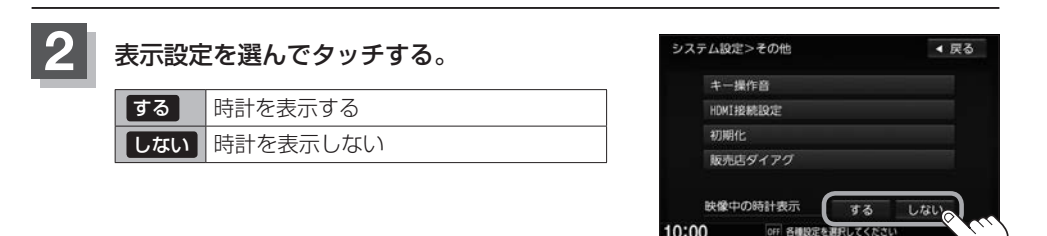

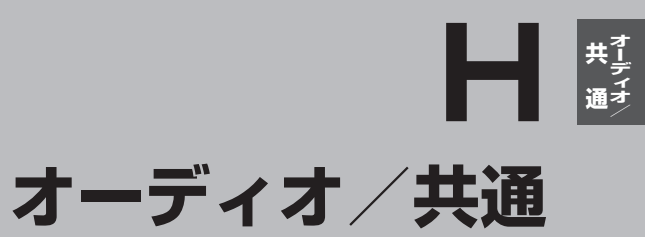

| 基本操作                | H-2       |
|---------------------|-----------|
| 各ソースを選ぶ             | ····· H-2 |
| 映像の表示について           | ····· H-2 |
| オーディオをON / OFF する   | ····· н-Э |
| 選曲/早戻し/早送りをする       | H-4       |
| 1曲ずつトラックを戻す/進める     | ····· H-4 |
| 早戻し/早送りをする          | ····· H-4 |
| リピート/ランダム/スキャン/     |           |
| シャッフル再生             | ·····H-5  |
| 時計を表示する             |           |
| 音量を調整する             | ·····Н-8  |
| 音声はそのままで、ナビゲーション画面を |           |
| 表示する                | ·····H-9  |
|                     |           |

| 動作モード(首楽/画像/動画)を切り替え | S…H-9      |
|----------------------|------------|
| 映像の調整のしかた            | ·····H-10  |
| 昼夜切替をする              | ·····H-12  |
| 画質調整を初期値に戻す          | ····· H-13 |
| 音声はそのままで画面を消す        | ·····H-13  |
| フェード・バランスの調整をする      | ·····H-14  |
| イコライザー(音質)の設定をする     | ·····H-16  |
| イコライザーの値を初期値に戻す      | ····· H-17 |
| サラウンドの設定をする          | ·····H-18  |
| スピーカーの設定をする          | ·····H-21  |
| 車速連動音量を設定する          | H-22       |

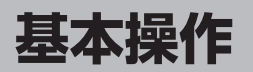

各ソースを選ぶ

### AUDIO をタッチする。

: AV MENU画面または前回最後に選んでいたソース画面が表示されます。前回のソース画面から他のソースに変えたい場合は再度 AUDIO をタッチしてAV MENU画面を表示させてください。

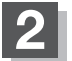

操作したいソースをタッチする。

: 選んだそれぞれのソース画面が表示されます。

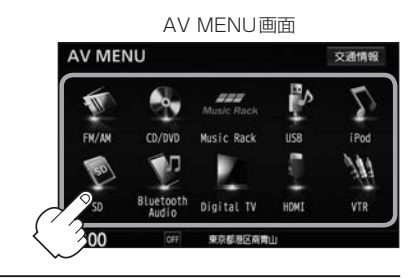

#### 映像の表示について

安全上の配慮から車を完全に停止した場合のみ映像をご覧に なることができます。(走行中は音声のみになります。) ※別売のリア席モニターを接続している場合、リア席モニター では走行中でも映像をご覧いただけます。 DVDソース画面(走行中)

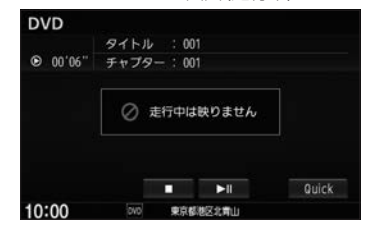

### 基本操作

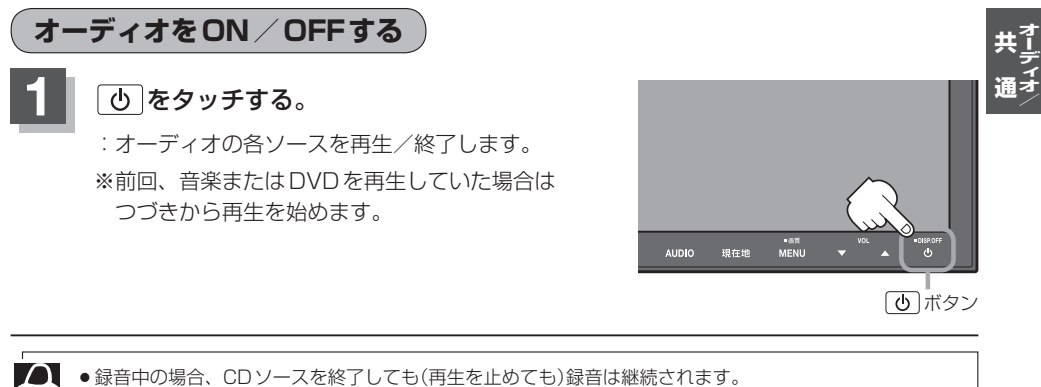

BLUETOOTH Audio ソースの場合、BLUETOOTH Audio対応機器や携帯電話の仕様によっては、AV 電源OFF / 車のエンジンスイッチを0 (ロック)にしても、再生を継続するものもあります。電池の消費な どが気になる場合には、手動で再生を停止させるか、機器の電源をOFF にしてください。

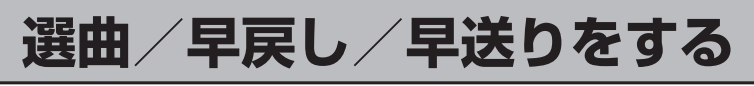

#### 1曲ずつトラックを戻す/進める

1曲ずつトラックを戻したり進めたりすることができます。

| 前のトラックに戻る | 【◀ を2回タッチ                                                                                         |                                    |
|-----------|---------------------------------------------------------------------------------------------------|------------------------------------|
|           | ※1回タッチした場合は再生中の曲(ト<br>ラック)の頭に戻ります。CD / iPod<br>ソースのとき、トラック再生開始後<br>すぐにタッチした場合は、前のトラッ<br>クの頭に戻ります。 | ▲ ● Tuermax<br>1+4 → H AUDIO 現在地 M |
| 次のトラックに進む | ▶ をタッチ                                                                                            | (₩) / ▶) ボタン                       |

▲ ● 音楽 CD 録音(REC)中は、トラックを戻す/進めることはできません。

• BLUETOOTH Audio ソースのとき、BLUETOOTH Audio 対応機器の仕様によっては操作したときの動作が異なる場合や、操作できない場合があります。

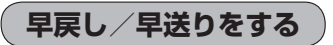

| 早戻しで戻る | ●を押し続ける  |
|--------|----------|
| 早送りで進む | ▶ を押し続ける |

※それぞれのボタンから手を離したところで 通常再生を始めます。

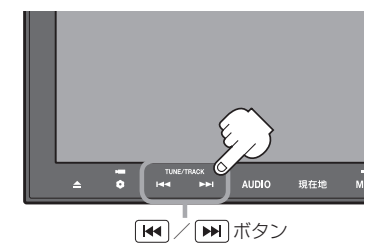

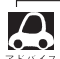

● DVD ソースの場合、通常の10 倍の速さでの早戻し/早送りをします。

- 音楽 CD 録音 (REC)中は、CD および動画再生の早戻し/早送りはできません。
- BLUETOOTH Audio ソースのとき、BLUETOOTH Audio 機器の仕様によっては操作したときの動作が 異なる場合や操作できない場合があります。また、早戻し/早送り中に再生時間表示が変化しない、正し い時間を表示しない場合があります。早戻し/早送りをすばやく解除すると、機器によっては早戻し/早 送りが解除されない場合があります。(その場合は ▶ (再生)/ ● (一時停止)をタッチして解除して ください。)
- 🛏 / 🛏 をしばらく押し続けていると早戻し/早送りが止まり、通常の再生に戻ります。

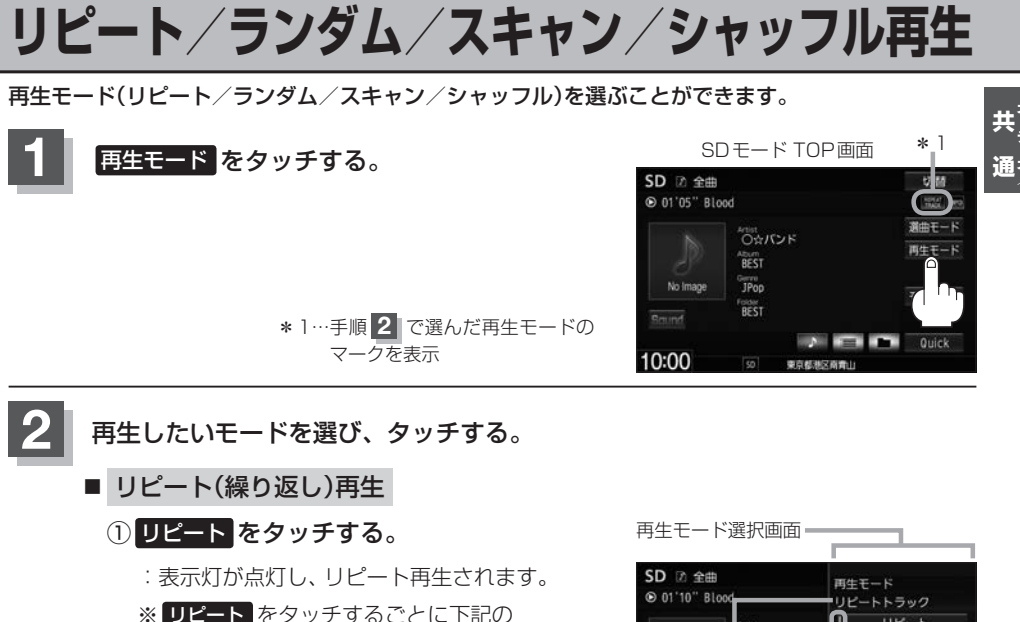

\_\_\_\_\_ ように切り替わります。

| SD ② 全曲<br>⊙ 01'10" Blo | od                                                                  | 再生モード                     |
|-------------------------|---------------------------------------------------------------------|---------------------------|
| No Image                | Artist<br>O☆バンド<br>AEst<br>BEST<br>Gurre<br>JPop<br>Fototer<br>BEST | 0 UE-6<br>1 5291<br>1 2#1 |
| 10:00                   | 20<br>50 東京都派                                                       | 閉じる                       |

選択中の再生モード 選択時点灯 の状態を表示

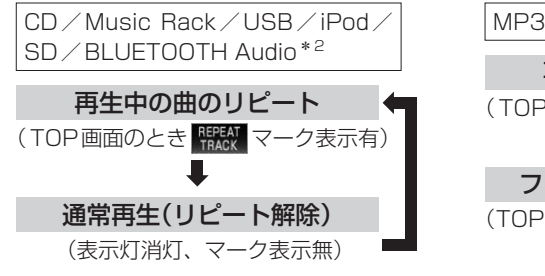

\* 2…AVRCP Version 1.4対応でリピート再生可能 なBLUETOOTH Audio機器を接続している 場合(機器によってはモードが正しく反映され ない場合があります。)

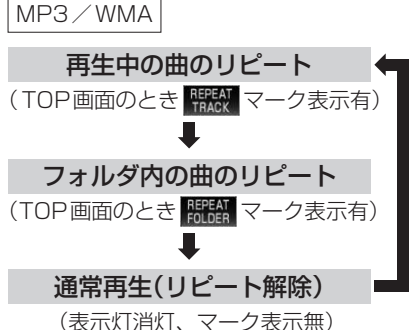

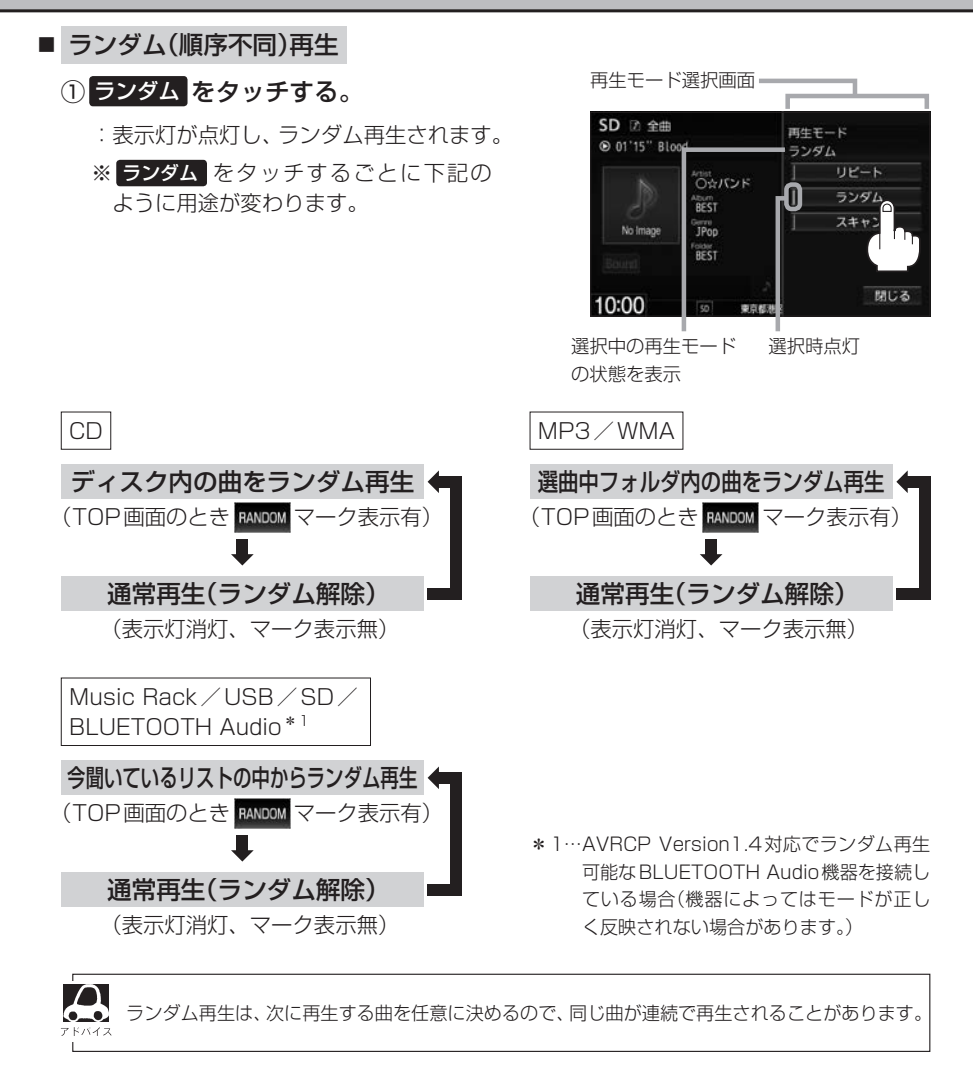

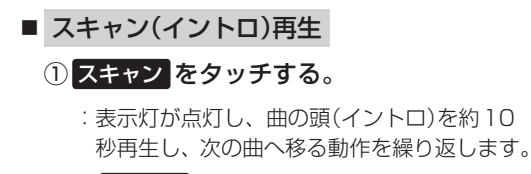

※ スキャンをタッチするごとに下記のように 用途が変わります。

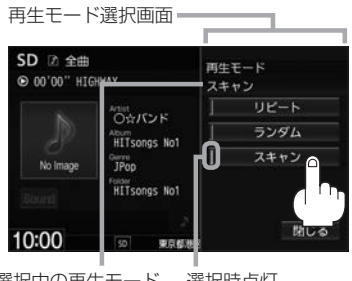

選択中の再生モード 選択時点灯 の状態を表示

### リピート/ランダム/スキャン/シャッフル再生

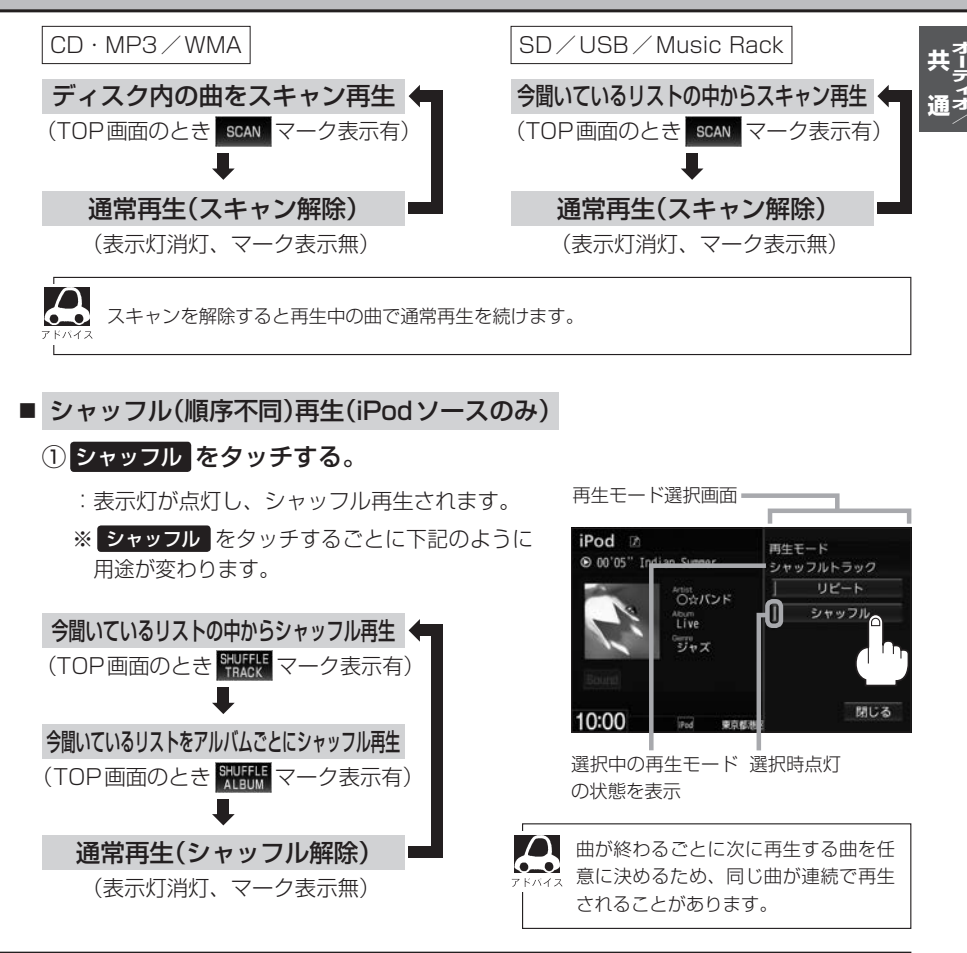

#### 設定を終えるには、閉じるをタッチする。

 ・録音(REC)中はCDソースの再生モード操作はできません。

 ・CDソースでリピート/ランダム/スキャン再生を設定している場合に録音(REC)を行うと設定は解除されます。

# 時計を表示する

時計のみ表示させて音楽を聞くことができます。

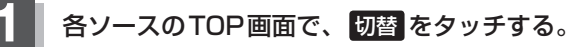

:画面中央に時計が大きく表示されます。 ※映像を表示するソースの場合、本設定はできません。

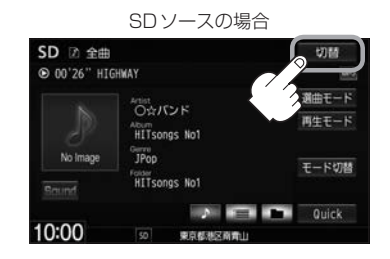

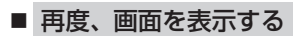

- 画面をタッチし、切替をタッチする。
  - : 手順 1 で表示させていたソースの再生画面が 表示されます。

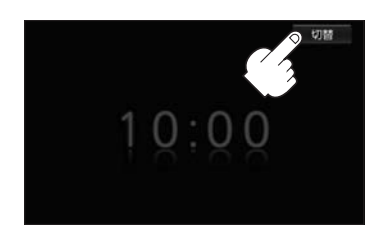

## 音量を調整する

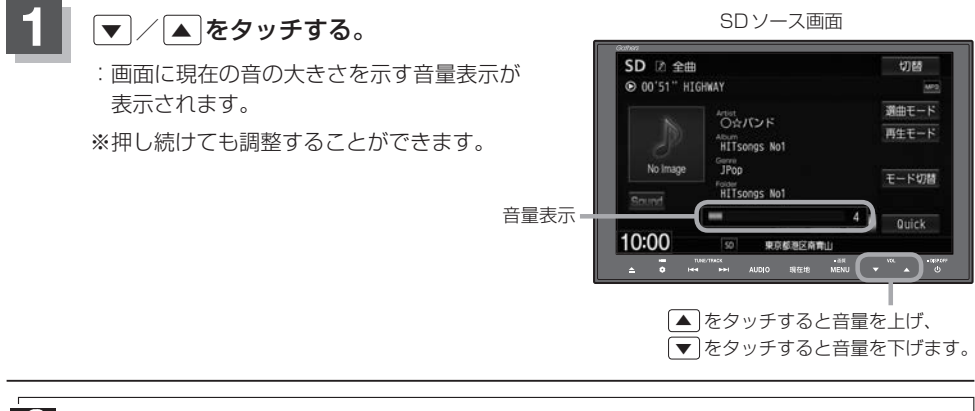

DVD/BLUETOOTH Audio/VTR/AUX/HDMIソースの場合は個別に設定可能です。
 (オブション)にミュート機能を設定している場合は、 をタッチして音を消すことができます。
 (オブションボタンの設定をする」 G-2

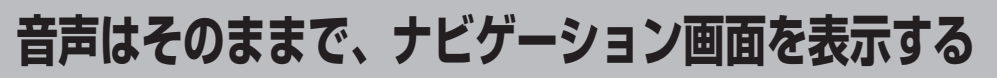

今のソースの音声を聞きながら、地図を見たり、ナビゲーションの操作をすることができます。

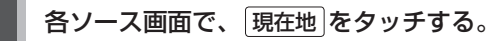

: 音声はそのままで、画面がナビゲーション画面に変わります。

#### ■ 今聞いているソースの画面に戻す

① AUDIO をタッチする。

: 今聞いているソースの画面に戻り、操作が可能になります。

音量調整や [◀] / ▶ を使っての操作は、ナビゲーション画面のままでもできます。

# 動作モード(音楽/画像/動画)を切り替える

SD/USBソースのとき、再生したいファイル(音楽/画像/動画)に切り替えます。

モード切替をタッチする。

: モード切替画面が表示されます。

※映像データを再生中の場合は、画面をタッチして 操作ボタンを表示させてください。

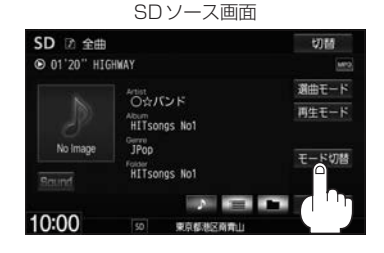

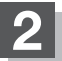

再生したいファイルの種類をタッチする。

| 音楽ファイル | MP3/WMA/AACなどの音楽ファ<br>イルを再生  |
|--------|------------------------------|
| 画像ファイル | 写真などのJPEG画像を表示               |
| 動画ファイル | MPEG4 / H.264 ファイルの映像を<br>表示 |

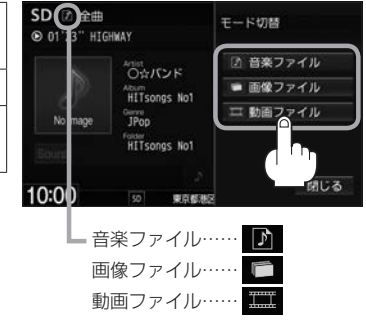

# 映像の調整のしかた

#### 明るさ/色の濃さ/コントラスト/色合いの調整やディスプレイを選ぶことができます。

※選んでいるソースによって設定できる項目が異なります。映像の調整は停車中に行ってください。

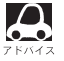

 ディスプレイ選択はノーマル/フル/ワイド/シネマの中から表示画面を選べます。ただし、Digital TV ソースの場合はノーマル/フルのみを選べます。

● 映像の調整は各ソースごとに設定できます。(音楽/画像ファイル再生画面を除く)

• 携帯電話 タッチ後は、 MENU を長押ししても画質調整を行うことはできません。

## MENUを長押しする。

: 画面調整画面または画質調整画面が表示されます。 ※映像を表示するソースで画面調整画面が表示された場合は下記手順2へ、 画質調整画面が表示された場合は下記手順3へ、 音楽/画像再生の場合は下記手順3アドバイスへ進んでください。

## 2 画質調整 をタッチする。

: 画質調整画面が表示されます。

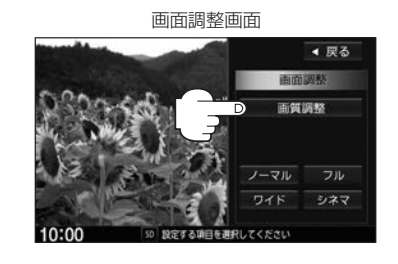

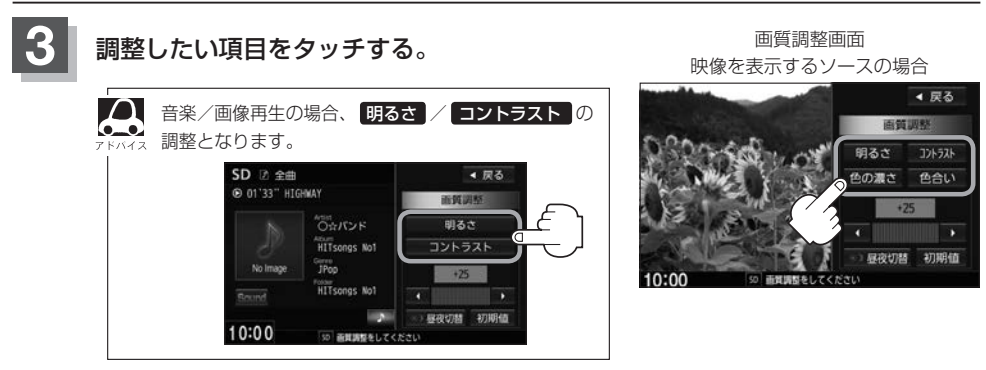

#### 映像の調整のしかた

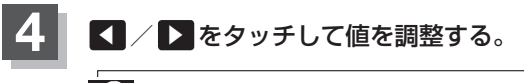

調整はタッチバネルの ◀ または ▶ をタッチし フトヘイス 続けても調整できます。

タッチするのをやめると、その値で止まります。お 好みの調整レベルでタッチするのをやめてください。

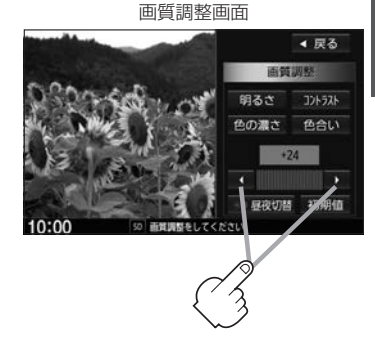

| 明るさ(1~31)調整    | 【 をタッチすると暗くなり、 ▶ をタッチすると明るくなる。                                                                                          |
|----------------|----------------------------------------------------------------------------------------------------|
|                | 車のライトをつけているとき(ON時)とライトを消している<br>とき(OFF時)とで、それぞれ、明るさをメモリーしていま<br>す。ライトをつけている/ライトを消しているときの明るさ<br>を、それぞれ、お好みの明るさに調整してください。 |
| コントラスト(1~31)調整 | 【 をタッチすると黒さが増し、 ▶ をタッチすると白さが増す。                                                                                         |
| 色の濃さ(1~31)調整   | 【 をタッチすると淡くなり、 ▶ をタッチすると濃くなる。                                                                                           |
| 色合い(1~31)調整    | 【 をタッチすると赤が強くなり、 ▶ をタッチすると緑が強くなる。                                                                                       |
|                | 人間の肌の色が自然な感じになるように調整してください。                                                                                             |

- ディスプレイ選択のとき
  - ① MENU を長押しし、画面調整画面を 表示する。
  - ② ノーマル/フル/ワイド/シネマの中から、 お好きな表示画面のボタンをタッチする。

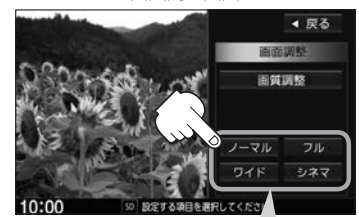

画面調整画面

- **ノーマル** :4:3の映像の画面 フル :4:3の映像を左右に引き伸ばし、16:9にした画面 : "フル" の違和感を少なくした画面 ワイド シネマ :4:3の映像をそのまま拡大した画面
- ●シネマを選んだ場合、映像を拡大して表示するため映像の上下が画面から切れて見えなくな ります。
  - ●ワイドを選んだ場合、映像を拡大して表示するため映像の左右が画面から切れて見えなくな ります。

昼夜切替をする

画面の輝度を昼(通常)/夜(減光)と切り替えることができます。

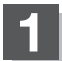

#### 画質調整画面で 昼夜切替 をタッチする。

: タッチするたびに昼/夜と画面の輝度が切り替わ ります。

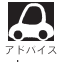

▲ 車のライトをON / OFF した場合、昼 / 夜も連動し て切り替わります。

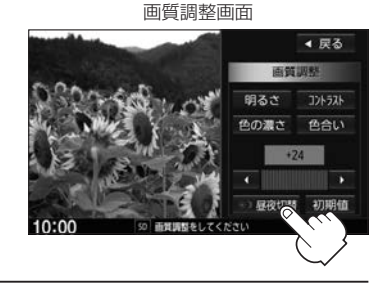

画質調整を初期値に戻す

調整した画質をお買い上げ時に戻すことができます。

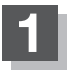

画質調整画面で 初期値 をタッチする。

: 設定した値がお買い上げ時の値に戻ります。

画質調整画面

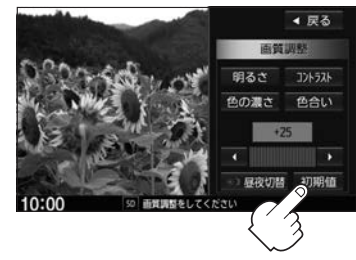

# 音声はそのままで画面を消す

画面を消して、音声のみ聞くことができます。

### しを長押しする。

:画面が黒くなります。

■ 再度、画面を表示する 画面をタッチするか、再度 0 をタッチする。

: 画面が表示されます。

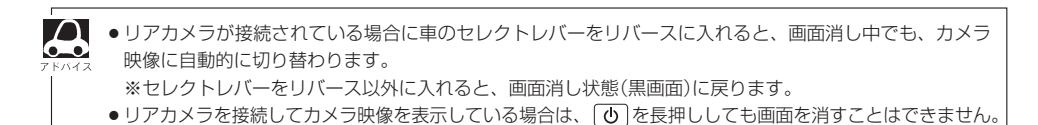

# フェード・バランスの調整をする

前後左右のスピーカーの音量バランスを調整することができます。 ※AV電源OFFの場合、フェード・バランスの調整をすることはできません。

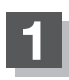

オーディオ画面でMENUをタッチする。

※DVDソース時はMENUを2回タッチします。

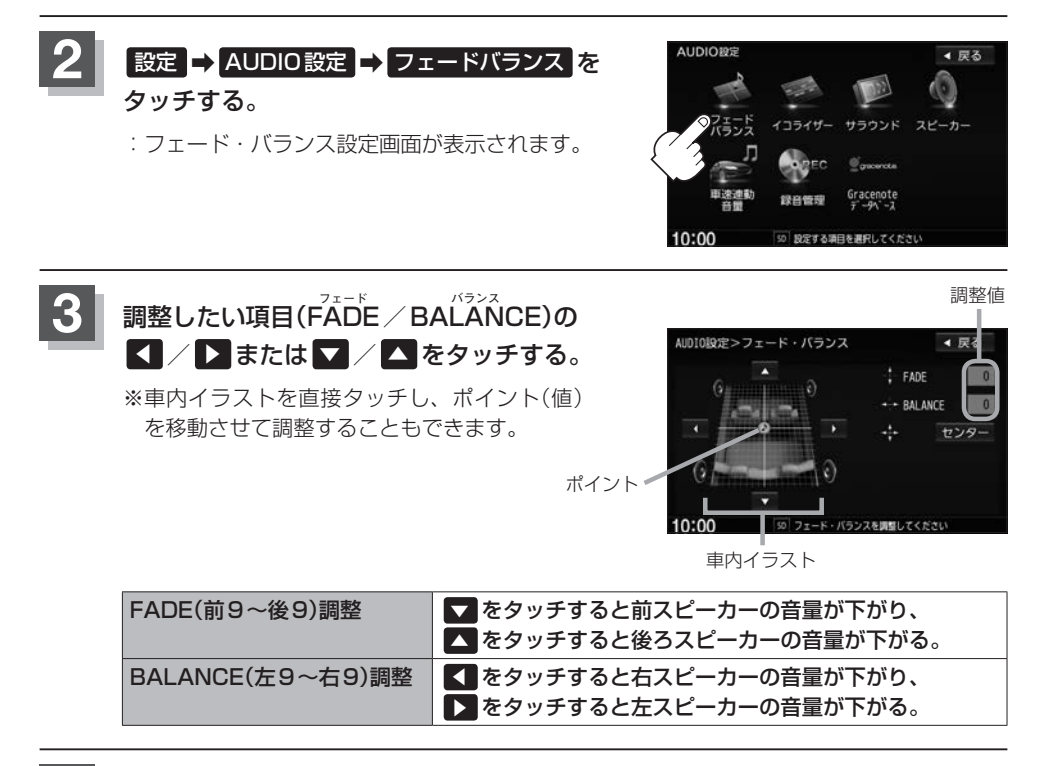

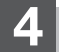

設定を終えるには、戻るをタッチして表示したい画面まで戻る。

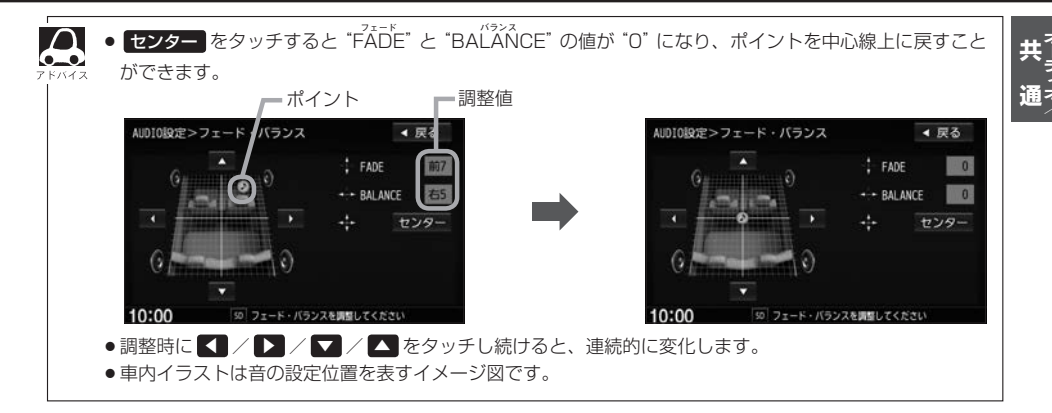

# イコライザー(音質)の設定をする

再生する音楽の音質を選んだり、イコライザーの微妙な音響調整をすることができます。 ※AV電源OFFの場合、イコライザーの設定をすることはできません。

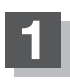

オーディオ画面でMENUをタッチする。

※DVDソース時はMENUを2回タッチします。

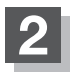

設定 → AUDIO設定 → イコライザー を

タッチする。

: イコライザー画面が表示されます。

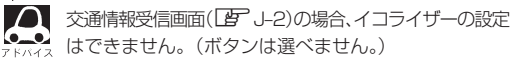

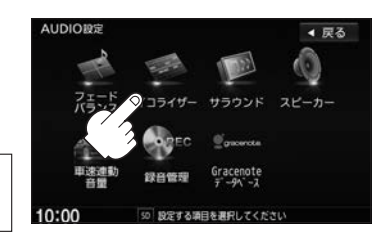

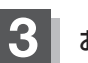

お好みの音質を選ぶまたは値を設定する。

■ お好みの音質を選ぶ

① 設定したい音質をタッチする。

: 音質が確定され、選んだ音質で再生されます。 ※さらにお好きな値に調整することもできます。 「好 H-17

イコライザー画面で **OFF** をタッチ すると音質効果なし(±0のフラッ ト状態)となります。

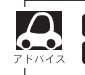

POP / ROCK / JAZZ の値は本機に既存の値が設定されています。 USER1 / USER2 の値はOFF状態(±0)に設定されています。

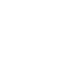

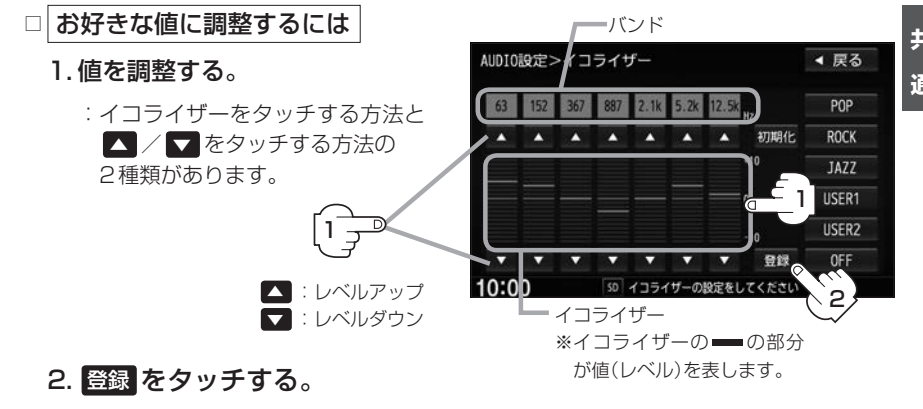

:調整した値で保存されます。

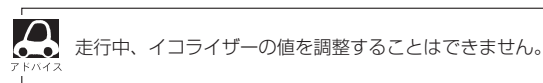

設定を終えるには、戻るをタッチして表示したい画面まで戻る。

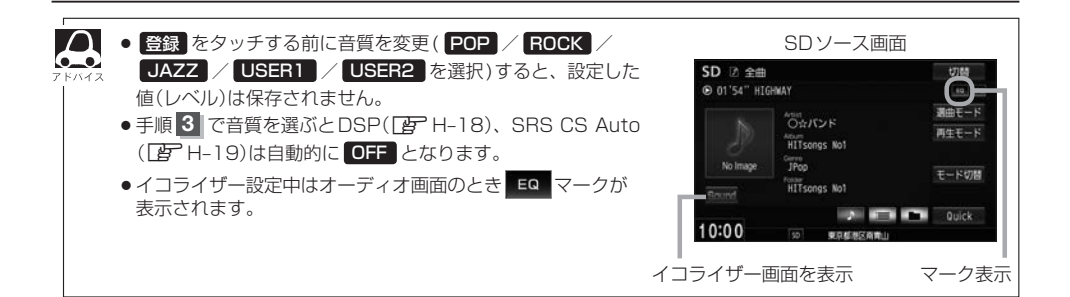

### イコライザーの値を初期値に戻す

調整した値をお買い上げ時に戻すことができます。

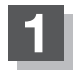

イコライザー画面で初期化したい音質をタッチ する。

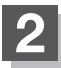

#### 初期化をタッチする。

: 設定した値がお買い上げ時の値に戻ります。

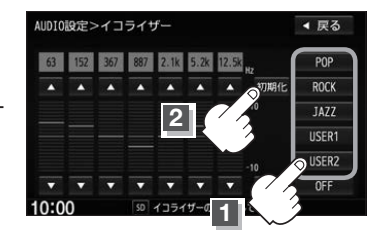

# サラウンドの設定をする

※AV電源OFFの場合、サラウンドの設定をすることはできません。

#### オーディオ画面でMENUをタッチする。

※DVDソース時はMENUを2回タッチします。

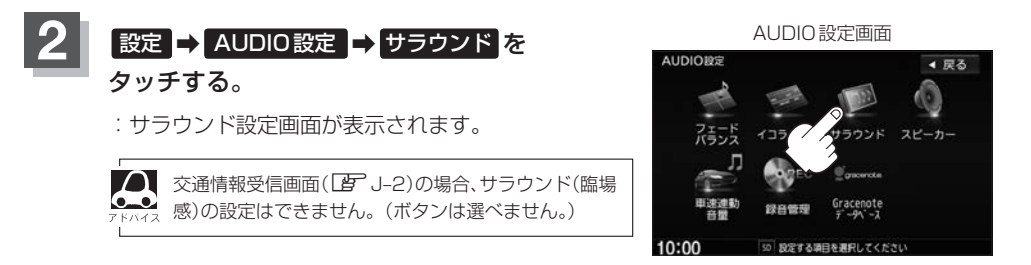

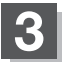

お好みのサラウンド(DSP / SRS CS Auto)を選ぶ。

■ DSPを使用する

再生する音楽に残響音を加え、いろいろな環境のサラウンドを擬似的に再現することが できます。

| LIVE    | サラウンドをライブハウスに設定   |
|---------|-------------------|
| HALL    | サラウンドをコンサートホールに設定 |
| STADIUM | サラウンドをスタジアムに設定    |
| CHURCH  | サラウンドを残響音の多い教会に設定 |

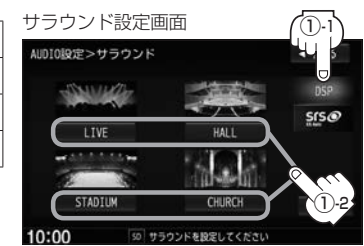

 DSP をタッチし、お好みのサラウンドを タッチする。

: 選んだサラウンド効果で再生されます。

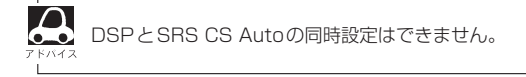

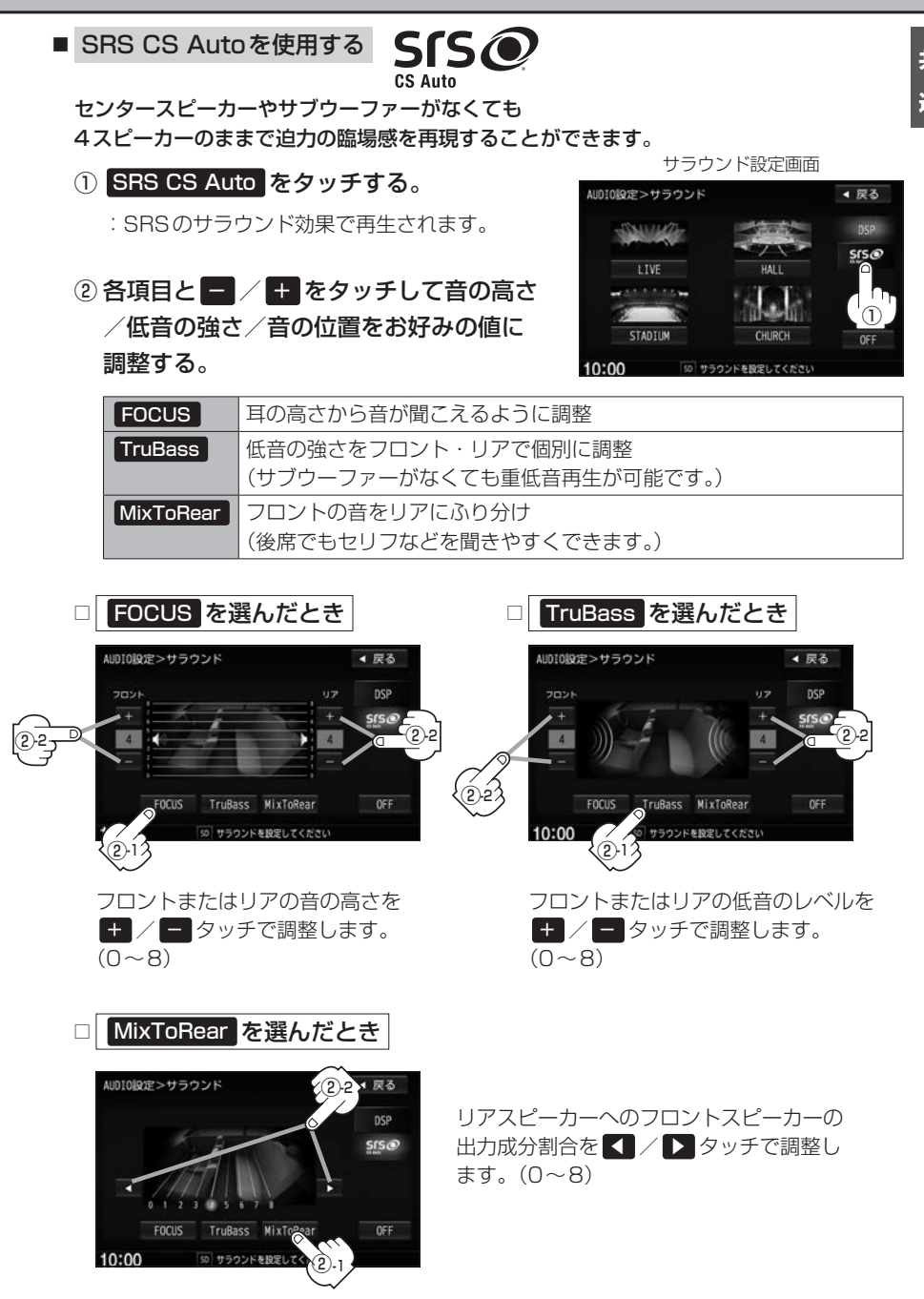

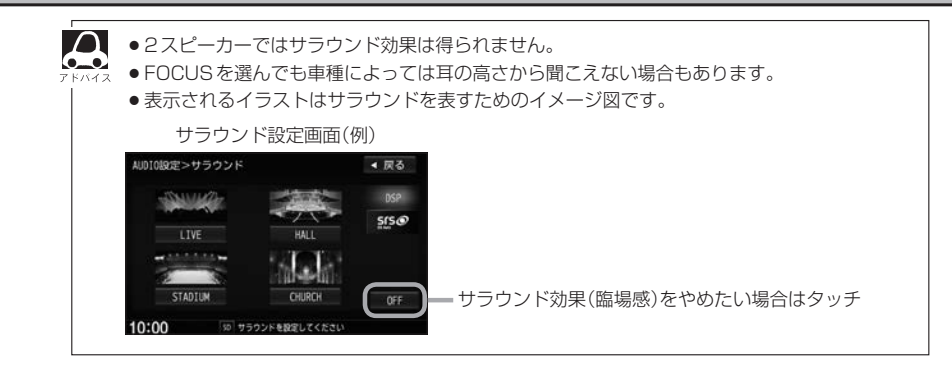

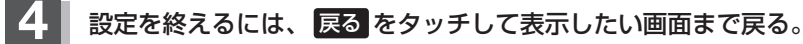

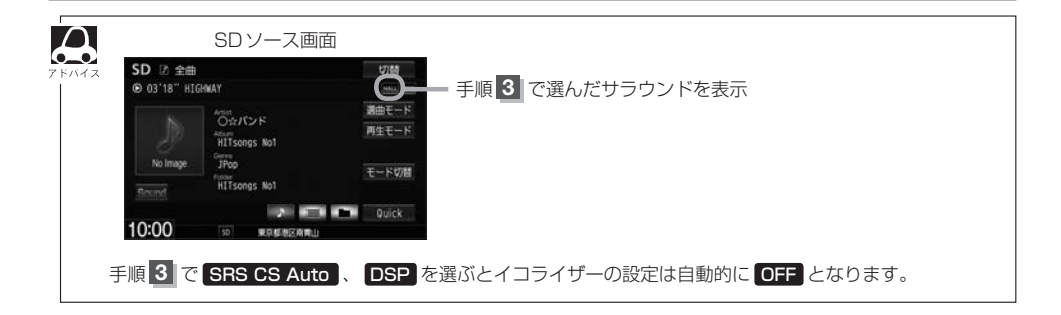

# スピーカーの設定をする

車種によってスピーカーの大きさが異なるため、下記の設定をすることによりSRS CS Auto設定時の音のゆがみを抑制することができます。 ※AV電源OFFの場合、スピーカーの設定はできません。

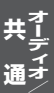

## オーディオ画面でMENUをタッチする。

※DVDソース時は[MENU]を2回タッチします。

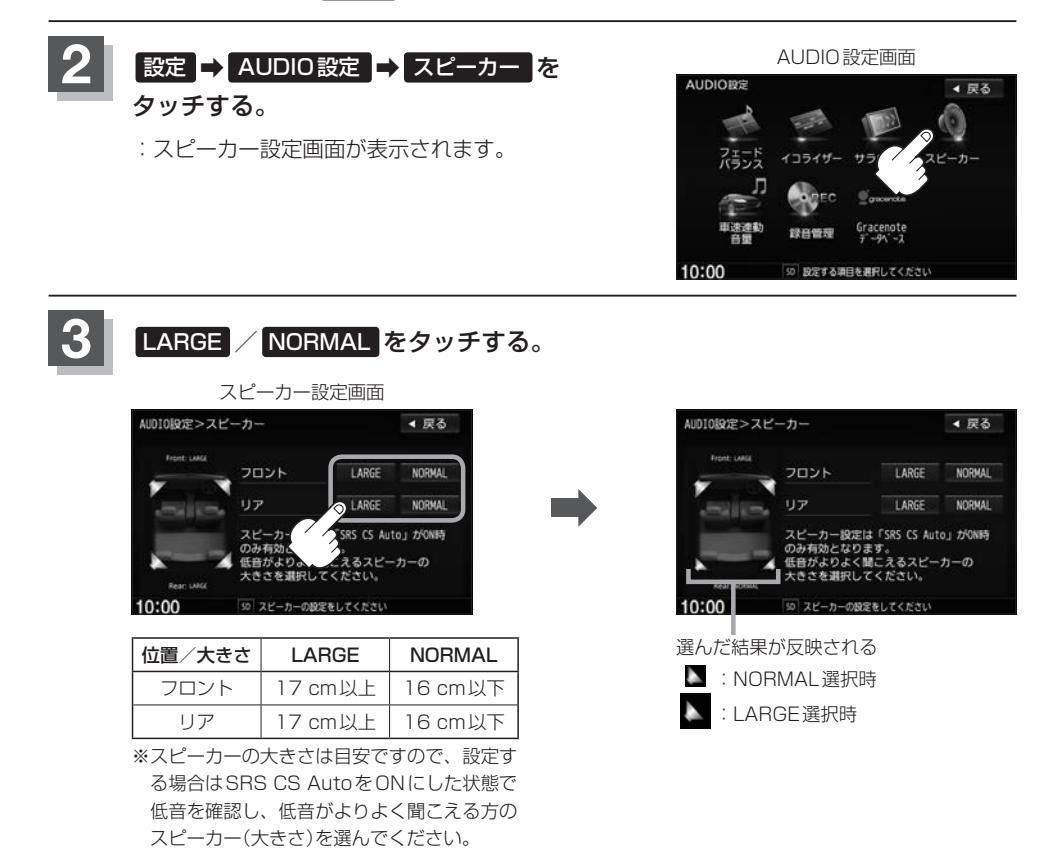

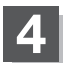

設定を終えるには、戻るをタッチして表示したい画面まで戻る。

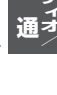

# 車速連動音量を設定する

車の走行速度によってオーディオの音量を自動で調整します。

オーディオ画面でMENUをタッチする。

※DVDソース時はMENUを2回タッチします。

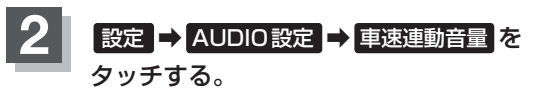

: 車速連動音量画面が表示されます。

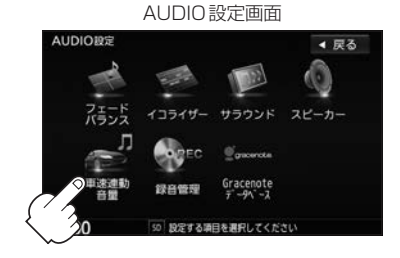

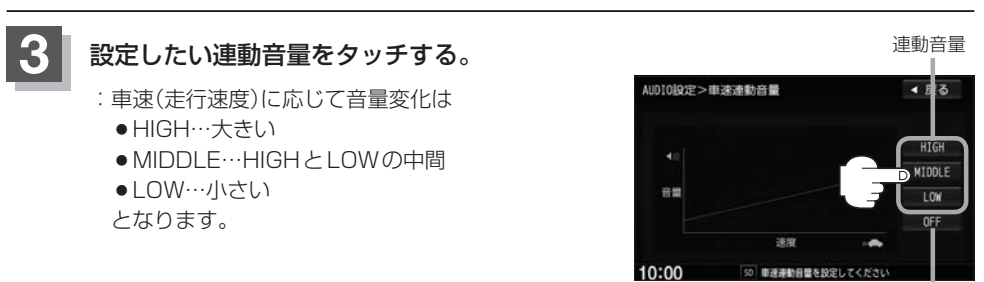

連動音量を設定しない場合は
 OFF をタッチ

## 4

設定を終えるには、戻るをタッチして表示したい画面まで戻る。

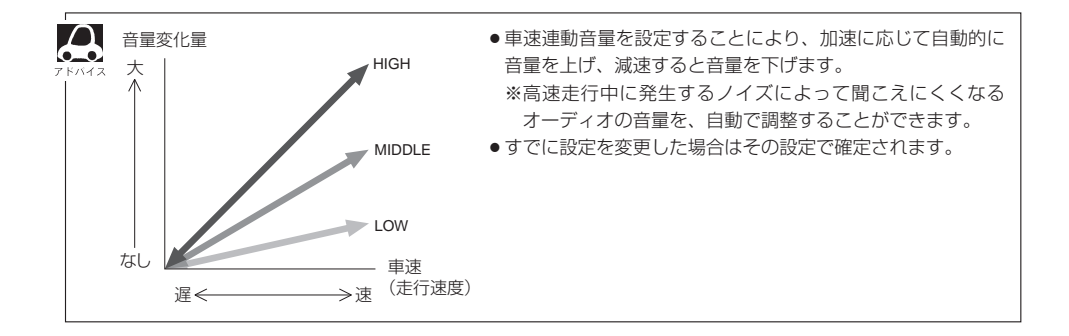
録音

1-1

# 録音設定/データ管理

Gracenoteデータベースの更新でローカルアップデートと カスタムアップデートの操作手順(専用アプリケーションの使用)に ついては指定ホームページで提供しております。<sup>(注)</sup>

(注)操作方法については、

VXM-145VFNiの場合

http://www.honda.co.jp/navi/versionup/vxm-145vfni/ VXM-145VFEiの場合

http://www.honda.co.jp/navi/versionup/vxm-145vfei/ VXM-145VFiの場合

http://www.honda.co.jp/navi/versionup/vxm-145vfi/ をご参照ください。

また、ご使用の際はユーザー登録をお願いいたします。

※ホームページのアドレスは都合により変更させていただく場合があります。

| 録音設定/データ管理について             |
|----------------------------|
| 音楽CDの録音方法(自動/手動)を選ぶI-3     |
| 音楽 CD を録音する                |
| 録音方法/録音音質を選び、録音を開始する I-4   |
| 録音データを初期化する                |
| Music Rackの機能/構成についてI-7    |
| Music Rack へ録音時の注意点についてI-8 |
| Music Rackの使用容量を確認する       |
| ローカル/カスタム/オンライン            |
| アップデートについて                 |
| タイトル情報更新の流れについて            |
| ローカルアップデート/カスタム            |
| アップデートをする                  |
| Gracenote データベースのデータを      |
| 初期化する                      |
|                            |

# 録音設定/データ管理について

#### 録音やデータベースのアップデートなどデータ管理に関わる内容を説明しています。

- 音楽 CD を本機(Music Rack)へ手動録音するための設定
   □ 1-3
- Music Rackの機能について
  - 🖻 I-7

※ Music Rackの構成や音楽 CD を本機 (Music Rack) に録音 (保存) するときの注意事項を記載しています。

※音楽CDのデータベースを内蔵しており、アルバム名、アーティスト名、ジャンル名などが自動 的に付加され、整理をすることができます。

※Gracenoteデータベースを使用しています。

● Gracenote データベースのアップデート方法

🖉 I-10

● Music Rackの機能の特徴は下記のようになります。

| できること                            | 音楽CDの録音・再生                                                                              |
|----------------------------------|-----------------------------------------------------------------------------------------|
| 本機以外に必要なもの<br>(別にご購入頂くなどご準備頂くもの) | 音楽CD                                                                                    |
| その他機能                            | アルバム名、アーティスト名などを自動的に付加するので、入力の手間<br>を省けます。<br>新曲が出ても、アルバム名、アーティスト名などのデータベースを更新<br>できます。 |
| データ保存場所                          | Music Rack                                                                              |

# 音楽CDの録音方法(自動/手動)を選ぶ

音楽CDを本機に挿入したとき、再生される曲を本機(Music Rack)へ録音することができます。 録音には手動録音と自動録音があります。 ※本機の初期の録音方法は「自動録音」に設定されています。

※アルバム名、アーティスト名を付加できない場合もあります。

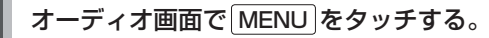

※DVDソース時はMENUを2回タッチします。

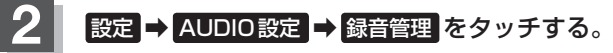

:録音管理画面が表示されます。

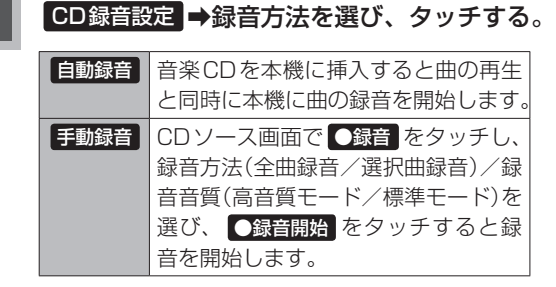

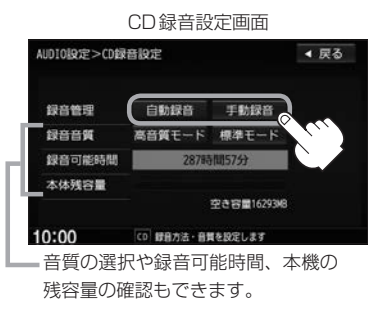

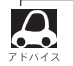

すでに1曲でも録音済みのディスクを挿入した場合、自動録音は開始されません。未録音の曲を 録音したい場合は、 ●録音 をタッチして録音を開始させてください。

# 音楽CDを録音する

### 録音方法/録音音質を選び、録音を開始する

全曲録音するか、お好みの曲を録音するかの設定と、音質の設定をすることができます。

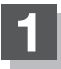

### CDソース時、 ●録音 をタッチする。

:録音開始画面が表示されます。

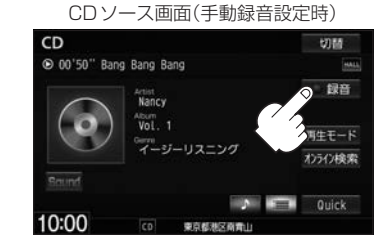

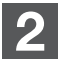

### 録音方法を選ぶ。

| 全曲録音をする                                                                                                    | 全曲録音 をタッチ                                                                                                    |
|----------------------------------------------------------------------------------------------------|----------------------------------------------------------------------------------------------------|
|                                                                                                    | :CD内にある全ての曲の録音となります。ただし本機の容量                                                                                                    |
|                                                                                                    | が足りない場合全曲録音はタッチできません。                                                                                                    |
|                                                                                                    | ※録音順はCDに収録されているとおりとなります。                                                                                                    |
| 曲を選んで録音をする                                                                                                    | 選択曲録音 →録音したい曲を選ぶ→ 決定 をタッチ                                                                                                    |
|                                                                                                    | 録音曲選択画面                                                                                                    |
|                                                                                                    | <ul> <li>CD</li> <li>◆ Earg Earg Earg</li> <li>◆ That Fenale</li> <li>◆ The Prima</li> <li>◆ Thist Fenale</li> <li>◆ Thist Fenale</li> <li></li></ul> |
| <ul> <li>         ・本機に録音される順番に</li> <li>         ・タイトル情報が収録され         <ul> <li>                   xxにはトラック番号</li></ul></li></ul> | はアルバム(CD)に収録されているとおりとなります。<br>れていない場合、リスト表示は"トラックxx"と表示されます。<br>の数字が入ります。                                                                                                    |

## 3 録音音質を選ぶ。

| 高音質で録音 | 高音質モードをタッチ                 |  |
|--------|----------------------------|--|
|        | :音の質は良くなりますがデータ容量が大きくなります。 |  |
| 標準で録音  | 標準モードをタッチ                  |  |
|        | :音の質は下がりますがデータ容量が小さくなります。  |  |

### ●録音開始 をタッチする。

:アーティスト名/アルバム名/トラック名と録音状態を示す情報を表示し、全曲または録 音曲選択画面([アー4)で選んだ曲の1曲目から順に再生しながら録音します。

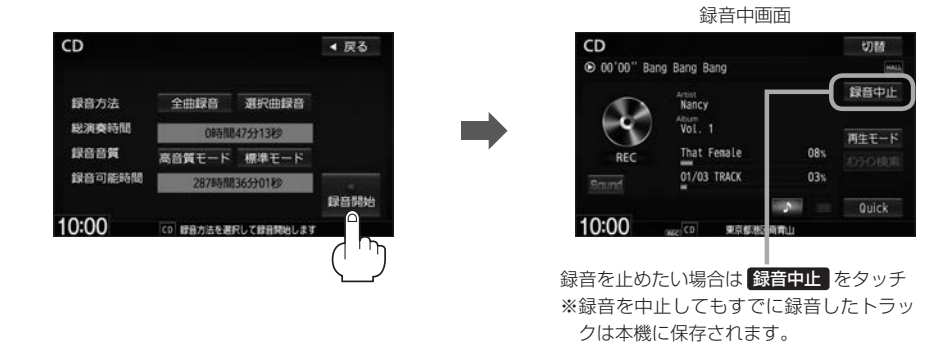

録音(REC)をしながら他のソースにすることができます。
 ※録音(REC)が終了すると画面に終了を知らせるメッセージが数秒間表示されます。
 現在地)をタッチ:ナビゲーション画面を表示します。
 [AUDIO]をタッチ:操作したいソースをタッチしてください。

- ●本機への録音可能時間の情報を知ることができます。 🗗 「Music Rackの使用容量を確認する」 I-9
- ●CDソースでリピート/ランダム/スキャン再生を設定している場合に録音を行うと設定は解除されます。

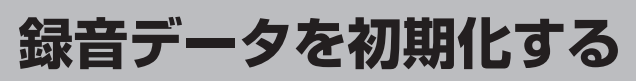

#### 録音(REC)した音楽データを初期化することができます。

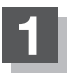

### オーディオ画面でMENUをタッチする。

※DVDソース時はMENUを2回タッチします。

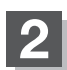

### 設定 → AUDIO設定 → 録音管理 をタッチする。

:録音管理画面が表示されます。

さい。

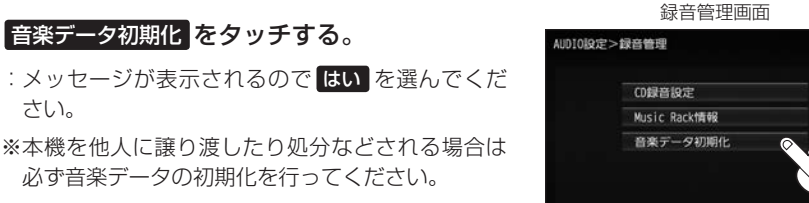

※ Music Rack / SD / USB 機器再生中の場合、初 期化中再生は停止されます。

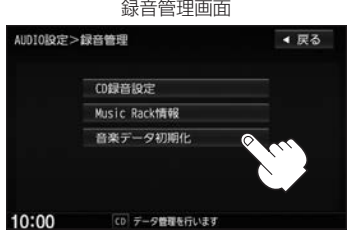

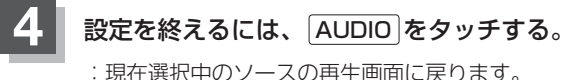

※ 戻る をタッチすると1つ前の画面に戻ります。

- ●初期化中は他の操作(ソースを切り替えたり車のエンジンスイッチを変更)をしないでください。 他の操作をすると故障の原因となります。
- ●初期化ではいを選ぶと、お客様の音楽データは消去され、二度と復帰しません。

# **Music Rackの機能/構成について**

#### 本機には主に下記に示すようなMusic Rack機能があります。

- 録音時にタイトル情報を自動付加
- ●録音された曲は自動で3種類(アルバム/アーティスト/ジャンル)の選曲モードに分類され、さらに細かく分かれて管理されます。選曲モードの各ボタンの中から絞り込んで検索することができるので便利です。
  - ※全曲は全てのトラックを表示します。お気に入りはお好みの曲だけを集めたオリジナルリストを 表示します。
  - ※アルバムや曲の削除/再生選択を行うと、詳細画面にしたとき選曲モードは自動的に"全曲"となります。(編集前の選曲モードの再生リストを継続しません。)

※録音された音楽CDがGracenoteデータベースでタイトル情報が取得されている場合に限ります。

- 録音済みの音楽をお好みの曲だけ集めたお気に入りリスト作成可能
- 設定により手動録音/自動録音の選択が可能

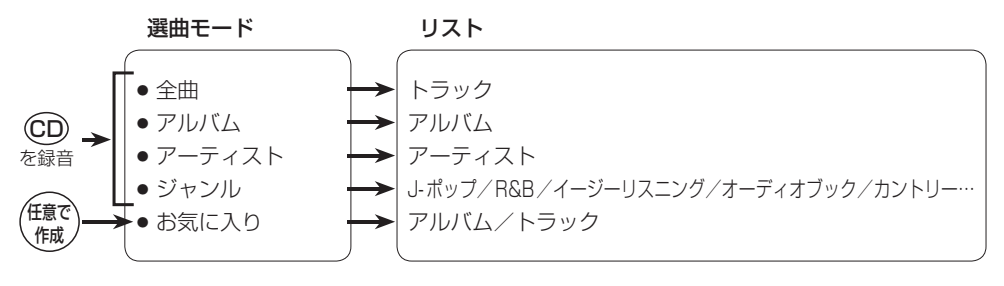

- 選曲モードの各モードへのふり分けは収録しているデータベースに合致した場合に行われ、自動ふり分けがされない場合もあります。
- 録音可能曲数と容量は以下の通りとなります。

 $\mathbf{A}$ 

| 録音可能曲数*1 | 約4000曲 |
|----------|--------|
| 最大容量     | 16 GB  |

\* 1…録音音質は高音質モードで1曲を4分で換算した場合

(録音音質を標準モードで1曲4分で換算した場合は約4600曲となります。)

※最大曲数または最大容量に達すると録音はできなくなります。

 Music Rackには4つのアルバムと4つのトラックのお気に入りフォルダを作成することができ、1つの アルバムフォルダに200アルバム、1つのトラックフォルダに200曲の登録が可能です。 録音

# Music Rack へ録音時の注意点について

- ●本機の故障、誤動作または不具合により記録できなかったデータ(録音内容など)、消失したデータ、 本機内の保存データについては補償できません。
- ●録音中に車のエンジンスイッチを変更したり、本機に振動や衝撃を加えると録音したデータの 消失・故障の原因となるおそれがあります。
- ●車のエンジンスイッチを0(ロック)またはオーディオをOFF状態にしても前回設定した手動/自動の選択、録音音質は保持されます。
- 本機のMusic Rackへの録音は音楽CDのみです。MP3/WMAファイル、DVD、FM、AM、 Digital TV、SDカード、BLUETOOTH Audio、USB機器、iPodなどから録音することはできません。
- ●車のエンジンスイッチを「I(アクセサリー)」の状態で録音しているときに、「Ⅱ(始動)」にしてエンジンをスタート(始動)すると、録音したデータが消失するおそれがあります。また、その他のデータが壊れたり、本機が故障するおそれがあります。
- ノンストップCD(曲と曲の間の無音部分が無いCD)を録音すると、曲間に無音部分が録音され、 不自然な音切れが発生することがあります。録音する CD に依存しますのでご了承ください。
- ●録音の開始時や、終了時には、数秒間音楽や音声が停止することがあります。
   ・音楽 CD を録音中にラジオなどに切り替えた場合、録音が終了すると終了を知らせるメッセージが数秒間表示されます。
- ●録音中、ソースを切り替えても、録音は継続されます。また、オーディオをOFF状態にしても録 音は継続されます。
- 本機で録音したCDは、重複して録音することはできません。
- 自動録音に設定した場合、すでに本機に録音済みまたは1曲でも録音済みのディスクを挿入した場合は自動録音は開始されません。未録音の曲を録音したい場合は録音方法を選んで録音を開始させてください。 [27] 「音楽CDの録音方法(自動/手動)を選ぶ」 I-3
- 録音途中に録音を停止する場合は次曲を3秒ほど再生してください。
   ※音楽の終了と同時に録音を終了した場合は、正常に録音できていない場合があります。
- 録音可能時間がCDの演奏時間より短い場合は録音されません。
- 音楽 CD の記録面の傷、汚れなどの状況や録音(記録)内容によっては、録音に時間がかかったり、 再生音が飛んだりすることがあります。また、コピーコントロール CD は正常に録音、再生できな い場合があります。
- 録音中の再生音はMusic Rackに録音された音のため、CD再生時とは異なった音で聞こえる場合 があります。
- ●録音終了時、最後に再生していたトラックの先頭から再生が終わるまで早送り/早戻し、再生モードの変更はできません。
- ●録音を行うと録音前に設定されていた再生モードは解除されます。
- ●次の場合、録音中のトラック(曲)を削除します。
  - ・録音中に車のエンジンスイッチを変更した場合
  - ・録音中にCDを取り出した場合

Music Rackの使用容量を確認する

#### 本機のMusic Rack内の使用状況を確認することができます。

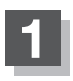

### オーディオ画面でMENUをタッチする。

※DVDソース時はMENUを2回タッチします。

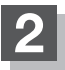

## 設定 → AUDIO設定 → 録音管理 をタッチする。

:録音管理画面が表示されます。

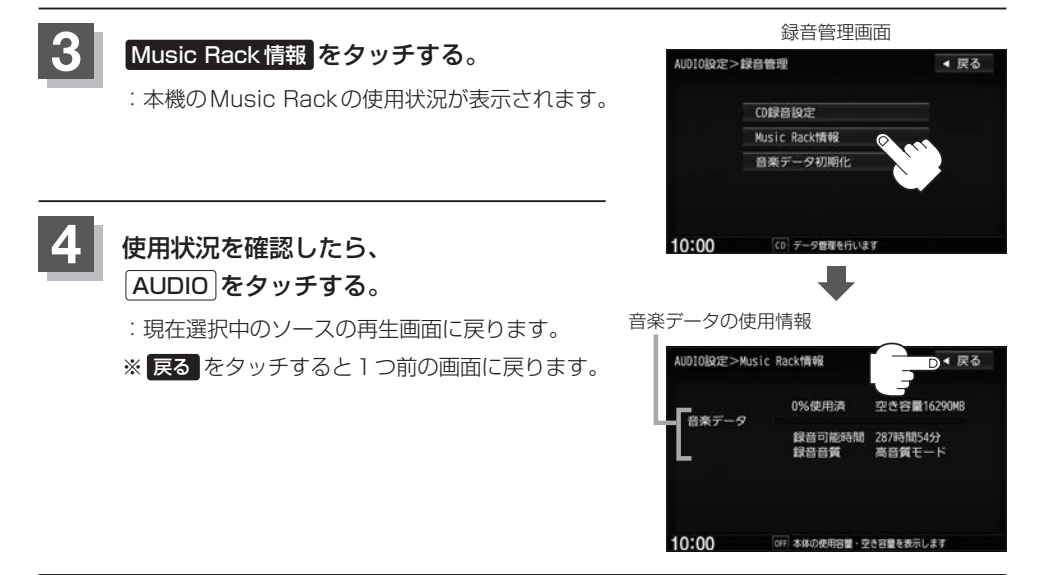

# ローカル/カスタム/オンラインアップデートについて

本機にはあらかじめ商用CDタイトルの約95%のアルバム情報を取得成功できるデータベースが収録されており、CD再生時のタイトル情報表示や、CD録音時に自動でアーティスト名・タイトル名などを付けることができるので、入力の手間を省くことができます。 ※全てのタイトル名の取得および正確性を保証するものではありません。 ※データベースにタイトル情報がない場合は、誤ったタイトルを表示する場合があります。

### タイトル情報更新の流れについて

本機に収録されている Gracenote データベースはアップデートすることができます。アップデートする方法はローカルアップデート(定期更新)とカスタムアップデート(個別更新)・オンラインアップデート(オンライン検索)があります。

#### ■ ローカルアップデート(定期更新)

Hondaのホームページに年に数回、定期的にアップデートされるデータを使って、本機に収録されている Gracenote データベースを最新の情報に更新することができます。

2. 指定のホームページにアクセス 3、SDカードまたはUSB機器にダウン 1. SDカードまたはUSB機器を ロードする。 パソコンに挿入する。 し、ユーザー登録する。 4. ダウンロードしたSDカードまたは USB機器を本機に挿入し、本機に Honda ダウンロードした情報を取り込む。 または その後アルバム情報画面または ホームページ トラック情報画面で ີ່ໄຫຼ Gracenoteデータ ベース再検索を行っ 本機 てタイトル情報を更 新する。

#### ■ カスタムアップデート(個別更新)

Gracenote データベースにヒットしない新譜などのアルバムや、異なったタイトル情報が検索されたアルバムの情報を、Gracenote 音楽認識サービスより個別に取得できます。

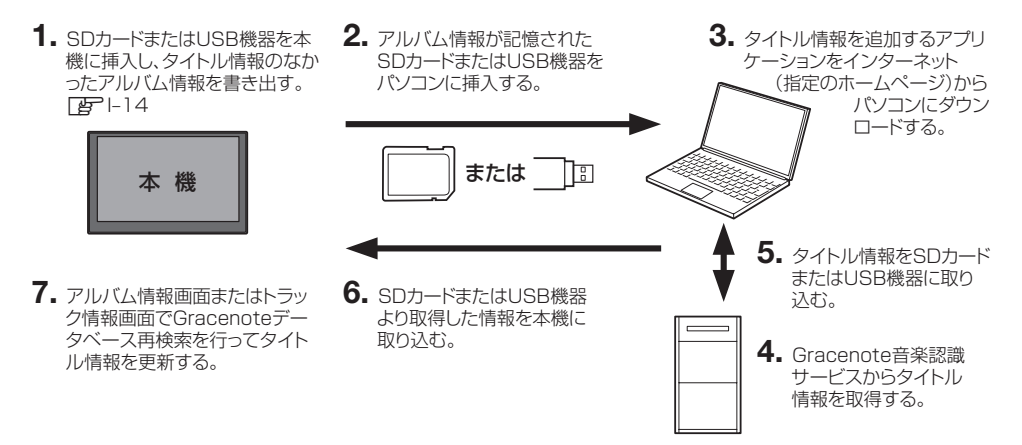

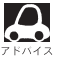

- Gracenote データベースよりタイトル情報を入手するにはパソコン100 MB以上の空き容量、インター ネット接続環境(64 kbps以上推奨)、SDカード8 MB以上などの動作環境を整えていただく必要があり ます。
- ●ローカルアップデート(定期更新)、カスタムアップデート(個別更新)には専用アプリケーションが必要です。専用アプリケーションは指定ホームページから入手できます。操作手順(操作方法)は指定ホームページ<sup>(注)</sup>でご確認ください。ご利用いただくにはユーザー登録をお願いいたします。
  - (注):指定のホームページ
     VXM-145VFNiの場合 http://www.honda.co.jp/navi/versionup/vxm-145vfni/
     VXM-145VFEiの場合 http://www.honda.co.jp/navi/versionup/vxm-145vfei/
     VXM-145VFiの場合 http://www.honda.co.jp/navi/versionup/vxm-145vfi/
     ※ホームページのアドレスは都合により変更させていただく場合があります。

### ■ オンラインアップデート(オンライン検索)

Gracenoteデータベースにヒットしない新譜などのアルバムや、異なったタイトル情報が検索されたアルバムの情報を、インターナビ用データ通信USBを使用してGracenote音楽認識サービスより取得できます。
[27]「オンライン検索をする] K-5

オンライン検索する方法は、録音を行う前のCD再生画面からタイトルを取得する方法とMusic Rack再生画面からタイトルを取得する方法の2種類あります。

Music Rack再生画面からタイトルを取得する場合 CP L-14、L-21 CD 再生画面からタイトルを取得する場合 CP 下記

#### 1. CD再生画面のオンライン検索をタッチする。

: アルバム情報画面またはトラック情報画面でタイトル情報が 更新されます。

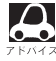

録音済みの曲をオンライン検索する場合は、Music Rackから行ってください。

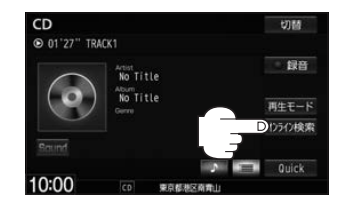

# ローカルアップデート/カスタムアップデートをする

Gracenote データベース検索を利用して本機に収録されていない(アーティスト名・タイトル名などの)情報をアップデートすることができます。

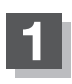

#### オーディオ画面でMENUをタッチする。

※DVDソース時はMENUを2回タッチします。

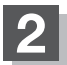

### 設定 → AUDIO設定 → Gracenote データベース \*1をタッチする。

: Gracenote データベース画面が表示されます。

\*1…走行中/録音中は選べません。

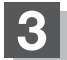

アップデートの方法をタッチする。

※ Music Rack/SD/USB機器再生中はメッセージが表示されるのではいをタッチして再生を停止させる必要があります。

| G       | racenote データベース函                     | 画面           |
|---------|--------------------------------------|--------------|
| AUDIO設定 | >Gracenote7°-9∿°-λ                   | ◀ 戻る         |
| (       | ローカルアップデート(定明更新)<br>カスタムアップデート(個別更新) | $\mathbf{)}$ |
|         | a7309ft;                             | fu.          |
| 10:00   | Off Gracenoteデータベース管理を行いま            | 3            |

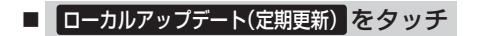

**ローカルアップデート(定期更新)する前に…** 

 1.ローカルアップデート(定期更新)する前に…

 1.ローカルアップデート時用アプリケーションをパソコンにダウンロードする。
 2.データベースファイルをパソコンにダウンロードする。
 3.ローカルアップデート専用アプリケーションを使用して半角でNVDATAフォルダを作成する。
 4.パソコンにダウンロードしたデータベースファイルをNVDATAフォルダに移動させ、SDカードまたはUSB機器に取り込む。

 5.SD カードまたはUSB機器を本機に挿入/接続する。
 ※ローカルアップデートは情報の取り込みのみを行います。

#### ① メディア(SDカード / USB)を選び、更新開始をタッチする。

:メッセージが表示されるのではいをタッチすると、選んだ方法で本機に情報を取り込みます。

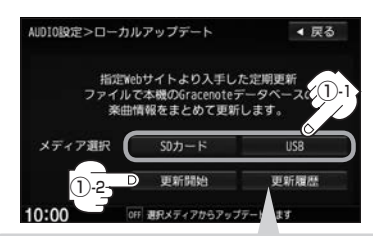

① 注意

更新中は他の操作(ソースの切り替え/車のエンジンス イッチ変更/電源を切る/CD・SDカード・USB機器 を抜くなど)をしないでください。 他の操作をすると故障の原因となります。

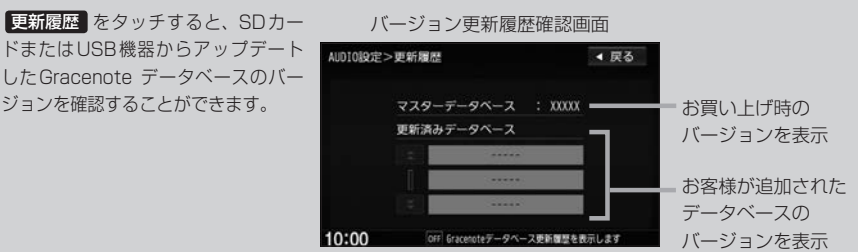

Gracenote データベース検索でここに表示されていないバージョンをアップデートしてください。確認画面に表示できるデータベースのバージョン情報は200個です。それ以上はバージョン情報の古い順に上書き表示されます。

最新のアップデートファイルを更新しても、全てのデータベースが更新されるわけではありませ アドバイス ん。アップデートをしたい期間のアップデートファイルを全てダウンロードし、アップデートを 行ってください。

# ② 取り込み(更新)完了を知らせるメッセージが表示されるので内容を確認し、 OK を画面に従ってタッチする。

本機に取り込んだ情報を反映するには、アルバム編集画面またはトラック編集画面で データベース再検索 をタッチしてタイトル情報を更新してください。 ※アルバム、トラックどちらの編集画面でもタイトル情報を更新できます。 [1] 「■[データベースから再検索する]]L-14、L-21

#### ■ カスタムアップデート(個別更新) をタッチ

※SDカード/USB機器を本機に挿入/接続(準備)しておく必要があります。
 「ディスクやSDカードを入れる/取り出す」A-16
 「USB機器を接続する」M-9

| AUDIO設定>カスタムアップデート |                                     | ◀ 戻る                    |
|--------------------|-------------------------------------|-------------------------|
| PCです<br>タイトル<br>楽師 | 専用アプリケーショ<br>ルが付いていないア<br>由情報を個別に更新 | ンを使って<br>ルバムなどの<br>します。 |
| メディア選択             | SDカード                               | USB                     |
|                    | 書き出し                                | 取り込み                    |
| 10:00              | 0FF 遊択メディアから書き出                     | し・取り込みします               |

(データの書き出しをする)

新規アルバム表示または、間違ったタイトル表示のときにデータの書き出しを行います。

#### □ 新規アルバム(No title表示)のとき

※新規タイトルxxと表示されるアルバムは、自動でアルバム情報の保存を行います。

#### 1.1-15の手順①へ進んでください。

□ 間違ったタイトルを表示(ミスヒット)しているとき

■ データベースに複数のタイトル情報がある場合

#### 1. Music Rack ソースでデータベース再検索をする。

アルバム編集画面(**D** L-11 手順 **1** ~ **3**)または、 トラック編集画面(**D** L-19手順 **1** 、 **2**)で データベース再検索 をタッチする。

2. 表示したいアルバム名を
 次へ / 前へ をタッチして検索し、
 希望のアルバム名が見つかった場合は
 更新 をタッチする。

: タイトル情報が更新されます。

### 3.1-16の手順 4 へ進んでください。

※手順2のとき希望のアルバム名がなかった場合は 「■「=「テータベースにタイトル情報がない場合」」」-15へ進んでください。

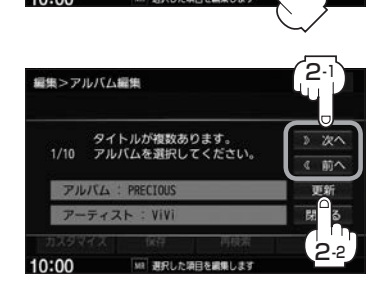

アルバム編集画面の場合

Vol. 1

ぼりゅーむ1

アルバム内の曲をすべて編集

よみ アルバム内の曲をすべて編集 アルバム情報 データベース オンライン

◀ 戻る

編集>アルバム編集

アルバハよみ

アーティスト

アーティストよみ

TILITA

- データベースにタイトル情報がない場合 \*\* Music Rack 再生中は、再生を停止する必要が あります。
  - 1. Music Rack ソースで編集 → 曲管理 をタッチする。

:曲管理画面が表示されます。

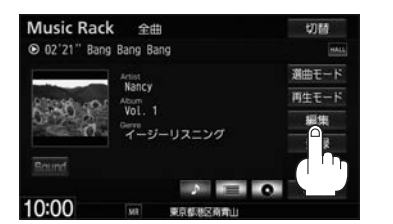

2. 間違った情報のアルバムをタッチし、 アルバム編集 をタッチする。

: アルバム編集画面が表示されます。

- 3. アルバム情報保存をタッチする。
  - : 間違ったアルバム情報を一旦本機に保存します。

4. I-12の手順
 1、2に従って操作し、
 手順
 3のとき カスタムアップデート(個別更新)を
 タッチする。

- 5. 下記手順①へ進んでください。
- SDカード / USB ⇒ 書き出し をタッチする。
  - :メッセージが表示されるので はい をタッチする とSDカード/USB機器にタイトル情報のな かったアルバム情報を書き出します。
- 書き出し完了を知らせるメッセージが表示されるので、内容を確認し、OK をタッチする。
- ③本機よりSDカード/USB機器を取り外し、 パソコンに挿入/接続する。
- ④ パソコンから Gracenote 音楽認識サービスに接続し、タイトル情報を取得する。
- ⑤ 取得した情報をSDカード/USB機器に取り込む。
- ⑥SDカード/USB機器をパソコンより取り外し、本機に挿入/接続する。

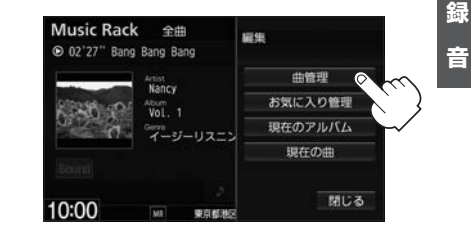

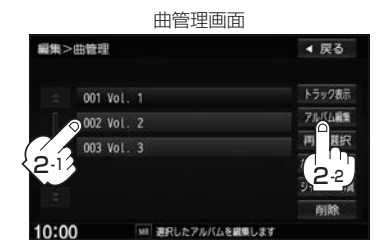

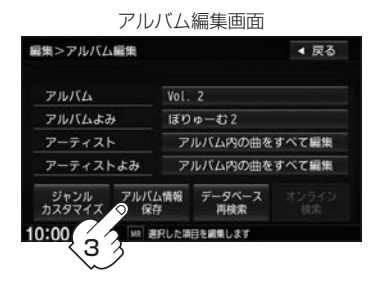

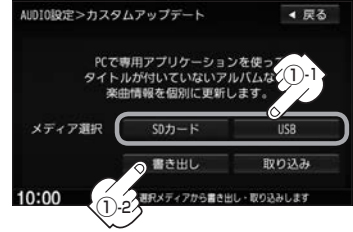

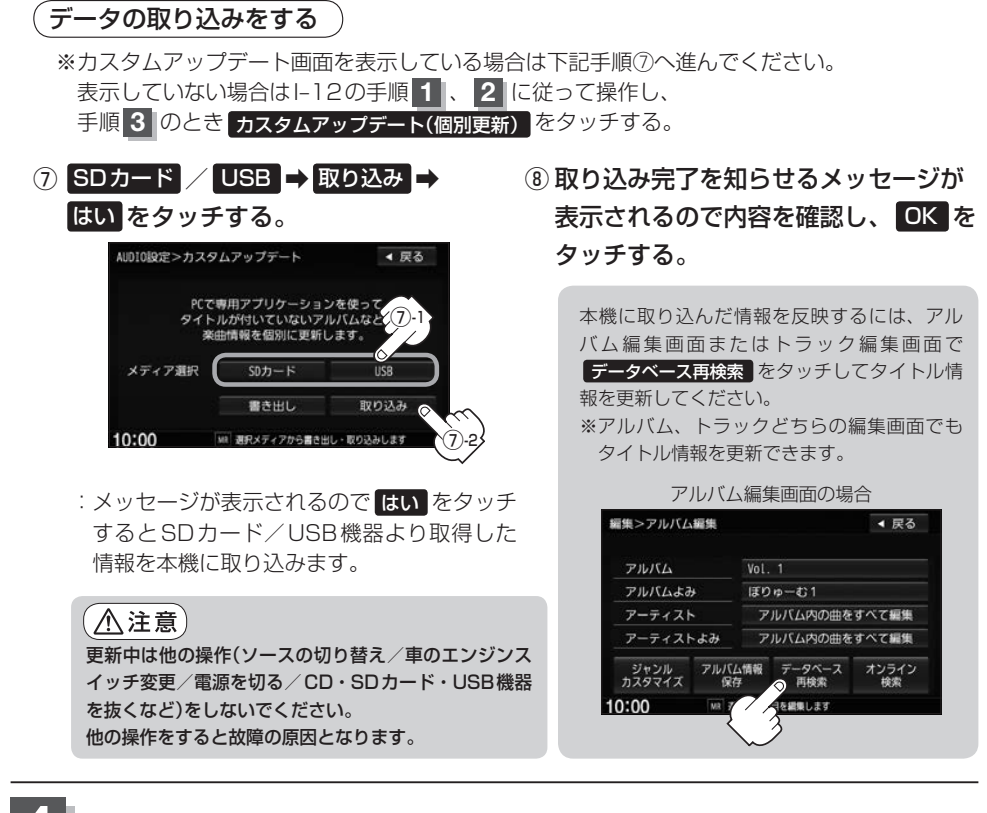

### 4 設定を終えるには、 AUDIO をタッチする。

:現在選択中のソースの再生画面に戻ります。

※ 戻る をタッチすると1つ前の画面に戻ります。

Gracenoteデータベースのデータを初期化する

Gracenoteデータベースのデータを初期化することができます。

#### オーディオ画面で MENU をタッチする。

※DVDソース時はMENUを2回タッチします。

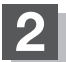

#### 設定 ➡ AUDIO設定 ➡ Gracenote データベース \*1をタッチする。

: Gracenote データベース画面が表示されます。

\*1…走行中/録音中は選べません。

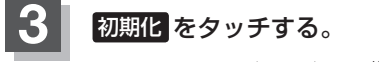

- ※ Music Rack / SD / USB 機器再生中はメッセージ が表示されるのではい をタッチして再生を停止さ せる必要があります。
- :メッセージが表示されるので、 **はい**を画面に従っ てタッチするとデータを消去し、Gracenoteデー タベース画面に戻ります。

| G        | racenote データベーフ         | ス画面  |
|----------|-------------------------|------|
| AUDIOLOR | >Gracenote7°−9∧°−λ      | ◀ 戻る |
|          | ローカルアップデート(定期更新         |      |
|          | カスタムアップデート(個別更新         | 14/  |
|          | 初期化                     | 6    |
|          |                         |      |
|          |                         |      |
| 10:00    | OFF Gracenoteデーダベース管理を行 | ういます |

※本機を他人に譲り渡したり処分などされる場合は必ずデータの初期化を行ってください。

### 4 設定を終えるには、AUDIO をタッチする。

:現在選択中のソースの再生画面に戻ります。

※ 戻る をタッチすると1つ前の画面に戻ります。

- ●初期化中は他の操作(ソースを切り替えたり車のエンジンスイッチを変更)をしないでください。 他の操作をすると故障の原因となります。
- ●初期化で はい を選ぶと、お客様の今までアップデートしたデータ(ローカルアップデート(定期更新)/カスタムアップデート(個別更新))は消去され、データは元に戻りません。初期化は十分確認のうえ行ってください。

# し FM/AMを聞く

| 各部のなまえとはたらき      | J_2<br>J_3 |
|------------------|------------|
| 選局 9 る           | J-3        |
| プリセットボタンにメモリーする  | J-7        |
| 交通情報を受信する        | J-8        |
| 道路交通情報を聞く        | J-8        |
| 道路交通情報の受信を止める    | J-8        |
| 道路交通情報の周波数を切り替える | J_8        |

# 各部のなまえとはたらき

AUDIOメニュー(「啓 A-14)から FM/AM をタッチすると、ラジオ画面が表示されます。

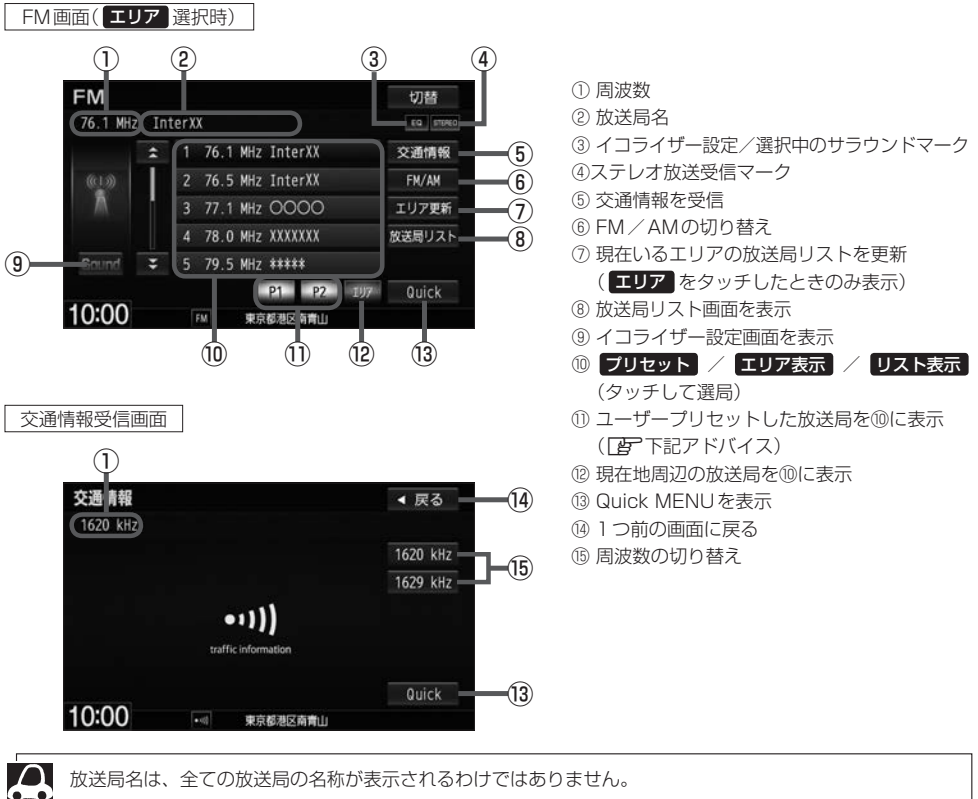

放送局名は、全ての放送局の名称が表示されるわけではありません。

#### ユーザープリセットについて

PT P2 それぞれに1~6のボタンがあり、ボタンを長押しすると、現在聞いている放送局をメモリーし、 お好みの局リストにすることができます。

#### 交通情報について

初期設定では1620 kHzに設定されています。

# FM/AM放送を切り替える

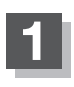

### FM/AM をタッチする。

: タッチするたびにAM放送⇔FM放送を 切り替えます。

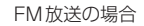

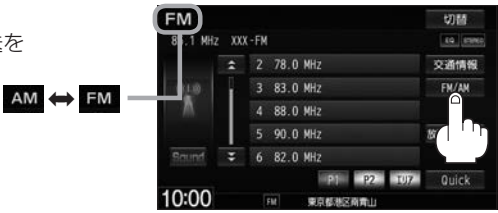

₽ 2 4

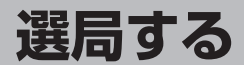

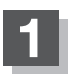

## 選局する。

#### ■ 手動選局で放送局を選ぶ

| ひとつずつ上下する | ₩ ✓ ✓  ✓ ✓ ✓ ✓ ✓ ✓ ✓ ✓ ✓ ✓ ✓ ✓ ✓ ✓ ✓ ✓ ✓ ✓ ✓ ✓ ✓ ✓ ✓ ✓ ✓ ✓ ✓ ✓ ✓ ✓ ✓ ✓ ✓ ✓ ✓ ✓ ✓ ✓ ✓ ✓ ✓ ✓ ✓ ✓ ✓ ✓ ✓ ✓ ✓ ✓ ✓ ✓ ✓ ✓ ✓ ✓ ✓< |
|-----------|----------------------------------------------------------------------------------------------------|
|           | :操作するたびに、FMは0.1 MHz、AMは9 kHzずつ変わります。                                                                                                    |
| 連続して上下する  | ● を押し続ける                                                                                                    |
|           | :周波数が早送り/早戻しします。                                                                                                    |
|           | ※お好みの周波数で指をはなしてください。                                                                                                    |
|           | ※   ◀ / ▶ をしばらく押し続けていると周波数の早戻し/早送り                                                                                                    |
|           | が止まります。                                                                                                    |

#### ■ 自動選局で放送局を選ぶ

- ① ₩ / ▶ を長押し(約1秒間)する。
  - : 自動選局を始め、放送局を受信すると、自動的に止まります。 お好みの放送局が見つかるまで、この操作を繰り返してください。 ※自動選局中に [◀] / ▶ ]をタッチすると、自動選局は止まります。
- FMステレオ放送を受信すると STEREO が表示されます。
   受信電波の弱い地域では、自動選局ができないことがあります。

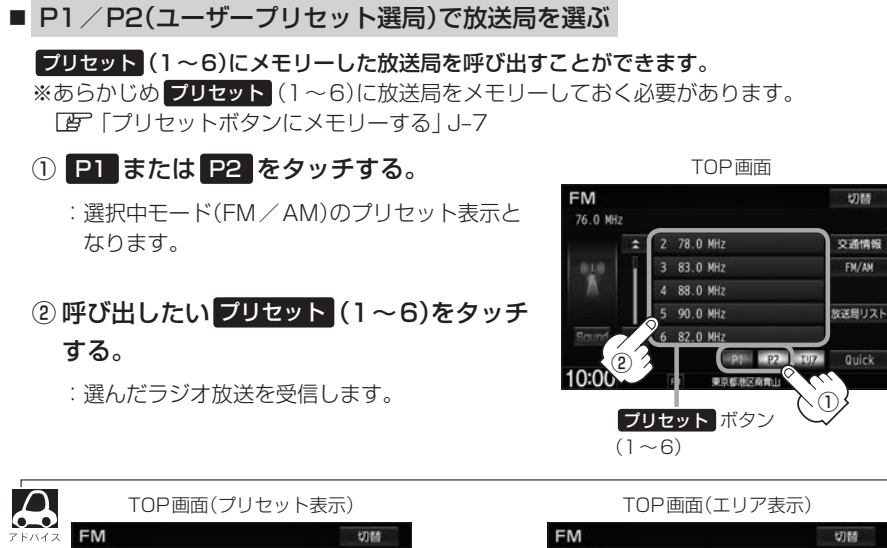

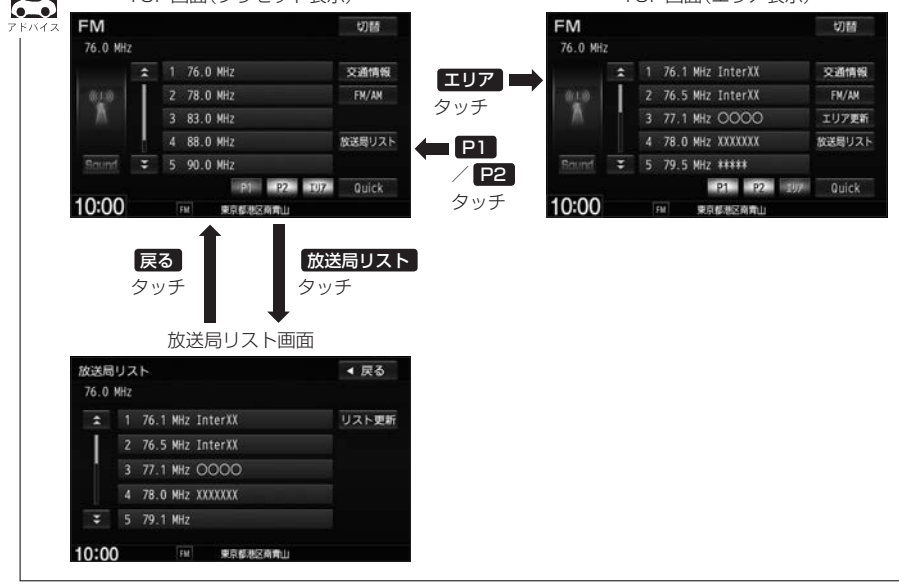

#### エリア選局で放送局を選ぶ

現在の車の位置周辺で放送されている放送局を呼び出すことができます。

1 エリア をタッチする。

② エリア表示 (1~12)の中で 聞きたい放送局をタッチする。

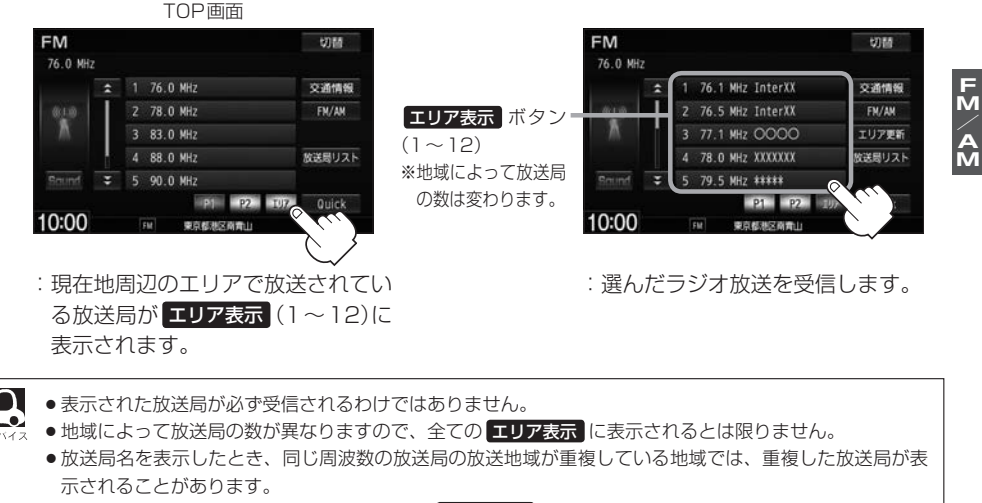

●エリア表示のまま放置(走行)していた場合に エリア更新 をタッチするとエリアが更新され、現在地周辺 の最新エリアの放送局が表示されます。

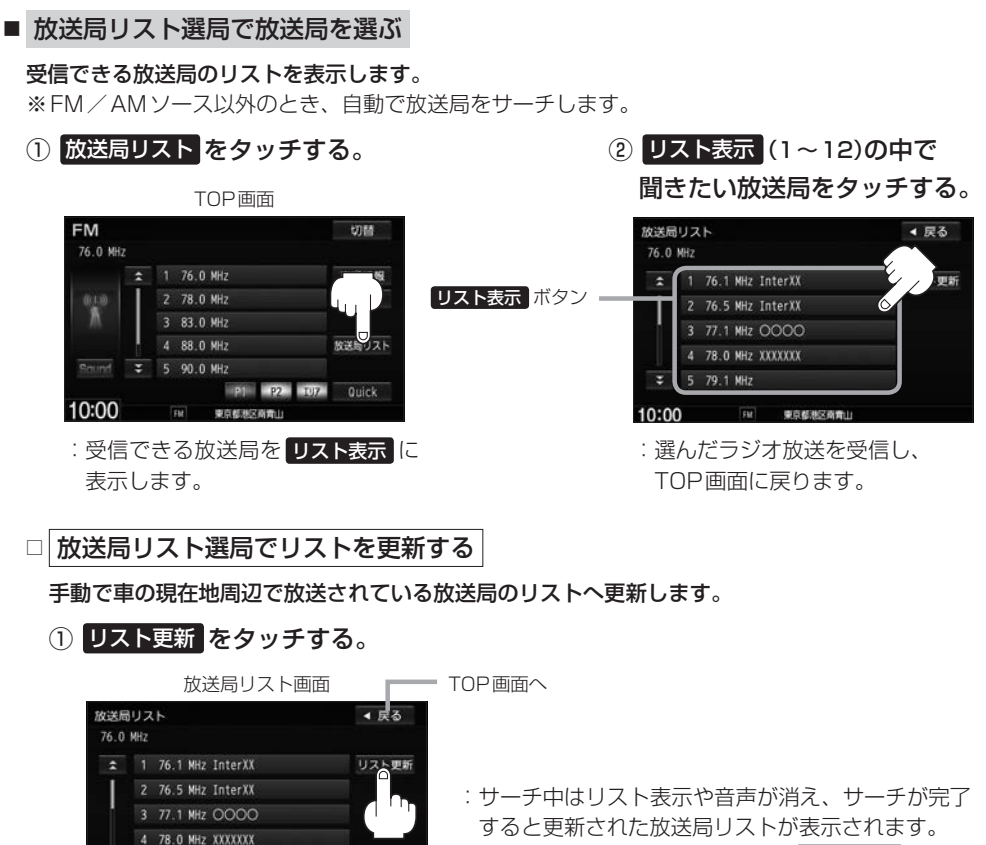

受信できる放送局がない場合は、 リスト更新をタッ チする前のリストを表示します。

リスト更新を行うとエリア選局の放送局名も更新されます。
 ロ新る取得したなざ早しると、

5 79.1 MHz

10:00

FM 東京都港区南南山

●自動で取得した放送局リストが正しく表示されない場合、リスト更新をすることで最新の放送 局に更新することができます。

# プリセットボタンにメモリーする

メモリーしたい局を選び、プリセット (1~6)にメモリーします。 FM、AMの各バンドで、P1 / P2に6局ずつ、計24局メモリーできます。

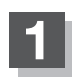

プリセットを選ぶ。

▶ をタッチして、メモリーしたい局を選ぶ。

上一「■ 手動選局で放送局を選ぶ / ■ 自動選局で放送局を選ぶ | J-3

FN/AN

プリセット (1~6)のうち、メモリーしたいボタンをプリセットボタンの表示が メモリーしたい局の表示に変わるまで長押しする。

例 手順 1 で "P1" を、手順 2 で "85.1 MHz" を選び、 プリセット 2 にメモリーする場合

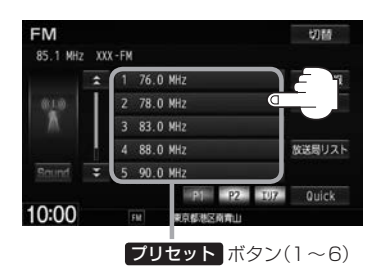

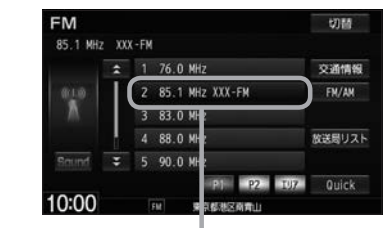

プリセットボタン2にメモリーできた

Δ ●すでにプリセットされているボタンに新たにプリセットすると、それまでの放送局は上書き(消去)されます。  $\bullet$ ● メモリーした放送局を呼び出すには、 P1 または P2 をタッチし、呼び出したい プリセット (1~6) をタッチします。

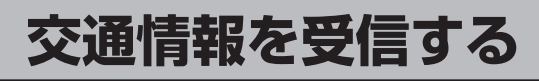

### 道路交通情報を聞く

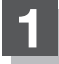

### 交通情報をタッチする。

: 交通情報受信画面になり、 道路交通情報を受信します。

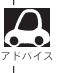

交通情報画面はAV MENU画面の 交通情報 をタッチ 

| FM             |       |        |          | 切開    |
|----------------|-------|--------|----------|-------|
| 85.1 MH        | z XXX | (-FM   |          | 10 IT |
|                | *     | 2 78.0 | MHz      | 交通情報  |
| <sup>010</sup> |       | 3 83.0 | MHz      | F M   |
|                |       | 4 88.0 | MHz      |       |
|                |       | 5 90.0 | MHz      | Bla   |
|                | Ŧ     | 6 82.0 | MHz      |       |
|                |       |        | P2 IU7   | Quick |
| 10:00          |       |        | 東京都港区商青山 |       |

### 道路交通情報の受信を止める

| 戻る をタッチ | 最後に選んでいたソースが表示され、交通情報の受信を終了します。 |
|---------|---------------------------------|
| し をタッチ  | AV電源がOFFになります。                  |

#### 道路交通情報の周波数を切り替える

| 1620 kHz をタッチ | 周波数が1620 kHzに切り替わります。 |
|---------------|-----------------------|
| 1629 kHz をタッチ | 周波数が1629 kHzに切り替わります。 |

# K CD・MP3/WMAを聞く

| 各部のなまえとはたらきK-2     |
|--------------------|
| 未録音 CD を挿入したときK-3  |
| 好きなフォルダを選ぶ         |
| (MP3/WMAの場合)K-3    |
| 好きなトラックを選ぶ         |
| (CD・MP3/WMAの場合)K-4 |
| オンライン検索をするK-5      |

# 各部のなまえとはたらき

## AUDIOメニュー( $rec{P}$ A-14)から CD/DVD をタッチすると、CD・MP3/WMAファイル再生画面 が表示されます。

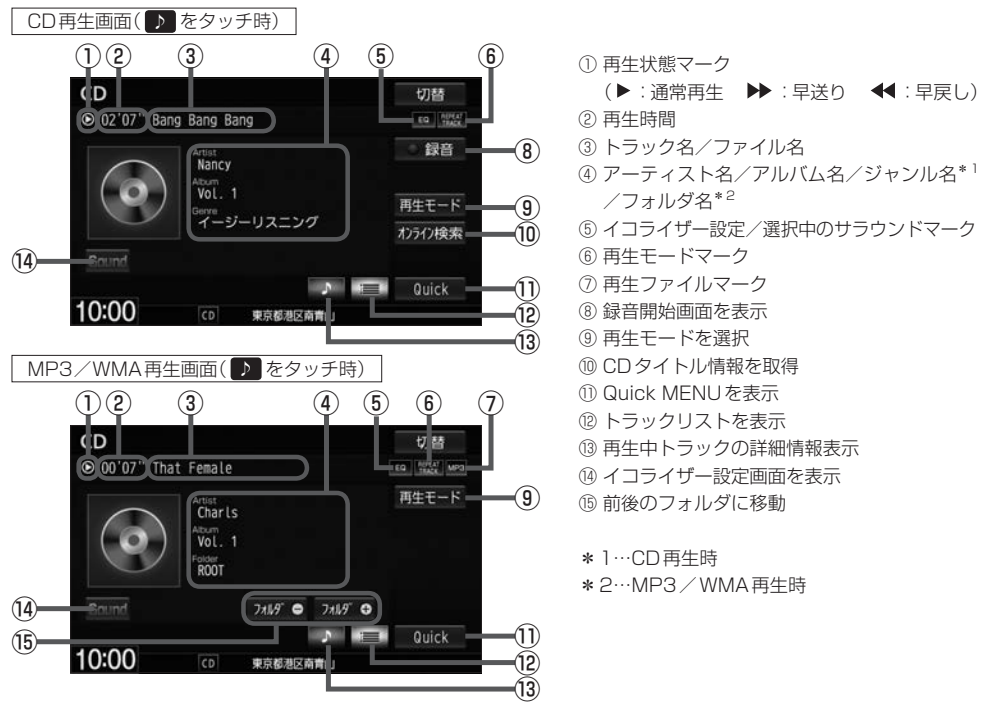

- ●録音(REC)中に他ソースよりCDソースにした場合は、録音画面になります。
  - 1 枚のディスクに音楽データとMP3/WMAデータが混在する場合はMP3/WMAデータは再生しません。
  - アーティスト名/トラック名/アルバム名が表示しきれない場合はタッチするとスクロールします。スクロール中にタッチするとスクロールを止めます。
  - ディスク内のCD-TEXT 情報と、Gracenote データベースの検索結果によって再生時の表示は以下の様に なります。
    - ・ディスクにCD-TEXT情報があれば、トラック名/アーティスト名/アルバム名はCD-TEXTが優先して表示されます。ジャンルは空欄となります。
    - ・CD-TEXT情報がなくGracenoteデータベースにヒットしている場合は、Gracenoteデータベースの トラック名/アーティスト名/アルバム名/ジャンル名が表示されます。
    - ・ディスクにCD-TEXT情報がなくGracenote データベースにもヒットしなければ、アーティスト名/アルバム名は "No Title" と表示されます。
    - ・本機へ録音されるタイトル情報はGracenoteデータベースにヒットしている場合のみであり、CD-TEXT情報は反映されません。
    - ・CD再生中のリスト表示はGracenoteデータベースにヒットしている場合はトラック名が表示され、 ディスク にCD-TEXT情報がある場合はCD-TEXT情報を優先してリスト表示されます。どちらの情報 もない場合は "TRACK1…" と表示され、タイトル表示されません。
  - ※市販されているほとんどの音楽CDにはCD-TEXT情報は入っていません。
  - ●トラック名/アーティスト名/アルバム名の表示が実際と異なって表示される場合があります。

# 未録音CDを挿入したとき

#### ※CDソースの場合

Music Rack に 1 曲も録音していない音楽 CD を挿入すると、録音方法が自動録音に設定されている場合、再生と同時に Music Rack へ全曲の録音を開始します。

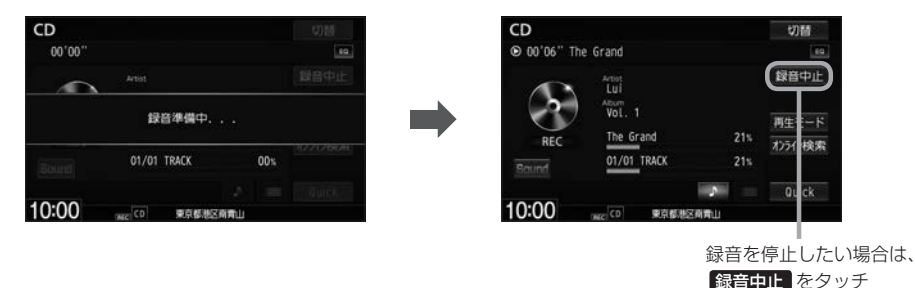

- Music Rackに録音すれば車内がCDであふれることもなく、ディスクの交換の手間も省け便利です。
   Music Rackへ録音した曲は、再生選択や削除などの編集も可能です。
   アレバムリストの編集(曲管理)」L-11
  - 音楽 CD 以外(MP3 / WMA など)は録音(REC)できません。
  - ・未録音CDが本機に挿入された状態で他のオーディオソースからCDソースにした場合や、CDソースで OFF → ONにした場合は再度録音が開始されます。(自動録音設定時)
  - ●自動録音/手動録音は変更することができます。 🗗 |-3
  - 手動録音の場合は、CDソースで録音前にオンライン検索でタイトル情報を取得することができます。
  - ●手動録音の場合は、録音する曲を選んだり、録音音質を変更することができます。 └──「音楽CDを録音する」I-4

# 好きなフォルダを選ぶ (мрз / ммао場合)

ディスクの中から聞きたいフォルダを選ぶことができます。

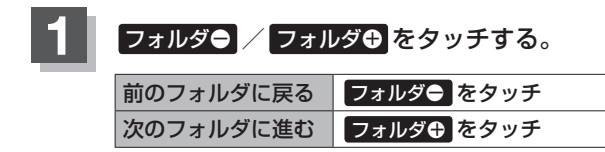

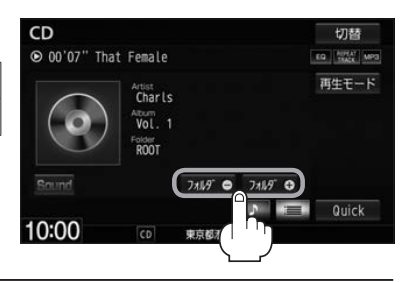

# 好きなトラックを選ぶ (CD·MP3/WMAの場合)

トラックを一覧表示させ、再生させることができます。

- をタッチする。
  - : トラックリストが表示されます。

※MP3/WMAモードの場合は、再生している フォルダのファイル(曲)がトラックリストに 表示されます。

※すでにトラックリスト表示になっている場合 は手順1を省略することができます。

CD 切替 ● 02'07" Bang Bang Bang EQ ADEAD () 録音 Nancy Vol. 1

わうひ検索

イージーリスニング

TOP画面(詳細情報表示)

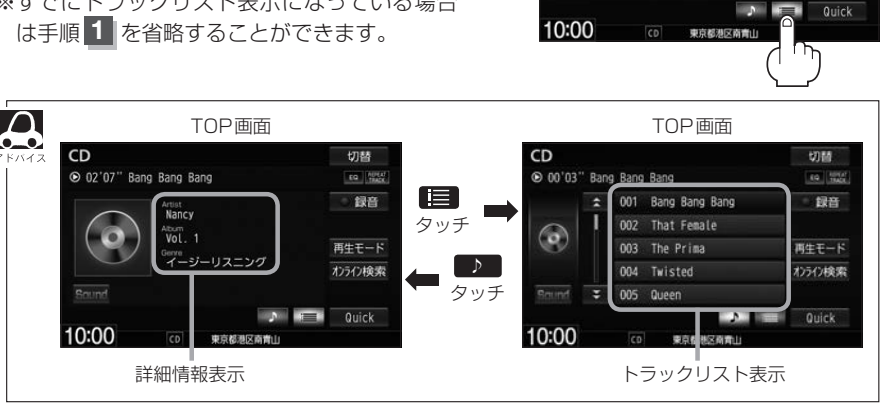

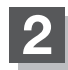

## 再生したいトラックをタッチする。

: 選んだトラックが再生されます。

TOP画面(トラックリスト表示) CD 67.88 00'03" Bang Bang Bang 19 1040 001 Bang Bang Bang 録音 That Female The Prima 004 Twisted )うく)検索 005 Queen 10:00 

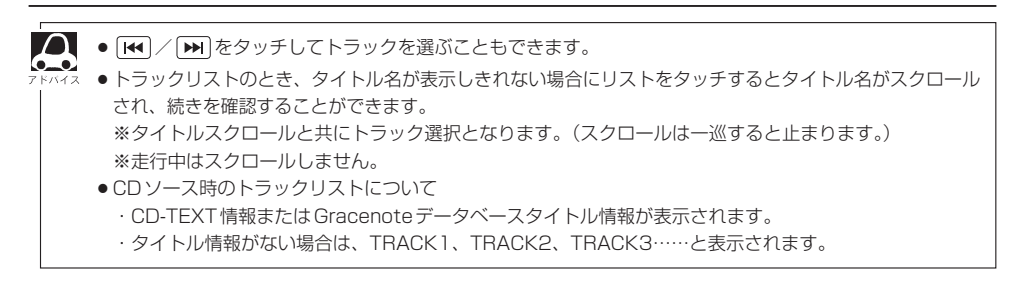

# オンライン検索をする

#### ※CDソースの場合

Gracenote データベースにヒットしない新譜などのアルバムや、異なったタイトル情報が検索され たアルバムの情報を、インターナビ用データ通信USBを利用してGracenote音楽認識サービスより 個別に取得できます。

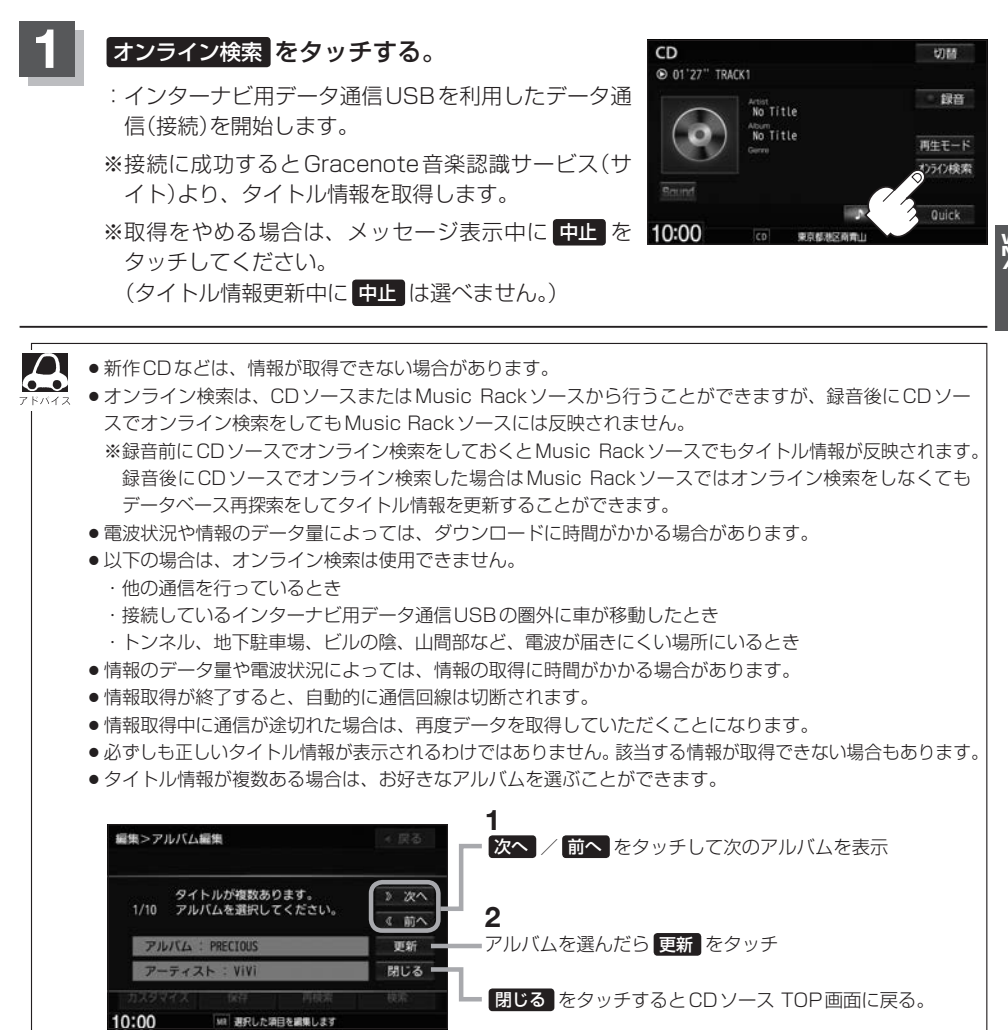

# L Music Rackを使う

| 各部のなまえとはたらき       | L-2        |
|-------------------|------------|
| 好きなトラックまたはアルバムを選ぶ | L-3        |
| 選曲モードより選ぶ         | L-5        |
| アルバムリストの編集(曲管理)   | ·····L-11  |
| アルバム編集をする         | ······L-11 |
| 再生選択をする           | ·····L-15  |
| お気に入り登録をする        | L-16       |
| ジャケット写真を登録する      | ·····L-17  |
| 削除する              | ······L-18 |
| トラックリストの編集(曲管理)   | ·····L-19  |
| トラック編集をする         | L-19       |
| 再生選択をする           | L-22       |
| お気に入り登録をする        | L-23       |
| 削除する              | L-23       |
| お気に入りを管理する        | ·····L-24  |
| 再生中の曲をお気に入り登録する   | ·····L-26  |
| 再生中の曲のジャンルを設定する   | ·····L-28  |
|                   |            |

# 各部のなまえとはたらき

#### AUDIO メニュー(「資 A-14)から Music Rack をタッチすると、Music Rack再生画面が表示されます。

※ CDから 1 曲も録音 (REC) していない場合、Music Rackを聞くことはできません。 CDからの録音については「FF「音楽CDを録音する」 I-4

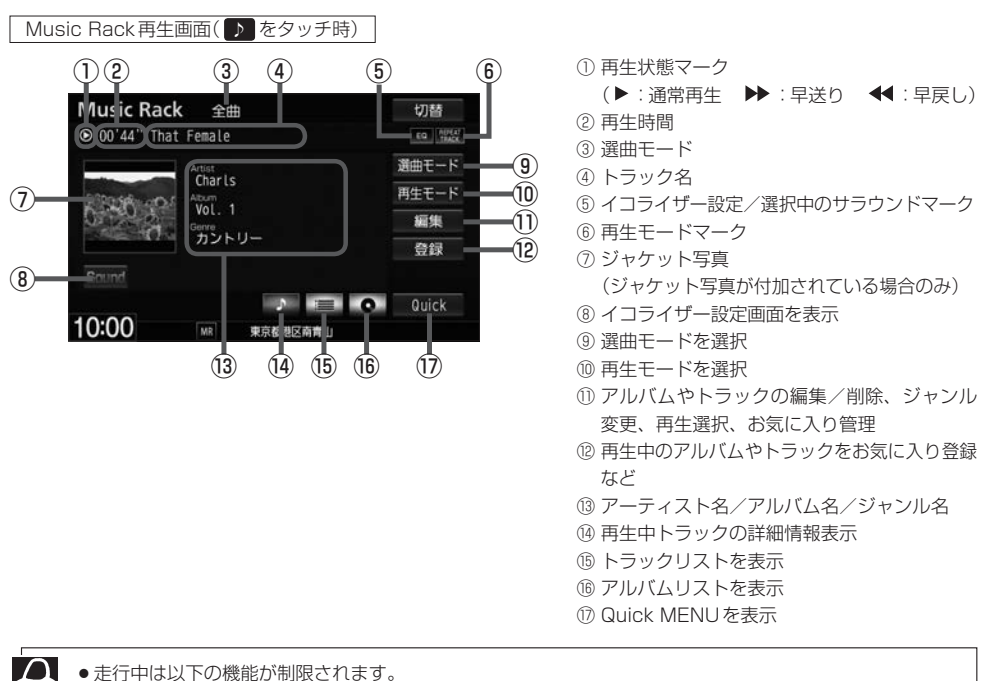

●走行中は以下の機能が制限されます。

編集 登録 : 操作できません。 選曲モード:一部操作ができなくなります。

- ●トラック名/ジャンル名/アーティスト名/アルバム名の表示文字数は全角32(半角64)文字です。
- ●アルバム名が記録されていない場合は、"新規アルバム XXXXXXXX"と表示されます。(Xには西暦・月 日を表示)
- ●該当するジャンル名がない場合は"その他"と表示されます。
- ●アーティスト名が記録されていない場合は、"新規アーティスト"と表示されます。
- ●トラック名/アーティスト名/アルバム名が表示しきれない場合は、タッチするとスクロールし、見られ るようになります。スクロール中にタッチするとスクロールを止めます。
- ●ジャケット写真の登録方法については [2] 「(ジャケット写真を登録する)」 L-17

好きなトラックまたはアルバムを選ぶ

選曲モードで選んだボタンのトラックまたはアルバムをリストより選択再生させることができます。

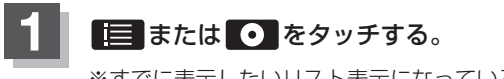

※すでに表示したいリスト表示になっている場合は手順 1 を省略することができます。

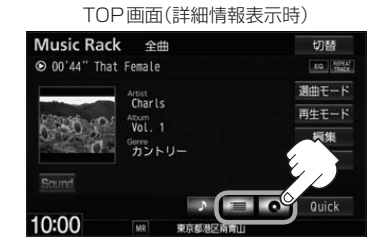

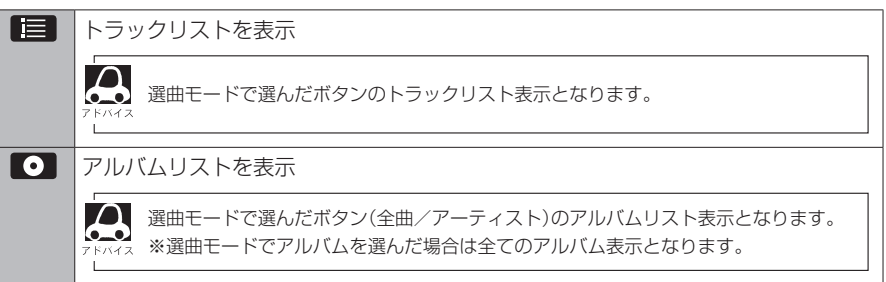

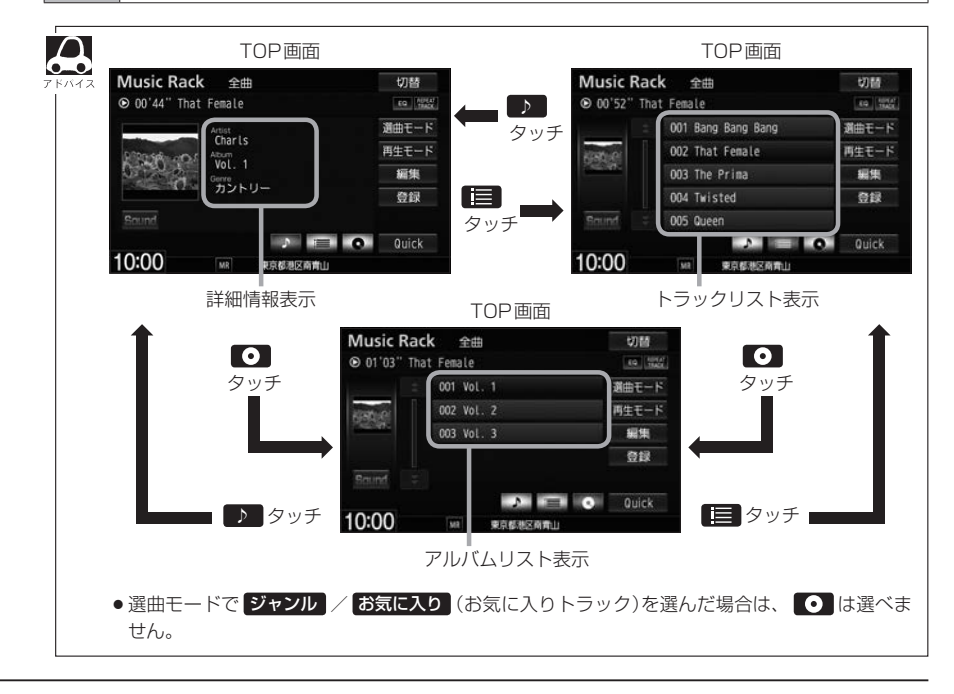

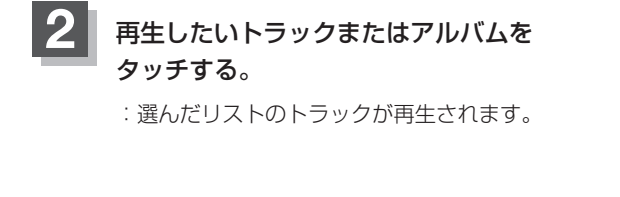

#### TOP画面(トラックリスト表示時)

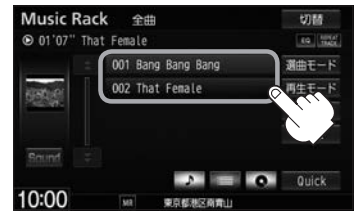

● ► / ► をタッチしてトラックを選ぶこともできます。

トラックリストのとき、タイトル名が表示しきれない場合にリストをタッチするとタイトル名がスクロールされ、続きを確認することができます。
 ※タイトルスクロールと共にトラック選択となります。(スクロールは一巡すると止まります。)
 ※走行中はスクロールしません。
# 選曲モードより選ぶ

本機はCDの録音と同時にGracenote音楽認識サービスにより、該当する選曲モードの各ボタン(全曲/アルバム/アーティスト/ジャンル)に自動で振り分けます。選曲モード内はさらに細かく分かれ管理されます。聞きたい曲を選曲モードから絞り込んで検索できるので便利です。

※録音された音楽CDがGracenote データベースでタイトル情報が取得されている場合に限ります。 録音は 「」 I-4、Gracenote データベースの更新は「」 I-10

また、本機のお好みの曲だけを集めた"お気に入り"ボタンもあります。

※あらかじめお気に入り登録をしておく必要があります。

『『一「再生中の曲をお気に入り登録する」L-26

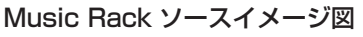

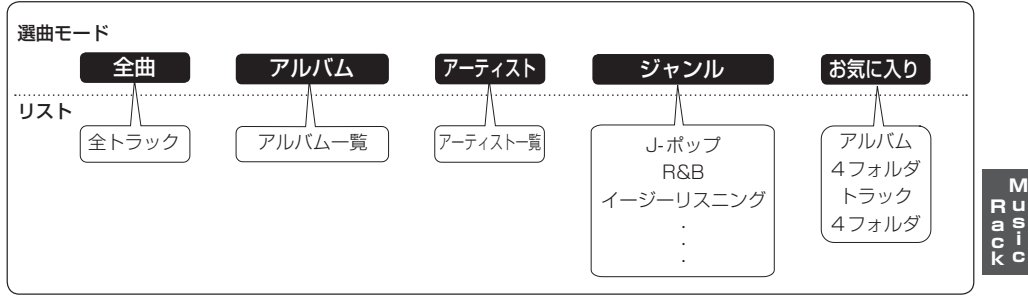

※アルバムやトラックの削除/再生選択を行うと、トラック情報画面にしたとき選曲モードは自動的 に"全曲"となります。(編集前の選曲モードの再生リストを継続しません。)

### 選曲モードより選ぶ

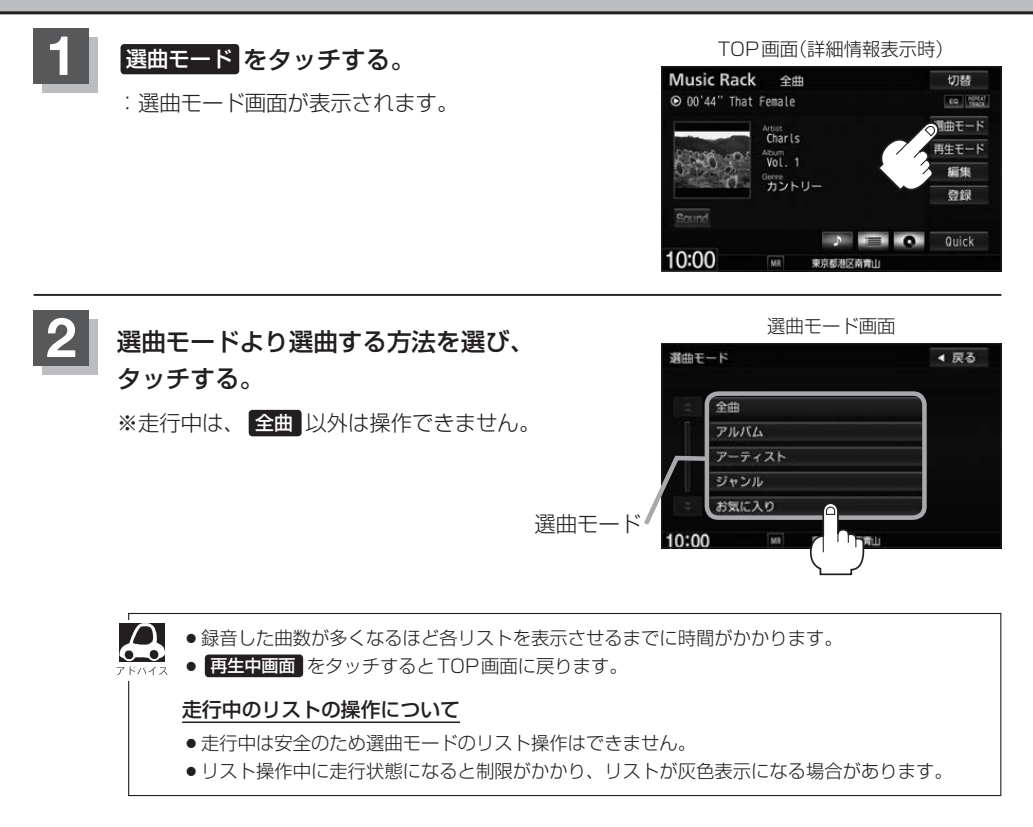

### ■ 全曲 をタッチ

: TOP 画面が表示され、リストー番上の曲が再生されます。

### ■ アルバム をタッチ

: アルバムリストが表示されます。

### ① 再生したいアルバムをタッチする。 ② 再生したいトラックをタッチする。

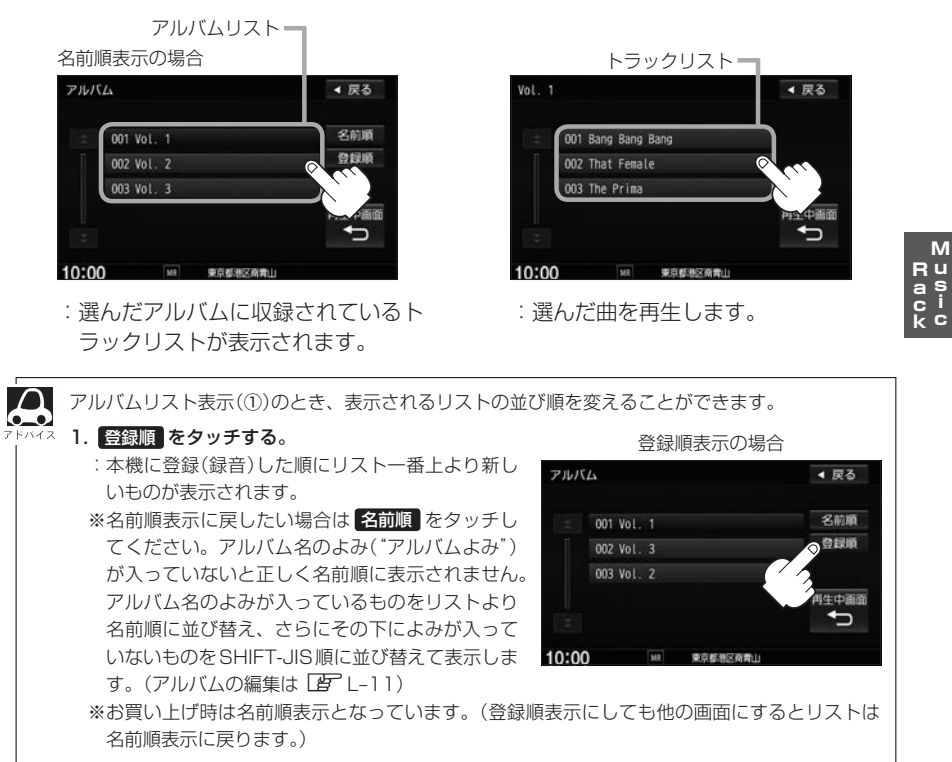

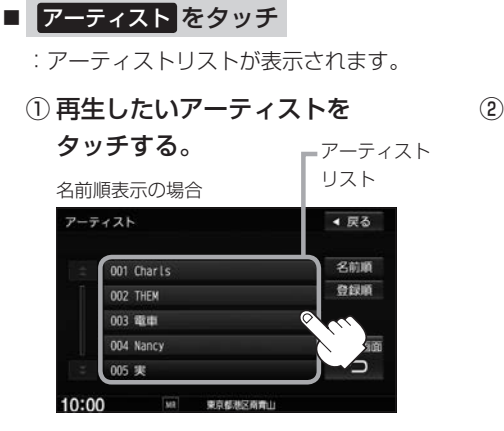

: 選んだアーティストのアルバムが 表示されます。 ② 再生したいアルバムをタッチする。

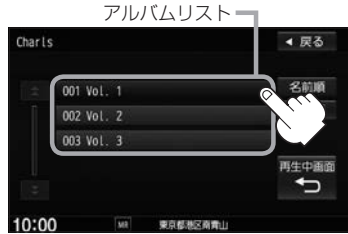

- : 選んだアルバムに収録されている トラックリストが表示されます。
- ③ 再生したいトラックをタッチする。

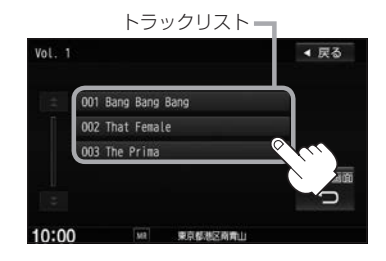

: 選んだ曲を再生します。

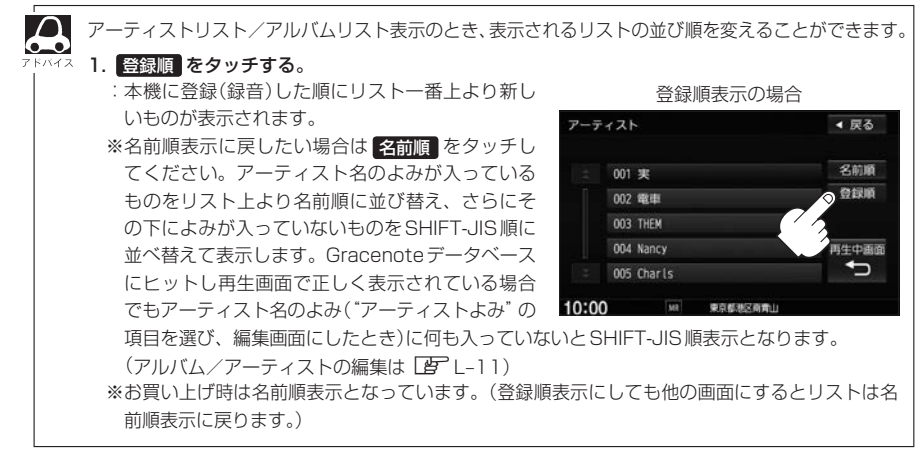

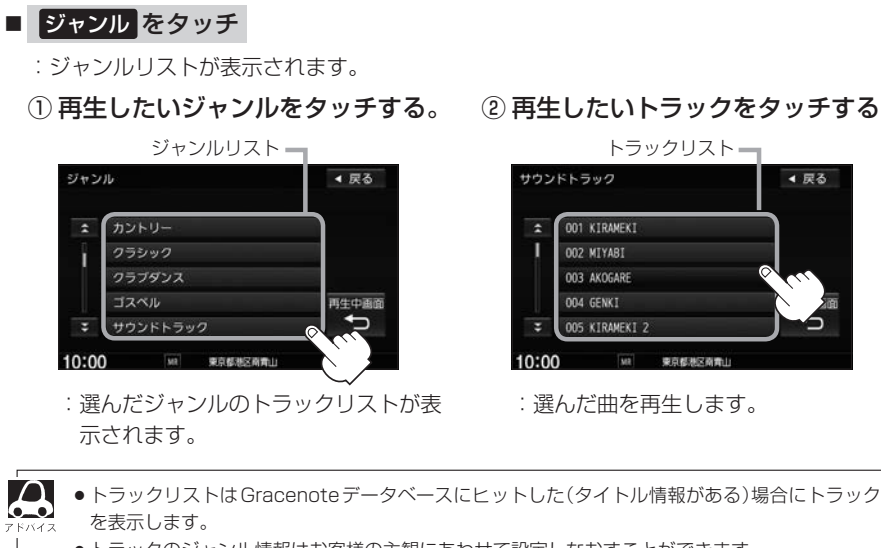

- トラックのジャンル情報はお客様の主観にあわせて設定しなおすことができます。 「「再生中の曲のジャンルを設定する」L-28
- お気に入り をタッチ

:お気に入りリストが表示されます。

① 再生したいお気に入りアルバム1~4 またはお気に入りトラック1~4を タッチする。

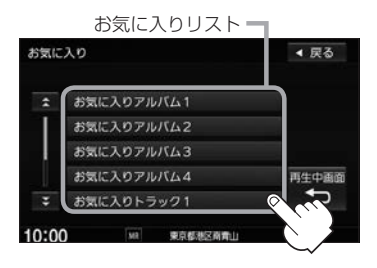

 ④ 再生したいトラックをタッチする。

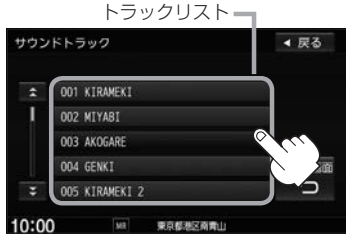

:選んだ曲を再生します。

- - М Ru as ci kc

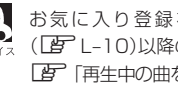

🔎 お気に入り登録をしていないと、手順1. (L-10)以降の操作はできません。 「再生中の曲をお気に入り登録する」L-26

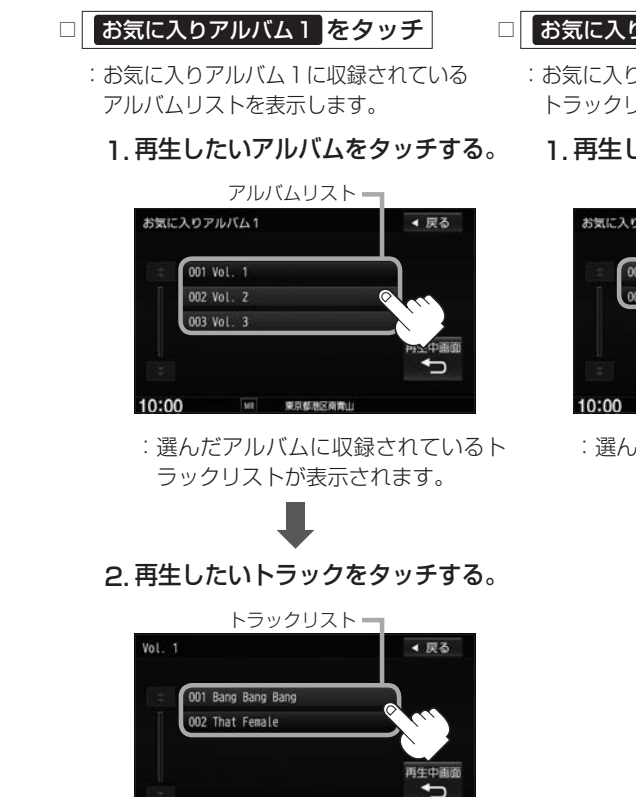

: 選んだ曲を再生します。

MR 東京都港区南南1

### 再生中画面をタッチする。

10:00

: TOP 画面に戻ります。

※ 戻る をタッチすると1つ前の画面に戻ります。

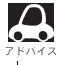

 ア
 ハ
 マックション
 ア
 マック
 マック
 マック
 マック
 マック
 マック
 マック
 マック
 マック
 マック
 マック
 マック
 マック
 マック
 マック
 マック
 マック
 マック
 マック
 マック
 マック
 マック
 マック
 マック
 マック
 マック
 マック
 マック
 マック
 マック
 マック
 マック
 マック
 マック
 マック
 マック
 マック
 マック
 マック
 マック
 マック
 マック
 マック
 マック
 マック
 マック
 マック
 マック
 マック
 マック
 マック
 マック
 マック
 マック
 マック
 マック
 マック
 マック
 マック
 マック
 マック
 マック
 マック
 マック
 マック
 マック
 マック
 マック
 マック
 マック
 マック
 マック
 マック
 マック
 マック
 マック
 マック
 マック
 マック
 マック
 マック
 マック
 マック
 マック
 マック
 マック
 マック
 マック
 マック
 マック
 マック
 マック
 マック
 マック
 マック
 マック
 マック
 マック
 マック
 マック
 マック
 マック
 マック
 マック
 マック
 マック
 マック
 マック
 マック
 マック
 マック
 マック
 マック
 マック
 マック
 マック
 マック
 マック
 マック
 マック
 マック
 マック
 マック
 マック
 マック
 マック
 マック
 マック
 マック
 マック
 マック
 マック
 マック
 マック
 マック
 マック
 マック
 マック
 マック
 マック
 マック
 マック
 マック
 マック
 マック
 マック
 マック
 マック
 マック
 マック
 マック
 マック
 マック
 マック
 マック
 マック
 マック
 マック
 マック
 マック
 マック
 マック
 マック
 マック
 マック
 マック
 マック
 マック
 マック
 マック
 マック
 マック
 マック
 マック
 マック
 マック
 マック
 マック
 マック
 マック
 マック
 マック
 マック
 マック
 マック
 マック
 マック
 マック
 マック
 マック
 マック
 マック
 マック
 マック
 マック
 マック
 マック
 マック
 マック
 マック
 マック
 マック
 マック
 マック
 マック
 マック
 マック
 マック
 マック
 マック
 マック
 マック
 マック
 マック
 マック
 マック
 マック
 マック
 マック
 マック
 マック
 マック
 マック
 マック
 マック
 マック
 マック
 マック
 マック
 マック
 マック
 マック
 マック
 マック
 マック
 マック
 マック
 マック
 マック
 マック
 マック
 マック
 マック
 マック
 マッ
 マッ
 マッ
 マッ
 マッ
 マッ
 マッ
 マッ
 該当するトラックがない(Gracenote データベースにヒットしない、またはお気に入り登録していない)場 合、リストには何も表示されません。

□ お気に入りトラック1 をタッチ

:お気に入りトラック1に収録されている トラックリストが表示されます。

### 1. 再生したいトラックをタッチする。

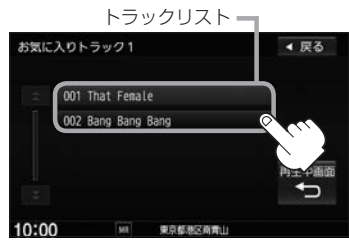

: 選んだ曲を再生します。

# アルバムリストの編集(曲管理)

アルバム名の変更や再生選択、お気に入り登録、アルバムの削除などをすることができます。 また、ジャンルの変更やデータベースの再検索などもすることができます。

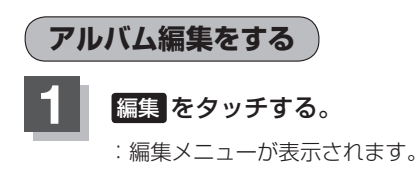

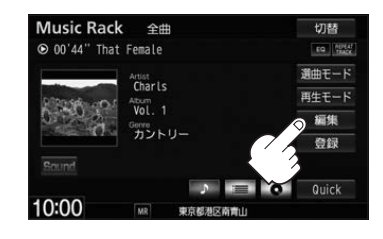

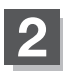

編集メニューより 曲管理 をタッチする。

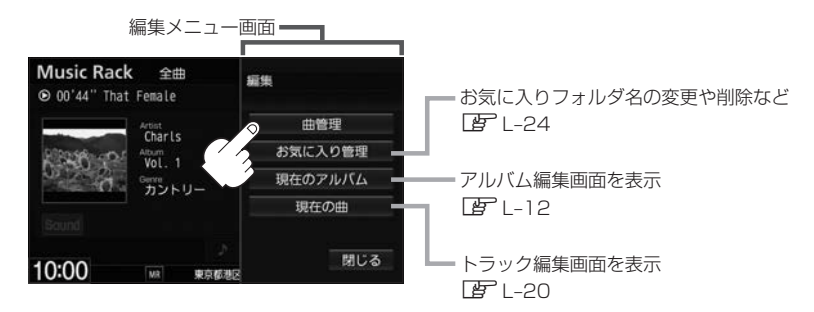

:曲管理画面が表示されます。

※ Music Rack再生中は編集メニューのボタンを選べません。 はいをタッチして再生を停止してください。

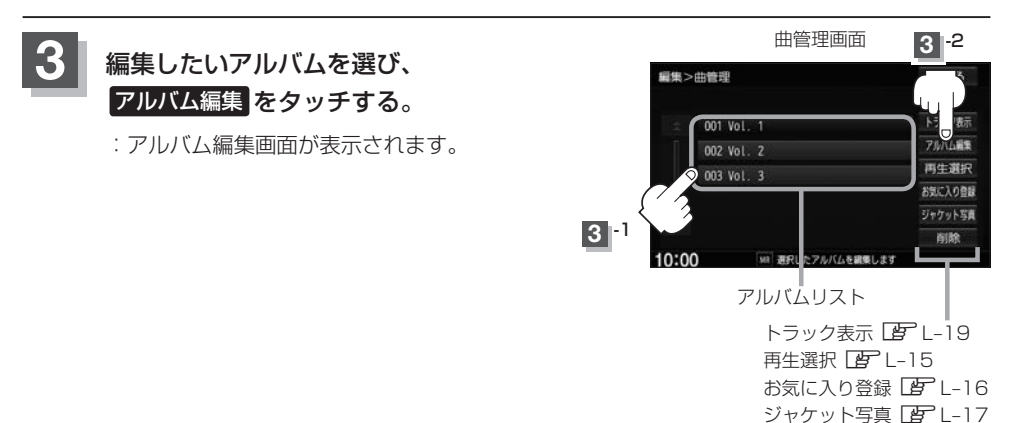

削除 🗗 L-18

■ タイトルの編集をする

※アルバム名/アーティスト名や、アルバム名/アーティスト 名の読みがな(読みかた)を編集することができます。

①編集したい項目をタッチする。

:タイトル編集画面が表示されます。

| ミンアルバム         | 編集       |               |               | ∢ 戻る        |  |
|----------------|----------|---------------|---------------|-------------|--|
| アルバム           |          | Vol.          | 1             |             |  |
| アルバムよみ         |          | ぼりゅーむ 1       |               |             |  |
| アーティスト         | •        | アルバム内の曲をすべて編集 |               |             |  |
| アーティスト         | - ዴዓ     | <b>P</b> ,    | ルバム内の曲を       | すべて編集       |  |
| ジャンル<br>カスタマイズ | アルバ<br>保 | ム情報<br>存      | データベース<br>再検索 | オンライン<br>検索 |  |
| :00            | NR 3     | 捩した項          | 目を編集します       |             |  |

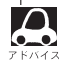

アーティスト名(アルバム内の曲をすべて編集)は、誤った名前を表示したりヒットしなかった場合に編集(入力)します。再生画面に正しく表示されていても編集画面にすると情報なし(未表示)の場合があります。その場合は名前順検索時に正しく検索できませんのでアーティスト名を編集画面にて入力してください。

### ※選んでいるアルバムのアーティスト名が一括で変更となります。

- ●アルバム編集画面の情報はアルバムリスト画面(ビアL-7)/アーティストリスト画面(ビアL-8)の名前順検索の情報となります。
- アーティスト名/アーティスト名の読みがなを入力してもアルバム編集画面には表示されません。変更状態はトラック編集画面(□□ L-19)から確認することができます。
   ※再生画面(TOP画面の詳細表示)からアーティスト名の確認ができます。
- 編集によって変えてしまったタイトルを元に戻す(入力前の情報に戻したい)場合は データベース再検索またはオンライン検索をタッチしてください。

### 2入力する。

※入力できる文字数は全角32(半角64)文字です。

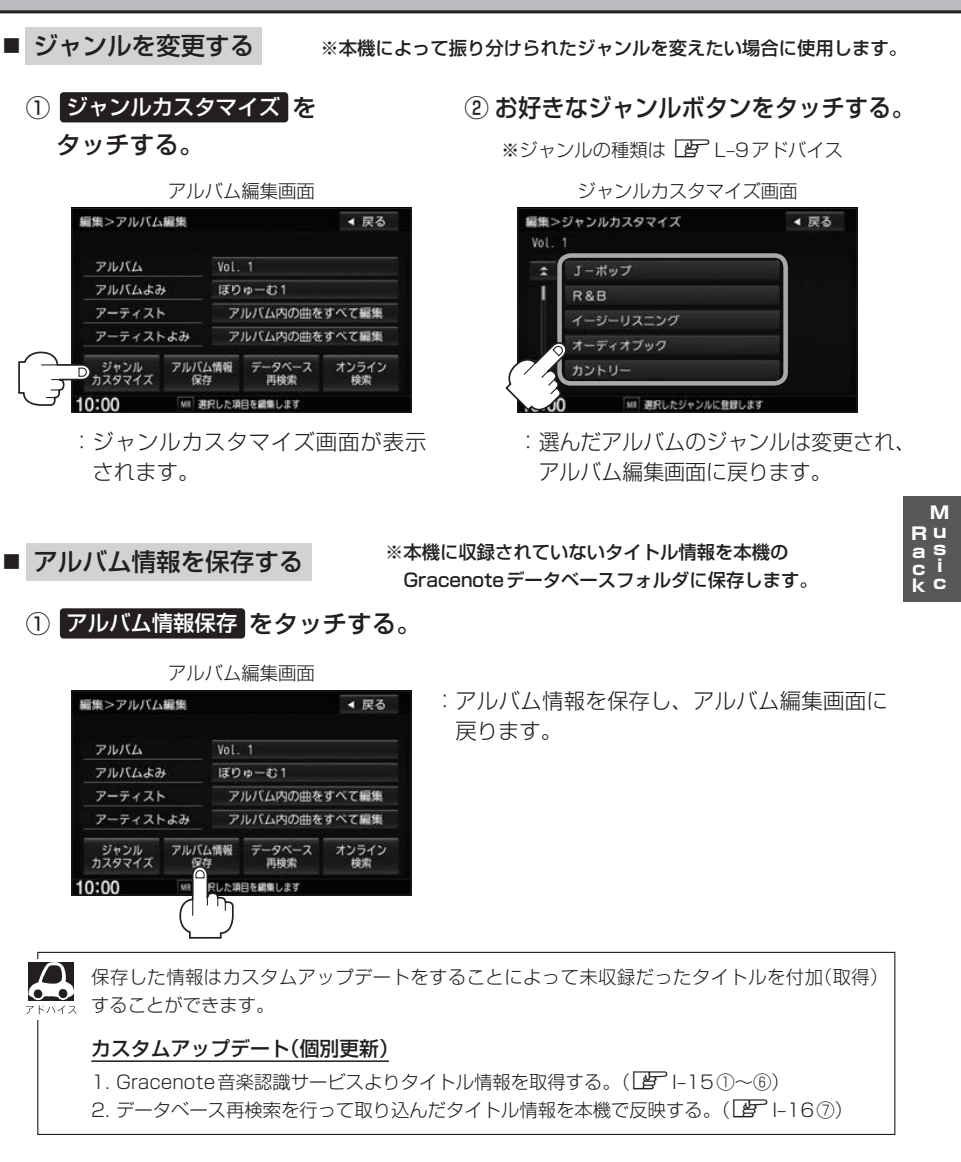

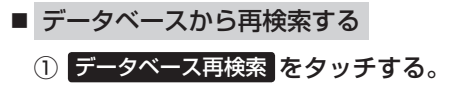

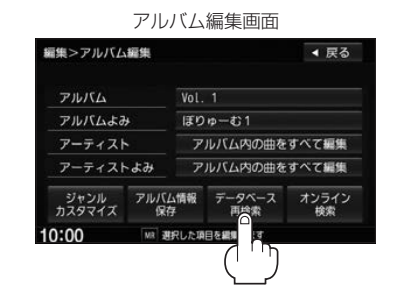

- ※誤ったタイトル(アルバム名/アーティスト名)が 表示されている場合に再検索によって正しいタイ トル情報を上書きすることができます。(上書きで きない場合もあります。) 編集によって変えてしまったタイトル名を元に戻 したり、新たに取り込んだ情報の書きかえなどを する場合に使用します。
- : タイトル情報を更新し、アルバム編集画面 に戻ります。

- オンライン検索する \*<sup>5</sup>
- ※タイトルがヒットしていない場合や誤ったタイトル(アルバム名/ アーティスト名)が表示されている場合にオンライン検索によって 正しいタイトル情報を上書きすることができます。(上書きできない 場合もあります。)編集によって変えてしまったタイトル名を元に戻し たりする場合に使用します。

① オンライン検索 をタッチする。

編集>アルバム編集 アルバム アルバムよみ アーティスト アーティスト アーティストよみ アーティストよみ アルバム内の曲をすべて編集 アルバム内の曲をすべて編集 アルバム内の曲をすべて編集 アルバム内の中をすべて編集

アルバム編集画面

: データ通信(接続)を開始し、接続に成功す るとGracenote音楽認識サービス(サイ ト)よりタイトル情報を取得・更新してア ルバム編集画面に戻ります。

※タイトル情報の取得をやめる場合は中止を メッセージ表示中にタッチしてください。 (タイトル情報更新中は中止は選べません。)

| 7 F/142 | データベース再検索/オンライン検索を<br>バムを選ぶことができます。<br>※データベースにヒットしなかった場合 | としたとき、タイトル情報が複数ある場合はお好きなアル<br>計は正しいタイトルが入手できない場合があります。 |
|---------|-----------------------------------------------------------|--------------------------------------------------------|
|         | タイトル複数選択画面                                                | 1                                                      |
|         | 編集>アルバム編集 < 戻る                                            |                                                        |
|         | タイトルが複数あります。<br>1/10 アルバムを選択してください。<br>《前へ                | 2                                                      |
|         | アルバム: PRECIOUS 更新                                         |                                                        |
|         | アーティスト: ViVi 閉じる                                          | します。                                                   |
|         | カスタマイス 保存 内核素 技术<br>10:00 Mt 週代した項目を編集します                 | <b>閉じる</b> をタッチするとアルバム編集画面に戻ります。                       |

再生選択をする ✔マークのアルバムのみ再生させることができます。

## L-11の手順1、2に従って操作する。

: 曲管理画面が表示されます。

## 再生選択をタッチする。

: 再生選択画面が表示されます。

|      | 田宮理!       | 凹山       |
|------|------------|----------|
| 編集>  | 曲管理        | ◀ 戻る     |
|      | 001 Vol. 1 | トラック表示   |
|      | 002 Vol. 2 | アルバム編集   |
|      | 003 Vol. 3 | ○再生選択    |
|      |            | お気に入り登録  |
|      |            | ジャケット写真  |
|      |            | 削除       |
| 10:0 | MR 選択したアルバ | 「ムを編集します |

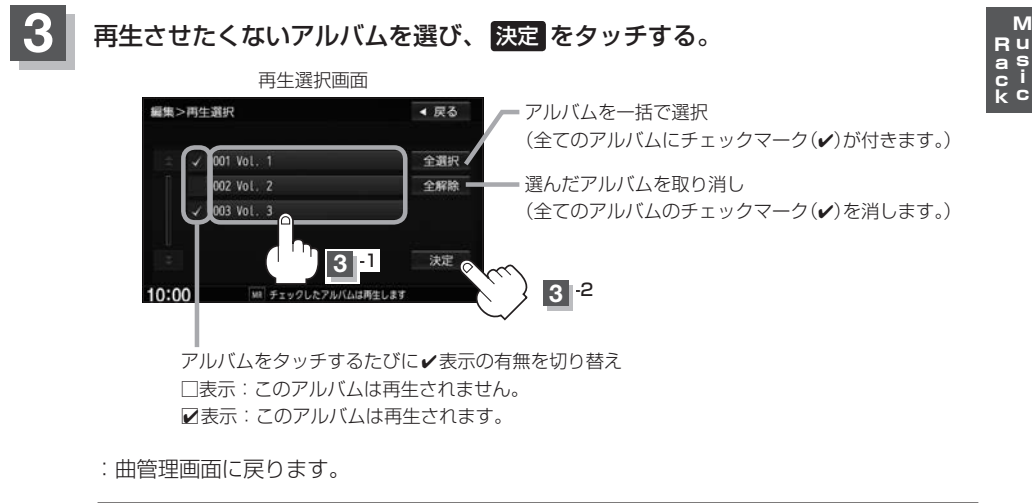

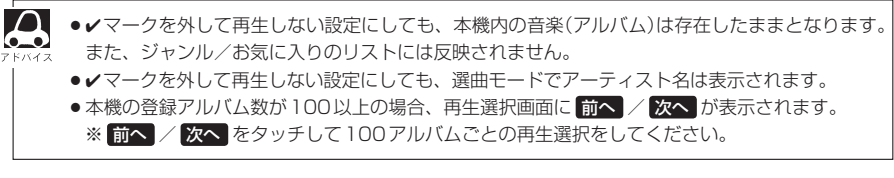

Μ

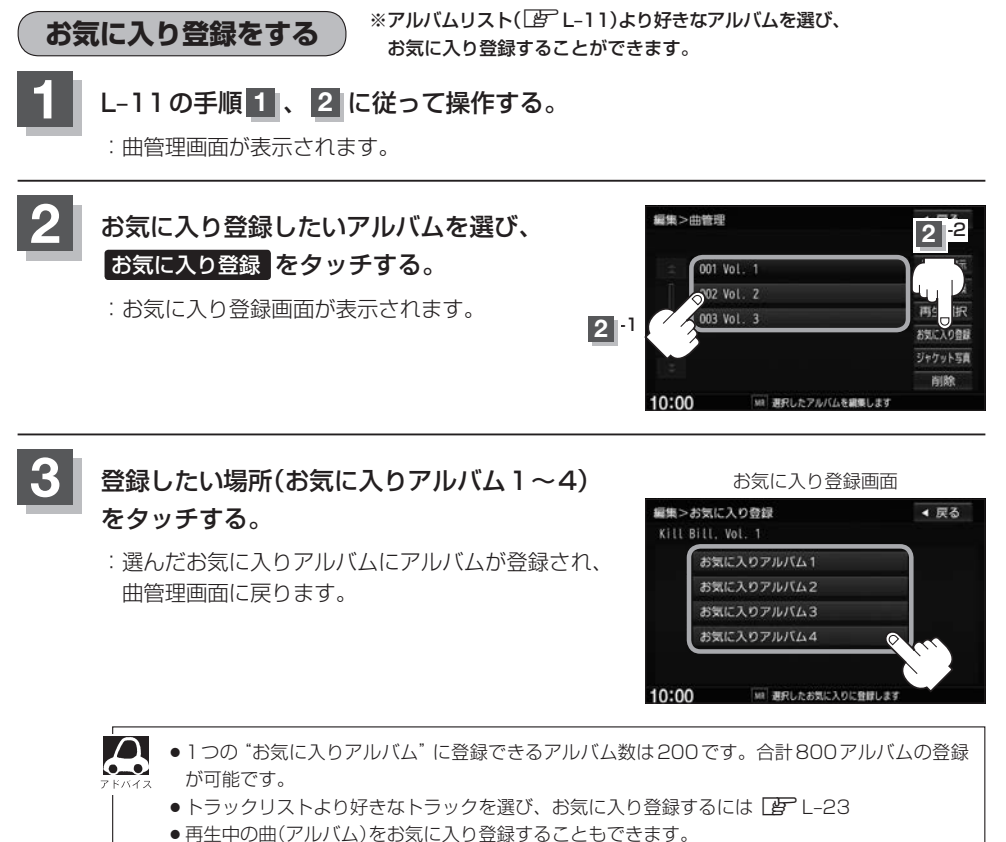

「一」「再生中の曲をお気に入り登録する」L-26

002 Photo 003 お楽しみ会

MAI 登録したい画像フォルダを選択してください

10:00

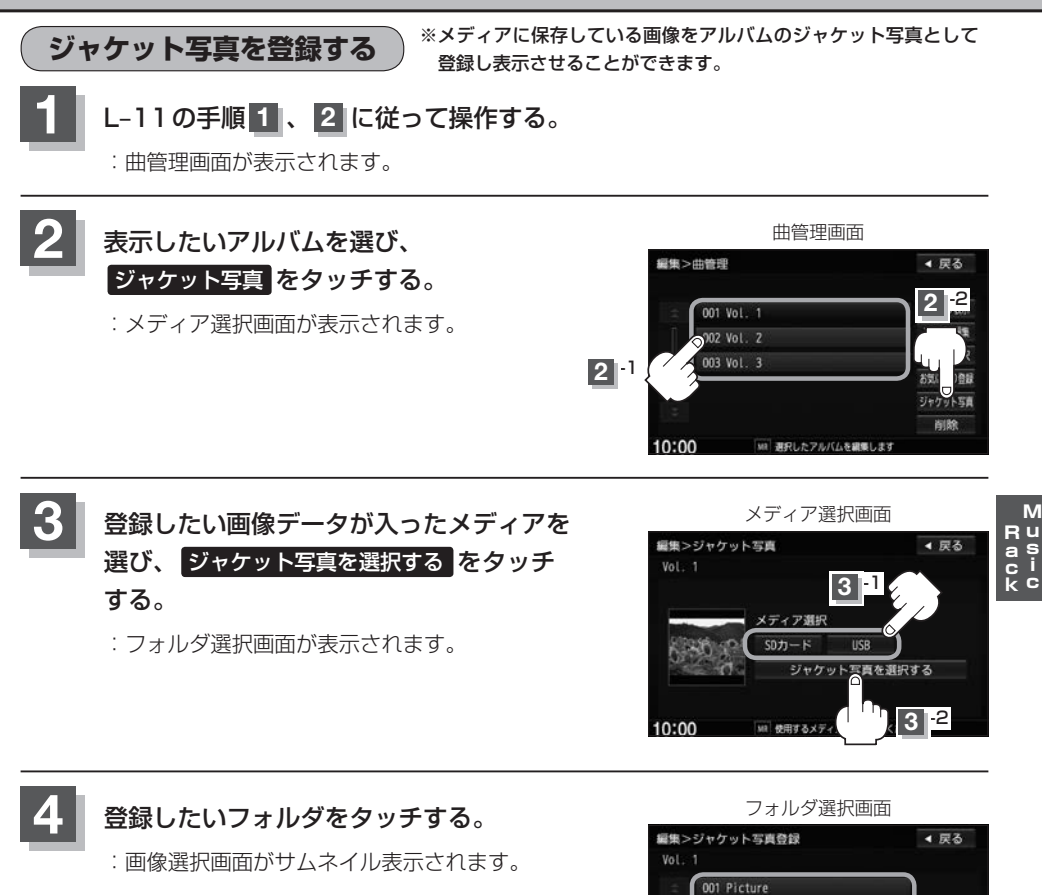

## 5 登録したい画像をタッチする。

: ジャケット写真として登録され、メディア選択画面に戻ります。

※選んだアルバムに画像がすでに登録されている場合はメッセージが表示されるのではい / いいえ を選んでください。

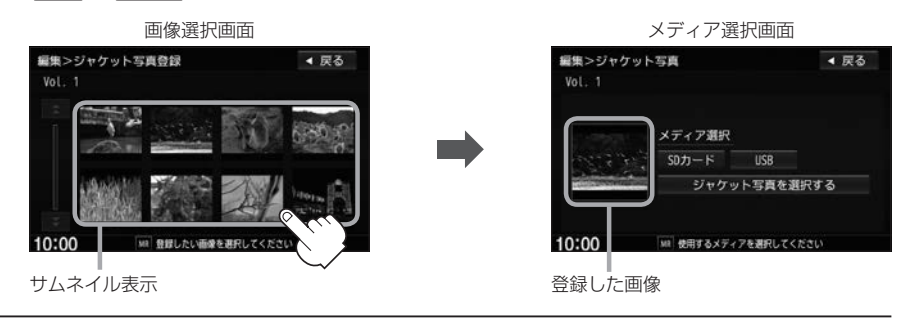

● Music Rackのアルバムへ登録できる画像はJPEG形式のみです。

● 登録するジャケット写真は176×176ピクセル以上、1024×1024ピクセル以下の画像を推奨します。
 ※176×176ピクセル以下の画像は表示エリアより小さく表示されます。
 ※16×16ピクセル未満の画像は登録できません。

**削除する** ※アルバムを削除することができます。

### L-11の手順1、2に従って操作する。

: 曲管理画面が表示されます。

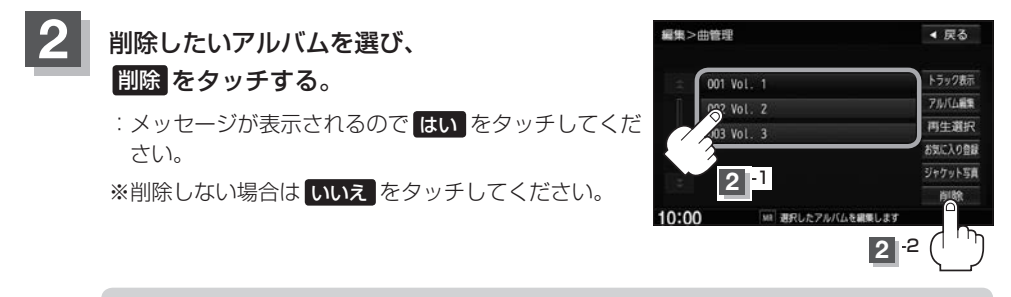

▲注意 削除中は他の操作(ソースを切り替えたり車のエンジンスイッチの変更)をしないでください。 他の操作をすると故障の原因となります。 ※アルバムを削除すると、お気に入り登録したアルバムやトラックも削除されます。

 $\cap$ 

トラックリストの編集(曲管理)

アーティスト名/トラック名の変更や、再生選択、お気に入り登録、トラックの削除をすることができます。

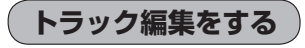

L-11の手順**1**、**2**に従って操作し、 編集したいアルバムを選び、 トラック表示をタッチする。

: 曲管理のトラック表示画面が表示されます。

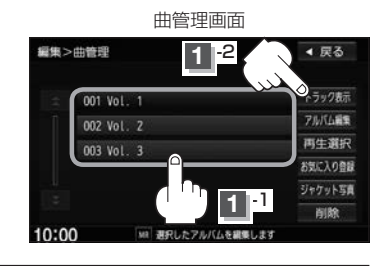

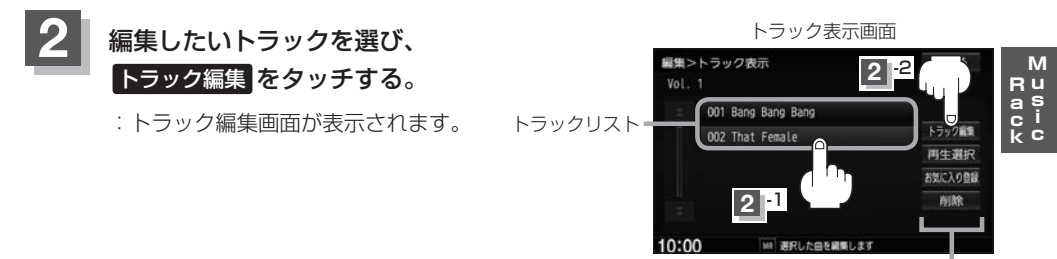

再生選択 **()** L-22 お気に入り登録 **()** L-23 削除 **()** L-23 ■ タイトルの編集をする

※アーティスト名/トラック名や、アーティスト名/トラック 名の読みがな(読みかた)を編集することができます。

① 編集したい項目をタッチする。

: タイトル編集画面が表示されます。

|                | トラ         | ック             | 編集画面        |      |
|----------------|------------|----------------|-------------|------|
| 編集>トラック        | 編集         |                |             | ◀ 戻る |
| アーティスト         |            | Nanc           | у           |      |
| アーティストよみ       |            | なんしー           |             |      |
| トラック           |            | Bang Bang Bang |             |      |
| トラックよみ         |            | ばんばんばん         |             |      |
| ジャンル<br>カスタマイズ | データ・<br>再移 | ベース<br>読       | オンライン<br>検索 |      |
| 10:00          | MR 2       | 訳した頃           | 目を編集します     |      |

- アーティスト名は、誤った名前を表示したりヒットしなかった場合に編集(入力)します。(再 生画面に正しく表示されていても編集画面にすると情報なし(未表示)の場合があります。その場合は名前順検索時に正しく検索できませんのでアーティスト名を編集画面にて入力して ください。)
  - ●トラック編集画面の情報はアーティストリスト画面(上) L-8)の名前順検索の情報となります。 アーティスト名のよみが入っているものをリスト上より名前順に並び替え、さらにその下によみが入っていないものをSHIFT-JIS順に並び替えて表示します。
  - 編集によって変えてしまったタイトルを元に戻す(入力前の情報に戻したい)場合は
     データベース再検索 または オンライン検索 をタッチしてください。

2入力する。

■ ジャンルを変更する

① ジャンルカスタマイズ を

タッチする。

| 編集>トラック編集          | ۱.<br>       |                | ◀ 戻る |  |
|--------------------|--------------|----------------|------|--|
| アーティスト             | Nanc         | у              |      |  |
| アーティストよる           | # tah        | なんしー           |      |  |
| トラック               | Bang         | Bang Bang Bang |      |  |
| トラックよみ             | ばん           | ばんばんばん         |      |  |
| D ジャンル デ<br>カスタマイズ | ータベース<br>再検索 | オンライン<br>検索    |      |  |
| 10:00              | 用使用          | 税派<br>日本課題します  |      |  |

: ジャンルカスタマイズ画面が表示 されます。  ② お好きなジャンルボタンを タッチする。

※本機によって振り分けられたジャンルを変えたい場合に使用し

: 選んだトラックのジャンルは変更され、 トラック編集画面に戻ります。

- データベースから再検索する
   データベース再検索 をタッチする。
   トラック編集画面
   編集>トラック編集
   アーティスト
   Nancy
   アーティスト
   Nancy
   アーティスト
   Bang Bang
   トラックよみ
   ばんばんばん
   ブサンル
   アークペース オンライン
   パトス用と細しょす
- ※誤ったタイトル(アーティスト名/トラック 名)が表示されている場合に再検索によって 正しいタイトル情報を上書きすることがで きます。(上書きできない場合もあります。) 編集によって変えてしまったタイトル名を 元に戻したり、新たに取り込んだ情報の書 きかえなどをする場合に使用します。
- :タイトル情報を更新し、トラック編集画面に 戻ります。

- オンライン検索する
- ※タイトルがヒットしていない場合や誤ったタイトル(アーティスト名/ トラック名)が表示されている場合にオンライン検索によって正しいタ イトル情報を上書きすることができます。(上書きできない場合もあり ます。)編集によって変えてしまったタイトル名を元に戻したりする場 合に使用します。
- M Rus aci kc

① オンライン検索 をタッチする。

トラック編集画面

| mm ~ 1 - 2 - 2 - 2 - 2 - 2 - 2 - 2 - 2 - 2 - |              |                |          |          | • 000 |
|----------------------------------------------|--------------|----------------|----------|----------|-------|
| アーティスト                                       | •            | Nancy          |          |          |       |
| アーティスト                                       | -534         | なんし            | J-       |          |       |
| トラック                                         |              | Bang Bang Bang |          |          |       |
| トラックよみ                                       |              | ばんばんばん         |          |          |       |
| ジャンル<br>カスタマイズ                               | データベー<br>再検索 | -7             | オンう<br>検 | ライン<br>索 |       |
| 10:00                                        | MR BR        | した項目           |          | 13       |       |
|                                              |              |                | 1        | ΓŪ       |       |

: データ通信(接続)を開始し、接続に成功すると Gracenote音楽認識サービス(サイト)よりタ イトル情報を取得・更新してトラック編集画面 に戻ります。

※タイトル情報の取得をやめる場合は中止を メッセージ表示中にタッチしてください。 (タイトル情報更新中は中止は選べません。)

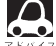

●トラック編集でオンライン検索を行っても、現在表示されているトラックしかタイトルは更新されません。オンライン検索はアルバム編集画面(1g) L-14)で行うことをおすすめします。

- データベース再検索/オンライン検索をしたとき、タイトル情報が複数ある場合はお好きな アルバム名を選ぶことができます。
   L-14
- ●オンライン検索は 2 K-5 アドバイス

### トラックリストの編集(曲管理)

再生選択をする) ィマークのトラックのみ再生させることができます。

1

L-11の手順 1 、 2 に従って操作し、

編集したいアルバムを選び、トラック表示をタッチする。

: トラック表示画面が表示されます。

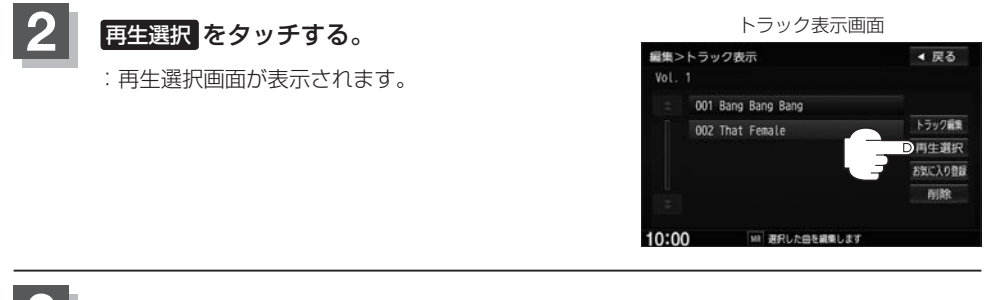

3 再生させたくないトラックを選び、決定をタッチする。

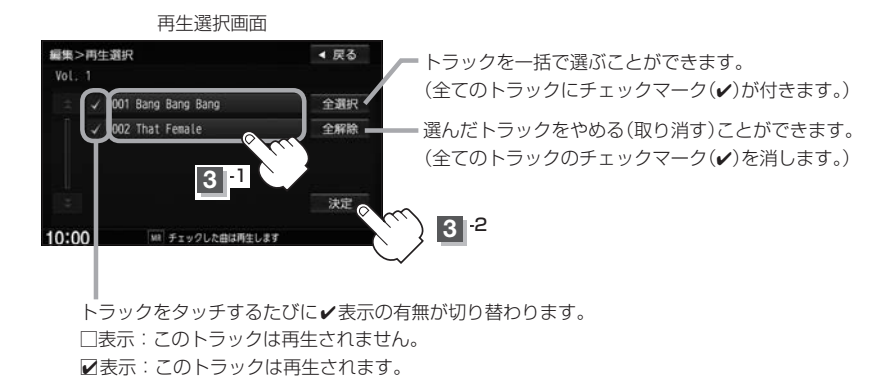

:曲管理のトラック表示画面に戻ります。

 ・ ✓ マークを外して再生しない設定にしても、本機内の音楽(トラック)は存在したままとなります。
 また、ジャンル/お気に入りのリストには反映されません。
 ・ ✓ マークを外して再生しない設定にしても、選曲モードでアルバム名/アーティスト名は表示されます。

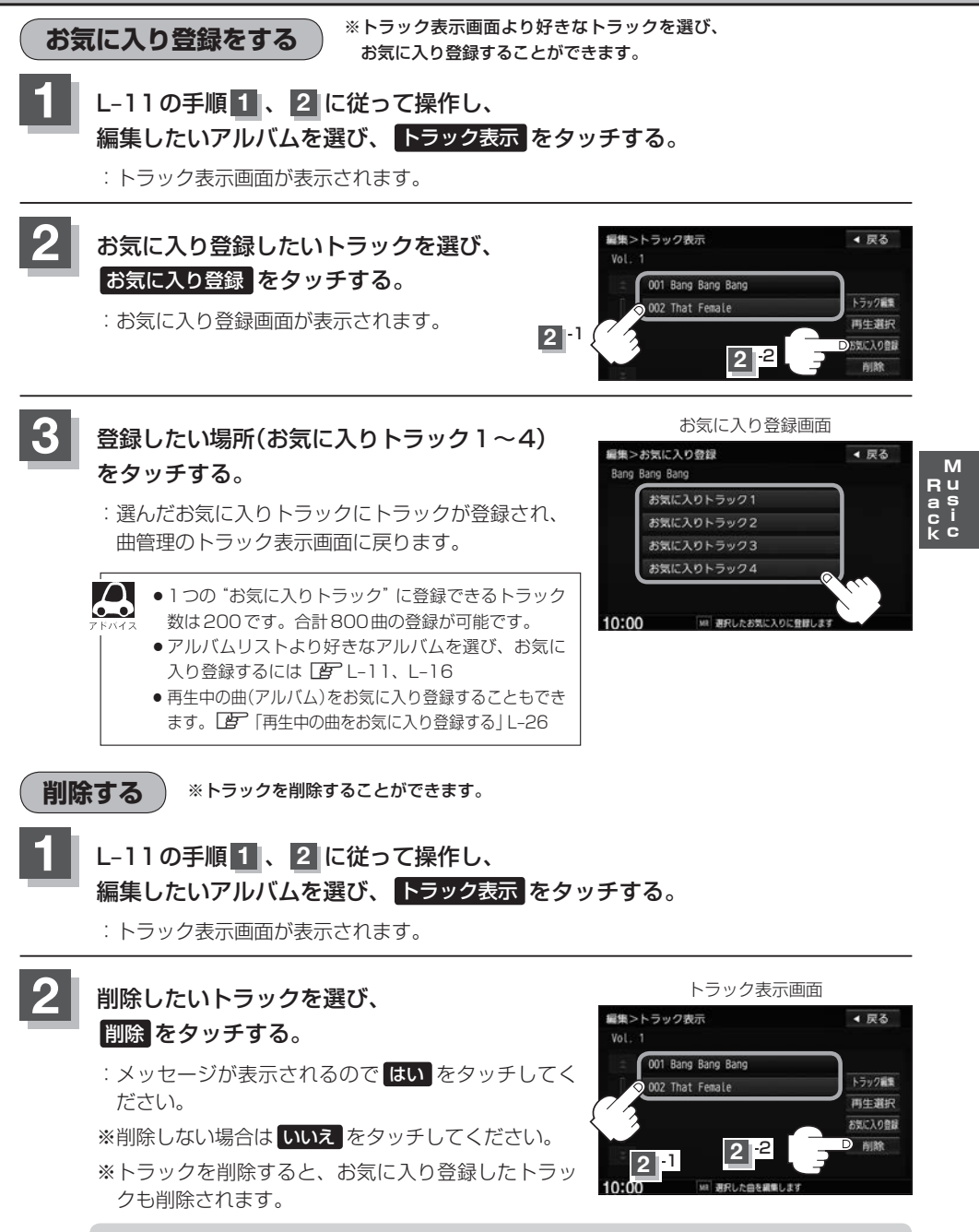

▲ 注意) 削除中は他の操作(ソースを切り替えたり車のエンジンスイッチの変更)をしないでください。 他の操作をすると故障の原因となります。

# お気に入りを管理する

お気に入りフォルダ(お気に入りアルバム1~4/お気に入りトラック1~4)の名前の変更やお気に入りフォルダ内のアルバム/トラックを削除をすることができます。

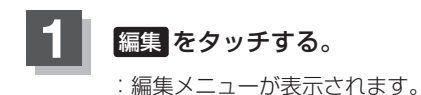

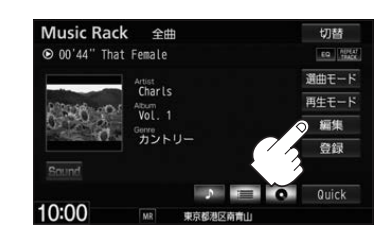

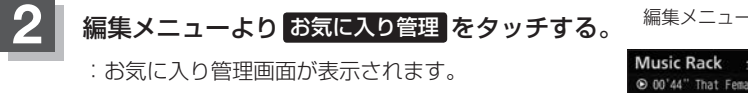

※ Music Rack再生中は編集メニューのボタンを選べ ません。

はいをタッチして再生を停止してください。

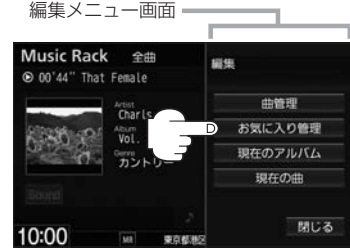

お気に入り管理画面

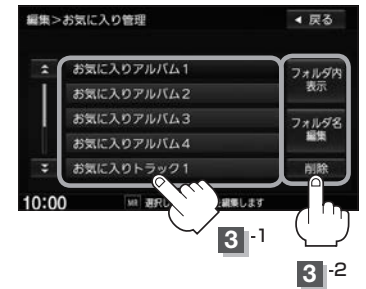

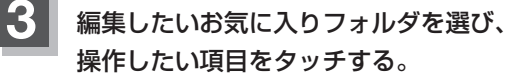

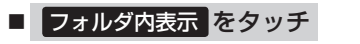

- :フォルダ内表示画面が表示されます。
- 削除するには削除したいアルバム またはトラックを選び、削除を タッチする。

フォルダ内表示画面

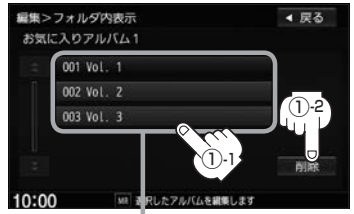

L-24手順 3 で選んだフォルダ内の 情報(内容)を表示

■ フォルダ名編集 をタッチ

- ※選んだお気に入りフォルダ内の確認とアルバム またはトラックの削除をすることができます。
  - ジ メッセージが表示されるので はい をタッチする。
    - : 選んだアルバムまたはトラックを削除 し、フォルダ内表示画面に戻ります。

※フォルダ名を変更することができます。

- :お気に入りフォルダ名編集画面が表示されます。
- 50音パレットを使って入力し、
   決定をタッチする。

| お気       | に入り | )アル        | 八山1 | 1  | 7  |    |    | _ | _  |
|----------|-----|------------|-----|----|----|----|----|---|----|
| わ        |     | Þ          | ŧ   | は  | な  |    |    |   | 8  |
|          |     |            |     |    |    |    |    |   | U  |
|          | る   |            | đ   |    | 50 |    | す  |   | 5  |
| 9-       |     |            | ø   |    | ね  |    |    |   | à  |
|          | 3   |            | ŧ   | IE | Ø  | と  | ₹  | c | đ  |
| <b>(</b> | -+  | <u>ئ</u> ة | īE  | 2  | 换集 | 変換 | 小文 | 字 | カナ |

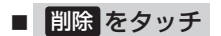

※選んだお気に入りフォルダ内の曲を一括で削除することが できます。

- メッセージが表示されるので はいをタッチする。
  - : 選んだお気に入りフォルダ内の曲 を全て削除し、お気に入り管理画 面に戻ります。

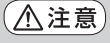

前除中は他の操作(ソースを切り替えたり車のエンジンスイッチの変更)をしないでください。 他の操作をすると故障の原因となります。 M Ru as ck

# 再生中の曲をお気に入り登録する

### 再生中の曲をお気に入り登録してオリジナルリスト(お気に入りのアルバムだけを集めた"お気に入り アルバム"/お気に入りの曲だけを集めた"お気に入りトラック")を作成することができます。

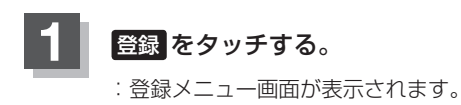

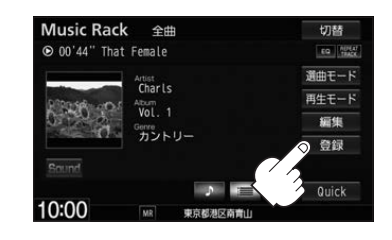

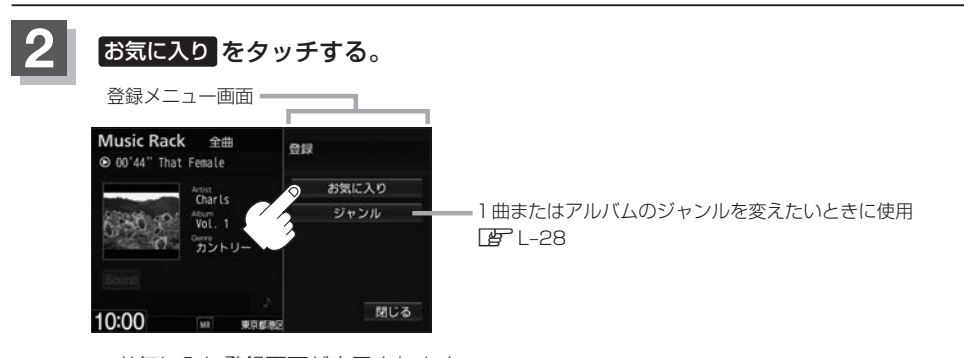

: お気に入り登録画面が表示されます。 ※ Music Rack再生中はお気に入り登録できません。 はい をタッチして再生を停止してください。

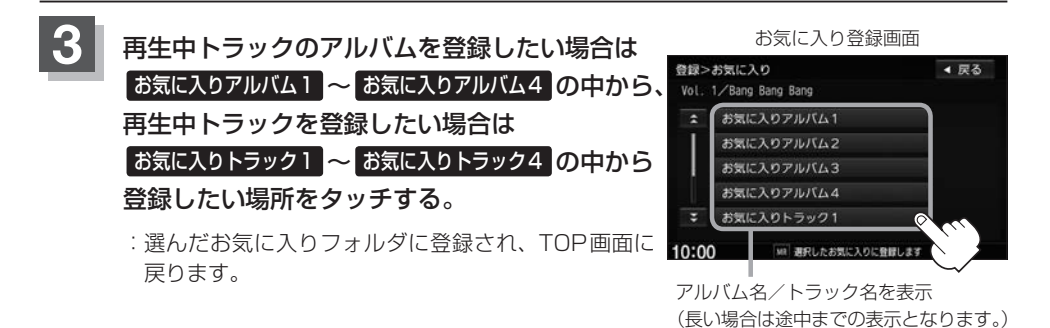

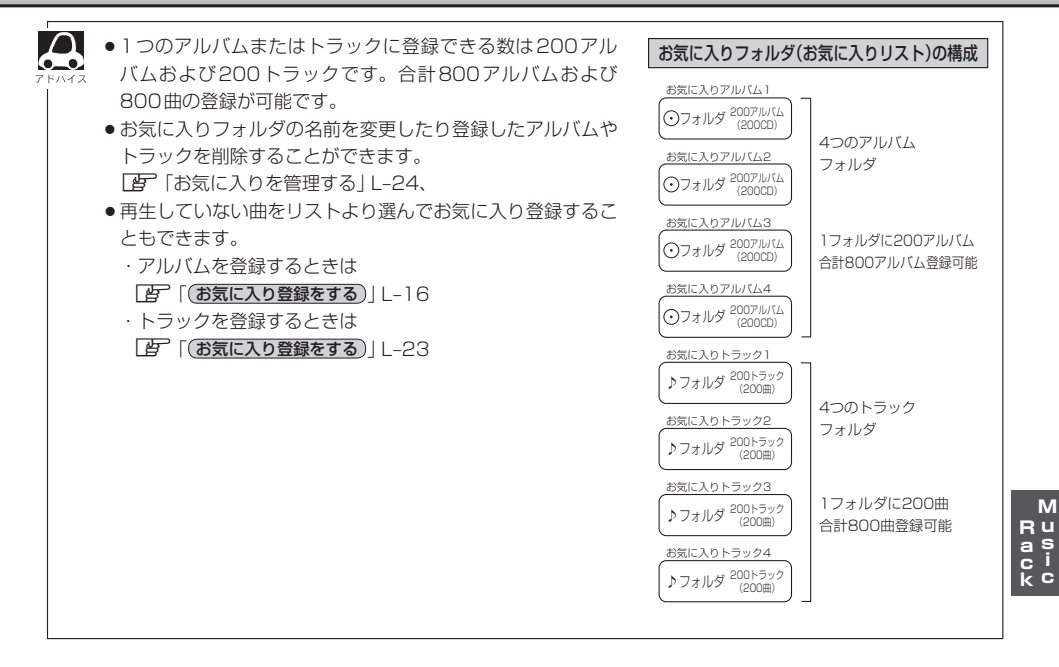

# 再生中の曲のジャンルを設定する

本機によって振り分けられたジャンルをお好みにあわせて設定しなおす(カスタマイズする)ことがで きます。

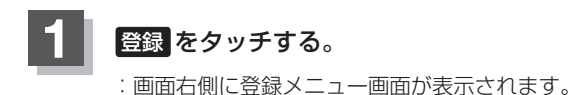

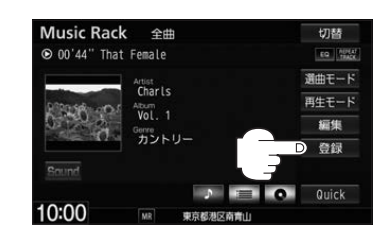

10:00

10:00

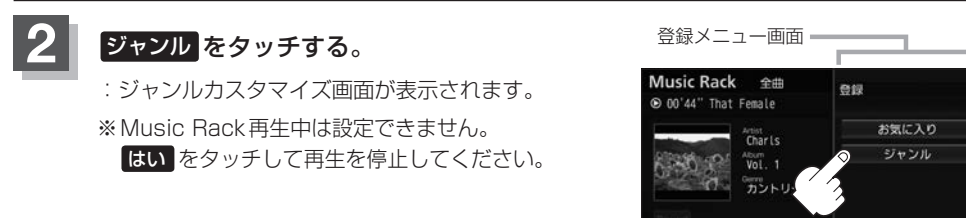

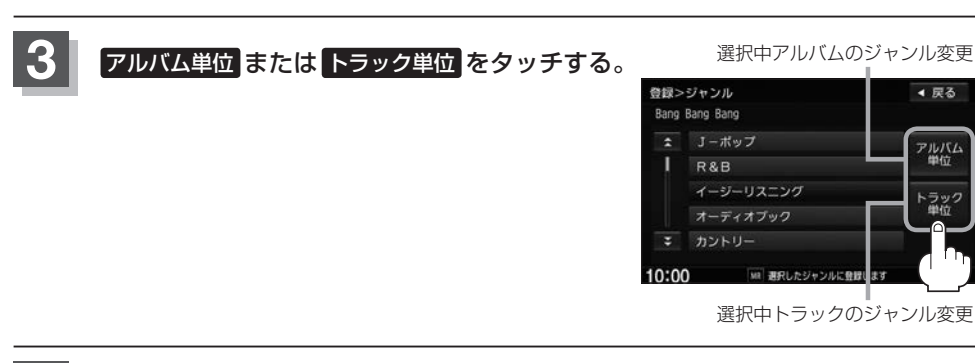

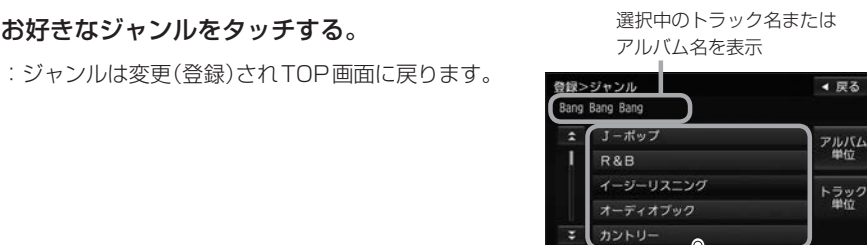

シルに登録します

閉じる

# M USB機器/SDカードを使う

本書ではUSBフラッシュメモリとウォークマン® を総称してUSB機器と記載しています。

| 各部のなまえとはたらき       | M-2        |
|-------------------|------------|
| 好きなトラックまたはフォルダを選ぶ | M-3        |
| 選曲モードより選ぶ         | M-5        |
| USB機器を接続する        | M-9        |
| USB 機器を本機に接続する    | M-9        |
| USB機器の接続をやめる      | M-9        |
| 画像ファイルを表示させる      | ····· M-10 |
| スライドショーを表示する      | ·····M-10  |
| 画像を回転させる          | ······M-11 |
| リストより画像を選ぶ        | ······M-11 |
| 動画ファイルを再生する       | M-12       |
| 再生を一時停止する         | ······M-12 |
| リストより動画を選ぶ        | ······M-13 |
|                   |            |

# 各部のなまえとはたらき

### AUDIOメニュー([g] A-14)から USB / SD をタッチすると、USB 機器/SDカード再生画面が 表示されます。

※USBフラッシュメモリの画面を例にしています。ウォークマン®やSDカードの再生時も同様の操作になります。

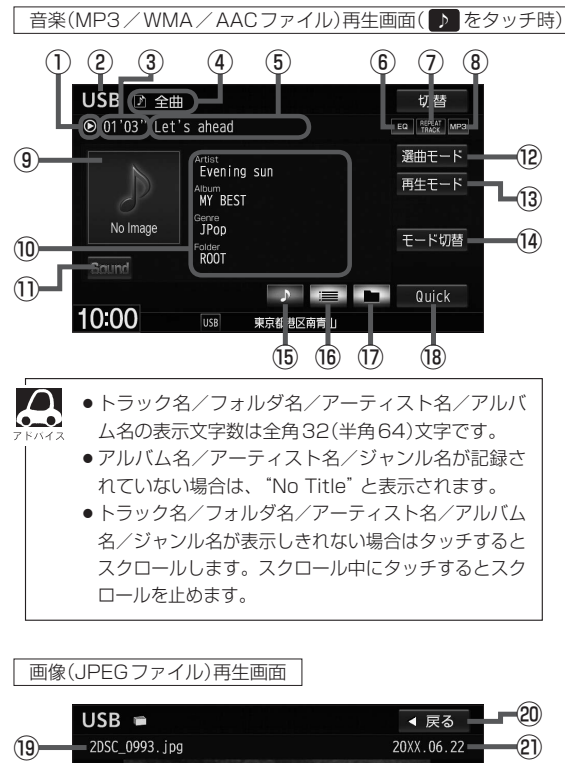

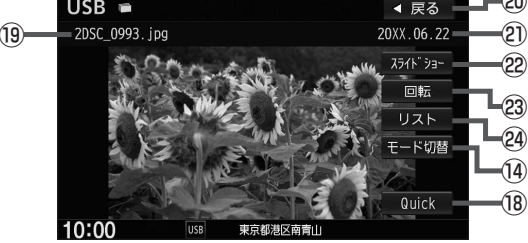

動画(MPEG4/H.264ファイル)再生画面

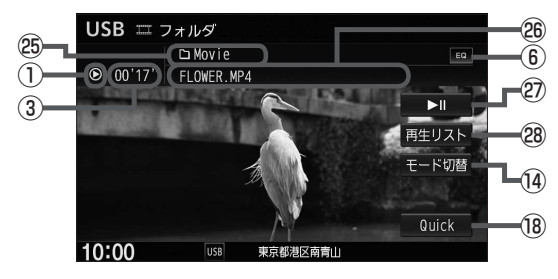

- ① 再生状態マーク
  - (▶:通常再生 ▶):早送り ◀<:早戻し</li>
     Ⅱ:一時停止)
  - ※一時停止は動画のみ
- USBまたはSDを表示
- ③ 再生時間
- ④ 選曲モード/プレイリスト名(ウォークマン ® 接続時で選曲モードが ブレイリスト の場合)
- ⑤ トラック名/ファイル名
- ⑥ イコライザー設定/選択中のサラウンドマーク
- ⑦ 再生モードマーク
- ⑧ 再生ファイルマーク
- ⑨ ジャケット写真
- (ジャケット写真が付加されている場合のみ)
- ⑦ アーティスト名/アルバム名/ジャンル名/フォルダ名 ※ウォークマン。を接続時は、フォルダ名を表示しません。
- ① イコライザー設定画面を表示
- ⑫ 選曲モードを選択
- ③ 再生モードを選択
- ⑭ 動作モード(音楽/画像/動画)を切り替え
- 15 再生中トラックの詳細情報を表示
- ⑯ トラックリストを表示
- ⑦ フォルダリストを表示
   ※ウォークマン®を接続時は、
   (アルバムリスト)表示になります。
- <sup>(18)</sup> Quick MENUを表示
- (19) 画像名
  - 20 サムネイル画面に戻る
    - (サムネイル画面からファイルを選んだときのみ)
  - ② 撮影年月日
- ② フォルダ内の画像を順次表示
- 23表示中の画像を90度回転
- @ 画像が入っているフォルダリストを表示
- ② フォルダ名表示 ※「合ファイル」 更生時は
  - ※「全ファイル」 再生時は、フォルダ名は表示 されません。
- ⑧ 再生中のファイル名
- ② 再生/一時停止
- 🕲 動画リストを表示
- ※画像再生画面/動画再生画面で画面をタッチ すると、全画面表示されます。
- ※画像再生画面で表示しているフォルダ内に2枚 以上の画像がある場合、画像再生画面の全画面 表示時に左へドラッグ/フリックで次の画像、 右へドラッグ/フリックで前の画像を表示します。

# 好きなトラックまたはフォルダを選ぶ 🚌 🖛 🖛

## 📄 または 🛄 をタッチする。

※すでに表示したいリスト表示になっている場合は 手順 1 を省略することができます。

| トラックリストを表示                                                                                                    |
|----------------------------------------------------------------------------------------------------|
| 選んだ選曲モードのトラックリスト表<br>アドバイス 示となります。                                                                                                    |
| フォルダリストを表示                                                                                                    |
| <ul> <li>・ウォークマン®の場合、 かい</li> <li>・ウォークマン®の場合、 こかがい</li> <li>・ウォークマン®の場合、 選んだ選曲</li> <li>モード(全曲/アーティスト)のアル</li> <li>パム表示リストとなります。</li> <li>※ 選曲モードでアルバムを選んだ場</li> <li>合は全てのアルバムのリスト表示</li> <li>となります。</li> </ul> |

TOP画面(詳細情報表示)

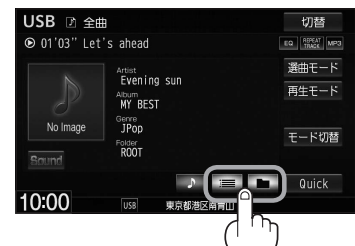

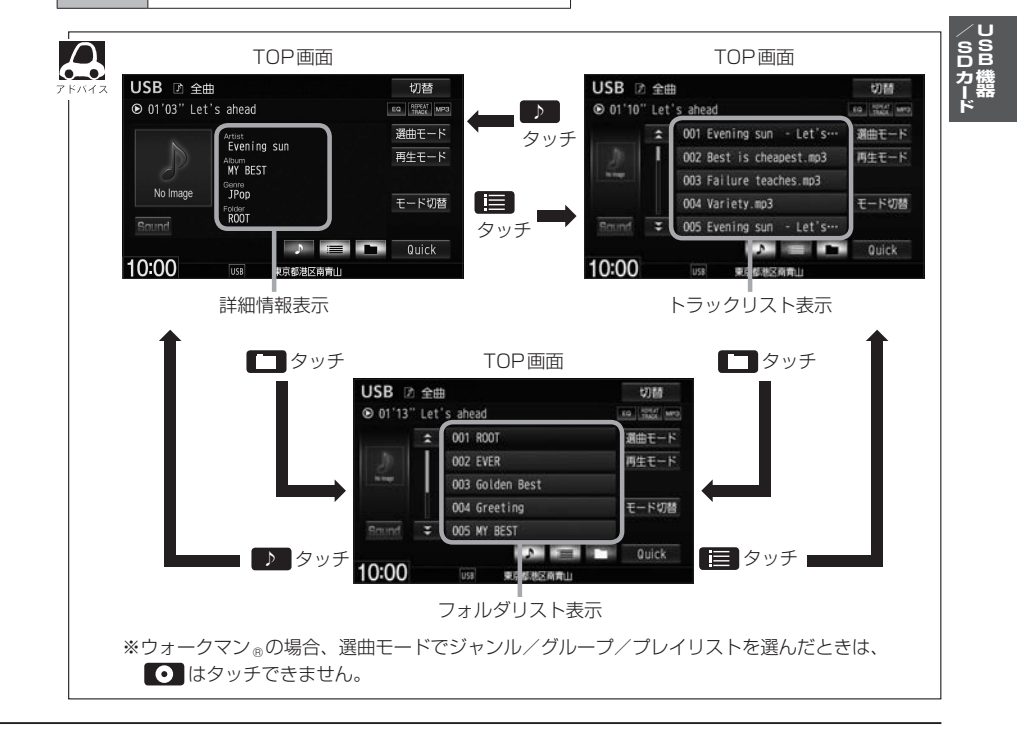

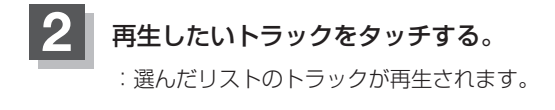

TOP画面(トラックリスト表示)

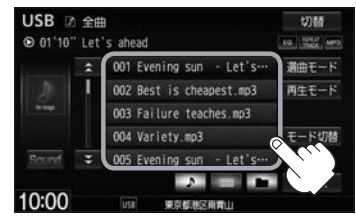

● IN / ▶ をタッチしてトラックを選ぶこともできます。

トラックリストのとき、タイトル名が表示しきれない場合にリストをタッチするとタイトル名がスクロールされ、続きを確認することができます。
 ※タイトルスクロールと共にトラック選択となります。(スクロールは一巡すると止まります。)
 ※走行中はスクロールしません。

# 選曲モードより選ぶ

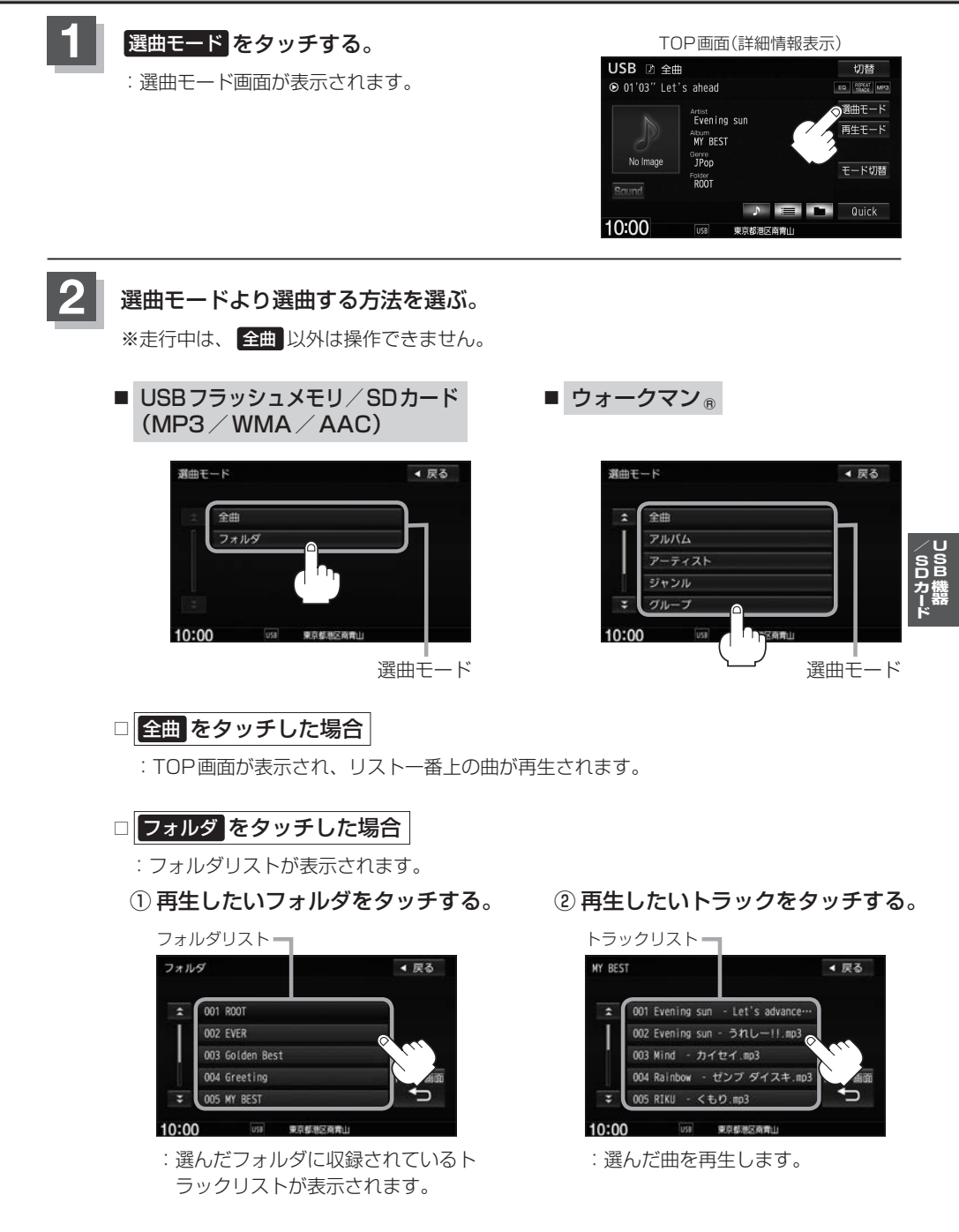

◀ 戻る

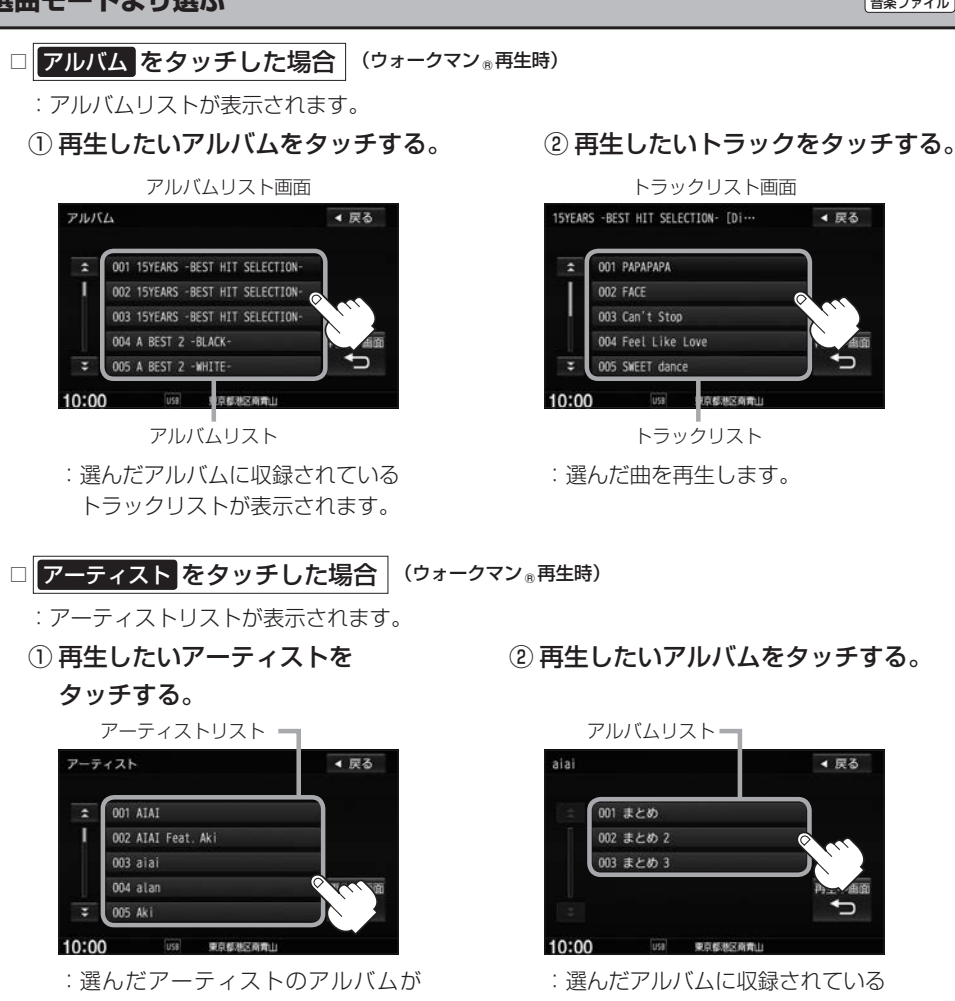

- 表示されます。
- ③ 再生したいトラックをタッチする。

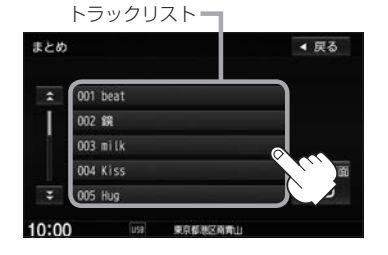

: 選んだ曲を再生します。

(2) 再生したいアルバムをタッチする。

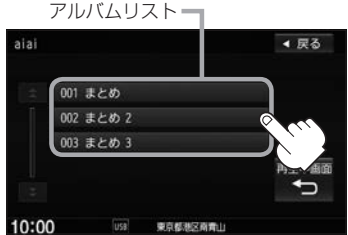

: 選んだアルバムに収録されている トラックリストが表示されます。

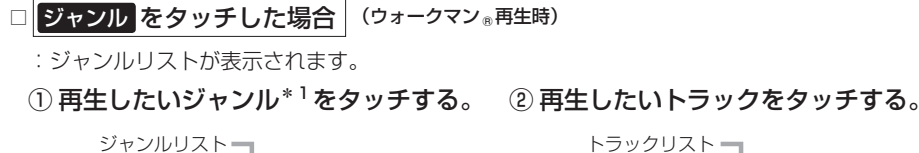

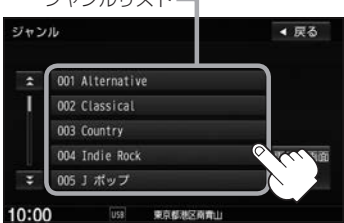

- : 選んだジャンルのトラックリストが表 示されます。
- \*1…ウォークマン®に収録されているジャンル名

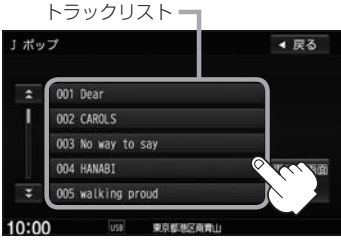

: 選んだ曲を再生します。

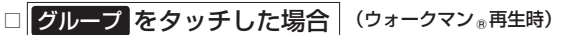

- グループリストが表示されます。
- ① 再生したいグループをタッチする。

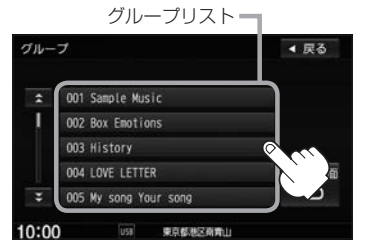

: 選んだグループのトラックリストが表 示されます。

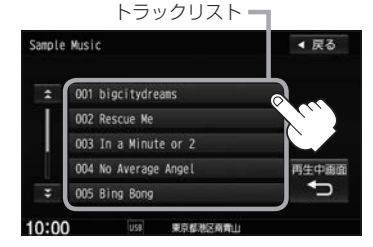

 ④ 再生したいトラックをタッチする。

: 選んだ曲を再生します。

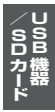

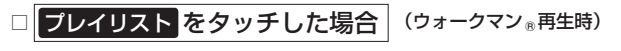

- :プレイリストが表示されます。
- ① 再生したいプレイリストをタッチする。

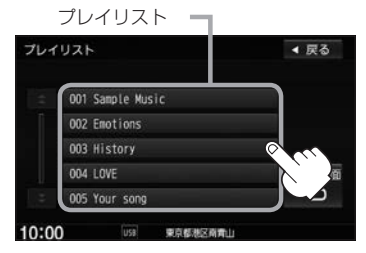

: 選んだプレイリストに収録されてい るトラックリストが表示されます。

## ② 再生したいトラックをタッチする。

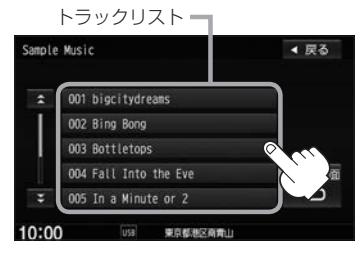

: 選んだ曲を再生します。

### 再生中画面をタッチする。

: TOP画面に戻ります。

※ 戻る をタッチすると1つ前の画面に戻ります。

- ▲ USB機器に収録されている曲数が多くなるほど各リストを表示させるまでに時間がかかります。
  - 再生中画面 をタッチするとTOP画面に戻ります。
  - トラックリストのとき、タイトル名が表示しきれない場合にタッチするとタイトル名がスクロールされ、 続きを確認することができます。
     ※タイトルスクロールと共にトラック選択となります。(スクロールは一巡すると止まります。)

#### 走行中のリストの操作について

- ●走行中は安全のため選曲モードのリスト操作はできません。
- ●リスト操作中に走行状態になると制限がかかり、リストが灰色表示になる場合があります。

## USB機器を接続する

USB機器を本機に接続する

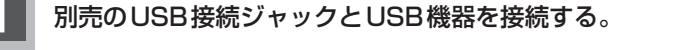

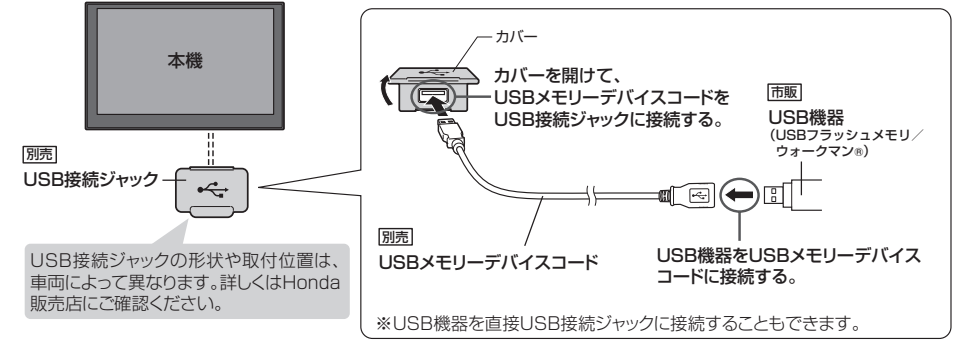

▲ ●車のエンジンスイッチが0(ロック)の状態で行ってください。

 ● USB 接続ジャックに別売のiPod 接続コードが接続されている場合はそちらを外してください。
 ● N-13 ※ USB 機器使用時は、iPod は使用できません。

### USB機器の接続をやめる

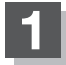

しをタッチする。

: AV電源をOFFします。

## **2** USB接続ジャックからUSB機器を外す。

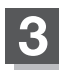

### カバーを閉じる。

※開けたままにすると異物が入ったり、体に当たって破損するおそれがあります。

USB機器を外して再度接続し再生を始めると、前に再生していたつづきから再生を始めます。
 ※USB機器認識中(再生中)に外した場合は、最初の曲の頭から再生する場合があります。

● 音楽再生中にUSB機器を外すとデータがこわれたり、USB機器が破損するおそれがあります。 必ずUSBモードを終了(OFF)にして外してください。

■ ● USB ソースのときに、ウォークマン®の取り付け・取り外しをしないでください。 雑音が発生し、スピーカーを破損する原因となる場合があります。

> ● ACCをOFFにしたあとは、必ずウォークマン⊕を取り外してください。ウォークマン⊕の電池を 消耗することがあります。

## 画像ファイルを表示させる

USB / SDソースのとき、画像を本機に表示させることができます。画像は回転させたり、スライド ショーをすることができます。

※JPEG画像の入ったUSB機器/SDを本機に接続/挿入しておく必要があります。

### モード切替 ➡ 画像ファイル をタッチする。

:操作ボタンと共に画像が表示されます。

※画像再生画面で表示しているフォルダ内に2枚以上の画像がある場合、画像再生画面の全 画面表示時に左へドラッグ/フリックで次の画像、右へドラッグ/フリックで前の画像を 表示します。

▶ / ▶ の操作でも次の画像/前の画像を表示させることができます。

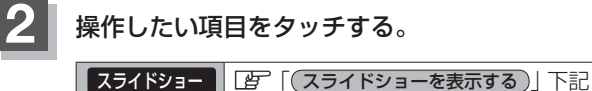

 回転
 留「(スライドショーを表示する)」トョ

 回転
 留「(面像を回転させる)」M-11

 リスト
 留「(リストより画像を選ぶ)」M-11

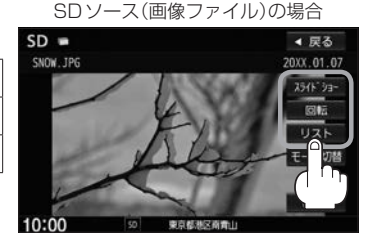

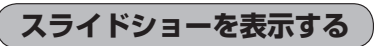

再生開陽

終了

選んでいるフォルダ内のファイル(画像)のスライドショーが開始されます。

- スライドショーの再生間隔を変更することができます。

- 1.画面をタッチし、再生間隔をタッチする。
- 2.お好みの間隔(3秒 / 10秒 / 30秒 / 1分) をタッチする。
- 3. 閉じる → 開始 をタッチする。 : 選んだ間隔でスライドショーを行います。
- スライドショーを止める
  - ・1 画面をタッチし操作ボタンを表示させ、
     終了をタッチする。

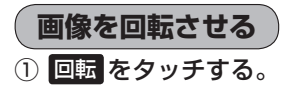

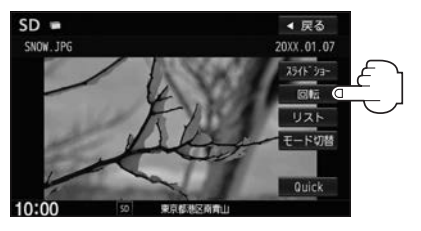

: タッチするたびに表示中の画像が 90度ずつ右回転(時計まわり)します。

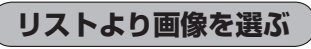

① リストより表示したいフォルダをタッチする。

|       |             |          | ルダリスト |
|-------|-------------|----------|-------|
| リスト   |             |          | ◀ 戻る  |
| 1     | 001 Picture |          |       |
|       | 002 Photo   |          |       |
| - (   | 003 お楽しみ会   |          |       |
|       |             |          |       |
|       |             |          |       |
| 3     |             |          |       |
| 10:00 | 50          | 東京都港区南青山 |       |

:ファイルがサムネイル表示されます。

表示したいファイルをタッチする。

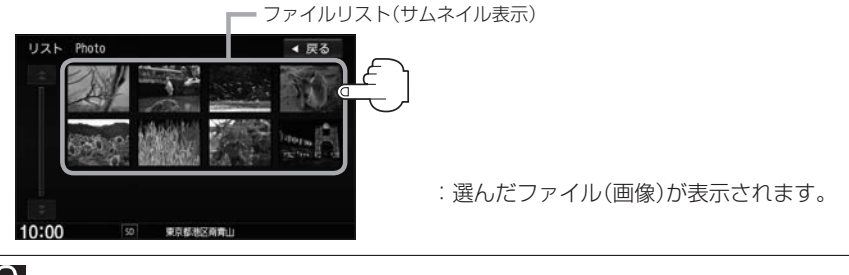

 $\mathbf{A}$ 

画像ファイルのサイズが大きい場合、表示されるまでに時間がかかることがあります。

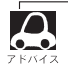

画像表示のとき、操作ボタンを表示させるには画面をタッチしてください。
 画像ファイルの制限については「」 「画像ファイル(JPEG)について」T-30

## 動画ファイルを再生する

### USB/SDソースのとき、動画再生をすることができます。

※動画ファイルの入ったUSB機器/SDを本機に接続/挿入しておく必要があります。

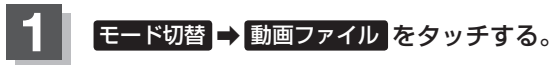

:映像が再生されます。

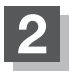

画面をタッチし操作ボタンを表示させ、操作したい項目をタッチする。

|       | 「「有生を一時停止する」」下記   |
|-------|-------------------|
| 再生リスト | 「リストより動画を選ぶ」」M-13 |

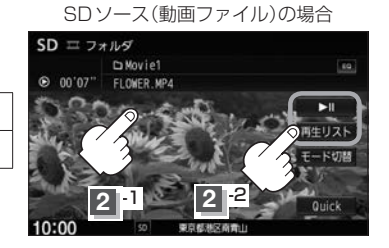

再生を一時停止する

再生を一時停止します。

※本機は再生を止めた位置をメモリーします。

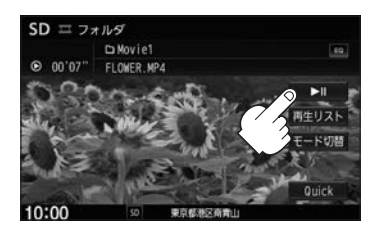

■ 再度再生を始める

① ▶Ⅲ (再生/一時停止)をタッチする。

:再生を止めた続きから再生を始めます。
< 戻る

モード切詰

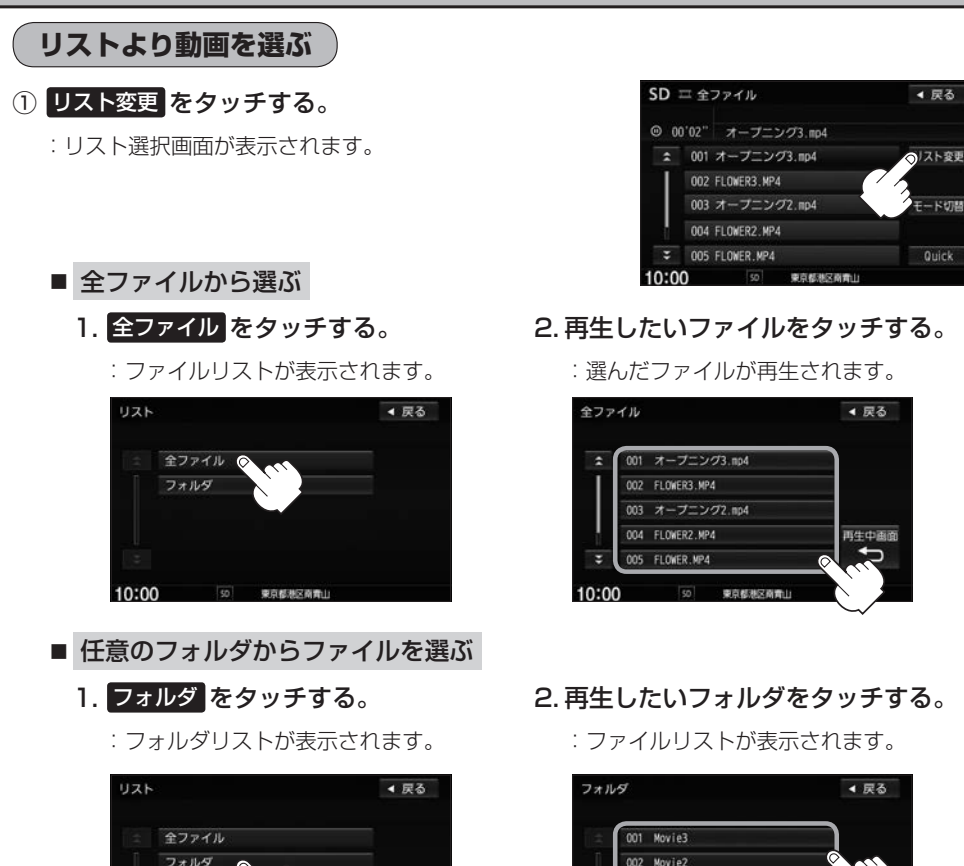

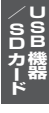

2. 再生したいフォルダをタッチする。

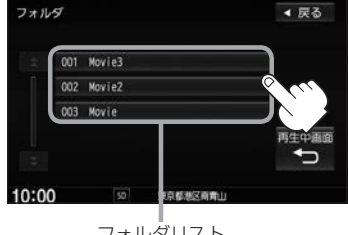

フォルダリスト

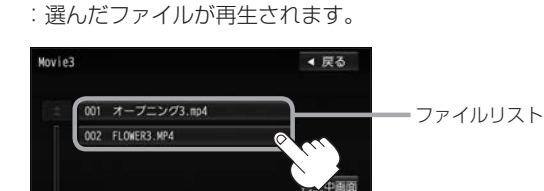

10:00

10:00

50 東京都港区南貴山

3. 再生したいファイルをタッチする。

東京都港区南南

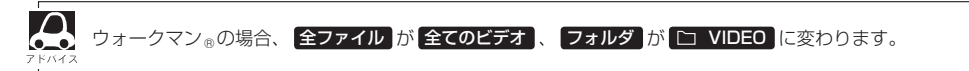

# N iPod / iPhone を使う

| 各部のなまえとはたらき            | N-2       |
|------------------------|-----------|
| 好きなトラックを選ぶ             | N-3       |
| 選曲モードより選ぶ              | N-4       |
| 再生を一時停止する              | N-9       |
| 映像データを再生する             | ·····N-10 |
| 再生したい映像データを選ぶ          | ·····N-11 |
| iPod / iPhone を本機に接続する | ·····N-13 |
|                        |           |

N-1

# 各部のなまえとはたらき

AUDIOメニュー(IP A-14)から iPod をタッチすると、iPod / iPhone 再生画面が表示されます。

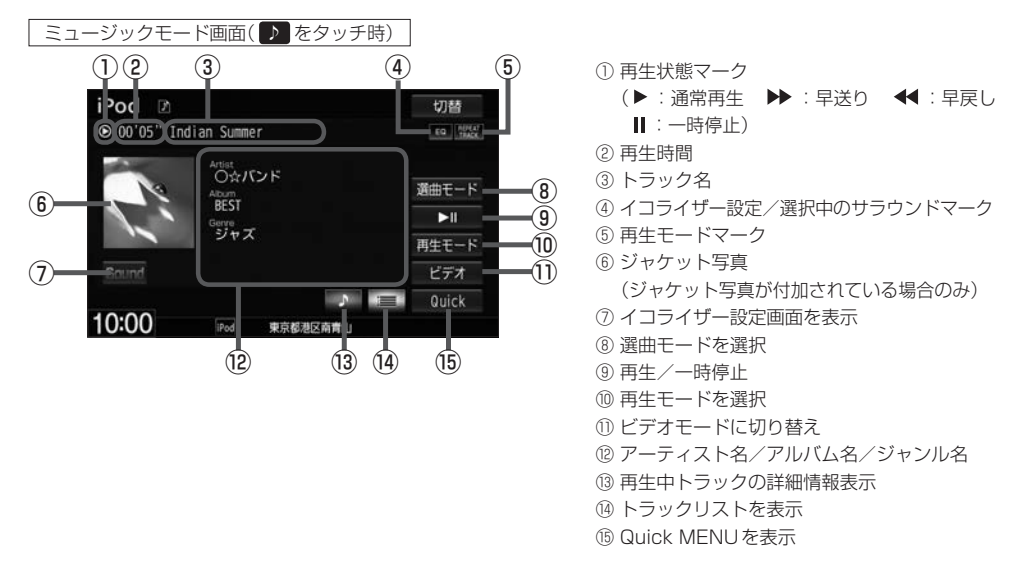

ビデオモード画面

ビデオ再生中に画面をタッチすると、ビデオファイルリストを表示させることができます。

#### ■ビデオファイルリスト表示

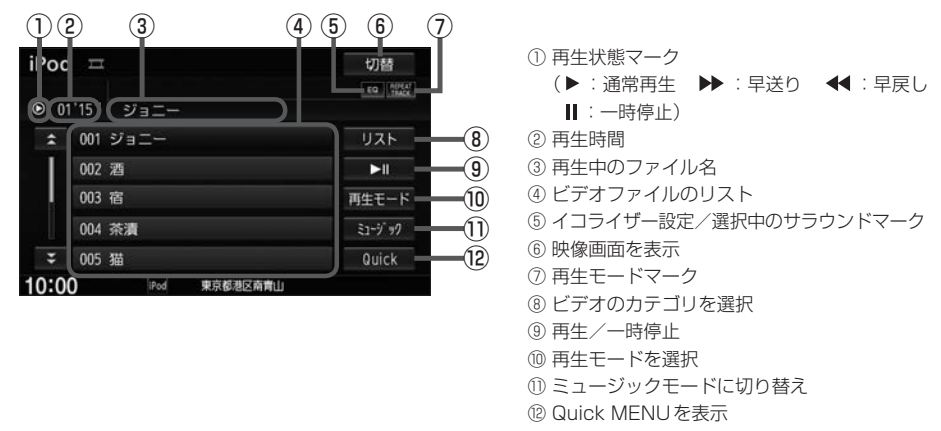

 $\mathbf{A}$ 

表示内容はiPod / iPhone本体で表示されるトラック名/アーティスト名/アルバム名となります。ただし、iPod / iPhoneの機種やバージョンによっては、アーティスト名/アルバム名/ジャンル名が正しく表示されないことがあります。

- ●本機は日本語/英数字のみ表示可能です。
- iPod / iPhone 本体で表示される~(半角波形表示)は、本機ではー(ハイフン表示)となります。
- iPod / iPhone は iPod ソースで再生します。USB ソースでは動作しません。
- iPod / iPhone本体の設定の"EQ"を"オフ"以外にすると、音質が悪くなる場合があります。

# 好きなトラックを選ぶ

#### 選曲モード(L) N-4)で選んだボタンのトラックをリストより選択再生させることができます。

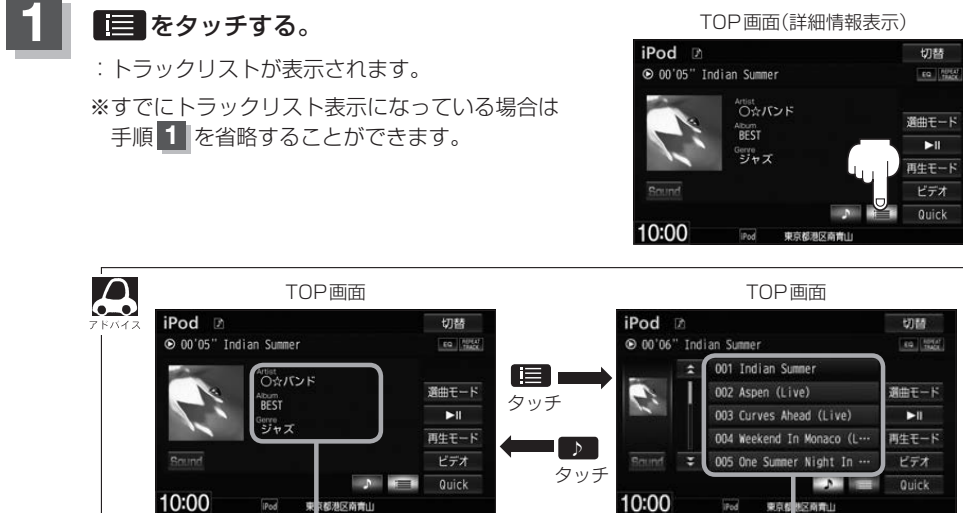

詳細情報表示

トラックリスト表示

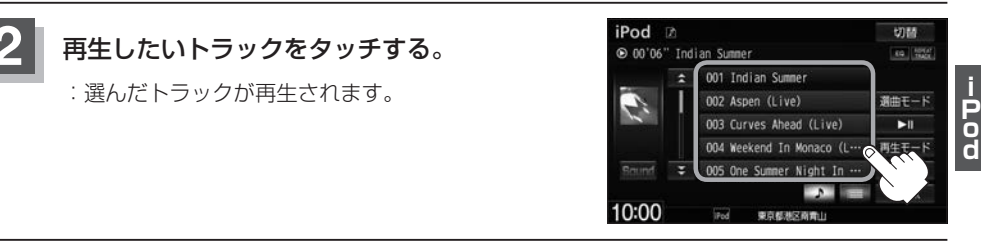

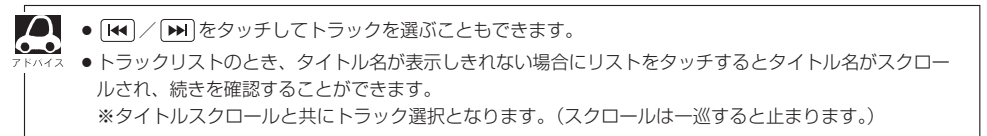

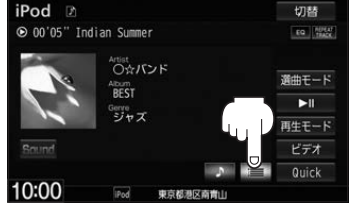

# 選曲モードより選ぶ

#### 再生したい曲を絞り込んで検索することができます。

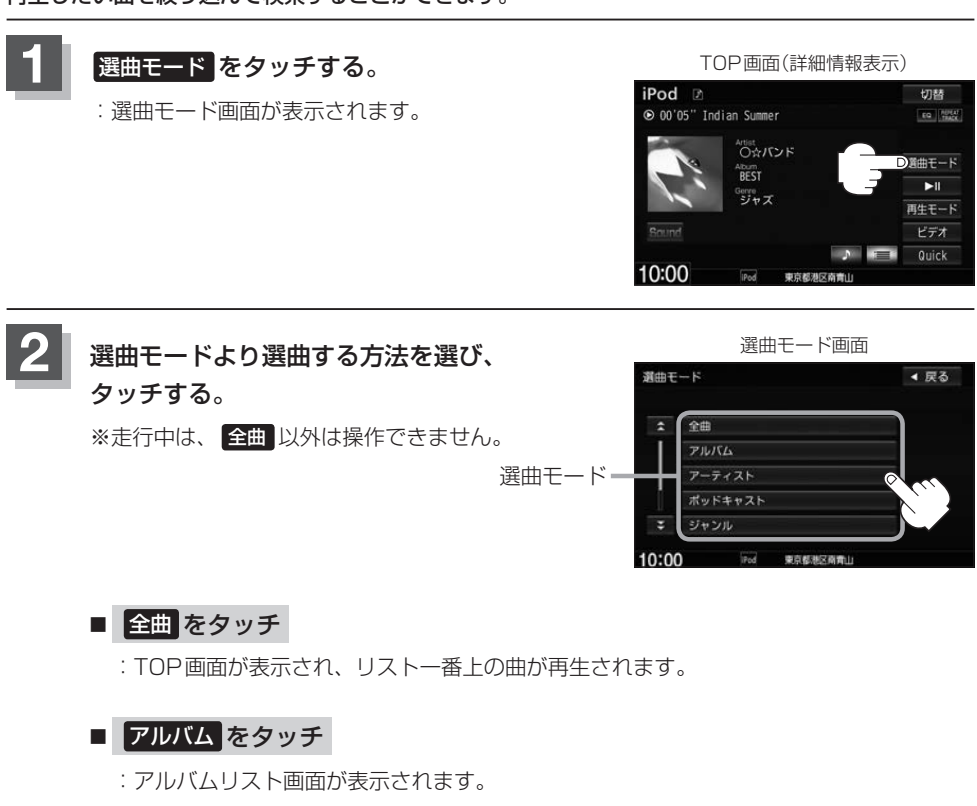

- アルバムリスト画面 アルバム ・戻る なてて 001 Disc 1 002 ラブ 003 Allive 004 Another door 10:00 For 東京都総商業山
  - : 選んだアルバムに収録されている トラックリストが表示されます。

① 再生したいアルバムをタッチする。 ② 再生したいトラックをタッチする。

|                   | ◀ 戻  |
|-------------------|------|
| 001 Sin Decade    |      |
| 002 Miss You      |      |
| 003 Cold Killer   |      |
| 004 Shelly        | 6 60 |
| 005 Live Until It |      |

: 選んだ曲を再生します。

**すべて**をタッチするとiPod / iPhone内全曲 のトラックリストが表示されます。

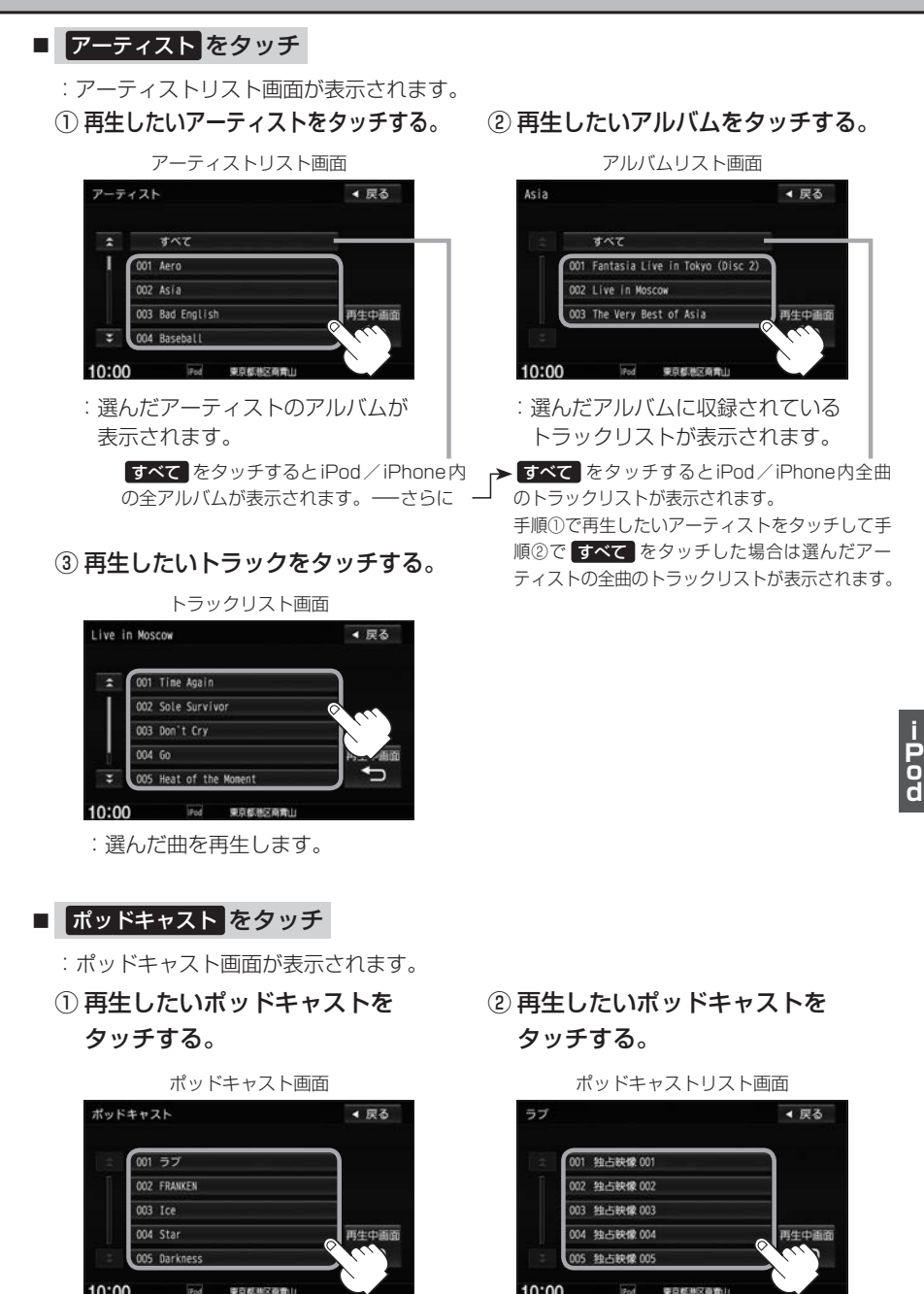

: 選んだポッドキャストに収録されてい るリストが表示されます。 : 選んだポッドキャストを再生します。

#### ■ ジャンル をタッチ

: ジャンルリスト画面が表示されます。

① 再生したいジャンルをタッチする。

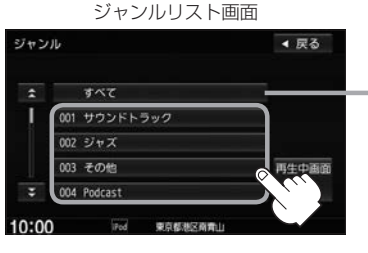

: 選んだジャンルに該当する アーティストが表示されます。

すべて をタッチするとiPod / iPhone内 の全アーティストが表示されます。さらに すべて をタッチするとiPod内の全アル バムが表示されます。さらに すべて を タッチするとiPod / iPhone内の全曲のト ラックリストが表示されます。→手順④へ  
 ② 再生したいアーティストを タッチする。

|             |          | ◀ 戻る    |
|-------------|----------|---------|
|             |          |         |
| すべて         |          | _       |
| 001 CASIOPE |          |         |
| 002 Jeff    |          |         |
| 003 The Rip | 2        | 再生中画面   |
|             |          | - × 100 |
|             |          |         |
| 0 iPo       | 東京都港区南貴山 |         |

: 選んだアーティストのアルバム が表示されます。

すべて をタッチすると①で選んだジャン
 ルに該当する全アルバムが表示されます。
 さらに すべて をタッチすると該当する全
 曲のトラックリストが表示されます。
 →手順④へ

③ 再生したいアルバムをタッチする。

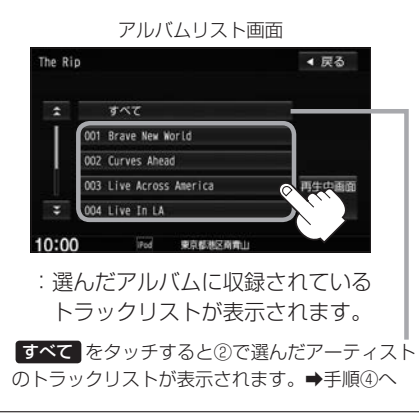

#### ④ 再生したいトラックをタッチする。

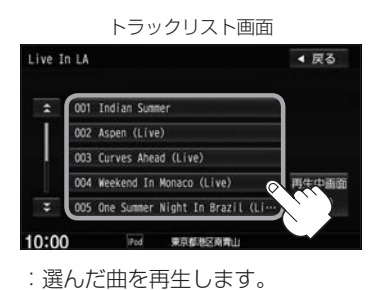

ジャンルリスト画面に表示されるボタンの数(表示)はiPod本体に収録されている内容となります。

#### N-6

### ■ プレイリスト をタッチ

- : プレイリスト画面が表示されます。
- ① 再生したいプレイリストをタッチする。

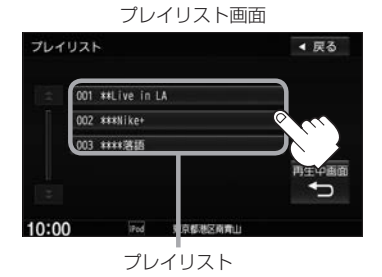

: 選んだプレイリストに収録されている トラックリストが表示されます。

#### ■ 作曲者 をタッチ

- :作曲者リスト画面が表示されます。
- ①再生したい作曲者をタッチする。

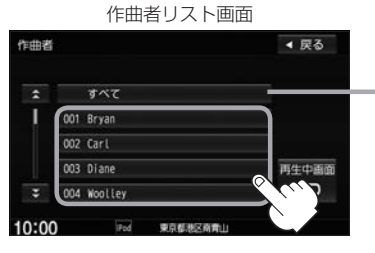

: 選んだ作曲者のアルバムが 表示されます。

> すべて をタッチするとiPod / iPhone内 の全アルバムが表示されます。さらに すべて をタッチするとiPod / iPhone内 の全曲のトラックリストが表示されます。 →手順③へ

② 再生したいトラックをタッチする。

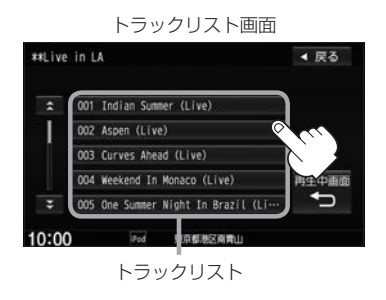

: 選んだ曲を再生します。

② 再生したいアルバムをタッチする。

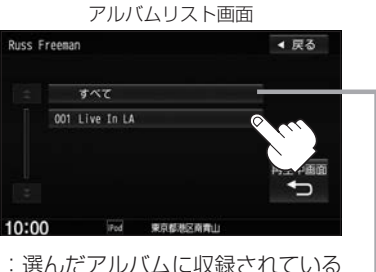

選んだアルバムに収録されている トラックリストが表示されます。

すべて をタッチすると①で選んだ作曲者 に該当する全曲のトラックリストが表示さ れます。→手順③へ ③ 再生したいトラックをタッチする。

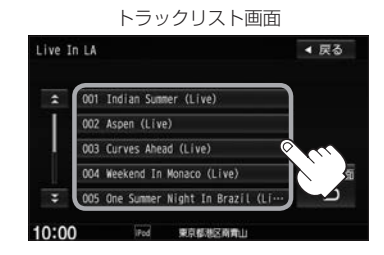

: 選んだ曲を再生します。

### 3 再生中画面をタッチする。

: TOP画面に戻ります。

 $\mathcal{A}$ 

※ 戻る をタッチすると1つ前の画面に戻ります。

- 選曲モードは、iPod ∕ iPhone 本体に収録されている内容となります。
- iPod / iPhoneのデータが多くなるほど、各リストを表示させるまでに時間がかかります。
  - 再生中画面 をタッチするとTOP画面に戻ります。
- トラックリストのとき、タイトル名が表示しきれない場合にタッチするとタイトル名がスクロールされ、 続きを確認することができます。
   ※タイトルスクロールと共にトラック選択となります。(スクロールは一巡すると止まります。)

#### 走行中のリストの操作について

- ●走行中は安全のため選曲モードのリスト操作はできません。
- リスト操作中に走行状態になると制限がかかり、リストが灰色表示になる場合があります。

## 再生を一時停止する

1 (再生/一時停止)をタッチする。 : 再生を止めます。

再度再生を始める
 「再生/一時停止)をタッチする。
 : 再生を止めた続きから再生を始めます。

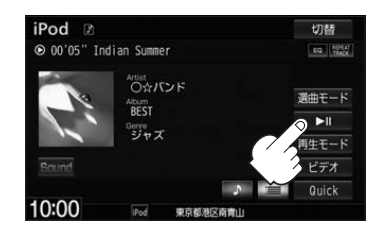

# 映像データを再生する

TV出力機能を備えたiPodの場合、iPodに収録されている映像データを本機に表示することができます。 ビデオに対応している iPod / iPhone については (ア「(対応可能なiPod / iPhone)」T-22

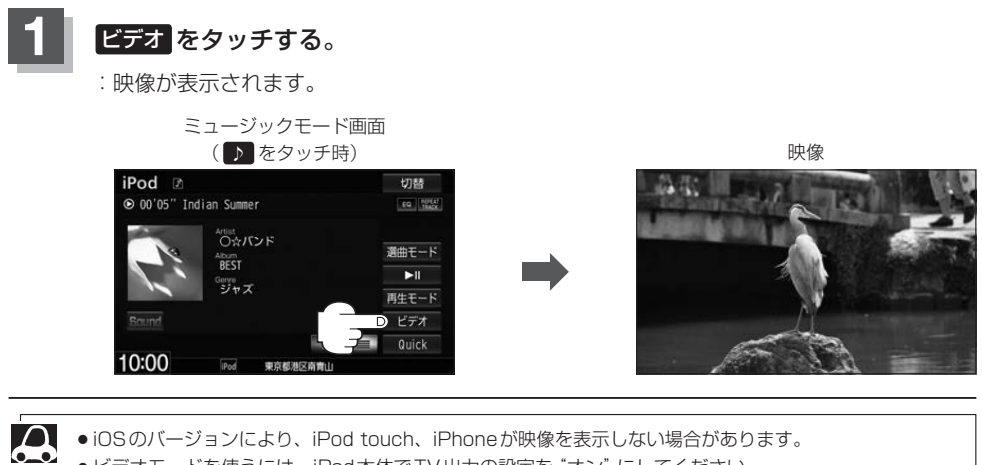

- iOSのバージョンにより、iPod touch、iPhoneが映像を表示しない場合があります。
- ●ビデオモードを使うには、iPod本体でTV出力の設定を"オン"にしてください。
  - ●ビデオモードに対応していないiPodの場合、映像は表示されません。 画面をタッチして操作ボタンを表示させ、ミュージックをタッチしてミュージックモードに戻してください。

### 再生したい映像データを選ぶ

ビデオ

ビデオ再生中に画面をタッチする。

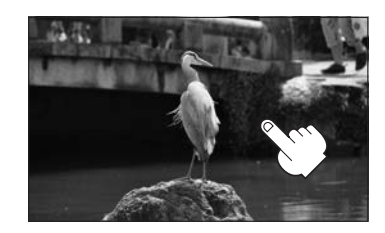

### ■ ビデオファイルリストより選び、再生させる

① リスト をタッチする。

- リストより再生したい動画を タッチする。
  - : 選んだ動画が再生されます。

<sup>※</sup>さらにリストが表示される場合は選択 を繰り返してください。

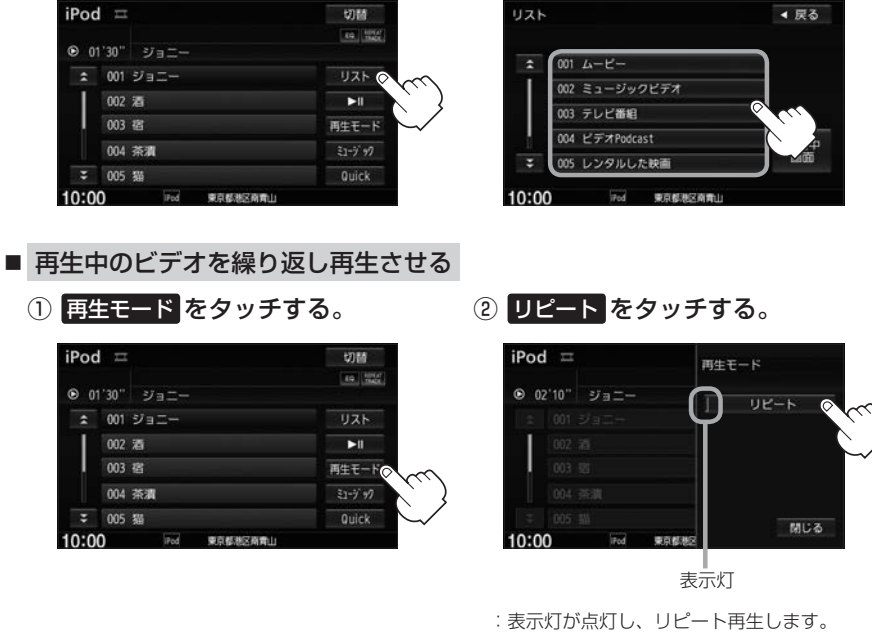

※再度タッチして表示灯を消灯すると、リピー ト再生をやめます。

③ 閉じる をタッチする。

i Pod

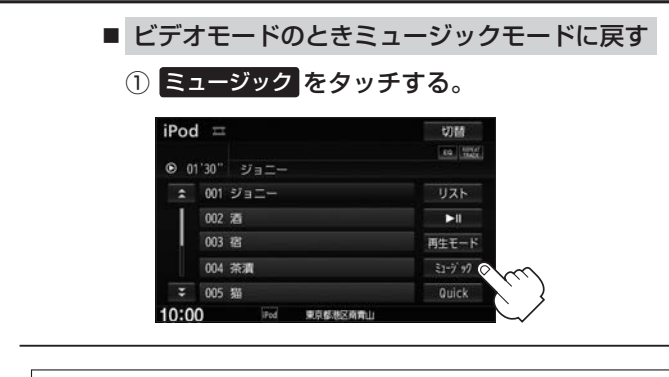

- ・映像データがないときは画面は黒表示となります。
  - ↓ ●走行中は安全のため映像は出力されません。iPod / iPhone本体の操作はできません。
    - ビデオモードのとき、リストの各動画コンテンツ(情報の内容)ごとにリジューム情報(どこまで再生したか)をiPod / iPhoneがおぼえています。他のオーディオ画面に切り替えても再度ビデオモードにすると前回の続き(再生位置)から再生が始まります。ただし、車のエンジンスイッチを「O(ロック)」にしたりミュージックモードとビデオモードを切り替えたときは、リジューム機能は解除され、リストー番上の曲からの再生となります。
    - アーティスト/アルバムなどのタイトルを登録していないビデオは再生できません。

# iPod / iPhone を本機に接続する

#### Lightningコネクタの場合

※ビデオ再生はできません。

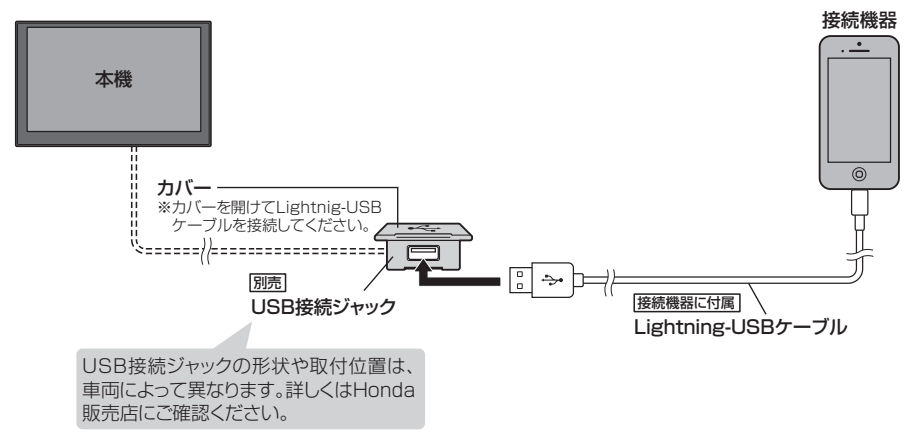

Dock コネクタの場合

#### ※別売のVTRコードとiPod接続コードを使用すると音楽・ビデオの再生が可能となります。 (ビデオ再生については IP N-10)

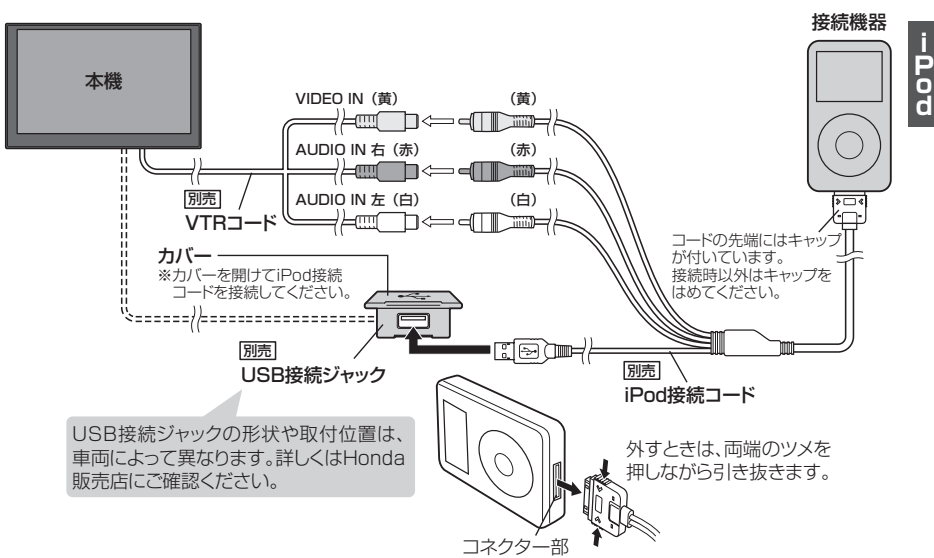

- ・USB接続ジャックにUSB機器やUSBデバイスコードが接続されている場合は外してください。
   M-9 ※iPod使用時は、USB機器は使用できません。
  - USB接続ジャックからLightning-USBケーブルやiPod接続コードを外した後は、カバーを閉じてくだ さい。開けたままにすると異物が入ったり、体に当たって破損するおそがあります。
  - VTRコードにVTR機器が接続されている場合は外してください。 P R-3
  - ●未接続の場合、AV MENU画面で iPod は選べません。

#### iPod / iPhoneを本機に接続すると

- iPod / iPhone に収録されたデータが本機に表示されます。 (なにも収録されていない場合は動画や曲を見たり聞いたりすることはできません。)
- 本機に接続すると、起動中は iPod や iPhone へ充電を行います。
- 接続中は iPod / iPhone 本体を操作しないでください。
- iPod / iPhone が正しく動作しない、エラーメッセージが表示されたときは、iPod / iPhone を 外してiPod / iPhone をリセットしてから再度接続してください。
- ●端末によってはヘッドフォンなどの機器が接続されていると、本機で動作しない場合があります。
   本機にiPod / iPhoneを接続するときはヘッドフォンなどの機器は外してiPod / iPhone 単体で お使いください。
- 接続した状態で車のエンジンスイッチをO(ロック)にすると数分後にiPod本体の電源もOFFされます。(ただし、車のエンジンスイッチをO(ロック)にした場合の動作はiPodに依存しますので保証するものではありません。)
- iPodソースのときに、iPod / iPhone の取り付け・取り外しをしないでください。雑音が発生し、 スピーカーを破損する原因となる場合があります。
- 車のエンジンスイッチを I (アクセサリー)をOFFにしたあとは、必ずiPod / iPhoneを取り外し てください。iPod / iPhoneの電池を消耗することがあります。

# し BLUETOOTH Audioを聞く

| 初期登録設定                    |
|---------------------------|
| 機器を初期登録設定するO-2            |
| 登録した機器の詳細情報を見る/           |
| 登録した機器を削除する0-3            |
| 登録機器を切り替える                |
| 登録した機器の自動接続/優先接続を設定する…0-5 |
| 本機のBLUETOOTH情報を確認/変更するO-6 |
| 各部のなまえとはたらき               |
| 好きなトラックを選ぶ0-9             |
| 選曲モードより選ぶ0-10             |
|                           |

### 初期登録設定

### 機器を初期登録設定する

BLUETOOTH Audioを使用するには、はじめに初期登録(BLUETOOTH Audio対応機器の登録)を する必要があります。また、登録の削除や登録したBLUETOOTH Audio対応機器の切り替えなどの 各設定をすることができます。(最大2台まで登録することができます。)

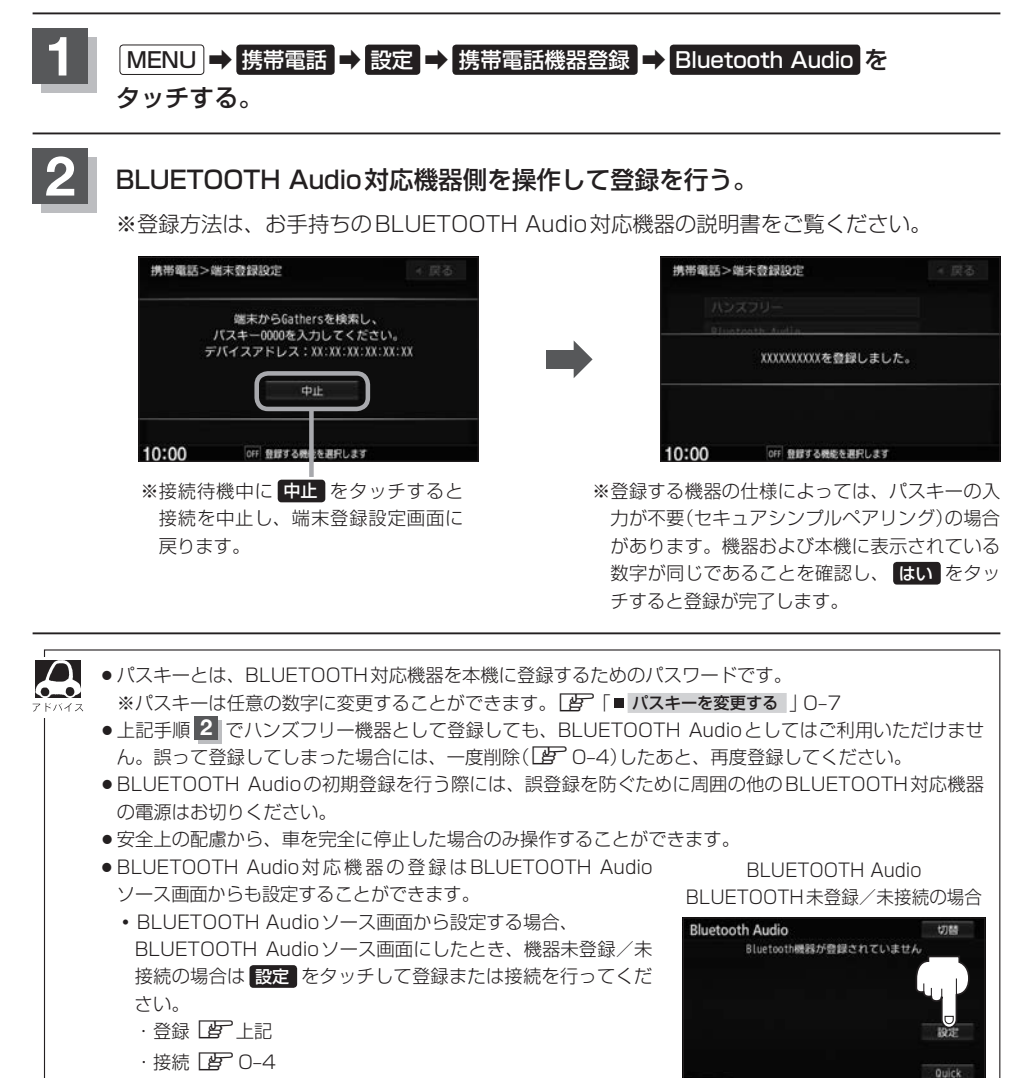

10:00

-----

登録した機器の詳細情報を見る/登録した機器を削除する

本機に登録している機器の詳細情報を確認したり、登録している機器を削除することができます。

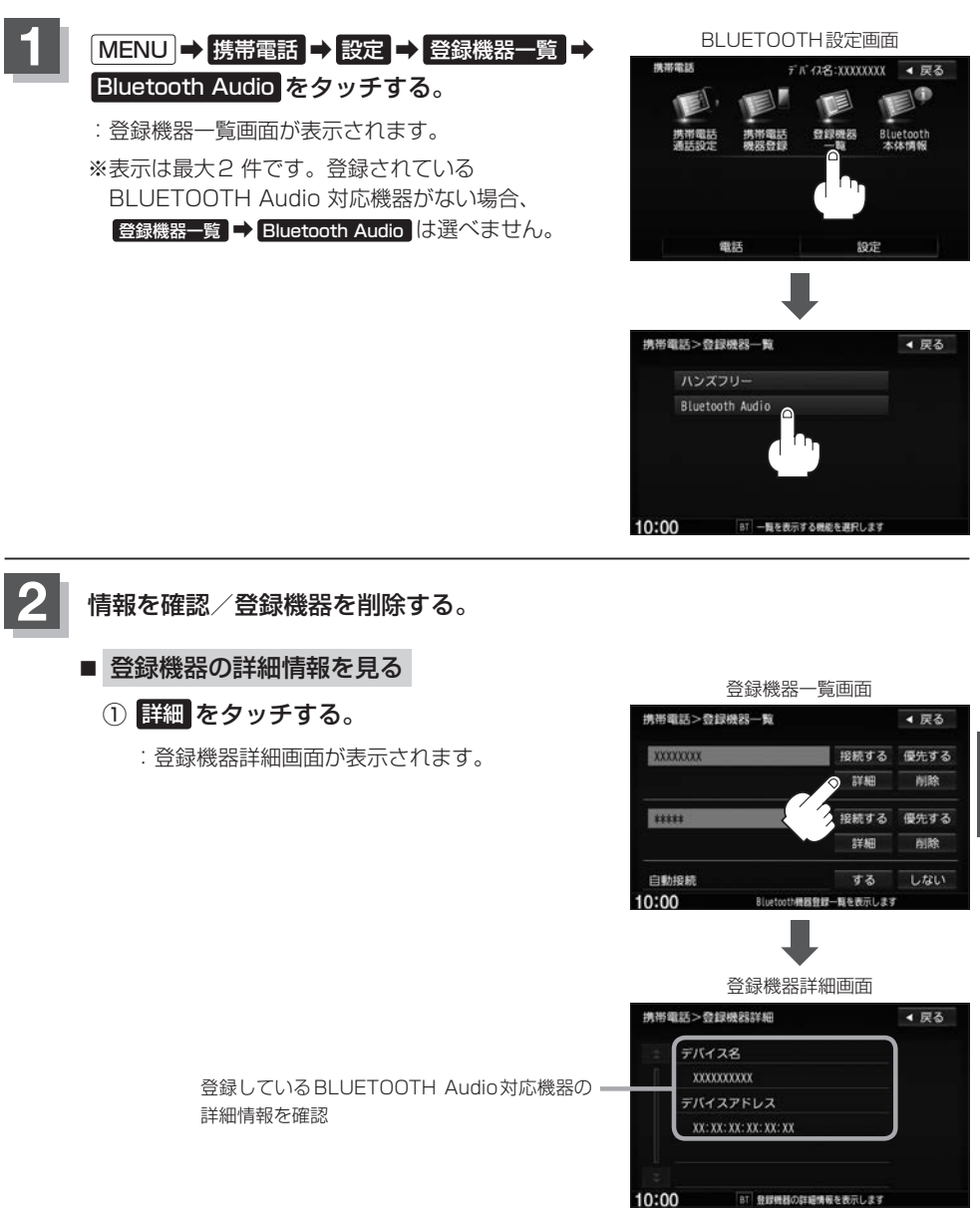

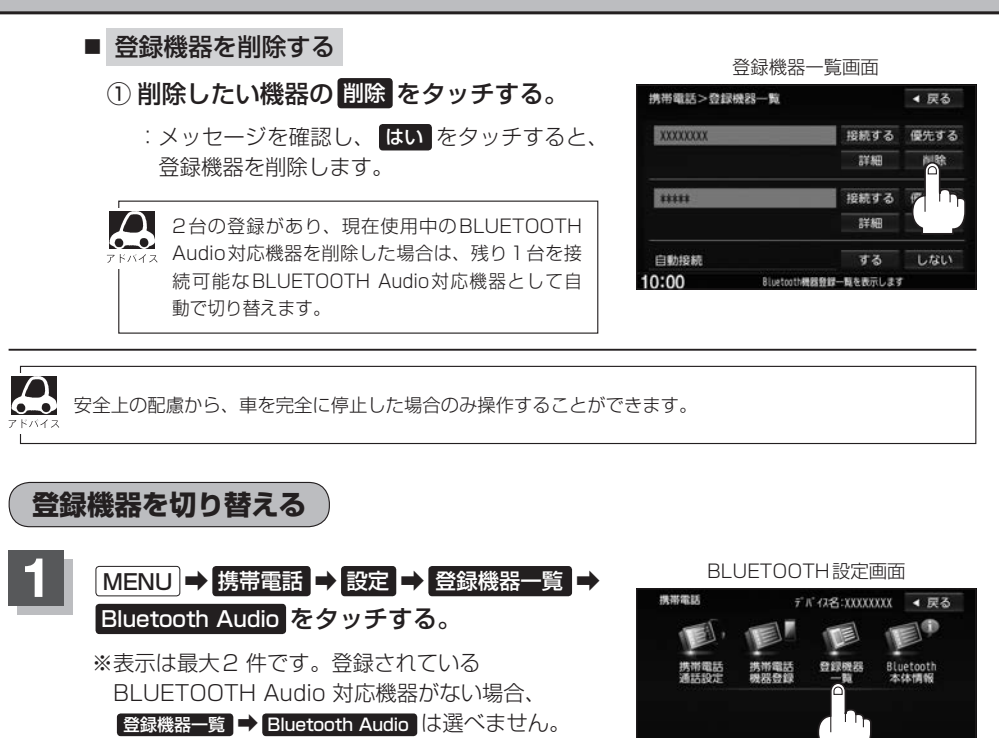

雷跃

携带電話>登録機器一覧

Bluetooth Audio

105

▲ 戻る

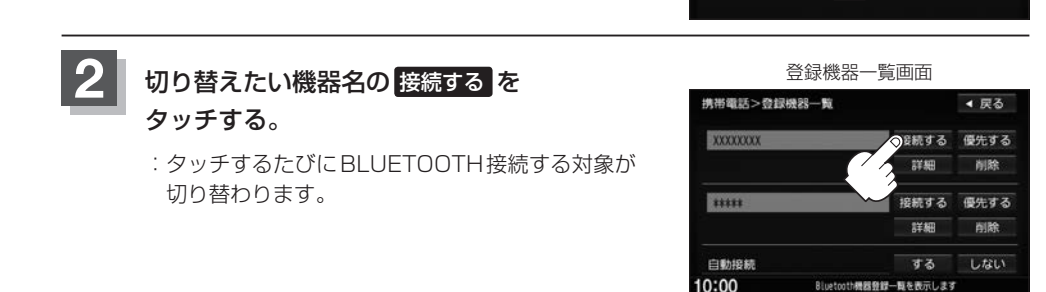

● BLUETOOTH Audio対応機器を切り替えた際、接続するまでに時間がかかることがあります。
 ● 安全上の配慮から、車を完全に停止した場合のみ操作することができます。

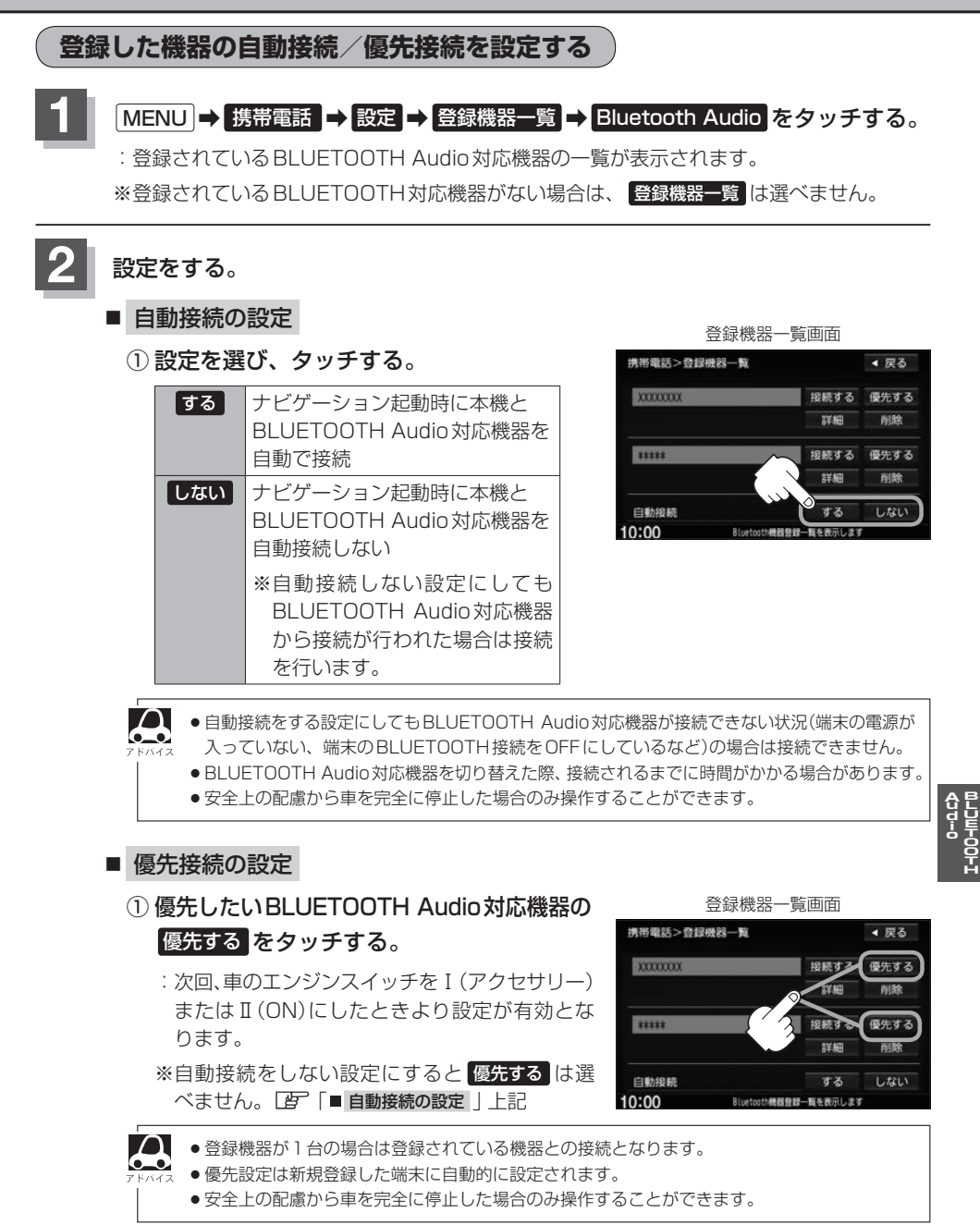

0-5

#### 初期登録設定

3 設定を終えるには、戻るまたは現在地ををタッチする。

: **戻る**をタッチすると1つ前の画面に戻り、**現在地**)をタッチすると現在地の地図画面に 戻ります。

本機のBLUETOOTH情報を確認/変更する MENU → 携帯電話 → 設定 → Bluetooth本体情報 をタッチする。 : BLUETOOTH本体情報画面が表示されます。 ※変更する場合は手順2 へ進んでください。 BLUETOOTH設定画面 BLUETOOTH本体情報画面 機構電訊 デパイス名:XXXXXXX < 戻る 携带電話>Bluetooth本体情報 < 戻る デバイス名 Gathers デバル名 XX: XX: XX: XX: XX: XX BLUETOOTHO パスキー 変更 本体情報を確認 電話 設定 デバイス名またはパスキーの変更をする。 ■ デバイス名を変更する ① デバイス名変更を ② デバイス名を入力し、 決定をタッチする。 タッチする。

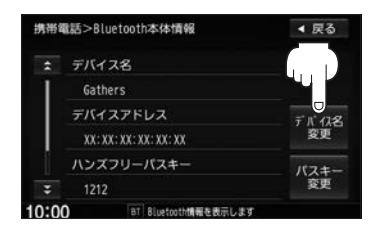

大たして クラブラ る。 カーソルの位置を変更

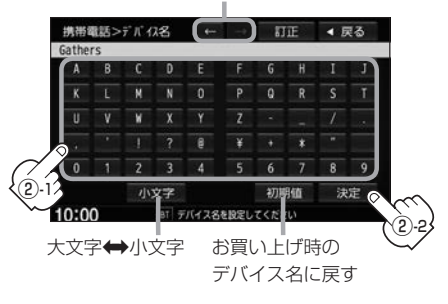

: デバイス名が変更され、BLUETOOTH 本体情報画面に戻ります。

- パスキーを変更する ① パスキー変更をタッチする。 Bluetooth Audio をタッチする。 携带電話>Bluetooth本体情報 携帯電話>パスキー変更設定 ◀ 戻る ◀ 戻る デバイス名 Bluetooth Audio Gathers デバイスアドレス デバイス名変更 XX: XX: XX: XX: XX: XX ハンズフリーパスキー パスキー 1212 10:00 10:00 BT 設定する機能を選手 h情報な声 ③ 10キーボタンをタッチして パスキー(4~6桁)を入力し、 決定をタッチする。 携帯電話>パスキー変更 ◀ 戻る 訂正 00000 : パスキーは変更され BLUETOOTH 本体情報画 6 面に戻ります。 10:3-パスキーを入力してください 3)-2
- パスキーとは、BLUETOOTH対応機器を本機に登録する際に使用するパスワードです。
  - 決定をタッチしないと変更した内容は保存されません。
  - ●入力した文字を訂正するときは 訂正 をタッチして、再入力してください。
  - ●安全上の配慮から、車を完全に停止した場合のみ操作することができます。

# 各部のなまえとはたらき

#### AUDIO メニュー( [2] A-14)から Bluetooth Audio をタッチすると、BLUETOOTH Audio 再生画面が 表示されます。

※接続する BLUETOOTH Audio対応機器により、表示画面は異なります。

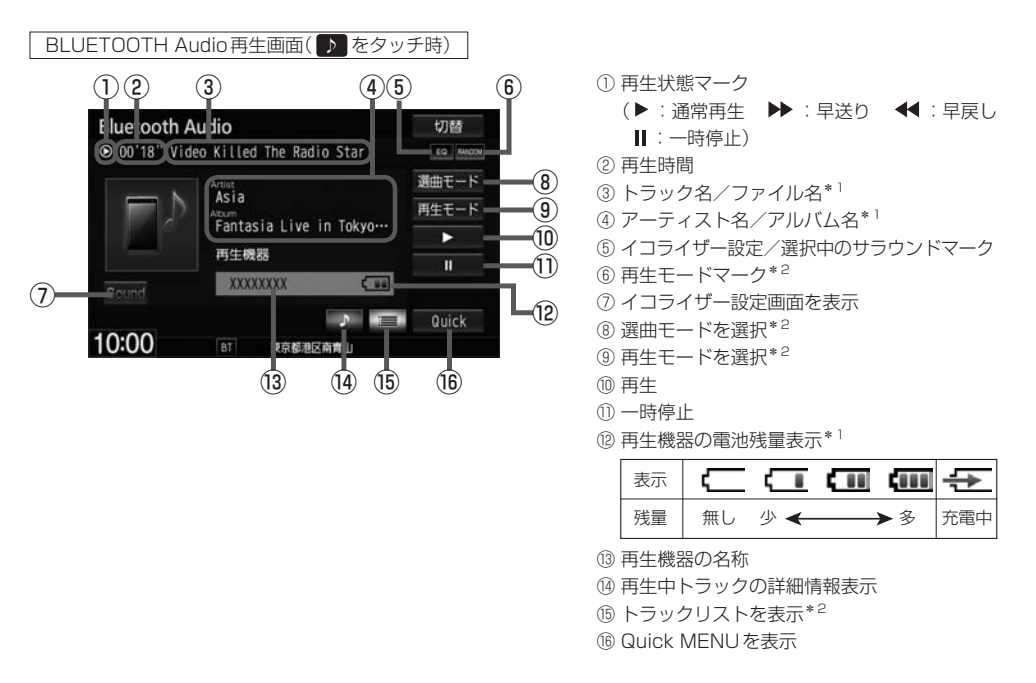

\* 1…AVRCP ver.1.0では非表示

\* 2…AVRCP ver.1.3以下では非表示

- $\mathbf{A}$ 
  - 機器によってはリストを表示するのに時間がかかる場合があります。
  - ●機器の仕様によっては、機器側のオーディオプレイヤーを起動させる必要があります。また、オーディオ プレイヤー画面中でないと正しく操作できない場合があります。
  - 機器の機種によっては、オーディオ出力先を切り替えられる場合があります。その場合は出力先をBLUETOOTH にしてください。
  - BLUETOOTH Audioではリストの先頭から最後尾または最後尾から先頭へ直接スクロールすることはできません。
  - BLUETOOTH Audioでは、スクロールバーの位置表示/操作はできません。
  - ●機器によっては、機器側で操作を行うと、本機で表示される内容と機器側で表示される内容が異なる場合 があります。
  - 機器によっては、再生モードが正しく反映されない場合があります。
  - ●機器の仕様によっては、表示部の内容は機器の表示と一致しない場合があります。また機器によっては、 ナビゲーション上に表示ができないことがあります。
  - 早送り/早戻しをすばやく解除すると、機器によっては早送り/早戻しが解除されない場合があります。
     そのような場合は ●● (再生)または ●● (一時停止)で解除してください。
  - 電池残量表示は機器によって表示されない場合があります。

# 好きなトラックを選ぶ

選んだ選曲モードのトラックをリストより選択再生させることができます。

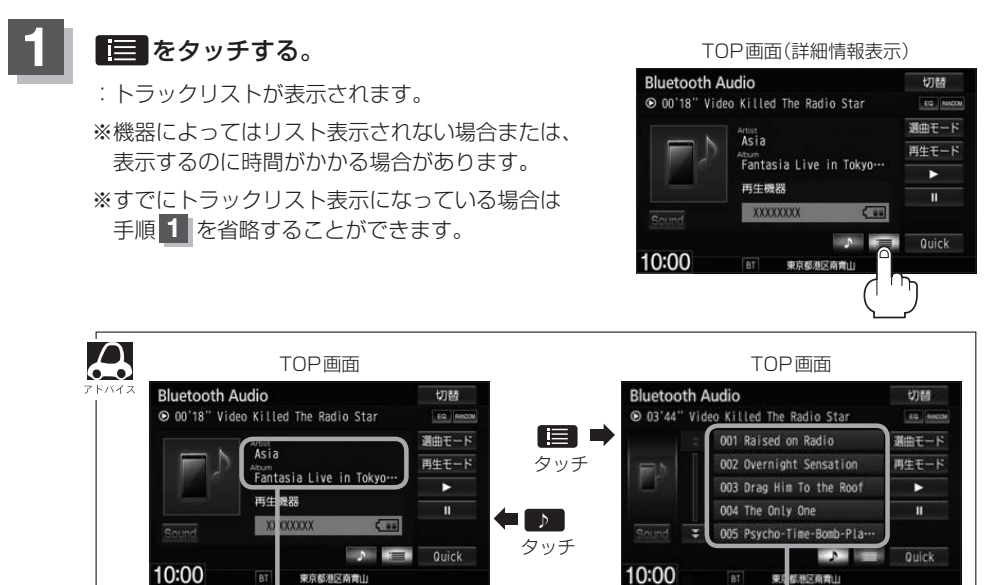

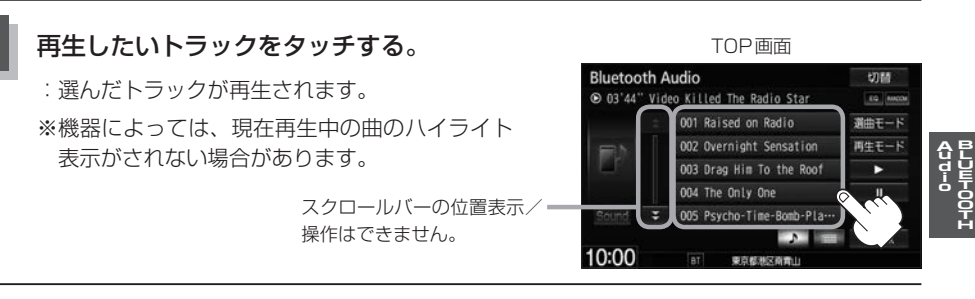

トラックリスト表示

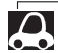

● [ ↓ ] / ▶ ] をタッチしてトラックを選ぶこともできます。

詳細情報表示

- BLUETOOTH Audioではリストの先頭から最後尾、または最後尾から先頭へ直接スクロールすることはできません。
- トラックリストのとき、タイトル名が表示しきれない場合にリストをタッチするとタイトル名がスクロールされ、続きを確認することができます。
   ※タイトルスクロールと共にトラック選択となります。(スクロールは一巡すると止まります。)
   ※走行中はスクロールしません。

## 選曲モードより選ぶ

#### 再生したい曲を絞り込んで検索することができます。

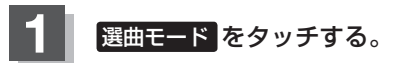

: 選曲モード画面が表示されます。

TOP画面(詳細情報表示時)

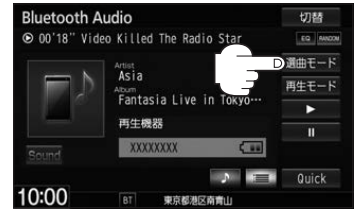

◀ 戻る

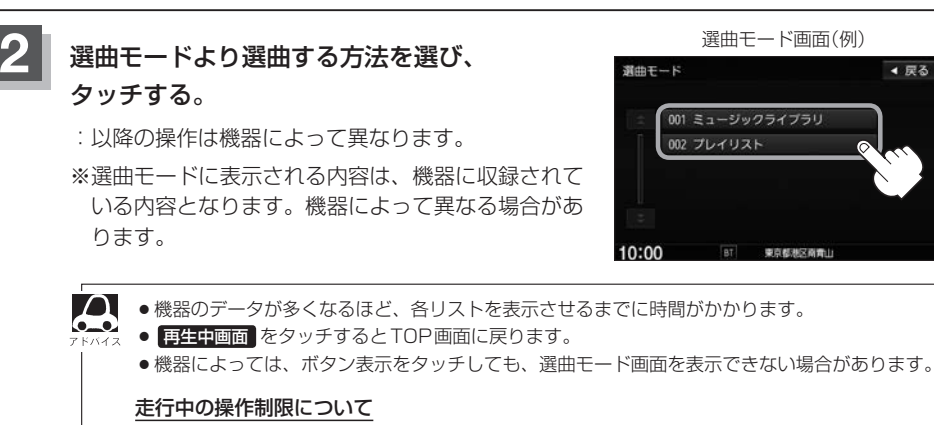

リスト操作中に走行状態になると制限がかかり、リストが灰色表示になります。

プレイリストをタッチ(例)

: プレイリスト選択画面が表示されます。

#### ① 再生したいプレイリスト⇒トラックをタッチする。

: 選んだ曲を再生します。

# P DVDを見る

| 各部のなまえとはたらきP-2                  |
|---------------------------------|
| DVD プレーヤーを使うP-3                 |
| 視聴制限ディスクを挿入したとき P-3             |
| メニュー画面が表示されたときの                 |
| 操作方法について P-3                    |
| 再生を停止する                         |
| 再生を一時停止(静止)する P-5               |
| 再生中にチャプターを戻す/進める P-5            |
| スロー戻し/スロー送りをするP-6               |
| DVDメニューを使う                      |
| タイトルメニューを使うP-9                  |
| 好きな所から再生する(サーチ選択) P-11          |
| 音声言語/字幕言語を切り替える P-13            |
| TITLE/CHAPTER/TIMEの表示を替える… P-14 |
| リピート(繰り返し)再生する P-15             |
| アングル(角度)を切り替える P-16             |
| VRモードディスク内の映像をリストより選び、          |
| 再生させるP-16                       |
| DVDの初期設定についてP-18                |
| 初期設定を変更する P-18                  |

# 各部のなまえとはたらき

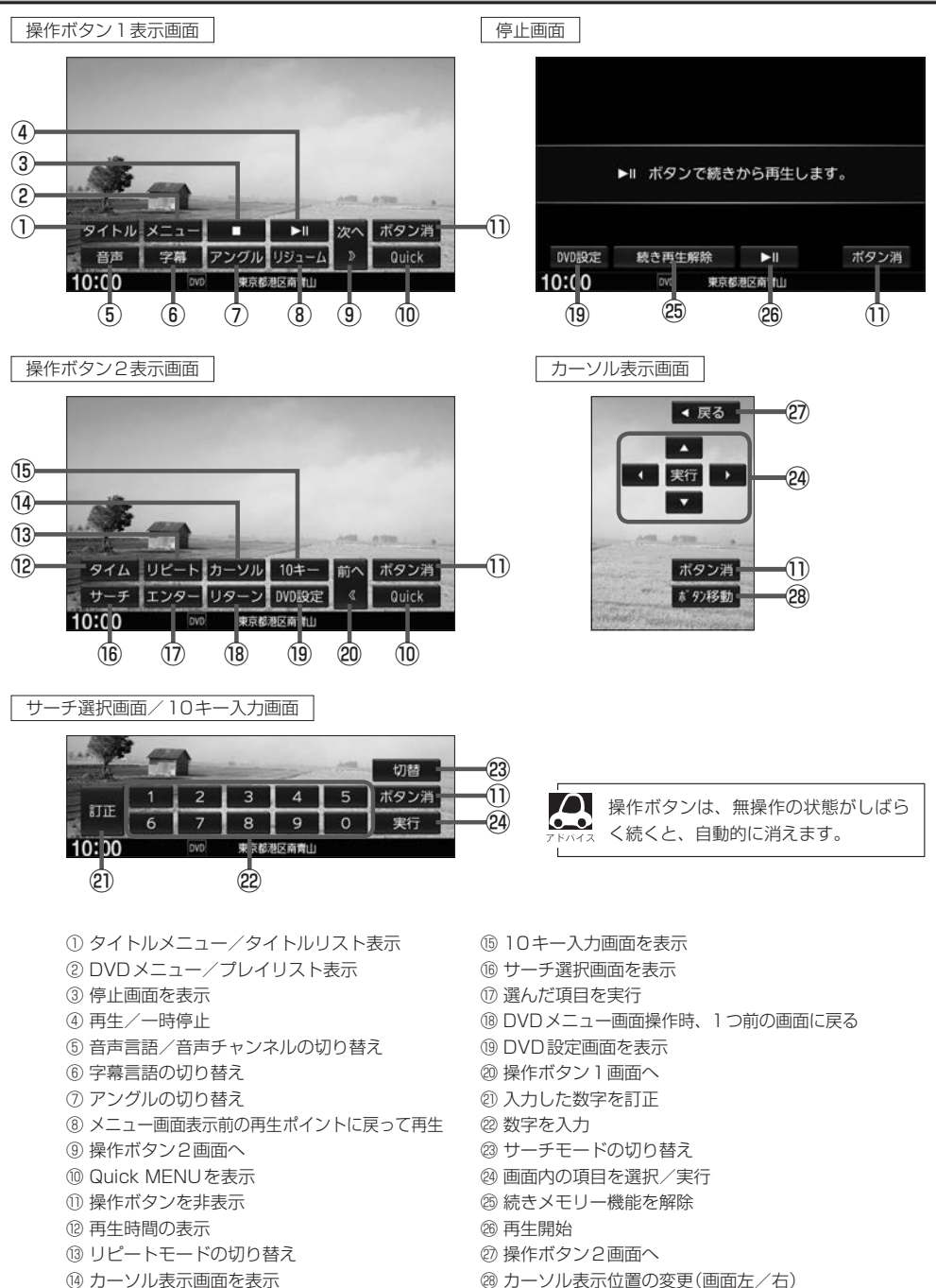

### DVDプレーヤーを使う

視聴制限ディスクを挿入したとき

視聴制限のデータが収録されたDVDビデオを挿入すると、再生するかどうかの確認画面が表示されます。 ほいを選ぶとパスワード入力画面が表示され、入力したパスワードが正しいと、DVDビデオ が再生されます。

[P] DVDの初期設定について」P-18

### メニュー画面が表示されたときの操作方法について

DVDメニューまたはタイトルメニュー画面が表示された場合は、下記の2つの操作方法があります。

#### ■ 画面のメニュー項目を直接タッチ

※ディスクによっては操作できない場合があります。

※操作ボタンが表示されている場合は項目を選べません。 ボタン消 をタッチして操作ボタ ンを消してください。

■ カーソルを表示させ項目を選ぶ

① MENU をタッチする。

:操作ボタン1表示画面が表示されます。

- ② 次へをタッチし操作ボタン2表示画面を表示させ、カーソルをタッチする。
  - : カーソル表示画面が表示されます。

操作ボタン1表示画面

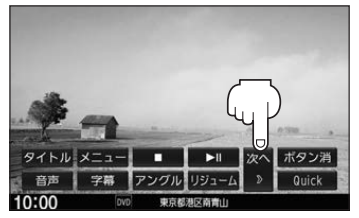

操作ボタン2表示画面

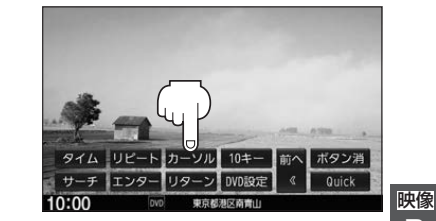

③ ▲ ▼ ▲ ▶ (カーソルキー)をタッチして項目を選び、
 実行 をタッチする。

:選んだ項目が再生されます。 ※操作ボタンの表示をやめるには「ボタン消」をタッチしてください。 ※ディスクによっては操作できない場合があります。 D V D

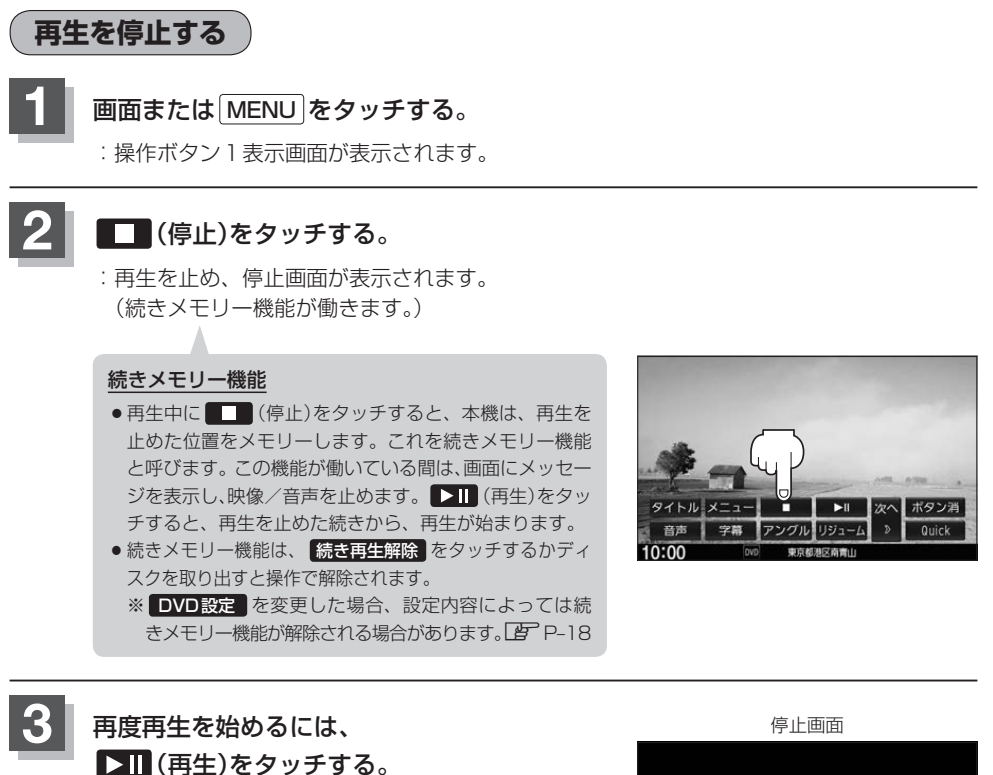

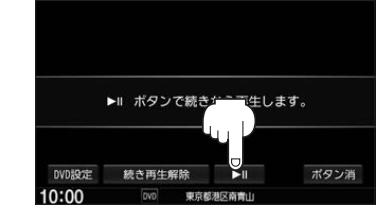

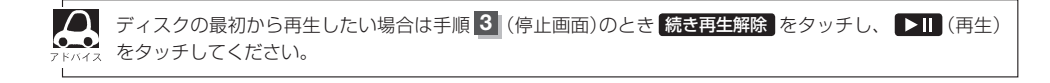

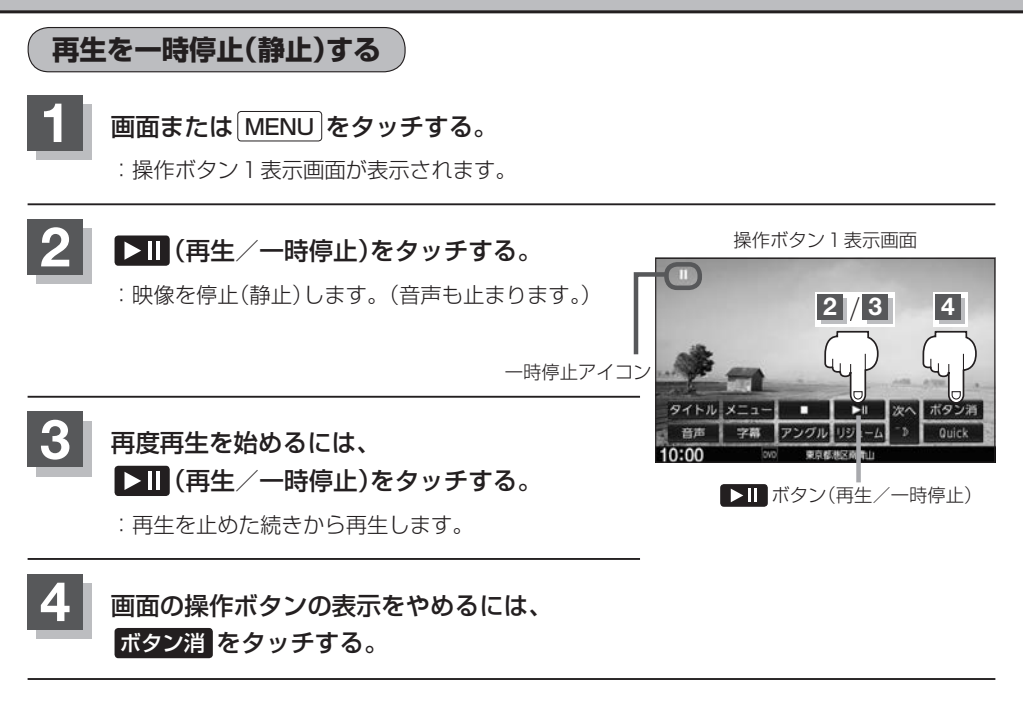

#### 再生中にチャプターを戻す/進める

#### ₩ / ▶ をタッチする。

:前のチャプターに戻る、または次のチャプターに進みます。

#### ■ 前のチャプターに戻る

#### ▶ を2回タッチする。

※1回タッチした場合は再生中のチャプターの初めに戻ります。チャプター再生開始から すぐにタッチした場合は、前のチャプターの初めに戻ります。

■ 次のチャプターに進む

▶ をタッチする。

- - ●チャプターとは、DVDビデオに収録されている音声や映像の小さな区切りです。
  - ディスクによっては、この機能を禁止しているものもあります。
  - 📢 / ▶ を長押しすると早戻し/早送りします。

映像 D V D

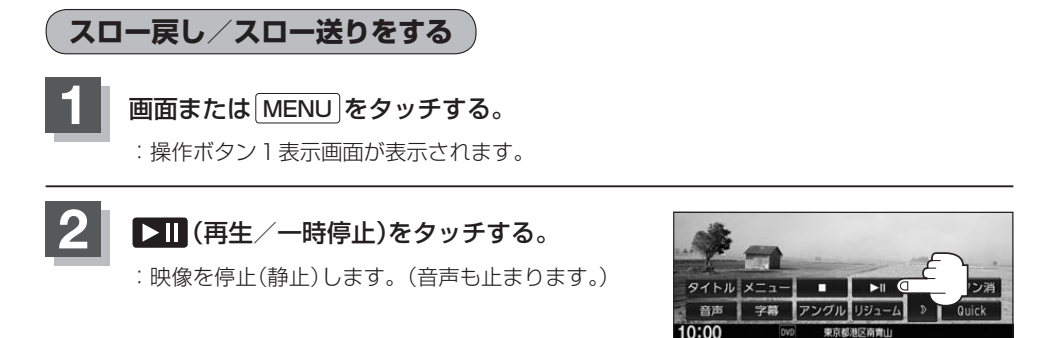

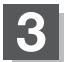

#### ▶ を長押しする。

| スロー戻し | ■●を長押し       |
|-------|--------------|
|       | :スロー戻しで戻ります。 |
| スロー送り | ▶●を長押し       |
|       | :スロー送りで進みます。 |

※それぞれ、ボタンから手を離したところで通常再生を始めます。

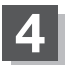

### 画面の操作ボタンの表示をやめるには、ボタン消をタッチする。

 スロー戻し/スロー送り中は音声は出ません。また、ディスクによってはこの操作を禁止しているものも кида
 あります。

● VRモードでは、スロー戻しに対応していません。

### DVDメニューを使う

DVDビデオによっては、DVDメニューが収録されているものがあります。 この場合は、DVDメニューから好きなシーンを選んで再生することができます。

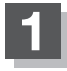

#### 画面またはMENUをタッチする。

:操作ボタン1表示画面が表示されます。

### メニュー をタッチする。

: DVDメニュー画面が表示されます。

※VRモード(ビデオレコーディングモードディスク) の場合はプレイリストが表示されます。 (译P-16)

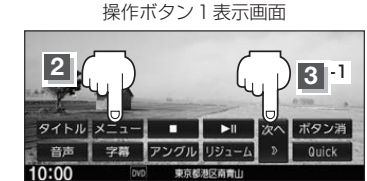

操作ボタン2表示画面

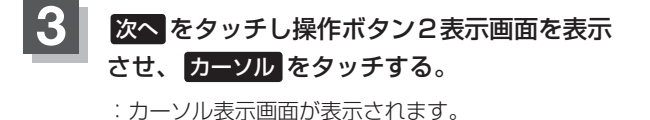

3 -2 タイム リピート カーソル 10キ・ ボタンネ サーチ エンター リターン DVD設定 Quick 10:00

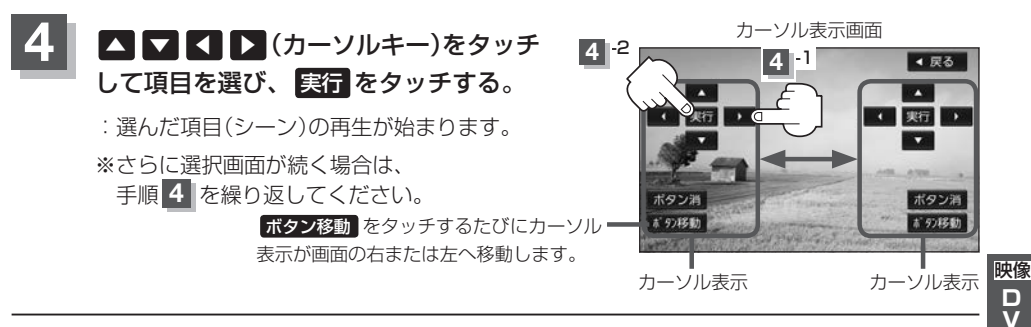

### 画面の操作ボタンの表示をやめるには、 ボタン消 をタッチする。

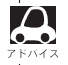

🔎 ディスクによっては手順 4 のカーソルを表示しなくても、画面に表示された項目をダイレクトにタッチし て、操作できる場合があります。(その場合は、「ボタン消」をタッチして操作ボタンを消してください。)

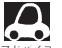

● ディスクによっては、DVDメニューが収録されていないものもあります。

- DVDメニューはディスクに収録されているため、内容はディスクによって異なりますが、例えば、音声 言語/字幕言語/チャブターの選んだり、映画解説を再生するなどの操作ができます。
   ※VRモード(ビデオレコーディングモードディスク)の場合プレイリストから字幕や音声を変えることは できません。
  - ディスクによっては、「DVDメニュー」のことを「メニュー」などと表示しているものもあります。
     また、P-7手順 4 で 実行のことを「決定ボタンを押す」/「選択ボタンを押す」と表示しているものもあります。
  - 再生する DVD ビデオに付属されている説明書も、あわせてお読みください。

#### ■ DVDメニューからリジューム再生を行う

① 操作ボタン1を表示させる。

※操作ボタン2やカーソルが表示されている場合は 前へ や 戻る をタッチしてください。 ※操作ボタンの表示が消えているときは、画面をタッチするか、 [MENU] をタッチしてください。

#### ② リジューム をタッチする。

- : DVDメニュー(またはプレイリスト)が表示される前 の場面の続きから、再生を始めます。
- ※画面の操作ボタンの表示をやめるには、 ボタン消 を タッチしてください。
- ※ディスクによっては、続きから再生できないものもあります。詳しくは、再生するディスクに付属されている説明書をお読みください。

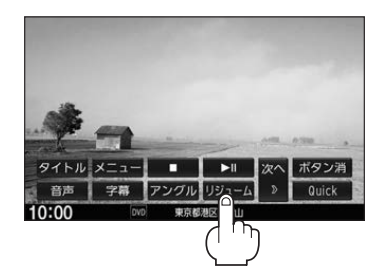

### タイトルメニューを使う

複数のタイトルに分かれているDVDビデオによっては、タイトルメニューが収録されているものが あります。この場合は、タイトルメニューから好きなシーンを選んで再生することができます。 ※タイトルとは、DVDビデオに収録されている映像や音声の大きな区切りのことです。

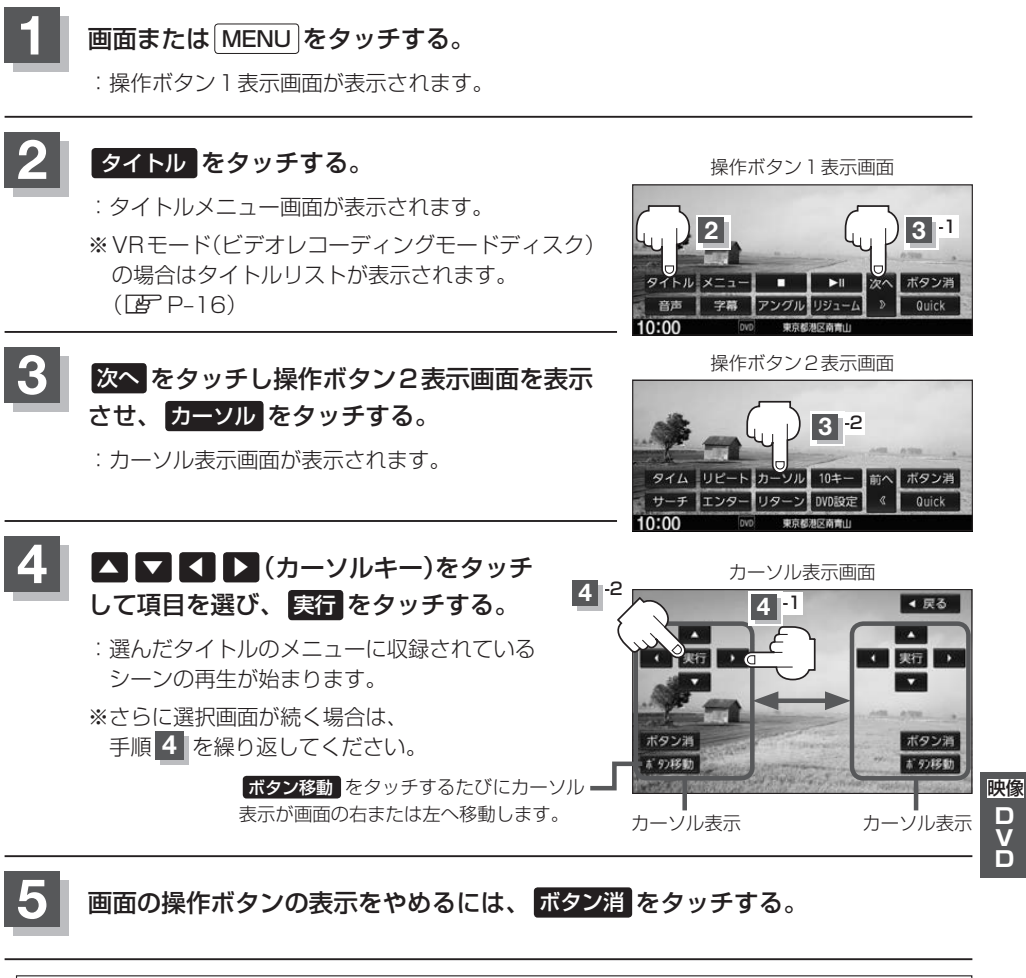

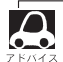

▶ ディスクによっては手順 4 のカーソルを表示しなくても、画面に表示された項目をダイレクトにタッチし て、操作できる場合があります。(その場合は、「ボタン消」をタッチして操作ボタンを消してください。)

D V D

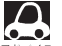

- ディスクによっては、タイトルメニューが収録されていないものもあります。
- タイトルメニューはディスクに収録されているため、内容はディスクによって異なりますが、例えば、音声言語/字幕言語/チャプターを選んだり、映画解説を再生するなどの操作ができます。
   ※VRモード(ビデオレコーディングモードディスク)の場合タイトルリストから字幕や音声を変えることはできません。
  - ・ディスクによっては、「タイトルメニュー」のことを「メニュー」、「タイトル」などと表示しているものもあります。また、P-9手順 4 で 実行のことを「決定ボタンを押す」/「選択ボタンを押す」と表示しているものもあります。
  - 再生する DVD ビデオに付属されている説明書も、あわせてお読みください。

#### ■ タイトルメニューからリジューム再生を行う

① 操作ボタン1を表示させる。

※操作ボタン2やカーソルが表示されている場合は 前へ や 戻る をタッチしてください。 ※操作ボタンの表示が消えているときは、画面をタッチするか、 [MENU] をタッチしてください。

- ② リジューム をタッチする。
  - : タイトルメニュー(またはタイトルリスト)が表示され る前の場面の続きから、再生を始めます。
  - ※画面の操作ボタンの表示をやめるには、 ボタン消 を タッチしてください。
  - ※ディスクによっては、続きから再生できないものもあ ります。詳しくは、再生するディスクに付属されてい る説明書をお読みください。

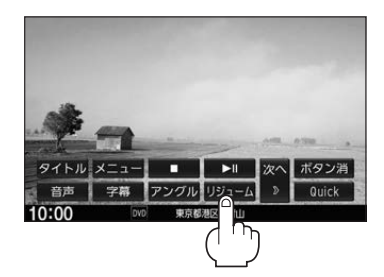
好きな所から再生する(サーチ選択)

タイトル、チャプターを入力すると、そこから再生を始めます。

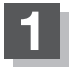

#### 画面または MENU をタッチする。

:操作ボタン1表示画面が表示されます。

# 2 次へをタッチする。

:操作ボタン2表示画面が表示されます。

操作ボタン1表示画面

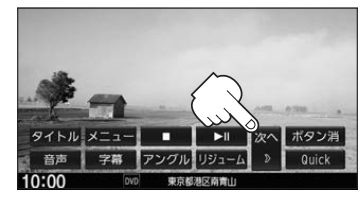

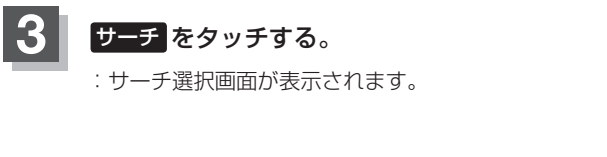

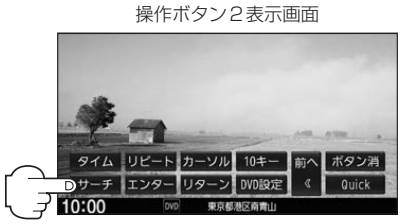

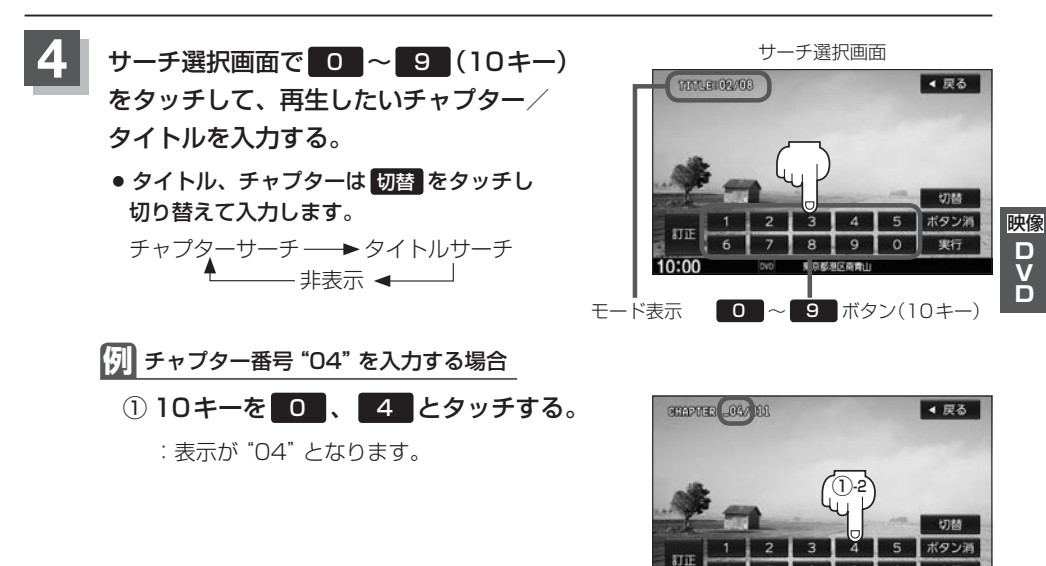

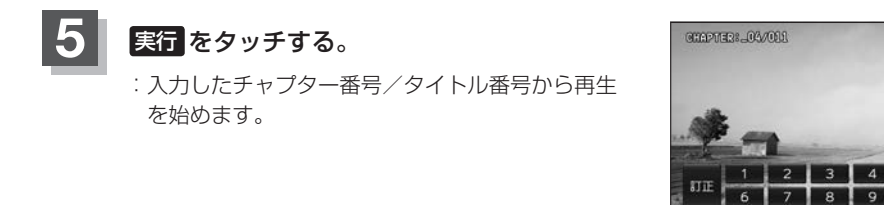

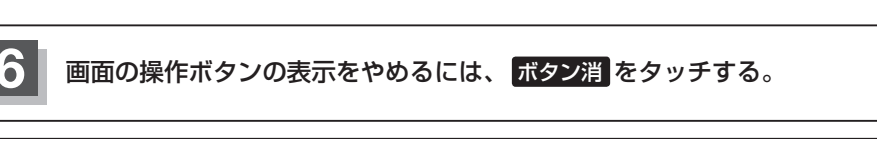

- 4 (目 P-11)からやりなおしてください。
  - ●数字の入力はモード表示が表示されている時のみ有効です。
  - 間違った数字を入力した場合は、切替 をタッチし、再度手順 4 (「F P-11)からやりなおしてください。

◀ 戻る

4

0

- ●ディスクに収録されていないチャプター/タイトルを入力すると、この操作は解除となります。
- ディスクによっては、この機能を禁止しているものもあります。

音声言語/字幕言語を切り替える

ディスクによっては複数の音声言語/字幕言語が収録されているものがあります。

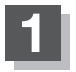

#### 画面または MENU をタッチする。

:操作ボタン1表示画面が表示されます。

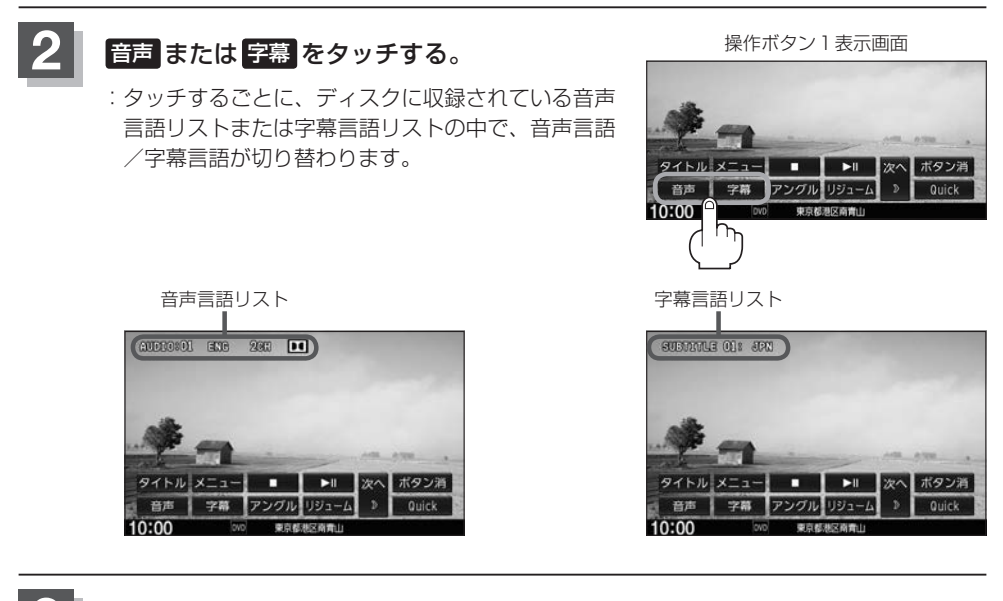

## 画面の操作ボタンの表示をやめるには、 ボタン消 をタッチする。

- $\mathbf{A}$ ● 収録されている音声によっては再生できない音声があります。その場合は他の音声に切り替えてください。
  - ディスクによっては、字幕を変更したり消したりすることを禁止しているものもあります。
  - 音声言語/字幕言語は、DVDメニューや言語設定(Ⅰ P-20)でも切り替えられます。
  - ディスクによっては、上記(手順1、2)の操作では、音声言語/字幕言語の切り替えができないもの もあります。この場合は、DVDメニューまたは言語設定で切り替えてください。

映像

D V D

## TITLE / CHAPTER / TIMEの表示を替える

- TITLE ………タイトル番号を表示
- CHAPTER ······・・チャプター番号を表示
- TIME ························再生時間を表示

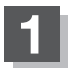

# 画面またはMENUをタッチする。

:操作ボタン1表示画面が表示されます。

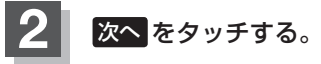

:操作ボタン2表示画面が表示されます。

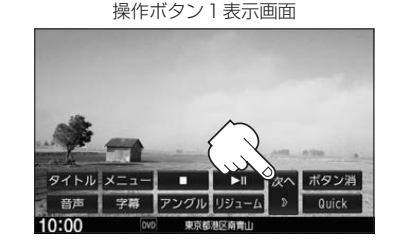

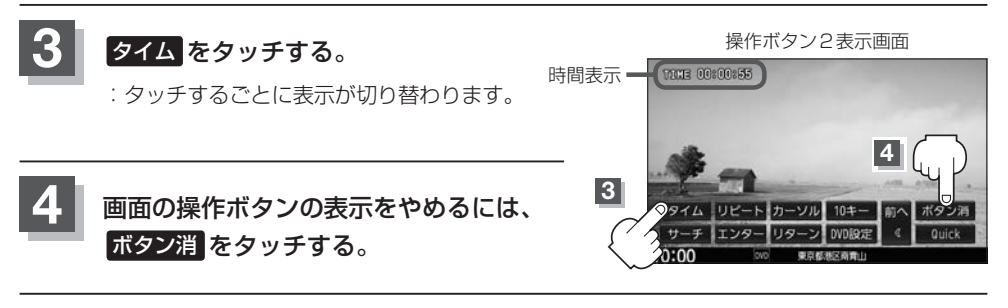

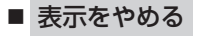

上記手順 1 ~ 3 に従って操作し、表示をやめてください。

# リピート(繰り返し)再生する

再生中のチャプター/タイトルを繰り返すことができます。

- TITLE REPEAT …………………………………………再生中のタイトルを繰り返す

※ディスクによっては、リピートの種類を選んでも、リピート再生ができないものもあります。

# 画面またはMENUをタッチする。

:操作ボタン1表示画面が表示されます。

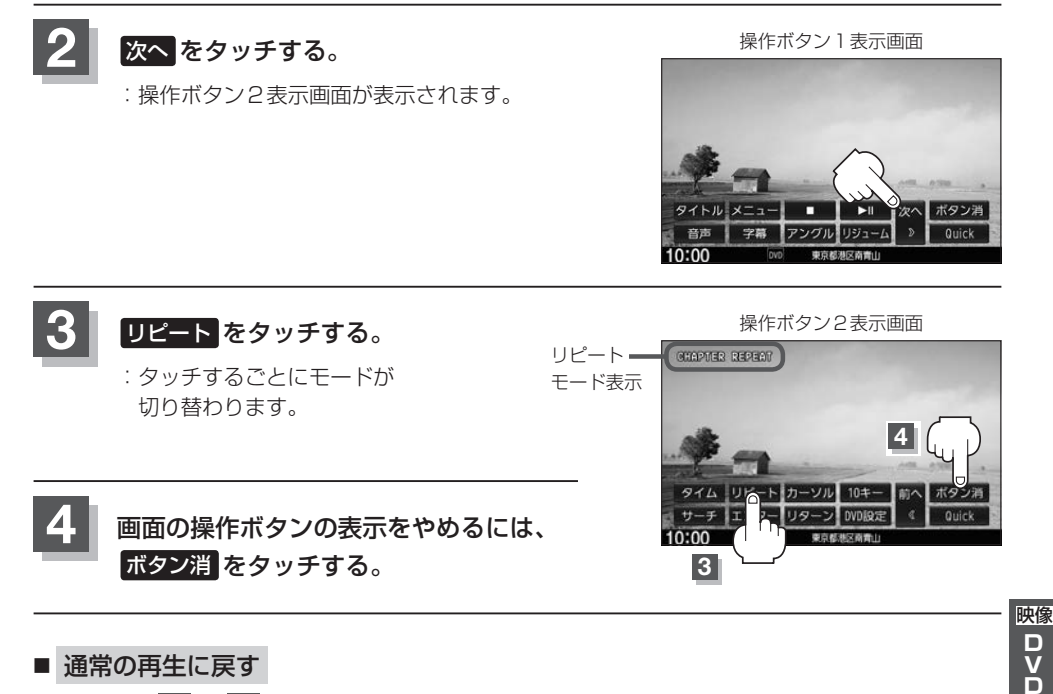

### ■ 通常の再生に戻す

上記手順 1 ~ 3 に従って操作し、"REPEAT OFF"を選ぶ。

# アングル(角度)を切り替える

ディスクによっては、複数のアングルで収録されているもの(マルチアングル収録)もあり、好きなア ングルに切り替えて見ることができます。

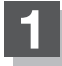

### 画面またはMENUをタッチする。

:操作ボタン1表示画面が表示されます。

# アングルをタッチする。

: タッチするごとにアングルが 切り替わります。

ボタン消をタッチする。

操作ボタン1表示画面

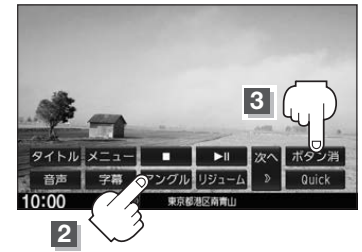

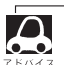

ю

 ●マルチアングル映像が収録されていないディスクでは、アングルを選ぶことはできません。 ●収録されている総アングル数は、ディスクによっても、場面によっても異なります。

画面の操作ボタンの表示をやめるには、

# VRモードディスク内の映像をリストより選び、再生させる

DVD-R/RW、DVR-R DL(VRモード)に登録したタイトル名を各リストより選び、再生させること ができます。

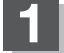

#### 画面またはMENUをタッチする。

:操作ボタン1表示画面が表示されます。

タイトルリストまたはプレイリストを 表示する。

| タイトルリストより | タイトルをタッチする。      |
|-----------|------------------|
| 選ぶ        | :タイトルリストが表示されます。 |
| プレイリストより  | メニュー をタッチする。     |
| 選ぶ        | :プレイリストが表示されます。  |

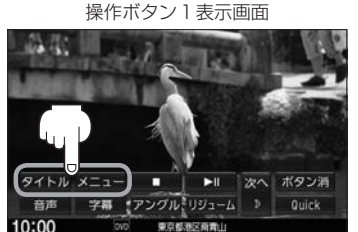

タイトルリストとは録画されたままの映像(情報)で編集されていないもの、プレイリストとは録 画された映像(情報)をお好みの順に編集したものをあらわします。 ※タイトル名はDVDレコーダーで編集することができます。タイトルリスト/プレイリストの詳 細はDVDレコーダーの説明書を参照ください。

### リストより再生したいタイトル名/プレイリスト名をタッチする。

: 選んだ項目が再生されます。

3

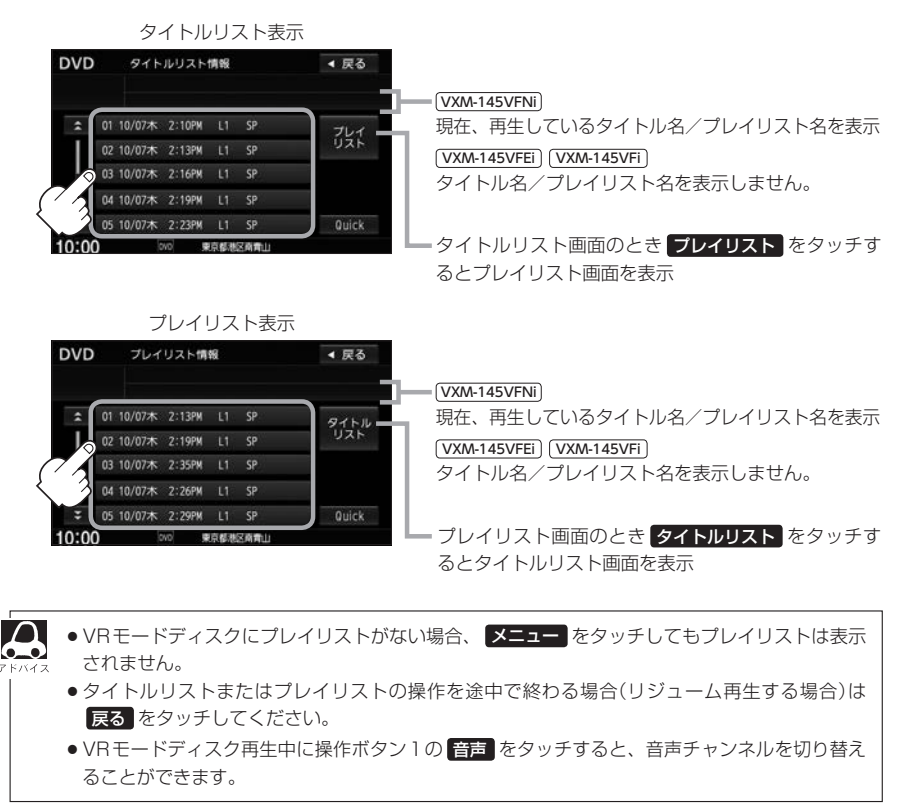

# DVDの初期設定について

# 初期設定を変更する

再生中または再生停止中にDVDの初期設定を変更することができます。

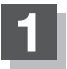

画面またはMENUをタッチする。

:操作ボタン1表示画面が表示されます。

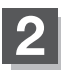

## 次へ をタッチする。

:操作ボタン2表示画面が表示されます。

操作ボタン 1 表示画面

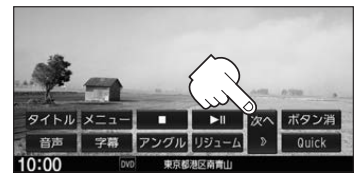

BVD設定をタッチする。
 : DVD設定画面が表示されます。
 #作ボタン2表示画面
 9/14 UC-h
 9/14 UC-h
 9/14 UC-h
 10:00
 9/14 UC-h
 10:00

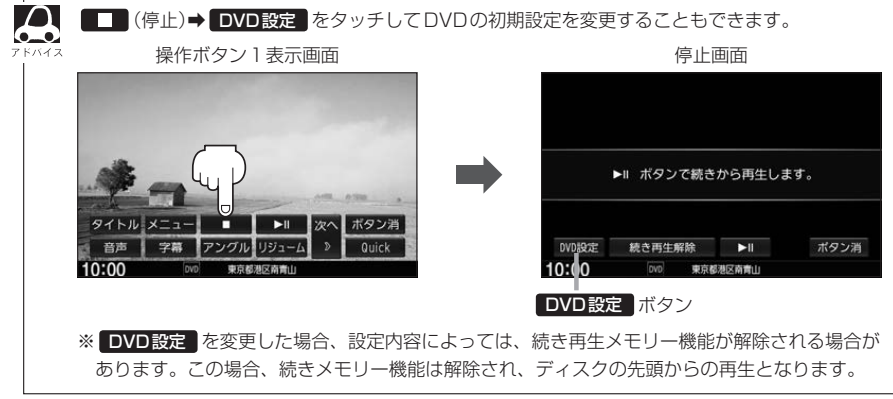

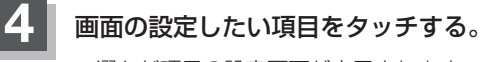

: 選んだ項目の設定画面が表示されます。

DVD設定画面

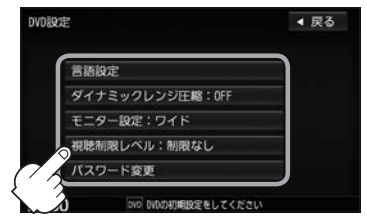

| 選んだ項目       | 設定できる内容                                                                                                    | 操作手順   |
|-------------|----------------------------------------------------------------------------------------------------|--------|
| 言語設定        | <ul> <li>         ・音声言語         <ul> <li>DVDビデオ再生時の音声言語の切り替え</li> </ul> </li> <li>字幕言語         <ul> <li>DVDビデオ再生時の字幕言語の切り替え</li> </ul> </li> <li>メニュー言語         <ul> <li>DVDメニューの表示言語の切り替え</li> </ul> </li> </ul> | ☞ P-20 |
| ダイナミックレンジ圧縮 | ● DVD ビデオ再生時、小さい音量でも迫力のある<br>音にすることができます。(ドルビーデジタルの<br>音声のみ)                                                                                                    | ₽-23   |
| モニター設定      | <ul> <li>TVアスペクト</li> <li>: DVDビデオ再生時の画像のアスペクト比の切り替え</li> </ul>                                                                                                    | ₽-23   |
| 視聴制限レベル     | <ul> <li>レベル</li> <li>: 視聴制限レベルの設定</li> </ul>                                                                                                    | 唐 P-24 |
| パスワード変更     | <ul> <li>パスワード</li> <li>: 視聴制限レベルの設定を他の人が変えられない<br/>ようにするためのパスワードの変更</li> </ul>                                                                                                    | 皆 P-25 |

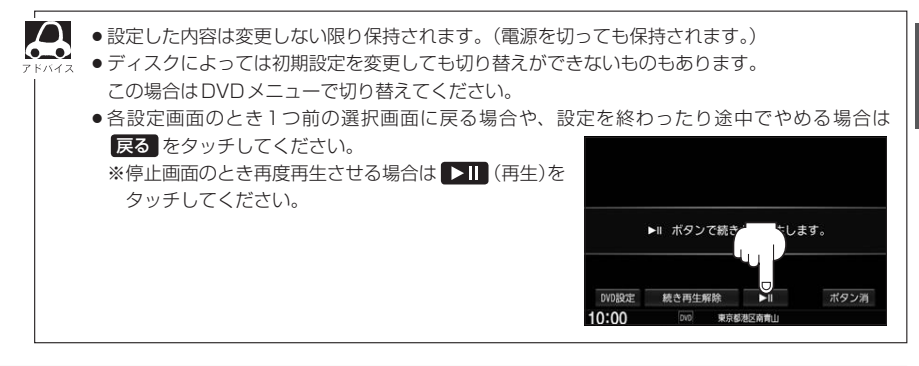

映像 D V D

# ■ 手順 4 で "言語設定" を選んだとき

5

## 音声言語/字幕言語/メニュー言語の変更 したい項目をタッチする。

| 音声言語   | DVDビデオ再生時に優先したい<br>音声言語を切り替え   |
|--------|--------------------------------|
| 字幕言語   | DVDビデオ再生時に優先したい<br>字幕言語を切り替え   |
| メニュー言語 | DVDビデオ再生時に優先したい<br>メニュー言語を切り替え |

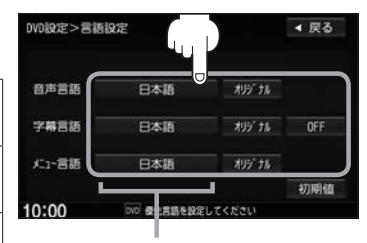

設定されている言語を表示 (タッチすると言語コード入力画面 を表示) 言語が オリジナルまたは OFF に

設定されている場合は 言語を選択 と表示

## □ 言語を変更するには

- : 選んだ言語の言語コード入力画面が表示 されます。
- 言語コードの数字を 0 ~ 9
   (10キー)をタッチして入力する。
   言語コード表 (g) P-22

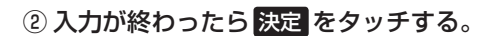

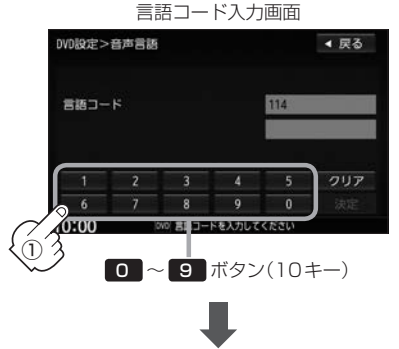

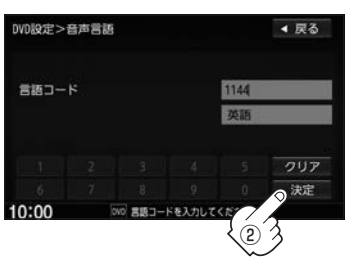

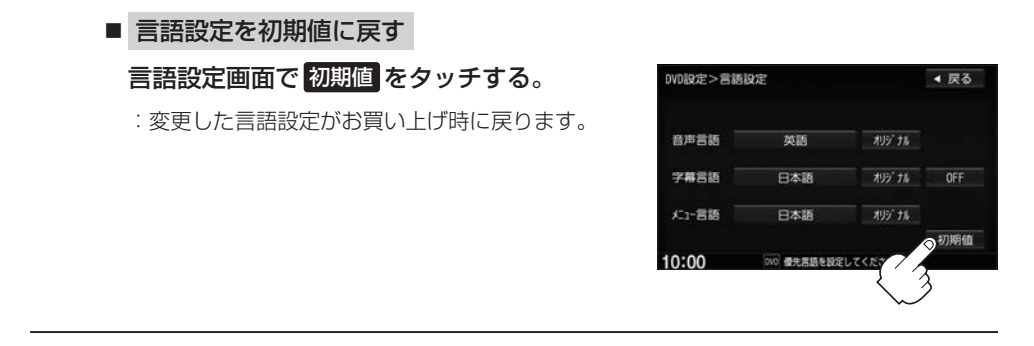

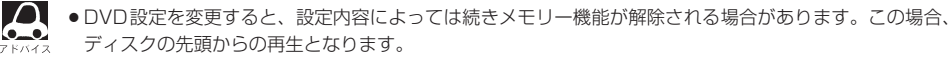

- 間違った言語コードを入力するとエラーメッセージが表示されます。再度正しいコードを入力してください。
- ●入力した数字を訂正するときは クリア をタッチして数字を再入力してください。
- ●お買い上げ時の言語は "JA(日本語)" に設定されています。
- オリジナルを選んだ場合は、再生するディスクで優先されている言語で再生されます。
- "字幕言語"のとき、優先する字幕言語を OFF にした場合は字幕が表示されません。
- ●前画面へ戻る場合は、 戻る をタッチしてください。
- ●ディスクによっては設定された通りに再生しないものもあります。

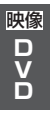

#### 言語コード表

| [    | ド  | 言語          | ]_   | ド   | 言 語         | ]_   | ۲  | 言語         |
|------|----|-------------|------|-----|-------------|------|----|------------|
| 1027 | AA | アファル語       | 1239 | IE  | 国際語         | 1482 | RN | キルンディ語     |
| 1028 | AB | アプバジア語      | 1245 | IK  | Inupiak 語   | 1483 | RO | ルーマニア語     |
| 1032 | AF | アフリカーンス語    | 1248 | IN  | インドネシア語     | 1489 | RU | ロシア語       |
| 1039 | AM | アムハラ語       | 1253 | IS  | アイスランド語     | 1491 | RW | キニヤルワンダ語   |
| 1044 | AR | アラビア語       | 1254 | IT  | イタリア語       | 1495 | SA | サンスクリット語   |
| 1045 | AS | アッサム語       | 1257 | IW  | ヘブライ語       | 1498 | SD | シンド語       |
| 1051 | AY | アイマラ語       | 1261 | JA  | 日本語         | 1501 | SG | サンゴ語       |
| 1052 | AZ | アゼルバイジャン語   | 1269 | JI  | イディッシュ語     | 1502 | SH | セルビアクロアチア語 |
| 1053 | BA | バシキール語      | 1283 | JW  | ジャワ語        | 1503 | SI | シンハラ語      |
| 1057 | BE | ベラルーシ語      | 1287 | KA  | グルジア語       | 1505 | SK | スロバキア語     |
| 1059 | BG | ブルガリア語      | 1297 | KK  | カザフ語        | 1506 | SL | スロベニア語     |
| 1060 | BH | ビハーリー語      | 1298 | KL  | グリーンランド語    | 1507 | SM | サモア語       |
| 1061 | BI | ビスラマ語       | 1299 | КМ  | カンボジア語      | 1508 | SN | ショナ語       |
| 1066 | BN | ベンガル、バングラ語  | 1300 | KN  | カンナダ語       | 1509 | SO | ソマリ語       |
| 1067 | BO | チベット語       | 1301 | КО  | 韓国語         | 1511 | SQ | アルバニア語     |
| 1070 | BR | ブルトン語       | 1305 | KS  | カシミール語      | 1512 | SR | セルビア語      |
| 1079 | CA | カタロニア語      | 1307 | KU  | クルド語        | 1513 | SS | シスワティ語     |
| 1093 | CO | コルシカ語       | 1311 | ΚY  | キルギス語       | 1514 | ST | セストゥ語      |
| 1097 | CS | チェコ語        | 1313 | LA  | ラテン語        | 1515 | SU | スンダ語       |
| 1103 | CY | ウェールズ語      | 1326 | LN  | リンガラ語       | 1516 | SV | スウェーデン語    |
| 1105 | DA | デンマーク語      | 1327 | LO  | ラオス語        | 1517 | SW | スワヒリ語      |
| 1109 | DE | ドイツ語        | 1332 | LT  | リトアニア語      | 1521 | TA | タミール語      |
| 1130 | DZ | ブータン語       | 1334 | LV  | ラトビア、レット語   | 1525 | TE | テルグ語       |
| 1142 | EL | ギリシャ語       | 1345 | MG  | マダガスカル語     | 1527 | TG | タジク語       |
| 1144 | EN | 英語          | 1347 | MI  | マオリ語        | 1528 | TH | タイ語        |
| 1145 | ΕO | エスペラント語     | 1349 | MK  | マケドニア語      | 1529 | TI | ティグリニャ語    |
| 1149 | ES | スペイン語       | 1350 | ML  | マラヤーラム語     | 1531 | TK | トゥルクメン語    |
| 1150 | ET | エストニア語      | 1352 | MN  | モンゴル語       | 1532 | TL | タガログ語      |
| 1151 | EU | バスク語        | 1353 | MO  | モルダビア語      | 1534 | TN | セツワナ語      |
| 1157 | FA | ペルシャ語       | 1356 | MR  | マラータ語       | 1535 | ТО | トンガ語       |
| 1165 | FI | フィンランド語     | 1357 | MS  | マレー語        | 1538 | TR | トルコ語       |
| 1166 | FJ | フィジー語       | 1358 | MT  | マルタ語        | 1539 | TS | ツォンガ語      |
| 1171 | FO | フェロー語       | 1363 | MY  | ミャンマ語       | 1540 |    | タタール語      |
| 1174 | FR | フランス語       | 1365 | NA  | ナウル語        | 1543 | TW |            |
| 1181 | FY | フリジア語       | 1369 | NE  | ネバール語       | 1557 | UK | ウクライナ語     |
| 1183 | GA | アイルフンド語     | 1376 | NL  | オランタ語       | 1564 |    | ウルドゥー語     |
| 1186 | GD | スコットフンドケール語 | 1379 | INU | ノルウェー語      | 15/2 |    | リスペク語      |
| 1194 | GL | ガルシア語       | 1393 | 0C  | フロバンス語      | 1581 | VI | ベトナム語      |
| 1196 | GN | ジアフニ語       | 1403 | UM  | (アフアン) オロ七語 | 1587 |    | ホフヒユク語     |
| 1203 | GU | クンャフート語     | 1408 | UR  | オリヤー語       | 1613 |    | リオロノ語      |
| 1209 | HA | ハリサ治        | 141/ | PA  | ハノンヤノ治      | 1632 | XH | コーサ語       |
| 121/ | HI | ヒノティー語      | 1428 | PL  | ホーフント語      | 1000 |    |            |
| 1226 | HR | クロアナア語      | 1435 | PS  | ハンユトー語      | 1684 |    |            |
| 1229 | HU | ハノカリー語      | 1436 | PI  | ホルトリル岩      | 1697 |    | スール諾       |
| 1233 | HY | アルメード語      | 1463 |     | クナユア語       |      |    |            |
| 1235 | IA | 国际品         | 1481 | INN | フエティ=ロマン語   |      |    |            |

ダイナミックレンジ圧縮

?

ON

D MUS

■ 手順 4 で "ダイナミックレンジ圧縮" を選んだとき

ドルビーデジタル方式で記録されたDVDビデオ再生時に出力する音の音域を設定できます。

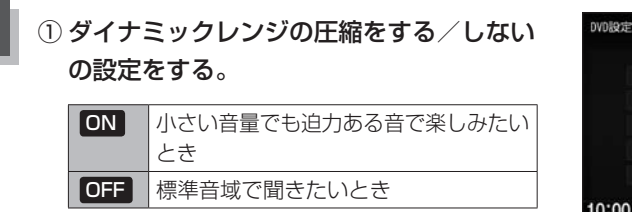

### ② 閉じる をタッチする。

: DVD設定画面に戻ります。

# ■ 手順 4 で "モニター設定" を選んだとき

DVDビデオ再生時に優先したい画像アスペクト比を切り替えることができます。

① 設定したいアスペクト比をタッチする。

※16:9ワイドスクリーン/4:3レターボックス/ 4:3パン&スキャンとなります。

② 閉じる をタッチする。

: DVD 設定画面に戻ります。

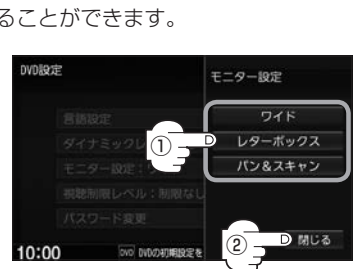

- ディスクに収録されていないアスペクト比を選んだ場合は、ディスクに収録されているアスペクト比のいずれかで再生されます。また、ディスクによっては、1つのアスペクト比しか収録していないものもあります。再生するディスクの説明書をご確認ください。
  - ●映像出力端子にノーマルモニターを接続してご使用のときに、ワイドに設定すると、画像が不自然になることがあります。ノーマルモニターをご使用の場合は、レターボックスまたはパン&スキャンに設定してください。(※この場合は、本機のディスプレイ選択をノーマル 20 H-12)に設定しないと不自然な画像となります。)
  - ●映像出力端子にワイドモニターを接続してご使用のときに、ワイドモニターを"フル"またはこれに相当するモードにして、本機を レターボックス または パン&スキャン に設定すると、画像が不自然になります。 ワイドモニターで、 レターボックス や パン&スキャン の映像を見る場合は、ワイドモニターを、画面の縦横の比率が4:3になるモード(メーカーによって名称が異なりますが、例えば"ノーマルモード"など) に設定してください。

お客様が個人的に視聴する限りにおいては問題ありませんが、営利目的、または公衆に視聴されることを目的とし て画面の圧縮・引き伸ばしなどを行うと、著作権法上で保護されている著作者の権利を侵害するおそれがあります ので、ご注意ください。

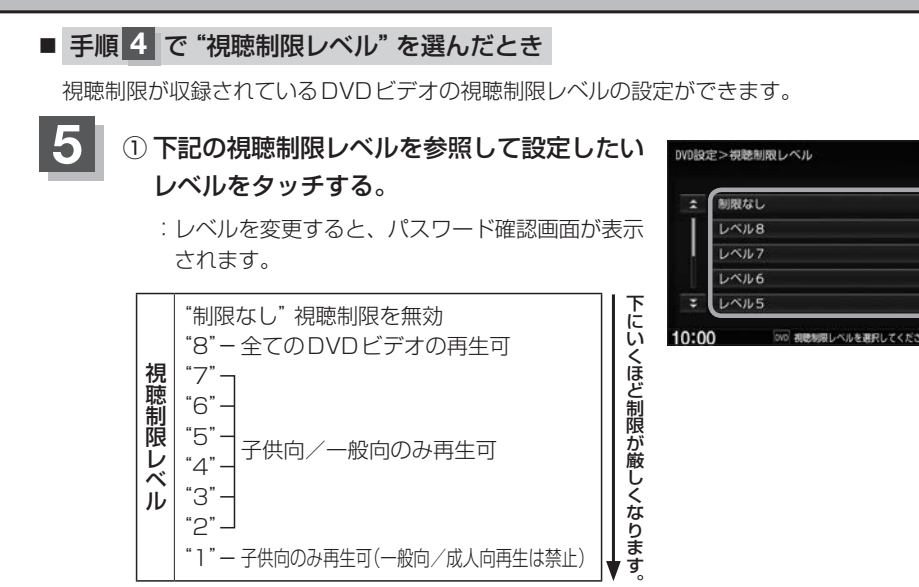

※視聴制限を解除してディスクを再生する場合は、 "制限なし"を選んでください。

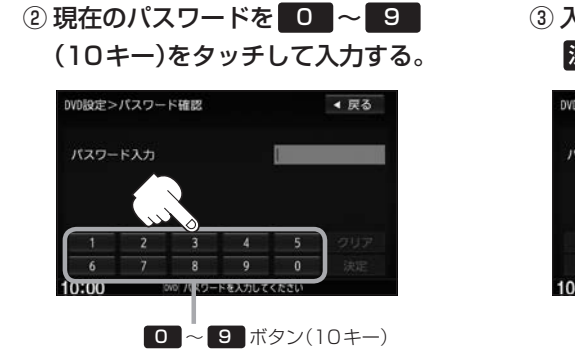

# ③ 入力が終わったら 決定 をタッチする。

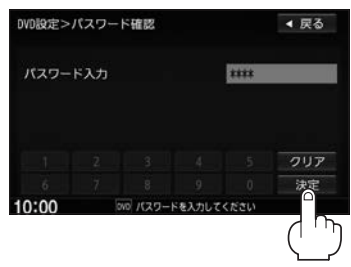

< 戻る

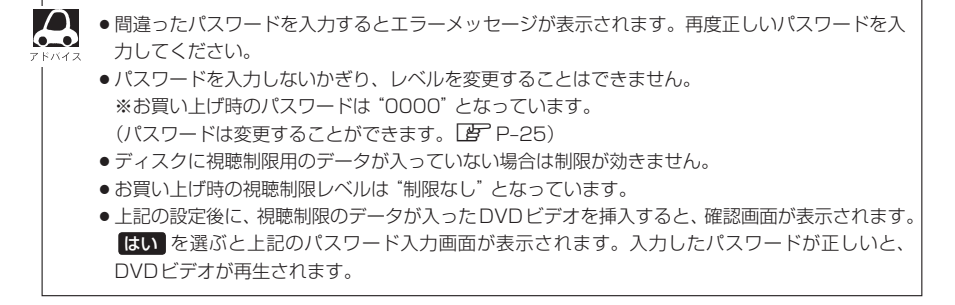

# ■ 手順 4 で "パスワード変更" を選んだとき

- 5 ① 現在のパスワード/新しいパスワード/ パスワード再入力を 0 ~ 9 (10キー) をタッチして入力する。
  - ② 決定 をタッチする。

: DVD 設定画面に戻ります。

|                   | パスワー                       | ド変更画面                    |           |
|-------------------|----------------------------|--------------------------|-----------|
| DVD設定             | ころパスワード変更                  |                          | ◀ 戻る      |
| 現在の<br>新しい<br>パスワ | Dパスワード<br>Nパスワード<br>ワード再入力 |                          |           |
|                   | 2 3<br>7 8                 | 4 5<br>9 0<br>Sを入力してください | クリア<br>決定 |
|                   |                            | 9 ボタン(1                  | 0+-)      |
|                   |                            |                          |           |
| DVD設定             | >パスワード変更                   |                          | ◀ 戻る      |
| 現在の               | のパスワード                     | ****                     |           |

1111

000 /(20-K#2)LT<53L

新しいパスワード

パスワード再入力

10:00

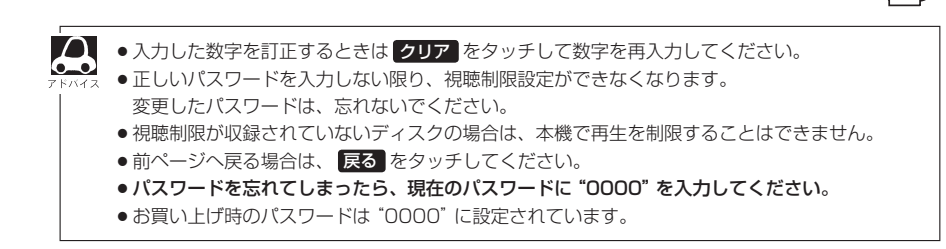

# Q Digital TVを見る

映像 T V

| miniB-CASカードを入れる/取り出す…<br>初期設定をする | Q-2<br>Q-4 |
|-----------------------------------|------------|
| 各部のなまえとはたらき                       | Q-7        |
| テレビを設定する                          | ·····Q-11  |
| 情報/設定メニューについて                     | ····· Q-11 |
| システム設定する                          | ······Q-11 |
| B-CASカードの情報を見る/テストする…             | ····· Q-13 |
| 放送メールを見る                          | ····· Q-13 |
| ソフト情報を見る                          | ····· Q-13 |
| 視聴予約を確認する/取り消す                    | Q-14       |
| 緊急放送(EWS)について ······              | Q-14       |

# miniB-CASカードを入れる/取り出す

#### )お願い

- ●本機には、ID(識別)番号の異なるminiB-CAS(ビーキャス)カードが付属されています。地上デジタルテレビ放送を視聴するときは、miniB-CASカードを本機に挿入してご使用ください。miniB-CASカードを挿入しないと地上デジタルテレビ放送が視聴できません。
- miniB-CASカードのIC(集積回路)部に触れたり、汚したり、カードに衝撃を加えたり、折り曲げたりすると使用できなくなることがありますので、大切に取り扱ってください。
   「miniB-CASカードについて」T-35

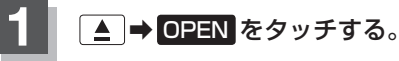

: ディスプレイが開きます。

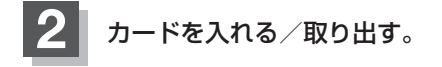

- miniB-CASカードを入れる
  - カード挿入ロカバーを開ける。
  - miniB-CASカード挿入口に miniB-CASカードを挿入する。

③カード挿入口カバーを閉じる。

■ miniB-CASカードを取り出す

- カード挿入ロカバーを開ける。
- miniB-CASカードを1回押し、挿入口から少し出ている部分を持って引き抜く。
- ③カード挿入口カバーを閉じる。

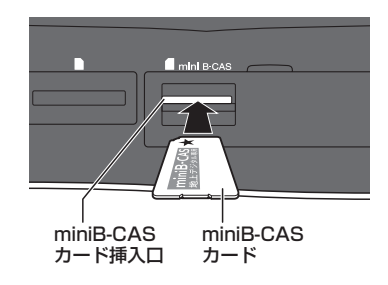

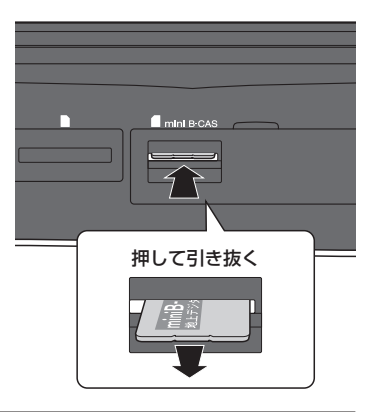

# 3 ▲ をタッチする。

: ディスプレイが閉じます。

<sup>※★</sup>の付いた面を上にし、★(右イラストの矢印) の方向に奥まで挿入してください。

# 🕛 お願い

- miniB-CAS カードには、IC(集積回路)が組み込まれているため、画面にメッセージが表示されたとき以外は抜き差ししないでください。視聴できなくなる場合があります。
- miniB-CASカード挿入口には miniB-CASカード以外のものを挿入しないでください。故障や破損の原因とな ります。
- 裏向きや逆方向から挿入しないでください。挿入方向を間違えるとminiB-CASカードは機能しません。また、 故障の原因となります。
- miniB-CASカードを抜き差ししたときは、3秒以上経ってから、B-CASカードテストを行ってください。
   「B-CASカードの情報を見る/テストする)」Q-13

# 初期設定をする

初めてDigital TVソースに切り替えたとき、デジタルテレビ初期設定画面が表示されます。 テレビ放送を見るためには初期設定が必要です。

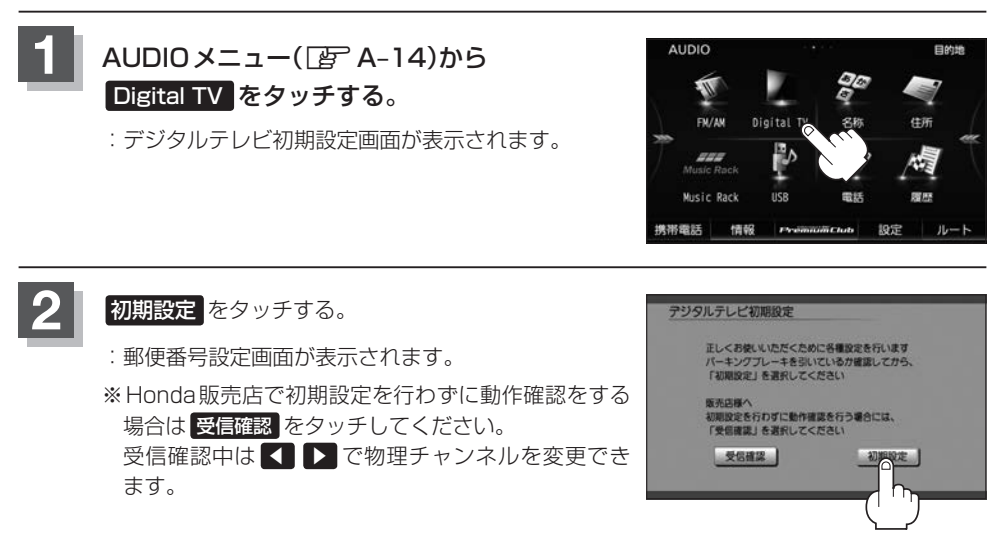

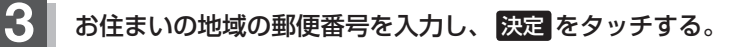

:県域設定画面が表示されます。

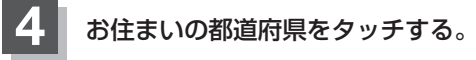

: チャンネル設定画面が表示されます。

- 伊豆、小笠原諸島地域にお住まいのとき
  - ① 沖縄・その他の島部 をタッチする。
  - ② 東京都島部 をタッチする。
- 南西諸島鹿児島県地域にお住まいのとき
  - ① 沖縄・その他の島部 をタッチする。
  - ② 鹿児島県島部 をタッチする。

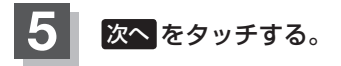

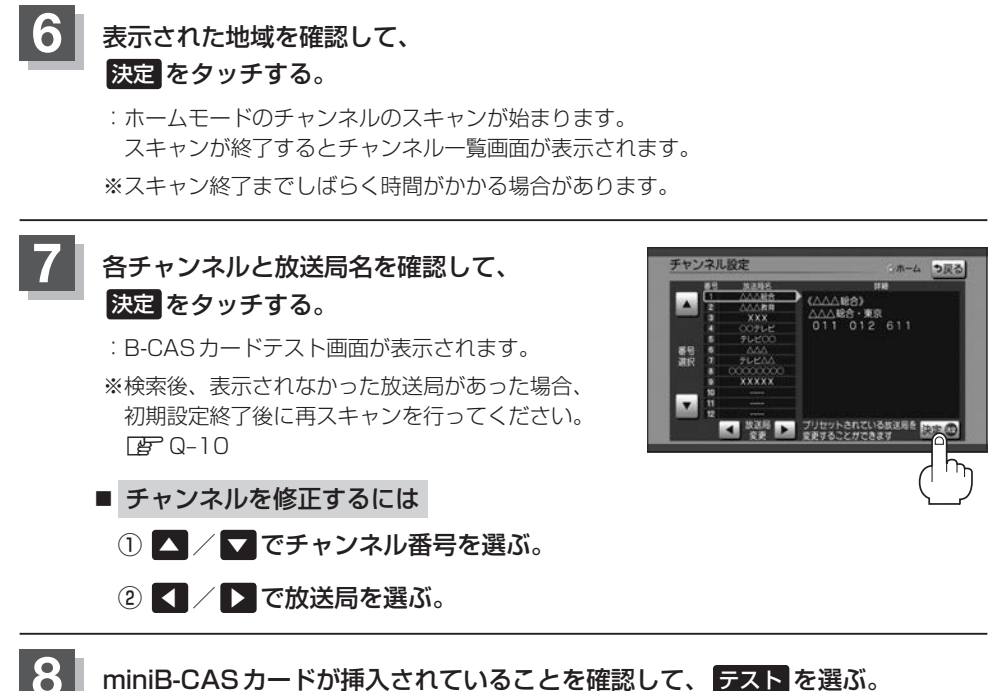

## miniB-CASカードが挿入されていることを確認して、テストを選ぶ。

:カードテストが始まります。

※ miniB-CAS カードの挿入 [P Q-2

映像 T V

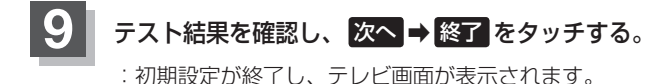

#### ■ テスト結果がNG

いいえ ⇒ 終了 をタッチし、以下の手順を行ってください。

#### ① miniB-CASカードをいったん取り出し、再度挿入する。

※ miniB-CAS カードの取り出し/挿入 G Q-2

#### ② B-CASカードテストを行う。

※B-CASカードテスト 📴 Q-13

※それでもNGになる場合は、Honda販売店にお問い合わせください。

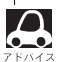

初期設定は一度設定すると、本機の初期化をしない限り表示されません。引っ越しなどで受信地域が変更になった場合は、以下を参照して初期設定項目の変更を行ってください。

- ・郵便番号設定 📴 Q-12
- ·県域設定 🗗 Q-12
- ホームモードのチャンネル設定 P Q-12
- ・B-CASカードのテスト 📴 Q-13

# 各部のなまえとはたらき

選局パネル

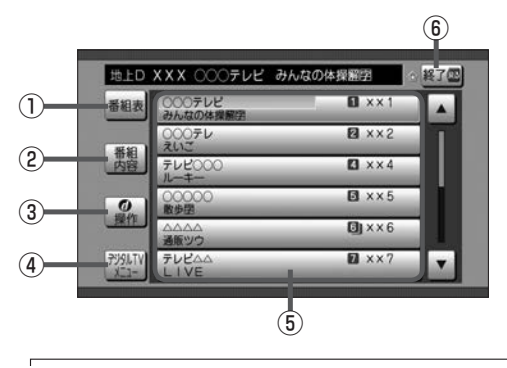

- ① 番組表を表示
- ② 視聴中の番組内容を表示
- ③ カーソルパネルを表示 [2] Q-9
- ④ デジタルTVメニューを表示 [F] Q-10
- ⑤ 現在放送中の番組リスト(タッチして選局)
- ⑥ 選局パネルを消す

●番組リストはドラッグ/フリックによるスクロール操作はできません。

● 🔫 渊 操作で選局することもできます。

#### 番組表画面

Δ

 $\mathbf{0}$ 

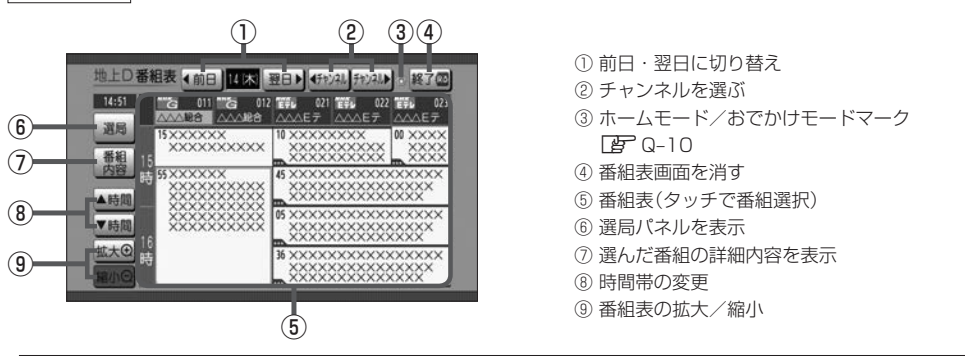

- ●番組表で黄色で表示されているのが選択中の番組です。
- 選んだ番組(チャンネル)に複数の番組がある場合、番組選択画面が表示されます。希望の番組を選んでく ださい。
- ●番組と番組の間にある緑線は放送時間の短い番組があるという印です。タッチして選ぶと番組が表示されます。
- ●電源を入れた直後は番組表が表示されるまでしばらくかかる場合があります。
- ●地上デジタル放送は最大8日分、ワンセグ放送は10番組表示されます。

映像 T V

# 各部のなまえとはたらき

#### 番組内容画面

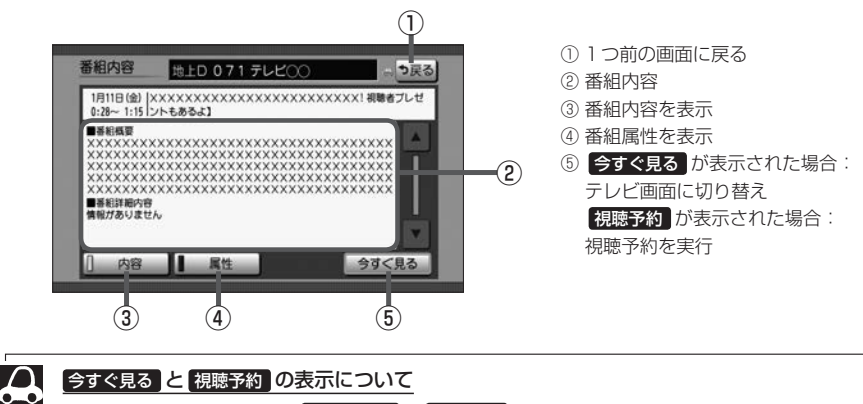

#### 今すぐ見ると 視聴予約 の表示について

選んだ番組の開始時間により今すぐ見ると視聴予約のいずれかが表示されます。

今すぐ見る …… すでに放送が始まっている場合 視聴予約 ……… まだ放送が始まっていない場合

#### 視聴予約について

- ●番組視聴中に別のチャンネルの予約番組が始まると、予約番組に切り替わります。
- ●他のソース使用中に予約番組が始まると、自動でDigital TV ソース(予約番組)に切り替わります。
- ●視聴予約した放送局が受信できない場合、予約番組に切り替わったあと、自動で中継局や系列局のサーチ を行います。
- ●放送時間が変更になっても、予約時間は自動で変更になりません。
- ●視聴予約番組が終了しても、予約番組が始まる前に見ていたチャンネルには戻りません。
- 自動受信以外の受信モード(ワンセグ/地上D)で予約した場合、異なる受信モードの視聴予約は実行でき ません。(例:ワンセグ番組を視聴予約していて、予約開始時間に地上Dモードにしていた)
- ・緊急放送視聴中は視聴予約を実行しません。
- ●予約開始時間が重なった場合は、視聴予約できません。

カーソルパネル

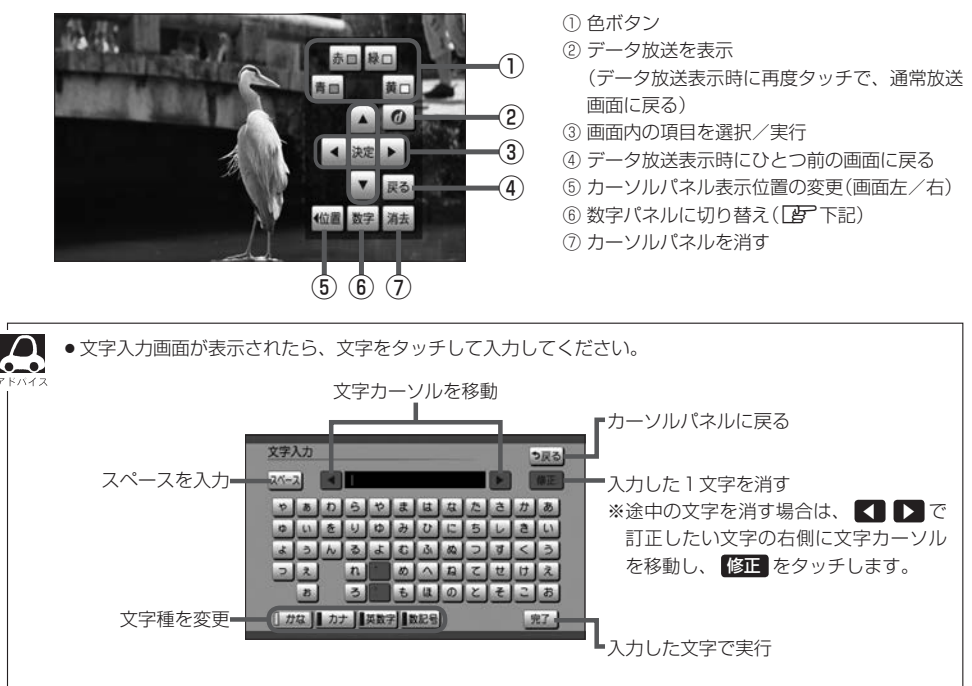

●本機の画面ではなく、番組独自のキーボードが表示された場合は、データ放送の画面の説明に従ってください。

数字パネル

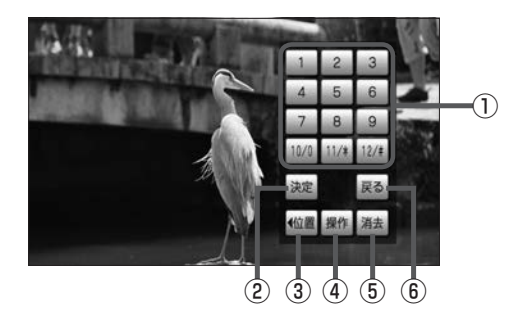

- ① 数字ボタン
- ② 入力した数字を決定/実行
- ③ 数字パネル表示位置の変更(画面左/右)
- ④ カーソルパネルに戻る
- ⑤ 数字パネルを消す
- ⑥ データ放送表示時にひとつ前の画面に戻る

## 各部のなまえとはたらき

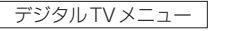

 $\mathcal{A}$ 

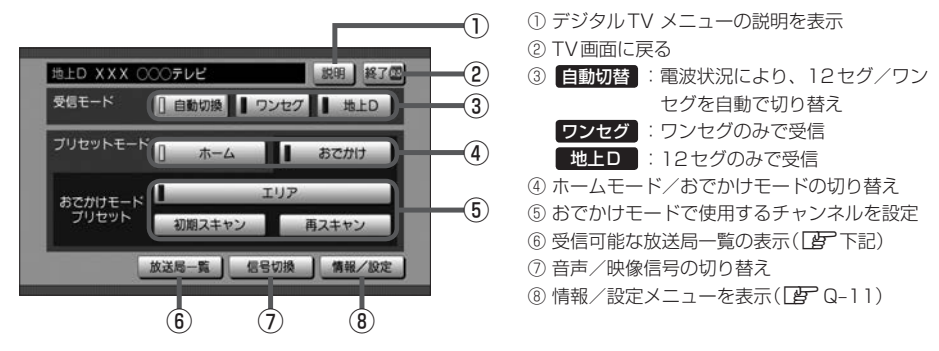

#### <u>ホームモード/おでかけモードについて</u>

自宅周辺で受信できるチャンネル(ホームモード)と、お出かけ先で受信できるチャンネル(おでかけモード) を登録し、それぞれ切り替えてテレビを視聴することができます。

#### おでかけモードプリセットについて

エリア ………… 現在地に応じて受信できる放送局を自動で切り替えます。

初期スキャン …現在地で受信できる放送局をスキャンし、リストを上書きします。

**再スキャン** …… 現在のおでかけモードに登録されているチャンネルの他に、新たに受信できる放送局を追 加します。以前おでかけモードに登録されていたチャンネルは残ります。(消去・上書き などはされません。)

#### 信号切換について

信号切換をタッチすると、放送によって映像や音声などを切り替えることができます。

・マルチビュー…同じチャンネルで主番組と副番組の複数映像があるときに切り替えて視聴することができます。

- ・映像…………複数の映像があるときに選べます。
- · 音声…………複数の音声があるときに選べます。
- ・二重音声………音声多重放送のときに選べます。
- · 字幕………字幕言語を選びます。
- ・文字スーパー…文字スーパーの言語を選びます。

#### 放送局一覧表示

| <b>広</b> | 关局一覧      |               |         | (    | ())))// | -4) | も戻  |
|----------|-----------|---------------|---------|------|---------|-----|-----|
| 1        | 新列名       | 放送局名          |         | F7:  | ンネル     |     |     |
|          |           | △△△総合・東京      | 011-0.0 | 12-0 | 611     |     |     |
|          | 0.0.000   |               | 011-1 0 |      | 013     | 01. | 4 4 |
|          | 2121218 B | △△△総合 (大阪)    | 015 0   | 016  | 017     | 01  | в _ |
|          |           |               | 211 2   | 212  | 213     | 21  | 4   |
| 2        | △△△教育     | ムムムEテレ東京      | 021 0   | 220  | 023     | 62  | 1   |
| 3        | 独立局       | XXXX          | 031 6   | 531  |         |     |     |
| 4        | 00テレビ系列   | 00762         | 041 0   | 042  | 641     |     |     |
| 5        | テレビ〇〇系列   | 7L200         | 051 0   | 052  | 053     | 65  | 1   |
| 6        | ×××系列     |               | 061 0   | 062  | 268     | 66  | 1   |
|          | EL MOOTE  | CONTRACTOR OF | 071 0   | 072  | 073     | 07  | 7   |
|          | FUEDOWS   | TUEAA         | 671     |      |         |     | 1.0 |
| 8        | XXXXX新列   | XXXX          | 081 0   | 082  | 083     | 68  | 1   |

ホームモード/おでかけモードマーク
 デジタルTVメニューに戻る

# テレビを設定する

情報/設定メニューについて

地上デジタルテレビ放送の各機能や設定はこの情報/設定メニューを使って行います。

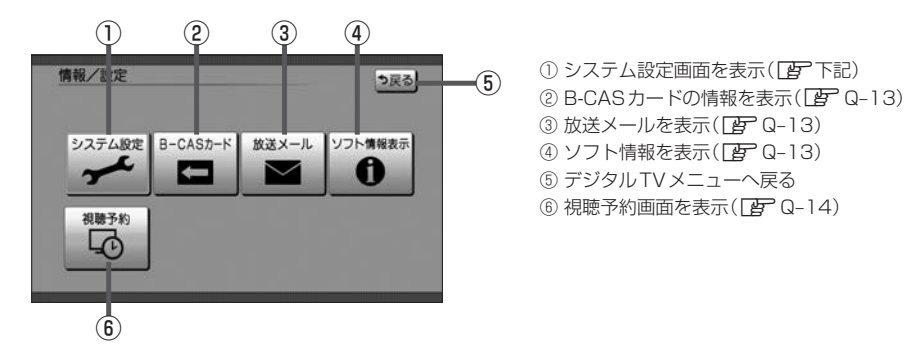

システム設定する

地上デジタル放送に関する設定や、引っ越した場合に地域や郵便番号の再設定をします。

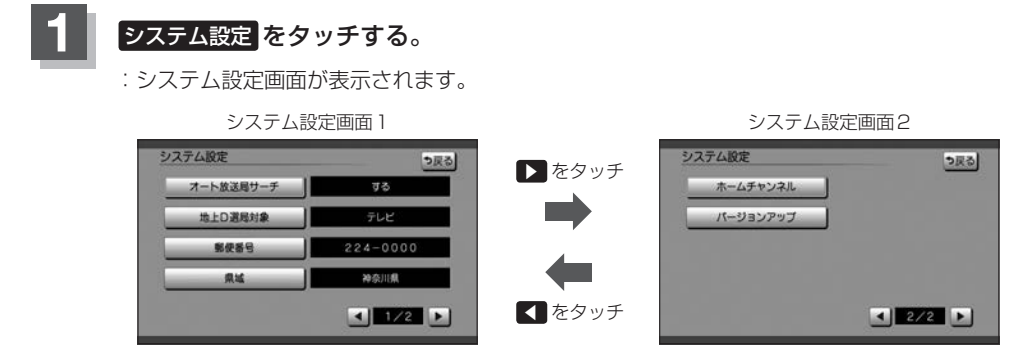

### ■ オート放送局サーチの設定

受信状況が悪くなったときに、自動で受信状態のよい中継局、または同系列の放送局に切り替えます。

- ① オート放送局サーチ をタッチする。
- する / しない を選び、タッチする。

| する  | オート放送局サーチする。  |
|-----|---------------|
| しない | オート放送局サーチしない。 |

オート放送局サーチを**はい**に設定していても、放送局を切り替えられない場合があります(県境を越えて移動中など)。その場合は、選局パネルから放送局を選んでください。

映像

■ データサービスの設定

テレビのみを選局するか、テレビと独立データサービスの両方を選局するかを設定します。

- ① 地上D選局対象 をタッチする。
- ② テレビ / テレビ/データ を選び、タッチする

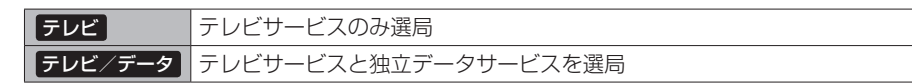

- テレビに設定したときは、番組表もテレビのみ表示されます。
  - ▲ 地上D選局対象 を設定できるのは地上デジタル放送のみです。ワンセグの場合、設定しても有効になりません。

#### 郵便番号の設定

引っ越しなどで郵便番号が変わった場合などに設定しなおします。

① 郵便番号 をタッチする。

②お住まいの地域の郵便番号を入力し、決定をタッチする。

#### ■ 県域の設定

引っ越しなどで県域が変わった場合などに設定しなおします。

- ① 県域 をタッチする。
- ② Q-4手順 4 に従って操作する。

#### ■ ホームモードのチャンネル設定

引っ越しなどで受信地域が変わった場合などに設定しなおします。 下記手順を行う前に、ホームモードに切り替えておいてください。

1 ホームチャンネル をタッチする。

#### ② 初期スキャン / 再スキャン / マニュアル を選び、タッチする。

| 初期スキャン | 現在受信できるチャンネルを検索し、以前のリストに上書きされます。                                      |
|--------|-----------------------------------------------------------------------|
| 再スキャン  | 現在のホームモードに登録されているチャンネルの他に、新たに受信でき<br>る放送局を追加します。<br>※以前のリストに上書きされません。 |
| マニュアル  | 設定したチャンネルを修正します。 <b>ア</b> Q-5 手順 7                                    |

B-CASカードの情報を見る/テストする

B-CASカード番号を確認したり、B-CASカードテストを行います。

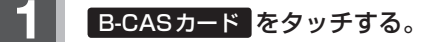

:B-CASカード画面が表示されます。

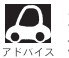

カードID(B-CASカード番号)はお問い合わせの際に必要な場合があります。メモを取るなど忘れ ないようにしておいてください。

# B-CASカードテストをするときはB-CASカードテストをタッチする。

※テストがOKの場合は OK と表示されます。

NGの場合、再度テストしてください。それでもNGになる場合は、Honda販売店にお問い合わせください。

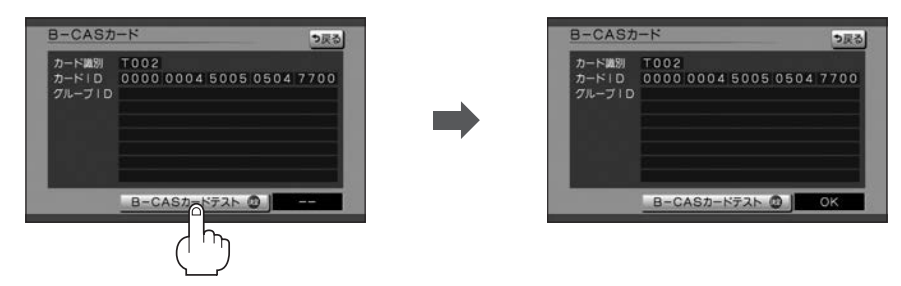

### 放送メールを見る

放送メールを確認します。最大31件受信し、新しく受信したときに古いメールから削除されます。 確認したいメールを選んでタッチすると、内容が表示されます。

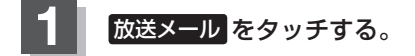

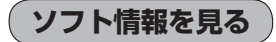

ソフト情報を確認することができます。

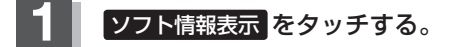

文書1 文書2 文書3 をタッチすると、それぞれの情報画面に切り替わります。

視聴予約を確認する/取り消す

番組表画面で視聴予約した番組の確認と取り消しをすることができます。

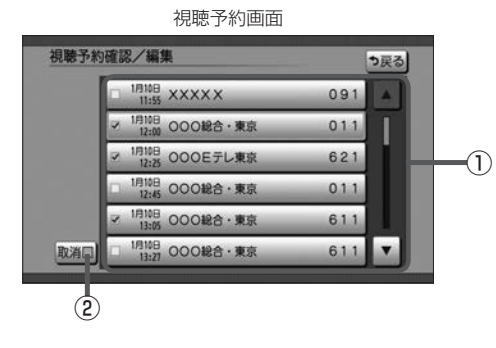

- ① 視聴予約番組リスト 取り消したい場合に選ぶと、チェックマーク (✔)が付きます。
- ② 取り消したい視聴予約番組を選んだ後、

取消 → はい をタッチで取り消し

# 緊急放送(EWS)について

#### ■緊急警報放送(EWS)とは

大規模災害など緊急な出来事が発生した場合に、緊急警報放送を放送局より送信して、視聴者にいち 早く情報を知らせる放送システムです。

EWSは緊急警報放送システム(Emergency Warning System)の略です。

#### ■緊急警報放送(EWS)を受信したら

#### 自動的に緊急警報放送に切り替わります。

- ・緊急警報放送が終了しても、TV 画面のままになります。(もとのオーディオには戻りません。) もとに戻すには、手動で切り換えてください。
- ・視聴中のTVの放送局以外で緊急警報放送を開始しても、自動的には切り替わりません。
- ・走行中、緊急警報放送は表示できません。車を安全な場所に停車し、サイドブレーキを引いてご覧 ください。
- ・Digital TV ソース以外のソースを選んでいても緊急警報放送が開始された場合、自動的に緊急警報 放送に切り替わることがあります。
- ・緊急放送視聴中は視聴予約を実行しません。

# R VTR/AUX/HDMIを使う

# 各部のなまえとはたらき

#### AUDIOメニュー(「FA-14)から VTR / HDMI をタッチすると、再生画面が表示されます。 画面をタッチすると操作ボタンが表示されます。

VTR/AUXソース画面

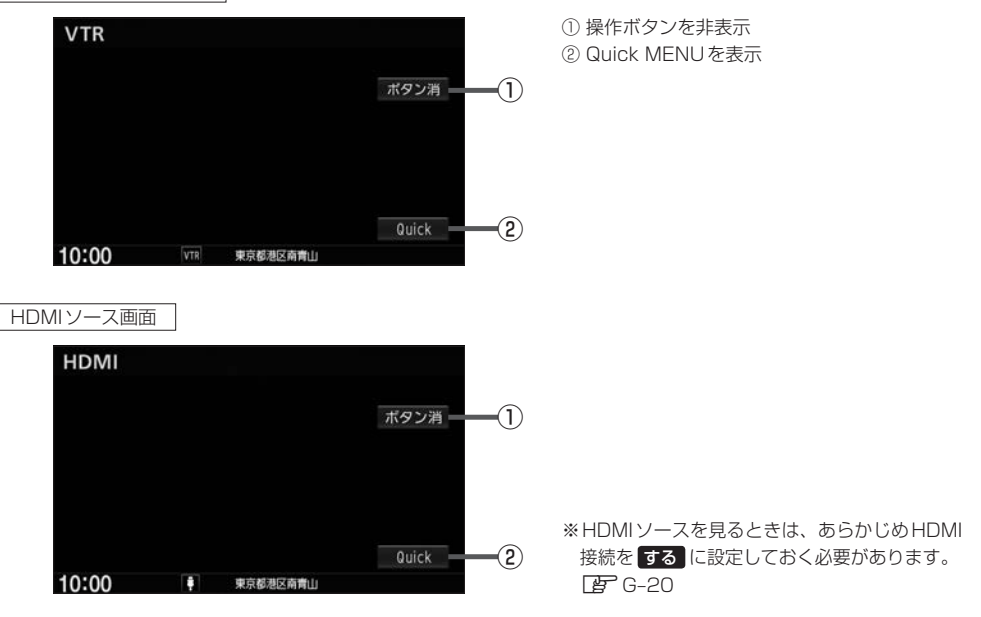

**市販のVTR機器やポータブルオーディオ機器などの映像や音声を本機で視聴できます**。 ※接続の前に車のエンジンスイッチをO(ロック)にし、接続する機器の電源を切ってください。

# 機器を接続する。

| VTR機能  | 別売のVTRコードを使用して本機と市販のポータブルオーディ<br>オ機器やVTR機器を接続    |
|--------|--------------------------------------------------|
| AUX機能  | 別売のAUX接続コードを使用して本機と市販のポータブルオー<br>ディオ機器を接続        |
| HDMI機能 | 別売のHDMI接続コードを使用して本機と市販のポータブル<br>オーディオ機器やVTR機器を接続 |

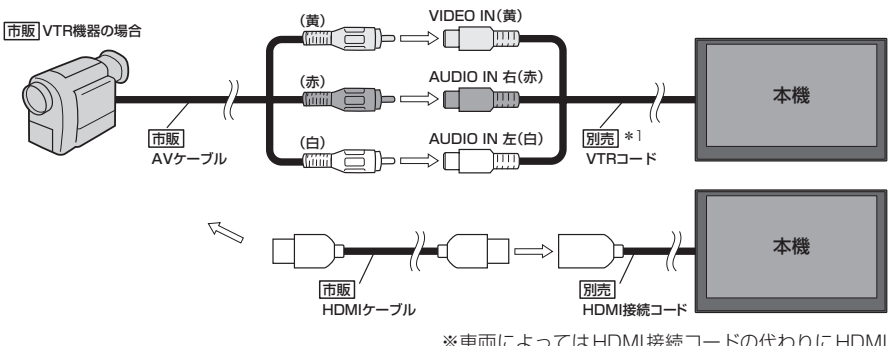

※車両によってはHDMI接続コードの代わりにHDMI 接続ジャックを使って接続する場合があります。

\*1…VTRコードにiPod接続コード(別売)が接続されている場合は外してください。 P N-13イラスト

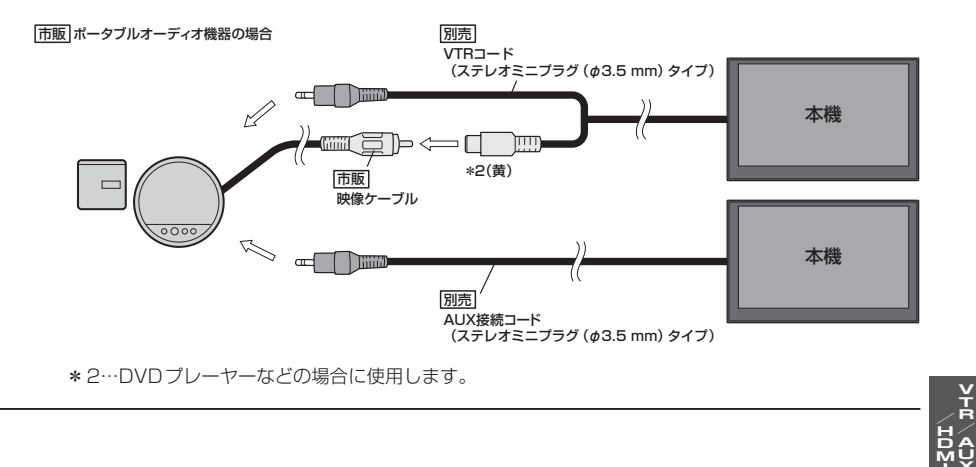

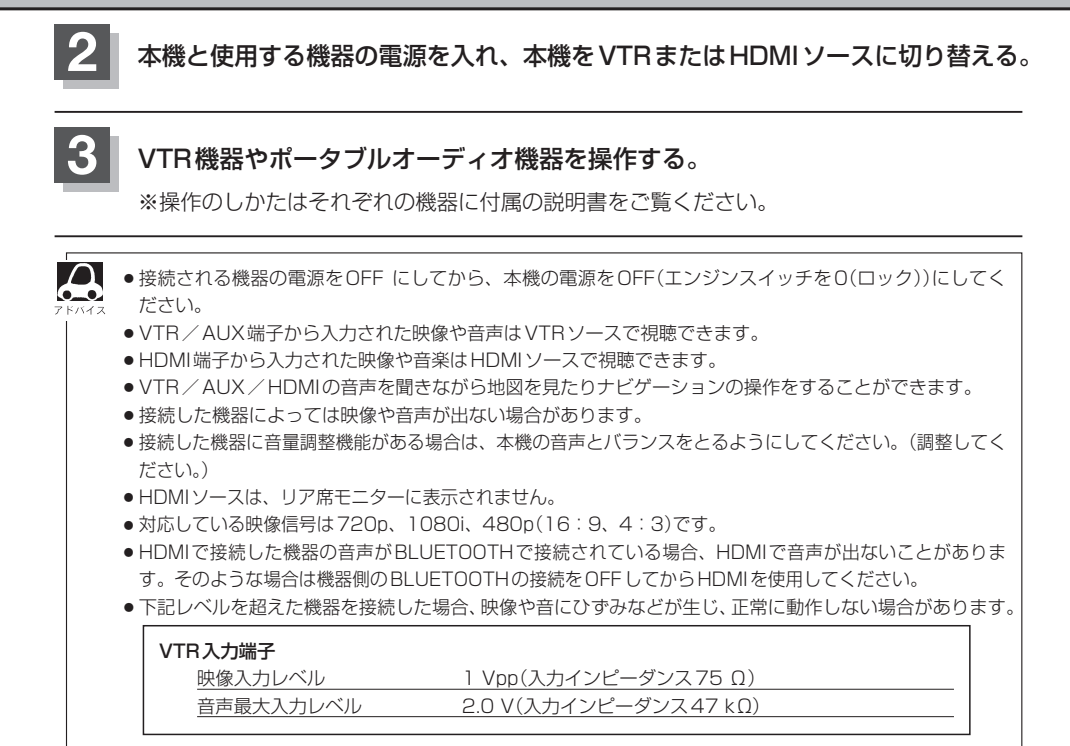

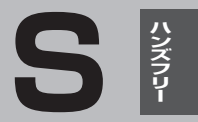

# ハンズフリーを使う

| 初期登録設定                | S-2       |
|-----------------------|-----------|
| 携帯電話を登録する             | S-2       |
| 登録した携帯電話の詳細情報を見る/削除する | 5 ··· S-5 |
| 携帯電話の割り当てを切り替える       | S-6       |
| 登録した携帯電話の自動接続を設定する    | S-7       |
| 登録した携帯電話の優先接続の設定をする   | S-8       |
| 車載機(本機)のBLUETOOTH情報を  |           |
| 確認/変更する               | S-8       |
| ハンズフリーの通話設定をする        | S-1C      |
| 携帯電話のメモリを本機に登録する      | S-11      |
| 電話を受ける                | ·S-13     |
| 着信音量を調整する             | S-13      |
| 電話に出る                 | S-13      |
| 保留にする                 | S-14      |
| 通話を拒否(終了)する           | S-15      |
| 通話中に自分の声を相手に聞こえないようにす | 53        |
| (ミュート)                | S-15      |
| 通話を携帯電話に切り替える         | S-16      |
| トーン入力する               | S-17      |

| 電話をかける              |             |
|---------------------|-------------|
| 電話番号から              | S-18        |
| リダイヤルから             | ······ S-19 |
| 履歴から                | S-20        |
| アドレス帳から             | S-21        |
| 発着履歴を削除する           | S-23        |
| 通話中に地図画面を表示する       | S-23        |
| QQコールを利用する          | S-24        |
| QQコールとは             | S-24        |
| QQ コールを利用するまでの流れ    | S-24        |
| QQコールを表示する          | S-24        |
| Siri Eyes Free機能を使う | S-26        |
| 準備する                | S-26        |
| 使用する                | S-26        |
|                     |             |

# 初期登録設定

BLUETOOTH対応携帯電話を使用するには、はじめに初期登録(携帯電話の登録)をする必要があり ます。また、音量調整/登録削除/電話の切り替えなどの各設定をすることができます。

ハンズフリーの初期登録を行う際には、誤登録を防ぐために、周囲のBLUETOOTH機器の電源 はお切りください。

# 携帯電話を登録する

使用する携帯電話を本機に登録します。

1

ß

- MENU → 携帯電話 → 設定 → 携帯電話機器登録 をタッチする。
- ※ 携帯電話機器登録 は端末が追加登録可能な場合に 選べます。

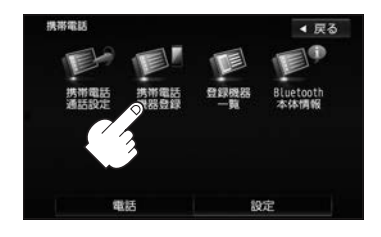

# 2 ハンズフリー をタッチする。

- :携帯電話会社設定画面が表示されます。
- ※ ハンズフリー は端末が追加登録可能な場合に選べます。

# 登録する携帯の会社名(種類)をタッチする。

- ※携帯電話の会社名を選ぶことで、その会社に応じた通話品質向上のための設定が自動で行われます。
- : 接続待機中画面が表示されます。
- ※すでに登録済み(BLUETOOTH接続済み)の携 帯電話(番号)がある場合、メッセージが表示さ れるので"はい"を選んでください。 "はい"を選ぶと現在接続中の携帯電話との通信 を切断し、接続待機中画面が表示されます。"い

いえ"を選んだ場合は登録作業を中断し、携帯 電話会社設定画面に戻ります。(登録できる携帯 電話は2台までですが、BLUETOOTHに接続 できる携帯電話は1台のみとなります。そのた め切断するかどうかの操作が必要となります。) 携带電話会社設定画面

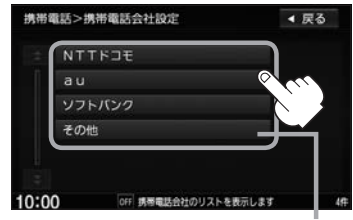

ご使用の携帯電話がドコモ/au/ソフトバ ンク以外の場合、その他を選んでください。 本機にて接続を確認している携帯電話は、 下記ホームページをご確認ください。 http://www.honda.co.ip/navi/support/
## 初期登録設定

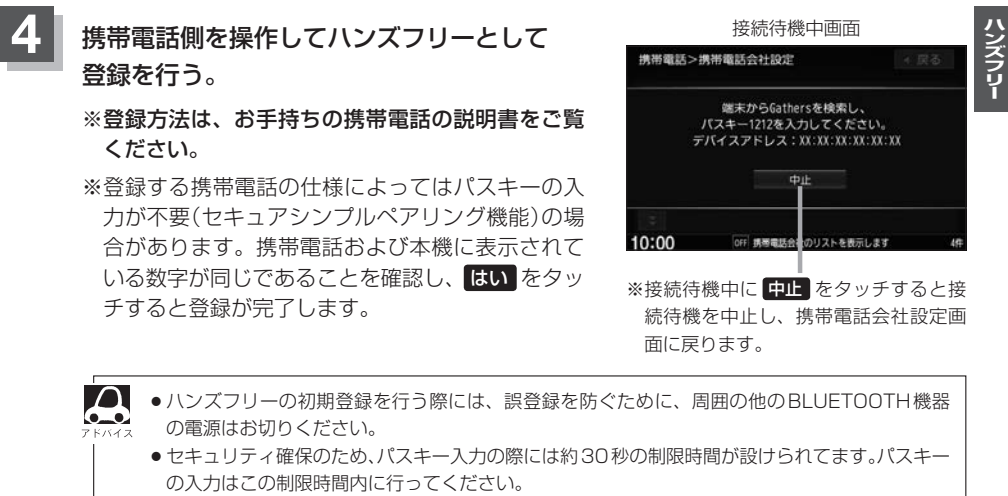

- ●パスキーとは、BLUETOOTH対応機器を本機に登録するためのパスワードです。
- ●携帯電話で複数の機器を検索した場合は、本機の機器名称などで判断してください。 上了「(車載機(本機)のBLUETOOTH情報を確認/変更する)」S-8

## 設定を終えるには、戻るまたは現在地をタッチする。

: **戻る** をタッチすると1つ前の画面に戻り、(現在地)をタッチすると現在地の地図画面に 戻ります。

S-3

## 初期登録設定

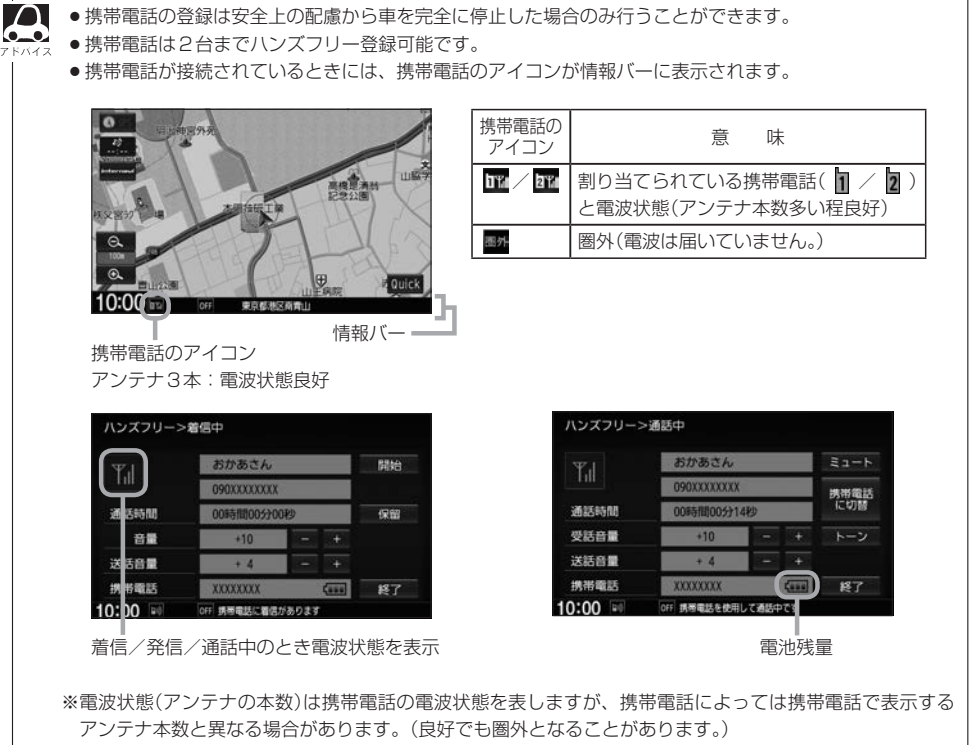

また、着信中や通話中などに表示される接続機器の電池残量も携帯電話に表示される残量と異なる場合が あります。

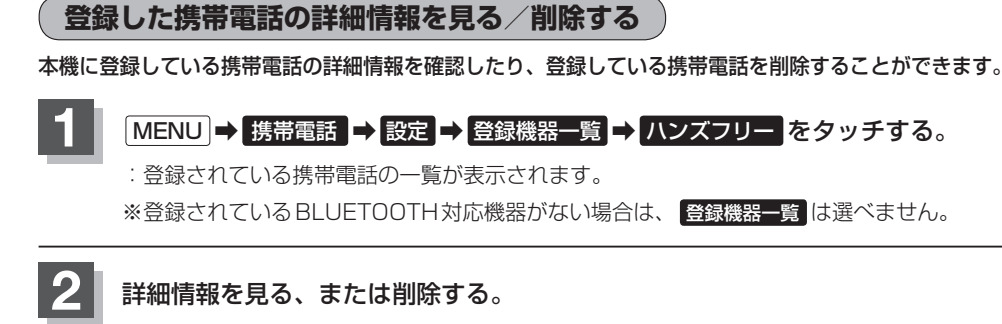

## ■ 詳細情報を見る

## ① 詳細情報を見たい携帯電話の 詳細 をタッチする。

: 詳細情報画面が表示されます。

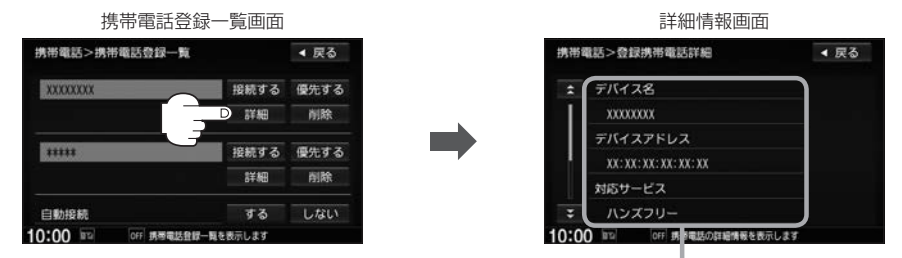

登録している携帯電話の詳細情報を確認することができます。

- (デバイス名<sup>\*1</sup>/デバイスアドレス/対応サービス<sup>\*2</sup>/携帯電話会社/自局番号を表示) \*1…携帯電話に設定されている名称を表示します。
- \*2…登録した端末が、どのサービスに対応しているかを表示します。
- ※お手持ちの携帯電話の自局情報(プロフィール)に絵文字を使用している場合、 本機では "\_\_" (アンダーバー)で表示されます。
- ※本機に表示される名称(デバイス名)は登録時のものとなります。携帯電話側で 名称(自局情報)を変更しても本機では一度登録した名称が表示されます。※自局番号(携帯電話の電話番号)が取得できた場合には、その番号も表示します。
- (取得できなかった場合には "ー" (ハイフン)で表示されます。)

## ■ 削除する

## ① 削除したい携帯電話の 削除 をタッチする。

:メッセージが表示されるのではいをタッチ すると携帯電話を削除し、携帯電話画面に戻 ります。

2台の登録があり、現在使用中の携帯電話を削除 した場合は、残り1台を接続可能な携帯電話とし て自動で切り替えます。

| 携带電話>携帯電話登録一覧 |      | ◀ 戻る |
|---------------|------|------|
| XXXXXXXX      | 接続する | 優先する |
|               | 詳細   | ♥削除  |
|               | 接    | 優先する |
|               | 詳細   | 削除   |
| 自動接続          | する   | しない  |

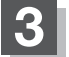

設定を終えるには、戻るまたは現在地をタッチする。

: 戻る をタッチすると1つ前の画面に戻り、 現在地 をタッチすると現在地の地図画面に 戻ります。

 $\mathcal{A}$ 安全上の配慮から車を完全に停止した場合のみ操作することができます。

## 携帯電話の割り当てを切り替える

## 接続可能な携帯電話の割り当てを切り替えます。

※携帯電話は2台まで登録が可能ですが、常時接続できる携帯電話機は1台です。

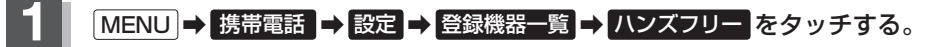

: 登録されている携帯電話の一覧が表示されます。 ※登録されている BLUETOOTH対応機器がない場合は、登録機器一覧は選べません。

日を表示します

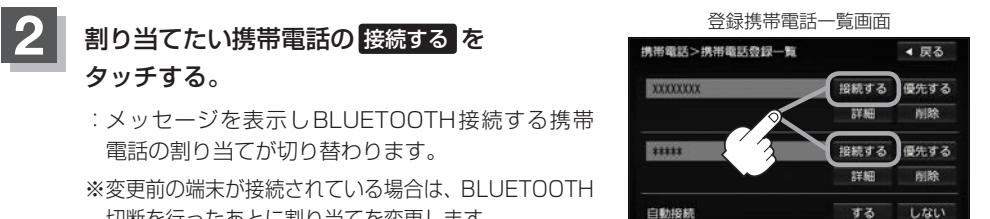

切断を行ったあとに割り当てを変更します。

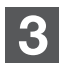

## 設定を終えるには、戻るまたは現在地をタッチする。

: 戻る をタッチすると1つ前の画面に戻り、 現在地 をタッチすると現在地の地図画面に 戻ります。

10:00

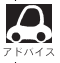

携帯電話を切り替えた際、接続されるまでに時間がかかる場合があります。

●安全上の配慮から車を完全に停止した場合のみ操作することができます。

ハンズフリー

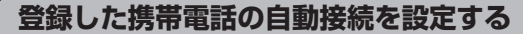

携帯電話を登録している場合、ナビゲーション起動時に本機と携帯電話を自動で接続するかどうかの 設定をすることができます。

※初期設定は"する"に設定されています。

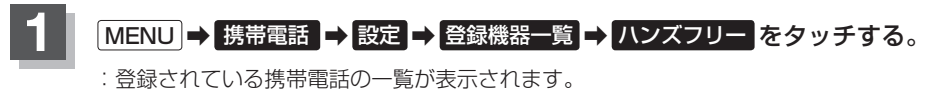

※登録されている BLUETOOTH対応機器がない場合は、 登録機器一覧 は選べません。

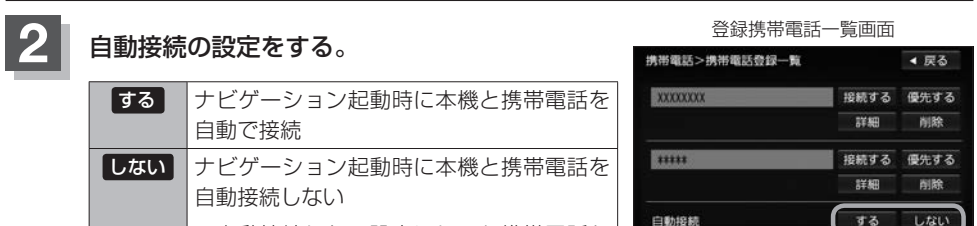

※自動接続しない設定にしても携帯電話か ら接続が行われた場合は接続を行います。

| XXXXXXXX            | 接続する     | 優先する |
|---------------------|----------|------|
|                     | 詳細       | 削除   |
|                     | 接続する     | 優先する |
|                     | 詳細       | 削除   |
| 自動投続                | する       | しない  |
| 10:00 IT OFF 病毒電話登録 | 一覧を表示します |      |

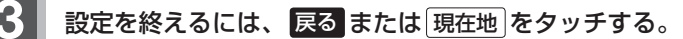

: 戻る をタッチすると1つ前の画面に戻り、 現在地 をタッチすると現在地の地図画面に 戻ります。

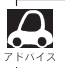

- ●自動接続をする設定にしても携帯電話が接続できない状況(端末の電源が入っていない、端末の
- BLUETOOTH接続をOFFにしているなど)の場合は接続できません。
- ●携帯電話を切り替えた際、接続されるまでに時間がかかる場合があります。
- ●安全上の配慮から車を完全に停止した場合のみ操作することができます。

## 初期登録設定

登録した携帯電話の優先接続の設定をする

登録機器が2台ある場合、ナビゲーション起動時にどちらの機器を優先的に接続するか設定すること ができます。

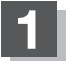

## MENU → 携帯電話 → 設定 → 登録機器一覧 → ハンズフリー をタッチする。

: 登録されている携帯電話の一覧が表示されます。

※登録されている BLUETOOTH対応機器がない場合は、 登録機器一覧 は選べません。

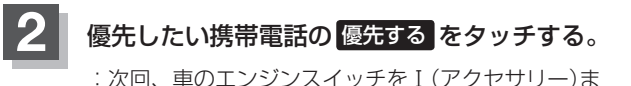

たはII (ON)にしたときより設定が有効となります。

※自動接続をしない設定にすると優先するは選べま せん。

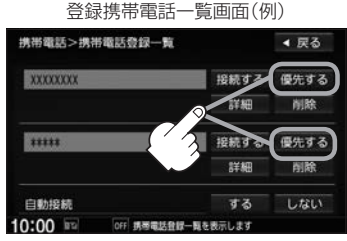

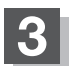

Δ

 $\mathbf{0}$ 

## 設定を終えるには、戻るまたは現在地をタッチする。

- : 戻る をタッチすると1つ前の画面に戻り、 現在地 をタッチすると現在地の地図画面に 戻ります。
- ●登録機器が1台の場合は登録されている機器との接続となります。
- ●優先設定は新規登録した端末に自動的に設定されます。
- ●安全上の配慮から車を完全に停止した場合のみ操作することができます。

車載機(本機)のBLUETOOTH情報を確認/ 変更する

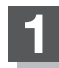

MENU → 携帯電話 → 設定 → Bluetooth本体情報 をタッチする。

: BLUETOOTH本体情報画面が表示されます。

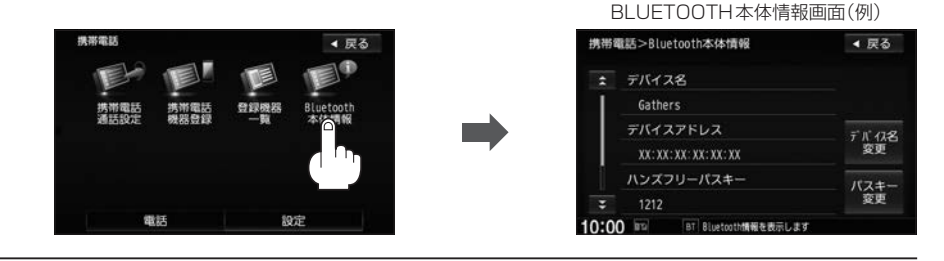

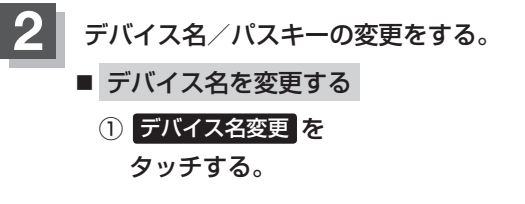

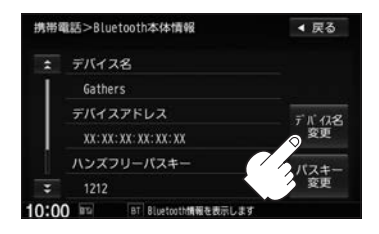

 (2) 英数パレットよりデバイス名を 入力し、決定をタッチする。
 カーソルの ¬

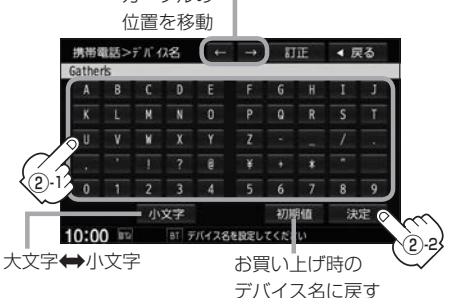

: デバイス名は変更され、BLUETOOTH 本体情報画面に戻ります。

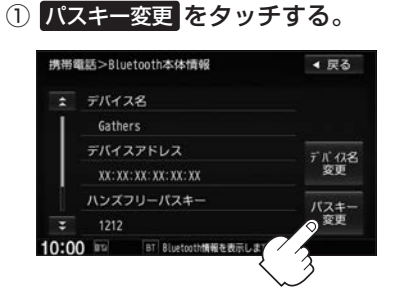

■ パスキーを変更する

 ③ 10キーボタンをタッチして パスキー(4~6桁)を入力し、 決定をタッチする。

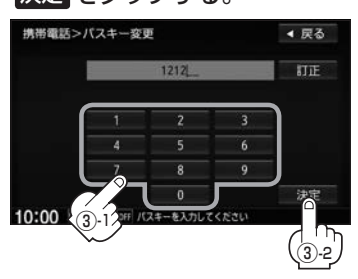

② ハンズフリーをタッチする。

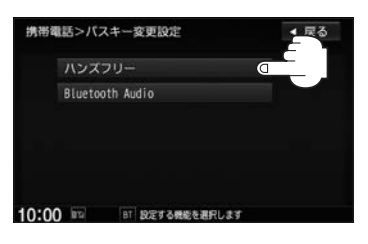

:パスキーは変更されBLUETOOTH 本体情報画面に戻ります。

## 初期登録設定

## 3 設定を終えるには、戻るまたは現在地をタッチする。

- : **戻る**をタッチすると1つ前の画面に戻り、(現在地)をタッチすると現在地の地図画面に 戻ります。
- - 決定をタッチしないと変更した内容は保存されません。
  - ●入力した文字を訂正するときは 訂正 をタッチして、再入力してください。
  - ●安全上の配慮から、車を完全に停止した場合のみ操作することができます。

ハンズフリーの通話設定をする

発信音量と着信音量/受話音量/送話音量の 設定をすることができます。

- 発着信音量 · · · 発着信音の大きさ(+1~+15)
- 受話音量 · · · 通話先相手の声の大きさ(+1~+15)
- ●送話音量・・・相手に聞こえる自分の声の大きさ(+1~+7)

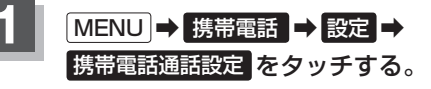

:携帯電話通話設定画面が表示されます。

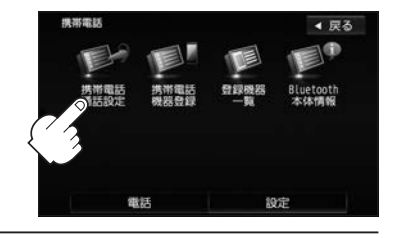

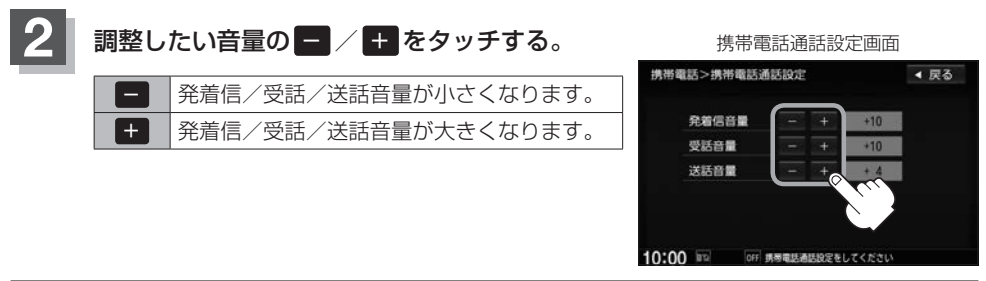

## 設定を終えるには、戻るまたは現在地をタッチする。

: **戻る** をタッチすると1つ前の画面に戻り、[現在地]をタッチすると現在地の地図画面に 戻ります。

●受話音量はできるだけ小さく調整してください。エコーが出ることがあります。また、音声はマイクに向
 かって大きくはっきりとお話しください。

- ●安全上の配慮から車を完全に停止した場合のみ操作することができます。
- 着信中/発信中/通話中に調整することもできます。
   着信音量は 「 S-13、発信音量は 「 S-18、受話音量/送話音量は 「 S-19

携帯電話のメモリを本機に登録する

携帯電話のメモリ(アドレス帳)を本機に登録します。

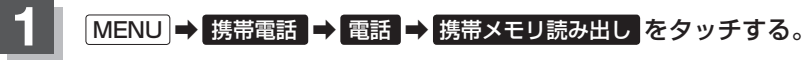

:メッセージが表示されるのではいをタッチすると携帯電話接続待ち中画面が表示されます。

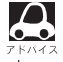

 お使いの携帯電話やスマートフォンの機種によっては、携帯メモリ読み出しをタッチすると、 自動で転送が開始されるものがあります(この場合の転送は全件転送のみとなります)。
 手順 3 (S-12)に進み、終了をタッチしてください。

自動で転送させたくないときは、携帯電話やスマートフォン側で操作してください。
 詳しくはお使いの携帯電話やスマートフォンの説明書でご確認ください。

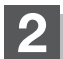

## 携帯電話を操作する。

※読み出したいアドレス帳を選び、データ送信を開始します。

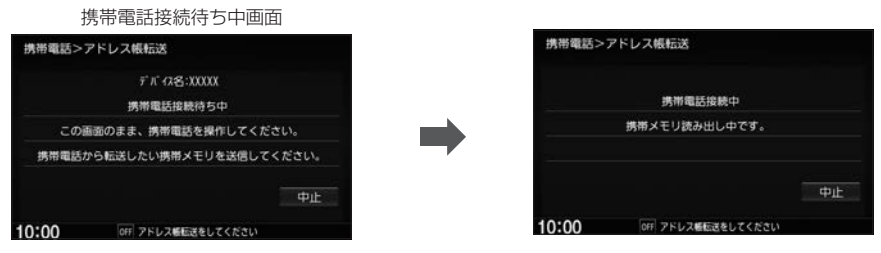

:本機に携帯電話のアドレス帳の転送が開始されます。

※選んだアドレスの数によって表示される画面が異なります。(1件転送/全件転送)

- データ転送は本機が携帯電話接続待ち中画面を表示している間に行ってください。
- アドレス帳のデータ送信やBLUETOOTHの接断/接続などの操作方法は、お使いの携帯電話によって異なります。お使いの携帯電話の説明書をご覧ください。
  - ●メモリの読み出しは、本機にハンズフリーとして登録、接続されている携帯電話のみ可能となります。

## 初期登録設定

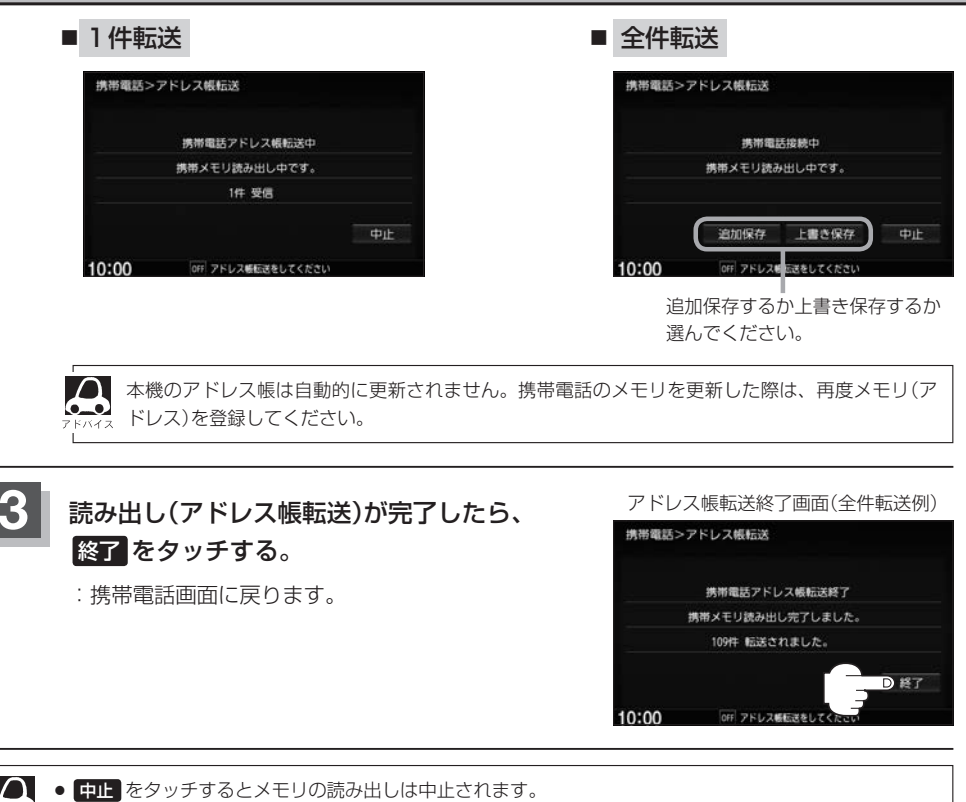

◆本機のメモリがいっぱいになったり(1台あたり最大1500件)、不正なデータがある場合は転送は終了 されます。

※すでに本機に転送されたメモリ(アドレス)は本機に保存されます。

- メモリ読み出し中に車のエンジンスイッチを変更した場合、メモリ読み出しは中止されます。その場合は、 再度メモリ読み出しをやりなおしてください。(故障のおそれがありますので、メモリ読み出し中はエン ジンスイッチを変更しないようご注意ください。)
- ●携帯電話によっては、本機に転送したアドレス帳が正しく50音割り当てされない場合があります。
- メモリ読み出し中に着信があった場合、BLUETOOTH接続では携帯電話の機種により着信が優先される 場合があります。
- ●シークレットメモリの読み出しはできません。(携帯電話の機種により読み出しができる場合があります。)
- ●読み出しできる文字数・桁数は、名前:全角9文字まで/よみ:半角18文字まで/電話番号:36桁までです。
- ●特殊な漢字や記号は表示できない場合があります。
- 手順 2 (S-11)で全件転送(一括送信)をすると携帯電話の機種によってオーナー番号(お客様自身の番号)も登録される場合があります。
- ●安全上の配慮から車を完全に停止した場合のみ操作することができます。

## 電話を受ける

なるべく安全な場所に停車してください。

周りの安全を十分に確認して、通話は手短かに終了するようにしてください。

通話中に表示される本機の通話時間表示は、携帯電話側で表示される時間と同じになりません。 (通話時間は目安としてください。)

※通話時間の最大表示は99時間59分59秒です。

(99時間59分59秒を超えても99時間59分59秒のままとなります。)

電話がかかってくると呼び出し音が鳴り、自動的に着信通知画面が表示されます。

## 着信音量を調整する

電話がかかってきたときの着信音量を調整することができます。

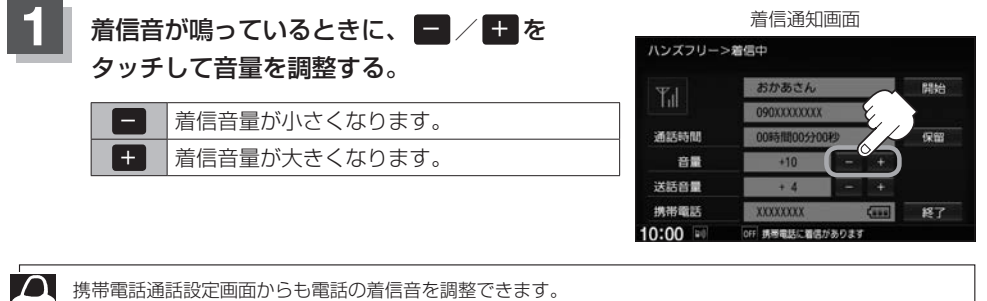

「(ハンズフリーの通話設定をする)」S-10

電話に出る 着信中のアドレス情報を表示 (アドレス帳に名前登録がある場合は上段に 開始をタッチする。 名前/下段に番号を表示、名前登録がない 場合は上段に番号のみ表示) : 诵話可能となります。 着信通知画面  $\Delta$  携帯電話にドライブモード、マナー ハンズフリー>着信中 モードが設定されている場合、着信 音が出ない場合があります。 Til 電波状態を表示 携帯電話通話設定画面からも受話音 通話時間 保留 量を調整できます。 音量 「ハンズフリーの通話設定をする)」 接続機器(携帯電話) 送話音量 S-10 の名称と雷池残量 携帯電話 ●着信設定の効果音やメロディーによ 10:00 10 を表示 構画電気に着信がありま り音が聞こえにくい場合があります。

ハンズフリー

## 電話を受ける

保留にする

走行中などで、すぐに電話に出られないときは保留にすることができます。

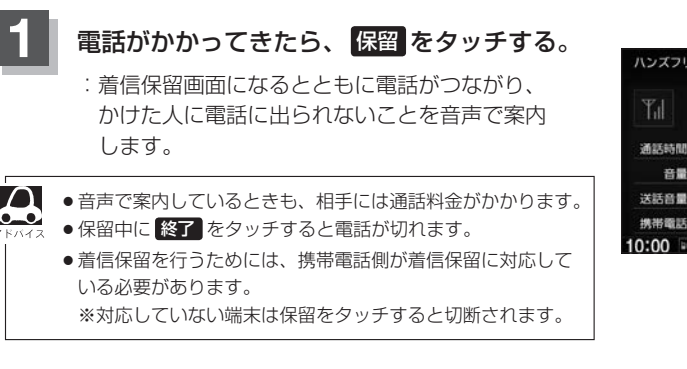

着信通知画面

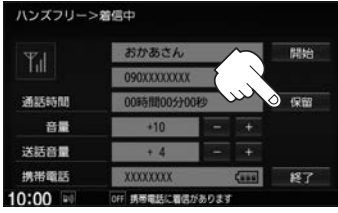

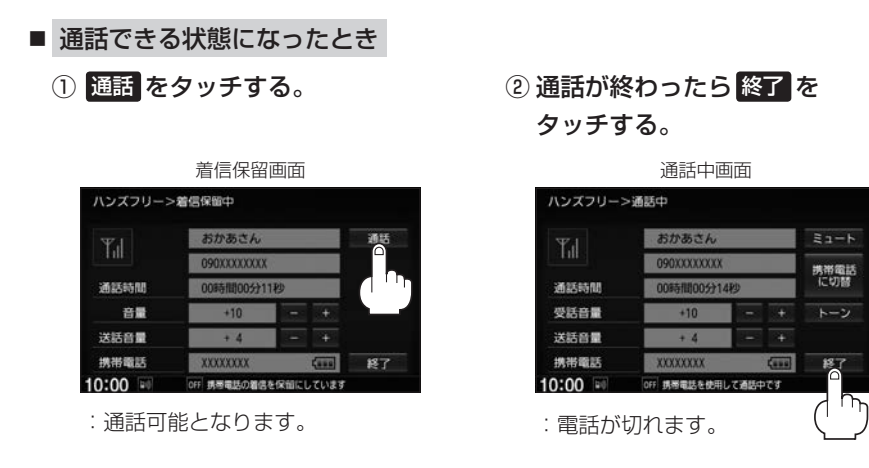

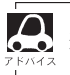

通話中にエンジンスイッチを変更した場合、通話は終了(切断)されます。

## 電話を受ける

開始

保留

ハンズフリー

#### 

通話中に自分の声を相手に聞こえないようにする(ミュート)

通話中に自分の声を相手に聞こえないようにすることができます。 ※相手の声は聞こえます。

電話が切れます。

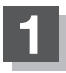

## 着信通知画面で開始をタッチして通話しているときに、ミュートをタッチする。

:ミュート中画面になり、通話相手に自分の声が聞こえなくなります。 (※電話回線はつながったままの状態です。)

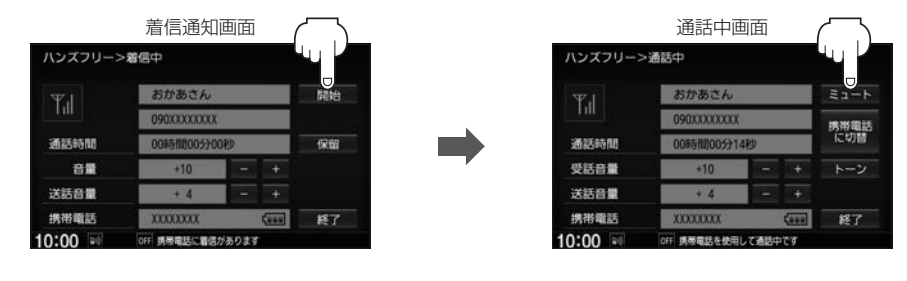

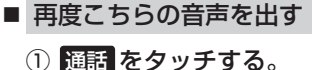

ミュート中画面 ハンズフリー>ミュート中 あかあさん の90xxxxxxx 通送時間 の時間00分02秒 受怒音量 +10 - + 送話音量 +4 - -携帯電話 xxxxxxx (mm) 終了 10:00 (m) のげ 勝電観の街声とミュートにしています

: 自分の声が相手に聞こえます。

通話を携帯電話に切り替える

通話をマイクから携帯電話に切り替えます。

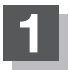

## 通話中画面で携帯電話に切替をタッチする。

: メッセージが表示されるので はい をタッチする と、通話を携帯電話に切り替えます。

|         | 通話中         | 画面     |     |       |
|---------|-------------|--------|-----|-------|
| ハンズフリー> | 通話中         |        |     |       |
| Ψı      | おかあさん       |        | N.  | ミュート  |
| LIII    | 090XXXXXXXX |        | 222 | の病帯電影 |
| 通話時間    | 00時間00分     | 14秒    |     | に切替   |
| 受話音量    | +10         | -      |     | トーン   |
| 送話音量    | + 4         | -      |     |       |
| 携帯電話    | XXXXXXXX    | -      | (   | 終了    |
| 0:00    | OFF 病帯電話を使用 | 形して通話中 | 77  |       |

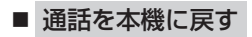

① 通話中画面で カーナビに切替 をタッチする。

: メッセージが表示されるので はい をタッチす ると、通話をハンズフリー通話(本機)に切り 替えます。

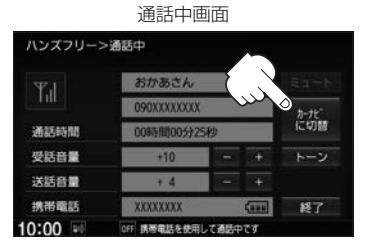

## トーン入力する

トーンを使って、留守番電話の遠隔操作やチケット予約などのサービスを利用することができます。

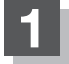

## 通話中画面でトーンをタッチする。

: トーン入力画面が表示されます。

| ハンズフリー> | 通話中          |       |          |       |
|---------|--------------|-------|----------|-------|
| Ψı      | おかあさん        |       |          | ミュート  |
| 1.00    | 090XXXXXXXXX |       | $\sim$   | 携带電話  |
| 通話時間    | 00時間00分1     | 4秒    | <u> </u> | に切替   |
| 受話音量    | +10          |       |          | 0 トーン |
| 送話音量    | + 4          | -     |          |       |
| 携带電話    | XXXXXXXX     |       | -        | 終了    |
| 0:00    | OFF 誘帯電話を使用  | して通話中 | です       |       |

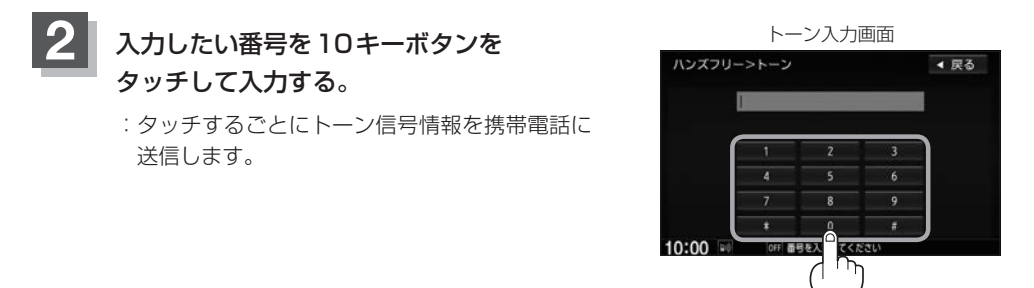

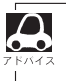

• 戻る をタッチすると1つ前の画面に戻ります。

● 通話先の相手によっては、トーンを使っての操作ができない場合があります。

●安全上の配慮から車を完全に停止した場合のみトーン入力することができます。

## 電話をかける

なるべく安全な場所に停車してください。

通話中に表示される本機の通話時間表示は、携帯電話側で表示される時間と同じになりません。 (通話時間は目安としてお考えください。)

※通話時間の最大表示は99時間59分59秒です。(99時間59分59秒を超えても99時間59分59秒のままとなります。)

いろいろな方法で電話をかけることができます。

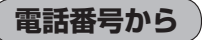

電話番号を入力して電話をかけます。

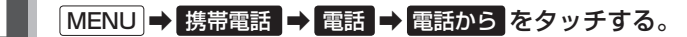

:電話番号入力画面が表示されます。

## 2 相手先の電話番号を入力し、 発信をタッチする。

:入力先(相手先)に電話をかけます。

※36桁まで入力でき、24桁まで表示します。 入力した番号が25桁以上の場合、メッセージが 表示されるのではいまたはいいえを選んでく ださい。

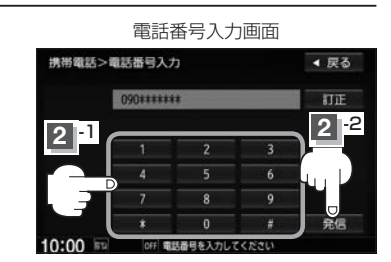

※携帯電話によっては、入力した桁数が多い場合、発信できないことがあります。この場合、 携帯電話側の仕様をご確認ください。

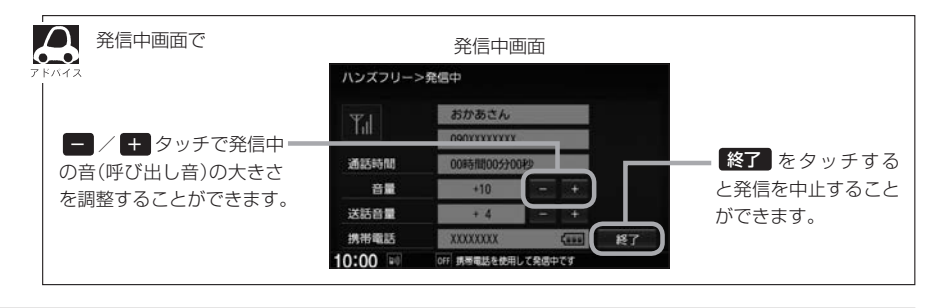

ハンズフリー

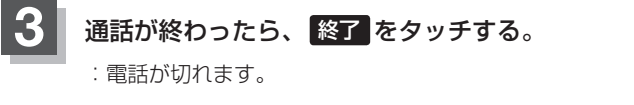

通話中のアドレス情報を表示

(アドレス帳に名前登録がある場合は上段に名前/下段に番号を表示、 名前登録がない場合は上段に番号のみ表示)

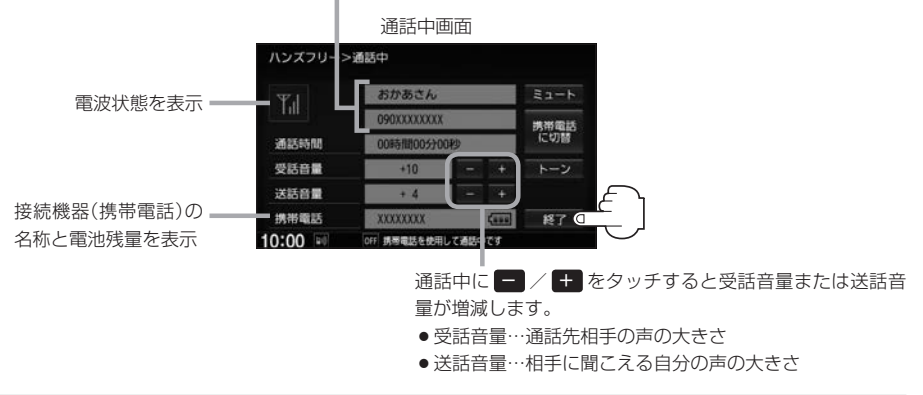

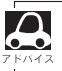

● 接続中の携帯電話の種類によっては、発信中と通話中の状態が携帯電話側と同じにならない場合があります。
 〔例:本機は発信中で相手はまだ応答していない(電話に出てない)が、本機の画面では通話中となります〕

- 接続する携帯によっては、通話終了時に本機画面がしばらく切り替わらない場合があります。
- ●車を完全に停止した場合のみ 電話から を選択(Lg S-18手順 1)することができます。
- 通話を携帯電話に切り替えたり、本機に切り替えたりする操作方法は 🖉 S-16

## リダイヤルから

最後にかけた電話番号に電話をかけなおすときは数字を入力しなくても簡単にかけることができます。

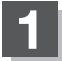

## MENU ➡ 携帯電話 ➡ 電話 ➡ リダイヤル をタッチする。

: メッセージが表示されるので はい をタッチしてください。

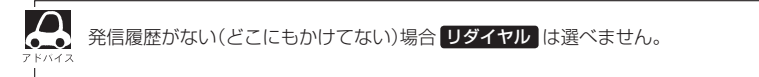

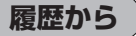

発信や着信の履歴を利用して電話をかけることができます。

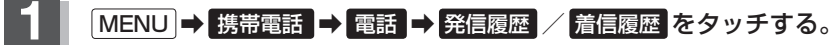

:履歴リスト画面が表示されます。

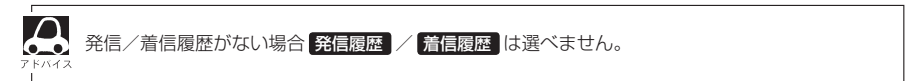

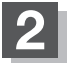

## 発信履歴リスト/着信履歴リストから電話をかけたい相手の番号を選ぶ。

※アドレス帳に名前の登録がある場合は、名前が表示されます。

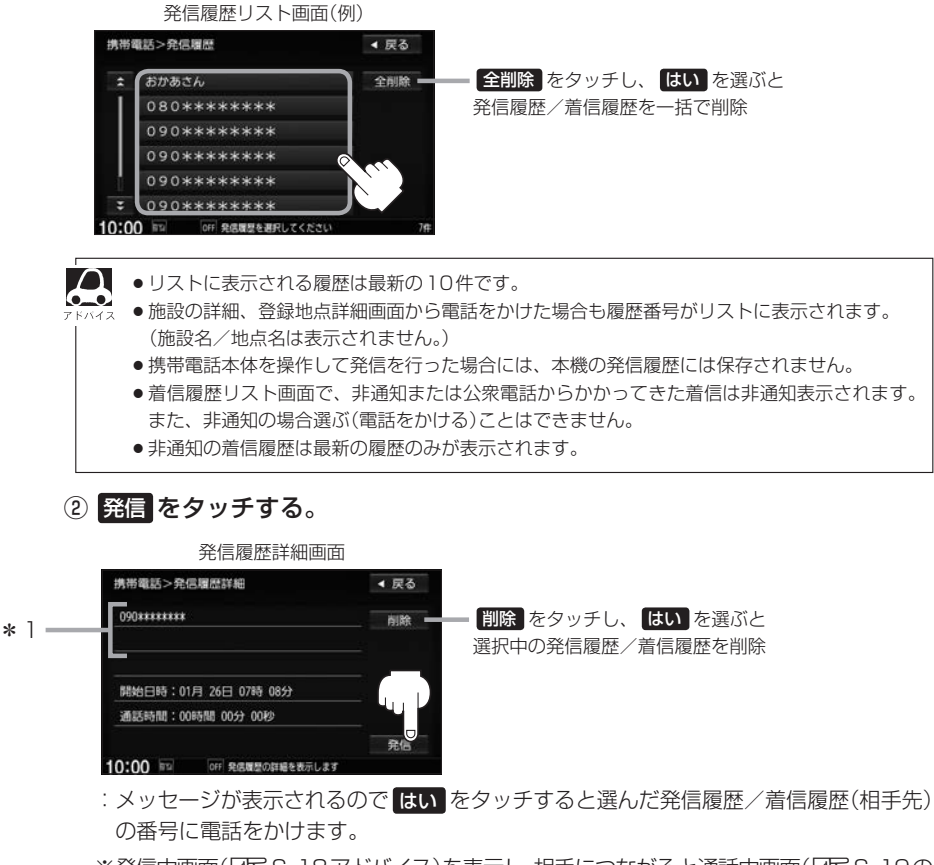

- ※発信中画面(E) S-18アドバイス)を表示し、相手につながると通話中画面(E) S-19の 手順(3))になります。
- \*1…アドレス帳に名前の登録がある場合は、名前も表示されます。

## 電話をかける

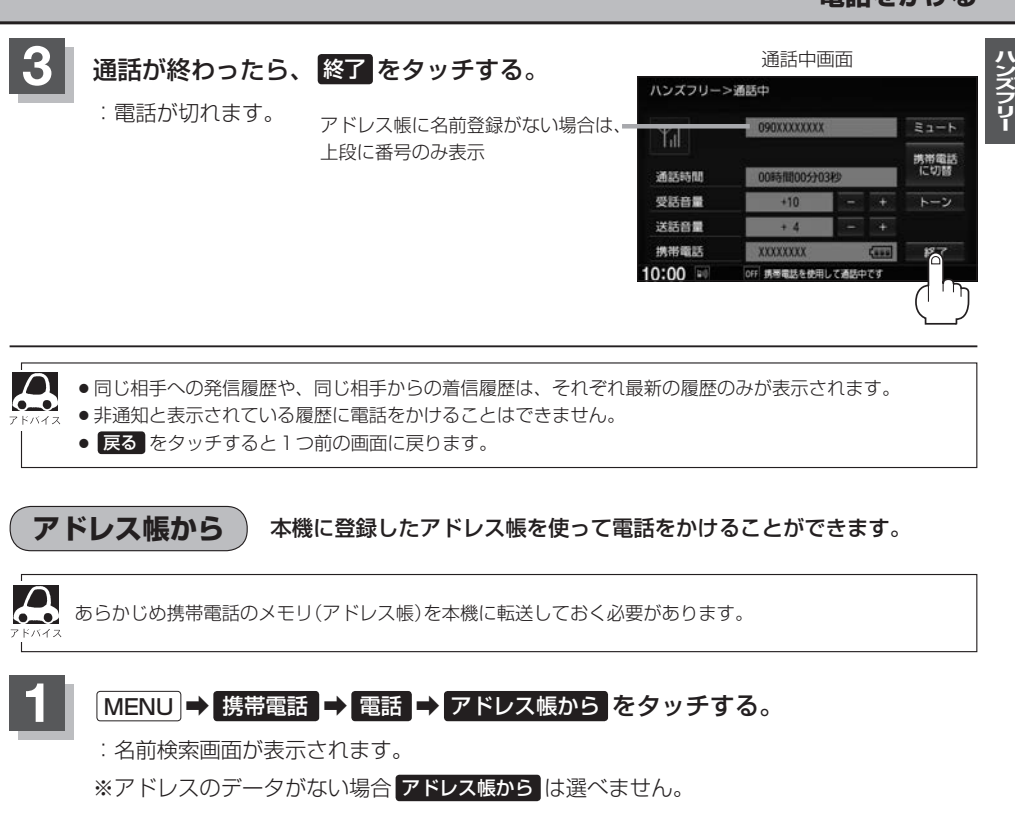

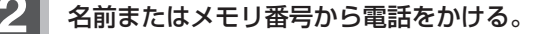

## ■ 名前からかける

本機に転送したアドレス帳を使って50音から検索して電話をかけることができます。

## ①リストの中からかけたい相手の名前を選ぶ。

: アドレス帳詳細情報画面が表示されます。

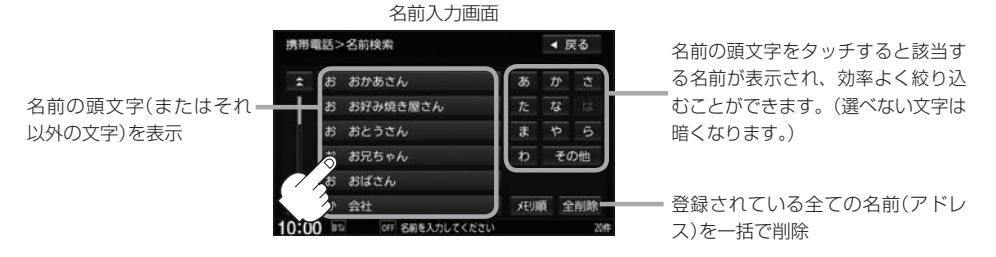

携帯電話によっては、本機に転送したアドレス帳が正しく50音割り当てされない場合があります。

## ■ メモリ番号からかける

本機に登録したアドレス帳を使って登録番号から検索して電話をかけることができます。

① メモリ順 をタッチする。

: メモリ番号検索画面が表示されます。

| 携带管 | 載話> | 名前検索     |       | 4 ₿ | 5  |
|-----|-----|----------|-------|-----|----|
| *   | お   | おかあさん    | あ     | か   |    |
| 1   | お   | お好み焼き屋さん | た     | ta  |    |
|     | お   | おとうさん    | £     | や   |    |
|     | お   | お兄ちゃん    | b     | ₹¢  | D他 |
|     |     | おばさん     |       |     |    |
| ÷   | か   | 会社       | D XEU | ñ 1 | 前限 |

## ② リストの中からかけたい相手のメモリ番号を選ぶ。

:アドレス帳詳細情報画面が表示されます。

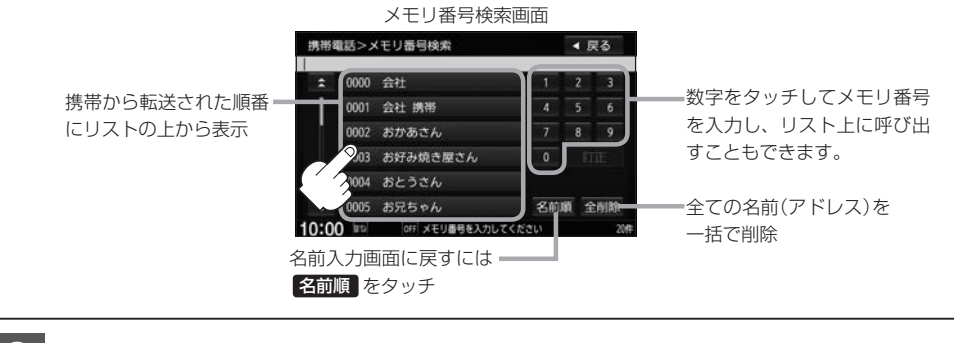

#### ß 詳細画面でアドレス帳の内容を確認し、 発信1 または 発信2 をタッチする。

:メッセージが表示されるので はい をタッチすると 電話をかけます。

※発信中画面(GPS-18アドバイス)を表示し、相手に つながると通話中画面(ErS-19手順3)になり ます。

アドレス帳詳細情報画面

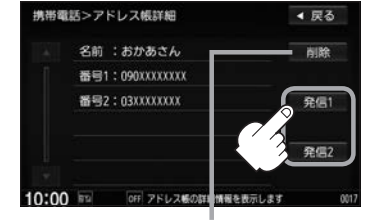

選択中の名前(アドレス)を削除

## 発着履歴を削除する

発信履歴、着信履歴を一括で削除することができます。

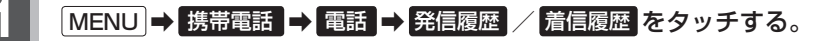

:履歴リスト画面が表示されます。

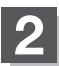

## 全削除 をタッチする。

:メッセージが表示されるのではいを選ぶと、 発信または着信履歴を一括で削除し、携帯電 話画面に戻ります。

| 携带   | 電話>着信履歴                | ◀ 戻る    |
|------|------------------------|---------|
| *    | おかあさん                  | 全削除     |
| 1    | 080******              |         |
|      | 090******              | ריי היו |
|      | 090******              |         |
|      | 090******              |         |
| *    | 090*****               |         |
| 10:0 | 0 mm 0FF 着信履星を選択してください | 75      |

## 通話中に地図画面を表示する

BLUETOOTH対応携帯電話を使用して通話しているときでも地図画面を見たり、目的地設定などができます。

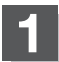

## 通話中に現在地をタッチする。

:ナビゲーション(地図)画面が表示されます。

- 再度通話中画面にする
  - MENU ➡ 携帯電話 をタッチする。

: 通話中画面に戻ります。

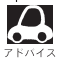

 ●ハンズフリー音声出力中は、右(前)スピーカーよりナビゲーションの音声案内、左(前)スピーカーより通 話の音声出力となります。

●通話中は、オーディオの音量調整は無効となります。

## QQコールを利用する

## QQコールとは

「QQコール」とは、QQコール対応ナビゲーションシステムをご利用のお客様に提供される有料オプションサービスの一つで、全国のHonda販売店やサービス工場など、Hondaネットワークでお客様をサポートするシステムです。

お車の応急処置はもちろん、レンタカーや飛行機などの代替交通手段、宿泊先までを専門のスタッフ がコーディネート、手配します。

「QQコール」は、Honda販売店での入会手続きが必要です。詳しくは、QQコールの紹介ページをご 覧ください。

http://www.honda.co.jp/qqcall/

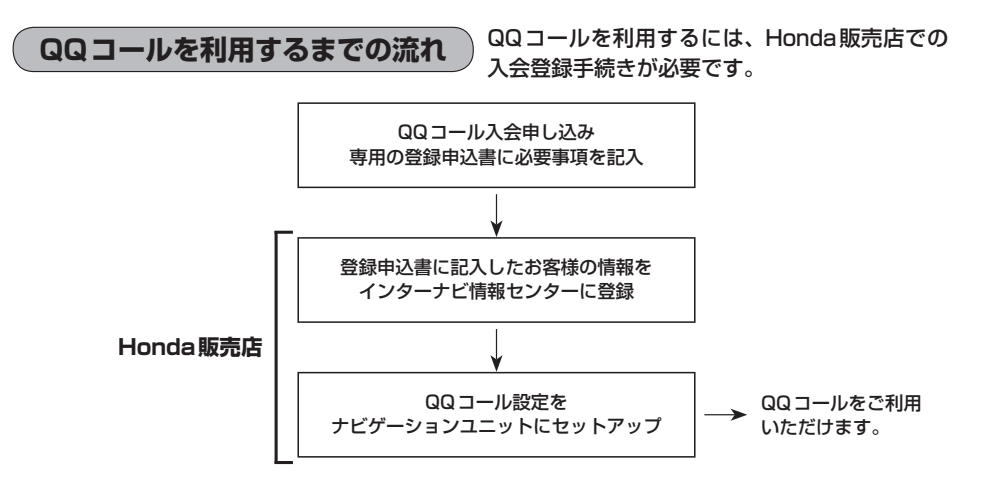

## QQコールを表示する

QQコールセンターの電話番号や現在地のマップコードを表示することができます。 QQコールはHonda販売店にて入会手続きとセットアップが完了した場合に表示されます。

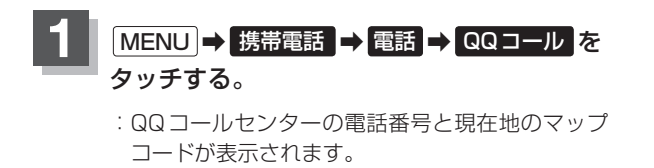

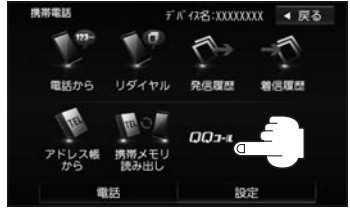

ハンズフリー

## QQコールセンターへ電話をかける。

:オペレータが対応しますので、表示されている現在地のマップコードを伝えてから用件を お伝えください。

■携帯電話が本機に ■携帯電話が本機に BLUETOOTH接続されている BLUETOOTH接続されていない ① 発信 をタッチする。 ①お手持ちの携帯電話を使用して表示 されている番号に電話をかける。 ※走行中、発信はタッチできません。 現在地のマップコード 電話番号 □□-止 ◀ 戻る ◀ 戻る 1846件 雷沃希号 777 3-1-ALERANS. 6122 48 84 ₹**9**7°3-ト" 安全な場所に停止し、 発信音量 お近くの電話にて 送話音量 ご連絡くたさい 現在地のマップコード ※バッテリー上がりなどで本機を 起動できない場合は携帯電話な どから直接コールセンターに雷 話してください。 ② 会話終了後は、通話終了を 会話終了後は、お手持ちの携帯電話

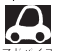

## ● QQ コールのコールセンターに連絡できるのは、お使いの携帯電話通話可能区域内です。

- QQ コールセンターの電話番号と現在地のマップコードを表示中は以下の機能などの操作が可能です。
  - ・地図表示(方位)の切り替え ・地図の拡大/縮小 ・地図スクロール
- ・オーディオモードの音量調整 ・オーディオモード(AV電源)のON/OFF
- 走行中はQQコールのマップコードは、表示されません。車を安全な場所に停車してから操作を行ってく ださい。

を切る。

- 戻るをタッチすると現在地の地図画面に戻ります。
- ●QQコール画面から地図スクロール画面を表示させた場合、情報バーの住所表示は現在地の住所が表示 されます。

## BLUETOOTH接続時のQQコール画面について

● 電話発信中は、発信音量を調整できます。

タッチする。

●相手先と通話中は、受話音量/送話音量を調整できます。

# Siri Eyes Free機能を使う

Siri Eyes Freeは、iPhoneを本機とBLUETOOTH接続し付属のマイクに話しかけることにより、 手で操作することなくiPhoneが利用できる機能です。 ※利用できる機能に制限がかかる場合があります。利用できる操作はお使いのiPhoneによります。

## 準備する

Siri Eyes Free機能は iPhone 5、iPhone 4S でご利用になれます。iOS6.1.3以降をご利用ください。 あらかじめ iPhone を本機とBLUETOOTH 登録・接続する必要があります。

## 使用する

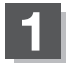

## iPhoneのSiri機能をオンにする。

※詳しくはiPhoneのユーザガイドなどをご覧ください。

AUDIO またはオーディオリモコンスイッチの MODE (車両によっては SOURCE)) を長押しする。

: Smartphone VR画面が表示されます。

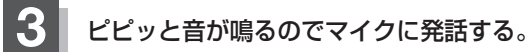

※再度ピピッと鳴り、Siri Eyes Free機能が動作します。

※再度発話する場合は、以下いずれかの操作をして発話してください。

- ・ AUDIO をタッチ
- · 🔬 をタッチ
- ・オーディオリモコンスイッチの MODE (車両によっては SOURCE)を押す

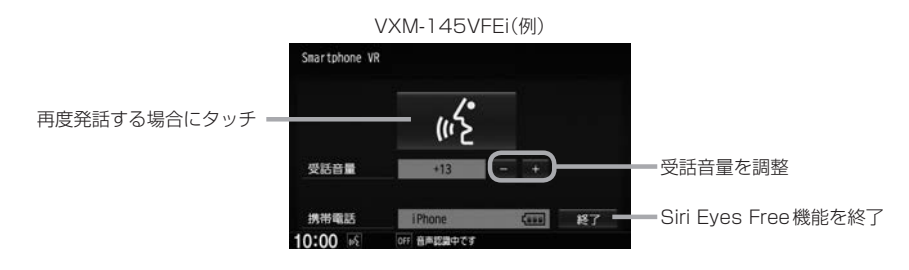

## Siri Eyes Free機能を終了するには、

AUDIO またはオーディオリモコンスイッチの MODE (車両によっては SOURCE)) を長押しする。

## Siri Eyes Free機能を使う

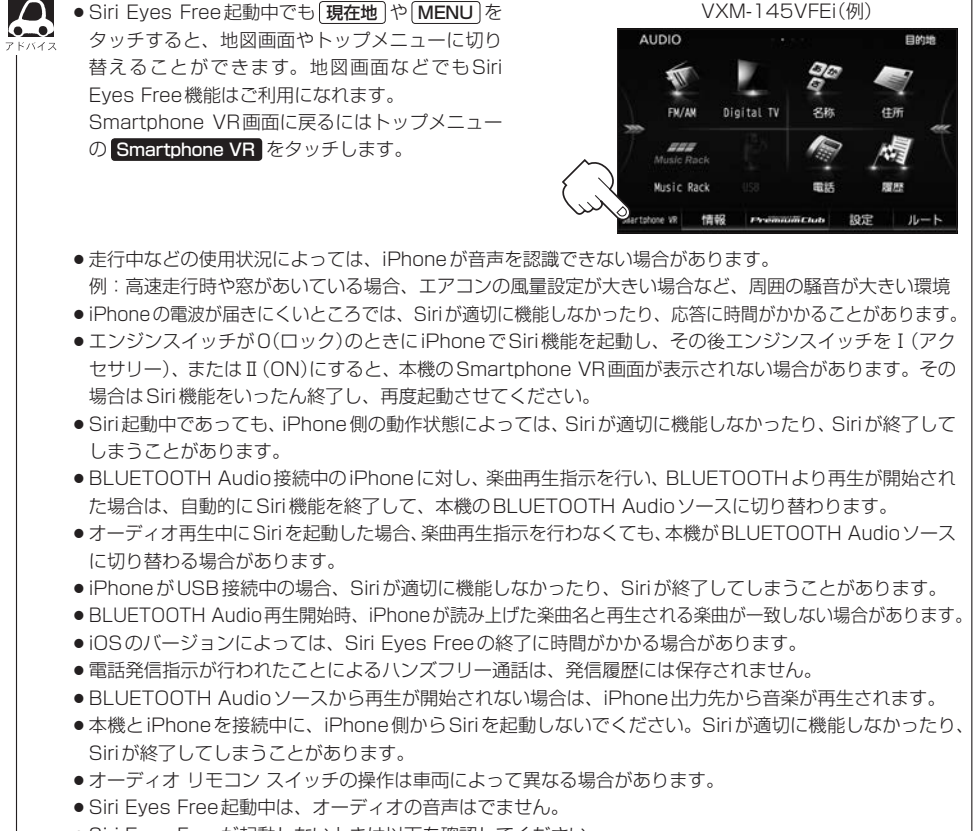

- Siri Eyes Freeが起動しないときは以下を確認してください。
  - · Siri Eyes Freeに対応している iPhone がハンズフリー登録されていること。
  - ・iPhoneのSiri機能がオンになっていること。
  - ・本機とiPhoneのBLUETOOTH接続を一度OFFにし、再度接続を行う。

# **大** 必要なとき

| 初期設定一覧                                                                                                    | T-2                                                                                                    |
|----------------------------------------------------------------------------------------------------|----------------------------------------------------------------------------------------------------|
| 個人情報の取り扱いについて                                                                                                    | T-5                                                                                                    |
| リア席モニターについて                                                                                                    | ···· Т-е                                                                                                    |
| オーディオ/テレビ/ラジオの設定について                                                                                                    | ··· T-7                                                                                                    |
| GPS衛星の電波受信と測位                                                                                                    | T8                                                                                                    |
| GPS(Global Positioning System) について                                                                                                    | ·····T-8                                                                                                    |
| 受信しにくい場所について                                                                                                    | T8                                                                                                    |
| 受信するまでの時間について                                                                                                    |                                                                                                    |
| 自律航法とマップマッチング                                                                                                    | T-S                                                                                                    |
| 現在地の誤差について                                                                                                    |                                                                                                    |
| 目律航法&マップマッチング                                                                                                    |                                                                                                    |
|                                                                                                    |                                                                                                    |
| 交通情報(VICS情報)について                                                                                                    |                                                                                                    |
|                                                                                                    | ··· I – I (                                                                                                    |
| 父迪情報(VICS情報)/一般情報の受信に                                                                                                    | <b>T</b> 1 1                                                                                                    |
|                                                                                                    | T 10                                                                                                    |
|                                                                                                    |                                                                                                    |
|                                                                                                    | T 12                                                                                                    |
| 目の来らについて<br>ETCについて<br>ディスクの取り扱いわた                                                                                                    | T-12                                                                                                    |
| 目戸来らにういて<br>ETCについて<br>ディスクの取り扱いかた                                                                                                    | T-12<br>T-13<br>T-14                                                                                                    |
| ETCについて<br>ディスクの取り扱いかた<br>本機で再生できるディスクについて                                                                                                    | T-12<br>T-13<br>T-14<br>T-15                                                                                                    |
| <ul> <li></li></ul>                                                                                                    | T-12<br>T-13<br>T-14<br>T-15<br>T-17                                                                                                    |
| <ul> <li></li></ul>                                                                                                    | T-13<br>T-14<br>T-14<br>T-15<br>T-15<br>T-18                                                                                                   |
| <ul> <li>              FTC について             ディスクの取り扱いかた</li></ul>                                                                                                    | T-13<br>T-14<br>T-15<br>T-15<br>T-17<br>T-18<br>T-19                                                                                           |
| <ul> <li>              FTC について                  ディスクの取り扱いかた</li></ul>                                                                                                    | T-12<br>T-12<br>T-12<br>T-15<br>T-15<br>T-18<br>T-18<br>T-18<br>T-20                                                                           |
| <ul> <li>■ 戸来行について</li> <li>ETC について</li> <li>ディスクの取り扱いかた</li> <li>本機で再生できるディスクについて</li> <li>SDカードの取り扱いかた</li> <li>SDカードについて</li> <li>USB 機器について</li> <li>ウォークマン ® について</li> <li>対応可能なウォークマン®</li> <li>iPod / iPhone について</li> </ul>                                                                                                 | T-12<br>T-13<br>T-14<br>T-15<br>T-15<br>T-17<br>T-18<br>T-19<br>T-20<br>T-20                                                                   |
| <ul> <li>         FTC について         <ul> <li>             ディスクの取り扱いかた</li></ul></li></ul>                                                                                                    | T-12<br>T-12<br>T-15<br>T-15<br>T-15<br>T-18<br>T-19<br>T-20<br>T-20<br>T-22                                                                   |
| 日本採引にういて         ETC について         ディスクの取り扱いかた         本機で再生できるディスクについて         SD カードの取り扱いかた         SD カードについて         USB 機器について         ウォークマン®について         対応可能なウォークマン®         iPod / iPhone について         対応可能な iPod / iPhone         使用上のお願い                                                                                   | T-12<br>T-13<br>T-14<br>T-15<br>T-15<br>T-15<br>T-18<br>T-19<br>T-20<br>T-22<br>T-22<br>T-22<br>T-22<br>T-22                                   |
| 日本採引にういて         ETC について         ディスクの取り扱いかた         本機で再生できるディスクについて         SD カードの取り扱いかた         SD カードについて         USB 機器について         ウォークマン®について         対応可能なウォークマン®         iPod / iPhone について         対応可能なiPod / iPhone         使用上のお願い         BLUETOOTH Audio について                                                       | T-12<br>T-13<br>T-14<br>T-15<br>T-15<br>T-18<br>T-19<br>T-20<br>T-20<br>T-22<br>···T-22<br>···T-22<br>···T-22<br>···T-22<br>···T-22<br>···T-22 |
| 日本採引にういて         ETC について         ディスクの取り扱いかた         本機で再生できるディスクについて         SD カードの取り扱いかた         SD カードについて         USB 機器について         ウォークマン®について         対応可能なウォークマン®         iPod / iPhone について         対応可能なiPod / iPhone         使用上のお願い         BLUETOOTH Audio について         使用上のお願い                                       | T-12<br>T-14<br>T-15<br>T-15<br>T-17<br>T-18<br>T-20<br>T-20<br>T-22<br>T-22<br>T-22<br>T-22<br>T-23<br>T-23                                   |
| 日本保内について         ETC について         ディスクの取り扱いかた         本機で再生できるディスクについて         SDカードの取り扱いかた         SDカードについて         USB 機器について         ウォークマン®について         ウォークマン®について         対応可能なウォークマン®         iPod / iPhoneについて         対応可能なiPod / iPhone         使用上のお願い         BLUETOOTH Audioについて         ハンズフリーについて                    | T-12<br>T-13<br>T-14<br>T-15<br>T-17<br>T-18<br>T-19<br>T-20<br>T-20<br>T-22<br>T-22<br>T-23<br>T-23<br>T-23<br>T-23                           |
| 日本果内にういて         ETC について         ディスクの取り扱いかた         本機で再生できるディスクについて         SD カードの取り扱いかた         SD カードについて         USB 機器について         ウォークマン。について         対応可能なウォークマン。         iPod / iPhone について         対応可能な iPod / iPhone         使用上のお願い         BLUETOOTH Audio について         (使用上のお願い)         ハンズフリーについて         使用上のご注意 | T-12<br>T-13<br>T-14<br>T-15<br>T-15<br>T-16<br>T-18<br>T-20<br>T-20<br>T-22<br>T-23<br>T-23<br>T-23<br>T-24<br>T-24<br>T-24                   |

| 音楽ファイル(MP3/WMA/AAC)について…<br>画像ファイル(JPEG)について<br>動画ファイル(MPEG4/H.264)について…<br>テレビについて<br>地上デジタルテレビ放送について<br>miniB-CASカードについて<br>miniB-CASカードに関するお問い合わせ先に | T-26<br>T-30<br>T-31<br>T-33<br>T-33<br>T-34<br>T-35 |
|----------------------------------------------------------------------------------------------------|------------------------------------------------------|
| ついて                                                                                                    | T-35                                                 |
| Gracenote データベースについて                                                                                                    | T-36                                                 |
| オーディオ リモコン スイッチ                                                                                                    | T-38                                                 |
| 地図ソフトについて                                                                                                    | T-40                                                 |
| 出発地・経由地・目的地の設定について                                                                                                    | T-44                                                 |
| 経由地、目的地の設定の注意点                                                                                                    | ⊤-44                                                 |
| ルート案内時の注意点                                                                                                    | T-46                                                 |
| 地図に表示される記号                                                                                                    | T-50                                                 |
| 市街地図(10 m/25 m/50 mスケール)                                                                                                    |                                                      |
| の収録エリア                                                                                                    | T-52                                                 |
| 細街路(日本全国)探索エリア                                                                                                    | ··T-55                                               |
| VICS についてのお問い合わせ                                                                                                    | T-56                                                 |
| 故障かな?と思ったら                                                                                                    | T-60                                                 |
| メッセージ表示について                                                                                                    | T-79                                                 |
| 用語説明                                                                                                    | T-84                                                 |
| 構成内容                                                                                                    | T-89                                                 |
| 主な仕様                                                                                                    | T-90                                                 |
| 別売品(システムアップ)について                                                                                                    | T-91                                                 |
| 保証/アフターサービスについて                                                                                                    | T-93                                                 |
| 商標など                                                                                                    | T-94                                                 |
| さくいん                                                                                                    | T-96                                                 |

## 初期設定一覧

## 各種設定初期状態は下記の通りです。

● ナビゲーション

| 画面          | メイ<br>画面       | ン                                                                                                    | 北方向を」<br>スケール=                                                                                                    | E<br>= 100 m                                                                                                    |
|-------------|----------------|----------------------------------------------------------------------------------------------------|----------------------------------------------------------------------------------------------------|----------------------------------------------------------------------------------------------------|
| 表示          | 右画             | 面                                                                                                    | 北方向を」<br>スケール=                                                                                                    | E<br>= 400 m                                                                                                    |
| Олінок ХшХО | 自宅<br>渋滞<br>右画 | 3へ帰る、案内スタート/ストップ、<br>静地点、再探索、地点を登録、周辺施設、<br>画面表示、昼夜切替、道路切替                                                                                   |                                                                                                    |                                                                                                    |
|             | F              | 受信                                                                                                    | 番組設定                                                                                                    | 交通情報番組(VICS)                                                                                                    |
| 情           | 多重             | 周波                                                                                                    | 数設定                                                                                                    | 自動選局=ON<br>プリセット選局=未設定                                                                                                    |
| 報           | e c oドライブ設定    | <ul> <li>合加減速のお知らせ=する</li> <li>eco速度超過のお知らせ=する</li> <li>アイドリングのお知らせ=しない</li> <li>評価履歴=残す</li> <li>評価レベル=初級</li> <li>ecoドライブ表示=しない</li> </ul> |                                                                                                    | らせ=する<br>お知らせ=する<br>お知らせ=しない<br>級<br>示=しない                                                                                                    |
| 設定          | 地図表示           |                                                                                                    | 「シの出地モ児」画面の出地モ児国切切地」、「取っていた」であった。<br>「四文し図ー角」のに文し図ー角。一般切切地」、「取っていていた」、「していていた」、「していていた」、「していていた」、「していた」、「していた」、「していた」、「していた」、「していた」、「していたい」、「していたい」、「していたい」、「していたい」、「していたい」、「していたい」、「していたい」、「していたい」、「していたい」、「していたい」、「していたい」、「していたい」、「していたい」、「していたい」、「していたい」、<br>「していたい」、「していたい」、「していたい」、「していたい」、「していたい」、「していたい」、「していたい」、「していたい」、「していたい」、「していたい」、「していたい」、「していたい」、「していたい」、「していたい」、「していたい」、「していたい」、「していたい」、「していたい」、「していたい」、<br>「していたい」、「していたい」、「していたい」、「していたい」、「していたい」、「していたい」、「していたい」、「していたい」、「していたい」、「していたい」、「していたい」、「していたい」、「していたい」、「していたい」、「していたい」、「していたい」、「していたい」、「していたい」、「していたい」、「していたい」、「していたい」、「していたい」、「していたい」、「していたい」、「していたい」、「していたい」、「していたい」、「しいいいいいい。」、「していたい」、「しいいいい」、「しいいいい」、「しいいいいいいい」、<br>「していたい」、「していたい」、「しいいい」、「しいいいいいい」、「していいいいい」、「していいいい」、「しいいいいいいい」、「しいいいいいいいいいいいいいいいいいいいいい | 定<br>定<br>ズ=小<br>=する<br>=する<br>向き<br>10目盛中左から1目盛目<br>示=しない<br>ズ=小<br>=する<br>向き<br>10目盛中左から1目盛目<br>スモール連動<br>ノーマル<br>節連動<br>設定<br>表示=する<br>=住所名<br>表示=しない<br>示=しない<br>示=しない<br>示=しない<br>示=しない<br>示=しない<br>示=しない<br>示=しない<br>示=する<br>=しての<br>表示=する<br>=しての<br>素示=しない |

|   | ルート案内              | 全ルートの表示=する<br>交差点情報の表示=する<br>ルート色の表示=ピンク<br>ETC レーンの表示=する<br>ルート情報の表示=しない<br>ハイウェイモードの表示=する<br>JCTビューの表示=する<br>交差点拡大図の表示=する<br>リアル3D表示=する<br>イン面面中の案内割込み=する<br>る単面向中の案内割込み=する<br>盗難多発地点案内=しない<br>目的地方向を表示=しない<br>EWS(緊急情報)の割込み=する |
|---|--------------------|----------------------------------------------------------------------------------------------------|
|   | ランド<br>マーク         | カーディーラー=Honda Cars店、オートテラス                                                                                                    |
|   | 現在地<br>(カー<br>マーク) | 矢印                                                                                                    |
| 設 | 音声案内               | 合流案内=案内中<br>踏み切り案内=案内中<br>専用レーン案内= ON<br>高速走行時の音声切替= ON<br>VICS案内= ON<br>案内音量= 15目盛中左から7目盛目                                                                                                    |
| 定 | 探索条件               | <ul> <li>探索条件=推奨</li> <li>料金表示=普通車</li> <li>自動再探索=する</li> <li>フェリーを優先=しない)</li> <li>季節規制考慮=する</li> <li>時間規制道路を考慮=する</li> <li>スマートICを利用=しない</li> <li>ルート学習結果を利用=する</li> <li>VICS 自動再探索=する</li> <li>internavi交通情報を考慮=する</li> </ul>  |
|   | >CS                | <ul> <li>一般道=ON 有料道=ON</li> <li>駐車場=ON 規制=ON</li> <li>渋滞無し=OFF 渋滞混雑=ON</li> <li>点滅=ON</li> </ul>                                                                                                    |
|   | 到着予想               | 自動<br>※自動をOFFにすると、一般道路/国道/有料道路<br>が設定可能となります。<br>一般道路= 30 km/h<br>国道= 40 km/h<br>有料道路= 80 km/h                                                                                                    |
|   | 走行軌跡               | 軌跡の記録スタート/ストップ=ストップ<br>軌跡保存データ=なし                                                                                                    |

|   | オプションボタン       | 自宅                                                                                   |
|---|----------------|--------------------------------------------------------------------------------------|
|   | ЕТС            | カード挿入アイコン表示=する<br>本体ブザー音=する<br>音声案内=する<br>カード入れ忘れ警告=する<br>カード有効期限案内=する<br>表示割込み時間=5秒 |
| 設 | セキュリティ         | セキュリティ設定=する<br>セキュリティインジケータ=する                                                       |
| 定 | フロント/コーナーカメラ設定 | フロント/コーナーカメラ自動表示=いいえ<br>登録地点検知=はい<br>カメラインジケータ表示=はい<br>※別売のフロント/コーナーカメラ接続時<br>のみ     |
|   | リアカメラ設定        | リアカメラ設定次回表示ビュー<br>=前回表示ビューと同じ<br>※車両標準装備または別売のリアワイドカ<br>メラ接続時                        |
|   |                | キー操作音=キー操作音1                                                                         |
|   | その他            | HDMI接続設定<br>HDMIを使用=しない                                                              |
|   |                | 映像中の時計表示=する                                                                          |

#### ● 音量調整

音量=3

#### 

VXM-145VFNi 明るさ ・イルミ<sup>\*1</sup> OFF 時= 25(ナビ、カメラ映像<sup>\*2</sup>共通) ・イルミ\*1 ON時 =8(ナビ) 16(フロント/コーナーカメラ) 12(リアカメラ) コントラスト ・イルミ\*1 OFF 時= 16(ナビ) 17(カメラ映像\*2共通) ・イルミ\*1 ON時 = 16(ナビ、カメラ映像\*2共通) 色の濃さ ・イルミ\*1 OFF 時= 16(ナビ) 25(カメラ映像\*2共通) ・イルミ\*1 ON時 = 16(ナビ、カメラ映像\*2共通) 色合い ・イルミ\*1 OFF 時= 16(ナビ) 18(カメラ映像\*2共通) ・イルミ<sup>\*1</sup> ON時 = 16(ナビ、カメラ映像<sup>\*2</sup>共通) VXM-145VFEi VXM-145VFi 明るさ ・イルミ<sup>\*1</sup> OFF 時= 25(ナビ、カメラ映像<sup>\*2</sup>共通) ・イルミ\*1 ON時 = 8(ナビ) 16(フロント/コーナーカメラ) 12(リアカメラ) コントラスト=16(ナビ、カメラ映像\*2共通)

- 18(Digital TV) 色の濃さ=16(ナビ、カメラ映像<sup>\*2</sup>共通) 色合い=16(ナビ、カメラ映像<sup>\*2</sup>共通)
- ※ナビゲーション画面時は、色の濃さ/色合い/ディス ブレイ選択は表示されません。
   ※1…イルミ=イルミネーション
   ※2…カメラ映像=リア/フロント/コーナーカメラ

#### • USB / SD

選曲モード=全曲 再生モード=未選択 モード切替=音楽ファイル

## サラウンド設定

OFF ※DSP選択時=HALL SRS CS AUTO FOCUS=4 TruBass=4 MixToRear=4

#### イコライザー設定

OFF

● スピーカー設定

フロント=LARGE リア=LARGE

## フェード・バランス調整

各項目の調整値=0

車速連動音量

設定= MIDDLE

録音管理

録音管理=自動録音 録音音質=高音質モード

## ● FM / AM(ラジオ)

FM / AM = FM モード FM 周波数= 76.0 MHz AM 周波数= 522 kHz 交通情報= 1620 kHz

Music Rack

選曲モード=全曲 再生モード=未選択

#### iPod

モード=ミュージック

### BLUETOOTH Audio

パスキー=0000

DVD

音声言語=日本語
 メニュー言語=日本語
 字幕言語=日本語
 ダイナミックレンジ圧縮=OFF
 モニター設定=ワイド
 視聴制限レベル=制限なし

#### Digital TV

受信モード=自動切換 ブリセットモード=おでかけ 字幕=表示しない 文字スーパー=表示しない システム設定 オート放送局サーチ=する 地上D選局対象=テレビ

• ハンズフリー

パスキー=1212 発着信音量=+10 受話音量=+10 送話音量=+4 自動接続=する デバイス名=Gathers

# 個人情報の取り扱いについて

本機を他人に譲り渡したり処分などされる場合はプライバシー保護のため、お客様の責任において 本機の情報を消去してください。

■ 個人情報に関わる設定を初期化する

[F] 「データを初期化(消去)する」G-21

## ■ それぞれの設定箇所で消去する

- 本機のMusic Rack に録音した音楽データの削除
   「録音データを初期化する」I-6の手順3で音楽データ初期化をタッチする
- 本機にアップデートしたGracenoteデータベースのデータの削除
   「Gracenoteデータベースのデータを初期化する」I-17
- 本機から発信または本機に着信した電話の履歴情報を削除 ┏ 「発着履歴を削除する」S-23
- 本機に転送したアドレス帳の情報の削除

   「アドレス帳から)」S-21の手順2で全削除をタッチする

## リア席モニターについて

別売のリア席モニターを接続することにより"前席でナビ/後席でDVD"<sup>\*1</sup>などの使い方ができます。 \*1…DVDの音声が本機から出力され、合間にルートの音声案内が聞こえます。

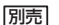

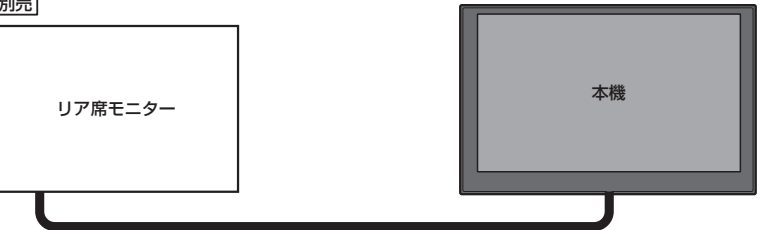

※コピーガードがかかっている番組やDVDは録画機器を経由してモニターで視聴する と正常に受像できません。コピーガードがかかっている番組やDVDを視聴する場合は、 録画機器を経由しないで直接、本機とモニターを接続してください。

## ナビゲーション画面とオーディオモードを本機で同時起動した場合のリア席モニターとの表示関係について

| 本機の                                                                                         | モード                                                                                         | 本機に<br>表示される画面                                                                              | リア席モニターに<br>表示される画面                           |
|---------------------------------------------------------------------------------------------|---------------------------------------------------------------------------------------------|---------------------------------------------------------------------------------------------|-----------------------------------------------|
| ナビ                                                                                          | -                                                                                           | ナビ                                                                                          | 表示されません                                       |
| ナビ                                                                                          | DVD                                                                                         | ナビ                                                                                          | DVD                                           |
| ナビ                                                                                          | Digital TV<br>(SD/USBの動画ファイル<br>/iPodビデオ/VTR)                                               | ナビ                                                                                          | Digital TV<br>(SD/USBの動画ファイル<br>/iPodビデオ/VTR) |
| Digital TV<br>(SD/USBの動画ファイル<br>/iPodビデオ/VTR)                                               | -                                                                                           | Digital TV<br>(SD/USBの動画ファイル<br>/iPodビデオ/VTR)                                               | Digital TV<br>(SD/USBの動画ファイル<br>/iPodビデオ/VTR) |
| DVD                                                                                         | -                                                                                           | DVD                                                                                         | DVD                                           |
| ナビ                                                                                          | FM / AM / CD / MP3<br>/ WMA / Music Rack<br>/ SD / iPod / USB<br>/ BLUETOOTH Audio<br>/ AUX | ナビ                                                                                          | 表示されません                                       |
| FM / AM / CD / MP3<br>/ WMA / Music Rack<br>/ SD / iPod / USB<br>/ BLUETOOTH Audio<br>/ AUX | -                                                                                           | FM / AM / CD / MP3<br>/ WMA / Music Rack<br>/ SD / iPod / USB<br>/ BLUETOOTH Audio<br>/ AUX | 表示されません                                       |

※ Digital TV を受信している場合、本機からリア席モニターへ出力される信号はアナログ出力となります。 放送によっ てはアナログ出力を禁止している場合があるためモニター出力できないときもあります。

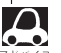

●オーディオモードを終了(OFF状態)にするとリア席モニター側の表示も消えます。

●リア席モニターでは映像出力のみを行います。モード選択や画面の操作を行うことはできません。
 操作は本機で行ってください。

●リア席モニターでは走行中/停車中にかかわらず映像が表示されます。

●HDMIソースは、リア席モニターに表示されません。

# オーディオ/テレビ/ラジオの設定について

- バッテリー交換やヒューズ交換などでバッテリーとの接続が断たれたときは、メモリーしたチャンネルなどの設定も全て消去されます。
- ラジオやテレビの受信は受信場所によって、電波の強さがかわったり、障害物などの影響により最良な受信状態を維持することが困難な場合もあります。
  - ・電車の架線、高圧線、信号機、ネオンサインなどの近くやラジオ 放送、アマチュア無線の送信用アンテナの近くで受信すると、画 像が乱れたり雑音が入る場合があります。
  - ・電波の特性上、建物や山などが障害物となって受信状態が悪くなることがあります。
  - トンネル内に入ったり、放送局から遠ざかると電波が微弱になり
     受信状態が悪くなります。

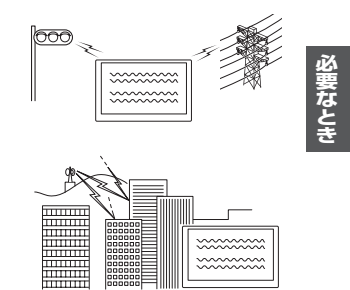

- 一部の地域において、ラジオ、テレビなどの送信アンテナ塔付近
   では、受信している周波数以外の電波の影響により、映像・音声に乱れが生じる場合があります。
- ・本機で受信する場合は、家庭で受信する場合に比べると受信可能なエリアが狭くなります。
- ・携帯受信(ワンセグ)などの放送方式、放送局により、受信状態やエリアが変化します。
- ・ワイパー、電動ミラー、エアコンのFANなどを動作させると受信感度が悪化する場合があります。

# GPS衛星の電波受信と測位

GPS(Global Positioning System) について

地球の周り高度約21,000 kmにGPS衛星が米国国防総省に よって打ち上げられています。これは主として軍事利用のためで すが、民間にもその利用が開放されており、このGPS衛星から 送信された電波を利用して、現在地(緯度、経度、高度)を知るこ とができるシステムです。

※本機では高度は表示しません。

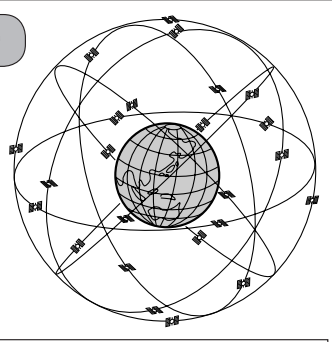

GPS衛星は、米国の追跡管理センターによって信号をコントロールされているため、意図的に精度が落ち FX-4-2 たり、電波が止まってしまうことがあります。

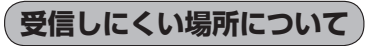

GPS衛星の電波は、付属のGPSアンテナで受信します。 GPSアンテナとGPS衛星との間に障害物があると、電波が受信しにくくなり、 現在地の測位ができません。

受信に適した場所は、屋外の、電波をさえぎる障害物のない、見晴らしの良い 場所です。受信しにくい場所は、以下のようなところです。

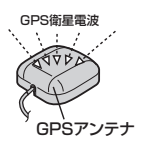

トンネルの中
 ・高層ビルに囲まれたところ
 ・樹木の密集したところ
 ・高速道路の下など
 ・高速道路の下など

※同じ場所でも、次のような理由で受信数が変動します。

- GPS 衛星は地球の周りを移動する周回衛星であり、時間によって位置が変わるため。
- GPS 衛星の受信は、GPS 衛星の周波数に近似した他の電波の影響を受けるため。
- 車内でご使用の電子機器(アマチュア無線機、レーダー探知機、ドライブレコーダー、ETC、本機以外のナビゲーションシステムなど)の妨害、また、一部の車種に使用されている断熱ガラス、熱遮断フィルムなどにより電波がさえぎられ、受信感度が悪化したり受信しなくなることがあるため。

## 受信するまでの時間について

## 必ず見晴らしのよい場所で行ってください。

GPS衛星から測位に使用できる電波を受信すると、画面左上のGPS文字の色と方位表示の背景色が 青色になり、測位した現在地を表示します。

本機を取り付け後または車のバッテリーなど交換後、初めてお使いのときや、長時間ご使用にならな かったときは、現在地を表示するまでに15~20分程度かかることがあります。(これはGPS衛星か ら送られる衛星の軌道データが12分30秒に1回送られているため、このデータの取り込みに時間が かかるためです。現在地を表示するまでは移動しないでください。)通常は電源を入れてから数分で 表示します。

## 自律航法とマップマッチング

## 現在地の誤差について

GPSを使った測位では、約30m~200m程度の誤差があるため、実際の位置と地図に表示されている現在地の位置が一致しないことがあります。また、GPS衛星は米国国防総省によって管理されていますので、意図的に測定用電波のデータが変更されることがあり、このときは現在地表示の誤差も大きくなります。こうした誤差を補正するために、本機では、車速パルスとジャイロセンサーを利用した自律航法と、マップマッチング機能を備えています。

## 自律航法\*1&マップマッチング\*2

自律航法とマップマッチングで、GPS衛星電波の誤差によって起こる実際の現在地と地図上の現在 地とのずれを少なくします。また、GPS衛星電波が受信できなくなったときも、自律航法とマップマッ チングで、自車マークの位置を補正します。

- \* 1…本機に内蔵のジャイロセンサーで車の移動方向を判断し、車から得た車速パルスから車の走った距離を算出することにより、現在地を割り出します。
- \*2…測位した現在地が道路上にない場合に、地図ソフトに収録されている情報を利用して、自車マークを近くの通路上に表示させる機能です。

## 学習度と現在地

前述のように、本機はGPS衛星電波による測位のほか、ジャイロセンサーと車速パルスで正確な現 在地を割り出すしくみになっています。

ナビゲーションは車に取り付けてから、実際の走行を重ねることでデータを蓄積し、次第に各種セン サーの精度が向上していきます。

これを一般的に「学習度」と「学習度の向上」といいます。

「距離」「方位(左右方向の回転)」「傾斜」について学習度を上げるには、実際の走行が必要ですので、 取り付けてしばらくの間は「学習度」の不足から現在地にずれが発生する場合があることをご承知お きください。

# 交通情報(VICS情報)について

VICS(Vehicle Information and Communication System)とは、日本道路交通情報センターからの情報をもとにした道路情報サービスです。

渋滞情報、所要時間、事故情報、道路工事情報などが数分ごとに更新され、更新された情報が本機に 表示されます。

本機は、内蔵のFM多重受信機でNHK-FMなどのFM文字多重放送を受信し、広域の交通情報を表示します。

表示される FM VICS 情報は、あくまでも参考です。実際の交通規制や道路状況を確認してください。

## VICS情報の更新に伴う表示変更について

ナビゲーションおよび地図ソフトを購入して3年ほど経過すると、地図画面で渋滞情報が表示されない場所が出る場合が次第に増えます。この現象が起きるのは、レベル3の地図情報のみで、レベル1 の文字情報・レベル2の図形情報では従来どおり表示されます。

この現象の原因は、VICSセンターの採用するVICSリンク(主要交差点ごとに道路を区切った単位) というデータ方式にあります。道路の新設や改築、信号機の設置などで交通情報が変化する場合は、 適宜VICSリンクの追加や変更が行われます。そのため、新しいVICSリンクによって提供された情 報は、変更前のVICSリンクでは表示されなくなります。ただし、情報提供サービス維持のため、変 更後の3年間は、旧VICSリンクにも従来どおりの情報を提供する仕組みになっています。

VICSリンクは毎年更新されますので、できるだけ新しい地図のご利用をおすすめいたします。現在 お使いのナビゲーションまたは地図ソフトの対応などについては、弊社「お客様相談室」にお問い合 わせください。「好」「VICSの概要」」T-56
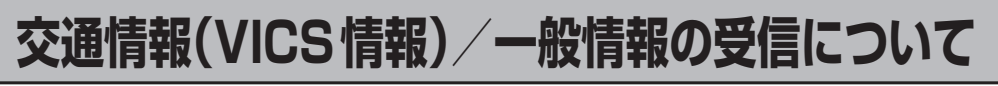

VICS情報、一般情報は、デジタルデータにされ、FMラジオ放送局の電波の一部を使って送られてきます。(すべてのFMラジオ放送局でVICS情報、一般情報を放送しているわけではありません。)デジタルデータは、正確に受信する必要があるため、電波が強い場所でなければ、受信できません。従って、お手持ちのラジオで、FMラジオ放送局から送られてくる音声放送が聞けたとしても、その放送局から送られてくるVICS情報、一般情報は受信できない場合があります。

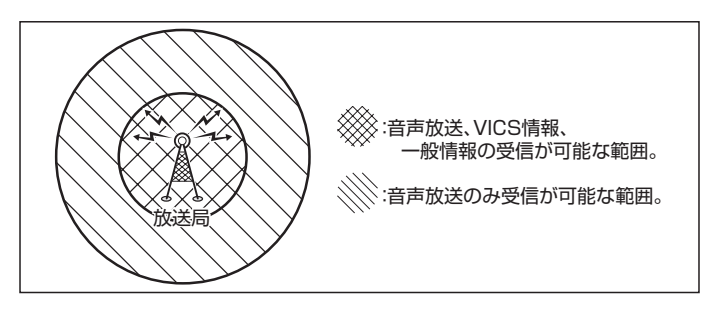

● 放送局からの距離は、受信可能範囲であっても、山、ビルなどの障害物によって電波がさえぎられ、
 受信できない場合があります。

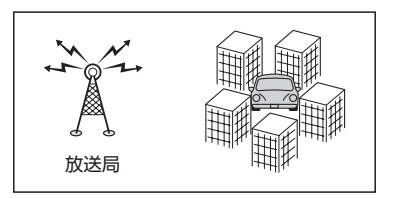

<一般道路走行中には>

●高速道路と交差する道路や、近くを平行して走る道路などでは、高速 道路のVICS情報を受信することがあります。

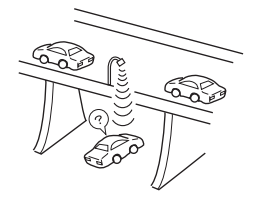

<高速道路走行中には>

- •トンネル内や幅員の広い道路では、VICS情報を受信できない ことがあります。
- 豪雪や豪雨時などには、VICS 情報を受信しにくいことがあります。

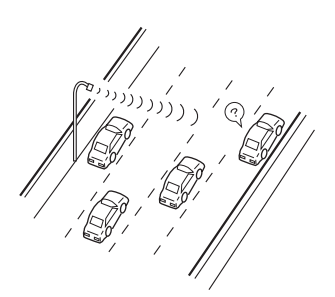

### 音声案内について

### 音声案内時の注意点

- 本システムの音声案内は、あくまでも補助的な機能ですので、実際に運転する際には、地図上のルート表示を確認の上、実際の交通規制に従って走行してください。
- 音声案内は、ルート上では方向が変わっていても、音声案内を行わない場合があります。
- 音声の内容は、曲がる方向や他の道路との接続形態などにより、異なった内容になることがあります。
- 音声案内のタイミングは、遅れたり早くなったりすることがあります。
- 音声案内は、設定されたルート上を走行し始めてから行われますので、案内が開始されるまでは、
   地図上のルート表示を参考に走行してください。
- ●細街路に進入すると「実際の交通規制に従って走行してください。」と音声案内します。
- ●経由地に近づくと"まもなく経由地1付近です"と音声案内が行われ、次のルート区間の案内に移ります。このときも案内開始時と同様に、次の音声案内が行われるまでは、地図上のルート表示を参考に走行してください。
- ●目的地に近づくと"目的地に到着しました。ルートガイドを終了します"と音声案内が行われ、 音声案内(ルート案内)は終了します。そこから先は、地図を参考に目的地へ向かって走行してくだ さい。
- 音声案内の音量を調整する場合は [g] 「音声案内の音量調整/詳細設定をする」 F-19をご覧ください。
  - ●音声案内は、実際の道路と地図ソフトの道路データの違いにより、異なった案内になることがあります。
  - ●音声案内の内容が現場の交通規則と違う場合は、現場の交通規制標識、表示などに従ってください。
  - 音声案内を再度聞きたい場合や、次の分岐点の情報を聞きたい場合 (現在地) をタッチすると、再度音声案 内を聞くことができます。

[2] 「■ 音声案内をやめる 」F-19で 消音 を選んでいる場合は、 [現在地] をタッチしても音声案内を聞く ことはできません。

0\_0

### ETCについて

### <ETCとは>

インターチェンジランプなどの料金所では、一旦、停車して通行料金を支払います。これは、現在の 有料道路利用において、一般的な通行料金の支払い方法となっています。

しかし、このような料金所通過時における一時停止は、交通の流れを妨げ、渋滞発生の一因ともなっています。実際、料金所を通過する際に、渋滞で待たされることは少なくありません。

ETC(ノンストップ自動料金支払いシステム)は、ETC対応車線に設置されたアンテナとETC車載器 間の無線通信により、現金、クレジットカードなどの受け渡しを行わずに、自動的に料金支払いがで きるシステムです。

ETCによって、料金支払いにかかる時間が短縮されるため、料金所通過時における渋滞の軽減が期待 されています。

通行料金は、有料道路利用時の記録をもとに請求され、後日、金融機関などから引き落とされます。 ※ETCに対応した料金所は、今後、順次拡大していく予定です。

### < ETC を利用するには>

ETCをご利用になるには、ETC車載器のほかに、クレジット会社が発行するETC専用のカードが必要になります。

カードの発行は、カード会社の審査・条件を満たしている必要があります。詳しくは、各カード会社 へお問い合わせください。

また、ETCをご利用になるときの事前準備、ご利用時の諸注意、および取扱い方法については、ETC 車載器に添付の説明書をご覧ください。

### 必ず、ETC システム利用規定等をお読みください

ETCシステム利用規程、ETCカードの利用約款などに、ご利用上の注意事項が記載されています。 ETCのご利用前に、必ずお読みください。

※利用規定等は、道路事業者の「供用約款」と合わせて「約款」となりますので、遵守事項については 必ずお守りください。

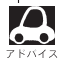

● ETCゲートでは、何らかの理由で先行車両が停車することがあります。ゲート通過時は速度を落として、 開閉バーが開いたことを確認し、周囲の状況を確認しながら安全に走行してください。

- ●ご利用時はETCカードが挿入されているかどうか確認してください。
- ●車を離れるときは、ETCカードを車内に放置しないでください。故障、変形、盗難のおそれがあります。
- ETC カードを ETC 車載器に入れたまま、バッテリーを外さないでください。
- ●システム作動中はETC車載器内の温度が上昇します。そのため、ETCカードの表面も温かくなりますが、 故障ではありません。
- ETC レーン表示(Lg) F-8)をしない に設定している場合は、ETC レーンは表示されません。また、 ETC レーンは何らかの理由で変更されることがあります。ETC レーンを確認し、周囲の状況を確認しな がら安全に走行してください。
- 右画面AV表示で映像を表示させているとき、ETCゲート通過時のETC利用可能メッセージ表示中は、 映像が表示されません。

予告案内について

● ETC 車載器からの予告案内を受信すると、予告案内が表示、一部音声でのお知らせをします。 内容は以下の通りです。

"ETC が利用できません"

"ETCが利用可能です"

●予告案内は料金所に予告アンテナ/ETC予告アンテナが設置されている場合のみ表示されます。

### ディスクの取り扱いかた

- 定期的に、記録面についたホコリやゴミ、指紋などを柔らかい布 でディスクの内周から外周方向へ軽く拭いてください。
- ディスクを持つときは記録面をできるだけさわらないようにして ください。
- ●印刷面や記録面にキズをつけないようにしてください。
- 車のエンジンスイッチを0(ロック)時にディスクを挿入しないでください。無理やり押し込むとディスクが傷ついたり、取り出せなくなるなど故障の原因になります。
- セロハンテープやラベルなどののりがはみ出したり、はがしたあ とがあるディスク、また、はがれかけのラベル類、付箋などの紙 類が貼られたディスクはご使用にならないでください。ディスク が取り出せなくなったり、はがれた紙類が製品内部に残ってしま い、本機が故障する原因となります。
- ディスクは使用中、高速回転しますのでヒビの入ったディスクや 大きく反ったディスクは使用しないでください。
- 反らないように必ずケースに入れ、直射日光の当たる場所には保管しないでください。特に夏期、直射日光下で閉めきった車のシート、ダッシュボードの上などはかなり高温になりますので放置しないでください。
- レコードスプレー、帯電防止剤などは使用しないでください。また、 ベンジン、シンナーなどの揮発性の薬品をかけるとディスクを傷 めることがありますので、使用しないでください。
- 新しいディスクをご使用になるとき、ディスクを入れて も再生しない場合があります。これはディスクのセン ターホールまたは外周にバリがあり、ディスクが正しく セットされないために発生するものです。この場合には 右図のように、あらかじめボールペンなどでバリを取り 除いてからお使いください。
- 取り出した直後は、ディスクが熱くなっていることがあります。
   取り扱いには十分お気をつけください。
   ※本機の読み取り性能およびディスクへの影響はありません。
- すでにディスクが挿入されている状態で、2枚目のディスクを挿入 しないでください。

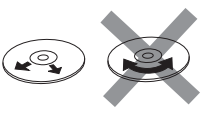

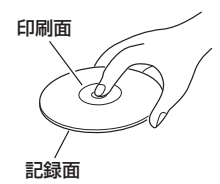

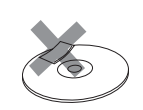

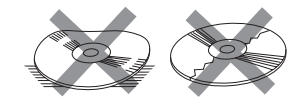

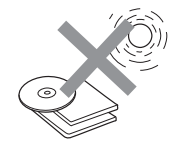

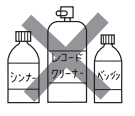

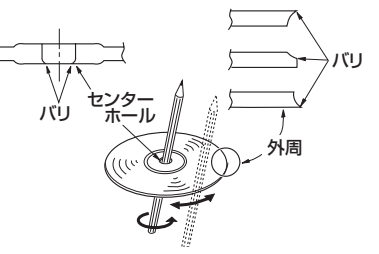

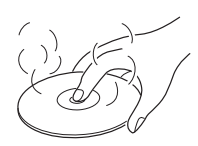

### 本機で再生できるディスクについて

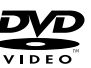

DVD-R / -RW / -R DL

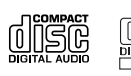

CD-R / -RW

※ディスクの傷や汚れ指紋等または車内や本機に長時間放置、データ書き込み状態が不安定、デー 書き込みに失敗し再度録音した場合などは、再生できない場合があります。

### ■下記のディスクには対応していません。(再生できても正常に再生されないことがあります。)

• CD-G

• CD-EXTRA

- フォトCD ● VIDEO CD
- CD-ROM
- SACD
- Blu-rayHD DVD
- ●DVDオーディオ ●SVCD
- DVD-ROM DVD-RAM
- DVD+R / +RW / +R DL

### ■DVDビデオでも、次のようなディスクは再生できないことがあります。

- ●リージョン番号 [2] が含まれていないディスク
- 無許諾のディスク(海賊版のディスク)
- ●NTSC以外のカラーテレビ方式(PAL、SECAM)で収録されたディスク

#### ■DVDレコーダで作成したディスクについて

- DVD-R / -RW / -R DL にビデオレコーディングモード(VRモード)で記録されたディスクを再 生できます。
- ●デジタル放送を記録したディスクの再生は、CPRM対応のDVD-R / -RW / -R DL にビデオレ コーディングモード(VRモード)で記録されたものに限り可能です。(□ 下記表)

※DVD-R/-R DLに記録する場合ファイナライズ処理が必要です。

### DVD-RWに記録する場合でもファイナライズ処理が必要な場合があります。

※タイトル(映像)の一部を編集したり消去されたディスクの場合、操作によっては正常に再生でき ない場合があります。

※録画方式など詳しくはDVDレコーダの説明書をよくお読みください。

### ビデオ再生のディスク対応一覧表

| メディア<br>の種類<br>(記録方式)<br>録画映像<br>の種類 | DVD-RW<br>(VRモード)<br>CPRM対応 | DVD-RW<br>(VRモード)<br>CPRM非対応 | DVD-R(Videoモード)<br>DVD-RW(Videoモード) | DVD-R<br>DVD-R DL<br>(VRモード)<br>CPRM対応 | DVD-R<br>DVD-R DL<br>(VRモード)<br>CPRM非対応 | DVD-RAM | CD-R<br>CD-RW |
|--------------------------------------|-----------------------------|------------------------------|-------------------------------------|----------------------------------------|-----------------------------------------|---------|---------------|
| 録画制限なし                               | 0                           | 0                            | 0                                   | 0                                      | 0                                       | ×       | ×             |
| 録画制限あり                               | 0                           | -                            | —                                   | 0                                      | —                                       | ×       | ×             |
| 録画禁止                                 | × *                         | × *                          | × *                                 | × *                                    | ×*                                      | ×       | ×             |

-:記録できないディスク

×: 再生できないディスク

\*…ディスクの作成方法によっては再生できることがあります。(映像が乱れるなどの可能性があります。)

#### ■Dual Disc について

Dual Discとは、DVD規格に準拠した面(DVD面)と音楽専用面(CD面)とを組み合わせたディス クです。本機ではDual Discは使用しないでください。ディスクに傷がついたり、ディスクが取り 出せないなどの不具合が発生する場合があります。

#### ■CD-R、CD-RWについて

拡張フォーマットを除いたISO9660レベル1およびレベル2フォーマットに対応しています。

### ■CD-R / CD-RW / DVD-R / DVD-RW / DVD-R DLでも、次のような場合は再生できないこと があります。

- データが記録されていないディスク
- ●ディスクの記録状態/ディスク自体の状態が悪い場合
- ●ディスクと本機の相性が悪い場合
- ●記録に使用したレコーダの種類
- CD-R / CD-RWの場合、「CDDA」または「オーディオ CD」フォーマット以外のディスクは再生できません。(ただし MP3 / WMA は再生できます。)
- ファイナライズされていないディスクは再生できません。
- ※これらの書き込み対応のディスクを使用される場合には、書き込みを行う機器の説明書や注意事 項をよくお読みください。

#### ■8 cmディスクについて

本機では、8 cm ディスクは再生できません。アダプターを使用しての再生もできません。

#### ■コピー防止機能付CD(コピーコントロールCD)について

### ディスクレーベル面(印刷面)に (加雪麗 マークの入ったものなど、JIS 規格に合致したディスクをご使用ください。

パソコンなどで複製防止を目的としたコピー防止機能付CD(コピーコントロールCD)を再生させると、正常に再生できないことがあります。これはコピー防止機能付CDがCD規格に合致していないための現象であり、本機の異常ではありません。コピー防止機能付CDの再生で問題がある場合は、コピー防止機能付CDの発売元にお問い合わせください。

### ■特殊形状のディスクについて

ハート型や八角形など、特殊形状のディスクは使用しないでください。本機が故障する原因となります。

# SDカードの取り扱いかた

 ● 定期的にカートリッジの表面についたホコリやゴミなどを乾 いた布で拭き取ってください。

- 変形したSDカードやラベルがはがれていたり、ネームテー プ(ラベル)が貼ってあるSDカードは使用しないでください。
- ●直射日光や湿気の多いところを避けて保管してください。 SDカードが使用できなくなる場合があります。
- ●持ち運びや保管の際は、必ず収納ケースに入れてください。 ※収納ケースは一例です。
- 端子部には、手や金属が触れないようにしてください。
- ●強い衝撃を与える、曲げる、落とす、水に濡らすなどしないでください。

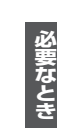

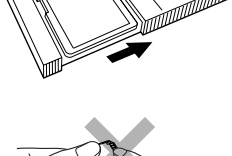

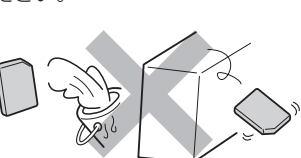

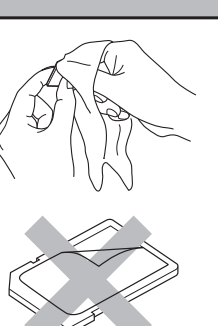

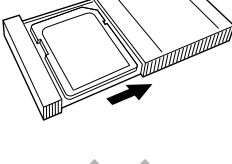

# SDカードについて

- ●本書ではSDメモリーカード/SDHCメモリーカードのことをSDカードと記載しています。
- ●本機はSD規格に準拠した下記のSDカードに対応しています。

| 使用できる SDカードの種類(下記以外の SDカードは使用できません)                           |                                                                                                    |  |  |  |
|---------------------------------------------------------------|----------------------------------------------------------------------------------------------------|--|--|--|
| ・SDカード(2 GB以下、256 MB以上を推奨)<br>・SDHCカード(4 GB~32 GB)(Class2~10) | <ul> <li>※ SDロゴ、SDHCロゴのある(SD規格準拠)カードのみ使用可</li> <li>※対応した機器でのみ使用可</li> <li>※ SDXCカードには対応していません。</li> </ul> |  |  |  |

- SDカードの性能によっては、動作が不安定になったり認識しない可能性があります。弊社では、 スピードクラス10以上のパナソニック製・東芝製・サンディスク製カードの使用を推奨しており ます。
- miniSDカード/microSDカードを使用する場合は、必ず専用アダプターに装着してご使用くだ さい。ただしアダプターご使用の際は、正常に動作しない場合があります。
- SDカードの初期化は本機で行ってください。
- SDカード挿入口に異物を入れないでください。SDカードを破損する原因になります。
- SDカードへのデータ書き込み中/読み込み中(再生中/CD録音中など)にSDカードを抜かない でください。また、車のエンジンスイッチを変更しないでください。データが壊れたり、SDカー ドが破損するおそれがあります。破損した場合、補償できません。
- SDカードには寿命があるため、長時間使用すると、書き込みや消去などができなくなる場合があります。
- 長時間使用しないときは本機から取り出してください。取り出した後は、ゴミやほこり、そりなど をさけるため、必ずケースに入れて保管してください。
- 静電気や電気的ノイズを受けるおそれのある場所に、SDカードを放置しないでください。データ が破壊されるおそれがあります。
- ●端子部には手や金属などで触れないでください。また、強い衝撃を与えたり、曲げたり、落としたり、 分解したり、改造したり、水に濡らしたりしないでください。
- 使用条件範囲以外の場所(炎天下や夏場の窓を閉め切った車の中、直射日光のあたる場所、熱器具の近く、湿気の多い場所や腐食性のものがある場所など)でのご使用や保存はしないでください。
- SDカードが不良の場合、正常に動作しません。
- 本機内部を保護するため、異常が生じたときは自動的に本機の機能が止まります。
   画面に表示されたメッセージに従って操作しても動かないときは、故障のおそれがありますのでお
   買い上げの販売会社にご相談ください。
- 操作可能な機能と対応可能なSDカードの組み合わせは以下のとおりです。

| 機能                    | SDカード<br>(2 GB以下) | SDHC カード<br>(4 GB以上) | miniSDカード<br>(アダプター必要) | microSDカード<br>(アダプター必要) |
|-----------------------|-------------------|----------------------|------------------------|-------------------------|
| 地点登録*1                | 0                 | 0                    | 0                      | 0                       |
| 音楽ファイル再生(MP3/WMA/AAC) | 0                 | 0                    | 0                      | 0                       |
| 画像ファイル再生(JPEG)        | 0                 | 0                    | 0                      | 0                       |
| 動画ファイル再生(MPEG4/H.264) | 0                 | 0                    | 0                      | 0                       |
| Gracenoteデータベースアップデート | 0                 | 0                    | 0                      | 0                       |

\*1…SDカードに保存した地点を本機に登録することができます。

- 長時間ご使用になったあと、SDカードが温かくなっている場合がありますが故障ではありません。
- SDカードの誤消去防止スイッチを「LOCK」にすると、記録・消去・初期化ができなくなります。

### USB機器について

USB機器にMP3/WMA/AAC/JPEG/MPEG4/H.264形式で作成された音楽/画像/動 画データを本機で再生することができます。

- 本機にはUSB機器は付属しておりません。
- ●本機に接続されている別売のUSB接続ジャックにUSB機器を接続してご使用ください。
- USB 機器に記憶されているデータを本機で編集することはできません。
- USB機器の再生中にUSB機器を外さないでください。
- 32 GBまでの容量のUSBフラッシュメモリに対応しています。(256 MB以上を推奨)
- マスストレージクラスのUSBフラッシュメモリに対応しています。
- ●FAT16/FAT32のファイルシステムに対応しています。
- 下記のUSB機器、接続には対応していません。
  - ・パーティションが複数あるUSB機器
  - ・電流が500 mAを超えるUSB機器
  - ・パソコンに接続した際、ドライバを要求されるUSB機器
  - ・セキュリティ機能など特殊な機能が付いているUSB機器
  - ・USBハブ、USB延長ケーブルを介した接続
- 全てのUSB機器の動作を保証するものではありません。

### ウォークマン。について

本機はソニー社製ATRAC AD対応のウォークマン®を接続し、再生することができます。 ※ 2013年2月現在に発表されているものに限ります。 ※ Windows Media Video(WMV)には対応していません。 ※ Walkman Phoneには対応していません。 ※対応可能なウォークマン®については「資「「対応可能なウォークマン®」下記

- ●ウォークマン®の種類によりウォークマン®の対応している音楽フォーマットが異なります。
   ウォークマン®に転送できる音楽フォーマットはウォークマン®に依存しますのでウォークマン®の説明書を参照してください。
- ウォークマン®に転送されたATRAC Advanced Lossless / WAV(PCM)形式の曲には対応していません。
- ●本機に接続すると、起動中はウォークマン®へ充電を行います。
- ウォークマン<sub>®</sub>(ATRAC AD)と認識し再生するファイルはOMAの拡張子 "oma" が付いたものだけです。

※拡張子名は大文字でも小文字でもかまいません。
※異なった拡張子を付けるとファイルを誤認識して再生してしまい、大きな雑音が出てスピーカーを破損する場合があります。
※表示可能文字数は全角32文字、半角64文字となります。

- ドラッグ&ドロップ転送した音楽ファイル、Content Transfarで転送した音楽ファイルは選曲 モードのフォルダからのみ再生できます。
- Media Goから転送した音楽ファイルは再生できません。
- x-アプリ、SonicStageから転送した音楽ファイルに対応しています。 x-アプリ、SonicStageから転送した音楽ファイルはATRAC AD形式で保存されます。
- ウォークマン®で表示されるリストと本機で表示されるリストは内容が異なる場合があります。
- ウォークマン®で再生できるファイルでも、本機で再生できない場合があります。
- ・本機で認識できるフォルダ階層はルートから8階層です。(ウォークマン®が対応している階層とは異なります。)
- ●「歌詞ピタ」サービス/「ちょい聴きmora」サービス/おまかせチャンネル/おでかけ転送/ポッド キャスト/カラオケ・語学学習モードには対応していません。

### 対応可能なウォークマン®

2013年2月現在

| モデル名                 | ミュージック(音楽) | フォト(画像) | ビデオ(動画) |
|----------------------|------------|---------|---------|
| NW-E305/E307         | 0          | ×       | ×       |
| NW-E405/E407         | 0          | ×       | ×       |
| NW-E505/E507         | 0          | ×       | ×       |
| NW-E002/E003/E005    | 0          | ×       | ×       |
| NW-E013/E015/E016    | 0          | ×       | ×       |
| NW-E023F/E025F/E026F | 0          | ×       | ×       |
| NW-E042/E043/E044    | 0          | ×       | Х       |

### ウォークマン。について

| モデル名                 | ミュージック(音楽)                              | フォト(画像)                                 | ビデオ(動画)  |
|----------------------|-----------------------------------------|-----------------------------------------|----------|
| NW-E052/E053         | 0                                       | ×                                       | ×        |
| NW-E052K/E053K       | 0                                       | ×                                       | ×        |
| NW-E062/E063         | 0                                       | ×                                       | ×        |
| NW-E062K/E063K       | 0                                       | ×                                       | ×        |
| NW-A605/A607/A608    | 0                                       | ×                                       | ×        |
| NW-A805/A806/A808    | 0                                       | 0                                       | 0        |
| NW-A916/A918/A919    | 0                                       | 0                                       | 0        |
| NW-A828/A829         | 0                                       | 0                                       | 0        |
| NW-A845/A846/A847    | 0                                       | 0                                       | 0        |
| NW-A855/A856/A857    | 0                                       | 0                                       | 0        |
| NW-A865/A866/A867    | 0                                       | 0                                       | 0        |
| NW-S203F/S205F       | 0                                       | ×                                       | ×        |
| NW-S603/S605         | 0                                       | ×                                       | ×        |
| NW-S703F/S705F/S706F | 0                                       | ×                                       | ×        |
| NW-S615F/S616F       | 0                                       | 0                                       | 0        |
| NW-S636F/S638F/S639F | 0                                       | 0                                       | 0        |
| NW-S715F/S716F/S718F | 0                                       | 0                                       | 0        |
| NW-S736F/S738F/S739F | 0                                       | 0                                       | 0        |
| NW-S644/S645         | 0                                       | 0                                       | 0        |
| NW-S744/S745/S746    | 0                                       | 0                                       | 0        |
| NW-S754/S755/S756    | 0                                       | 0                                       | 0        |
| NW-S764/S765/S766    | 0                                       | 0                                       | 0        |
| NW-S774/S775         | 0                                       | 0                                       | 0        |
| NW-S636FK/S638FK     | 0                                       | 0                                       | 0        |
| NW-S736FK/S738FK     | 0                                       | 0                                       | 0        |
| NW-S644K/S645K       | 0                                       | 0                                       | 0        |
| NW-S744K/S745K       | 0                                       | 0                                       | 0        |
| NW-S754K/S755K       | 0                                       | 0                                       | 0        |
| NW-S/64K/S/65K       | 0                                       | 0                                       | 0        |
| NW-S//4K/S//5K       | 0                                       | 0                                       |          |
| NW-S764B1            | 0                                       | 0                                       |          |
| NW-5774B1            | 0                                       | 0                                       |          |
| NW-F805/F806/F807    | 0                                       | 0                                       |          |
| NW-F805K/F806K       | 0                                       | 0                                       |          |
| NW-F805B1            | 0                                       | 0                                       |          |
| NW-X1050/X1060       | 0                                       | 0                                       |          |
| NW-21050/21060/21070 | 0                                       | 0                                       | <u>v</u> |
|                      | X                                       | X                                       | X        |
| NW-HD2               | X                                       | X                                       | X        |
|                      | X                                       | X                                       | X        |
|                      | × – – – – – – – – – – – – – – – – – – – | × – – – – – – – – – – – – – – – – – – – | ×        |
| NW-A1000/A1200       | X                                       | X                                       | X        |
| NW-A3000             | ×                                       | ×                                       | ×        |
|                      | ~                                       | ~                                       | ^        |
|                      | ~                                       | ~                                       | ×        |
|                      | ×                                       | ×                                       | ×        |
|                      | ×                                       | ~                                       | ~        |
|                      | ^                                       | ^                                       | ^        |

## iPod / iPhone について

### 対応可能なiPod/iPhone

2013年2月現在

| iPod / iPhone    | ソフトウェア     | iPod 接続コー | ・ド(別売)で接続 | LIGHTNING | ケーブルで接続 |
|------------------|------------|-----------|-----------|-----------|---------|
| モデル名             | バージョン(iOS) | 音楽再生      | ビデオ再生     | 音楽再生      | ビデオ再生   |
| iPhone 5         | 6.1.2以上    | ×         | ×         | 0         | ×       |
| iPhone 4S        | 6.1.2以上    | 0         | 0         | ×         | ×       |
| iPhone 4         | 6.1.2以上    | 0         | 0         | ×         | ×       |
| iPhone 3GS       | 6.1.2以上    | 0         | 0         | ×         | ×       |
| iPhone 3G        | 4.2.1以上    | 0         | 0         | ×         | ×       |
| iPod touch(第5世代) | 6.1.2以上    | ×         | ×         | 0         | ×       |
| iPod touch(第4世代) | 6.1.2以上    | 0         | 0         | ×         | ×       |
| iPod touch(第3世代) | 5.1.1以上    | 0         | 0         | ×         | ×       |
| iPod touch(第2世代) | 4.2.1以上    | 0         | 0         | ×         | ×       |
| iPod touch(第1世代) | 3.1.3以上    | 0         | 0         | ×         | ×       |
| iPod Classic     | 1.1.2以上    | 0         | 0         | ×         | ×       |
| iPod Video       | 1.3以上      | 0         | 0         | ×         | ×       |
| iPod nano(第7世代)  | 1.0.2以上    | ×         | ×         | 0         | ×       |
| iPod nano(第6世代)  | 1.2以上      | 0         | ×         | ×         | ×       |
| iPod nano(第5世代)  | 1.0.2以上    | 0         | 0         | ×         | ×       |
| iPod nano(第4世代)  | 1.0.4以上    | 0         | 0         | ×         | ×       |
| iPod nano(第3世代)  | 1.1.3以上    | 0         | 0         | ×         | ×       |
| iPod nano(第2世代)  | 1.1.3以上    | 0         | ×         | ×         | ×       |
| iPod nano(第1世代)  | 1.3.1以上    | Ó         | ×         | ×         | ×       |

○:可能 ×:不可

※第4世代以前のiPod、iPod miniおよびiPod photoには対応しておりません。

- iPod / iPhone は最新のソフトウェアバージョンをアップル社のホームページよりインストールしてご使 用ください。
  - ※最新のソフトウェアバージョンでない場合、正しく動作できない場合があります。
  - ソフトウェアのバージョンにより、本機接続中でもiPod / iPhone 側の操作ができる場合がありますが、 正しく動作しない場合がありますのでiPod / iPhone 側で操作しないでください。
  - iPod / iPhoneの機種、バージョンによっては一部機能の制限があります。
  - ソフトウェアのバージョンは iPod / iPhone 本体の"情報"よりご確認ください。
  - ●各iPod / iPhoneの仕様はiPod / iPhoneをお取り扱いの販売店へお問い合わせください。

### 使用上のお願い

- iPod / iPhoneを車内に放置しないでください。直射日光や高温などによってiPod / iPhoneの 故障の原因となります。
- iPod / iPhoneのユーザガイドもあわせてご確認ください。
- 本機への接続前と取り外し後で、iPod / iPhoneのリピートやシャッフルなどの設定が変わる場合 があります。
- iPod touch / iPhone を接続して使用する際は、iPod touch / iPhone 本体側のアプリケーショ ンを終了させてから使用してください。音飛びや誤動作の原因になる場合があります。

### BLUETOOTH Audio について

### BLUETOOTH Audio対応機器をお持ちの場合に、BLUETOOTH無線技術を利用して本機のBLUETOOTH Audio機能を使用することができます。

### 使用上のお願い

- 本機は全てのBLUETOOTH機器とのワイヤレス接続を保証するものではありません。
   接続するBLUETOOTH Audio対応機器はBluetooth SIG. Incの定めるBLUETOOTH標準規格
   に適合し、認証を取得している必要があります。接続するBLUETOOTH Audio対応機器が上記
   BLUETOOTH標準規格に適合していても、相手機器の特性や仕様によっては接続できない、表示
   /動作が異なる、音が飛ぶなどの現象が発生する場合があります。
- BLUETOOTH Audio再生中にBLUETOOTH接続された携帯電話を操作すると、BLUETOOTH Audioの音楽が出なくなることがあります。BLUETOOTH Audio再生中は、BLUETOOTH接続 された携帯電話の操作はお控えください。
- BLUETOOTH接続された携帯電話で通話している間は、自動的にBLUETOOTH Audioの出力 が停止される場合があります。また、通話後はBLUETOOTH Audio対応機器の仕様によっては、 BLUETOOTH Audioの再生が自動で再開されない場合があります。その場合は手動にて再生を行っ てください。
- ●本機でBLUETOOTH Audio対応機器をご使用になる場合は、BLUETOOTH Audio対応機器の説 明書をよくご覧になり、本機での使用に問題がないことを確認のうえご使用ください。
- BLUETOOTH Audio対応機器によっては、初期登録設定後すぐに音楽の再生が始まる場合があります。音量設定に注意してください。
- デジタル方式のため、音楽が多少変わって聞こえたり、周囲の音がざわめきのように聞こえたりすることがあります。
- ●本機でBLUETOOTH Audio対応機器を充電することはできません。
- BLUETOOTH Audio対応機器にイコライザー機能がある場合にはイコライザーを「OFF」にして ください。音割れなどの原因となる場合があります。
- BLUETOOTH Audio対応の携帯電話を登録し使用した場合、その携帯電話の仕様によっては BLUETOOTH操作を行えない場合があります。その場合はBLUETOOTH Audioの登録を削除し てください。
- BLUETOOTH Audio対応機器と接続した場合は、本機との間に障害物がない場所にBLUETOOTH Audio対応機器を置いてください。本機とBLUETOOTH Audio対応機器との間に障害物があると、 一時的に音が出なくなる、操作ができなくなる、などの現象が発生する場合があります。また、障 害物がない場合でも、周囲の環境によっては、一時的に音が出なくなる、操作ができなくなる、な どの現象が発生する場合があります。
- BLUETOOTH Audio対応機器の仕様によっては、意図したとおりの動作や表示をしない場合があ ります。また、機器が誤動作する場合もあります。
- BLUETOOTH Audio再生中にデータ通信、通話などを行った場合、音が飛ぶ、再生、停止などの 動作が遅くなる、再生時間表示などの画面表示が一時的に止まる、接続がされにくくなるなどの現 象が発生する場合があります。
- BLUETOOTH Audio対応機器と本機以外が接続されている場合、本機とBLUETOOTH接続できない場合があります。その場合は、携帯電話と本機以外の機器とのBLUETOOTH接続を切断して ください。
- BLUETOOTH対応機器のアプリによっては BLUETOOTH Audioが正しく動作しない場合があります。

## ハンズフリーについて

### 使用上のご注意

- ハンズフリーを使用するときの通話料は、お客様のご負担になります。
- ●スピード違反取り締まり用レーダーの逆探知機(レーダー探知機)を搭載していると、スピーカーから雑音が出ることがあります。
- ●割込通話(キャッチホン)や三者通話を契約しているときは、電話機本体で割込通話(キャッチホン)
   や三者通話を解除しておいてください。割込通話(キャッチホン)や三者通話機能には対応していません。
- 通話中に "カシャッ" という音が聞こえることがありますが、これはある無線ゾーンで電波が弱く なったときに、隣の無線ゾーンへ切り替わるために発生する音で、異常ではありません。
- 通話時は通話相手と交互にお話しください。通話相手と同時に話した場合、こちらの音声が相手に、 相手の音声がこちらに聞こえにくくなることがあります。(故障ではありません)
- ●車のエンジンスイッチを入れた直後やディスクを入れた直後は、電話の着信を受けることができません。
- ◆次のような場合は、通話相手側にこちらの音声が聞こえにくくなることがあります。
   ・悪路走行時
   ・高速走行時
   ・窓を開けているとき
   ・エアコンのファンの音が大きいとき
- ●本機は全てのBLUETOOTH機器とのワイヤレス接続を保証するものではありません。
- 接続するBLUETOOTH対応携帯電話はBluetooth SIG. Incの定めるBLUETOOTH標準規格 に適合し、認証を取得している必要があります。接続するBLUETOOTH対応携帯電話が上記 BLUETOOTH標準規格に適合していても、相手機器の特性や仕様によっては接続できない、表示 /動作が異なる、などの現象が発生する場合があります。
- ソフト更新対応の携帯電話をお使いの場合は、ソフトウェアを最新にアップデートしてご利用ください。詳しくは携帯電話会社のホームページでご確認ください。
- スマートフォンなどにおいて、ハンズフリー発信が行えない場合、既定の発信アプリケーションが 通常の電話になっているかご確認ください。その他のアプリケーションが既定設定になっていた場 合、正常に発信が行えないことがあります。
- ●携帯電話と接続した場合は、本機との間に障害物のない場所に携帯電話を置いてください。
- ●以下の場合は、ハンズフリーは使用できません。
  - ・通話エリア外に車が移動したとき
  - ・トンネル、地下駐車場、ビルの陰、山間部など、電波が届きにくい場所にいるとき
- BLUETOOTH通信用の車両側アンテナはナビゲーションに内蔵されていますので、携帯電話を金 属に覆われた場所やナビ本体から離れた場所に置くと音が悪くなったり接続できない場合がありま す。
- ●ハンズフリーは付属のマイクを使用して通話します。
   マイクに近づいたり、意識的にマイクの方向に向いたりせずに、安全に運転できる姿勢で大きな声でハッキリとお話しください。
- デジタル方式のため、声が多少変わって聞こえたり、周囲の音がざわめきのように聞こえたりする ことがあります。
- ●ハンズフリーで通話中に車両内のスイッチ(ハザード)などを操作した場合、その操作音が通話相手 に聞こえることがあります。
- 運転席以外からハンズフリー通話を行った場合、通話の品質が低下することがあります。
- ●オーディオ再生中に発信および着信された場合、再生中の音声はMUTE(消音)状態となります。
- 通話中に車(本機)から離れる(無線通信が不可能な状態になる)と通信は終了(切断)されます。
- ●携帯電話の「ダイヤルロック」「オートロック」「セルフモード」「FAXモード」などの機能を解除して からBLUETOOTH接続してください。

- ハンズフリー状態で、携帯電話側での発着信操作(着信拒否、転送、保留も含む)はしないでください。 誤作動をする場合があります。
- ●携帯電話にメールが届いても着信音は鳴りません。
- ●本機は2.4 GHz帯の周波数を使用しますが、他の無線機器も同じ周波数を使っていることがあります。他の無線機器との電波干渉を防止するため、下記事項に注意してご使用ください。
  - ・本機の使用周波数帯では、電子レンジなどの産業・科学・医療用機器のほか工場の製造ラインなどで使用されている移動体識別用の構内無線局、免許を要しない特定省電力無線局、アマチュア 無線局など(以下「他の無線局」と略します)が運用されています。
    - 1 本機を使用する前に、近くで「他の無線局」が運用されていないことを確認してください。
    - 2 万一、本機から「他の無線局」に対して有害な電波干渉の事例が発生した場合は、すぐに本機 の使用をやめて、お買い上げのHonda販売店へご相談ください。
    - 3 その他、本機から「他の無線局」に対して有害な電波干渉の事例が発生した場合など何かお困 りのことが起きたときは、お買い上げのHonda販売店へご相談ください。
- 本機は、電波法に基づく技術基準適合証明を受けていますので、無線局の免許は不要です。ただし、
   本機に以下の行為を行うと法律で罰せられることがあります。
  - ・分解や改造をする ・ユニット本体に貼ってある定格銘板をはがす
- ●携帯電話と本機以外の機器がBLUETOOTH接続されている場合、本機とBLUETOOTH接続を行うことはできません。その場合は、携帯電話と本機以外の機器とのBLUETOOTH接続を切断してください。
- 本機で携帯電話を充電することはできません。
- ●ご使用の携帯電話によっては、携帯電話が省電力モードになっている場合に、BLUETOOTHの接続性が低下する場合(発信ができないなど)があります。その場合には、携帯電話の省電力モードを解除し、待ち受け画面が表示されている状態にてハンズフリー操作を行ってください。
- ●携帯電話を車室内に放置しないでください。炎天下など、車室内が高温となり、故障の原因となり ます。
- ●本機では、通話アプリによるハンズフリーは対応していません。

携帯電話にはご利用になれない機種があります。適合携帯電話機種については、下記ホームページをご確認 ください。

http://www.honda.co.jp/navi/support/

 $\cap$ 

### 音楽ファイル(MP3/WMA/AAC)について

#### • MP3とは?

MP3(MPEG Audio Layer 3)は音声圧縮技術に関する標準フォーマットです。MP3を使用すれば、CDデータに比べ最大約1/10のサイズに圧縮することができます。

### • WMAとは?

WMA(Windows Media™ Audio)は米国Microsoft Corporationによって開発された音声圧縮 技術です。WMAデータは、Windows Media Playerを使用してエンコードしたWMAファイル を再生することができます。WMAは音声データをMP3よりも高い圧縮率(約2倍)で音楽ファイ ルを作成・保存することができます。さらにデジタルならではの高音質を得ることができます。 WMAデータは、Windows Media Player ver.7以降を使用してエンコードすることができます。

### DRM(デジタル著作権管理)には対応していません。 Windows Media Audio Standard フォーマット以外のフォーマットには対応しておりません。

#### • AACとは?

Advanced Audio Cordingの略でMPEG2、MPEG4で使用される音声圧縮技術に関する標準 フォーマットです。MP3 / WMAなどより高い圧縮率で音楽ファイルを作成・保存することがで きます。非圧縮のCDオーディオに迫る高音質を得ることができます。

#### ● 音楽データの規格について

|                       | MP3                                                                                                    | WMA                                              | AAC            |
|-----------------------|----------------------------------------------------------------------------------------------------|--------------------------------------------------|----------------|
| 使用可能なメディア             | CD-R∕-RW、<br>DVD-R∕-RW∕-R DL、<br>SD、USB                                                                  | CD-R∕-RW、<br>DVD-R∕-RW∕-R DL、<br>SD、USB          | SD、USB         |
| データの規格、プロファイル         | MPEG Audio Layer 3                                                                                       | Windows Media Audio                              | Low Complexity |
| ファイル拡張子               | MP3、mp3                                                                                                  | WMA、wma                                          | M4A、m4a        |
| 最大フォルダ名/<br>ファイル名文字数  | 全角32文字<br>半角32文字(CD、DVD)。                                                                                | 、半角64文字(SD、USB)                                  |                |
| フォルダ名/ファイル名<br>使用可能文字 | A∼Z(全角/半角)、O~<br>全角漢字(JIS第一水準)、                                                                          | 9(全角/半角)、_(アンダー<br>ひらがな、カタカナ(全角/                 | -スコア)、<br>半角)  |
| 最大フォルダ階層              | 8階層                                                                                                    |                                                  |                |
| 1 フォルダ内の<br>最大ファイル数   | 255(ファイル+フォルダ数:ルートフォルダ含む)                                                                                |                                                  |                |
| 1 メディア内の<br>最大ファイル数   | CD、DVD:512<br>SD、USB:10,000                                                                              |                                                  |                |
| 1 メディア内の<br>最大フォルダ数   | CD、DVD: 255<br>SD、USB: 400                                                                               |                                                  |                |
| 表示可能なタグ               | CD、DVD:トラック名/<br>SD、USB:トラック名/                                                                           | アーティスト名/アルバム<br>アーティスト名/アルバム4                    | 名<br>名/ジャンル名   |
| タグ表示可能文字数             | ID3 タグ Ver1.0/1.1:<br>全角15/半角30文字<br>ID3 タグ Ver 2.2/2.3:<br>CD:<br>全角30/半角60文字<br>SD、USB:<br>全角32/半角64文字 | CD、DVD:<br>全角30/半角30文字<br>SD、USB:<br>全角32/半角64文字 | 全角32/半角64文字    |
| ジャケット写真               | CD、DVD:非対応                                                                                               | SD、USB:対応                                        |                |

※m3u/MP3iフォーマット/MP3 PR0フォーマット/ディエンファシスは非対応。

※WMA9 Professional / WMA9 Losslessは非対応。

※著作権保護された音楽ファイル(SD-Audio規格など)は再生できません。

※チャンネル数が2を超える音楽データは再生できません。

※ID3タグバージョン1、バージョン2が混在するMP3ファイルの場合、バージョン2のタグを優先。

- 音楽ファイルの再生について
  - ・極端にファイルサイズの大きいファイル、小さいファイルは正常に再生できないことがあります。
  - ・選曲モードのフォルダやトラックリストに表示される順番はメディアに書き込まれた順となります。メディアに書き込む手順によってはお客様が予想している順とは異なった順で表示されることがあります。
    - ※正しい順番で表示させるには、ファイルの先頭に"O1~99"など番号をつけてパソコンで期 待する順番(名前順)などに並べ、フォルダごと一度にメディアに書き込むことをおすすめしま す。メディア上で番号を編集しても表示される順番は変わりません。
- 音楽ファイルのファイル名について

フォルダ名+ファイル名の合計文字数が半角250文字、全角125文字を超える場合、再生できません。

- ジャケット写真について
  - パソコンのアプリケーションを使用することで、音楽ファイルにジャケット写真を付与することができます。
     ※ Windows Media Playerなどのアプリケーションを使用してください。
  - ・MP3 / WMA / AAC ファイルで対応しているジャケット写真の画像は JPEG 形式のみです。他の 画像形式の場合、正常に表示できないことがあります。
  - ・音楽ファイルに付けられている画像データのサイズや解像度が大きい場合、正常に再生や表示ができなかったり、音飛びの原因となる場合があります。
  - ・176×176ピクセル以下の画像は表示エリアより小さく表示される場合があります。
  - ・1つのファイルに複数の画像のジャケット写真をファイルに登録してある場合、正常に表示できな い場合があります。
- 階層と再生順序について

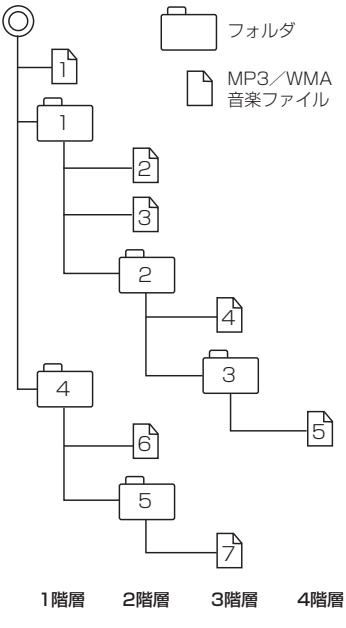

(以下はCDのMP3/WMAのみ)

- ・ルートフォルダは一つのフォルダとして数えられます。
- 本機では、フォルダの中にMP3およびWMAファイルがなくても、一つのフォルダとして数えます。選んだ場合には、 再生順で一番近いフォルダを検索して再生します。
- ・ライティングソフトがフォルダやファイルの位置を並べ替え ることがあるため、希望の再生順序にならない場合があります。
- ・再生の順序は、同一のディスクでも、使用する機器(プレー ヤー)によって異なる場合があります。
- ・使用したライティングソフトやドライブ、またはその組み合わせによって正常に再生されなかったり、文字などが正しく表示されない場合があります。
- $\cdot$ 通常は、 $1 \rightarrow 2 \rightarrow 3 \rightarrow 4 \rightarrow 5 \rightarrow 6 \rightarrow 7$ の順に再生します。
- ・同じ階層に複数のMP3 / WMA音楽ファイルやフォルダが 存在する場合、ファイル名、フォルダ名の昇順に再生します。
- 8階層までのMP3および、WMAファイルの再生に対応していますが、多くの階層またはファイルを多く持つディスクは再生が始まるまでに時間がかかります。ディスク作成時には階層を2つ以下にすることをおすすめします。

|          |                   | M     | -3    | WMA  |               |     |
|----------|-------------------|-------|-------|------|---------------|-----|
|          |                   | MPEG1 | MPEG2 | WMA7 | WMA9 standard | AAC |
| せ        | 16.000            | —     | 0     | _    | -             | 0   |
| ープ       | 22.050            | -     | 0     | _    | -             | 0   |
|          | 24.000            | -     | 0     | _    | -             | 0   |
| ク周       | 32.000            | 0     | _     | 0    | 0             | 0   |
| 波        | 44.100            | 0     | _     | 0    | 0             | 0   |
| (kHz)    | 48.000            | 0     | —     | -    | 0             | 0   |
|          | 8                 | —     | 0     | _    | —             | 0   |
|          | 16                | —     | 0     |      | —             | 0   |
|          | 24                | —     | 0     | -    | —             | 0   |
|          | 32                | 0     | 0     | _    | —             | 0   |
|          | 40                | 0     | 0     | -    | -             | 0   |
|          | 48                | 0     | 0     | 0    | 0             | 0   |
|          | 56                | 0     | 0     | _    | —             | 0   |
| Ľ        | 64                | 0     | 0     | 0    | 0             | 0   |
| <u> </u> | 80                | 0     | 0     | 0    | 0             | 0   |
|          | 96                | 0     | 0     | 0    | 0             | 0   |
|          | 112               | 0     | 0     |      | —             | 0   |
| (kbpc)   | 128               | 0     | 0     | 0    | 0             | 0   |
| (KDD2)   | 144               | —     | 0     | _    | —             | 0   |
|          | 160               | 0     | 0     | 0    | 0             | 0   |
|          | 192               | 0     | _     | 0    | 0             | 0   |
|          | 224               | Ō     | _     | _    | _             | 0   |
|          | 256               | Ó     | _     | _    | 0             | 0   |
|          | 320               | 0     | —     | —    | 0             | 0   |
|          | VBR<br>(可変ビットレート) | Ó     | 0     | _    | Ó             | Ó   |

#### ● 再生可能なサンプリング周波数、ビットレートについて

- ・32 kHz以下のサンプリング周波数のMP3/WMA/AACを再生させた場合、音質が十分に維持 できないことがあります。
- ・64 kbps以下のビットレートで再生されたMP3/WMA/AACを再生させた場合、音質が十分 に維持できないことがあります。
- ・一般的にビットレートが高くなるほど音質は良くなります。一定の音質で音楽を楽しんでいただく ためにはMP3では128 kbps、WMAではできるだけ高いビットレートで記録されたファイルの 使用をおすすめします。
- ・フリーフォーマット・可逆圧縮フォーマットには対応していません。

#### ● MP3 / WMA / AACファイルの作り方について

MP3 / WMA / AAC ファイルを作成する場合、放送やレコード、録音物、録画物、実演などを録 音したものは、個人として楽しむほかは、著作権法上、権利者に無断では使用できません。

#### ・インターネットの配信サイトより入手する場合

インターネット上には有料でダウンロードするオンラインショップのサイト、試聴専門のサイト や無料ダウンロードサイトなど、様々な音楽配信サイトがあります。音楽配信サイトで入手でき る楽曲は著作権保護がかけてあるものがあります。著作権保護された楽曲は有料・無料にかかわ らず本機では再生できません。

#### ・音楽 CDを MP3 / WMA / AAC ファイルに変換する場合

パソコンと市販のエンコーダソフトを用意します(インターネット上で無料配信されているエン コーダソフトもあります)。エンコーダソフトを使って音楽CDをMP3/WMA/AAC形式 のファイルに変換することで12 cmの音楽CD1枚(最大74分収録/データ容量650 MB)が 約65 MBのデータ量(約10分の1)になります。(詳しくはエンコーダソフトなどの説明をご 参照ください。)本機はWMAのDRM(デジタル著作権管理)に対応していないため、Windows Media Playerを使用してWMAを作成するときは "取り込んだ音楽を保護する(Ver.によって表 現が異なる場合もあります。)"の項目にチェックを付けないでください。

#### ・ディスクに書き込む場合

MP3 / WMA ファイルをパソコンに接続されているドライブを介してディスクに書き込みます。 このとき、ライティングソフトで本機が対応している記録フォーマットに設定して書き込みます。

● MP3 / WMA ファイルが収録されているディスクを挿入すると、最初にディスク内の全てのファ イルをチェックします。CD-RW はディスクを挿入してから再生が始まるまで、通常のCDや CD-Rより時間がかかります。

#### ●マルチセッションについて

マルチセッションに対応しており、MP3/WMAファイルを追記したCD-R、CD-RWの再生が可 能です。ただし、"Track at once"で書き込んだ場合、セッションクローズや追記禁止のファイ ナライズ処理をしてください。

※MP3/WMAファイルをDVDに書き込みしたディスクの動作保証はしていません。

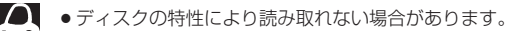

- ディスク内のファイルをチェックしている間、音は出ません。
- ファイルのチェックを早く終わらせるためにMP3 / WMA / AAC ファイル以外のファイルや必要のない フォルダなどを書き込まないことをおすすめします。
- MP3は市場にフリーウェアなど多くのエンコーダソフトが存在し、エンコーダの状態やファイルフォー マットによって、音質の劣化や再生開始時のノイズ発生、また再生できない場合もあります。
- MP3 / WMA / AAC ファイルの作成の詳細はエンコーダソフトや使用するオーディオ機器の説明書を参照してください。
- MP3 / WMA / AAC ファイルの作成ソフトやテキスト編集ソフト、ライティングソフトやその設定によっては正規のフォーマットと異なるファイル、ディスクが作成される場合があり、テキスト情報表示や再生ができない場合があります。セッションクローズ、ファイナライズ処理を行っていないディスクは再生できません。
- 極端にサイズの大きいファイル、極端にサイズの小さいファイルは正常に再生できないことがあります。
- 再生不可能なファイルがある場合、そのファイルはスキップします。(再生しません。)
- MP3以外のファイルに "MP3" の拡張子、WMA以外のファイルに "WMA" の拡張子またはAAC以外の ファイルに "m4a" の拡張子を付けると、MP3ファイル/WMAファイル/AACファイルと誤認識して 再生してしまい、大きな雑音が出てスピーカーを破損する場合があります。MP3/WMA/AACファイ ル以外に、"MP3"/"WMA"/"m4a" の拡張子を付けないでください。
   MP3/WMA/AAC以外の形式のファイルは動作を保証しておりません。

# 画像ファイル(JPEG)について

### ● SD / USB ソースのとき、画像ファイル(JPEG)を再生させることができます。 □ 「動作モード(音楽/画像/動画)を切り替える」H-9

#### ●再生可能なJPEGファイルについて

| 対応形式                  | Baseline JPEG方式                                                     |
|-----------------------|---------------------------------------------------------------------|
| 再生可能な拡張子              | JPG / jpg(大文字、小文字どちらでも使用可能)                                         |
| 最大フォルダ名/ファイル名         | 全角32文字/半角64文字                                                       |
| 最大フォルダ階層              | 8階層                                                                 |
| 1フォルダ内の最大ファイル数        | 255(ファイル数+フォルダ数:ルートフォルダ含む)                                          |
| 1メディア内の最大ファイル数        | 10,000                                                              |
| 最大フォルダ数               | 100                                                                 |
| フォルダ名/ファイル名<br>使用可能文字 | A~Z(全角/半角)、O~9(全角/半角)、_(アンダースコア)、<br>全角漢字(JIS第一水準)、ひらがな、カタカナ(全角/半角) |
| ファイルサイズ               | 10 MB以下                                                             |
| 画像サイズ                 | 16×16ピクセル~4092×4092ピクセル                                             |

● Progressive JPEG、カラーフォーマットがGray scale、RGB、CMYKのJPEGファイルは対応していません。

- 大きい画像は画面にあわせて表示されます。
- 液晶の縦横のドットピッチが違うため、本来の画像と印象が異なる場合があります。

# 動画ファイル(MPEG4 / H.264)について

● SD / USB ソースのとき、動画ファイル(MPEG4 / H.264)を再生させることができます。 IP M-12

#### ●再生可能な動画ファイルについて

| ビデオコーデック | ビットレート                 | フレームレート       | 最大解像度   | J. |
|----------|------------------------|---------------|---------|----|
| MPEG4    | 216 kbps $\sim$ 4 Mbps | 15 fps、30 fps | 720×480 | 要な |
| H.264    | 216 kbps $\sim$ 4 Mbps | 15 fps、30 fps | 720×480 | Ę  |

※MPEG4(ビデオコーデック)の対応プロファイルはSimple Profileレベル3までです。 ※ビットレートが低いと十分な画質を得られない場合があります。

※H.264(ビデオコーデック)の対応プロファイルは、Baseline Profile レベル2.1までです。

※可変ビットレート(VBR)で作成されている場合、部分的にビットレートが高くなることがあります。そ のような部分では音飛びやコマ落ちなどが起こる可能性があります。

※Windows Media Videoには対応していません。

| オーディオコーデック | ビットレート                 | サンプリングレート                                          |
|------------|------------------------|----------------------------------------------------|
| AAC-LC     | 8 kbps $\sim$ 320 kbps | 16 kHz、22.05 kHz、24 kHz、32 kHz、<br>44.1 kHz、48 kHz |
| AAC-Plus   | ×                      | ×                                                  |

※ビットレートが低いと十分な音質を得られない場合があります。

※上記仕様から外れた動画ファイルを再生すると、再生できなかったり音飛びやコマ落ちなどが起こる可 能性があります。

※動画ファイルの作成方法については各機器またはPC用アプリケーションの説明書を参照ください。 ※動画ファイル(MPEG4/H.264)の作成方法、エンコーダソフトウェアなどによっては再生できなかっ

たり、音声、映像が乱れる場合があります。

| 再生可能な拡張子              | MP4/M4V/mp4/m4v(大文字、小文字どちらでも使用可能)                                   |
|-----------------------|---------------------------------------------------------------------|
| 最大フォルダ階層              | 8階層                                                                 |
| 表示可能文字数               | 全角32文字、半角64文字                                                       |
| 1フォルダ内の最大ファイル数        | 100(ファイル数+フォルダ数:ルートフォルダ含む)                                          |
| 1メディア内の最大ファイル数        | 10,000                                                              |
| 最大フォルダ数               | 100                                                                 |
| フォルダ名/ファイル名<br>使用可能文字 | A~Z(全角/半角)、O~9(全角/半角)、_(アンダースコア)、<br>全角漢字(JIS第一水準)、ひらがな、カタカナ(全角/半角) |
| ファイルサイズ               | 1 GB以下                                                              |

※WMVは再生できません。

※著作権保護された動画ファイル(SD-Video規格など)の映像は再生できません。

#### ● 動画ファイルの再生について

- ・極端にサイズの大きいファイル、小さいファイルは正常に再生できなかったり、再生までに時間 がかかることがあります。
- ・極端に再生時間の長いファイル、短いファイルは正常に再生できなかったり、再生までに時間が かかることがあります。
- ・同一ファイル内に音声/映像以外の情報(画像など)が同時に収録されている動画ファイルの再生 はできません。
- ・チャンネル数が2を超える音楽データを含む動画ファイルは再生できません。
- フォルダやファイルリストに表示される順番はメディアに書き込まれた順となります。メディアに 書き込む手順によってはお客様が予想している順とは異なった順で表示されることがあります。
   ※ファイルの先頭に番号を付け(例:001~100など)、一度にメディアに書き込むことをおす すめします。
- ・対応していない動画形式のファイルに再生可能な拡張子(MP4/M4V/mp4/m4v)を付けると、ファイルを誤認識して本機の故障の原因となる場合があります。
- 動画ファイルの作り方によっては、動画ファイル自体の映像にノイズが含まれるものがあります。
   動画作成ソフトなどでフィルタリングすることでノイズを除去できる場合があります。
- ・SDカード/USBメモリデバイスの種類によっては、転送速度の関係でデータ転送が間に合わ ずコマ落ち/音飛びの原因になる場合があります。

#### 著作権について

テレビ放送や、ビデオ、DVDなど、個人で作成したものでない映像、音声を個人で楽しむ以外の 目的で権利者に無断で使用することは、著作権法上制限されています。

# テレビについて

### 地上デジタルテレビ放送について

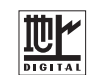

- ●お車の走行地域(ご利用の地域)によって受信できる放送局が変わります。県域(都道府県)を選んで 現在地の設定をしてください。 [27] 「システム設定する)]Q-11
- ・地上デジタルテレビ放送は大きく分けて2種類のサービスがあります。
   ・テレビ放送……従来からのテレビ放送
   ・データ放送……現在地周辺の生活情報やクイズ・ニュース・天気予報などの放送
   ※本機ではテレビ放送とデータ放送のサービスを受けることができます。
- ●一般的にデジタルテレビ放送はアナログテレビ放送に比べて数秒程度音声・映像が遅れます。
   (時報なども同様に遅れます。)
- ●受信モードをお車の状況にあわせて切り替えることで受信状態を安定させることができます。
   Q-10(デジタルTVメニューの 受信モード をタッチして切り替えます。)
- miniB-CASカードを挿入しないと地上デジタルテレビ放送は映りません。
   「miniB-CASカードについて」T-35/「miniB-CASカードを入れる/取り出す」Q-2
- 地上デジタルテレビ放送のサービスのひとつとして、「ワンセグ」があります。
- ・日本の地上デジタルテレビ放送は、約6 MHzの帯域を13個のセグメントに分けて放送する仕組みですが、そのうち12セグメントを使って高画質・高音質の放送を行っています。ワンセグ放送は、残り1セグメントを使って携帯や移動体向けに放送するサービスです。
- ※地上デジタルテレビ放送の携帯・移動体向けサービス「ワンセグ」は、地上アナログテ レビ放送と同様のUHF帯の電波を使用して放送されています。12セグに比べると画 質や音質は劣りますが、受信エリアは12セグよりも広く、送信局から離れた場所でも 安定して受信できる可能性が高くなります。
- ・地上デジタルテレビ放送の携帯・移動体向けサービス「ワンセグ」は、2006年4月1日より東名阪およびその他一部地域より順次開始されている放送サービスです。
   「ワンセグ」サービスの詳細については、下記ホームページなどでご確認ください。
   一般社団法人 デジタル放送推進協会 http://www.dpa.or.jp/

### 地上デジタルテレビ放送の番組受信について

- ●地上デジタルテレビ放送では受信状態が悪くなると、映像にブロックノイズが出たり、音が途切れたり、静止画面、黒画面となり音声が出なくなることがあります。
- 車で移動して受信するため、家庭用デジタルチューナーに比べて受信エリアが狭くなります。また、
   車の周辺の環境などにより受信状態が変化します。
- •本機の受信周波数帯域に妨害を与える電子機器や無線利用機器など(パソコンや携帯電話など)を車内で使用したり、本機や地上デジタルテレビ放送用アンテナやアンテナコードに近づけると、映像にブロックノイズが出たり、音が途切れたり、静止画面、黒画面となり音声が出なくなる場合があります。それらの機器の使用を中止するか、本機から離してご使用ください。
- 電車の架線、高圧線、ラジオ・テレビ放送の送信所、無線送信所、ネオンサインなどの放電機器の 近くで受信すると、映像・音声が乱れたり雑音が入る場合があります。
- ●地域、天候により電波・受信状況が変わる場合があります。
- 障害物などの影響により放送エリアでも受信できない場合があります。
- 車の走行速度によっては映像・音声が乱れたり、受信できなくなる場合があります。また、停車中 でも周囲の車の動きなどにより受信状態が悪くなり、映像・音声が乱れる場合があります。
- 受信状態が弱い場合、パワーウィンドウ、ワイパー、電動ミラー、エアコン、ファンなどの車両電 装品を作動させると映像にブロックノイズがでたり、音が途切れたり、静止画面、黒画面となり音 声が出なくなることがあります。

### miniB-CASカードについて

### miniB-CASカードは地上デジタルテレビ放送(12セグ) を受信するうえで必ず必要なカードです。

※本機に付属のminiB-CASカードには1枚ごとに異なる番号 (ID番号)が付与されています。 ID番号は大切な番号です。(株)ビーエス・コンディショナル アクセスシステムズ カスタマーセンターへの問い合わせの 際にも必要となりますので、ご確認のうえ控えておいてくだ さい。 miniB-CASカード

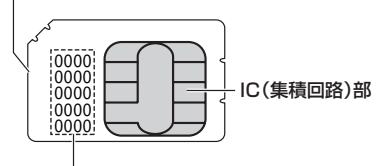

必要なとき

契約内容などを管理するための大切な 番号です。お問い合わせの際にも必要です。

- 地上デジタルテレビ放送は、放送番組の著作権保護のため、コピー制御信号を加えて放送されています。その信号を有効に機能させるためにminiB-CASカードが必要です。
- miniB-CAS カード取り扱い上の留意点
  - ・折り曲げたり、変形させない。
  - ・上に重いものを置いたり踏みつけたりしない。
  - ・水をかけたり、濡れた手でさわらない。
  - ·IC(集積回路)部には手をふれない。
  - ・分解加工は行わない。
  - ・カード挿入口に正しく挿入する。 匠「miniB-CASカードを入れる/取り出す」Q-2
  - ・ご使用中にminiB-CASカードの抜き差しはしない。 ※地上デジタルテレビ放送が視聴できなくなる場合があります。
  - ・付属のminiB-CASカードの所有権は、(株)ビーエス・コンディショナルアクセスシステムズに あり、無断で譲渡できない。
  - ・付属のminiB-CASカードを使用して、BSデジタル放送や110度CSデジタル放送などの有料 放送の視聴契約をすることはできない。
- miniB-CAS カードの取り扱いの詳細は、B-CAS カードの台紙に記載されている説明をご覧ください。
- 破損・紛失などされた場合は、お客様より(株)ビーエス・コンディショナルアクセスシステムズ カスタマーセンターへお問い合わせください。カードの再発行には手数料がかかります。
- ●本機の修理を依頼されるときは、本機よりminiB-CASカードを抜いてお客様が保管してください。

### miniB-CASカードに関するお問い合わせ先について

付属のminiB-CASカードについてご不明な点は、下記のB-CASカスタマーセンターへお問い合わせください。

 (株)ビーエス・コンディショナルアクセスシステムズ カスタマーセンター 電話番号 0570-000-250 受付時間 10:00~20:00(年中無休)
 ※電話番号はお間違えないようお願いいたします。
 ※携帯電話、PHSなどの移動体通信機器および各種LCRや交換機の設定によってはかからない場合があります。

- miniB-CASカードの台紙に記載されている「B-CASカード使用許諾契約約款」は、よくお読みになった上、「説明書」「取付要領書」「保証書」とともに大切に保管してください。
- 放送局などへのお問い合わせで、miniB-CASカードのID(識別)番号の告知が必要になる場合があります。お客様のminiB-CASカードのID番号は控えておいてください。

住所・電話番号は都合により、予告なく変更する場合があります。 ご了承ください。

ID番号

### Gracenote データベースについて

CDアルバムをMusic Rackに録音した場合、本機に収録されている Gracenote データベースの中から、アルバム名やアーティスト名、タイトル名を検索し、各名称がデータベースに収録されていると、録音したデータに自動で付与します。本機に収録されているデータベース情報は、Gracenote データベース情報を使用しています。

### • Gracenote データベースについて

音楽認識技術と関連情報はGracenote<sup>®</sup>社によって提供されています。Gracenoteは、音楽認識 技術と関連情報配信の業界標準です。

詳細は、Gracenote®社のホームページwww.gracenote.comをご覧ください。

Gracenote, Inc.提供のCDおよび音楽関連データ: copyright©2000-present Gracenote. Gracenote Software, copyright©2000-present Gracenote.本製品およびサービスには、 Gracenoteが所有する1つまたは複数の特許が適用されます。適用可能な一部のGracenote特許の一覧については、Gracenoteのホームページをご覧ください。

Gracenote、CDDB、Music ID、Media VOCS、Gracenoteのロゴとロゴタイプ、および "Powered by Gracenote" ロゴは、米国および/またはその他の国におけるGracenote, Inc.の登録商標または商標です。

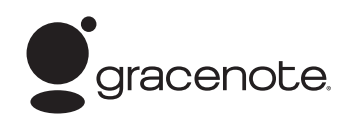

「Gracenote音楽認識サービス」によって提供された 7. データについては内容を100%保証するものではあ りません。

### Gracenote データベースのご利用について Gracenote<sup>®</sup> エンドユーザー使用許諾契約書

### この製品を使用する際には、以下の条項に同意しなければなりません。

本ソフトウエア製品または本電器製品には、カリフォルニア州エメリービル市のGracenote, Inc. (以下「Gracenote」とする)から提供されているソフトウェアが含まれています。本ソフトウエ ア製品または本電器製品は、Gracenote社のソフトウェア(以下「Gracenoteソフトウェア」と する)を利用し、音楽CDや楽曲ファイルを識別し、アーティスト名、トラック名、タイトル情報 (以下「Gracenoteデータ」とする)などの音楽関連情報をオンラインサーバー或いは製品に実装 されたデータベース(以下、総称して「Gracenoteサーバー」とする)から取得するとともに、取 得されたGracenoteデータを利用し、他の機能も実現しています。お客様は、本ソフトウエア製 品または本電器製品の使用用途以外に、つまり、エンドユーザー向けの本来の機能の目的以外に、 Gracenoteデータを使用することはできません。

お客様は、Gracenoteデータ、Gracenoteソフトウェア、およびGracenoteサーバーを非営利 的かつ個人的目的にのみに使用することについて、同意するものとします。お客様は、いかなる第 三者に対しても、GracenoteソフトウェアやGracenoteデータを、譲渡、コピー、転送、または 送信しないことに同意するものとします。お客様は、ここに明示的に許諾されていること以外の目 的に、Gracenoteデータ、Gracenoteソフトウェア、またはGracenoteサーバーを使用または 活用しないことに同意するものとします。

### Gracenoteデータベースについて

お客様は、お客様がこれらの制限に違反した場合、Gracenoteデータ、Gracenoteソフトウェ ア、およびGracenoteサーバーを使用するための非独占的な使用許諾契約が解除されることに 同意するものとします。また、お客様の使用許諾契約が解除された場合、お客様はGracenote データ、Gracenote ソフトウェア、およびGracenoteサーバー全ての使用を中止することに同 意するものとします。Gracenoteは、Gracenoteデータ、Gracenoteソフトウェア、および Gracenoteサーバーの全ての所有権を含む、全ての権利を保有します。いかなる場合においても、 Gracenoteは、お客様が提供する任意の情報に関して、いかなる支払い義務もお客様に対して負 うことはないものとします。お客様は、Gracenote, Inc.が本契約上の権利をGracenoteとして 直接的にお客様に対し、行使できることに同意するものとします。

Gracenoteのサービスは、統計処理を行うために、クエリを調査用の固有の識別子を使用しています。無作為に割り当てられた数字による識別子を使用することにより、Gracenoteサービスを利用しているお客様を認識しながらも、特定することなしにクエリを数えられるようにしています。 詳細については、Webページ上の、Gracenoteのサービスに関するGracenote **ブライバシーポ リシー**を参照してください。

GracenoteソフトウェアとGracenoteデータの個々の情報は、お客様に対して「現状有姿」のま まで提供され、使用許諾されるものとします。Gracenoteは、Gracenoteサーバーにおける全て のGracenoteデータの正確性に関して、明示的または黙示的を問わず、一切の表明や保証をして いません。Gracenoteは、妥当な理由があると判断した場合、Gracenoteサーバーからデータを 削除したり、データのカテゴリを変更したりする権利を保有するものとします。Gracenote ソフ トウェアまたはGracenoteサーバーにエラー障害のないことや、或いはGracenoteソフトウェ アまたはGracenoteサーバーの機能に中断が生じないことの保証は致しません。Gracenoteは、 将来Gracenoteが提供する可能性のある、新しく拡張や追加されるデータタイプまたはカテゴリ を、お客様に提供する義務を負わないものとします。また、Gracenoteは、任意の時点でそのサー ビスを中止できるものとします。

Gracenoteは、黙示的な商品適合性保証、特定目的に対する商品適合性保証、権利所有権、および非侵害性についての責任を負わないものとし、これに限らず、明示的または黙示的ないかなる保証もしないものとします。Gracenoteは、お客様によるGracenoteソフトウェアまたは任意のGracenoteサーバーの利用により、得る結果について保証しないもとのとします。いかなる場合においても、Gracenoteは結果的損害または偶発的損害、或いは利益の損失または収入の損失に対して、一切の責任を負わないものとします。

copyright © 2000 to present Gracenote

### オーディオ リモコン スイッチ

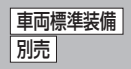

運転中にオーディオの操作をするためのスイッチです。

イラストはイメージ図です。

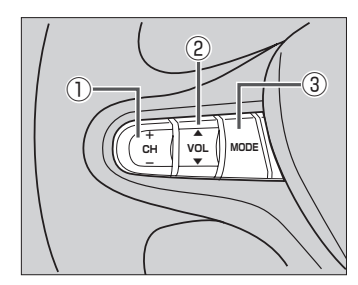

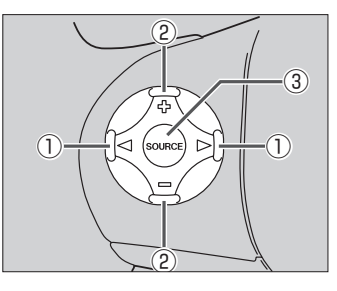

車種によってオーディオ リモコン スイッチが装備できない場合があります。 ※車両によってオーディオ リモコン スイッチが標準装備されている場合があります。

### ① CH- / CH+ スイッチ、 <</br>

- ラジオを聞いているとき
   CH+ / ▷ を押す。: プリセットされている次の放送局を選局します。
   CH- / 
   CH- / 
   CH- / 
   CH- / 
   CH- / 
   CH- / 
   CH- / 
   CH- / 
   CH- / 
   CH- / 
   CH- / 
   CH- / 
   CH- / 
   CH- / 
   CH- / 
   CH- / 
   CH- / 
   CH- / 
   CH- / 
   CH- / 
   CH- / 
   CH- / 
   CH- / 
   CH- 
   CH- 
   CH- 
   CH- 
   CH- 
   CH- 
   CH- 
   CH- 
   CH- 
   CH- 
   CH- 
   CH- 
   CH- 
   CH- 
   CH- 
   CH- 
   CH- 
   CH- 
   CH- 
   CH- 
   CH- 
   CH- 
   CH- 
   CH- 
   CH- 
   CH- 
   CH- 
   CH- 
   CH- 
   CH- 
   CH- 
   CH- 
   CH- 
   CH- 
   CH- 
   CH- 
   CH- 
   CH- 
   CH- 
   CH- 
   CH- 
   CH- 
   CH- 
   CH- 
   CH- 
   CH- 
   CH- 
   CH- 
   CH- 
   CH- 
   CH- 
   CH- 
   CH- 
   CH-
- Digital TVを見ているとき
   CH+ / ▷、 CH- / ○を押す。: 選局します。
- MP3/WMA/AACファイル(CD・DVD\*1/SD/USB)を聞いているとき
   CH+ / シ を押す。: スキップ(次の曲の頭出し)します。
   CH- / ④ を押す。: リブレイ(再生中や前の曲の頭出し)します。
   CH+ / シ を長く押す。: フォルダアップします。
   CH- / ④ を長く押す。: フォルダウンします。

• CD / Music Rack / iPod / BLUETOOTH Audioを聞いているとき

- **CH+** / ▶ を押す。: スキップ(次の曲の頭出し)します。
- **CH**− /  **を押す**。: リプレイ(再生中や前の曲の頭出し)します。
- ※ CH+ / ▷、 CH- / の長押しは無効です。
- DVDを見ているとき
  - CH+/ ▷ を押す。: スキップ(次のチャプターの頭出し)します。
     CH-/ (④を押す。: リプレイ(再生中や前のチャプターの頭出し)します。
     ※ [CH+] / [▷]、[CH-] / [④]の長押しは無効です。
- ② VOL▲ / VOL▼ スイッチ、 ① / □ スイッチ
   VOL▲ / ① を押す。: オーディオ音量が大きくなります。
   VOL▼ / □ を押す。: オーディオ音量が小さくなります。
   VOL▲ / ① を長く押す。: 連続してオーディオ音量が大きくなります。
   VOL▼ / □ を長く押す。: 連続してオーディオ音量が小さくなります。

\*1…CD・DVDでのAAC再生はできません。

③ MODE 、 SOURCE スイッチ

[MODE] / SOURCE] を長く押す。: Siri Eyes Free機能が起動します。

※USBとiPodは同時に接続できません。

※iPod(映像あり)とVTRは同時に接続できません。

### ・オーディオモード⇔ナビゲーションモードの切り替えはナビ本体の (AUDIO) ⇔ (現在地) をタッチして ・ 切り替えてください。

- ●オーディオ リモコン スイッチはオーディオモード終了(OFF状態)のときは操作できません。
- ●以下の場合はそのモードを飛ばします。
  - ・ディスク、SDカード未挿入
  - · USB/iPod/VTR/AUX/BLUETOOTH Audio機器未接続
  - HDMI接続設定でHDMIを使用しないに設定

### 地図ソフトについて

### 重要!!

本使用規定(「本規定」)は、お客様と株式会社ゼンリン(「弊社」)間の「本機」(「機器」)に格納されてい る地図データおよび検索情報等のデータ(「本ソフト」)の使用許諾条件を定めたものです。本ソフトの ご使用前に、必ずお読みください。本ソフトを使用された場合は、本規定にご同意いただいたものと します。

### 使用規定

- 1.弊社は、お客様に対し、機器の取扱説明書(「取説」)の定めに従い、本ソフトを本ソフトが格納さ れている機器で使用する権利を許諾します。
- 2.弊社は、本ソフトの媒体や取説にキズ・汚れまたは破損があったときは、お客様から本ソフト購入後90日以内にご通知いただいた場合に限り、弊社が定める時期、方法によりこれらがないものと交換するものとします。但し、本ソフトがメーカー等の第三者(「メーカー」)の製品・媒体に格納されている場合は、メーカーが別途定める保証条件によるものとします。
- 3. お客様は、本ソフトのご使用前には必ず取説を読み、その記載内容に従って使用するものとし、 特に以下の事項を遵守するものとします。
  - (1) 必ず安全な場所に車を停止させてから本ソフトを使用すること。

(2)車の運転は必ず実際の道路状況や交通規制に注意し、かつそれらを優先しておこなうこと。

- 4. お客様は、以下の事項を承諾するものとします。
  - (1) 本ソフトの著作権は、弊社または弊社に著作権に基づく権利を許諾した第三者に帰属する こと。
  - (2)本ソフトは、必ずしもお客様の使用目的または要求を満たすものではなく、また、本ソフトの内容・正確性について、弊社は何ら保証しないこと。従って、本ソフトを使用することで生じたお客様の直接または間接の損失および損害について、弊社は何ら保証しないこと。(本ソフトにおける情報の収録は、弊社の基準に準拠しております。また、道路等の現況は日々変化することから本ソフトの収録情報が実際と異なる場合があります。)但し、これを制限する別途法律の定めがある場合はこの限りではありません。
  - (3)本規定に違反したことにより弊社に損害を与えた場合、その損害を賠償すること。
- 5. お客様は、以下の行為をしてはならないものとします。
  - (1)本規定で明示的に許諾される場合を除き、本ソフトの全部または一部を複製、抽出、転記、 改変、送信すること。
  - (2)第三者に対し、有償無償を問わず、また、譲渡・レンタル・リースその他方法の如何を問わず、 本ソフト(形態の如何を問わず、その全部または一部の複製物、出力物、抽出物その他利用 物を含む。)の全部または一部を使用させること。
  - (3) 本ソフトをリバースエンジニアリング、逆コンパイル、逆アセンブルすること、その他の これらに準ずる行為をすること。
  - (4) 本ソフトに無断複製を禁止する技術的保護手段(コピープロテクション)が講じられている 場合、これを除去・改変その他方法の如何を問わず回避すること。
  - (5) その他本ソフトについて、本規定で明示的に許諾された以外の使用または利用をすること。

### 安全上のご注意(交通事故防止等安全確保のために必ずお守りください)

夏重転者は、走行中に操作をしないでください。 運転を誤り、交通事故を招くおそれがあります。

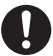

操作は、安全な場所に車を停止させてからおこなってください。 安全な場所以外では追突、衝突されるおそれがあります。

### 運転中は、画面を注視しないでください。

運転を誤り、交通事故を招くおそれがあります。

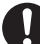

常に実際の道路状況や交通規制標識・標示などを優先して運転してください。 本機に収録されている地図データ、交通規制データ、経路探索結果、音声案内などが実際と異

本機に収録されている地図リーク、文通規制リーク、経路抹茶結末、自声条内などが実际と異 なる場合があり、交通規制に反する場合や、通行できない経路を探索する可能性があるため、 交通事故を招くおそれがあります。

一方通行表示については、常に実際の交通規制標識・標示を優先して運転してく
ださい。

ー方通行表示はすべての一方通行道路について表示されているわけではありません。また、一 方通行表示のある区間でも実際にはその一部が両面通行の場合があります。

本機を救急施設などへの誘導用に使用しないでください。 本機にはすべての病院、消防署、警察署などの情報が含まれているわけではありません。また、 情報が実際と異なる場合があります。そのため、予定した時間内にこれらの施設に到着できな い可能性があります。

### 【収録情報について】

- この地図の作成に当たっては、国土地理院長の承認を得て、同院発行の50万分の1地方図及び2 万5千分の1地形図を使用しています。(承認番号 平23 情使、第192-950号)
- この地図の作成にあたっては、国土地理院長の承認を得て、同院の技術資料H・1-No.3「日本測地 系における離島位置の補正量」を使用しています。(承認番号 国地企調発第78号 平成16年4月 23日)
- この地図の作成に当たっては、国土地理院長の承認を得て、同院発行の数値地図50 mメッシュ(標高)を使用しています。(承認番号 平23 情使、第768-001号)
- この地図の作成に当たっては、一般財団法人日本デジタル道路地図協会発行の全国デジタル道路地 図データベースを使用しています。(測量法第44条に基づく成果使用承認11-080)
- ●本ソフトに使用している交通規制データは、道路交通法および警察庁の指導に基づき全国交通安全 活動推進センターが公開している交通規制情報を利用して、MAPMASTERが作成したものを使用 しています。
- ●本ソフトを無断で複写・複製・加工・改変することはできません。
- 本ソフトに使用している電話番号検索はタウンページ2012年11月のものを使用しています。

### 地図ソフトについて

- ●本ソフトで表示している経緯度座標数値は、日本測地系に基づくものとなっています。
- ●道路データは、高速、有料道路についてはおおむね2012年12月、国道、都道府県道についてはおおむね2012年9月までに収集された情報に基づき製作されておりますが、表示される地図が現場の状況と異なる場合があります。
- ●細街路規制データは、おおむね2012年7月までに収集された情報に基づき製作されております が、表示される規制データが現場の状況と異なる場合があります。
- 経路探索は、2万5千分の1地形図(国土地理院発行)の主要な道路において実行できます。ただし、 一部の道路では探索できない場合があります。また、表示された道路が現場の状況から通行が困難 なときがあります。現場の状況を優先して運転してください。
- ●交通規制は、普通自動車に適用されるもののみです。また、時間・曜日指定の一方通行が正確に反 映されない場合もありますので、必ず実際の交通規制に従って運転してください。
- ●「市街地図」データは(株)ゼンリン発行の住宅地図に基づき作成しております。なお、当該「市街地 図」は地域により作成時期が異なるため、一部整合が取れていない地域があります。また、「市街地 図」には、データの整備状況により一部収録されていない地域があります。
- 電話番号検索データはタウンページ(2012年11月発行)をもとに作成しています。
- 個人宅電話番号検索は、公開「電話番号」および公開電話番号登録者「名字」の入力で、地域に格差 がありますが全国で地図検索が可能です。なお、検索された物件の一部では周辺までの表示になる 場合があります。
- 2011年3月11日に発生した東日本大震災の影響により、東北・関東地方の被災地域においては、 表示される地図が現地の状況と異なる場合があります。最新の情報は、行政機関などで公開されて いる情報をご確認ください。
- ●本ソフトに使用している渋滞統計情報は、過去の統計情報を基にした渋滞情報表示となります。 (予測データ提供元:NTTデータ 予測の基となる情報:JARTIC / VICS センター) なお、ご使用のカーナビゲーション機器によっては、渋滞統計情報が表示されない場合があります。
- VICS リンクデータベースの著作権は、(一財)日本デジタル道路地図協会、(公財)日本交通管理 技術協会に帰属しております。なお、本ソフトは、全国47都道府県のVICS レベル3対応データ を収録しております。VICS による道路交通情報(渋滞や混雑の矢印など)の地図上への表示は毎年、 追加・更新・削除され、その削除された部分は経年により一部の情報が表示されなくなることがあ ります。

※本ソフトの収録エリアには2013年9月時点でVICSサービスが開始されていないエリアも含ま れております。VICSサービスの開始時期については(一財)道路交通情報通信システムセンター までお問い合わせください。

# VICS に関するお問い合わせ (一財)道路交通情報通信システムセンター サービスサポートセンター 電話番号:0570-00-8831 電話受付時間:9:30~17:45(土曜、日曜、祝日を除く) ※全国どこからでも市内通話料金でご利用になれます。 ※PHS、IP電話等からはご利用できません。 FAX:03-3562-1719

### 【本ソフトの情報について】

本ソフトは、おおむね以下の年月までに収集された情報に基づいて作成されております。 ■道路:2012年12月(高速・有料道路)/2012年9月(国道・都道府県道) ■交通規制<sup>\*1</sup>:2012年11月 ■住所検索 :2012年11月 ■電話番号検索:2012年11月 ■個人宅電話番号検索:2012年8月 ■郵便番号検索:2012年11月 ■ジャンル検索:2012年10月 ■高速・有料道路料金<sup>\*2</sup>:2012年11月 ■市街地図 :2012年7月 \*\*1:交通規制は普通自動車に適用されるもののみです。

※2:料金表示は、ETCを利用した各種割引などは考慮していません。

### 【VICSレベル3対応データ収録エリア】全国47都道府県

※ただし、本ソフトの収録エリアには2013年9月時点でVICSサービスが開始されていないエリア も含まれております。VICSサービスの開始時期については(一財)道路交通情報通信システムセン ターまでお問い合わせください。

2013年9月発行 製作/株式会社ゼンリン

© 2011 一般財団法人日本デジタル道路地図協会

© 2012 NIPPON TELEGRAPH AND TELEPHONE EAST CORPORATION

© 2012 NIPPON TELEGRAPH AND TELEPHONE WEST CORPORATION

© ジオ技術研究所

© 2013 ZENRIN CO., LTD. All rights reserved.

#### 地図に関するお問い合わせ先

### 株式会社 ゼンリン カスタマーサポートセンター フリーダイヤル 0120-210-616

受付時間 9:30~17:30 月~土(祝日・弊社指定休日は除く)

※携帯・PHSからもご利用いただけます。※IP電話等の一部電話機では、ご利用いただけない 場合がございます。

### 出発地・経由地・目的地の設定について

### 経由地、目的地の設定の注意点

通常周辺検索やジャンル検索などで経由地や目的地を設定しますが、地図で設定する場合は必ず最詳 細地図で設定してください。

最詳細地図で設定しなかった場合、次のように設定したい場所とはちがう位置に設定してしまう場合 があります。

見てみると…

例)高速道路のPAに経由地を設定した場合

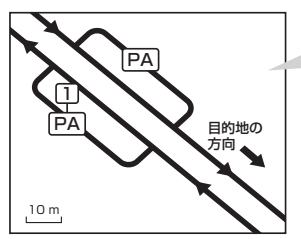

目的地方向と逆のPAに設定され、正しい ルートが作れないことがあります。

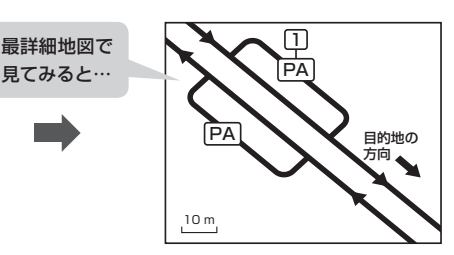

詳細地図で、目的地方向のPA内にある道路 に設定してください。

### 例)中央分離帯のある一般道路に目的地を設定した場合

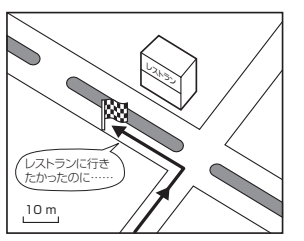

目的地と逆の車線に設定されたり、遠回りの ルートを設定することがあります。

10 m

詳細地図で、レストランと道路の境界付近に 設定してください。

### 例)設定したい経由地付近に細街路がある場合

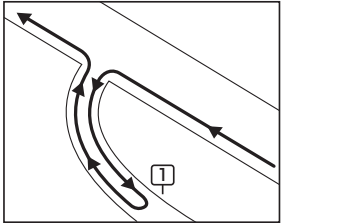

立ち寄りたい地点とは別の道路上に設定され、 正しいルートが作れないことがあります。

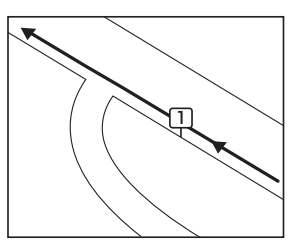

詳細地図で、通行したい道路により近い場所 に設定してください。

例)「施設の名称で地点を探す」で"○○水族館"の地図を表示し、目的地を設定した場合 (駐車場情報がない場合、もしくは駐車場情報を選ばなかった場合)

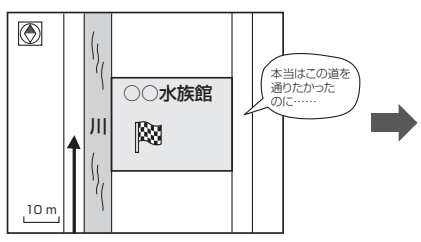

目的地マークに一番近い道路であるため、川 向こうのこの道路上の地点が、ルート探索の 実際の目的地になります。

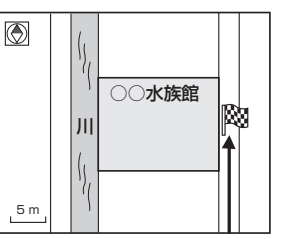

必要なとき

詳細地図で、水族館に面した道路上に 設定してください。

出発地/経由地/目的地を設定した地点から直線距離で一番近い道路がルート探索の実際の出発地/経由地 ドバイス /目的地になります。

例)希望する高速道路インターから乗りたい(降りたい)場合

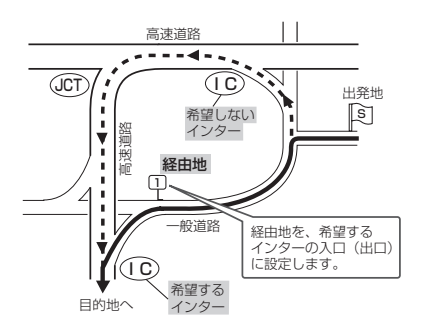

希望するICの入口(出口)に経由地を設定します。

経由地を設定しない場合は、希望しないインターを選ぶことがあり、遠回りのルート(••••▶) を選ぶことがあります。

### ルート案内時の注意点

- 表示されるルートは参考ルートです。最短 ルートをとらない場合があります。
- ●道路は日々変化しており、地図ソフト作成時 期の関係から、形状、交通規制などが実際と 異なる場合があります。必ず実際の交通規制 に従って走行してください。
- ●ルート探索中は、車両走行にともなう地図の 移動が遅れることがあります。
- ●ルート探索終了後、探索されたルートが表示 されるまでに時間がかかることがあります。
- ●目的地および経由地に到着してもルートが消 えない場合があります。新しいルートを探索 するか、ルート削除したときにルートは消え ます。
- ●再探索をしたとき、通過したと判断した経由 地に戻るルートは探索しません。
- ●ルート表示時に地図を移動させると、ルートの再表示に時間がかかることがあります。
- ●距離優先でルート探索をした場合、細い道路 の通過や有料道路の乗り降りを繰り返すこと があります。
- ●距離優先でルート探索をした場合でも、出発 地、目的地の近くでは、安全のため通りやす い基本道路を優先するので、距離優先となら ない場合があります。
- ●道路が近接している所では、正確に位置を設 定してください。特に、上り、下りで道路が 別々に表示されているような場所では、進行 方向に注意して道路上に目的地や経由地を設 定してください。

- ●経由地が設定されている場合は、各経由地間 のルートをそれぞれ別々に探索していますの で、以下のようになることがあります。
  - どれか1カ所でもルートが探索できなかったときは、全ルートが表示されません。
  - 経由地付近でルートがつながらないことが あります。
  - 経由地付近でUターンするルートが表示されることがあります。
  - ●距離優先での探索でも、細街路は、通行の 安全上、最短ルートとならない場合があり ます。
  - ●現在地および目的地(経由地)付近における 細街路を使用したルートについては、音声 での案内は行いません。地図上のルート表 示を確認のうえ、実際の交通規制に従って 走行してください。
  - 細街路から、それ以外の道路に出るルート および細街路に入るルートでは交通規制を 考慮していないので、現地では十分確認の うえ、実際の交通規制に従って走行してく ださい。
- し以下のような場合、ルートが探索できないことがあります。
  - ●現在地と目的地が遠すぎる場合。
     この場合は目的地をもう少し近づけてから
     再度ルート探索してください。
  - ●交通規制で目的地や経由地まで到達できな い場合。
  - ●極度に迂回したルートしかない場合。
  - その他、条件によってはルート探索できな い場合があります。
●以下のようなルートが表示されることがあります。

- ルート探索しても、自車マークの前または 後からルートが表示されることがあります。
- 目的地を設定しても、目的地の前または後 にルートが表示されることがあります。
- ルート探索しても、他の道路からのルート を表示することがあります。
   この場合は自車マークが現在地とずれてい る可能性がありますので、自車マークが正 しい道路上に戻ってから、再度ルート探索 を行ってください。
- 登録地点、案内情報から呼び出した地点を そのまま目的地や経由地に設定すると、遠 回りなルートを表示することがあります。
   修正する場合は、進行方向などに注意して 設定してください。インターチェンジ(IC)
   やサービスエリア(SA)などのように上り と下りの道路が別々になっている場所では、
   特にご注意ください。
- 一般優先に表示をしてルート探索させて
   も、有料道路を通るルートが設定される場合があります。
   ルートを修正したいときは、一般道路上に

経由地を設定して再度ルート探索を行って ください。

- ●陸路のみで目的地に到着できるときや
   探索条件の設定でフェリーを優先しないに設定しても、フェリー航路でのルートが設定される場合があります。ルートを修正したいときは、陸路に経由地を設定して再度ルート探索を行ってください。
- フェリー航路は、旅客のみ、二輪車のみの 航路を除いた主なものがルート設定可能で すが、目安としてお考えいただき、実際の 所要時間、運行状況などをご確認の上、利 用してください。

#### 自車マークの表示誤差について

自車マークの現在地や進行方向は、以下のような走行条件などによってずれることがあります。 故障ではありませんので、しばらく走行を続けると正常な表示に戻ります。

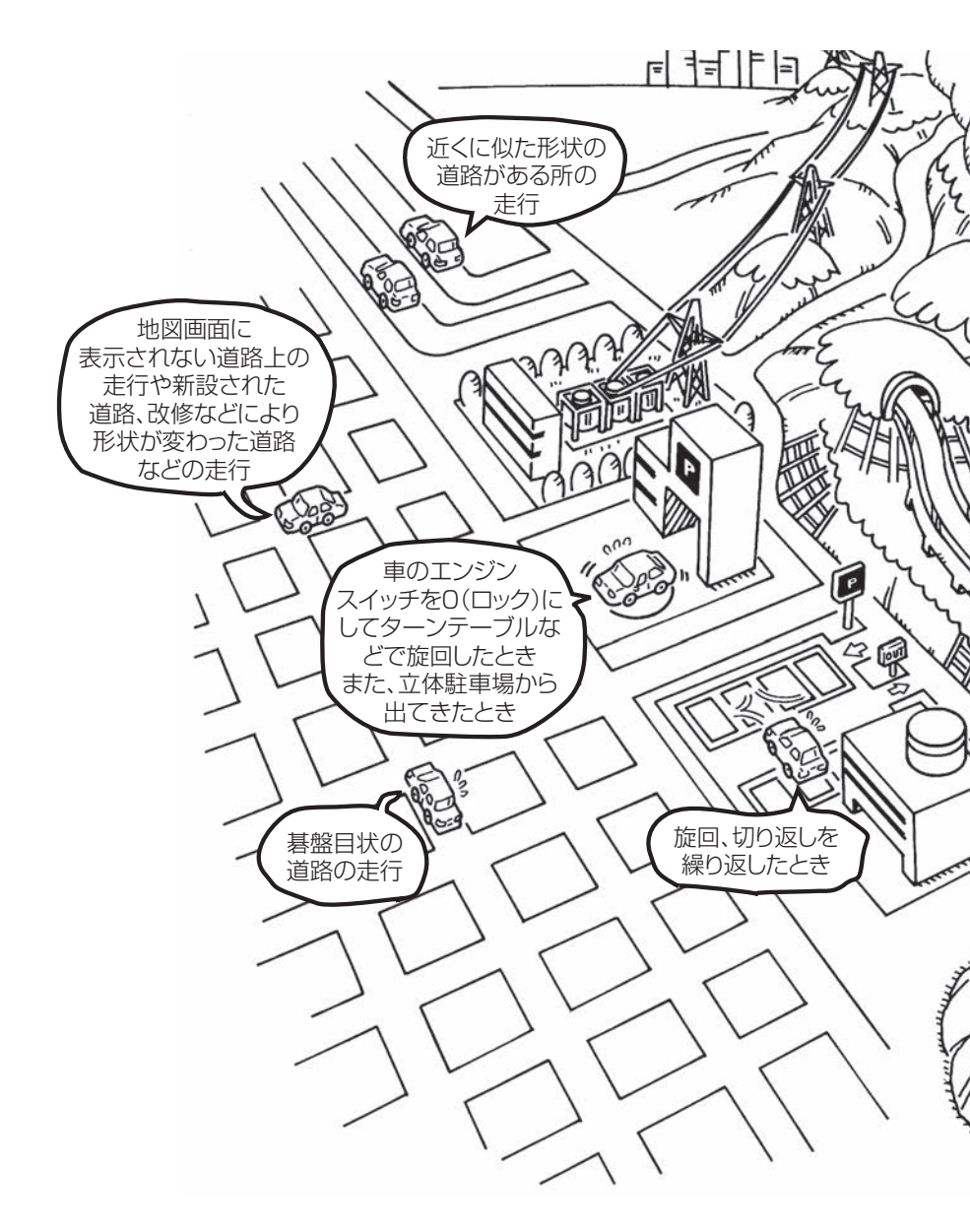

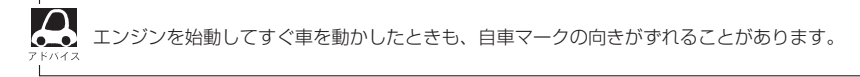

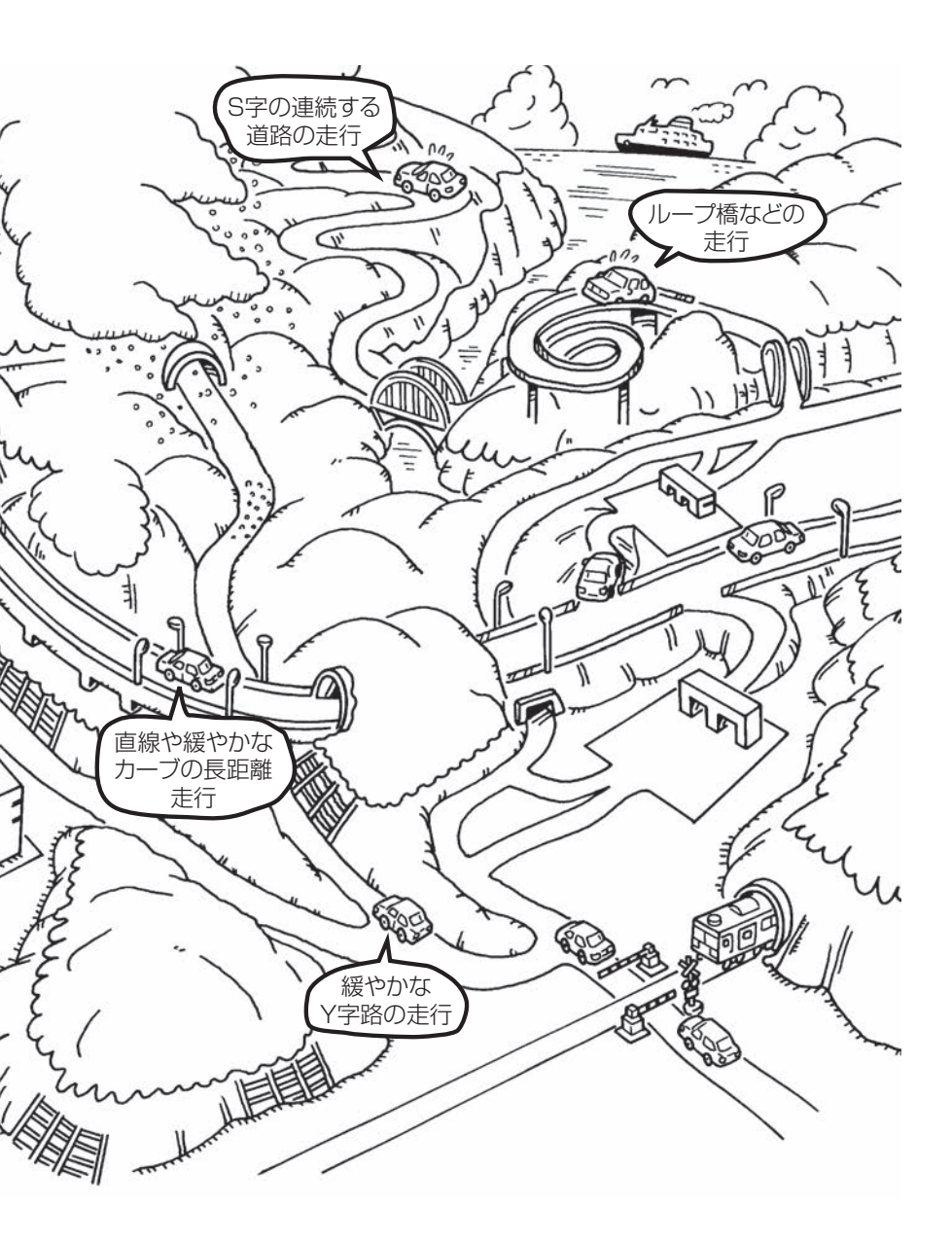

# 地図に表示される記号

# 地図表示記号(例)

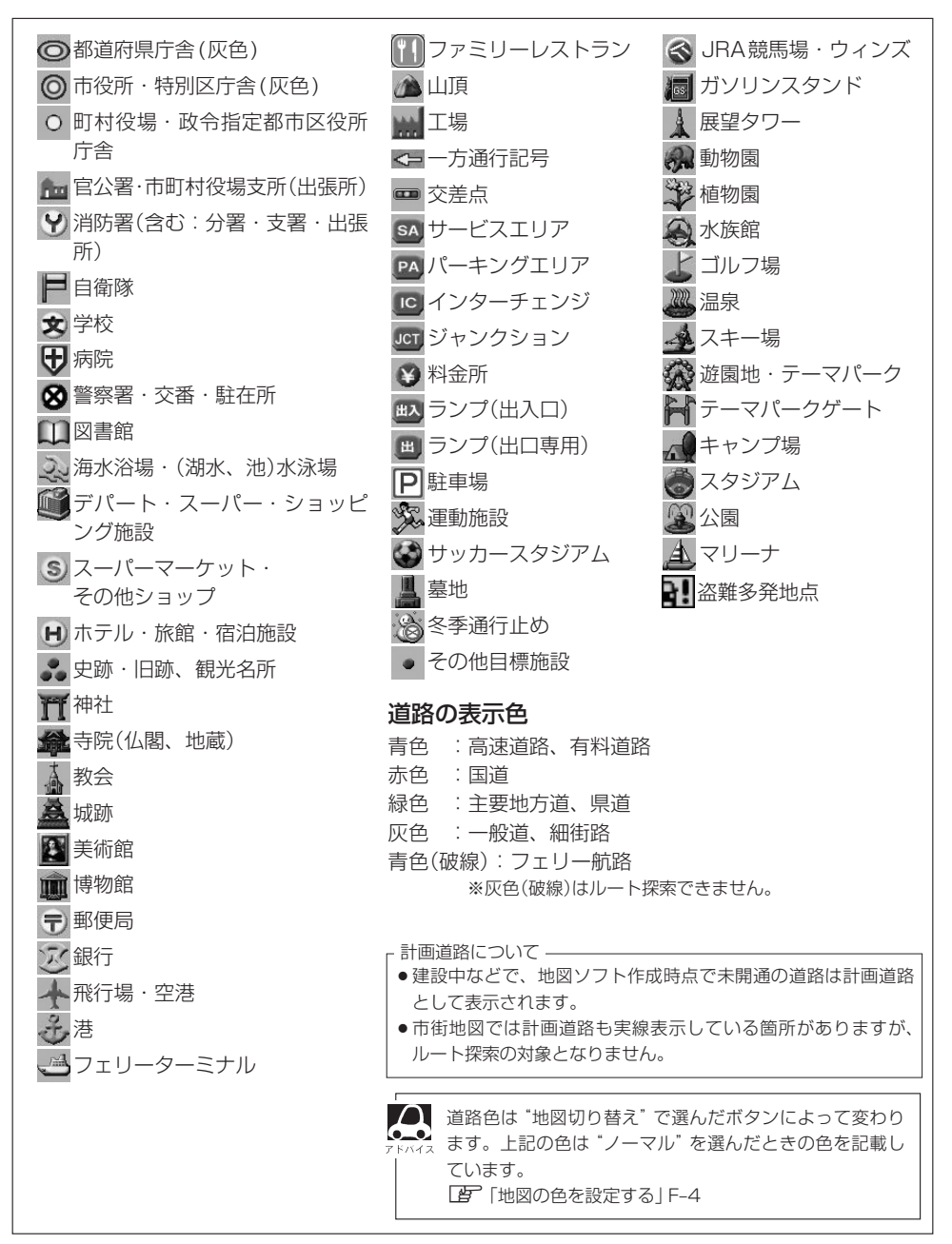

# 立体アイコン(例)

|     | 東京タワー           |
|-----|-----------------|
|     | 新宿センタービル        |
|     | 神宮球場            |
|     | 松江城             |
|     | 日本武道館           |
|     | 横浜ランド<br>マークタワー |
|     | 東京都庁<br>(第一庁舎)  |
| No. | 通天閣             |
|     | 原爆ドーム           |
|     | JR 東京駅          |

# 必要なとき

# 市街地図(10 m/25 m/50 mスケール)の収録エリア

#### 90 %以上収録地域 → 無印、50 %以上収録地域→ 、50 %未満収録地域→

| 北海道 | 札幌市、函館市、小樽市、旭川市、室蘭市、<br>釧路市、帯広市、北見市、夕張市、苫小牧市、<br>稚内市、美唄市、芦別市、江別市、赤平市、<br>紋別市、土別市、名寄市、三笠市、根室市、<br>千歳市、恵庭市、北広島市、石狩市、当別町、<br>釧路町、岩見沢市、網走市、留萌市、滝川市、<br>砂川市、歌志内市、深川市、富良野市、<br>登別市、江差町、斜里町、伊達市、白老町、<br>音更町、北斗市、池田町、洞爺湖町、<br>新ひだか町、清水町、芽室町、幕別町、 | 茨城県 | 水戸市、日立市、土浦市、取手市、<br>ひたちなか市、五霞町、境町、守谷市、<br>利根町、古河市、石岡市、結城市、龍ケ崎市、<br>下妻市、常陸太田市、高萩市、北茨城市、<br>笠間市、牛久市、つくば市、鹿嶋市、潮来市、<br>茨城町、大洗町、東海村、鉾田市、神栖市、<br>阿見町、常陸大宮市、那珂市、筑西市、<br>坂東市、稲敷市、(かすみがうら市)、桜川市)、<br>(行方市)、常総市、つくばみらい市、小美玉市、<br>河内町、城里町、大子町、美浦村、[八千代町] |
|-----|----------------------------------------------------------------------------------------------------|-----|----------------------------------------------------------------------------------------------------|
|     | 七飯町、八雲町、岩内町、余市町、佘井江町、<br>鷹栖町、東神楽町、美瑛町<br>三沢市、青森市、弘前市、八戸市、黒石市、<br>五所川原市、十和田市、むつ市、藤崎町、<br>大鰐町、東北町、つがる市、平川市、<br>野辺地町 田全館村                                                                                                    | 栃木県 | 宇都宮市、小山市、 <u>足利市</u> 、 <u>栃木市</u> 、佐野市、<br>鹿沼市、日光市、真岡市、大田原市、矢板市、<br>上三川町、益子町、 <u>市貝町</u> 、芳賀町、壬生町、<br>野木町、那須町、 <u>那須塩原市</u> 、さくら市、<br><u>那須烏山市</u> 、下野市、茂木町、岩舟町                                                                               |
| 岩手県 | 「<br>盛岡市」、宮古市、大船渡市、花巻市、北上市、<br>久慈市、遠野市、陸前高田市、釜石市、<br>二戸市、雫石町、岩手町、滝沢村、一関市、<br>紫波町、矢巾町、大槌町、山田町、岩泉町、<br>八幡平市、奥州市、金ヶ崎町、平泉町                                                                                                    | 群馬県 | 前橋市、 <u>高崎市</u> 、伊努崎市、太田市、 <u>州主市</u> 、<br>榛東村、吉岡町、甘楽町、中之条町、<br>東吾妻町、 <u>嬬恋村</u> 、草津町、みなかみ町、<br>玉村町、板倉町、明和町、千代田町、大泉町、<br>邑楽町、沼田市、館林市、 <u>渋川市</u> 、藤岡市、<br>富岡市、安中市、みどり市、下仁田町、                                                                  |
| 宮城県 | 多賀城市、仙台市、石巻市、塩竃市、<br>気仙沼市、白石市、角田市、名取市、岩沼市、<br>大河原町、山元町、松島町、七ヶ浜町、<br>利府町、富谷町、色麻町、加美町、登米市、<br>栗原市、東松島市、美里町、大崎市、蔵王町、<br>村田町、柴田町、亘理町、大和町、大衡村、<br>涌谷町                                                                                         |     |                                                                                                    |
| 秋田県 | 秋田市、能代市、横手市、大館市、男鹿市、<br>湯沢市、鹿角市、五城目町、井川町、<br>由利本荘市、 <u>潟上市</u> 、大仙市、北秋田市、<br>にかほ市、仙北市、八郎潟町                                                                                                    | 埼玉県 | 鶴ケ島市、吉川市、三芳町、毛呂山町、<br>松伏町、行田市、秩父市、東松山市、羽生市、<br>鴻巣市、坂戸市、幸手市、日高市、伊奈町、<br>越生町、滑川町、嵐山町、小川町、川島町、<br>吉月町 鳩山町 株瀬町 長野町 長瀬町                                                                                                    |
| 山形県 | 山形市、米沢市、鶴岡市、酒田市、新庄市」、<br><u>寒河江市</u> 、上山市、村山市、長井市、天童市、<br><u>東根市</u> 、尾花沢市、南陽市、山辺町、中山町、<br>河北町、高畠町、川西町、庄内町                                                                                                    |     | 小鹿野町、東秩父村、美里町、神川町、<br>上里町、寄居町、宮代町、白岡市、杉戸町、<br>ふじみ野市、ときがわ町                                                                                                    |
| 福島県 | 福島市、会津若松市、郡山市、いわさ市、<br>白河市、須賀川市、喜多方市、相馬市、<br>二本松市、桑折町、国見町、本宮市、鏡石町、<br>西郷村、矢吹町、小野町、田村市、南相馬市、<br>伊達市、川俣町、会津美里町、石川町、<br>玉川村、三春町、広野町、楢葉町、富岡町、<br>大熊町、双葉町、浪江町                                                                                 |     |                                                                                                    |

|      |                                                                                                    | <br> |                                                                                                    |      |
|------|----------------------------------------------------------------------------------------------------|------|----------------------------------------------------------------------------------------------------|------|
| 子茶店  | 千葉市、市川市、船橋市、木更津市、松戸市、<br>野田市、茂原市、佐倉市、旭市、習志野市、<br>柏市、勝浦市、市原市、流山市、八千代市、<br>我孫子市、鎌ヶ谷市、浦安市、四街道市、<br>袖ケ浦市、八街市、印西市、白井市、銚子市、<br>館山市、成田市、東金市、鴨川市、君津市、                                                                                         | 山梨県  | 甲府市、富士吉田市、都留市、山梨市、<br>大月市、韮崎市、南アルプス市、北杜市、<br>甲斐市、笛吹市、昭和町、富士河口湖町、<br>上野原市、甲州市、市川三郷町、中央市、<br>身延町、西桂町、忍野村、山中湖村、鳴沢村、<br>富士川町                                                                            | 必要なと |
| 十采県  | 富津市、酒々井町、富里市、栄町、神崎町、<br>多古町、東庄町、大網白里町、九十九里町、<br>山武市、横芝光町、芝山町、一宮町、睦沢町、<br>長生村、白子町、南房総市、匝瑳市、香取市、<br>長柄町、長南町、大多喜町、御宿町、鋸南町、<br>いすみ市                                                                                                    | 長野県  | 松本市、長野市、上田市、岡谷市、飯田市、<br>諏訪市、須坂市、小諸市、伊那市、駒ヶ根市、<br>中野市、大町市、飯山市、茅野市、塩尻市、<br>佐久市、千曲市、東御市、軽井沢町、<br>御代田町、下諏訪町、富士見町、辰野町、<br>箕輪町、南箕輪村、松川町、高森町、阿智村、                                                          | き    |
|      | 千代田区、中央区、港区、新宿区、文京区、<br>台東区、墨田区、江東区、品川区、目黒区、<br>大田区、世田谷区、渋谷区、中野区、杉並区、<br>豊島区、北区、荒川区、板橋区、東京                                                                                                    |      | 白馬村、坂城町、小布施町、山ノ内町、<br>筑北村、安曇野市、原村、飯島町、中川村、<br>宮田村、喬木村、豊丘村、山形村、池田町、<br>松川村、高山村                                                                                                    |      |
| 東京都  | 定立区、葛飾区、江戸川区、八主子市、<br>立川市、武蔵野市、三鷹市、青梅市、府中市、<br>昭島市、調布市、町田市、小金井市、小平市、<br>日野市、東村山市、国分寺市、国立市、<br>西東京市、福生市、狛江市、東大和市、<br>清瀬市、東久留米市、武蔵村山市、多摩市、<br>稲城市、羽村市、瑞穂町、日の出町、<br>あきる野市、 <u>檜原村</u> 、奥多摩町                                              | 岐阜県  | 岐阜市、多治見市、岐南町、関ヶ原町、<br>神戸町、大垣市、高山市、関市、中津川市、<br><u>美濃市</u> 、瑞浪市、下呂市、羽島市、恵那市、<br><u>美濃加茂市、土岐市、各務原市、可</u> 児市、<br>山県市、瑞穂市、笠松町、坂祝町、富加町、<br>飛騨市、本巣市、郡上市、海津市、北方町、<br>輪之内町、安八町、養老町、垂井町、<br>揖斐川町、大野町、池田町、川辺町、 |      |
| 神奈川県 | <ul> <li>横浜市、川崎市、相模原市、横須賀市、</li> <li>平塚市、鎌倉市、藤沢市、小田原市、</li> <li>茅ヶ崎市、逗子市、三浦市、厚木市、大和市、</li> <li>伊勢原市、海老名市、南足柄市、綾瀬市、</li> <li>葉山町、寒川町、大磯町、二宮町、中井町、</li> <li>大井町、開成町、愛川町、秦野市、座間市、</li> <li>松田町、山北町、箱根町、真鶴町、湯河原町、</li> <li>清川村</li> </ul> | 静岡県  | 八百津町、御嵩町<br>浜松市、沼津市、富士市、静岡市、熱海市、<br>三島市、富士宮市、伊東市、 <u>島田市</u> 、磐田市、<br>焼津市、掛川市、藤枝市、御殿場市、袋井市、<br>下田市、裾野市、湖西市、伊豆市、東伊豆町、<br>河津町、松崎町、西伊豆町、函南町、清水町、<br>長泉町、 <u>小山町</u> 、御前崎市、吉田町、菊川市、<br>藤町、伊豆の国市、牧之原市    |      |
| 新潟県  | 新潟市、三条市、長岡市、柏崎市、新発田市、<br>小千谷市、加茂市、十日町市、燕市、<br>糸魚川市、五泉市、上越市、阿賀野市、<br>佐渡市、魚沼市、聖籠町、見附市、村上市、<br>田上町、湯沢町、妙高市、南魚沼市、胎内市、<br>弥彦村                                                                                                    | 愛知県  | 名古屋市、岡崎市、一宮市、瀬戸市、<br>春日井市、津島市、碧南市、刈谷市、豊田市、<br>安城市、西尾市、蒲郡市、犬山市、江南市、<br>小牧市、稲沢市、東海市、大府市、知多市、<br>知立市、尾張旭市、高浜市、岩倉市、豊明市、<br>日進市、田原市、東郷町、長久手市、豊山町、                                                        |      |
| 富山県  | 富山市、高岡市、魚津市、 <u>氷</u> 見市、滑川市、<br>黒部市、砺波市、小矢部市、南砺市、射水市、<br>舟橋村、上市町、立山町、入善町、朝日町                                                                                                    |      | 清須市、大口町、扶桑町、大治町、蟹江町、<br>飛島村、弥富市、阿久比町、東浦町、<br>南知多町、武豊町、幸田町、豊橋市、半田市、                                                                                                    |      |
| 石川県  | <ul> <li>内選町、「金沢市」、「七尾市」、「小松市」、輪島市、</li> <li>珠洲市、加賀市」、羽咋市」、「津幡町」、かほく市」、</li> <li>白山市、能美市、野々市市、「志賀町」、川北町、</li> <li>宝達志水町、中能登町、能登町</li> </ul>                                                                                           |      | 豆川川レ、市府川レ、 <u>利畑川</u> レ、天米町 、変四巾、<br> 北名古屋市、みよし市、あま市                                                                                                    |      |
| 福井県  | 福井市、鯖江市、坂井市、美浜町、高浜町、<br>敦賀市、小浜市、大野市、勝山市、あわら市、<br>越前市、永平寺町、越前町、おおい町                                                                                                    |      |                                                                                                    |      |

#### 市街地図(10 m/25 m/50 mスケール)の収録エリア

#### 90%以上収録地域→無印、50%以上収録地域→ 50%未満収録地域→

|                    |                                                                                                    | _    |
|--------------------|----------------------------------------------------------------------------------------------------|------|
| 三重県                | 津市、松阪市、(いなべ市)、東員町、菰野町、<br>四日市市、伊勢市、桑名市、鈴鹿市、名張市、<br>尾鷲市、(亀山市)、鳥羽市、(熊野市)、玉城町、<br>度会町、志摩市、伊賀市、木曽岬町、朝日町、<br>川越町、多気町、(明和町)、南伊勢町、紀北町、<br>御浜町、紀宝町 | 和    |
| 滋賀県                | 近江八幡市、草津市、大津市、彦根市、<br>長浜市、守山市、栗東市、野洲市、湖南市、<br>甲賀市、日野町、竜王町、米原市、高島市、<br>東近江市、愛荘町、豊郷町、甲良町、多賀町                                                 | ļ    |
| 京都府                | 城陽市、向日市、八幡市、京田辺市、<br>久御山町、井手町、木津川市、精華町、<br>京都市、福知山市、舞鶴市、綾部市、宇治市、<br>宮津市、亀岡市、長岡京市、宇治田原町、<br>笠置町、和東町、南山城村、京丹後市、                              | Ē    |
|                    | 南丹市、大山崎町、伊根町、与謝野町<br>大阪市、堺市、岸和田市、豊中市、池田市、<br>吹田市、泉大津市、貝塚市、守口市、枚方市、                                                                         |      |
| 大阪府                | 次不印、八尾印、汞佐野印、畠田林印、<br>寝屋川市、松原市、大東市、和泉市、箕面市、<br>柏原市、羽曳野市、門真市、摂津市、高石市、<br>藤井寺市、東大阪市、四條畷市、交野市、<br>+ 5500以声、550克、中岡町、四尼町                       | 应    |
|                    | 入                                                                                                    | Ц    |
|                    | 尼崎市、明石市、西宮市、芦屋市、伊丹市、<br>宝塚市、三木市、播磨町、福崎町、太子町、<br>上郡町、神戸市、姫路市、洲本市、相生市、<br>豊岡市、加古川市、赤穂市、西脇市、高砂市、                                              | 復    |
| · <del>八</del> 冲 乐 | 新四市、小野市、三田市、加四市、(藤山市)、<br>猪名川町、稲美町、淡路市、南あわじ市、<br>養父市、丹波市)、宍栗市、朝来市、たつの市、<br>多可町、香美町、新温泉町、加東市、市川町、<br>神河町                                    | Z    |
| 李良厚                | 奈良市、橿原市、 <mark>桜井市</mark> 、生駒市、平群町、<br>三郷町、斑鳩町、田原本町、明日香村、<br>大和高田市、大和郡山市、天理市、五條市、<br>綱町市 香芝市 貴城市 上約町 王寺町                                   | ECN. |
| 示区荣                | 広陵町、河合町、安堵町、川西町、宇陀市、<br>三宅町、高取町、吉野町、大淀町、下市町、<br>黒滝村                                                                                        |      |

|             | 和歌山市、海南市、岩出市、かつらぎ町、        |
|-------------|----------------------------|
|             | 湯浅町、橋本市、有田市、御坊市、田辺市、       |
|             | 新宮市、白浜町、那智勝浦町、紀の川市、        |
| 和歌山県        | 有田川町、高野町、紀美野町、九度山町、        |
|             | 広川町、美浜町、日高町、由良町、印南町、       |
|             | みなべ町、日高川町、上富田町、太地町、        |
|             | 串本町                        |
|             | 鳥取市、米子市、倉吉市、境港市、岩美町、       |
| 鳥取県         | 三朝町、日吉津村、八頭町、湯梨浜町、         |
|             | 琴浦町、北栄町、伯耆町                |
|             | 松江市、浜田市、出雲市、益田市、大田市、       |
| 島根県         | 安来市、江津市、雲南市                |
|             | 岡山市 、倉敷市 、玉野市 、備前市 、早島町 、  |
|             | 勝央町、久米南町、津山市、笠岡市、井原市、      |
| m. Lum      | 総社市、高梁市、新見市、和気町、里庄町、       |
| 岡山県         | 矢掛町 、鏡野町 、奈義町 、西粟倉村 、美作市 、 |
|             | 吉備中央町 、瀬戸内市 、赤磐市 、真庭市 、    |
|             | 美咲町、浅口市                    |
|             | 呉市、尾道市、福山市、府中市、府中町、        |
| 亡自旧         | 坂町、江田島市、広島市、竹原市、三原市、       |
| 山岡宗         | 三次市、庄原市、大竹市、東広島市、          |
|             | 廿日市市、海田町、熊野町、安芸高田市         |
|             | 下関市、宇部市、山口市、萩市、防府市、        |
|             | 下松市、岩国市、山陽小野田市、光市、         |
| 山口宗         | 長門市、柳井市、美祢市、周南市、和木町、       |
|             | 平生町、周防大島町、田布施町             |
|             | 德島市、鳴門市、小松島市、阿南市、          |
| <b>法</b> 自旧 | 吉野川市、石井町、松茂町、北島町、藍住町、      |
| 临后乐         | 板野町、上板町、阿波市、美馬市、三好市、       |
|             | つるぎ町、東みよし町                 |
|             | 高松市、丸亀市、坂出市、善通寺市、          |
| 禾川旧         | 観音寺市、さぬき市、東かがわ市、土庄町、       |
| 百川宗         | 綾川町、宇多津町、まんのう町、琴平町、        |
|             | 多度津町、三豊市、小豆島町、三木町          |
|             | 松山市、今治市、宇和島市、八幡浜市、         |
| 哥姬间         | 新居浜市、西条市、大洲市、伊予市、          |
| <b>妥</b> 版宗 | 四国中央市、松前町、砥部町、伊方町、         |
|             | 久万高原町、西予市、東温市、内子町          |

| 高知県  | 高知市、室戸市、安芸市、南国市、土佐市、<br>須崎市、宿毛市、土佐清水市、佐川町、<br>梼原町、四万十市、香南市、香美市、<br>四万十町、黒潮町、いの町、越知町<br>多島吉、此本地吉、海田吉、大谷田吉                                                                                                    | <ul> <li>那覇市、宜野湾市、浦添市、名護市、糸満市、<br/>沖縄市、本部町、読谷村、嘉手納町、北谷町、</li> <li>沖縄県</li> <li>北中城村、中城村、西原町、豊見城市、</li> <li>与那原町、南風原町、石垣市、うるま市、</li> <li>宮古阜市 南城市 八百瀬町</li> </ul> | 必要  |
|------|----------------------------------------------------------------------------------------------------|----------------------------------------------------------------------------------------------------|-----|
| 福岡県  | <ul> <li>糸島市、北ル州市、福岡市、大年田市、</li> <li>久留米市、中間市、小郡市、春日市、宗像市、</li> <li>志免町、粕屋町、水巻町、直方市、飯塚市、</li> <li>田川市、柳川市、八女市、筑後市、大川市、</li> <li>行橋市、豊前市、筑紫野市、大野城市、</li> <li>太宰府市、古賀市、那珂川町、宇美町、</li> <li>篠栗町、須恵町、新宮町、久山町、芦屋町、</li> <li>岡垣町、遠賀町、うさは市、大刀洗町、</li> <li>苅田町、吉富町、福津市、宮若市、</li> <li>嘉麻市、</li> <li>朝倉市、鞍手町、大木町、築上町、みやま市、</li> <li>小竹町、</li> <li>【桂川町】、</li> <li>(広川町)、香春町、</li> <li>添田町、糸田町、川崎町、大任町、赤村、</li> </ul> | <ul> <li>・地図ソフトの更新により収録エリアは変わります。</li> <li>・収録されている市街地図データの調査終了時期は一部を除き、2012年7月です。</li> <li>・細街路(日本全国)探索エリア</li> <li>細街路(日本全国)を含めたルートの探索を行う</li> </ul>           | なとき |
| 佐賀県  | 福智町、みやこ町<br><u>佐賀市</u> 、 <u>唐津市</u> 、鳥栖市、多久市、伊万里市、<br><u>武雄市</u> 、鹿島市、小城市、白石町、 <u>嬉野市</u> 、<br><u>神埼市</u> 、吉野ヶ里町、基山町、上峰町、<br>みやき町                                                                                                    | 、 探索されたルートは細街路中ではピンクで表示<br>されます。                                                                                                    |     |
| 長崎県  | 佐世保市,時津町、長崎市,島原市、諌早市、<br>大村市、平戸市、松浦市,五島市、波佐見町、<br>対馬市、壱岐市、西海市、雲仙市、長与町、<br>南島原市、東彼杵町、川棚町、佐々町                                                                                                    | - することがあります。<br>運転の際は現地の状況に従ってください。                                                                                                    |     |
| 熊本県  | 熊本市*、玉名市、八代市、人吉市、荒尾市、<br>水俣市、山鹿市、菊池市、宇土市、大津町、<br>菊陽町、合志市、益城町、阿蘇市、南小国町、<br>小国町、上天草市、宇城市、高森町、天草市、<br>玉東町、長洲町、御船町、嘉島町、甲佐町、<br>氷川町、芦土町、津奈木町                                                                                                    |                                                                                                    |     |
|      | *印…熊本市南区は50%以上収録地域にな                                                                                                    |                                                                                                    |     |
| 大分県  | 大分市、別府市、中津市、日田市、佐伯市、<br>臼杵市、津久見市、竹田市、豊後高田市、<br>杵築市、宇佐市、豊後大野市、由布市、<br>九重町、玖珠町、国東市、日出町                                                                                                    |                                                                                                    |     |
| 宮崎県  | 宮崎市、都城市、延岡市、日南市、小林市、<br>日向市、串間市、西都市、えびの市、三股町、<br>高原町、国富町、高鍋町、新富町、木城町、<br>川南町、都農町、門川町                                                                                                    | ,                                                                                                    |     |
| 鹿児島県 | <ul> <li>鹿児島市、鹿屋市、姶良市、枕崎市、</li> <li>いちき串木野市、阿久根市、出水市、伊佐市、</li> <li>指宿市、西之表市、垂水市、薩摩川内市、</li> <li>日置市、曽於市、霧島市、南さつま市、</li> <li>志布志市、奄美市、南九州市、さつま町</li> </ul>                                                                                                    |                                                                                                    |     |

# VICSについてのお問い合わせ

#### VICSの概要

VICSはVehicle Information and Communication System(道路交通情報通信システム)の略です。

#### 〈概念〉

道路交通にかかわる様々な情報を、直接車載機にリアルタイムに提供することにより、ドライバー が適切なルートを選ぶことができ、その結果として、車の流れの分散、渋滞の緩和が促され、道路 交通の安全性、円滑性が向上することを目的としています。

#### 〈システム概要〉

このシステムは、(一財)道路交通情報通信システムセンター(VICSセンター)\*1から、FM多重放送 \*2を使ってリアルタイム\*3に送られてくる道路交通情報(渋滞、事故、工事、所要時間、駐車場など) を、車載機で受信、表示するというものです。表示形態は文字情報表示(レベル1)、簡易図形表示(レ ベル2)、地図表示(レベル3)の3段階あります。

- \*1 (一財)道路交通情報通信システムセンター(VICSセンター)は、警察庁、総務省、国土交通省を主務官庁とす る公益の財団法人です。
- \*2 FM多重放送では広域情報を提供します。
- \*3 通信処理のため、5分程度の遅れはあります。

#### 〈サービスエリア〉

東京都、神奈川県、千葉県、埼玉県、大阪府、愛知県、京都府、兵庫県、長野県、広島県、福岡県、 宮城県、北海道(札幌地区、旭川地区、函館地区、釧路地区、北見地区)、静岡県、群馬県、岡山県、 福島県、沖縄県、宮崎県、岐阜県、三重県、山口県、茨城県、和歌山県、滋賀県、奈良県、栃木 県、山梨県、新潟県、石川県、熊本県、大分県、香川県、愛媛県、徳島県、高知県、佐賀県、長崎県、 鹿児島県、福井県、富山県、山形県、秋田県、青森県、島根県、鳥取県、岩手県で展開されています。 (平成24年3月1日現在)

#### 〈情報提供時間〉

FM多重放送は第1、第3日曜日の翌日の月曜日、午前1時~午前5時まで放送を休止する場合が あります。

FM多重放送他、VICS情報の提供時間についてはVICSセンターにお問い合わせください。 ※VICSの運用休止中は、情報が送信されていても、内容は保証されません。

#### 〈情報の更新について〉

おおむね、5分間隔で更新されます。

#### 〈FM文字多重放送の一般情報(番組)の道路交通情報とのちがいについて〉

ー般情報の道路交通情報が30分ごとに手入力されるのに対して、VICSではリアルタイムに情報を提供しています。

#### 〈VICSリンクデータベースの著作権について〉

VICSリンクデータベースの著作権は(一財)日本デジタル道路地図協会、(公財)日本交通管理技術協会が有しています。

- VICS リンク:各メディアを介して車両へ道路交通情報を提供する際、道路の統一的な表現手段 として「VICS リンク」を定義しています。リンクは道路ネットワークを交差点、 インターチェンジ、ジャンクション、分岐点、合流点等の適切な分割点(ノード) で分割し、その分割単位に付番したものであり、道路ネットワーク上の道路交通 情報の表現が的確かつ効率的に行えます。
- VICS リンクデータベース: VICS リンクと(一財)日本デジタル道路地図協会が製作しているデジタル地図との対応テーブル。

#### 〈VICSに関する問い合わせ先について〉

問い合わせの内容によって、下記のように問い合わせ先が異なります。

| 問い合わせ先<br>問い合わせ項目 | お買い上げの<br>Honda販売店 | VICSセンター |
|-------------------|--------------------|----------|
| VICSの概念、計画        |                    | 0        |
| レベル1の表示内容         |                    | 0        |
| レベル2の表示内容         |                    | 0        |
| レベル3の表示内容         | 0                  |          |
| サービスエリア           | 0                  |          |
| 受信可否              | 0                  |          |
| 車載機の調子、機能、使い方     | 0                  |          |

※ VICS 関連商品、VICS 情報の受信エリアや内容の概略、レベル3(地図)表示の内容に関することは弊社「お客様相談室」(連絡先は裏表紙をご覧ください)へお問い合わせください。

※ VICSの概念、計画、または表示された情報内容に関することは VICS センターへお問い合わせ ください。(ただし、レベル3(地図)表示の表示内容は除く。)

#### VICSセンター

お問い合わせ窓口 サービス・サポート・センター

| 電話番号    | 0570-00-8831                      |
|---------|-----------------------------------|
|         | ※PHS、IP電話等からはご利用できません。            |
|         | ※ 全国どこからでも市内通話料金でご利用になれます。        |
|         | ※お電話のお問い合わせにつきましては、内容の正確な確認のため、   |
|         | 録音させていただいております。                   |
| 電話受付時間  | 平日9:30~17:45(土曜・日曜・祝日・年末年始休暇を除く)  |
| FAX番号   | (03)3562-1719                     |
| FAX受付時間 | 24時間                              |
| URL     | http://www.vics.or.ip/index1.html |

\*お問い合わせ先の判断に迷うような場合には、まずお買い求めのHonda販売店または、裏表紙に 記載している株式会社ホンダアクセス「お客様相談室」までご連絡いただくことをおすすめします。 ※PHSからはご利用できません。

#### 〈使用上のご注意〉

- 提供された情報と実際の交通規制が異なる場合は、実際の交通規制に従ってください。
- 提供される情報はあくまでも参考情報です。
- 提供されるデータ等は最新情報でない場合があります。

#### VICS削除リンクに関する告知

VICSによる道路交通情報(渋滞や混雑の矢印など)を地図上に表示するためあらかじめ本機に情報提供用の単位(以下、 VICSリンクと称します)を設定しています。道路形状や交通施設の変化にともない、より正確な情報提供をするため、 必要に応じ、毎年、VICSリンクの追加・変更が行われます。過去からのVICSリンクの情報を永続的に提供すること は容量などの理由で不可能です。追加・変更が行われた場合、該当のVICSリンクについて3年間は情報提供が行われ ますが、それ以降は、情報提供が打ち切られることになっております。

このため、VICSによる道路交通情報(渋滞や混雑の矢印など)の表示は「本製品」発売後、3年程度で一部の道路において情報が表示されなくなることがあります。

#### VICS情報有料放送サービス契約約款

#### 第1章 総則

(約款の適用)

第1条 一般財団法人道路交通情報通信システムセンター(以下「当センター」といいます。)は、放送法(昭和25 年法律第132号)第147条の規定に基づき、このVICS情報有料放送サービス契約約款(以下「この約款」 といいます。)を定め、これによりVICS情報有料放送サービスを提供します。

(約款の変更)

第2条 当センターは、この約款を変更することがあります。この場合には、サービスの提供条件は、変更後の VICS 情報有料放送サービス契約約款によります。

(用語の定義)

- 第3条 この約款においては、次の用語はそれぞれ次の意味で使用します。
  - (1) VICSサービス 当センターが自動車を利用中の加入者のために、FM多重放送局から送信する、道路交通情報の有料 放送サービス
  - (2) VICSサービス契約 当センターからVICSサービスの提供を受けるための契約
  - (3) 加入者
     当センターと VICS サービス契約を締結した者
     (4) VICS デスクランブラー
    - FM多重放送局からのスクランブル化(攪乱)された電波を解読し、放送番組の視聴を可能とするための機器

#### 第2章 サービスの種類等

(VICSサービスの種類)

- 第4条 VICSサービスには、次の種類があります。
  - (1) 文字表示型サービス

文字により道路交通情報を表示する形態のサービス

- (2) 簡易図形表示型サービス 簡易図形により道路交通情報を表示する形態のサービス
- (3) 地図重畳型サービス
  古書機のたっつごなり、首略地図しには祝た香屋までする形能

車載機のもつデジタル道路地図上に情報を重畳表示する形態のサービス

(VICSサービスの提供時間)

第5条 当センターは、原則として一週間に概ね120時間以上のVICSサービスを提供します。

#### 第3章 契約

(契約の単位)

第6条 当センターは、VICSデスクランブラー1台毎に1のVICSサービス契約を締結します。

(サービスの提供区域)

第7条 VICSサービスの提供区域は、当センターの電波の受信可能な地域(全都道府県の区域で概ねNHK-FM 放送を受信することができる範囲内)とします。ただし、そのサービス提供区域であっても、電波の状況 により VICSサービスを利用することができない場合があります。

必要なとき

(契約の成立等)

- 第8条 VICSサービスは、VICS対応FM受信機(VICSデスクランブラーが組み込まれたFM受信機)を購入した ことにより、契約の申込み及び承諾がなされたものとみなし、以後加入者は、継続的にサービスの提供 を受けることができるものとします。
- (VICSサービスの種類の変更)
- 第9条 加入者は、VICSサービスの種類に対応したVICS対応FM受信機を購入することにより、第4条に示す VICSサービスの種類の変更を行うことができます。
- (契約上の地位の譲渡又は承継)
- 第10条 加入者は、第三者に対し加入者としての権利の譲渡又は地位の承継を行うことができます。
- (加入者が行う契約の解除)
- 第11条 当センターは、次の場合には加入者が VICS サービス契約を解除したものとみなします。
   (1)加入者が VICS デスクランブラーの使用を将来にわたって停止したとき
   (2)加入者の所有する VICS デスクランブラーの使用が不可能となったとき
- (当センターが行う契約の解除)
- 第12条 当センターは、加入者が第16条の規定に反する行為を行った場合には、VICSサービス契約を解除す ることがあります。また、第17条の規定に従って、本放送の伝送方式の変更等が行われた場合には、 VICSサービス契約は、解除されたものと見なされます。
  - 2 第11条又は第12条の規定により、VICSサービス契約が解除された場合であっても、当センターは、 VICSサービスの視聴料金の払い戻しをいたしません。

#### 第4章料金

(料金の支払い義務)

第13条 加入者は、当センターが提供するVICSサービスの料金として、契約単位ごとに加入時に別表に定める定 額料金の支払いを要します。なお、料金は、加入者が受信機を購入する際に負担していただいております。

#### 第5章保守

(当センターの保守管理責任)

第14条 当センターは、当センターが提供するVICSサービスの視聴品質を良好に保持するため、適切な保守管理に努めます。ただし、加入者の設備に起因する視聴品質の劣化に関してはこの限りではありません。

(利用の中止)

- 第15条 当センターは、放送設備の保守上又は工事上やむを得ないときは、VICSサービスの利用を中止することがあります。
  - 2 当センターは、前項の規定によりVICSサービスの利用を中止するときは、あらかじめそのことを加入 者にお知らせします。ただし、緊急やむを得ない場合は、この限りではありません。

#### 第6章 雑 則

(利用に係る加入者の義務)

- 第16条 加入者は、当センターが提供する VICS サービスの放送を再送信又は再配分することはできません。 (免責)
- 第17条 当センターは、天災、事変、気象などの視聴障害による放送休止、その他当センターの責めに帰すことのできない事由によりVICSサービスの視聴が不可能ないし困難となった場合には一切の責任を負いません。また、利用者は、道路形状が変更した場合等、合理的な事情がある場合には、VICSサービスが一部表示されない場合があることを了承するものとします。但し、当センターは、当該変更においても、変更後3年間、当該変更に対応していない旧デジタル道路地図上でも、VICSサービスが可能な限度で適切に表示されるように、合理的な努力を傾注するものとします。
  - 2 VICSサービスは、FM放送の電波に多重して提供されていますので、本放送の伝送方式の変更等が行われた場合には、加入者が当初に購入された受信機によるVICSサービスの利用ができなくなります。当センターは、やむを得ない事情があると認める場合には、3年以上の期間を持って、VICSサービスの「お知らせ」画面等により、加入者に周知のうえ、本放送の伝送方式の変更を行うことがあります。
- [別表] 視聴料金 300円(税抜き)

ただし、車載機購入価格に含まれております。

# 故障かな?と思ったら

ちょっとした操作のミスや接続のミスで故障と間違えることがあります。 修理を依頼される前に、下記のようなチェックをしてください。それでもなお異常があるときは、使 用を中止してお買い上げのHonda販売店にご連絡ください。

#### 共 通

| 症状                           | 原因                                                                                                    | 処置                                                                                                    | 参考<br>ページ |
|------------------------------|----------------------------------------------------------------------------------------------------|----------------------------------------------------------------------------------------------------|-----------|
| 音が出ない。                       | 音量が小さいまたは音の大きさが<br>"O"になっている。                                                                           | ▼/▲ (VOL)で調整してくだ<br>さい。                                                                                     | H-8       |
|                              | 音質・音量バランスが片方に寄って<br>いる。                                                                                 | フェード・バランスを正しく調整し<br>てください。<br>※2スピーカーの場合はBALANCE<br>とFADEを"O"に合わせます。                                        | H-14      |
|                              | 本機の近くに携帯電話や無線機を置<br>いている。                                                                               | 妨害を受ける可能性がありますので<br>離してご使用ください。                                                                             | _         |
|                              | Siri Eyes Freeが起動中である。                                                                                  | Siri Eyes Freeを終了してください。                                                                                    | S-26      |
| 本機に登録されてい<br>た情報が消失してい<br>る。 | <ul> <li>本機の使用を誤った</li> <li>ノイズの影響を受けた</li> <li>修理を依頼した</li> <li>などにより本機に保存した内容が消失する場合があります。</li> </ul> | 消失したデータについては補償でき<br>ません。                                                                                    | _         |
| ディスクが出ない。                    | ディスクに汚れ、キズ、指紋がつい<br>ている。                                                                                | ディスクが出なくなった場合は、お<br>買い上げのHonda販売店にご相談<br>ください。取り出したディスクの汚<br>れ、指紋を拭きとってください。ま<br>た、キズのついてのディスクは使            | T-14      |
| ディスクを読み込ま<br>ない。             |                                                                                                    | 用しないでください。<br>※ディスク要因で読み込みできない<br>ときなど、本機を操作してから排<br>出されるまでに時間がかかる場合<br>があります。                              |           |
| タッチパネルが操作<br>できない。           | タッチパネルに保護シートなどが<br>貼ってある。                                                                               | 保護シートなどの種類によっては<br>タッチパネルが誤動作したり反応し<br>ない場合があります。保護シート等<br>を取り外してご使用ください。                                   | _         |
| 音が勝手に大きくなる、<br>または小さくなる。     | 車速連動音量がLOW/MIDDLE/<br>HIGHになっている。                                                                       | 車速連動音量をOFFに設定してく<br>ださい。                                                                                    | H-22      |
| ディスクを取り出し<br>たときディスクが熱<br>い。 | 本機を長時間使用していた。<br>ディスクを長時間再生していた。                                                                        | 長時間使用すると、本機内部の温<br>度が上がりディスク自体が熱くな<br>ることがあります。本機のディス<br>クの読み取り性能およびディスク<br>への影響はありませんので気をつ<br>けて取り出してください。 | _         |

## モニター

| 症状                                           | 原因                                                                        | 処置                                                                                                | 参考<br>ページ |      |
|----------------------------------------------|---------------------------------------------------------------------------|---------------------------------------------------------------------------------------------------|-----------|------|
| 映像が出ない。                                      | 走行している。                                                                   | 走行中は映像を見ることができませ<br>ん。音声のみでお楽しみください。                                                              | _         | 影    |
|                                              | 明るさ/コントラスト調整が暗い方<br>いっぱいになっている。                                           | 明るさ/コントラストを調整してく<br>ださい。                                                                          | H-10      | 女なとき |
|                                              | 画面が消えている。                                                                 | 画面をタッチして、画面を表示させ<br>てください。                                                                        | H-13      |      |
|                                              | VTRモードになっている。                                                             | 外部機器の電源を入れる、または<br>他のモードに切り替えてください。<br>(VTR未入力時は黒い画面になりま<br>す。)                                   | _         |      |
| 表示が暗く見づらい。                                   | 車両側のオートライトが働いてい<br>る。                                                     | 画面の明るさはイルミに連動しま<br>す。(トンネル内など画面が急に暗くな<br>ります。)オートライトが働いていな<br>いとき、またはライトをONにして<br>いないと画面は明るくなります。 | _         |      |
| 画面が乱れる。                                      | 液晶画面の近くに携帯電話や無線機<br>がある。                                                  | 携帯電話などの妨害により画面が乱<br>れる場合があります。液晶画面の近<br>くにこれらを近づけないでくださ<br>い。                                     | _         |      |
| 画面が曇る。                                       | 雨の日または湿度が異常に高いと<br>き、エアコンの冷風が直接本機に当<br>たっている。                             | まれに画面に結露による曇りが発生<br>する場合があります。そのままご使<br>用いただくと1時間程度で結露は取<br>り除かれ、曇りはなくなります。                       | _         |      |
| DVDやテレビなどの<br>映像色や色合いが悪<br>い。                | 調整がずれている。                                                                 | 明るさ、コントラスト、色の濃さ、<br>色合いを調整してください。                                                                 | H-10      |      |
| 映像にはん点やしま<br>模様が出る。                          | ネオンサイン、高圧線、アマチュア<br>無線、他の自動車などの影響。                                        | 妨害電波を受けない場所に移動して<br>ください。                                                                         | _         |      |
| 液晶パネルに黒点や光<br>る点がある。                         | 液晶パネルは99.99 %以上の有効<br>画素がありますが、0.01 %以下の<br>画素欠けや常時点灯するものが生じ<br>ることがあります。 | 故障ではありませんので、そのまま<br>ご使用ください。                                                                      | _         |      |
| リア席モニターにCD<br>やiPodなど音楽関連<br>の画面が表示されな<br>い。 | 音楽関連の画面は表示されません。                                                          | 故障ではありません。<br>リア席モニターに表示されるのは映<br>像関連(DVDやDigital TV、iPodビ<br>デオなど)となります。                         | T-6       |      |

## 自車マーク関係

| 症 状                               | 原因                                                                      | 処置                                                                                     | 参考<br>ページ |
|-----------------------------------|-------------------------------------------------------------------------|----------------------------------------------------------------------------------------|-----------|
| 平面地図画面と3D<br>表示で地名表示が異<br>なる。     | 画面が煩雑(複雑)にならないよう、<br>文字情報の間引き処理を行っていま<br>す。また道路や地名などを複数表示<br>することもあります。 | 故障ではありません。                                                                             | _         |
| 現在地が正しく表示<br>されない。                | 走行条件やGPS衛星の状態により、<br>表示誤差が生じた。                                          | GPS衛星電波を受信してください。                                                                      | T-8       |
| 自車を移動させても<br>地図がスクロールし<br>ない。     | 現在地表示になっていない。                                                           | (現在地)をタッチしてください。                                                                       | _         |
| 自車マークが表示さ<br>れない。                 |                                                                         |                                                                                        |           |
| 走行すると道路が消<br>える。                  | 走行中は細街路を表示しません。                                                         | 故障ではありません。                                                                             | A-6       |
| 地図画面上のGPS受<br>信表示がいつまでも<br>灰色のまま。 | GPSアンテナ上に物が置いてある<br>ため、GPS衛星からの電波が受信<br>できない。                           | アンテナ取付位置上部に物を置いた<br>り、GPSアンテナにペンキやワッ<br>クスなどを塗ったりしないでくださ<br>い。また、積もった雪は、取り除い<br>てください。 | A-7       |
|                                   | GPS衛星の受信感度が悪い。                                                          | GPS衛星からの電波が安定するま<br>でお待ちください。                                                          | T-8       |
| 自車位置精度が悪い。                        | タイヤチェーンの装着、本システム<br>の他車への載せ替えなどにより、車<br>速パルスからの車速推定にずれ(進<br>みや遅れ)が発生した。 | しばらく(およそ30 km/h以上の速<br>度で30分程度)走行すると自動的に<br>調整されます。                                    | B-8       |
|                                   | GPS内蔵レーダー探知機を設置している。                                                    | 本機やGPSアンテナから離れた位<br>置にGPS内蔵レーダー探知機を設<br>置するか、使用しないでください。                               | _         |

#### 音声案内関係

| 症状                | 原因                                                       | 処置                                | 参考<br>ページ |
|-------------------|----------------------------------------------------------|-----------------------------------|-----------|
| 音声案内しない。          | 探索されたルートを外れている。                                          | 探索されたルートに戻るか、再度<br>ルート探索を行ってください。 | D-4       |
|                   | ルート案内が停止になっている。                                          | ルート案内を開始してください。                   | D-12      |
|                   | <b>消音</b> をタッチして音声を出なくし<br>ている。                          | <b>消音</b> をタッチして解除してくださ<br>い。     | F-19      |
| 実際の道路と案内が<br>異なる。 | 音声案内の内容は右左折する方向、<br>他の道路との接続形態などにより異<br>なった内容になる場合があります。 | 実際の交通ルールに従って走行して<br>ください。         | _         |

## 目的地/経由地/メニュー項目などが選択または設定できない

| 症状                                             | 原因                                                                  | 処置                                                                      | 参考<br>ページ |
|------------------------------------------------|---------------------------------------------------------------------|-------------------------------------------------------------------------|-----------|
| 再探索時、経由地を<br>探索しない。                            | すでに経由地を通過した、または通<br>過したと判断した。                                       | 通過した経由地を再度経由したい場<br>合は、再度ルート設定を行ってくだ<br>さい。                             | _         |
| ルート情報が表示さ<br>れない。                              | ルート探索を行っていない。                                                       | 目的地を設定し、ルート探索を行っ<br>てください。                                              | D-4       |
|                                                | ルート案内が停止になっている。                                                     | ルート案内を開始してください。                                                         | D-12      |
| ルート探索後、有料<br>道路出入口付近を<br>通っても、案内記号<br>が表示されない。 | 自車マークが探索されたルートを走<br>行していない。(案内記号は、探索<br>されたルート内容に関係があるマー<br>クのみを表示) | 探索されたルート上を走行してくだ<br>さい。                                                 | _         |
| 自動再探索ができな<br>い。                                | 道幅が3 m以下の細街路を走行して<br>いる。または自動ルートがない。                                | 探索対象道路を走行してください。<br>または手動で再度探索をやりなおし<br>てください。ただし、このときは全<br>ルート探索を行います。 | D-17      |
| 経由地が設定できな<br>い。                                | すでに経由地を5カ所設定している。                                                   | 経由地は6つ以上設定することはで<br>きません。数回に分けて探索を行っ<br>てください。                          | _         |

#### ルート探索関係

| 症状                      | 原因                                                                                                    | 処置                                                                                                    | 参考<br>ページ |
|-------------------------|----------------------------------------------------------------------------------------------------|----------------------------------------------------------------------------------------------------|-----------|
| 探索されたルートが<br>表示されない。    | 目的地の近くに道路がない。                                                                                           | 目的地を近くの道路まで位置修正し<br>てください。特に、上り下りで道<br>路が別々に表示されているような場<br>所では進行方向に注意の上、道路上<br>に目的地や経由地を設定してくださ<br>い。 | _         |
|                         | 出発地と目的地が近い。                                                                                             | 距離を離してください。                                                                                           | —         |
| 探索されたルートが<br>途切れて表示される。 | 探索では、細街路 <sup>*</sup> を使用しないエ<br>リアがあるため <sup>*1</sup> 、現在地または経<br>由地が途中から表示されたり、また<br>は途切れたりすることがあります。 | 故障ではありません。                                                                                            | _         |
| 遠回りな自動ルート<br>を探索する。     | 探索では、細街路 <sup>*</sup> を使用しないエ<br>リアがあるため <sup>*1</sup> 、遠回りなルート<br>になることがあります。                          | 基本道路(細街路以外の道路)に近づ<br>けて設定してください。                                                                      | _         |

\* 1…政令指定都市、および県庁所在地以外(地図ソフトの更新により変わることがあります。) ※細街路とは道幅5.5 m未満の道路のことをいいます。

# ルート探索関係

| 症 状                                        | 原因                                                                                      | 処置                                                                           | 参考<br>ページ |
|--------------------------------------------|-----------------------------------------------------------------------------------------|------------------------------------------------------------------------------|-----------|
| 遠回りな自動ルート<br>を探索する。                        | 出発地、目的地付近の道路に規制が<br>ある(一方通行など)ときに遠回りの<br>ルートを出すことがあります。                                 | 出発地や目的地を少しずらして設定<br>してください。<br>または、通りたいルートに経由地を<br>設定してください。                 | _         |
|                                            | 細街路 <sup>*</sup> を探索に使用するエリアで<br>は、現在地および目的地(経由地)付<br>近では左折を優先しているため、遠<br>回りになることがあります。 | 故障ではありません。                                                                   | _         |
|                                            | 車の方向(矢印の向き)が目的地方向<br>と逆のときは進行方向にそってルー<br>トを作成するため、遠回りのルート<br>を作成することがあります。              | 故障ではありません。                                                                   | _         |
| ランドマークの表示<br>が実際と異なる。                      | 地形データの不備や誤りにより起こ<br>ることがあります。                                                           | 地図ソフトが古い場合がありますの<br>で、お買い上げのHonda販売店に<br>ご相談ください。                            | _         |
| 出発地、経由地、目<br>的地から離れたポイ<br>ントにルートが引か<br>れる。 | 地図上の出発地、経由地、目的地付<br>近に経路探索用のデータが入ってい<br>ないため、ルート案内の開始、経由、<br>終了点が離れてしまう。                | 近くの道路上に目的地を設定してく<br>ださい。ただし、近くの道路が細街<br>路の場合、少し離れた一般道路から<br>ルートが引かれる場合があります。 | _         |
| 意図したルートとは<br>違うルートが引かれ<br>る。               | 目的地の近くに探索可能な道路がない。                                                                      | 目的地と逆の車線に設定されたり<br>し、正しいルートが作れないことが                                          |           |
|                                            | 目的地を建物の中心に設定してい<br>る。                                                                   | ありますので、目的地は最詳細地図<br>で車線などを確認して設定してくだ<br>さい。                                  | T-44      |
|                                            | 中央分離帯のある道路の反対側に目<br>的地・経由地を設定している。                                                      | ー方通行を考慮してルート探索する<br>ので遠回りなルートを引く場合があ<br>ります。最詳細地図で車線などを確<br>認して設定してください。     | T-44      |

※細街路とは道幅5.5 m未満の道路のことをいいます。

## **VICS**関係

| 症状                        | 原因                           | 処置                                      | 参考<br>ページ |
|---------------------------|------------------------------|-----------------------------------------|-----------|
| VICS情報(レベル1<br>とレベル2)が表示さ | VICS情報を受信していない。              | 情報を受信していないときは、表示<br>できません。              | _         |
| 11760.0                   | <b>交通情報番組(VICS)</b> を選んでいない。 | <mark>交通情報番組(VICS)</mark> を選んでくだ<br>さい。 | E-3       |

# VICS関係

| 症状                       | 原因                     | 処置                           | 参考<br>ページ |
|--------------------------|------------------------|------------------------------|-----------|
| VICS情報(レベル3)<br>が表示されない。 | VICS情報を受信していない。        | 情報を受信していないときは、表示<br>できません。   | _         |
|                          | 交通情報番組(VICS)を選んでいない。   | 交通情報番組(VICS)<br>を選んでください。    | E-3       |
|                          | 地図の縮尺スケールが拡大されてい<br>る。 | 地図の縮尺スケールを1 km以下に<br>してください。 | B-7       |
| ー般情報が表示され<br>ない。         | 一般情報を受信していない。          | 情報を受信していないときは、表示<br>できません。   | _         |
|                          | 一般情報番組を選んでいない。         | 一般情報番組を選んでください。              | E-3       |

# カメラシステム関係

| 症状                      | 原因                                          | 処置                                                                              | 参考<br>ページ |
|-------------------------|---------------------------------------------|---------------------------------------------------------------------------------|-----------|
| フロント・コーナー<br>カメラ映像が出ない。 | 高速で走行している。                                  | 低速で走行してください。                                                                    | _         |
| リアカメラ映像が出<br>ない。        | セレクトレバーがRの位置になって<br>いない。                    | セレクトレバーがR(リバース)の位置<br>になっているか確認してください。                                          | _         |
| カメラ映像の映りが<br>悪い。        | レンズカバーが汚れている。                               | 水を含ませた柔らかい布などで軽く<br>拭いてください。                                                    | _         |
| カメラ映像に白い光<br>の縦線が入る。    | 太陽光やヘッドランプの強い光が直<br>接カメラに入っている。             | CCDカメラ特有の現象であり、故障ではありません。直接周囲の状況                                                |           |
|                         | 車体やその周辺部で反射した太陽光<br>などの強い光が直接カメラに入って<br>いる。 | し女主唯認をしなから、運転してく<br>ださい。                                                        | _         |
| カメラのガイド表示<br>が出ない。      | ガイド表示が設定されていない。                             | Honda販売店で車種にあわせた設<br>定と調整を行ってください。                                              | _         |
|                         | ガイド表示が "OFF" になっている。                        | コーナーカメラのガイド表示の場合<br>は、画面をタッチして ガイドON を<br>タッチしてください。                            | G-10      |
|                         |                                             | リアカメラのガイド表示の場合は、セ<br>レクトレバーがR(リバース)の位置に<br>なっている状態で画面をタッチし、<br>ガイドONをタッチしてください。 | G-14      |
|                         | フロントカメラはガイドを表示しません。                         | _                                                                               | —         |
| カメラのガイド表示<br>が正しく合っていな  | ガイド表示が正しく調整されていな<br>い。                      | Honda販売店での調整が必要です。                                                              | -         |
|                         | 乗車している人数や荷物、地形の影<br>響などで車両が傾いている。           | 平らな場所や荷物を下ろした状態で<br>ご確認ください。ガイド表示の調整<br>が必要な場合はHonda販売店にご<br>相談ください。            | -         |

# 必要なとき

# ラジオ

| 症状                              | 原因                              | 処置                                                       | 参考<br>ページ |
|---------------------------------|---------------------------------|----------------------------------------------------------|-----------|
| 自動選局ができない。                      | 強い電波の放送局がない。                    | 手動で選局してください。                                             | J-3       |
| 放送局リスト選局で<br>リストが自動で表示<br>されない。 | トンネルの中など放送局の電波が弱<br>い。          | 場所を移動し、手動でリスト更新し<br>てください。                               | J-6       |
| "ジージー、ザーザー"<br>という雑音が多い。        | 放送局の電波が弱い。                      | 他のチャンネルを選局してみてくだ<br>さい。                                  | J-3       |
|                                 | 周りに障害物があるなど、受信状態<br>が良くない。      | 受信状態が良くなると、雑音が少な<br>くなります。                               | _         |
| ラジオの入りが悪い。                      | エアコンやワイパー動作に連動した<br>ノイズが発生している。 | 車両側の電装品が動くとノイズが入<br>る場合があります。電装品の動作を<br>止めると良くなる場合があります。 | _         |
|                                 | 本機の近くに携帯電話や無線機を置いている。           | 妨害を受ける可能性がありますので<br>離してご使用ください。                          | _         |

## iPod

| 症状                                                   | 原因                                      | 処置                                                                                                    | 参考<br>ページ    |
|------------------------------------------------------|-----------------------------------------|----------------------------------------------------------------------------------------------------|--------------|
| 音声が流れない。                                             | iPod∕iPhoneをBLUETOOTH Audio<br>に登録している。 | iPod / iPhoneをBLUETOOTH<br>Audioに登録している場合、音声<br>をBLUETOOTHで再生することが<br>あります。iPod / iPhone本体で<br>BLUETOOTHを切断するか、音声<br>出力を切り替えてください。 | _            |
| 正常に動作しない。                                            | 接続不良。                                   | USB接続ジャックに、iPod(と別売<br>のiPod接続コード)を確実に接続し<br>てください。iPodが正常に動作し<br>ない場合はiPodをリセットしてく<br>ださい。                                        | N-13         |
|                                                      | 再生可能なデータがない。                            | 再生可能なデータをiPod本体に転<br>送してください。                                                                                                    | -            |
|                                                      | iPodのソフトウェアバージョンが<br>古い。                | iPodのソフトウェアを本機で対応<br>しているバージョンにバージョン<br>アップしてください。                                                                                 | _            |
|                                                      | iPodが正常に動作していない。                        | iPodを確認してください。iPodを<br>リセットすると改善する場合があり<br>ます。                                                                                     | _            |
| iPodを接続している<br>のに画面にiPodの<br>接続をうながすメッ<br>セージが表示される。 | iPod認証中に車のエンジンスイッ<br>チを変更した。            | オーディオを終了し、iPodを接続<br>しなおして再度電源を入れてくださ<br>い。                                                                                        | H-3、<br>N-13 |

### iPod

| 症状                      | 原因                                                | 処置                                                                                     | 参考<br>ページ |       |
|-------------------------|---------------------------------------------------|----------------------------------------------------------------------------------------|-----------|-------|
| ビデオ再生しない。<br>(映像がでない。)  | ケーブルを正しく接続していない。<br>またはiPod本体に付属のケーブル<br>を使用している。 | 音声・映像を再生させる(出力させる)には、別売のiPod接続コード<br>に別売のUSB接続ジャックとVTR<br>コードを全て接続する必要があります。           | N-13      | 必要なとき |
| 選択できないビデオ<br>がある。       | アーティスト名、アルバム名などの<br>タイトルを登録していない。                 | 本機でビデオを再生させるにはタイ<br>トルを登録してください。                                                       | _         |       |
| ビデオが途中から再<br>生する。       | 各動画コンテンツごとにリジューム<br>情報をiPod本体がおぼえています。            | リジューム情報をおぼえないように<br>するには、iPodに付属のiTunes <sup>*1</sup><br>で再生位置を記録のチェックをOFF<br>にしてください。 | _         |       |
| ビデオ再生ができな<br>い。         | iPodがビデオ再生に対応していな<br>い。                           | Lightningケーブルで接続するiPod /<br>iPhoneでは、ビデオ再生できません。                                       | _         |       |
|                         | iPodのソフトウェアバージョンが<br>古い。                          | iPodのソフトウェアを本機で対応し<br>ているバージョンにしてください。                                                 | _         |       |
|                         | 別売のiPod用接続ケーブルで接続<br>されていない。                      | ビデオ再生するには、別売のiPod用<br>接続ケーブルで接続してください。                                                 | _         |       |
| ジャンルが正しく表<br>示されない。     | iPod ∕iPhoneが間違ったデータを<br>送信している。                  | iPod / iPhoneの機種/バージョンに<br>よって発生することがあります。iPod<br>/ iPhoneのソフトウェアを最新バー<br>ジョンにしてください。  | _         |       |
| 再生中のタイトルが<br>正しく検索されない。 | iPod/iPhoneが間違ったデータを<br>送信している。                   | iPod / iPhoneの機種/バージョンに<br>よって発生することがあります。iPod<br>/ iPhoneのソフトウェアを最新バー<br>ジョンにしてください。  | _         |       |
|                         | タイトル情報が入っていない曲を検<br>索している。                        | タイトル情報が入っていない曲は<br>iPod/iPhoneの機種/バージョン<br>によっては検索ができない場合があ<br>ります。                    | _         |       |

#### CD • MP3 / WMA

| 症状                                                      | 原因                                                                                                    | 処置                                                                                                    | 参考<br>ページ |
|---------------------------------------------------------|----------------------------------------------------------------------------------------------------|----------------------------------------------------------------------------------------------------|-----------|
| CD・MP3/WMA<br>モードに切り替わら<br>ない。                          | ディスクが挿入されていない。                                                                                                 | ディスクを挿入してください。                                                                                                    | _         |
| <ul> <li>再生しなかったり、<br/>大きな雑音が出た<br/>り、再生が途中で</li> </ul> | ディスクの不良。                                                                                                    | 他のディスクを聞いてみてくださ<br>い。よくなればディスクの不良の可<br>能性があります。                                                                              | _         |
| 止まる。<br>● 音が飛んだり音質<br>が悪い。                              | ディスクに汚れ、キズ、指紋がある。                                                                                              | ディスクのクリーニング(やわらか<br>い布などでディスクの汚れを拭きと<br>るなど)をしてみてください。また、<br>キズのあるディスクは使用しないで<br>ください。                                       | T-14      |
|                                                         | ディスクにラベルが貼ってある。                                                                                                | ラベルがはがれているとこすれた<br>り、ラベルがはがれ製品内部につ<br>まってしまうおそれがあります。ラ<br>ベルがはがれてないか確認してくだ<br>さい。はがれているディスクは挿入<br>しないでください。                  | _         |
|                                                         | CD-Rの場合は書き込みソフト/<br>ハードの組み合わせや書き込み速度<br>に左右されます。書き込みの深さ、<br>幅(面積)などの規格が合わないと音<br>切れや音飛びをしたり、再生できな<br>い場合があります。 | 書き込み速度を遅くすると、安定し<br>て焼けますので一番遅い速度での書<br>き込みをお試しください。                                                                         | _         |
| ディスクが入らない。                                              | 結露している。                                                                                                    | 本機をしばらく放置してから使って<br>ください。                                                                                                    | _         |
|                                                         | すでにディスクが入っていて2枚目<br>を入れようとしている。                                                                                | 入っているディスクを取り出してか<br>ら、次のディスクを挿入してくださ<br>い。                                                                                   | _         |
| CD-RやCD-RWを<br>再生できない。                                  | ディスクがファイナライズされてい<br>ない。                                                                                        | ディスクをファイナライズしてくだ<br>さい。                                                                                                    | _         |
| ディスクを取り出し<br>たときディスクが熱<br>い。                            | <ul> <li>●本体を長時間使用していた。</li> <li>●ディスクを長時間再生していた。</li> </ul>                                                   | 長時間使用すると本体内部の温度が<br>上がり、ディスクを取り出すとディ<br>スク自体が熱くなっていることがあ<br>ります。本体のディスク読み取り性<br>能およびディスクへの影響はござい<br>ませんので気をつけて取り出してく<br>ださい。 | _         |

# CD • MP3 / WMA

| 症状                                               | 原因                                                                                              | 処置                                                                                                    | 参考<br>ページ |
|--------------------------------------------------|-------------------------------------------------------------------------------------------------|----------------------------------------------------------------------------------------------------|-----------|
| MP3 / WMA ファイ<br>ルを再生できない。                       | CD-DAデータとMP3ファイルが混<br>在しているディスクを再生しようと<br>した。                                                   | CD-DAデータとMP3ファイルが混<br>在している場合、MP3ファイルは<br>再生できません。                                                                    | _         |
|                                                  | MP3ファイルに「.mp3」、WMA<br>ファイルに「.wma」の拡張子が付い<br>ていない。                                               | MP3ファイルに拡張子 [.mp3]、<br>WMAファイルに拡張子 [.wma] の<br>付いたディスクに交換してくださ<br>い。                                                  | _         |
|                                                  | ISO9660のレベル1、レベル2、<br>Romeo、Jolietに準拠して記録さ<br>れていない。                                            | ISO9660のレベル1、レベル2、<br>Romeo、Jolietに準拠して記録さ<br>れたディスクに交換してください。                                                        | -         |
|                                                  | 対応していないビットレートで記録<br>されている。                                                                      | 対応しているビットレートで記録さ<br>れたMP3/WMAファイルにして<br>ください。                                                                         | T-28      |
| 再生が始まるまでに<br>時間がかかる。また<br>は止まる。                  | MP3/WMAディスクを再生する<br>場合ディスクに記録されているフォ<br>ルダ、ファイル階層が多い。                                           | ファイルのチェックに時間がかかる<br>場合があります。MP3/WMA以<br>外のデータや必要ないフォルダは書<br>き込まないようにしてください。                                           | _         |
| 再生中に大きな雑音<br>が出たり、音が出な<br>かったり、すぐ次の<br>曲に移ったりする。 | ファイルの形式と拡張子があってい<br>ない。                                                                         | ディスクを交換してください。<br>(MP3形式でないファイルに<br>「.mp3」、WMA形式でないファ<br>イルに「.wma」の拡張子を付けた<br>CD-R、CD-RWを再生しないでく<br>ださい。)             | _         |
| 聞きたいMP3/<br>WMAファイルが見<br>つからない。                  | MP3ファイルに「.mp3」、WMA<br>ファイルに「.wma」の拡張子が付い<br>ていない。                                               | MP3ファイルに拡張子「.mp3」、<br>WMAファイルに拡張子「.wma」の<br>付いたディスクに交換してくださ<br>い。                                                     | _         |
| フォルダ名やファイ<br>ル名が正しく表示さ<br>れない。                   | ISO9660のレベル1、レベル2、<br>Romeo、Jolietに準拠して記録さ<br>れていない。                                            | ISO9660のレベル1、レベル2、<br>Romeo、Jolietに準拠して記録さ<br>れたディスクに交換してください。                                                        | _         |
| ファイル再生が記録<br>した順と異なる。                            | MP3 / WMAファイルの再生順序<br>は、CD-R / CD-RW書き込み時に<br>ライティングソフトがフォルダ位<br>置、ファイル位置を並び替える可能<br>性があります。    | ライティングソフトウェアによって<br>は、フォルダ名、ファイル名のはじ<br>めに数字(01、02など)を付ける<br>ことにより、再生順を指定できる場<br>合があります。ライティングソフト<br>ウェアの説明書でご確認ください。 | _         |
| CDのアーティスト名<br>(タイトル名)などが<br>異なって表示される。           | Gracenoteデータベースは全ての<br>タイトル名の取得、正確性を保証す<br>るものではありません。(同じ条件<br>のCDが存在する場合、誤って表示<br>されることがあります。) | カスタムアップデート(個別更新)を<br>してタイトル情報を更新してくださ<br>い。                                                                           | I-12      |

必要なとき

T-69

## **Music Rack**

| 症状                                        | 原因                                                       | 処置                                                      | 参考<br>ページ              |
|-------------------------------------------|----------------------------------------------------------|---------------------------------------------------------|------------------------|
| CDを再生しても、<br>自動で録音されない。                   | 録音設定が"手動録音"に設定され<br>ている。                                 | 録音設定を "自動録音" に設定して<br>ください。                             | I-3                    |
|                                           | MP3/WMAを再生している。                                          | MP3 / WMAは録音できません。<br>CDが挿入されているかご確認くだ<br>さい。           | _                      |
| 録音できない。                                   | 本機の容量が不足している。                                            | 使用状況を確認してください。録音<br>済みの曲(アルバムやトラック)を削<br>除すると新たに録音できます。 | I-9,<br>L-18,<br>L-23, |
| 録音したはずの曲<br>(アルバム)が<br>再生されない。            | 再生選択画面で再生させない設定に<br>している。(チェックマーク(✔)を消<br>している。)         | チェックマーク( <b>イ</b> )を付けてくださ<br>い。                        | L-15                   |
| 録音したはずの曲<br>(アルバム)が<br>再生されない。<br>または止まる。 | 録音曲数が多い。                                                 | 曲数が多くなるとデータのチェック<br>時間も長くなります。しばらくお待<br>ちください。          | —                      |
| <u>現在地</u> をタッチして<br>も現在地が表示され<br>ない。     | Gracenote データベース更新中ま<br>たは音楽データ初期化中である。                  | 更新後または初期化後にタッチして<br>ください。                               | _                      |
| ジャケット写真を<br>登録できない。                       | 登録する画像が対応していないファ<br>イル形式で記録されている。                        | 対応しているファイル形式で記録さ<br>れたJPEGファイルを使用してくだ<br>さい。            | —                      |
| ジャケット写真が<br>小さく表示される。                     | 登録に使用する画像の解像度が小さ<br>いと、ジャケット写真表示領域より<br>小さく表示される場合があります。 | 176×176ピクセル以上、1024<br>×1024ピクセル以下の画像サイズ<br>を推奨します。      | _                      |

# SD/USB

| 症状                                               | 原因                                                      | 処置                                                                                                  | 参考<br>  ページ            |       |
|--------------------------------------------------|---------------------------------------------------------|----------------------------------------------------------------------------------------------------|------------------------|-------|
| SDカードを初期化で<br>きない。                               | 誤消去防止スイッチを 「LOCK」 方<br>向にしている。                          | SDカードに誤消去防止スイッチが<br>付いている場合、「LOCK」にしてい<br>ると初期化できません。「LOCK」を<br>解除してください。                           | _                      | 必要なとも |
| 再生画面を表示しな<br>い。                                  | SDカード未挿入/USB機器未接<br>続。                                  | SDカードを挿入またはUSB機器を<br>接続してください。                                                                      | _                      | 존     |
| 再生が始まらない。                                        | SDカードを本機で初期化(フォー<br>マット)していない。                          | SDカードを本機で初期化(フォーマッ<br>ト)してからファイルを入れて再生さ<br>せてください。                                                  | G-21                   |       |
|                                                  | 本機で再生できないSDカード/<br>USB機器を挿入/接続している。                     | 再生可能なSDカード/USB機器を<br>挿入/接続してください。                                                                   | A-16.<br>M-9           |       |
|                                                  |                                                         | 対応しているファイル形式で記録され<br>たファイルにしてください。                                                                  | T-26、<br>T-30、<br>T-31 |       |
|                                                  | 動作モードが間違っている。                                           | 再生したい動作モードを選んでくだ<br>さい。                                                                             | H-9                    |       |
|                                                  | 結露している。                                                 | SDカードを取り出してエンジンを<br>切った状態でしばらく放置してから<br>使用してください。                                                   | A-16                   |       |
| 再生が始まるまでに<br>時間がかかる。                             | SDカードまたはUSB機器に記録<br>されているフォルダ、ファイル階<br>層が多い。            | ファイルのチェックに時間がかかる場<br>合があります。対応していないデータ<br>や必要ないフォルダは書き込まないよ<br>うにしてください。                            | _                      |       |
| 再生中に大きな雑音<br>が出たり、音が出な<br>かったり、すぐ次の<br>曲に移ったりする。 | ファイルの形式と拡張子があって<br>いない。                                 | 拡張子を確認してください。                                                                                       | T-26、<br>T-30、<br>T-31 |       |
| ファイルを認識しな<br>い。                                  | フォルダ名、ファイル名が長すぎ<br>る。                                   | フォルダ名+ファイル名の合計文字数<br>が半角256文字、全角128文字を超<br>える場合、認識できません。フォルダ名、<br>ファイル名を短くしてください。                   | _                      |       |
| ファイル再生が記録<br>した順と異なる。                            | SD/USB機器書き込み時(コピー時)にパソコンがフォルダ位置、<br>ファイル位置を並び替える可能性がある。 | SD/USB機器へ書き込む際、パソ<br>コン上で期待する順番に並んでいる<br>のを確認し、フォルダごとまとめて<br>書き込む(コピーする)ことで並び順<br>を正しく表示できる場合があります。 | _                      |       |
| MP3 / WMA / AAC<br>ファイルを再生できな<br>い。              | 対応していないファイル形式で記<br>録されている。                              | 対応しているファイル形式で記録さ<br>れたMP3/WMA/AACファイル<br>にしてください。                                                   | T-26                   |       |
|                                                  | 「音楽ファイル」 モードになってい<br>ない。                                | モード切替で「音楽ファイル」 モード<br>に切り替えてください。                                                                   | H-9                    |       |

#### SD/USB

| 症状                                                      | 原因                                                                                                 | 処置                                                                                                    | 参考<br>ページ |
|---------------------------------------------------------|----------------------------------------------------------------------------------------------------|----------------------------------------------------------------------------------------------------|-----------|
| MP3/WMA/AAC<br>ファイルを再生でき<br>ない。                         | 著作権保護された音楽データで記録<br>されている。                                                                         | 著作権保護された音楽ファイル(SD-<br>Audio規格など)は再生できません。<br>対応しているファイル形式で記録さ                                                                                                    | _         |
|                                                         | SD-Audioで録音された音楽を再生<br>しようとした。                                                                     | れたMP3/WMA/AACファイル<br>を再生してください。                                                                                                    |           |
| JPEGファイルを再<br>生できない。                                    | 対応していないファイル形式で記<br>録されている。                                                                         | 対応しているファイル形式で記録さ<br>れたJPEGファイルにしてください。                                                                                                    | T-30      |
|                                                         | 「画像ファイル」 モードになってい<br>ない。                                                                           | モード切替で「画像ファイル」 モード<br>に切り替えてください。                                                                                                    | H-9       |
| AAC ファイルを再生<br>できない。                                    | AACファイルに画像データ(iTunes<br>のアートワークを除く)、映像デー<br>タが混在している SDカードまたは<br>USB機器を再生しようとした。                   | AACファイルに画像データ(iTunes<br>のアートワークを除く)、映像データ、<br>その他音楽データでないものが含ま<br>れる場合AACファイルは再生できま<br>せん。                                                                                       | _         |
| MP3/WMA/AAC<br>再生時にエラーメッ<br>セージが表示される。                  | Macで作成したファイルをSDカー<br>ド/USBフラッシュメモリで再生<br>している。                                                     | Macでファイルを作成すると、作成<br>したファイルと一緒に隠しファイル<br>が作成されます。そのファイルを一<br>緒にフォルダの中にコピーしている<br>と、再生時にエラーが発生します。<br>使用するSDカード/USBフラッ<br>シュメモリから隠しファイルを削除<br>してください。                             | _         |
| ウォークマン <sub>®</sub> でMP3<br>/WMA / AAC ファ<br>イルが再生できない。 | Media Goから音楽ファイルを転送<br>した。                                                                         | Media Goから転送した音楽ファイル<br>は再生できません。<br>x-アプリまたはSonicStageから転送<br>してください。                                                                                                    | _         |
|                                                         | ドラッグ&ドロップ転送を行って<br>いる。<br>ドラッグ&ドロップ転送した曲は、<br>全曲/アルバム/アーティスト/<br>ジャンル/グループ/プレイリス<br>トの絞込み選曲を行えません。 | ドラッグ&ドロップ転送した曲は、<br>選曲モードのフォルダから選曲する<br>ことで再生することができます。                                                                                                    | _         |
|                                                         |                                                                                                    | x-アプリまたはSonicStageを使用<br>することで、MP3/WMA/AACを<br>ATRAC AD規格で転送することが<br>できます。x-アプリまたはSonic<br>Stageのアプリケーションを使用し<br>て転送した曲は、全曲/アルバム/<br>アーティスト/ジャンル/グループ<br>/プレイリストの絞込み選曲を行え<br>ます。 | T-20      |
| USB機器を認識して                                              | 対応していないUSB機器の可能性                                                                                   | 別のUSB機器で試してください。                                                                                                    | _         |
| しいない <sub>0</sub>                                       | פאטעו .                                                                                            | 本機に対応しているウォークマン <sub>®</sub><br>か確認してください。                                                                                                    | T-20      |

#### SD/USB

| 症 状                     | 原因                                                           | 処 置                                                                                   | 参考<br>ページ |
|-------------------------|--------------------------------------------------------------|---------------------------------------------------------------------------------------|-----------|
| USB機器を認識して<br>いない。      | USB機器が正しく接続されていな<br>い。                                       | 正しく接続されているか確認してく<br>ださい。                                                              | M-9       |
|                         | USB接続ジャックが正しく接続さ<br>れていない。                                   | Honda販売店にお問い合せくださ<br>い。                                                               | _         |
| ジャケット写真が<br>表示できない。     | MP3/WMA/AACファイルに<br>ジャケット写真が登録されていな<br>い。                    | iTunes、Windows Media Player<br>などのアプリケーションを使用して、<br>パソコンでジャケット写真を登録し<br>てください。        | _         |
|                         | 登録する画像が対応していない<br>ファイル形式で記録されている。                            | 対応しているファイル形式で記録さ<br>れたJPEGファイルを使用してくだ<br>さい。                                          | _         |
|                         | 登録されているジャケット写真の<br>画像サイズが大きい。                                | MP3/WMA/AACファイルに登録されているジャケット写真の画像サイズが大きいと表示できない場合があります。<br>小さい画像サイズのジャケット写真を登録してください。 | T-27      |
|                         | 1つの音楽ファイルに複数のジャ<br>ケット写真が登録されている。                            | 1つの音楽ファイルには、1つの画<br>像のみ登録してください。                                                      | _         |
| 音楽ファイル再生中<br>に音飛びが発生する。 | 登録されているジャケット写真の<br>画像サイズが大きい。                                | MP3/WMA/AACファイルに登録されているジャケット写真の画像サイズが大きいと音飛びする場合があります。<br>小さい画像サイズのジャケット写真を登録してください。  | _         |
| ジャケット写真が小<br>さく表示される。   | 登録に使用する画像の解像度が小<br>さいと、ジャケット写真表示領域<br>より小さく表示される場合があり<br>ます。 | 176×176ピクセル以上、1024×<br>1024ピクセル以下の画像サイズを<br>推奨します。                                    | _         |

 ●対応ファイル形式については [2] 「音楽ファイル(MP3 / WMA / AAC)について」T-26 / 「画像ファイル(JPEG)について」T-30 /「動画ファイル(MPEG4 / H.264)について」T-31

#### HDMI

| 症状       | 原因                                    | 処置                                                                                                    | 参考<br>ページ |
|----------|---------------------------------------|----------------------------------------------------------------------------------------------------|-----------|
| 音声が流れない。 | HDMI接続する機器をBLUETOOTH<br>Audioに登録している。 | HDMI接続する機器をBLUETOOTH<br>Audioに登録している場合、音声を<br>BLUETOOTHで再生することがありま<br>す。iPod / iPhone本体でBLUETOOTH<br>を切断するか、音声出力を切り替え<br>てください。 |           |

# DVD

| 症状                                   | 原因                                                        | 処置                                                                                                  | 参考<br>ページ |
|--------------------------------------|-----------------------------------------------------------|----------------------------------------------------------------------------------------------------|-----------|
| 字幕が出ない。                              | 再生しているDVDビデオに字幕が<br>収録されていない。                             | 字幕を表示することはできません。<br>字幕が収録されているか確認してく<br>ださい。                                                        | _         |
|                                      | 字幕がOFFになっている。                                             | 設定を変えてください。                                                                                         | P-13      |
| 音声が出ない。                              | 静止画、コマ戻し/コマ送り、スロー<br>戻し/スロー送り中である。                        | 静止画、コマ戻し/コマ送り、スロー<br>戻し/スロー送りを止めて通常再生<br>してください。                                                    | _         |
| 再生を始めない。                             | ディスクが入っていない、または、<br>裏向きにセットされている。                         | 印刷面を上にして、正しくセットし<br>てください。                                                                          | _         |
|                                      | ディスクに汚れ、キズ、指紋がある。                                         | ディスクの汚れ、指紋を拭きとって<br>ください。また、キズのついている<br>ディスクは使用しないでください。                                            | T-14      |
|                                      | ディスクにラベルが貼ってある。                                           | ラベルがはがれているとこすれた<br>り、ラベルがはがれ製品内部につ<br>まって故障の原因になりますので使<br>用しないでください。                                | _         |
|                                      | 結露している。                                                   | ディスクを取り出して、本機をしば<br>らく放置してから使ってください。                                                                | _         |
|                                      | 本機で再生できないディスクを入れ<br>ている。                                  | 本機で再生できるディスクを入れて<br>ください。                                                                           | T-15      |
|                                      | 本機で再生できないリージョン<br>番号のDVDビデオを入れている。                        | 本機のリージョン番号は「2」です。<br>リージョン番号が「2」(2を含むも<br>の)または「ALL」のDVDビデオを<br>再生してください。                           | T-15      |
|                                      | 視聴制限の機能が働いて、本機が<br>DVDビデオの再生を禁止している。                      | 初期設定の視聴制限レベルを確認し<br>てください。                                                                          | P-24      |
| "⊗" (禁止マーク)を<br>表示するだけで、操<br>作ができない。 | 再生しているディスクがその操作を<br>禁止している。<br>ディスクの構造上対応できない操作<br>をしている。 | 再生しているディスクまたは場面で<br>は、その操作をすることはできません。<br>(ディスクに付属されている説明書も<br>あわせてご覧ください。)再生している<br>ディスクを確認してください。 | _         |
| 音声や映像が乱れる。                           | ディスクに汚れ、キズがある。                                            | ディスクの汚れを拭きとってくださ<br>い。また、キズのついているディス<br>クは使用しないでください。                                               | T-14      |
|                                      | 振動の生じるところで使用してい<br>る。                                     | 本機に振動が加わると、音飛びをし<br>たり、映像が乱れることがりありま<br>す。振動が止まると、通常の動作に<br>戻ります。                                   | _         |

# DVD

| 症状                                  | 原因                                                                         | 処置                                                                                       | 参考<br>ページ |
|-------------------------------------|----------------------------------------------------------------------------|------------------------------------------------------------------------------------------|-----------|
| 音声言語/字幕言語<br>が切り替わらない。              | 再生しているDVDビデオに、1つ<br>の言語しか収録されていない。                                         | 故障ではありません。複数の言語が<br>収録されていないディスクの場合は、<br>言語を切り替えることはできません。                               | _         |
|                                     | 再生しているDVDビデオが、言語<br>の切り替えを禁止している。                                          | 故障ではありません。言語を切り替<br>えることはできません。                                                          | _         |
| 各種設定で選んだ音<br>声言語/字幕言語に<br>ならない。     | 再生しているDVDビデオに収録さ<br>れていない言語を選んでいる。                                         | ディスクに収録されていない言語に<br>は切り替えられません。この場合は、<br>ディスクに収録されている言語のい<br>ずれかで再生してください。               | _         |
| 字幕が消せない。                            | 再生しているDVDビデオが、字幕<br>を消すことを禁止している。                                          | 故障ではありません。字幕を消すこ<br>とはできません。                                                             | _         |
| 各種設定で選んだア<br>スペクト比にならな<br>い。        | 再生しているDVDビデオに収録さ<br>れていないアスペクト比を選んでい<br>る。                                 | ディスクに収録されていないアスペクト比には切り替えられません。この場合は、ディスクに収録されているアスペクト比のいずれかで再生してください。                   | _         |
| アングルを切り替え<br>ることができない。              | 再生しているDVDビデオには、1<br>つのアングルしか収録されていな<br>い、または、一部の場面にのみ、複<br>数のアングルが収録されている。 | 複数のアングルが収録されていない<br>ディスク/場面では、アングルを切<br>り替えることはできません。アング<br>ルが収録されている所で切り替えて<br>ください。    | _         |
|                                     | 再生しているDVDビデオが、アン<br>グルの切り替えを禁止している。                                        | 故障ではありません。アングルを切<br>り替えることはできません。                                                        | _         |
| タイトルを選んで決<br>定(実行)しても、再<br>生が始まらない。 | 視聴制限の機能が働いて、本機が<br>DVDビデオの再生を禁止している。                                       | 初期設定の視聴制限レベルを確認し<br>てください。                                                               | P-24      |
| 視聴制限をしている<br>のに、再生が制限さ<br>れない。      | 再生しているDVDビデオには、視<br>聴制限が収録されていない。                                          | 故障ではありません。視聴制限をす<br>ることはできません。                                                           | _         |
| 視聴制限を解除でき                           | 暗証番号が間違っている。                                                               | 正しい暗証番号を入力してください。                                                                        | P-25      |
| ない。                                 | 暗証番号を忘れてしまった。                                                              | 「0000」と入力してください。                                                                         | P-25      |
| DVDメニューが外国<br>語で表示される。              | "メニュー言語"が、外国語に設定さ<br>れている。または外国語のみで収録<br>されている。                            | "メニュー言語"を日本語に設定する<br>と、ディスクに日本語が収録されて<br>いれば、DVDメニューが日本語で<br>表示されます。メニュー言語を確認<br>してください。 | P-20      |
| VRディスクを再生で<br>きない。                  | ファイナライズしていない。                                                              | ディスクのファイナライズ処理をし<br>てください。                                                               | _         |

必要なとき

# **Digital TV**

| 症状                                  | 原因                                                                                                    | 処置                                                                                                    | 参考<br>ページ |
|-------------------------------------|----------------------------------------------------------------------------------------------------|----------------------------------------------------------------------------------------------------|-----------|
| 映像がでない。                             | <ul> <li>miniB-CASカードを挿入していない。</li> <li>miniB-CASカードが裏返しで挿入されている。</li> </ul>                                             | miniB-CASカードを正しく挿入し<br>てください。                                                                                                    | Q-2       |
| 文字スーパーが出な<br>い。                     | <ul> <li>文字スーパーのある番組を選局していない。</li> <li>文字スーパー表示設定で表示しないにしている。</li> <li>受信モードがワンセグである。</li> </ul>                         | 文字スーパー表示設定で言語を選ん<br>でください。また、ワンセグの場合<br>文字スーパーは表示されません。                                                                                                    | Q-10      |
| 字幕が出ない。                             | 字幕のある番組を選局していない。                                                                                                    | 字幕のある番組を選局してください。                                                                                                    | 0-10      |
|                                     | 字幕表示の設定がされていない。                                                                                                    | 字幕表示を設定してください。                                                                                                    | Q-10      |
| 受信できない。                             | 受信できる放送局がない。                                                                                                    | 再スキャンを行ってください。                                                                                                    | Q-10      |
| 映像が止まったりモ<br>ザイクがかかる。               | 電波が弱い場所で受信している。                                                                                                    | 自動切替に設定しておくと受信状態<br>が悪くなった場合でも自動的にワン<br>セグへ切り替わるため映像が止まり<br>にくくなります。自動切替に設定し<br>てください。<br>※自動切替またはワンセグに設定して<br>も放送局によってはワンセグ放送を<br>行っていない場合があります。<br>その場合12セグのみとなるため受<br>信エリアは狭くなり映像がうつらな<br>い場合があります。 | Q-10      |
| データ放送や番組表<br>が表示されるまでに<br>時間がかかる。   | データ取得中のためです。                                                                                                    | 多少時間がかかることがあります。<br>しばらくお待ちください。                                                                                                    |           |
| 本機に設定した内容、<br>プリセット登録など<br>が消失している。 | <ul> <li>初期化を行った</li> <li>本機の使用を誤った</li> <li>ノイズの影響を受けた</li> <li>修理を依頼した</li> <li>などにより本機に設定した内容が消失する場合があります。</li> </ul> | 消失したデータについては補償でき<br>ません。                                                                                                    |           |

# **BLUETOOTH Audio**

| 症 状                                      | 原因                                                       | 処 置                                                                                                    | 参考<br>ページ |
|------------------------------------------|----------------------------------------------------------|----------------------------------------------------------------------------------------------------|-----------|
| BLUETOOTH Audio                          | 本機との接続情報が消えてしまう。                                         | 再度登録してください。                                                                                                    | —         |
| ない。                                      | BLUETOOTH Audio対応機器の設<br>定が、BLUETOOTH接続待ちの状<br>態になっていない。 | BLUETOOTH Audio対応機器の説<br>明書をご確認ください。                                                                            |           |
|                                          | 本機から接続を受けつけない。                                           |                                                                                                    | _         |
|                                          | 特定の状態(例:携帯電話でのミュー<br>ジックプレイヤーの起動中)でしか<br>接続できない。         |                                                                                                    |           |
| 音楽が流れない。                                 | BLUETOOTH Audioの音声転送プ<br>ロファイルである、A2DPが接続さ<br>れていない。     | BLUETOOTH Audio対応機器が<br>A2DPに対応しているかを確認して<br>ください。<br>対応しているにもかかわらず音楽が<br>流れない場合は、一度登録を削除し、<br>再度登録してください。      | _         |
|                                          |                                                          | BLUETOOTH Audio対応機器の仕<br>様によっては、A2DPに対応してい<br>ても音楽が流れない場合があります。                                                 | _         |
| BLUETOOTH Audio<br>対応機器の操作を本<br>機からできない。 | BLUETOOTHのリモコン操作プロ<br>ファイルである、AVRCPが接続さ<br>れていない。        | BLUETOOTH Audio対応機器が<br>AVRCPに対応しているかを確認し<br>てください。<br>対応しているにもかかわらずリモコン<br>操作ができない場合は、一度登録を削<br>除し、再度登録してください。 | _         |
|                                          |                                                          | BLUETOOTH Audio対応機器の仕<br>様によっては、AVRCPに対応して<br>いてもリモコン操作ができない場合<br>があります。                                        | _         |
| ● 音が飛ぶ。<br>● 操作がおくれる。                    | BLUETOOTH Audio対応機器が本<br>機から離れすぎている。                     | BLUETOOTH Audio対応機器を本<br>機に近づけてください。                                                                            | _         |
| ● 円生時間表示などの画面表示が一時的に止まる。                 | ハンズフリー、データ通信などを<br>行っている。                                | 故障ではありません。<br>通信量が増加するため一時的に症状<br>が発生することがあります。                                                                 | _         |
| リストが操作できな<br>い。                          | 接続機器がリスト表示機能に対応し<br>ていない。                                | AVRCP1.4 に対応した機器を使用<br>してください。                                                                                  | _         |
|                                          |                                                          | BLUETOOTH Audio対応機器によっ<br>てはAVRCP1.4に対応していても、<br>リスト表示ができない場合があります。                                             | _         |

必要なとき

## ハンズフリー

| 症状                                            | 原因                                 | 処置                                                                                     | 参考<br>ページ     |
|-----------------------------------------------|------------------------------------|----------------------------------------------------------------------------------------|---------------|
| ビルの谷間などで音<br>声が乱れる。                           | 電波がビルなどにより乱反射したり<br>電波がさえぎられている。   | 妨害電波を受けない場所に移動して<br>ください。                                                              |               |
| 鉄道の高架下や高圧<br>線、信号機、ネオン<br>サインなどの近くで<br>雑音が入る。 | それぞれが出す雑音電波が電波に混<br>入した。           |                                                                                        | _             |
| オーディオの音声に<br>ブーンというノイズ<br>が入る。                | 携帯電話からの電波が混入した。                    |                                                                                        |               |
| 発信できない。                                       | 電波が届きにくい場所にいる。                     |                                                                                        |               |
| 音が出ない。<br>● 相手の声が聞こえ                          | 音量が最小になっている。                       | 発着信音量、受話音量を調整してく<br>ださい。                                                               | S-10          |
| はい。<br>●着信音が聞こえな<br>い。                        | 携帯電話が本機より離れすぎてい<br>る。              | 携帯電話を本機に近づけてくださ<br>い。                                                                  |               |
|                                               |                                    | 携帯電話の電波状態を確認してくだ<br>さい。                                                                |               |
| 相手に声が伝わらな<br>い。                               | 送話音量を下げているまたは音声を<br>消している。(ミュート中)  | 送話音量を上げるか、ミュートを解<br>除してください。                                                           | S-10.<br>S-15 |
| 通話後、オーディオ<br>の声が聞こえない。                        | 音量を下げているまたは音を消して<br>いる。            | 音量を上げてください。                                                                            | H-8           |
| 携帯電話と接続できない。                                  | BLUETOOTHで携帯電話と通信で<br>きない状態になっている。 | 携帯電話の電源を入れなおすか、携<br>帯電話のBLUETOOTH機能をON<br>にするか、車のエンジンスイッチを<br>O(ロック)→I(ON)にしてくださ<br>い。 | _             |
|                                               | BLUETOOTH対応携帯電話機を使<br>用していない。      | 対応電話機を使用していないと接続<br>できません。お使いの携帯電話が対<br>応機種かどうかホームページにてご<br>確認ください。                    | T-25<br>アドバイス |
| Siri Eyes Free が<br>起動しない。                    | 対応機器が接続されていない。                     | Siri Eyes Freeに対応している iPhone<br>をハンズフリー登録してください。                                       | S-2           |
|                                               | 接続機器が利用できない状態になって<br>いる。           | iPhoneのSiri 機能をオンにしてくだ<br>さい。                                                          |               |
|                                               |                                    | 本機とiPhone のBluetooth接続を<br>一度OFF にし、再度接続を行って<br>ください。                                  | _             |

# メッセージ表示について

下記のようなメッセージが表示された場合、原因と処置を参考にもう一度確認してください。

#### ナビゲーション

| メッセージ表示                               | 原因                                                                                       | 本機の動作および処置                                                                                                    | 参考<br>ページ |
|---------------------------------------|------------------------------------------------------------------------------------------|----------------------------------------------------------------------------------------------------|-----------|
| "受信局が変化しまし<br>た。情報を受信中で<br>す。" (FM多重) | FM多重のVICS情報(レベル1/レ<br>ベル2)表示中に受信周波数が変わ<br>り、その後、FM多重の情報を受信<br>したが、表示可能な情報ではない。           | 表示可能な情報が受信できるまで<br>は、"受信局が変化しました。情報<br>を受信中です。"が表示されたままと<br>なります。しばらく待っても表示が<br>変わらない場合は、放送エリア外に<br>ある、または、エリア内にあるが電<br>波状況が悪く、受信できない可能性<br>があります。 | _         |
| "情報の受信中です。"<br>(FM多重)                 | FM多重の表示しようとしている情<br>報が受信できていない。(受信感度<br>は良い)                                             | 受信できるまでしばらくお待ちくだ<br>さい。                                                                                                    | _         |
| "サーチ中は登録でき<br>ません。"(FM多重)             | 放送局のサーチ中に、 <b>未設定</b> を1.5<br>秒以上タッチして登録しようとし<br>た。                                      | サーチが完了して周波数が表示され<br>た後、左記の操作をしてください。<br>表示されている周波数が保存されま<br>す。                                                                                     | E-11      |
| "放送局は登録されて<br>いません。"<br>(FM多重)        | 放送局を1つもプリセットしていな<br>いときに、 <mark>未設定</mark> をタッチした。                                       | あらかじめ、放送局をプリセットし<br>ておかないと、この機能は働きませ<br>ん。                                                                                                    | E-11      |
| "情報を受信していま                            | 受信エリア外に居る。                                                                               | 受信エリア外では、受信できません。                                                                                                    | _         |
| でん。(FM多里)                             | 受信エリア内に居るが、電波状況が<br>悪く、受信できない。                                                           | 場所を移動してみてください。                                                                                                    | _         |
|                                       | 放送局のサーチ中に 文字情報 /<br>図形情報 をタッチした。                                                         | サーチが完了して周波数が表示され<br>た後、左記の操作をしてください。                                                                                                    | _         |
|                                       | VICS放送局を受信しているが、一<br>般情報を受信する設定になってい<br>る。<br>一般情報放送局を受信しているが、<br>交通情報を受信する設定になってい<br>る。 | 交通情報を受信する場合は、交通情<br>報を受信する設定にし、VICS放送<br>局を受信してください。また、一般<br>情報を受信する場合は、一般情報を<br>受信する設定にし、一般情報放送局<br>を受信してください。                                    | E-3       |
|                                       | VICS放送局でも、一般情報放送局<br>でもない放送局(周波数)を受信して<br>いる。                                            | 全てのFM放送局が交通情報/一般<br>情報を放送しているわけではありま<br>せん。交通情報/一般情報を放送し<br>ている放送局を受信してください。                                                                       | E-3       |
| "この情報は表示でき<br>ません。"                   | 走行中に文字情報または図形情報を<br>表示しようとした。                                                            | 安全な場所に車を止めてから操作を<br>してください。                                                                                                    | _         |

必要なとき

# ナビゲーション

| メッセージ表示                                           | 原因                                                                                                    | 本機の動作および処置                                                               | 参考<br>ページ |
|---------------------------------------------------|----------------------------------------------------------------------------------------------------|--------------------------------------------------------------------------|-----------|
| "SDカード内に位置<br>情報ファイルが見つ<br>かりません。"                | SDカード内に該当するデータがな<br>い。                                                                                        | 指定のホームページからデータを書<br>き込みしてください。                                           | F-31      |
| "SDカード再生中は<br>操作できません。再<br>生を停止しますか?"             | オーディオでSDカードを使用して<br>いる。                                                                                       | オーディオを終了してください。                                                          | H-3       |
| "SDカードを読めま<br>せんでした。SDカー<br>ドが挿入されてい<br>るか確認してくださ | SDカードが差し込まれていない。                                                                                              | 車のエンジンスイッチをO(ロック)<br>にし、SDカードを確実に差し込み、<br>車のエンジンスイッチをII (ON)に<br>してください。 | A-16      |
| Ulo"                                              | SDカードが挿入されていない。                                                                                               | 指定のホームページから地点/ルー<br>ト探索したデータが書き込まれてい<br>るSDカードを挿入してください。                 | F-31      |
|                                                   | SDカードは挿入されているが、認<br>識できていない。                                                                                  | SDカードがこわれている可能性が<br>あります。別のSDカードを挿入し<br>てください。                           | _         |
| "ETCカードを確認<br>してください"                             | ETCカードが故障、またはETCカー<br>ドではないカードが挿入されている。                                                                       | 正常な状態のETCカードを挿入し<br>てください。                                               | _         |
| "ETCに異常が検出<br>されました。販売店<br>に連絡してください"             | ETC車載器(ナビ連動タイプ)の異常<br>により、本機との接続ができない。                                                                        | Honda販売店にご相談ください。                                                        | _         |
| "ETCカードが挿入<br>されていません"                            | カード入れ忘れ警告の設定をする<br>に設定しているときに、ETCカード<br>を挿入しないで、本体を起動させた。                                                     | ETCカードを挿入してください。                                                         | _         |
| "ETCユ ニ ッ ト が<br>セットアップされて<br>いません"               | ETC車載器本体がセットアップされ<br>ていない。                                                                                    | ETC車載器本体を正しくセットアッ<br>プしてください。                                            | _         |
| "ETCカードの有効<br>期限が切れています<br>ETCがご利用できま<br>せん"      | カード有効期限案内の設定をする<br>に設定しているときに、有効期限が<br>切れているETCカードを挿入もし<br>くは挿入した状態で車のエンジンス<br>イッチをI(アクセサリー)またはII<br>(ON)にした。 | 有効期限の切れていないETCカー<br>ドを挿入してください。                                          | _         |

# オーディオモード

| メッセージ表示                                                                                                    | 原因                                                                                                    | 本機の動作および処置                                                                                                    | 参考<br>ページ |       |
|----------------------------------------------------------------------------------------------------|----------------------------------------------------------------------------------------------------|----------------------------------------------------------------------------------------------------|-----------|-------|
| "リージョンコードが<br>違います。"                                                                                       | リージョン番号が「2」(2を含<br>むもの)または「ALL」以外の<br>DVDビデオを再生しようとし<br>た。                                                                                                    | 本機のリージョン番号は「2」です。リー<br>ジョン番号が「2」(2を含むもの)または<br>「ALL」のDVDビデオを再生してくださ<br>い。                                                                                                    | T-15      | 必要なとき |
| "視聴制限により再生<br>できません。"                                                                                      | 視聴制限の機能が働いて、本<br>機がDVDビデオの再生を禁止<br>している。                                                                                                    | 再生しようとしているDVDビデオの視聴<br>制限レベルにあわせて、視聴制限設定のレ<br>ベルを変更すると、再生することができま<br>す。視聴レベルをあわせてください。                                                                                                    | P-24      |       |
| "入力されたパスワード<br>が間違っています。"                                                                                  | 入力したパスワードが、登録<br>してあるパスワードと違う。                                                                                                    | パスワードを入力しないと、視聴制限の設<br>定ができません。正しいパスワードを入力<br>してください。                                                                                                    | P-24      |       |
| "走行中は映りませ<br>ん。"                                                                                           | 走行中にDVD/Digital TV<br>/VTR/iPodの映像を見よ<br>うとした。                                                                                                    | 安全のため、停車しないと、映像(動画)を<br>見ることはできません。<br>安全な場所に車を停車させてから、操作し<br>てください。                                                                                                    | _         |       |
| <ul> <li>"録音可能な曲数を<br/>超えました。これ以<br/>上録音できません。"</li> <li>"録音可能な容量を<br/>超えました。これ以<br/>上録音できません。"</li> </ul> | 本機の容量が一杯になったため。                                                                                                    | 本機内のデータを削除してから、再度、各<br>操作をしてください。                                                                                                    | _         |       |
| "再生可能なディスク<br>を入れてください。"                                                                                   | <ul> <li>本機で再生できないディス<br/>クを入れている。</li> <li>ディスクが逆に挿入されている。</li> <li>ディスクに汚れ/異常がある。</li> <li>音楽用ディスク以外のディス<br/>クがセットされている。</li> <li>VRモードディスクでファイ<br/>ナライズ処理をしていない。</li> </ul> | <ul> <li>本機で再生できるディスクを入れてください。</li> <li>ディスクを正しくセットしてください。</li> <li>ディスクの汚れを拭きとってください。</li> <li>別のディスクを入れてみてください。</li> <li>別のディスクを入れてみてください。</li> <li>表示が消えれば、まえのディスクに異常がある可能性があります。</li> <li>正しいディスクをセットしてください。</li> <li>書き込みをしたレコーダーでファイナライズ処理をしてください。</li> </ul> | _         |       |
| "ディスクを入れてく<br>ださい。"                                                                                        | ディスクが入っていない。                                                                                                    | 本機で再生できるディスクを入れてくだ<br>さい。                                                                                                    | _         |       |
| <ul> <li>"録音に失敗しました。もう一度録音してください。"</li> <li>"CDを読み込めませんでした。CDの状態を確認し、もう一度録音してください。"</li> </ul>             | CDに汚れ、傷がある。                                                                                                    | CDを確認してください。汚れなどを拭き<br>とり、再度録音してください。                                                                                                    | T-14      |       |

# オーディオモード

| メッセージ表示                                                                                              | 原因                                                          | 本機の動作および処置                                                                                                    | 参考<br>ページ            |
|----------------------------------------------------------------------------------------------------|-------------------------------------------------------------|----------------------------------------------------------------------------------------------------|----------------------|
| "録音中に電源が切れた<br>ため、音楽データベース<br>の修復を行なっていま<br>す。時間がかかる場合も<br>ありますが、絶対に電源<br>(エンジンスイッチ)を<br>切らないでください。" | 音楽CD録音中に車のエンジ<br>ンスイッチを変更した可能性<br>がある。                      | 自動でデータベースの修復を行いますの<br>で、メッセージ表示が消えるまでそのまま<br>でお待ちください。                                                                                      | _                    |
| "再生管理データが読<br>み取れません。一旦<br>電源(エンジンスイッ<br>チ)を切ってくださ<br>い。復帰しない場合<br>は音楽データ初期化<br>を行ってください。"           | オーディオファイル管理デー<br>タが一時的に読み取りできな<br>い。                        | 車のエンジンスイッチを一旦0(ロック)に<br>してください。30秒以上待ってからエン<br>ジンスイッチをI(アクセサリー)または<br>I(ON)してください。<br>※復帰しない場合に、初期化(出荷状態<br>に戻す)をすると本機に録音した全ての<br>データが消えます。 | _                    |
| "iPodと通信できま<br>せん。iPodを再度接<br>続しなおしてくださ<br>い。"                                                       | iPodと通信できない、または<br>iPodと認証できない。                             | iPodを本機から一度取り外し、iPodを再<br>接続してください。                                                                                                    | _                    |
| "再生可能な曲があり<br>ません。"                                                                                  | SDカードに再生可能なMP3<br>/WMA/AACファイルがな<br>い。                      | 再生可能な音楽ファイルが入ったSDカー<br>ドを差し込んでください。                                                                                                    | A-16、<br>T-26        |
|                                                                                                    | USB機器に再生可能なMP3<br>/WMA/AACファイルがな<br>い。                      | 再生可能な音楽ファイルが入ったUSB機<br>器を接続してください。                                                                                                    | M-9、<br>T-26         |
| "しばらくお待ちくだ<br>さい。"                                                                                   | ディスクを読み込み中です。                                               | 正常な動作ですので、そのままお待ちくだ<br>さい。                                                                                                    | -                    |
|                                                                                                    | ファイル数が多いSDカード<br>/USB機器の場合、再生が開<br>始されるまでに時間がかかり<br>ます。     | 正常な動作ですので、そのままお待ちくだ<br>さい。                                                                                                    | _                    |
|                                                                                                    | メッセージが表示されたまま<br>で再生ができない場合、読み<br>込みエラーをおこしている可<br>能性があります。 | しばらく待ってから電源をOFFにし、SD<br>カード/USB機器を一旦抜いてから再度<br>確実に差し込み、電源をONにしてくださ<br>い。                                                                    | H-3、<br>A-16、<br>M-9 |
| "SDカードを挿入し<br>てください。"                                                                                | SDカードが差し込まれてい<br>ない。                                        | 再生可能なファイルが入ったSDカードを<br>差し込んでください。                                                                                                    | A-16.                |
|                                                                                                    | SDカードは差し込まれてい<br>るが、認識できない。                                 | 電源をOFFにし、SDカードを一旦抜い<br>てから再度確実に差し込み、電源をONに<br>してください。                                                                                       | H-3、<br>T-26         |
| "高温のためデジタル<br>テレビチューナーが<br>動作できません。"                                                                 | デジタルTVチューナーが高<br>温になっている。                                   | 車内温度が下がるまで待って、電源を入れ<br>てください。                                                                                                    | _                    |
## オーディオモード

| メッセージ表示                                                     | 原因                                                         | 本機の動作および処置                                                              | 参考<br>ページ           |     |
|-------------------------------------------------------------|------------------------------------------------------------|-------------------------------------------------------------------------|---------------------|-----|
| "放送を受信できませ<br>ん。" (0020)                                    | 地上デジタル/ワンセグ放送<br>の受信レベルが低い。                                | 受信できる場所に移動してください。                                                       | _                   | 必要な |
| "放送を受信できませ<br>ん。" (E202)                                    | 地上デジタル/ワンセグ放送<br>の電波を受信できていない。                             | 受信できる場所に移動してください。                                                       | _                   | とき  |
| "放送を受信できませ<br>ん。" (E2O3)                                    | 地上デジタル放送/ワンセグ<br>放送の受信レベルが非常に低<br>い。                       | 受信できる場所に移動してください。                                                       | _                   |     |
|                                                             | 放送休止のチャンネルを見てい<br>る。                                       | 視聴できるチャンネルを選んでください。                                                     | _                   |     |
| "B-CASカードが正<br>しく挿入されていま<br>せん 表裏または挿<br>入方向を確認してく<br>ださい。" | miniB-CASカードの挿入方向<br>を間違えている。または使用<br>できないカードが挿入されて<br>いる。 | 付属のminiB-CASカードを正しく挿入し<br>てください。                                        | Q-2                 |     |
| "パスキーが一致して<br>いません。再度登録<br>操作を行なってくだ<br>さい。"                | 入力したパスキーが本機に設<br>定されているパスキーと異な<br>る。                       | 本機に設定されているパスキーを確認のう<br>え、正しいパスキーを入力してください。                              | S-3,<br>S-8,<br>S-9 |     |
| "使用できないSD<br>カードが挿入されて                                      | 対応していないSDカードが<br>挿入されている。                                  | 別のSDカードで試してください。                                                        | _                   |     |
| います。"                                                       | SDカードを正しくフォー<br>マットしていない。                                  | 本機でSDカードの初期化(フォーマット)<br>を行ってください。                                       | G-21                |     |
| "ビデオモードに対応<br>していません。"                                      | ビデオモードに対応していな<br>いiPodを接続している。                             | ビデオモードに対応していないのでiPod<br>でビデオの再生はできません。                                  | _                   |     |
| "USB機器を接続し<br>てください。"                                       | USB機器が接続されていない<br>またはiPodが接続されている。                         | 本機に対応しているUSB機器を使用して<br>ください。                                            | MQ                  |     |
| "対応していない機器<br>が接続されていま<br>す。"                               | 非対応のUSB機器(USBマウ<br>スなど)が接続されている。                           |                                                                         | T-19                |     |
| "携帯電話の接続が解                                                  | 携帯電話との接続が切れた。                                              | 携帯電話を本機に近づけてください。                                                       | _                   |     |
| 味ごれました。                                                     |                                                            | 対応している電話機を使用していないと<br>接続できません。お使いの携帯電話が対応<br>機種かどうかホームページにてご確認く<br>ださい。 | T-25<br>アドバイス       |     |
| "登録できませんでし<br>た。"                                           | 入力したパスキーが本機に設定<br>されているパスキーと異なる。                           | 本機に設定されているパスキーを確認のう<br>え、正しいパスキーを入力してください。                              | S-8                 |     |
|                                                             | 他のBLUETOOTH機種から<br>の登録が行われている。                             | ハンズフリーの初期登録を行う際には、誤登<br>録を防ぐために、周囲の他のBLUETOOTH<br>機器の電源はお切りください。        | _                   |     |

T-83

## 用語説明

#### ATRAC AD

ATRAC Audio Device の略です。ソニーによって開発されたウォークマン®などで採用されている メディアフォーマットです。x-アプリやBeat Jamといったアプリケーションから著作権保護された 曲などを転送することができます。

#### ATRAC3

「Adaptive Transform Acoustic Coding3」の略で、高音質、高圧縮を両立させた圧縮技術です。 元のファイルを約1/10のサイズに圧縮することができます。

#### ATRAC3 plus

ATRAC3との互換性を維持しながらさらに圧縮技術を進化させた音声圧縮技術です。

#### DRM(デジタル著作権管理)

デジタルデータの著作権を保護する技術。音声・映像ファイルの複製を制限することで不正利用を防 ぎます。著作権保護された楽曲を再生するには、著作権保護に対応した機器で再生する必要がありま す。iTunes Storeやmora winといった音楽配信サイトで購入できる楽曲は著作権保護されている ものがあります。

#### ID3タグ/WMAタグ

MP3ファイル、WMAファイルには、ID3タグ、WMAタグと呼ばれる付属文字情報を入力する領域 が確保されていて、曲のタイトルやアーティスト名などを保存できます。ID3タグ、WMAタグに対 応したプレイヤーでID3タグ、WMAタグ情報の表示・編集が可能です。

#### Joliet

Microsoft社が開発したCD上でロングファイル名を扱えるようにした規格です。Jolietではスペースを含む最大64文字までのファイル名に対応したユニコード(文字コード)で記録します。

#### LB(レターボックス)

16:9のワイド画像をアスペクト比4:3の普通のテレビに表示するときの方法の1つです。ワイド 画像を垂直方向に圧縮することによって、4:3のテレビでも、正規の比率で画像を表示します。画 面の上下には、黒い帯が入ります。

#### OpenMG

ソニー社によって開発されたデジタルコンテンツの著作権管理・保護・配信技術です。(本機では再 生中に **のMA**マークが表示されます。)

#### SDHC

SDアソシエーションによって規格化されたSDメモリーカードの上位規格で、4 GB以上の記録が可能。転送速度も高速化され、「CLASS2 (2 MB/s)」「CLASS4 (4 MB/s)」「CLASS6 (6 MB/s)」「CLASS10 (10 MB/s)」をそれぞれ最低の保証速度としています。

#### SDカード

小型、軽量のIC記録メディアです。"SDカード"対応機器で画像や音楽などのデータを記録することができ、1枚の "SDカード"に異なる種類のデータを混在して記録することができます。

必要なとき

#### VBR

「Variable Bit Rate(可変ビットレート)」の略です。一般的にはCBR(固定ビットレート)が多く使われていますが、音声圧縮では圧縮状況に合わせてビットレートを可変することで、音質を優先した 圧縮が可能となります。

#### VTR

市販のVTR機器やポータブルオーディオ機器などの外部機器の出力を入力する機能です。 VTR端子から入力された映像や音は、VTRソースに切り替えることにより、本システムを使って見たり、聞くことができます。

#### アスペクト比

画面の縦、横のサイズの比率のことです。アスペクト比には、おもに4:3と16:9の2種類があります。

#### エンコーダ

データを一定の規則に基づいて符号化(データの圧縮や暗号化など)をするソフトウェアです。

#### エンコード

データを一定の規則に基づいて符号化(データの圧縮や暗号化など)をすることです。エンコードを行うソフトウェアをエンコーダと呼びます。

#### 音楽配信サイト

音楽を有料または無料でダウンロード提供するインターネット上のサービスサイト(ホームページ)です。

#### カスタマイズ

お客様の好みや使いかたにあわせて機能を設定しなおすことです。

#### コピーコントロールCD/レーベルゲートCD

パソコンなどで音楽データを読み取り、データ化、保存ができないように処理してあるCDのことです。コピーコントロールCD、レーベルゲートCDには下記のマークが付与されています。ご使用になる前に、必ずパッケージなどに同梱されている説明書をお読みください。

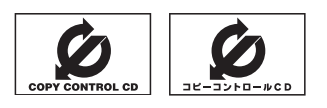

### サンプリング周波数

アナログ信号からデジタル信号への変換(AD変換)を1秒間に何回行うかを表す数値のことです。

#### 視聴制限

DVDビデオの機能の1つで、プレーヤー側(本機)で設定している視聴制限レベルに応じて、DVDビデオの再生が制限されます。制限のしかたはディスクによって異なり、全く再生ができない場合や不快な場面をとばして再生する場合などがあります。

※視聴制限が収録されていないDVDビデオもあり、この場合は、再生を制限することはできません。

#### 字幕放送

画面上に、セリフなどの字幕を表示できる放送です。 本機では、字幕をOFFにしたり、字幕の言語を切り替えたりできます。

#### 用語説明

#### 受信レベル

アンテナから入ってくる電波の質(信号と雑音の比率)です。 受信チャンネルや天候、季節、時間帯、受信している地域、車のある場所、アンテナ接続ケーブルの 長さなどによって影響を受けます。

#### セッション

CD-R、CD-RWでは、書き込みをする度にデータの前後にリードイン、リードアウトという領域が 付加されます。このリードイン、データ、リードアウトの固まりを、"セッション"と言います。本機 は、同じディスクに音楽データとMP3データが混在する場合、最初のセッションに記録されている データしか再生できません。(ディスクによっては再生できない場合もあります。)

セッションをクローズした後に、データを追加した場合は、第2セッション以降に書き込まれるので、 本機では再生できません。

#### タイトル、チャプター

DVDビデオに収録されている内容は、いくつかの大きな区切り(タイトル)に分かれている場合があります。

また、1つのタイトルは、いくつかの小さな区切り(チャプター)に分かれている場合があります。各 タイトルに付けられた番号をタイトル番号と呼び、各チャプターに付けられた番号をチャプター番号 と呼びます。

#### 地上デジタルテレビ放送/ワンセグ

#### ・地上デジタルテレビ放送

2003年12月に一部地域で放送が開始された、地上波によるデジタルテレビ放送です。UHFの 周波数帯域を利用して送信されます。

デジタル信号で大量の情報を扱えるので、多チャンネルの放送を高画質・高音質で楽しめます。

くっきりはっきりした高画質のHDTV(高精細度テレビ)や、文字や画像などのデータ放送があります。 ※本機はハイビジョン放送画質には対応していません。

・ワンセグ

地上デジタルテレビ放送による携帯受信機向け放送サービスです。

#### データ放送

お客様が見たい情報を選んで画面に表示させることができます。例えばお客様のお住まいの地域の天 気予報を、いつでも好きなときに表示させることができます。また、テレビ放送に連動したデータ放 送もあります。

#### 著作権

著作者の財産的利益を保護するための権利です。著作権の内容については、著作権法で具体的に定められています。著作権を侵害した場合は、損害賠償の責任が生じるほか、著作権法に定める刑事罰が 適用されることもあります。

#### ディエンファシス

録音時にあらかじめ決められた特性で高域部のレベルを上げて処理することをプリエンファシスと言い、プリエンファシスは再生時に録音時とは逆の特性で高域部のレベルを下げる処理を行います。この再生時の処理のことをディエンファシスと呼びます。

#### デバイスアドレス

機器が最初から持つそれぞれの固有のアドレス(12桁の英数字)です。パスキー入力を行って接続した通信相手に機器情報として送信されます。デバイスアドレスは変更できません。

#### トラック

CDに収録されている曲の区切り(1曲分)をトラックと呼びます。各トラックに付けられた番号をト ラック番号と呼びます。

#### パスキー

BLUETOOTH接続には、接続相手の機器を確認する認証機能があります。BLUETOOTH機能搭載 機器同士が初めて通信するときは、お互いに接続を許可するために、それぞれの数字(パスキー)を入 力する必要があります。

#### パラメーター

プログラムの動作を決定する数値や文字を表します。

#### パン&スキャン(P&S)

16:9のワイド画像をアスペクト比4:3の普通のテレビに表示するときの方法の1つです。ワイド 画像の左右をカットして、4:3のテレビで表示します。

#### ビットレート

1秒当たりの情報量を表し、単位はbps(bit per second)です。この数字が大きいほど、音楽を再現 するために多くの情報を持つことになるため、同じ符号化方式(MP3など)での比較では、一般的に 数字が大きい方が良い音になります。(MP3とWMAのように、異なる符号化方式の場合、単純な比 較はできません。)

#### ポッドキャスト

インターネットを使って配信されている音声データを誰でも気軽に好きなときに聞くことができるし くみで、iPodなどのオーディオプレーヤーと組み合わせると、音声・動画ファイルの最新データを 自動的に蓄積することができます。

#### マスストレージクラス

正式名称はUSBマスストレージクラスといい、USB接続された周辺機器を外部ドライブとして認識 させる仕組みのことです。デジタルカメラ関連製品でよく使われています。

#### マルチビュー放送

1 チャンネルで主番組・副番組の複数映像が送られる放送です。 例えば野球放送などでは主番組は通常の野球放送、副番組はそれぞれのチームをメインにした放送が 行われます。

#### ルートフォルダ

ツリー型ディレクトリ構造の最上層ディレクトリにあるフォルダのことをさします。

#### 1125i(1080i)

デジタルハイビジョン放送(HD)の1つで、1/60秒ごとに1125本の走査線を半分に分けて交互 に流すインターレース(飛び越し走査)方式です。走査線数は現行テレビ放送の525本の倍以上の 1125本もあるため、細部まできれいに表現され臨場感豊かな映像になります。現行のBS放送と同 等の解像度です。

#### 525i(480i)

デジタル標準テレビ放送(SD)の1つで、1/60秒ごとに525本の走査線を半分に分けて交互に流す インターレース(飛び越し走査)方式です。現行のテレビ放送や一部のBS放送と同等の解像度です。

#### 750p(720p)

デジタルハイビジョン放送(HD)の1つで、1/60秒ごとに750本の走査線を同時に流すプログレッシブ(順次走査)方式です。インターレース方式のように交互に流さないので、チラツキが少なくなります。

#### 525p(480p)

デジタル標準テレビ放送(SD)の1つで、1/60秒ごとに525本の走査線を同時に流すプログレッシブ(順次走査)方式です。インターレース方式のように交互に流さないので、チラツキが少なくなります。

# 構成内容

### 外形寸法図(単位:mm)

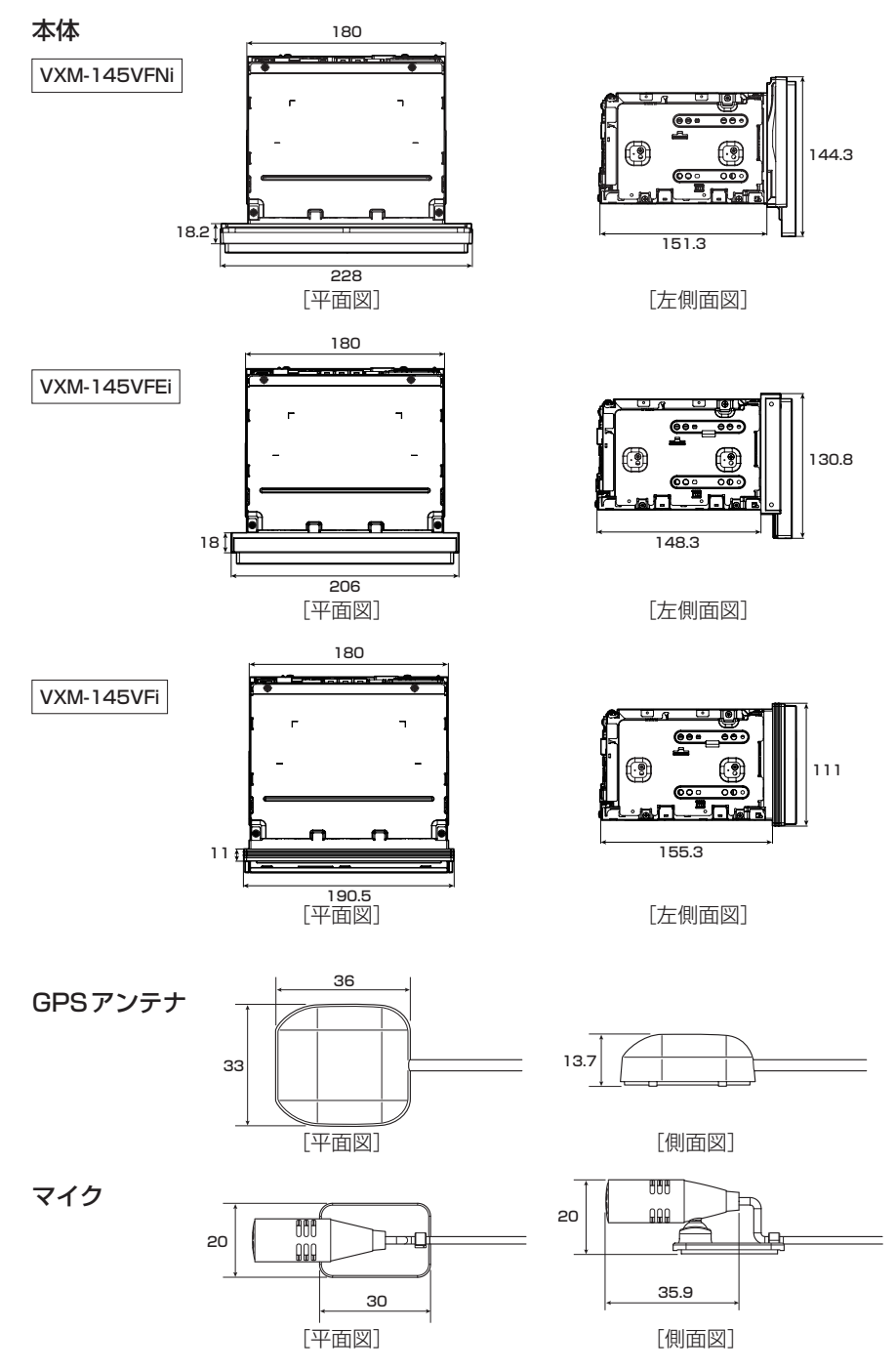

# 主な仕様

### モニター部

| 種類    | 液晶カラーモニター          |
|-------|--------------------|
| 駆動方式  | TFT アクティブマトリックス方式  |
| 画面サイズ | (VXM-145VFNi) 9 V型 |
|       | 〔VXM-145VFEi〕 8 V型 |
|       | 〔VXM-145VFi〕7 V型   |
| 使用光源  | LED                |

#### 地上デジタルテレビ部

| 受信チャンネル<br>放送方式 | UHF: 13~52 チャンネル<br>地上デジタル放送方式(日本) |
|-----------------|------------------------------------|
|                 | 12セグ/ワンセグ                          |
| アンテナ入力端子        | 専用端子                               |

#### ナビゲーション部

| GPSアンテナ | マイクロストリップ           |
|---------|---------------------|
|         | 平面アンテナ              |
| 受信周波数   | 1575.42 MHz(C/Aコード) |
| 受信方式    | パラレル 16 チャンネル       |
| 受信感度    | – 145 dBm           |
| 位置更新時間  | 0.25秒               |
| フォーマット  | オリジナルメモリー           |
|         | フォーマット              |

#### CD部

| 周波数特性   | 20~20,000 Hz   |
|---------|----------------|
| S/N比    | 75 dB以上        |
| 高調波ひずみ率 | 0.1 %以下(1 kHz) |

#### ラジオ・チューナー部

| 回路方式    | AM/FM/MPX                 |
|---------|---------------------------|
|         | ラジオPLL方式                  |
| 受信周波数   | FM 76.0~90.0 MHz          |
|         | AM 522 $\sim$ 1629 kHz    |
| 実用感度    | FM 15 dB( $\mu$ V)        |
|         | AM 37 dB( $\mu$ V)        |
| S/N比    | FM 55 dB(30 kHz L.P.F.使用) |
|         | AM 50 dB(30 kHz L.P.F.使用) |
| ステレオ    |                           |
| セパレーション | FM 30 dB(30 kHz L.P.F.使用) |
| 歪率      | FM 0.3 %                  |
|         | AM 0.5 %                  |
|         |                           |

### DVD部

| 対応ディスク    | DVDビデオ          |
|-----------|-----------------|
| 読み取り方式    | 非接触光学式読み取り      |
|           | (半導体レーザー使用)     |
| 周波数特性     | 20 Hz~20,000 Hz |
| S/N比      | 80 dB以上         |
| 高調波ひずみ率   | 0.1 %以下(1 kHz)  |
| ダイナミックレンジ | 80 dB以上         |

### 入出力端子

| 電源入力端子                                                             | 24ピン専用コネクター                                                                                                  |
|--------------------------------------------------------------------|----------------------------------------------------------------------------------------------------|
| VTRコード接続端子                                                         | 8ピン専用コネクター                                                                                                   |
| リアモニター接続端子                                                         | 7ピン専用コネクター                                                                                                   |
| GPSアンテナ入力端子                                                        | GPSコネクター                                                                                                    |
| ラジオ入力端子                                                            | 3ピン専用コネクター                                                                                                   |
| (VICS入力端子)                                                         | (ラジオ入力端子と共用)                                                                                                 |
| ETC端子                                                              | 5ピン専用コネクター                                                                                                   |
| リアカメラ接続端子                                                          | 8ピン専用コネクター                                                                                                   |
| フロント/コーナーカン                                                        | メラ接続端子                                                                                                    |
|                                                                    |                                                                                                    |
|                                                                    | 7ピン専用コネクター                                                                                                   |
| USB端子                                                              | 7ピン専用コネクター<br>4ピン専用コネクター                                                                                     |
| USB 端子<br>車両信号入力端子                                                 | 7ピン専用コネクター<br>4ピン専用コネクター<br>3ピン専用コネクター                                                                       |
| USB端子<br>車両信号入力端子<br>地上デジタルテレビアン                                   | 7ピン専用コネクター<br>4ピン専用コネクター<br>3ピン専用コネクター<br>ノテナ入力端子                                                            |
| USB端子<br>車両信号入力端子<br>地上デジタルテレビアン                                   | 7ピン専用コネクター<br>4ピン専用コネクター<br>3ピン専用コネクター<br>ッテナ入力端子<br>GT13専用コネクター                                             |
| USB端子<br>車両信号入力端子<br>地上デジタルテレビアン<br>マイク入力端子                        | 7ピン専用コネクター<br>4ピン専用コネクター<br>3ピン専用コネクター<br><b>シテナ入力端子</b><br>GT13専用コネクター<br>ミニジャック                            |
| USB端子<br>車両信号入力端子<br>地上デジタルテレビアン<br>マイク入力端子<br>LUF入力端子             | 7ピン専用コネクター<br>4ピン専用コネクター<br>3ピン専用コネクター<br><b>&gt;テナ入力端子</b><br>GT13専用コネクター<br>ミニジャック<br>4ピン専用コネクター           |
| USB端子<br>車両信号入力端子<br>地上デジタルテレビアン<br>マイク入力端子<br>LUF入力端子<br>HDMI入力端子 | 7ピン専用コネクター<br>4ピン専用コネクター<br>3ピン専用コネクター<br><b>ンテナ入力端子</b><br>GT13専用コネクター<br>ミニジャック<br>4ピン専用コネクター<br>タイプEコネクター |

#### その他

| 供給電源電圧<br>最大出力<br>外形寸法             | DC12 V<br>50 W×4 ch(15.2 V)<br>(VXM-145VFNi)<br>228×144.3×169.5 mm<br>(VXM-145VFEi)<br>206×130.8×166.3 mm<br>(VXM-145VFi)<br>190.5×111×166.3 mm |
|------------------------------------|----------------------------------------------------------------------------------------------------|
| 質量(本体のみ)                           | (幅×高さ×奥行き)<br>※突起部は除く。<br>[VXM-145VFNi] 2.7 kg<br>[VXM-145VFEi] 2.6 kg<br>[VXM-145VFi] 2.5 kg                                                   |
| ※仕様およびデザ-<br>ことがあります。<br>※本書に記載の寸泳 | インは、改良のため予告なく変更する<br>5・質量はおおよその数値です。                                                                                                    |

※モニター部の画面サイズのV型(9 V型など)は、有効 画面の対角寸法を基準とした大きさの目安です。 別売品(システムアップ)について

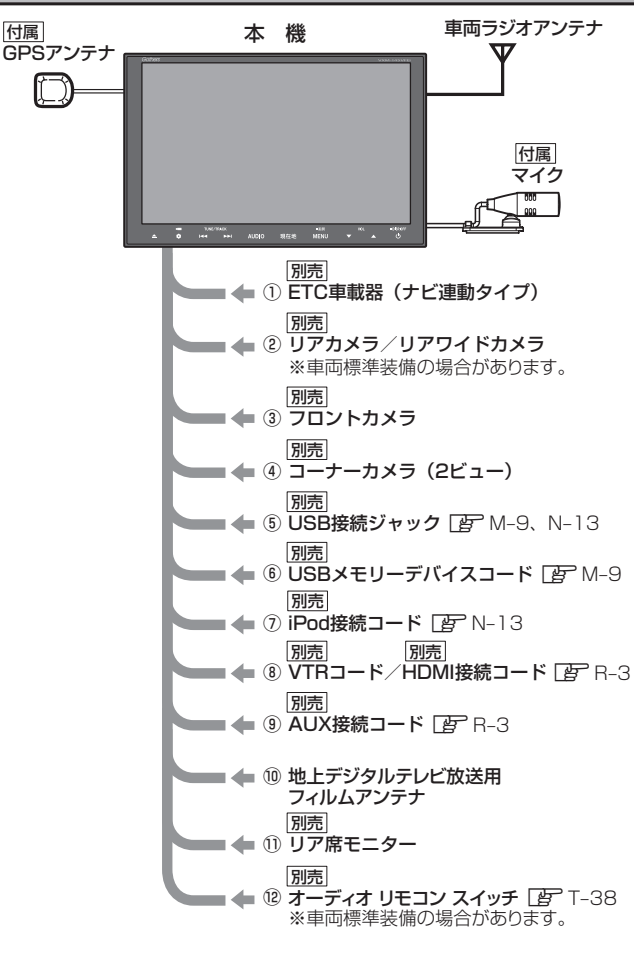

- ①ETC車載器(ナビ連動タイプ)
- ②リアカメラ/リアワイドカメラ
- ③フロントカメラ
- ④コーナーカメラ(2ビュー)
- ⑤ USB接続ジャック
   USB機器やiPodを再生する場合に必要です。
- ⑥USBメモリーデバイスコード
- iPod 接続コード
   iPod を再生させる場合に必要です。
- ⑧VTRコード/HDMI接続コード
  - 市販のビデオカメラなどを接続する場合に 必要です。
  - ※ VTRコードはiPod で映像を再生させる場合 にも必要となります。

- ⑨AUX 接続コード
  - 市販のポータブルオーディオ機器などを 接続する場合に必要です。

#### ⑩地上デジタルテレビ放送用フィルムアンテナ 地上デジタルテレビ放送を受信する場合に必要 です。

- ①リア席モニター
- ⑫オーディオ リモコン スイッチ

※本機で使用できる別売品については、 お買い上げのHonda販売店におたずね ください。

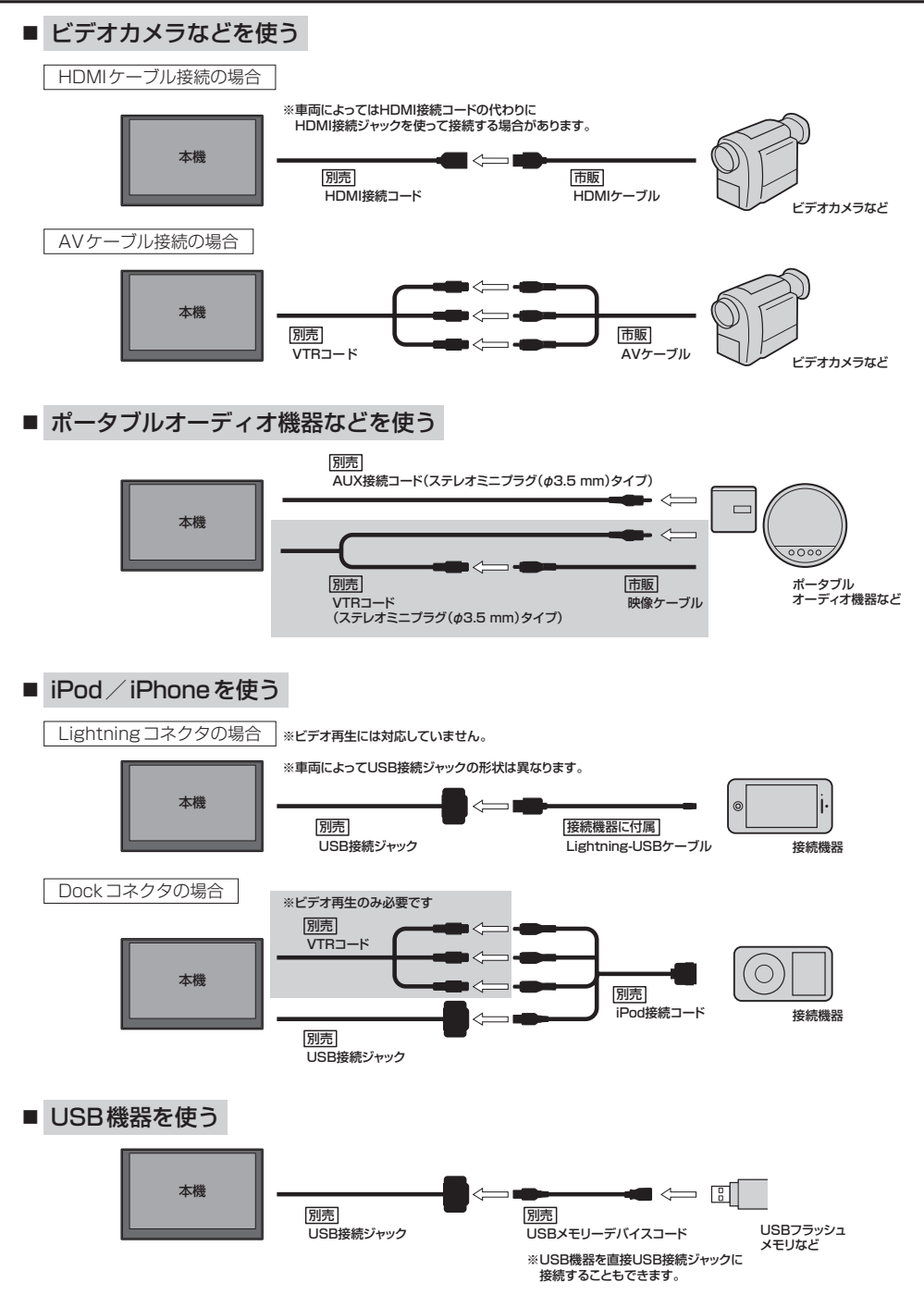

## 保証/アフターサービスについて

#### ■保証について

●保証書に記載された「販売会社印・お買い上げ日」を確認し、よくお読みのうえ、大切に保管し てください。

#### ■アフターサービスについて

| ●本機が正常に動作しないとき き                                 | まず、本書をもう一度ご覧になってお調べください。                               |
|--------------------------------------------------|--------------------------------------------------------|
| ●それでも本機が正常に動作しないとき … f<br>-                      | 保証規定に従い修理させていただきますので、お買い<br>上げの Honda 販売店に修理を依頼してください。 |
| <ul> <li>●保証期間中の修理</li> <li>●保証期間中の修理</li> </ul> | 保証書の記載内容に基づいて修理いたします。詳しく<br>よ保証書をご覧ください。               |
| <ul> <li>●保証期間経過後の修理</li></ul>                   | 修理によって機能が維持できる場合は、ご要望により<br>有料修理いたします。                 |
| ●補修用性能部品                                         | 製造打ち切り後、最低6年間保有しています。                                  |

## 商標など

- BLUETOOTHおよびBLUETOOTHロゴは、米国Bluetooth SIG. Incの登録商標です。
- とこう は DVD フォーマット ロゴ ライセンシング株式会社の登録商標(米国・日本他)です。
- ETC は一般財団法人道路システム高度化推進機構の登録商標です。
- ●本製品はドルビーラボラトリーズからの実施権に基づき製造されています。Dolby、ドルビーおよびダブルD記号は、 ドルビーラボラトリーズの商標です。
- "NaviCon" は株式会社デンソーの登録商標です。
- MAPLODE<sup>®</sup>およびマップコードは株式会社デンソーの登録商標です。
- 本製品はコピー防止機能を採用しており、ロヴィ社が保有する米国特許およびその他の知的財産権によって保護されております。分解したり、改造することも禁じられております。
- 本製品は、AVC Patent Portfolio License に基づきライセンスされており、以下に記載する行為に係るお客様の 個人的又は非営利目的の使用を除いてはライセンスされておりません。
  - (i) 画像情報をAVC規格に準拠して(以下、AVCビデオ)記録すること。
  - (ii) 個人的活動に従事する消費者によって記録されたAVCビデオ、または、ライセンスを受けた提供者から入手したAVCビデオを再生すること。

詳細についてはMPEG LA, LLCホームページ(http://www.mpegla.com)をご参照ください。

- ●本製品は、MPEG-4 Visual Patent Portfolio Licenseに基づきライセンスされており、以下に記載する行為に 係るお客様の個人的かつ非営利目的の使用を除いてはライセンスされておりません。
  - ・画像情報をMPEG-4 Visual規格に準拠して(以下、MPEG-4ビデオ)記録すること。
  - ・個人的活動に従事する消費者によって記録されたMPEG-4ビデオ、または、MPEG LAからライセンスを受けた 提供者から入手したMPEG-4ビデオを再生すること。

詳細については MPEG LA, LLC ホームページ (http://www.mpegla.com)をご参照ください。

- MPEG Layer-3 audio coding technology licensed from Fraunhofer IIS and Thomson.
- ●本製品は、Microsoft Corporationと複数のサードパーティの一定の知的財産権によって保護されています。本製品以外での前述の技術の利用もしくは配布は、Microsoftもしくは権限を有するMicrosoftの子会社とサードパーティによるライセンスがない限り禁止されています。

## Made for iPod iPhone

- "Made for iPod" and "Made for iPhone" mean that an electronic accessory has been designed to connect specifically to iPod or iPhone, respectively, and has been certified by the developer to meet Apple performance standards. Apple is not responsible for the operation of this device or its compliance with safety and regulatory standards. Please note that the use of this accessory with iPod or iPhone may affect wireless performance.
- iPhone, iPod, iPod classic, iPod nano, iPod touch, iTunes, Siri and Siri Eyes Free are trademarks of Apple Inc., registered in the U.S. and other countries. Lightning is a trademark of Apple Inc.
- ●iOS商標は、米国Ciscoのライセンスに基づき使用されています。
- SD、SDHCロゴはSD-3C, LLCの商標です。
- Microsoft、Windows Media、Windowsのロゴは、米国Microsoft Corporationの米国、日本およびその他の 国における登録商標または商標です。
- "WALKMAN<sub>®</sub>" "ウォークマン<sub>®</sub>" はソニー株式会社の登録商標、"ATRAC3plus"、"ATRAC Advanced Lossless" は、 ソニー株式会社の商標です。
- Android は、Google Inc.の商標です。
- x-アプリ、SonicStage、Media Go、Content Transfer はソニー株式会社の商標または登録商標です。

- 歌詞ピタはソニー株式会社の商標です。
- ●「mora」およびモーラの名称は株式会社レーベルゲートの登録商標または商標です。
- ♪ vics は一般財団法人道路交通情報通信システムセンターの登録商標です。
- "ゼンリン" および "ZENRIN" は株式会社ゼンリンの登録商標です。
- タウンページは、NTT 東日本および NTT 西日本の商標です。
- The terms HDMI and HDMI High-Definition Multimedia Interface, and the HDMI Logo are trademarks or registered trademarks of HDMI Licensing LLC in the United States and other countries.
- SIS (は SRS Labs, Inc.の商標です。
- CS Auto技術はSRS Labs, Inc.からのライセンスに基づき製品化されています。
- ●本製品のソフトウェアの一部分に、Independent JPEG Groupが開発したモジュールが含まれています。
- ●本製品は株式会社ACCESSのNetFront Browserを搭載しています。

## ACCESS \* NetFront Browser

 ACCESS、ACCESSロゴ、NetFrontは、日本国、米国、およびその他の国における株式会社ACCESSの登録商標、 または商標です。

© 2013 ACCESS CO., LTD. ALL rights reserved.

- ●本機はARIB(電波産業会)規格に基いた商品仕様になっております。将来規格変更があった場合は、商品仕様を変更 する場合があります。
- 本機は許諾契約に基づき当社が使用許諾を受けた第三者のソフトウェアを含んでおり、本機からのソフトウェアの 取り出し、複製、リバースエンジニアリング、その他の許諾されていない当該ソフトウェアの使用は固く禁じられ ています。また、当該ソフトウェアを更新する目的で配布されるプログラム、データについても同様の扱いとなります。
- 本機に搭載されているソフトウェアまたはその一部につき、改変、翻訳、翻案、リバースエンジニアリング、逆コンパイル、逆アセンブルを行ったり、それに関与してはいけません。
- ●本機を法令により許されている場合を除き、日本国外に持ち出してはいけません。
- ●各社の商標および製品商標に対しては特に注記のない場合でも、これを十分尊重いたします。

## あ行

| アフターサービス・・・・・                                       | ····T-93   |
|-----------------------------------------------------|------------|
| 案内スタート                                              | D-12       |
| 案内ストップ                                              | D-12       |
| イコライザー設定                                            | …H-16      |
| イコライザー表示J-2, K-2, L-                                | 2, M-2,    |
| N                                                   | -2, 0-8    |
| 一般情報(FM多重放送)                                        | ·····E-6   |
| 一般情報放送局(FM多重放送)                                     | ·····E-6   |
| 一般優先D-3, D-1                                        | , D-19     |
| ウォークマン <sub>®</sub>                                 | ····T-20   |
| 迂回探索                                                | …D-16      |
| 映像調整(明るさ/コントラスト/                                    |            |
| 色の濃さ/色合い調整)                                         | …H-10      |
| 映像の表示について                                           | ·····H-2   |
| エリア更新/エリア選局/エリア表示                                   |            |
| (FM/AMソース)                                          | J-5        |
| オーディオ リモコン スイッチ・・・・・・・・・・・・・・・・・・・・・・・・・・・・・・・・・・・・ | ····T-38   |
| オーディオを OFF する                                       | Н-З        |
| オプションボタンの設定をする                                      | ·····G-2   |
| 主な仕様                                                | ····T-90   |
| 音楽/画像の切り替え                                          | ····· H-9  |
| 音質(イコライザー調整)                                        | …H-16      |
| 音声案内について                                            | ····T-12   |
| 音声案内の音量調整(ナビゲーション)                                  | ····F-19   |
| 音声案内の詳細設定(ナビゲーション)                                  | ····F-19   |
| 高速走行時の音声切替                                          | ····· F-20 |
| 合流案内/踏み切り案内                                         | ····· F-20 |
| 専用レーン案内                                             | ····· F-20 |
| VICS案内····································          | ····· F-21 |
| 音声案内をやめる(ナビゲーション)                                   | ····F-19   |
| 音声はそのままで画面を消す                                       | …H-1З      |
| 音声はそのままでナビゲーションを                                    |            |
|                                                     | ·····H-9   |
| オンラインアップデート(オンライン検索)…                               | ·····I-10  |
| オンライン検索·······I-10, K-5, L-14                       | 4, L-21    |
| 音量調整(オーディオモード)                                      | ····· H-8  |

## か 行

| カーマーク設定               | F-16      |
|-----------------------|-----------|
| 外形寸法                  | ·····T-89 |
| 回転ボタン・・・・・            | ·····M-11 |
| 各部のなまえとはたらき           |           |
| BLUETOOTH Audio       |           |
| CD · MP3 / WMA ······ | K-2       |
| Digital TV·····       | Q-7       |

| DVD                                   | P-2           |
|---------------------------------------|---------------|
| FM / AM ······                        |               |
| iPod                                  | N-2           |
| Music Back                            | 1-2           |
| SD                                    | M_2           |
| LISB                                  | M_2           |
|                                       |               |
| パラル:密                                 |               |
|                                       | <u>u</u> 10   |
| 如此你们可才                                | 11-10         |
|                                       | <b>0   10</b> |
|                                       | 0, 1-12       |
| · ··································· | ····M-10      |
| 画像ファイル                                | ····M-10      |
| 画像を回転させる/リストより画像を選ぶ…                  | ···· M-11     |
| スライドショーを表示する                          | M-10          |
| 画像ファイル(JPEG)について                      | ·····T-30     |
| カメラ                                   |               |
| フロントカメラ/コーナーカメラ設定                     | G-6           |
| リアカメラ映像設定                             | ·····G-13     |
| 画面を消す                                 | H-13          |
| キー操作音設定・・・・・                          | G-19          |
| 軌跡                                    |               |
| 削除する                                  | F-34          |
| 表示 / 非表示                              | F-33          |
| 季節連動                                  | F_4           |
| 于 动 之 动<br>其 木 塌 作                    | 1 4           |
| エイボート                                 |               |
| 30万 「そ八100/ 取り出す<br>映像の表示について         | о I-A<br>с Ц  |
| 味家の衣がについて<br>オーディオをOFEする              | л<br>С Ц      |
|                                       | л             |
| ノース選択<br>ディフクを入れる/取り出す                |               |
|                                       |               |
| ビー「「「「」」」」                            | 5, D-11       |
|                                       | -14           |
| クイック ルート探索                            | -2, D-6       |
| 経由地に設定                                | ······D-9     |
| 経由地の入れ替え                              | D-10          |
| 経由地の変更/削除                             | D-10          |
| 経由地をスキップする                            |               |
| 経由地を追加                                | D-9           |
| 現在地表示                                 | ······ B-8    |
| 現在地マーク                                |               |
| 位置を変更する                               | ····· F-17    |
| マークの種類を設定する                           | ····· F-16    |
| 現在のルートを表示                             |               |
| 高音質モード(録音)                            |               |
| 1917月12日(1119月)<br>六届信却               | נ-ו<br>פו     |
| 大四月秋                                  |               |
|                                       | -3, E-4       |
|                                       | E-4           |
| コーナーカメラ映像を表示する                        | ······G-6     |

| 故障かな?と思ったらT-60                                | 受信モード切替                                                                                         |
|-----------------------------------------------|-------------------------------------------------------------------------------------------------|
| 個人情報の取り扱いについてT-5                              | (TVの自動→12セグ→ワンセグの切り替え)… Q-10                                                                    |
| コピー防止機能付CDT-16                                | 出発地・経由地・目的地の設定についてT-44                                                                          |
| 小文字に変換 ····································   | 出発地に設定 ·······D-7                                                                               |
|                                               | 出発地の変更 ·······D-7                                                                               |
|                                               | 手動録音                                                                                            |
| さ 行                                           | <br>什様······T-90                                                                                |
| 再生できるディフク······T_15                           | 詳細情報ボタン                                                                                         |
| 再生モード                                         | 初期化                                                                                             |
| 円上と「P' FO FO FO FO FO FO FO FO FO FO FO FO FO | 登録データの初期化····································                                                   |
|                                               | 初期設定一覧T-2                                                                                       |
| <b>別</b> 成                                    | 初期登録設定(BLUETOOTH Audio)0-2                                                                      |
| 1-34<br>白字友削除                                 | 自律航法とマップマッチング ·······T-9                                                                        |
| ロンズフリー                                        | スクロール(ナビゲーション)                                                                                  |
| · 携帯雷話を削除                                     | スピーカーの設定                                                                                        |
| <ul> <li>・発着履歴を削除</li></ul>                   |                                                                                                 |
| 評価履歴を削除                                       | フモール連動F_4                                                                                       |
| サラウンドの設定·······H-18                           | フライドショー                                                                                         |
| サンプリング周波数······T-28                           |                                                                                                 |
| 市街地図                                          |                                                                                                 |
| 収録エリア                                         | <ul> <li>ノビノ ション</li> <li>・3D表示の角度調整</li> </ul>                                                 |
| 時間規制道路を考慮D-20                                 | <ul> <li>ΔIDIO 情報の表示設定をする</li> </ul>                                                            |
| 時間連動F-4                                       | · FTCの各機能設定                                                                                     |
| 自車マーク                                         | <ul> <li>MAPCODEの表示設定をする</li></ul>                                                              |
|                                               | · VICS表示設定                                                                                      |
| ▲____________________________________         | <ul> <li>・緯度・経度の表示設定をするF-5</li> </ul>                                                           |
| システムアップ(別売品)T-91                              | · キー操作音の設定をするG-19                                                                               |
| 施設詳細C-4                                       | ・現在地(自車)マークの種類を設定する F-16                                                                        |
| 施設情報                                          | ・現在地(自車)マークの位置を変更する F-17                                                                        |
| ジャンルから探す                                      | ·車速連動音量設定H-22                                                                                   |
| 周辺にある施設から探す                                   | ・ 地図情報の表示設定をする F-5                                                                              |
| 表示できる施設C-10                                   | <ul> <li>・地図色を設定する</li></ul>                                                                    |
| 名称で探す [名称50音]                                 | <ul> <li>・登録地点の表示設定をする</li> </ul>                                                               |
| 自宅B-12, D-6, G-2                              | <ul> <li>・平均時速を設定する</li> <li>F-21</li> </ul>                                                    |
| 自宅の位置修正 F-29                                  | <ul> <li>・メイン画面設定</li></ul>                                                                     |
| 自宅登録B-12                                      | <ul> <li>・フンドマーク表示の設定をする</li> <li>トー15</li> <li>リフキット=m体部に向</li> </ul>                          |
| 自宅へのルートを探索D-6                                 | <ul> <li>・リアカメフ映像         ・リアカメフ         ・リアカメフ         ・・・・・・・・・・・・・・・・・・・・・・・・・・・・・</li></ul> |
| 自動再探索 ······D-18                              | ・ルード条内回回の設定をする                                                                                  |
| 自動録音 ··········                               | ハノスノリー初期豆球設定                                                                                    |
| 絞込みC-6                                        | 設たルート<br>選号                                                                                     |
| ジャケット写真を登録するL-17                              |                                                                                                 |
| 車速連動音量設定H-22                                  | VICS                                                                                            |
| ジャンクションビュー(JCTビュー)F-10                        |                                                                                                 |
| ジャンル(ナビゲーション)C-12                             | 選曲                                                                                              |
| 住所検索 C-6                                      | タッチパネル部                                                                                         |
| 渋滞情報 ·······E-5                               | • BLUETOOTH Audio                                                                               |
| 渋滞地点D-14                                      | · CD · MP3 / WMA                                                                                |
| 周辺施設検索                                        | · iPodN-3                                                                                       |
|                                               |                                                                                                 |

| -3 |
|----|
| -3 |
| -4 |
| 0  |
| 4  |
| 4  |
| 2  |
|    |

#### た行

| タイトル情報更新 | ······I-10      |
|----------|-----------------|
| 代表地点     | B-12            |
| 探索開始     |                 |
| 探索冬件     | פי <u>קו</u> פי |
| 地図       | 0,011,010       |

| 市街地図の収録エリア T-52     |
|---------------------|
| 地図画面の表示についてA-6      |
| 地図ソフトについて           |
| 地図に表示される記号 T-50     |
| 地図の色を設定するF–۷        |
| 表示(方位)を切り替えるB4      |
| 見かたB-2              |
| 右画面に地図を表示するB-14     |
| 地図を拡大/縮小するB-7       |
| 地図をスクロール(地図を動かす)B-5 |
| 地点                  |

| 位置修正                   | F-29                                   |
|------------------------|----------------------------------------|
| 削除する                   | F-30                                   |
| 登録する                   | B-13                                   |
| 並び替えをする                | F-27                                   |
| 編集                     | F-22                                   |
| 地名入力                   | C-6                                    |
| 中継局/系列局サーチ(TV)         | Q-11                                   |
| 昼夜切替                   | 3-10, H-12                             |
| 著作権について                | ······A-8                              |
| 続きメモリー機能(DVD)          | P_4                                    |
| ディスクを入れる/取り出す          | ······································ |
| ディフプレイの各府調整            |                                        |
| ブイスノレイの月及調金            | A=10                                   |
| テータベース                 | I-7, K-2                               |
| データベースについて(Gracenote)… | ·····T-36                              |
| データを初期化                |                                        |
| Music Rack             | I-6                                    |
| SDカード/登録データ/学習結果/      |                                        |
| 出荷状態に戻す                | G-21                                   |
| ハンズフリー(アドレス帳)          | S-21                                   |
| テナント情報                 | B-11                                   |

デモ走行 ·······D-15 デモ走行中止 ·····D-15

| 問い合わせ(miniB-CASカード)…<br>動画ファイル(MPEG4 / H.264) | ·····T-35<br>こついて ····T-31 |
|-----------------------------------------------|----------------------------|
| 動作モード(音楽/画像/動画)切替                             | ······H-9                  |
| 盗難多発地点案内                                      | F-13                       |
| 道路切替                                          | B-10                       |
| 登録                                            |                            |
| 携帯電話登録                                        | S-2                        |
| 地点を登録する                                       | ·····B-1З                  |
| 登録地点の編集                                       | ······F-22                 |
| 並び替えをする                                       | ······F-27                 |
| 登録ルート                                         | ······B-9, D-13            |
| 道路メイン(地図カスタマイズ)                               | F-4                        |
| 独立情報番組(FM多重放送)                                | E-6                        |
| 時計表示・・・・・                                     | H-8                        |
| ドラッグ操作                                        | A-12                       |
|                                               |                            |

## な行

| ナビゲーション画面を表示する | ·····H-9 |
|----------------|----------|
| ナビ設定・・・・・      | ·····F-1 |
| 入力             |          |
| 文字/数字の入力方法     | ····A-18 |

#### は行

| パーソナルHPと同期                       | ······F-32 |
|----------------------------------|------------|
| ハイウェイモード・・・・・                    | B-15, F-9  |
| パスキー(BLUETOOTH) 0-2, 0-6         | , 0-7, S-9 |
| バックライト(画面を消す)                    | ······H-13 |
| 早戻し/早送り                          | H-4        |
| ハンズフリー                           |            |
| BLUETOOTH 情報を見る                  | S-8        |
| 初期登録設定                           | S-2        |
| · 携帯電話登録                         | S-2        |
| ・携帯電話のメモリを本機に登録する…               | S-11       |
| ・携帯電話の割り当てを切り替える                 | S-6        |
| ·自動接続設定······                    | S-7        |
| <ul> <li>・通話設定(音量の設定)</li> </ul> | S-10       |
| ・デバイス名/パスキー変更                    | S-9        |
| · 優先接続設定                         | S-8        |
| 通話中に地図画面を表示する                    | S-23       |
| 電話を受ける                           | S-13       |
| · 着信音量設定                         | S-13       |
| ·通話拒否(終了)                        | S-15       |
| ・通話切替(携帯↔ハンズフリー)                 | S-16       |
| <ul> <li>・電話に出る</li></ul>        | S-13       |
| ・トーン入力する                         | ······S-17 |
| <ul> <li>・保留にする</li></ul>        | ······S-14 |
| ・ミュートする                          | ······S-15 |

必要なとき

| 電話をかけるS-18                                                 | 一右 |
|------------------------------------------------------------|----|
| ・アドレス帳からS-21                                               | Ħ  |
| · 電話番号からS-18                                               | >  |
| ・リダイヤルからS-19                                               | >  |
| ・履歴からS-20                                                  |    |
| 登録した携帯電話の詳細情報を見るS-5                                        | Ŧ  |
| 登録した携帯電話を削除するS-5                                           | E  |
| 発着履歴を削除するS-23                                              |    |
| 微調整をする(地図をスクロールする) B-6                                     |    |
| ビットレートT-28                                                 |    |
| 表示項目                                                       |    |
| MAPCODE/地図情報/AUDIO情報/                                      |    |
| 緯度·経度/登録地点表示F-5                                            |    |
| 表示できる施設······C-10                                          |    |
| 標準モード(録音)                                                  |    |
| ピンチ操作 ······A-12, B-7                                      |    |
| フェード・バランス調整H-14                                            |    |
| フェリーを優先D-18                                                |    |
| フォルダ(オーディオ関係) ······· K-2, T-27                            |    |
| 複数探索 ·······B-11, D-4, D-8                                 | E  |
| 複数ルート探索······D-3, D-8                                      | E  |
| プリセット機能(ラジオ) ·······J-2                                    | E  |
| フリック操作 ····································                | E  |
| フロントカメラ映像を表示するG-6                                          | E  |
| 平均時速設定 ····································                | E  |
| 別売品(システムアップ)についてT-91                                       | 5  |
| 編集ボタン(Music Back)                                          |    |
| 方面看板                                                       | Z  |
| 保証 / アフターサービスについてT-93                                      |    |
| 保存                                                         |    |
| プリセット(保存)するF-11                                            |    |
| プリセット(保存)の上書きをするF-12                                       | 看  |
| 保存したルートの呼び出し/削除をするD-13                                     |    |
| ボタン消                                                       | ź  |
| ホンショー<br>木櫟で雨生できるディフク ···································· | F  |
| 本1版で日上ででのフィスク<br>本体情報                                      | н  |
| イントレート C I I - I - I - I - I - I - I - I -                 |    |

## ま行

| マーク順<br>マーク詳細情報(VICS)                      | C-16<br>E-5 |
|--------------------------------------------|-------------|
| マッフコード・・・・・・・・・・・・・・・・・・・・・・・・・・・・・・・・・・・・ | C-17, D-4   |
| マルチセッション                                   | ·····T-29   |
| 右画面                                        |             |
| 3D表示の角度調整                                  | F-3         |
| 地図/情報を表示する                                 | B-14        |
| 右画面の設定をする                                  | F-2         |
| 右画面にオーディオ画面表示                              | B-15        |

| 右画面表示 ······· B-14                                 |
|----------------------------------------------------|
| 未録音CDを挿入したときK-3                                    |
| メイン画面/右画面の設定をするF-2                                 |
| メッセージ表示について ······T-79                             |
| メニュー画面 ····································        |
| モード切替ボタン····································       |
| 目的地                                                |
|                                                    |
| 施設のジャンルから日的地を探す                                    |
| 住所で日的地を探す                                          |
| B辺にある施設から目的地を探す                                    |
| 地図から日的地を探す                                         |
| 電話番号で日的地を探す                                        |
| 登録地点で目的地を探す                                        |
| 表示できる施設                                            |
| マップコードで目的地を探す ···································· |
| 名称で目的地を探す(施設50音)                                   |
| 郵便番号で目的地を探す                                        |
| 履歴から目的地を探すC-7                                      |
| 目的地周辺                                              |
| 目的地に設定 ············ D-4. D-6. D-7                  |
| 目的地の入れ替え                                           |
| 目的地の追加 ····································        |
| 日本                                                 |
| 日的地主でのルートを探索する D_2 D_4 D_6                         |
|                                                    |
| 入丁/ 筑丁<br>入力方注                                     |
| 六、リリリル A-10                                        |
| 又于訂正 A-19                                          |

## や行

| 有料道路D-5 | 5, D-6, D-8, D-12, D-18, |
|---------|--------------------------|
|         | D-19, E-5, T-13          |
| 有料優先    | D-3, D-11                |
| 用語説明    | T-84                     |
|         |                          |

## ら 行

| ラジオ                  |           |
|----------------------|-----------|
| FM / AM を切り替える       | J-3       |
| エリア選局                | ······J-5 |
| 選局する                 | J-3       |
| 操作画面の見かた             | J-2       |
| 道路交通情報を聞く            | J-8       |
| 道路交通情報をメモリーする        | J-8       |
| プリセットボタンに放送局をメモリーする・ | J-7       |
| ランドマーク表示設定           | ·····F-15 |
| リアカメラ映像を設定する         | ·····G-13 |

| カメラ映像について                                                                                                    | ······G-1/                                                                                                    |
|----------------------------------------------------------------------------------------------------|----------------------------------------------------------------------------------------------------|
| 警告文の位置を上げる                                                                                                    | G-15                                                                                                    |
| リアカメラ映像を表示する                                                                                                    | G-13                                                                                                    |
| リアカメラガイドの見かた                                                                                                    | G-16                                                                                                    |
| リアカメラガイドを表示する                                                                                                    | G-14                                                                                                    |
| リアカメラの次回表示ビュー設定…                                                                                                    | G-18                                                                                                    |
| リア度モニターについて間点                                                                                                    | T-6                                                                                                    |
|                                                                                                    | т б1                                                                                                    |
|                                                                                                    | 1-01                                                                                                    |
|                                                                                                    |                                                                                                    |
| シャップル再生・・・・・                                                                                                    | H-5                                                                                                    |
| ルート案内時の注意点                                                                                                    | ·····T-46                                                                                                    |
| 自車マークの表示誤差について                                                                                                    | T-48                                                                                                    |
| ルート案内設定                                                                                                    | F-7                                                                                                    |
| AV 画面中の音声案内割り込み設定…                                                                                                    | ······F-12                                                                                                    |
| ETCレーン表示                                                                                                    | F-8                                                                                                    |
| JCTビュー表示                                                                                                    | F-10                                                                                                    |
| 交差点拡大図                                                                                                    | ····· F-11                                                                                                    |
| 交差点情報                                                                                                    | F-7                                                                                                    |
| 全ルート表示                                                                                                    | F-7                                                                                                    |
| 盗難多発地点案内                                                                                                    | F-13                                                                                                    |
| ハイウェイモード表示                                                                                                    | ·····F-9                                                                                                    |
| 方面看板表示                                                                                                    | ····· F-12                                                                                                    |
| 目的地方向表示                                                                                                    | F-14                                                                                                    |
| リアル 3D表示                                                                                                    | F-11                                                                                                    |
| ルート情報表示                                                                                                    | F-9                                                                                                    |
|                                                                                                    |                                                                                                    |
| ルート电                                                                                                    |                                                                                                    |
| ルート<br>レート<br>案内を<br>ストップ/スタートす                                                                                                    | aD-12                                                                                                    |
| ルート <sup>巴</sup><br>ルート案内をストップ/スタートす<br>ルート学習                                                                                                    |                                                                                                    |
| ルート<br>レート<br>案内をストップ/スタートす<br>ルート学習<br>・・・・・・・・・・・・・・・・・・・・・・・・・・・・・・・・・・・・                                                                                                    |                                                                                                    |
| ルート型<br>ルート案内をストップ/スタートす<br>ルート学習<br>ルート削除<br>ルート間除                                                                                                    | るD-12<br>D-18, D-20<br>D-13<br>B-15, F-9                                                                                                    |
| ルート<br>ルート<br>案内をストップ/スタートす<br>ルート学習<br>ルート<br>学習<br>ルート<br>削除<br>ルート<br>情報<br>ルート<br>設定<br>・・・・・・・・・・・・・・・・・・・・・・・・・・・・・・・・・・                                                                                                    | 8<br>るD-12<br>D-18, D-20<br>D-13<br>B-15, F-9<br>D-2                                                                                                    |
| ルート書<br>ルート案内をストップ/スタートす<br>ルート学習<br>ルート削除<br>ルート情報<br>ルート設定<br>ルート会表示                                                                                                    | T=8<br>T=8<br>T=18, D-12<br>T=18, D-20<br>T=13<br>T=15, F-9<br>T=2<br>T=2                                                                                                    |
| ルート書<br>ルート案内をストップ/スタートす<br>ルート学習<br>ルート削除<br>ルート情報<br>ルート設定<br>ルート会表示<br>ルートと表示                                                                                                    | T=8<br>T=8<br>T=18, D-12<br>T=18, D-20<br>T=13<br>T=15, F-9<br>T=15, F-9<br>T=2<br>T=2<br>T=2<br>T=2<br>T=2<br>T=2<br>T=2<br>T=2                                                                                                    |
| ルート<br>レート案内をストップ/スタートす<br>ルート学習<br>ルート削除<br>ルート情報<br>ルート設定<br>ルート会表示<br>ルート治い<br>ルート浴い<br>ルート浴気                                                                                                    | The second second seco |
| ルート書<br>ルート案内をストップ/スタートす<br>ルート学習<br>ルート削除<br>ルート間除<br>ルート防定<br>ルート設定<br>ルート会表示<br>ルートさい<br>ルート沿い<br>ルート探索<br>ルート探索                                                                                                    | T                                                                                                    |
| ルート書<br>ルート案内をストップ/スタートす<br>ルート学習<br>ルート削除<br>ルート間除<br>ルート設定<br>ルート設定<br>ルートと表示<br>ルートと表示<br>ルート光い<br>ルート探索条件設定<br>ルート探索                                                                                                    | T                                                                                                    |
| ルート率内をストップ/スタートす<br>ルート学習                                                                                                    | ↓−8           ↓−12           ↓−13           ↓−13           ↓−15, F-9           ↓−12           ↓−13           ↓−15, F-9           ↓−12           ↓−13           ↓−14           ↓−15           ↓−15           ↓−15           ↓−15           ↓−15           ↓−15           ↓−15           ↓−15           ↓−15           ↓−15           ↓−15           ↓−12           ↓−12           ↓−12           ↓−12           ↓−12           ↓−12           ↓−12           ↓−13           ↓−14           ↓−15           ↓−15           ↓−16           ↓−17           ↓−17           ↓−17           ↓−17           ↓−17           ↓−17           ↓−17           ↓−17           ↓−17           ↓−17           ↓−17           ↓−17           ↓−17           ↓−17           ↓−17           ↓−17                                                                                                    |
| ルート書<br>ルート案内をストップ/スタートす<br>ルート学習<br>ルート削除<br>ルート間除<br>ルート設定<br>ルート設定<br>ルートと表示<br>ルートと表示<br>ルート学習<br>ルート学習<br>ルートと表示<br>ルートと表示<br>ルートと説し<br>ルート学習<br>ルート学習                                                                                                    | T                                                                                                    |
| ルート書<br>ルート案内をストップ/スタートす<br>ルート学習<br>ルート削除<br>ルート間除<br>ルート設定<br>ルート設定<br>ルートと表示<br>ルートと表示<br>ルート光い<br>ルート探索条件設定<br>ルート編集<br>ルート編集                                                                                                    | T                                                                                                    |
| ルート<br>ルート<br>案内をストップ/スタートす<br>ルート学習<br>ルート学習<br>ルート<br>制除<br>ルート<br>設定<br>ルート<br>設定<br>ルート<br>と表示<br>ルート<br>大探索<br>条件<br>設定<br>ルート<br>探索<br>ペート<br>レート<br>探索<br>ペート<br>レート<br>探索<br>ペート<br>レート<br>保存<br>ルート<br>を変更する<br>い                                                                                                    | The second second sec                       |
| ルート案内をストップ/スタートす         ルート学習         ルート削除         ルート情報         ルート設定         ルート会表示         ルート         レート         水ート         レート         水ート         シート         レート         レート         ルート         ルート         水ート         ルート         水ート         水ート         水ート         水ート         水ート         水ート         水ート         水ート         レート         レート                                                                                                    | The second second se                               |
| ルート=<br>ルート案内をストップ/スタートす<br>ルート学習<br>ルート学習<br>ルート間除<br>ルート設定<br>ルート設定<br>ルート会表示<br>ルート沿い<br>ルート探索条件設定<br>ルート探索条件設定<br>ルート探索条件設定<br>ルート保存<br>ルート保存<br>レートを変更する<br>レベル1(文字)表示                                                                                                    | Image: Second state state sta                               |
| ルート<br>ルート<br>ネ内をストップ/スタートす<br>ルート学習<br>ルート学習<br>ルート<br>制除<br>ルート<br>設定<br>ルート<br>と表示<br>ルート<br>没定<br>ルート<br>や<br>設定<br>ルート<br>や<br>した<br>、<br>ルート<br>没定<br>・<br>ルート<br>や<br>設定<br>・<br>ルート<br>や<br>設定<br>・<br>ルート<br>や<br>設定<br>・<br>ルート<br>や<br>して<br>、<br>、<br>・<br>・<br>いート<br>や<br>して<br>、<br>、<br>・<br>・<br>、<br>・<br>・<br>、<br>・<br>・<br>・<br>、<br>・<br>・<br>・<br>・<br>・<br>・<br>・<br>・<br>・<br>・<br>・<br>・<br>・                                                                                                    | The second second se                               |
| ルート<br>ルート案内をストップ/スタートす<br>ルート学習<br>ルート学習<br>ルート間除<br>ルート設定<br>ルート設定<br>ルート会表示<br>ルート公い<br>ルート学習<br>ルート学習<br>ルートと表示<br>ルートや学習<br>ルートや学習<br>ルートやや<br>の<br>ルートや学習<br>ルートや学習<br>ルートや学習<br>ルートや学習<br>ルートや学習<br>ルートや学習<br>ルートや学習<br>ルートや学習<br>ルートや学習<br>ルートや学習<br>ルートや学習<br>ルートや学習<br>ルートや学習<br>ルートや学習<br>ルートや学<br>いートや学<br>いート学<br>いート学<br>ない<br>ルートや学<br>ない<br>レート学<br>ない<br>レート学<br>ない<br>レベル1 (文字)表示<br>ー<br>レベル3(いの)<br>東示<br>ー<br>レベル3(いの)<br>東示<br>ー<br>連動情報番組(FM多重放送)<br>ー | Image: F-8         Image: F-8         Image: F-8         Image: F-9         Image: F-9                                                                                                    |
| ルート<br>ルート<br>ネ内をストップ/スタートす<br>ルート学習<br>ルート学習<br>ルート間除<br>ルート<br>設定<br>ルート<br>設定<br>ルート<br>や<br>設定<br>ルート<br>や<br>して<br>大<br>、<br>ルート<br>深索<br>条件<br>設定<br>ルート<br>保存<br>ルート<br>保存<br>レベル 1<br>(文字)<br>表示<br>レベル 2<br>(簡易図形)<br>表示<br>レベル 3<br>(地図)<br>表示<br>連動情報番組(FM多重放送)<br>ローカルアップデート/                                                                                                    | Image: F-8         Image: F-8         Image: F-8         Image: F-9         Image: F-9                                                                                                    |
| ルート案内をストップ/スタートす         ルート学習         ルート間除         ルート間除         ルート意定         ルート設定         ルート会表示         ルート公         ルートな表示         ルートな表示         ルート         パート         ルート         ルート         水ート         ルート         水ート         ルート         水ート         水ート         ルート         水ート         水ート         水ート         水ート         水ート         ホート         レート         水ート         ホート         ルート         水ート         レベル1(文字)         レベル2(簡易図形)         東雪前情報番組(FM多重放送)         ローカルアップデート/         カスタムアップデート                                                                                                    | Image: F-8         Image: F-8         Image: F-9         Image: F-9                                                                                                    |
| ルート<br>ルート案内をストップ/スタートす<br>ルート学習<br>ルート学習<br>ルート間除<br>ルート設定<br>ルート設定<br>ルート会表示<br>ルート公い<br>ルート探索条件設定<br>ルート探索条件設定<br>ルート探索条件設定<br>レベルト保存<br>レベル1(文字)表示<br>レベル2(簡易図形)表示<br>レベル3(地図)表示<br>連動情報番組(FM多重放送)<br>ローカルアップデート/<br>カスタムアップデート<br>か                                                                                                    | Image: F-8         Image: F-8         Image: F-8         Image: F-9         Image: F-9                                                                                                    |
| ルート雲内をストップ/スタートす         ルート学習         ルート削除         ルート間様         ルート意定         ルート設定         ルート会表示         ルート公         ルート         水ート         水ート         水ート         水ート         水ート         水ート         水ート         水ート         水ート         水ート         水ート         水ート         水ート         水ート         水ート         水ート         水ート         水ート         水ート         水ート         水ート         ホート         ルート         水ート         レベル1(文字)         レベル2(簡易図形)         東京・         レベル3(地図)         ローカルアップデート/         カスタムアップデート         録音         録音         録音                                                                                                    | Image: F-8         Image: F-8         Image: F-9         Image: F-9                                                                                                    |
| ルート案内をストップ/スタートす         ルート案内をストップ/スタートす         ルート学習         ルート間除         ルート間段         ルート設定         ルート設定         ルート会表示         ルート沿い         ルート公表示         ルート深索条件設定         ルート探索         ルート探索         レート振集         レート保存         ルートを変更する         レベル1(文字)表示         レベル2(簡易図形)表示         レベル3(地図)表示         連動情報番組(FM多重放送)         ローカルアップデート/         カスタムアップデート         録音         録音可能曲数         録音設定/データ管理について                                                                                                    | Image: F-8         Image: F-8         Image: F-9         Image: F-9                                                                                                    |
| ルート案内をストップ/スタートす         ルート学習         ルート開除         ルート間除         ルート間除         ルート防定         ルート表表示         ルート設定         ルート決索         ルート         水ート         ルート         水ート         ルート         水ート         ルート         水ート         水ート         水ート         水ート         水ート         水ート         水ート         水ート         水ート         水ート         水ート         水ート         水ート         水ート         ルート         水のののののののののののののののののののののののののののののののののののの                                                                                                    | Image: F-8         Image: F-8         Image: F-9         Image: F-9                                                                                                    |

| 録音データの初期化               | 6 |
|-------------------------|---|
| 録音音質 ·········          | 4 |
| 録音方法(自動/手動) ··········· | З |

#### わ行

### 数字・アルファベット

|                                   | -2 ח_4                                                                                                    |
|-----------------------------------|----------------------------------------------------------------------------------------------------|
| 30.地図                             | B-4                                                                                                    |
| <ul> <li>3D表示の角度調整</li></ul>      | <br>F-3                                                                                                    |
| AAC                               | 19. T-26                                                                                                    |
| AV MENU画面 ·······                 | ······H-2                                                                                                    |
| BLUETOOTH Audio                   |                                                                                                    |
| 再生/操作画面の見かた                       |                                                                                                    |
| 初期登録設定                            |                                                                                                    |
| ・BLUETOOTH情報を確認/変更する…             | 0-6                                                                                                    |
| · 自動接続設定                          |                                                                                                    |
| ・デバイス名変更                          |                                                                                                    |
| ・登録機器の切り替え                        |                                                                                                    |
| <ul> <li>・登録機器の削除</li></ul>       |                                                                                                    |
| ・登録機器の情報を見る                       |                                                                                                    |
| ・パスキー変更                           | 0-7                                                                                                    |
| ·優先接続設定······                     |                                                                                                    |
| 選曲モード選択                           | 0-10                                                                                                    |
| トラックリストより再生                       |                                                                                                    |
| CD · MP3 / WMA                    |                                                                                                    |
| オンライン検索(CD)                       | ······K-5                                                                                                    |
| 再生/操作画面の見かた                       | ······K-2                                                                                                    |
| トラックリストより冉生                       | ······K-4                                                                                                    |
| 早戻し/早送りをする                        | ······ H-4                                                                                                    |
| 標準キーのホタンで選出する                     | ······ H-4                                                                                                    |
| ノオルダ選択(MP3 / WMA)                 | ·····K-З                                                                                                    |
| 木球首ししを押入したとさ                      |                                                                                                    |
|                                   |                                                                                                    |
| CD-TEAT 悄報<br>CD 经主款定             | K-2                                                                                                    |
|                                   | -1-3<br>                                                                                                    |
|                                   |                                                                                                    |
|                                   | 0.0                                                                                                    |
| miniB-CASカートを入れる/取り出す             | Q-2                                                                                                    |
| DSP(サラワントの設定)······               |                                                                                                    |
|                                   | 1-15                                                                                                    |
| UVUの初期設定について                      | - Norman - Norman - Norman - Norman - Norman - Norman - Norman - Norman - Norman - Norman - Norman - Norman - N |
|                                   |                                                                                                    |
| ・ UVU スーユーを使う                     |                                                                                                    |
| <ul> <li>vn モードノイ スクの母生</li></ul> | סו-קיייייי<br>סו סייייי                                                                                         |
| 5日戸/ 于帝百亩り省                       | -13                                                                                                    |

| ・サーチ選択(好きな所から再生)                                                                                                    | ·····P-11       | モード切替                               | ·····N-10                              |
|----------------------------------------------------------------------------------------------------|-----------------|-------------------------------------|----------------------------------------|
| ·再生一時停止······                                                                                                    | P-5             | リピート/シャッフル再生                        | ······H-5, H-7                         |
| · 再生停止                                                                                                    | P-4             | iPod/iPhone対応可能機種                   | T-22                                   |
| ·時間表示切替······                                                                                                    | P-14            | JPEG ·····                          | M-2                                    |
| ・スロー戻し/スロー送りをする                                                                                                    | P-6             | JPEG(画像ファイル)                        | T-30                                   |
| ・タイトルメニューを使う                                                                                                    | P-9             | miniB-CASカードについて…                   | T-35                                   |
| ・チャプターを戻す/進める                                                                                                    | P-5             | miniB-CASカードを入れる                    | 取り出すQ-2                                |
| ・リピート再生                                                                                                    | ·····P-15       | MP3                                 | M_2 T_19 T_26                          |
| 再生/操作画面の見かた                                                                                                    | P-2             | MPEG4                               | M_2 T_19 T_31                          |
| 早戻し/早送りをする                                                                                                    | ······H-4       |                                     | WI-2, 1-13, 1-31                       |
| eco ドライブ                                                                                                    |                 |                                     | ۲-3, I-7, L-2                          |
| グラフ表示                                                                                                    | ······E-16      |                                     |                                        |
| 設定する                                                                                                    | ·····E-15       |                                     | L_18                                   |
| 評価を開始する                                                                                                    | ·····E-14       |                                     | L-10                                   |
| 評価を止める                                                                                                    | ·····E-15       | ・<br>オンライン検索                        | L-13                                   |
| 右画面に表示する                                                                                                    | B-14            |                                     | し 一 1 4, し 2 1                         |
| 履歴を削除する                                                                                                    | ·····E-17       | - ジャケット写直登録                         |                                        |
| 履歴を見る                                                                                                    | ······E-16      | ・ クヤケット 子具豆球                        | L-17                                   |
| ETC                                                                                                    | T-13            | · ジートル柵朱<br>· デークベーフ 再検索            | L-12                                   |
| ETC 情報を見る                                                                                                    | E-2             |                                     | L-14, L-21                             |
| 各機能を設定する                                                                                                    | G-3             |                                     | L-24                                   |
| 予告案内について                                                                                                    | T-13            | の文に入り豆球                             | L-20                                   |
| ETC 情報······                                                                                                    | E-2             | 中土/床下回回の兄がた<br>庙田突量を確認する            | L-2                                    |
| ETC レーン表示                                                                                                    | T-13            | 岡田王                                 | <br>                                   |
| ETC レーン表示設定                                                                                                    | F-8             | ちゃうして トの編集(曲管理                      | ()I19                                  |
| FM多重 ·······E-3, E-                                                                                                    | 4, E-6, E-7     | <ul> <li>・オンライン検索</li> </ul>        | ,                                      |
| GPS                                                                                                    |                 | <ul> <li>・ 再生選択(再生させたくな)</li> </ul> | し曲の管理)1-22                             |
| GPS受信表示······                                                                                                    | В-З             | <ul> <li>・データベース再検索</li> </ul>      | ······································ |
| GPS CONT                                                                                                    | ·····T-8        | <ul> <li>トラック削除</li></ul>           |                                        |
| アンテナについて                                                                                                    | A-7             | 早戻し/早送りをする                          |                                        |
| 受信しにくい場所について                                                                                                    | ·····T-8        | 標準キーのボタンで選曲する・                      | H-4                                    |
| 受信するまでの時間について                                                                                                    | ·····T-8        | 未録音CDを挿入したとき                        | К-З                                    |
| Gracenote データベース                                                                                                    |                 | リストより再生                             | L-3                                    |
| 初期化                                                                                                    | ······1-17      | 録音データの初期化                           | ······l-6                              |
| データの書き出しをする                                                                                                    |                 | NaviCon                             | C-20                                   |
| データの取り込みをする                                                                                                    | ······I-16      | OMA                                 | ·····T-20                              |
| データベースについて                                                                                                    | ······T-36      |                                     |                                        |
| H.264                                                                                                    | ·M-2, T-31      | 表示する                                |                                        |
| internavi情報······                                                                                                    | E-13            | システィッシー 利田する                        |                                        |
| internavi設定について                                                                                                    |                 |                                     | D_6 D_14 .I_2                          |
| internavi IL- K                                                                                                    |                 |                                     | K-2 I -2 M-2 N-2                       |
| iPod                                                                                                    | 0 2, 0 11       |                                     | $\bigcap Q D O D O T O$                |
| i Dod を控結する                                                                                                    | N 13            |                                     | 0-0, F-2, h-2, 1-2                     |
| 面生—時信止····································                                                                                                    | N_Q             |                                     | B-9                                    |
| 〒エ - 1917年                                                                                                    |                 |                                     |                                        |
| ロエ/ 赤下凹回の元070<br>躍曲王                                                                                                    | N_Z             | SDHC                                |                                        |
| ちょうしょうしょう ほうしょう しょうしょう しょうしょう しょうしょう しょうしょう しょう しょう                                                                                                    | N_2             | SUカード                               | A-16, T-18                             |
| 「 フラフラス」のり度叫<br>早戸」、/ 早咲りをする                                                                                                    | -ν-3<br>-ν-3    | SDカードの取り扱いかた                        | T-17                                   |
| デスロノ キムワビック ビデオモード(ビデオ市生)                                                                                                    | N_10            | SDカードを入れる/取り出す                      | A-16                                   |
| ビノス し 「(ビノス 円土)     「     「     「     「     」     「     」     「     」     「     」     、     」     、     」     、     、     、     、     、     、     、     、     、     、     、     、     、     、     、     、     、     、     、     、     、     、     、     、     、     、     、     、     、     、     、     、     、     、     、     、     、     、     、     、     、     、     、     、     、     、     、     、     、     、     、     、     、     、     、     、     、     、     、     、     、     、     、     、     、     、     、     、     、     、     、     、     、     、     、     、     、     、     、     、     、     、     、     、     、     、     、     、     、     、     、     、     、     、     、     、     、     、     、     、     、     、     、     、     、     、     、     、     、     、     、     、     、     、     、     、     、     、     、     、     、     、     、     、     、     、     、     、     、     、     、     、     、     、     、     、     、     、     、     、     、     、     、     、     、     、     、     、     、     、     、     、     、     、     、     、     、     、     、     、     、     、     、     、     、     、     、     、     、     、     、     、     、     、     、     、     、     、     、     、     、     、     、     、     、     、     、     、     、     、     、     、     、     、     、     、     、     、     、     、     、     、     、     、     、     、     、     、     、     、     、     、     、     、     、     、     、     、     、     、     、     、     、     、     、     、     、     、     、     、     、     、     、     、     、     、     、     、     、     、     、     、     、     、     、     、     、     、     、     、     、     、     、     、     、     、     、     、     、     、     、     、     、     、     、     、     、     、     、     、     、     、     、     、     、     、     、     、     、     、     、     、     、     、     、     、     、     、     、     、     、     、     、     、     、     、     、     、     、     、     、     、     、     、     、     、     、     、     、     、     、     、     、     、     、     、     、     、     、     、     、 | и-то<br>л Ц. Ц. | 再生可能なデータ(ファイル)                      | こついて                                   |
| 「ホキューリアノノに居田する                                                                                                    | 11-4            | (音楽/画像/動画)                          | ·····T-26, T-30, T-31                  |

| 早戻し/早送りをする                         | H-4         |
|------------------------------------|-------------|
| 標準キーのボタンで選曲する                      | H-4         |
| リピート/ランダム/スキャン再生                   | H-5         |
| SDカードから地点を登録する                     | ······F-31  |
| Sound(イコライザー設定)                    | H-16        |
| Sound ボタンJ-2, K-2, L               | 2, M-2,     |
|                                    | N-2. 0-8    |
| SRS CS Auto(サラウンドの設定)              | ······H-19  |
| TV                                 |             |
| miniB-CASカードについて                   | ······ T-35 |
| miniB-CASカードの情報を見る                 | ·····Q-13   |
| miniB-CASカードの問合せ先                  | ······ T-35 |
| miniB-CASカードのをテストする                | ·····Q-13   |
| 今すぐ見る                              | Q-8         |
| おでかけモード                            | ·····Q-10   |
| カーソルパネル                            | Q-9         |
| 各部のなまえとはたらき                        | Q-7         |
| 緊急放送(EWS)を見る                       | ·····Q-14   |
| システム設定                             | ·····Q-11   |
| ・オート放送局サーチ                         | Q-11        |
| · 県域設定                             | Q-12        |
| <ul> <li>データサービス設定</li></ul>       | Q-12        |
| <ul> <li>ホームモードのチャンネル設定</li> </ul> | ·····Q-12   |
| <ul> <li>・郵便番号設定</li></ul>         | Q-12        |
| 視聴予約する                             | Q-8         |
| 視聴予約の確認                            | ······Q-14  |
|                                    | 0.10        |
|                                    | Q-10        |
|                                    | Q-11        |
| 初期スキャンク再スキャン                       | ······Q=10  |
| 初舟設と<br>信号切協                       |             |
| はうりぶん 教字パネル                        |             |
|                                    | ω-3<br>     |
| デジタルTV メニュー                        | Q_10        |
| テレビについて                            | ······ T-33 |
| 番組内容                               | Q-8         |
| 番組表                                | Q-7         |
| プリセット・・・・                          | ·····Q-10   |
| 放送局一覧                              | Q-10        |
| 放送メール                              | ·····Q-13   |
| ホームモード                             | ·····Q-10   |
| USB                                |             |
| 画像ファイル(JPEG)について                   | ······ T-30 |
| 接続をやめる                             | M-9         |
| 動画ファイル(MPEG4/H.264)について            | T-31        |
| 早戻し/早送りをする                         | H-4         |

標準キーのボタンで選曲する ………………………… H-4 リピート/ランダム/スキャン再生…………… H-5

#### USB / WALKMAN®

| L           | JSB 機器を接続する                                 | M-9          |
|-------------|---------------------------------------------|--------------|
| ž           | 選曲モード選択                                     | M-5          |
| ļ           | リストより再生(フラッシュメモリ)                           | M-3          |
| VIC         | CS                                          | E-4          |
| V           | /ICS 情報の受信について                              | ·····T-11    |
| ]           | エリア選局                                       | E-10         |
| 相           | 既要/お問い合わせ                                   | ·····T-56    |
| 臣子          | 緊急情報を見る                                     | E-7          |
| Ę           | 契約約款                                        | ·····T-58    |
| É           | 自動選局                                        | E-8          |
| É           | 自動選局をやめる                                    | E-9          |
| Ę           | 手動選局                                        | E-9          |
| Ę           | 表示設定                                        | ·····F-18    |
| -           | プリセット(保存)する                                 | ·····E-11    |
| -           | プリセット(保存)の上書き                               | ·····E-12    |
| _           | プリセット(保存)の呼び出し                              | ·····E-12    |
| VIC         | CS自動再探索······                               | D-20         |
| VIC         | CS渋滞情報(矢印表示)                                | ·····E-5     |
| VIC         | CS 情報マーク······                              | E-5          |
| VIC         | CS タイムスタンプボタン D-1                           | 14, E-3, E-5 |
| VIC         | CSマークー覧表・・・・・・・・・・・・・・・・・・・・・・・・・・・・・・・・・・・ | ·····E-5     |
| VR          | パートディスク                                     | P-16. T-15   |
| VΤ          | ・こうディング<br>「B/ALIX/HDMIを使う                  |              |
| ۰ م<br>۱۸/۱ | MΛ                                          | T_10 T_26    |
| V V I V     |                                             | 1-10, 1-20   |

必要なとき

T-105

商品についてのお問い合わせは、お買い求めのHonda販売店または 株式会社ホンダアクセスお客様相談室までお願いします。

## 株式会社ホンダアクセス「お客様相談室」

全国共通フリーダイヤル **○**0120-663521 (受付時間:9時~12時、13時~17時/ 但し、土日・祝祭日・弊社指定休日は除く)

- 発売元 株式会社ホンタ<sup>®</sup>アクセス 〒352-8589 埼玉県新座市野火止8丁目18番地4号
- 製造元 パナソニック株式会社 オートモーティブ&インダストリアルシステムズ社 〒224-8520 神奈川県横浜市都筑区池辺町4261番地